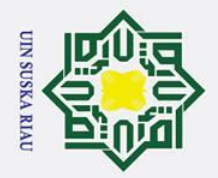

## SISTEM INFORMASI MANAJEMEN **KONFERENSI ILMIAH** (STUDI KASUS : UIN SUSKA RIAU)

## **TUGAS AKHIR**

Disusun Sebagai Salah Satu Syarat Untuk Memperoleh Gelar Sarjana Teknik Pada Jurusan Teknik Informatika

## Oleh

TRI HADI PUTRA NIM. 11651100257

**UIN SUSKA RIAU** 

FAKULTAS SAINS DAN TEKNOLOGI UNIVERSITAS ISLAM NEGERI SULTAN SYARIF KASIM RIAU

**PEKANBARU** 

2022

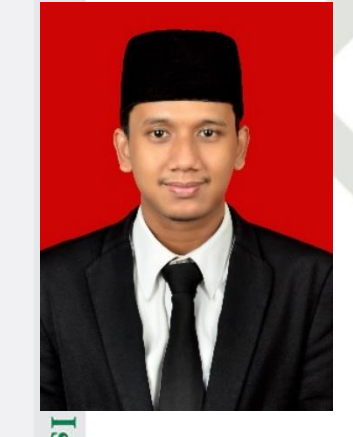

Islamic University of Sultan Syarif Kasim Ria

0

Hak cipta milik

UIN

Sus

ka

R

a 

Dilarang mengutip sebagian atau seluruh karya tulis ini tanpa mencantumkan dan menyebutkan sumber:

a 0 Pengutipan tidak merugikan kepentingan yang wajar UIN Suska Riau Pengutipan hanya untuk kepentingan pendidikan, penelitian, penulisan karya ilmiah, penyusunan laporan, penulisan kritik atau tinjauan suatu masalah

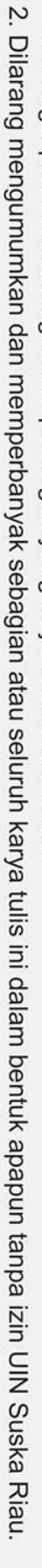

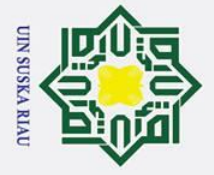

0

I

## **LEMBAR PERSETUJUAN**

## SISTEM INFORMASI MANAJEMEN **KONFERENSI ILMIAH** (STUDI KASUS : UIN SUSKA RIAU)

**TUGAS AKHIR** 

Oleh

TRI HADI PUTRA NIM. 11651100257

Telah diperiksa dan disetujui sebagai Laporan Tugas Akhir di Pekanbaru, pada tanggal 11 Juli 2022

Pembimbing I,

Pembimbing II,

PIZAINI, S. ., M.Kom. NIK. 130 517 107

MUHAMMAD AFFANDES, M.T. NIP. 19861206 201503 1 004

an Syarif Kasim Ria

Hak Cipta Dilindungi Undang-Undang

. Dilarang mengutip sebagian atau seluruh karya tulis ini tanpa mencantumkan dan menyebutkan sumber:

b. Pengutipan tidak merugikan kepentingan yang wajar UIN Suska Riau. a . Pengutipan hanya untuk kepentingan pendidikan, penelitian, penulisan karya ilmiah, penyusunan laporan, penulisan kritik atau tinjauan suatu masalah.

2. Dilarang mengumumkan dan memperbanyak sebagian atau seluruh karya tulis ini dalam bentuk apapun tanpa izin UIN Suska Riau.

ii

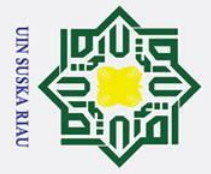

a σ

2. Dilarang mengumumkan dan memperbanyak sebagian atau seluruh karya tulis ini dalam bentuk apapun tanpa izin UIN Suska Riau

Pengutipan tidak merugikan kepentingan yang wajar UIN Suska Riau.

0 Т a

Hak Cipta Dilindungi Undang-Undang

Dilarang mengutip sebagian atau seluruh karya tulis ini tanpa mencantumkan dan menyebutkan sumber:

Pengutipan hanya untuk kepentingan pendidikan, penelitian, penulisan karya ilmiah, penyusunan laporan, penulisan kritik atau tinjauan suatu masalah.

## **LEMBAR PENGESAHAN**

## SISTEM INFORMASI MANAJEMEN **KONFERENSI ILMIAH** (STUDI KASUS : UIN SUSKA RIAU)

Oleh

## TRI HADI PUTRA NIM. 11651100257

Telah dipertahankan di depan sidang dewan penguji sebagai salah satu syarat untuk memperoleh gelar Sarjana Teknik pada Universitas Islam Negeri Sultan Syarif Kasim Riau

Dekan,

Dr. Hartono, M.Pd. NIP. 19640301 199203 1 003

## **DEWAN PENGUJI**

- Ketua Pembimbing I Pembimbing II Penguji I Penguji II
- : Dr. Alwis Nazir, M.Kom. : Muhammad Affandes, M.T. : Pizaini, S.T., M.Kom. : Novriyanto, S.T., M.Sc. : Febi Yanto, M.Kom.

Pekanbaru, 11 Juli 2022 Mengesahkan, Ketua Jurusan,

twa ndar, M.T. 9821216 201503 1 003 NIP.

iii

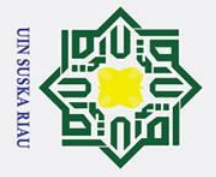

a σ

2. Dilarang mengumumkan dan memperbanyak sebagian atau seluruh karya tulis ini dalam bentuk apapun tanpa izin UIN Suska Riau

. Pengutipan tidak merugikan kepentingan yang wajar UIN Suska Riau.

## 0 Т 9

Hak Cipta Dilindungi Undang-Undang

. Dilarang mengutip sebagian atau seluruh karya tulis ini tanpa mencantumkan dan menyebutkan sumber:

Pengutipan hanya untuk kepentingan pendidikan, penelitian, penulisan karya ilmiah, penyusunan laporan, penulisan kritik atau tinjauan suatu masalah.

Lampiran Surat Nomor 25/2021 Nomor : 10 September 2021 Tanggal

SURAT PERNYATAAN

Sava yang bertandatangan di bawah ini:

| Nama                  | APTRE HADI PATRA APT.         |
|-----------------------|-------------------------------|
| NIM                   | (165 1100257                  |
| Tempat/Tgl. Lahir     | : Rehampoin / (R mel 1990     |
| Fakultas/Pascasarjana | : Faturtas sains dan Telanous |
| Prodi                 | Tennik lapormatika            |

Judul Disertasi/Thesis Skripsi/Karya Ilmiah lainnya\*: Sistem informasi manazemen Konferensi Uman ( Studi kass UPL SUSHA PLAN)

Menyatakan dengan sebenar-benarnya bahwa :

- 1. Penulisan Disertasi/Thesis/Skrips/Karya Ilmiah lainnya\* dengan judul sebagaimana tersebut di atas adalah hasil pemikiran dan penelitian saya sendiri.
- Semua kutipan pada karva tulis saya ini sudah disebutkan sumbernya. 2.
- Oleh karena itu Disertasi/Thesis Skripsi/Karya Ilmiah lainnya\* saya ini, saya nyatakan bebas dari plagiat.
- bila dikemudian hari terbukti terdapat plagiat dalam penulisan 4. Apa Disertasi/Thesis Skrips) (Karya Ilmiah lainnya)\* saya tersebut, maka saya besedia menerima sanksi sesua peraturan perundang-undangan.

Demikianlah Surat Pernyataan ini saya buat dengan penuh kesadaran dan tanpa paksaan dari pihak manapun juga.

> 18 241 2022 mbuat pernyataan ROPA RAH 11651100257 NIM :

\* pilih salah satu sasuai jenis karya tulis

## ın Syarif Kasim Ria

iv

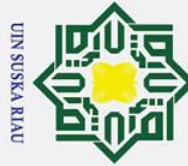

a

σ

## LEMBAR HAK ATAS KEKAYAAN INTELEKTUAL

Digas Akhir yang tidak diterbitkan ini terdaftar dan tersedia di Perpustakaan Universitas Islam Negeri Sultan Syarif Kasim Riau adalah terbuka untuk umum dengan ketentuan bahwa hak cipta pada penulis. Referensi kepustakaan diperkenankan dicatat, tetapi pengutipan atau ringkasan hanya dapat dilakukan Seizin penulis dan harus disertai dengan kebiasaan ilmiah untuk menyebutkan sumbernya.

Penggandaan atau penerbitan sebagian atau seluruh Tugas Akhir ini harus memperoleh izin dari Dekan Fakultas Sains dan Teknologi Universitas Islam Negeri Sultan Syarif Kasim Riau. Perpustakaan yang meminjamkan Tugas Akhir ini untuk anggotanya diharapkan untuk mengisi nama, tanda peminjaman dan tanggal pinjam.

# State Islamic University of Sultan Syarif Kasim Ria

Hak Cipta Dilindungi Undang-Undang Dilarang mengutip sebagian atau seluruh karya tulis ini tanpa mencantumkan dan menyebutkan sumber

0

Т

ipta

Pengutipan tidak merugikan kepentingan yang wajar UIN Suska Riau

Pengutipan hanya untuk kepentingan pendidikan, penelitian, penulisan karya ilmiah, penyusunan laporan, penulisan kritik atau tinjauan suatu masalah.

UIN SUSKA RIAU

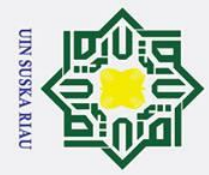

a

0

Hak cip

ta

ska

R

lau

# State Islamic University of Sultan Syarif Kasim Ria

## LEMBAR PERNYATAAN

Dengan ini saya menyatakan bahwa dalam Tugas Akhir ini tidak terdapat karya yang pernah diajukan untuk memperoleh gelar kesarjanaan di suatu Perguruan Tinggi, dan sepanjang pengetahuan saya juga tidak terdapat karya atau pendapat yang pernah ditulis atau diterbitkan oleh orang lain kecuali yang secara tertulis Gacu dalam naskah ini dan disebutkan didalam daftar pustaka.

Pekanbaru, 11 Juli 2022

Yang membuat pernyataan,

TRI HADI PUTRA

11651100257

## UIN SUSKA RIAU

Pengutipan hanya untuk kepentingan pendidikan, penelitian, penulisan karya ilmiah, penyusunan laporan, penulisan kritik atau tinjauan suatu masalah.

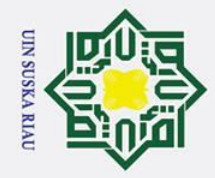

b a

Pengutipan tidak merugikan kepentingan yang wajar UIN Suska Riau

2. Dilarang mengumumkan dan memperbanyak sebagian atau seluruh karya tulis ini dalam bentuk apapun tanpa izin UIN Suska Riau

Dilarang mengutip sebagian atau seluruh karya tulis ini tanpa mencantumkan dan menyebutkan sumber

Pengutipan hanya untuk kepentingan pendidikan, penelitian, penulisan karya ilmiah, penyusunan laporan, penulisan kritik atau tinjauan suatu masalah

0

Т

ak

cipta

З

S NID

uska R

iau

# State Islamic University of Sultan Syarif Kasim Ria

## LEMBAR PERSEMBAHAN

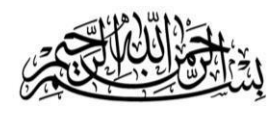

Dengan mengucapkan penuh rasa syukur kepada Allah Subhaanallahu Wata'ala

Saya persembahkan Tugas Akhir ini kepada :

## Ayah dan Ibu Tercinta

Terima kasih atas segala kasih sayang, doa tulus, semangat juang, doa tulus, pengorbanan dan kehangatan selama ini. Terimakasih telah menjadi orang tua paling hebat di seluruh dunia. Alhamdulillah sudah berhasil mendidik hingga mampu mencapai gelar sarjana.

## Abang dan Kakakku <mark>Tersayang</mark>

Terima kasih telah memberikan banyak keceriaan, menjadi teman berbagi dan selalu memberikan support terbaik bagi penulis.

## Dosen Pembimbing Tugas Akhir

Terima kasih kepada dosen pembimbing tugas akhir yang telah membimbing, meluangkan waktu dan sabar menghadapi anak bimbingan seperti saya.

## **Bapak-Ibu Dosen**

Terima kasih atas segala ilmu pengetahuan yang telah diberikan, semoga dapat Bermanfaat dan menjadi ladang pahala yang selalu mengalir untuk Bapak dan Ibu.

Rekan-rekan seperjuangan Teknik Informatika UIN SUSKA RIAU 2016

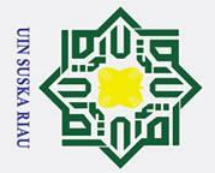

σ

. Pengutipan tidak merugikan kepentingan yang wajar UIN Suska Riau

0

Hak cipta

Hak Cipta Dilindungi Undang-Undang

. Dilarang mengutip sebagian atau seluruh karya tulis ini tanpa mencantumkan dan menyebutkan sumber:

a. Pengutipan hanya untuk kepentingan pendidikan, penelitian, penulisan karya ilmiah, penyusunan laporan, penulisan kritik atau tinjauan suatu masalah

2. Dilarang mengumumkan dan memperbanyak sebagian atau seluruh karya tulis ini dalam bentuk apapun tanpa izin UIN Suska Riau

## ABSTRAK

3 Konferensi ilmiah merupakan suatu pertemuan, rapat atau perkumpulan yang dilakukan oleh para peneliti untuk saling bertukar informasi, berdiskusi serta berunding mengenai suatu topik permasalahan tertentu yang dilaksanakan beberapa hari secara paralel. Dalam penyelenggaraan konferensi sangat dibutuhkan manajemen konferensi dimulai membentuk penyusunan panitia, proses persiapan konferensi hingga pada proses pelaksanaan konferensi. Saat ini telah ada beberapa sistem yang menangani manajemen konferensi seperti Easychair dan EDAS. Namun terdapat kendala dalam penggunaan sistem tersebut yakni ada fitur atau menu yang tidak sering digunakan atau diperlukan dan belum ada fitur yang mendukung proses pengelolaan kehadiran peserta pada saat pelaksanaan konferensi. Hal ini menyebabkan kurang nya efisien dan efektif sehingga terkadang penyelenggara yang ingin mengadakan konferensi tidak memakai sistem tersebut. Berdasarkan observasi yang dilakukan, UIN SUSKA Riau melakukan manajemen konferensi masih menggunakan cara semi konvensional dan setiap tahunnya panitia akan selalu berganti yang dapat mengakibatkan penyelenggara kewalahan dalam mengelola, mengatur serta mempersiapkan hingga pada saat pelaksanaan konferensi tersebut. Penelitian ini menggunakan metode pengembangan Waterfall dalam pengembangan aplikasi. Berdasarkan hasil *Blackbox* dan UAT yang telah dilakukan, sistem berjalan sesuai dengan fungsinya serta dapat mempermudah dan membantu UIN SUSKA Riau dalam mengelola persiapan hingga pelaksanaan konferensi.

## Kata Kunci: EDAS, Ilmiah, Konferensi, Manajemen, Penyelenggara

## UIN SUSKA RIAU

viii

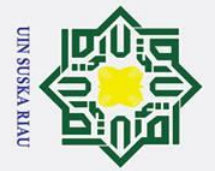

0

I

۵ ×

cip

ta

Dilarang mengutip sebagian atau seluruh karya tulis ini tanpa mencantumkan dan menyebutkan sumber

- a Pengutipan hanya untuk kepentingan pendidikan, penelitian, penulisan karya ilmiah, penyusunan laporan, penulisan kritik atau tinjauan suatu masalah.
- σ Pengutipan tidak merugikan kepentingan yang wajar UIN Suska Riau
- 2. Dilarang mengumumkan dan memperbanyak sebagian atau seluruh karya tulis ini dalam bentuk apapun tanpa izin UIN Suska Riau

State Islamic University of Sultan Syarif Kasim Ria

## ABSTRACT

Scientific conferences are meetings, meetings or associations conducted by researchers to exchange information, discuss, and negotiate on certain problem topics which are carried out several days in parallel. In holding a conference, conference management is needed, starting from the formation of the committee, the conference preparation process to the conference implementation process. Currently there are several systems that handle conference management such as Easychair and EDAS. However, there are obstacles in using the system, namely there are features or menus that are not often used or needed and there are no features that support the process of managing the attendance of conference participants. This causes a lack of efficiency and effectiveness so that sometimes the organizers who want to hold a conference do not use the system. Based on observations made, UIN SUSKA Riau conducts conference management still using semi conventional methods and every year the committee will always change which can result in the organizers being overwhelmed in managing, organizing and preparing until the time of the conference. This study uses the Waterfall development method in application development. Based on the results of the Blackbox and UAT that have been carried out, the system runs according to its function and can facilitate and assist UIN SUSKA Riau in managing the preparation to the conference implementation.

Keywords: Conference, EDAS, Management, Organizer, Scientific

## SUSKA RIA

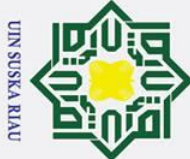

0

Т

B ×

cipta

a σ Pengutipan tidak merugikan kepentingan yang wajar UIN Suska Riau Pengutipan hanya untuk kepentingan pendidikan, penelitian, penulisan karya ilmiah, penyusunan laporan, penulisan kritik atau tinjauan suatu masalah

2. Dilarang mengumumkan dan memperbanyak sebagian atau seluruh karya tulis ini dalam bentuk apapun tanpa izin UIN Suska Riau

## **KATA PENGANTAR**

Assalammu'alaikum wa rohmatullohi wa barokatuh.

milik Alhamdulillahi robbil'alamin, segala puji bagi Allah SWT yang telah melimpahkan rahmat, hidayah dan karunia nya kepada penulis, sehingga penulis dapat menyelesaikan Tugas Akhir dengan judul "Sistem Informasi Manajemen Konferensi Ilmiah (Studi Kasus: UIN SUSKA RIAU)". Shalawat beriring salam tak lupa pula diberikan kepada Nabi Muhammad SAW, yang telah membimbing kita sebagai umatnya menuju jalan kebaikan. Semoga kita termasuk golongangolongan yang bersama Rasulullah SAW di akhirat kelak.

Tugas Akhir ini disusun sebagai salah satu persyaratan untuk memperoleh gelar sarjana pada progam studi Teknik Informatika, Fakultas Sains dan Teknologi, Universitas Islam Negeri Sultan Syarif Kasim Riau. Selama penulisan Tugas Akhir ini, banyak pihak yang telah membantu penulis baik itu berupa doa, bimbingan, arahan, bantuan serta pengetahuan sehingga Tugas Akhir dapat terselesaikan. Pada kesempatan kali ini, penulis ingin mengucapkan untuk mengucapkan terima kasih kepada :

- State 1. Bapak Prof. Dr. Hairunas, M.Ag selaku Rektor Universitas Islam Negeri Sultan Syarif Kasim Riau. ST
  - 2. Bapak Dr. Hartono, M.Pd selaku Dekan Fakultas Sains dan Teknologi Universitas Islam Negeri Sultan Syarif Kasim Riau.
- lamic University of Sultan Syarif Kasim Ria 3. Bapak Iwan Iskandar, M.T. selaku Ketua Program Studi Teknik Informatika Fakultas Sains dan Teknologi Universitas Islam Negeri Sultan Syarif Kasim Riau.
  - Ibu Fitri Insani, S.T., M.Kom. selaku Dosen Pembimbing Akademik yang 4. telah memberikan nasehat selama perkuliahan.
  - 5. Bapak Muhammad Affandes, M.T. selaku Dosen Pembimbing I Tugas Akhir yang selalu meluangkan waktu, memberikan ilmu, nasehat, saran, serta sabar membimbing penulis hingga tugas akhir ini selesai.

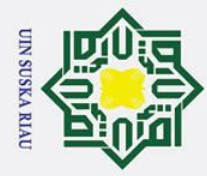

σ B

Pengutipan hanya

Pengutipan tidak merugikan kepentingan yang wajar UIN Suska Riau

2. Dilarang mengumumkan dan memperbanyak sebagian atau seluruh karya tulis ini dalam bentuk apapun tanpa izin UIN Suska Riau

Dilarang mengutip sebagian atau seluruh karya tulis ini tanpa mencantumkan dan menyebutkan sumber

untuk kepentingan pendidikan, penelitian, penulisan karya ilmiah, penyusunan laporan, penulisan kritik atau tinjauan suatu masalah

# Hak Cipta Dilindungi Undang-Undang

Ria

0 Т B × cip ta milik 

> State **Islamic University of Sultan Syarif Kasim**

- Bapak Pizaini, S.T., M.Kom. selaku Dosen Pembimbing II Tugas Akhir 6. yang selalu meluangkan waktu, memberikan ilmu, nasehat, saran, serta sabar membimbing penulis hingga tugas akhir ini selesai.
- 7. Bapak Novriyanto, S.T., M.Sc. selaku Dosen Penguji I yang telah banyak memberikan saran demi kemajuan dan penyempurnaaan dalam pengerjaan tugas akhir ini.
- z 8. Bapak Febi Yanto, M.Kom. selaku Dosen Penguji II yang telah banyak S Sn memberikan saran demi kemajuan dan penyempurnaaan dalam pengerjaan ka tugas akhir ini.
- ₽9. Seluruh Dosen Teknik Informatika Universitas Islam Negeri Sultan Syarif B Kasim Riau yang banyak memberikan ilmu, dan arahan selama perkuliahan. Semoga ilmu yang bapak dan ibu berikan bermanfaat bagi penulis dan seluruh mahasiswa.
  - 10. Khususnya untuk kedua orang tua tercinta dan tersayang Bapak Muhammad Yanis dan Ibu Tiflanizar yang telah memberikan doa yang tulus, dukungan, semangat, kasih sayang, mendidik, dan seluruh kebaikan yang selalu diberikan sehingga telah sampai pada tahap ini. Semoga selalu sehat, dan semoga Allah SWT melimpahkan semua kebaikan kelak didunia maupun di akhirat kelak, Aamiin.
  - 11. Abang Muhammad Hafiz dan Kakak Tiya Wulandari yang banyak memberikan do'a, semangat dan arahan selama penyelesaian tugas akhir ini.
  - 12. Sahabat-sahabat seperjuangan, Indro Kustiawan, Irfaan Luqman Adi, Yasrizal, Trio Ningsih. Terima kasih telah motivasi dan saling menguatkan selama awal perkuliahan hingga saat ini.
  - 13. Seluruh teman-teman TIF E 2016 dan angkatan TIF 2016 yang selalu membantu selama perkuliahan. Semoga kita semua sukses, semoga silaturahmi kita tetap terjalin, Aamiin.
  - 14. Seluruh pihak yang tidak bisa penulis sebutkan pada kesempatan kali ini. Penulis mengucapkan ribuan terima kasih karna telah banyak membantu sehingga tugas akhir dapat terselesaikan.

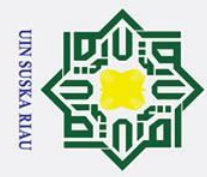

a σ

2. Dilarang mengumumkan dan memperbanyak sebagian atau seluruh karya tulis ini dalam bentuk apapun tanpa izin UIN Suska Riau

. Pengutipan tidak merugikan kepentingan yang wajar UIN Suska Riau

Dilarang mengutip sebagian atau seluruh karya tulis ini tanpa mencantumkan dan menyebutkan sumber

Pengutipan hanya untuk kepentingan pendidikan, penelitian, penulisan karya ilmiah, penyusunan laporan, penulisan kritik atau tinjauan suatu masalah.

# State Islamic University of Sultan Syarif Kasim Ria

# Hak Cipta Dilindungi Undang-Undang

0

Т

ak

C

z

SuS

ka

R

a 

membangun

sangat

penulis

N SUSKA RIAU

Tri Hadi Putra

Pekanbaru, 11 Juli 2022

email

penulis

yaitu

Penulis menyadari bahwa dalam penulisan Tugas Akhir ini tidak luput dari

melalui

kekurangan, kesalahan dan jauh dari kesempurnaan. Kritik dan saran yang sifatnya

trihadi17@gmail.com. Semoga Allah SWT membalas kebaikan kepada semua

harapkan

pihak yang telah banyak membantu. Semoga Tugas Akhir ini dapat bermanfaat.

Wassalamu'alaikum wa rohmatullohi wa barokatuh.

xii

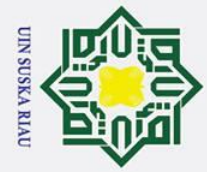

0

- 1. Dilarang mengutip sebagian atau seluruh karya tulis ini tanpa mencantumkan dan menyebutkan sumber:
- a. Pengutipan hanya untuk kepentingan pendidikan, penelitian, penulisan karya ilmiah, penyusunan laporan, penulisan kritik atau tinjauan suatu masalah.
- b. Pengutipan tidak merugikan kepentingan yang wajar UIN Suska Riau.
- 2. Dilarang mengumumkan dan memperbanyak sebagian atau seluruh karya tulis ini dalam bentuk apapun tanpa izin UIN Suska Riau.

## **DAFTAR ISI**

| Hak cipta    |         | DAFTAR ISI                          |
|--------------|---------|-------------------------------------|
| Ē            | MBAR P  | ERSETUJUANii                        |
| EEI          | MBAR P  | ENGESAHAN iii                       |
| Ē            | MBAR H  | AK ATAS KEKAYAAN INTELEKTUAL iv     |
| f            | MBAR P  | ERNYATAAN vi                        |
| EEI          | MBAR P  | ERSEMBAHAN vii                      |
| AB           | STRAK.  | viii                                |
| ĀB.          | STRACT. | ix                                  |
| KA           | TA PEN  | GANTAR x                            |
| DA           | FTAR IS | I xiii                              |
| DA           | FTAR G  | AMBAR xvii                          |
| DA           | FTAR TA | ABEL xxxiv                          |
| DA           | FTAR SI | MBOL xlii                           |
| BA           | B 1 PEN | DAHULUAN 1                          |
| Stat         | .1 Lat  | ar Belakang 1                       |
| e Isl        | .2 Rui  | nusan Masalah 4                     |
| ami          | .3 Bat  | asan Masalah 4                      |
| c Ul         | .4 Tuj  | uan Penelitian                      |
| nive         | .5 Ma   | nfaat Penelitian                    |
| BA           | B 2 KAJ | IAN PUSTAKA                         |
| y of         | .1 Kaj  | ian Metode 5                        |
| Sul          | 2.1.1   | Sistem Informasi 5                  |
| tan          | 2.1.2   | Konferensi 5                        |
| Syar         | 2.1.3   | Tahapan Penyelenggaraan Konferensi7 |
| if Kasim Ria |         | xiii                                |

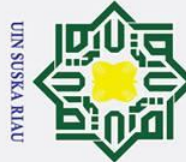

# Hak Cipta Dilindungi Undang-Undang

0

- Dilarang mengutip sebagian atau seluruh karya tulis ini tanpa mencantumkan dan menyebutkan sumber
- a σ Pengutipan tidak merugikan kepentingan yang wajar UIN Suska Riau Pengutipan hanya untuk kepentingan pendidikan, penelitian, penulisan karya ilmiah, penyusunan laporan, penulisan kritik atau tinjauan suatu masalah

Dilarang mengumumkan dan memperbanyak sebagian atau seluruh karya tulis ini dalam bentuk apapun tanpa izin UIN Suska Riau

I B × 2.1.4 cip 2.1.5 Conference Management System ...... 10 ta 2.1.6 milik 2.1.7 2.1.8 z Personal Hypertext Prepocessor (PHP)...... 22 2.1.9 S v 2.2 ۵<u>3</u>.1 3.2 3.3 3.3.1 3.3.2 3.4 3.4.1 State 3.5 3.4.2 Islamic University of Sultan 3.5.1 3.5.2 3.5.3 3.6.1 3.6.2 

Syarif Kasim

Ria

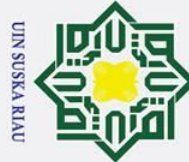

0

T

B

0

milik

z

S v 4.2

ka

J B

**0**4.1 a

4.1.1

4.1.2

4.1.3

4.1.4

4.2.1

4.2.2

4.2.3

4.2.4

4.2.5

4.2.6

4.2.7

4.2.8

4.2.9

4.3.1

4.3.2

4.4.1

4.4.2

State 4.3

Islamic University of

**5**.1

Syarif Kasim

Ria

- Dilarang mengutip sebagian atau seluruh karya tulis ini tanpa mencantumkan dan menyebutkan sumber
- a Pengutipan hanya untuk kepentingan pendidikan, penelitian, penulisan karya ilmiah, penyusunan laporan, penulisan kritik atau tinjauan suatu masalah
- N σ Pengutipan tidak merugikan kepentingan yang wajar UIN Suska Riau
- Dilarang mengumumkan dan memperbanyak sebagian atau seluruh karya tulis ini dalam bentuk apapun tanpa izin UIN Suska Riau

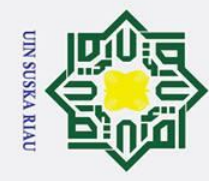

2. Dilarang mengumumkan dan memperbanyak sebagian atau seluruh karya tulis ini dalam bentuk apapun tanpa izin UIN Suska Riau.

a. Pengutipan hanya untuk kepentingan pendidikan, penelitian, penulisan karya ilmiah, penyusunan laporan, penulisan kritik atau tinjauan suatu masalah.

b. Pengutipan tidak merugikan kepentingan yang wajar UIN Suska Riau.

# Hak Cipta Dilindungi Undang-Undang 1. Dilarang mengutip sebagian atau seluruh karya tulis ini tanpa mencantumkan dan menyebutkan sumber:

# State Islamic University of Sultan Syarif Kasim Ria

| 0          |                    |         |
|------------|--------------------|---------|
| Т          |                    |         |
| B          |                    |         |
| DA         | FTAR PUSTAKA       | <br>    |
| 0          |                    |         |
| tA         | MPIRAN A           | <br>    |
| to         |                    |         |
| LA         | MPIRAN B           | <br>B-1 |
| З          |                    |         |
|            | MPIRAN C           | C-1     |
| ×          |                    |         |
|            |                    | D 1     |
|            |                    | <br>D-1 |
|            |                    | E 1     |
| 5          | MPIRAN E           | <br>E-1 |
|            |                    |         |
| <b>P</b> A | MPIRAN F           | <br>F-1 |
| a          |                    |         |
| LA         | MPIRAN G           | <br>G-1 |
| ~          |                    |         |
| <b>P</b> A | MPIRAN H           | <br>H-1 |
| 2          |                    |         |
| DA         | FTAR RIWAYAT HIDUP | <br>    |

## UIN SUSKA RIAU

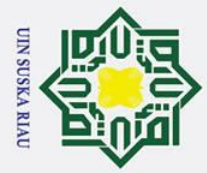

Ria

# Hak Cipta Dilindungi Undang-Undang

0

- a σ Pengutipan tidak merugikan kepentingan yang wajar UIN Suska Riau Pengutipan hanya untuk kepentingan pendidikan, penelitian, penulisan karya ilmiah, penyusunan laporan, penulisan kritik atau tinjauan suatu masalah

Dilarang mengumumkan dan memperbanyak sebagian atau seluruh karya tulis ini dalam bentuk apapun tanpa izin UIN Suska Riau

Т B × **DAFTAR GAMBAR** C 0 ta Gambar Halaman 

 Tahapan Penyelenggara Konferensi

 8

Gambar 2.1 Gambar 2.2 Gambar 2.3 Gambar 3.1 Gambar 4.1 Gambar 4.2 Gambar 4.3 Gambar 4.4 Gambar 4.5 Gambar 4.6 Gambar 4.7 Gambar 4.8 Gambar 4.9 Use Case Diagram Committee ...... 45 Gambar 4.10 Gambar 4.11 Gambar 4.12 Use Case Diagram Author ...... 46 Gambar 4.13 Sequence Diagram Menambahkan Konferensi ...... 85 Gambar 4.14 Gambar 4.15 Gambar 4.16 Gambar 4.17 Gambar 4.18 Sequence Diagram Mengatur Tanggal Penting Konferensi....... 87 Gambar 4.19 Sequence Diagram Mengelola Data Track Konferensi (Create) 88 Gambar 4.20 Sequence Diagram Mengelola Data Track Konferensi (Edit) .... 88 Gambar 4.21 Sequence Diagram Mengelola Data Track Konferensi (Delete). 89 Gambar 4.22 Sequence Diagram Melihat Daftar Paper Yang Akan Direview. 89 Gambar 4.23 arif Kasim

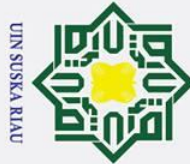

# Hak Cipta Dilindungi Undang-Undang

0

Dilarang mengutip sebagian atau seluruh karya tulis ini tanpa mencantumkan dan menyebutkan sumber

a σ Pengutipan tidak merugikan kepentingan yang wajar UIN Suska Riau Pengutipan hanya untuk kepentingan pendidikan, penelitian, penulisan karya ilmiah, penyusunan laporan, penulisan kritik atau tinjauan suatu masalah

Kasim

Ria

Dilarang mengumumkan dan memperbanyak sebagian atau seluruh karya tulis ini dalam bentuk apapun tanpa izin UIN Suska Riau

I B Gambar 4.24 Gambar 4.25 Gambar 4.26 Gambar 4.27 Sequence Diagram Menentukan Hasil Keputusan Pada Paper ... 91 Gambar 4.28 Gambar 4.29 Sequence Diagram Melihat Riwayat Hasil Keputusan Paper ..... 92 Gambar 4.30 Gambar 4.31 Gambar 4.32 Gambar 4.33 Sequence Diagram Detail Registrasi Dan Pembayaran Author.. 94 Gambar 4.34 Gambar 4.35 Gambar 4.36 Gambar 4.37 Gambar 4.38 Gambar 4.39 Sequence Diagram Mengatur Jadwal Sesi Paralel Presenter ..... 96 Gambar 4.40 Gambar 4.41 Gambar 4.42 Sequence Diagram Melakukan Absensi Kehadiran Offline ...... 97 Gambar 4.43 Sequence Diagram Melakukan Absensi Kehadiran Online ....... 98 Gambar 4.44 Sequence Diagram Melihat Riwayat Daftar Hadir (Author) ..... 98 Gambar 4.45 Gambar 4.46 Gambar 4.47 Sequence Diagram Daftar Paper Akan Direview (Reviewer)... 100 Gambar 4.48 Sequence Diagram Melihat Detail Paper (Reviewer) ...... 100 Gambar 4.49 Sequence Diagram Penerimaan Review Pada Paper...... 100 Gambar 4.50 Sequence Diagram Memberikan Komentar Pada Paper ...... 101 Gambar 4.51 Sequence Diagram Melihat Daftar Konferensi ...... 101 Gambar 4.52 Gambar 4.53 Sequence Diagram Melihat Daftar Prosiding...... 102 Gambar 4.54 Sequence Diagram Daftar Konferensi Berdasarkan Interest..... 103 arif

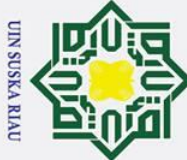

Ņ

# Hak Cipta Dilindungi Undang-Undang

0

- Dilarang mengutip sebagian atau seluruh karya tulis ini tanpa mencantumkan dan menyebutkan sumber
- a σ Pengutipan tidak merugikan kepentingan yang wajar UIN Suska Riau Pengutipan hanya untuk kepentingan pendidikan, penelitian, penulisan karya ilmiah, penyusunan laporan, penulisan kritik atau tinjauan suatu masalah

Kasim

Ria

Dilarang mengumumkan dan memperbanyak sebagian atau seluruh karya tulis ini dalam bentuk apapun tanpa izin UIN Suska Riau

Т B Gambar 4.55 Sequence Diagram Melakukan Submit Paper...... 103 Sequence Diagram Melihat Daftar Submission Yang Aktif ..... 104 Gambar 4.56 Gambar 4.57 Sequence Diagram Melihat Detail Paper ...... 104 Gambar 4.58 Sequence Diagram Melakukan Penarikan Paper ...... 105 Gambar 4.59 Sequence Diagram Melihat Komentar Paper (Author)...... 105 Gambar 4.60 Sequence Diagram Melakukan Registrasi Peserta (Author)..... 106 Gambar 4.61 Sequence Diagram Mengunggah Bukti Pembayaran (Author). 106 Gambar 4.62 Sequence Diagram Mencetak Invoice (Author)...... 107 Sequence Diagram Mencetak Nametag (Author) ...... 107 Gambar 4.63 Gambar 4.64 Sequence Diagram Absensi Kehadiran Online (Author) ....... 108 Gambar 4.65 Sequence Diagram Melihat Riwayat Daftar Hadir (Author) .... 108 Gambar 4.66 Sequence Diagram Mencetak Sertifikat (Author)...... 109 Gambar 4.67 Sequence Diagram Melakukan Registrasi Peserta (Participant) 109 Gambar 4.68 Sequence Diagram Unggah Bukti Pembayaran (Participant) ... 110 Gambar 4.69 Gambar 4.70 Sequence Diagram Mencetak Nametag (Participant) ...... 111 Gambar 4.71 Sequence Diagram Absensi Kehadiran Online (Participant) .... 111 Gambar 4.72 Sequence Diagram Mencetak Sertifikat (Participant)......112 Gambar 4.73 Gambar 4.74 Gambar 4.75 Activity Diagram Create Akun Panitia Konferensi ...... 113 Gambar 4.76 Activity Diagram Edit Akun Panitia Konferensi ...... 114 Gambar 4.77 Activity Diagram View Akun Panitia Konferensi ...... 114 Gambar 4.78 Activity Diagram Delete Akun Panitia Konferensi ...... 115 Gambar 4.79 Activity Diagram Mengatur Tanggal Penting Konferensi...... 115 Gambar 4.80 Activity Diagram Mengelola Data Track Konferensi (Create). 116 Gambar 4.81 Activity Diagram Mengelola Data Track Konferensi (Edit) ..... 117 Gambar 4.82 Activity Diagram Mengelola Data Track Konferensi (Delete).. 117 Gambar 4.83 Activity Diagram Melihat Daftar Paper Yang Akan Direview . 118 Gambar 4.84 Activity Diagram Melihat Detail Paper (Committee)...... 118 Gambar 4.85 Activity Diagram Menolak Submission Paper ...... 119 arif

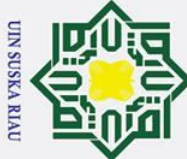

# Hak Cipta Dilindungi Undang-Undang

0

- Dilarang mengutip sebagian atau seluruh karya tulis ini tanpa mencantumkan dan menyebutkan sumber
- a σ Pengutipan tidak merugikan kepentingan yang wajar UIN Suska Riau Pengutipan hanya untuk kepentingan pendidikan, penelitian, penulisan karya ilmiah, penyusunan laporan, penulisan kritik atau tinjauan suatu masalah

Kasim

Ria

Dilarang mengumumkan dan memperbanyak sebagian atau seluruh karya tulis ini dalam bentuk apapun tanpa izin UIN Suska Riau

Т B Gambar 4.86 Activity Diagram Menetapkan Reviewer Pada Paper ...... 120 Gambar 4.87 Activity Diagram Melihat Hasil Komentar Reviewer ...... 121 Gambar 4.88 Activity Diagram Menentukan Hasil Keputusan Pada Paper.... 122 Gambar 4.89 Activity Diagram Melihat Hasil Revisi Author ...... 123 Gambar 4.90 Activity Diagram Melihat Riwayat Hasil Keputusan Paper ..... 123 Gambar 4.91 Activity Diagram Create Kategori Registrasi Peserta ...... 124 Gambar 4.92 Activity Diagram Edit Kategori Registrasi Peserta ...... 125 Gambar 4.93 Activity Diagram Delete Kategori Registrasi Peserta ...... 126 Gambar 4.94 Activity Diagram Detail Registrasi Dan Pembayaran Author... 127 Gambar 4.95 Activity Diagram Konfirmasi Pembayaran (Author) ...... 127 Gambar 4.96 Gambar 4.97 Activity Diagram Create Ruangan Konferensi ...... 129 Gambar 4.98 Gambar 4.99 Activity Diagram Delete Ruangan Konferensi ...... 130 Gambar 4.100 Activity Diagram Mengatur Jadwal Sesi Paralel Presenter...... 131 Gambar 4.103 Activity Diagram Melakukan Absensi Kehadiran Offline ...... 133 Gambar 4.104 Activity Diagram Melakukan Absensi Kehadiran Online...... 134 Gambar 4.105 Activity Diagram Melihat Riwayat Daftar Hadir (Author)...... 134 Gambar 4.115 Activity Diagram Daftar Konferensi Berdasarkan Interest ...... 139 rif

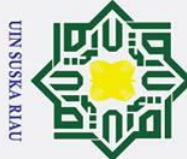

- Dilarang mengutip sebagian atau seluruh karya tulis ini tanpa mencantumkan dan menyebutkan sumber
- a Pengutipan hanya untuk kepentingan pendidikan, penelitian, penulisan karya ilmiah, penyusunan laporan, penulisan kritik atau tinjauan suatu masalah

Ria

- N Dilarang mengumumkan dan memperbanyak sebagian atau seluruh karya tulis ini dalam bentuk apapun tanpa izin UIN Suska Riau σ Pengutipan tidak merugikan kepentingan yang wajar UIN Suska Riau
- 0 Т B Gambar 4.117 Activity Diagram Melihat Daftar Submission Yang Aktif...... 140 Gambar 4.121 Activity Diagram Melakukan Registrasi Peserta (Author) ...... 143 Gambar 4.122 Activity Diagram Mengunggah Bukti Pembayaran (Author) ... 144 Gambar 4.124 Activity Diagram Mencetak Nametag (Author)...... 145 Gambar 4.126 Activity Diagram Melihat Riwayat Daftar Hadir (Author)...... 146 Gambar 4.127 Activity Diagram Mencetak Sertifikat (Author) ...... 147 Gambar 4.129 Activity Diagram Unggah Bukti Pembayaran (Participant)..... 149 Gambar 4.131 Activity Diagram Mencetak Nametag (Participant)...... 151 Gambar 4.132 Activity Diagram Absensi Kehadiran Online (Participant)...... 151 Gambar 4.133 Activity Diagram Riwayat Daftar Hadir (Participant) ...... 152 Gambar 4.134 Activity Diagram Mencetak Sertifikat (Participant) ...... 152 Gambar 4.135 Deployment Diagram Sistem Informasi Manajemen...... 153 Gambar 4.136 Class Diagram Sistem Informasi Manajemen Konferensi ...... 155 Gambar 4.138 Perancangan Antarmuka Halaman Create Akun Panitia .......... 173 Gambar 4.139 Perancangan Antarmuka Halaman Edit Akun Panitia ...... 174 Gambar 4.141 Perancangan Antarmuka Halaman Delete Akun Panitia ......... 175 Gambar 4.143 Perancangan Antarmuka Halaman Create Track Konferensi ... 177 Gambar 4.144 Perancangan Antarmuka Halaman Edit Track Konferensi ...... 177 Gambar 4.145 Perancangan Antarmuka Halaman Delete Track Konferensi .. 178 Gambar 4.146 Perancangan Antarmuka Halaman Daftar Paper Direview...... 179 Gambar 4.147 Perancangan Antarmuka Halaman Melihat Detail Paper...... 179 urif Kasim

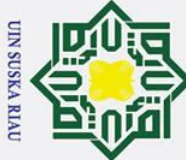

Dilarang mengutip sebagian atau seluruh karya tulis ini tanpa mencantumkan dan menyebutkan sumber

Pengutipan hanya untuk kepentingan pendidikan, penelitian, penulisan karya ilmiah, penyusunan laporan, penulisan kritik atau tinjauan suatu masalah

Kasim

Ria

- N Dilarang mengumumkan dan memperbanyak sebagian atau seluruh karya tulis ini dalam bentuk apapun tanpa izin UIN Suska Riau Pengutipan tidak merugikan kepentingan yang wajar UIN Suska Riau
- 0 Т B Gambar 4.148 Perancangan Antarmuka Halaman Menolak Submission....... 180 Gambar 4.149 Perancangan Antarmuka Halaman Menetapkan Reviewer...... 181 Gambar 4.150 Perancangan Antarmuka Halaman Melihat Hasil Komentar .... 181 Gambar 4.153 Perancangan Antarmuka Halaman Melihat Riwayat Hasil...... 183 Gambar 4.154 Perancangan Antarmuka Create Kategori Registrasi Peserta ... 184 Gambar 4.155 Perancangan Antarmuka Edit Kategori Registrasi Peserta ...... 185 Gambar 4.156 Perancangan Antarmuka Delete Kategori Registrasi Peserta ... 185 Gambar 4.158 Perancangan Antarmuka Konfirmasi Pembayaran (Author) .... 187 Gambar 4.159 Perancangan Antarmuka Mencetak Invoice (Author)...... 187 Gambar 4.160 Perancangan Antarmuka Halaman Create Ruangan ...... 188 Gambar 4.164 Perancangan Antarmuka Halaman Daftar Hadir (Author)...... 191 Gambar 4.165 Perancangan Antarmuka Cetak Nametag Peserta (Author)..... 191 Gambar 4.168 Perancangan Antarmuka Riwayat Daftar Hadir (Author)...... 194 Gambar 4.169 Perancangan Antarmuka Cetak Sertifikat Peserta (Author)..... 194 Gambar 4.170 Perancangan Antarmuka Halaman Ungga File Prosiding...... 195 Gambar 4.171 Perancangan Antarmuka Daftar Paper Direview (Reviewer)... 195 Gambar 4.172 Perancangan Antarmuka Halaman Detail Paper (Reviewer).... 196 Gambar 4.174 Perancangan Antarmuka Halaman Memberikan Komentar ..... 198 Gambar 4.177 Perancangan Antarmuka Halaman Melihat Daftar Prosiding... 199 arif

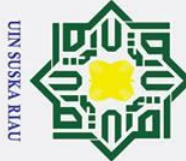

# Hak Cipta Dilindungi Undang-Undang

0

Dilarang mengutip sebagian atau seluruh karya tulis ini tanpa mencantumkan dan menyebutkan sumber

σ Pengutipan tidak merugikan kepentingan yang wajar UIN Suska Riau Pengutipan hanya untuk kepentingan pendidikan, penelitian, penulisan karya ilmiah, penyusunan laporan, penulisan kritik atau tinjauan suatu masalah

Ria

Dilarang mengumumkan dan memperbanyak sebagian atau seluruh karya tulis ini dalam bentuk apapun tanpa izin UIN Suska Riau

Т B Gambar 4.183 Perancangan Antarmuka Halaman Melihat Komentar Paper .. 203 Gambar 4.185 Perancangan Antarmuka Bukti Pembayaran(Author)...... 205 Gambar 4.186 Perancangan Antarmuka Halaman Cetak Invoice (Author)..... 205 Gambar 4.187 Perancangan Antarmuka Halaman Cetak *Nametag* (Author)... 206 Gambar 4.188 Perancangan Antarmuka Halaman Absensi Online (Author)... 207 Gambar 4.189 Perancangan Antarmuka Riwayat Daftar Hadir (Author)....... 207 Gambar 4.190 Perancangan Antarmuka Halaman Cetak Sertifikat (Author)... 208 Gambar 4.191 Perancangan Antarmuka Registrasi Peserta (Participant)....... 209 Gambar 4.192 Perancangan Antarmuka Bukti Pembayaran (Participant)....... 210 Gambar 4.193 Perancangan Antarmuka Cetak *Invoice* (Participant) ...... 210 Gambar 4.194 Perancangan Antarmuka Mencetak Nametag (Participant) ..... 211 Gambar 4.196 Perancangan Antarmuka Riwayat Daftar Hadir (Participant)... 212 Gambar 4.197 Perancangan Antarmuka Mencetak Sertifikat (Participant)..... 213 **G**ambar 4.198 Database Sistem Informasi Manajemen Konferensi Ilmiah..... 215 Gambar 4.199 Gambar 4.200 Gambar 4.201 Tampilan Mengelola Data Akun Panitia Konferensi (Edit)..... 216 Gambar 4.202 Tampilan Mengelola Data Akun Panitia Konferensi (View) .... 217 Gambar 4.203 Tampilan Mengelola Data Akun Panitia Konferensi (Delete).. 217 Gambar 4.204 Gambar 4.205 Gambar 4.206 Tampilan Mengelola Data Track Konferensi (Edit) ...... 219 **Gambar** 4.207 Tampilan Mengelola Data Track Konferensi (Delete)...... 219 Gambar 4.208 Gambar 4.209 urif Kasim

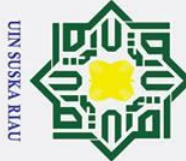

# Hak Cipta Dilindungi Undang-Undang

0

- Dilarang mengutip sebagian atau seluruh karya tulis ini tanpa mencantumkan dan menyebutkan sumber
- a σ Pengutipan tidak merugikan kepentingan yang wajar UIN Suska Riau Pengutipan hanya untuk kepentingan pendidikan, penelitian, penulisan karya ilmiah, penyusunan laporan, penulisan kritik atau tinjauan suatu masalah

Ria

Dilarang mengumumkan dan memperbanyak sebagian atau seluruh karya tulis ini dalam bentuk apapun tanpa izin UIN Suska Riau

Т B Gambar 4.210 Tampilan Menolak Submission Paper ...... 221 Tampilan Menetapkan Reviewer Pada Paper ...... 221 Gambar 4.211 Gambar 4.212 Tampilan Melihat Hasil Komentar Reviewer ...... 222 Gambar 4.213 Tampilan Menentukan Hasil Keputusan Pada Paper ...... 222 Gambar 4.214 Gambar 4.215 Tampilan Melihat Riwayat Hasil Keputusan Paper ...... 223 Gambar 4.216 Gambar 4.217 Tampilan Data Kategori Registrasi Peserta (Delete) ...... 225 Gambar 4.218 Tampilan Detail Registrasi Dan Pembayaran Author...... 225 Gambar 4.219 Gambar 4.220 Tampilan Konfirmasi Registrasi Dan Pembayaran (Author).... 226 Gambar 4.221 Tampilan Mengelola Data Ruangan Konferensi (Create) ...... 227 Gambar 4.222 Gambar 4.223 Tampilan Mengelola Data Ruangan Konferensi (Delete)....... 228 Gambar 4.224 Gambar 4.225 Gambar 4.226 Gambar 4.227 Gambar 4.228 Gambar 4.229 Tampilan Melakukan Absensi Kehadiran (Online - Author).... 230 Gambar 4.230 Gambar 4.231 Tampilan Mencetak Sertifikat Peserta (Author) ...... 231 Gambar 4.232 Gambar 4.233 Gambar 4.234 Gambar 4.235 Tampilan Memberikan Komentar Pada Paper ...... 234 Gambar 4.236 Gambar 4.237 **Gambar** 4.238 Gambar 4.239 Gambar 4.240 Tampilan Melihat Daftar Konferensi Berdasarkan Interest ...... 236 urif Kasim

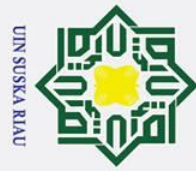

# Hak Cipta Dilindungi Undang-Undang

0

- Dilarang mengutip sebagian atau seluruh karya tulis ini tanpa mencantumkan dan menyebutkan sumber
- a σ Pengutipan tidak merugikan kepentingan yang wajar UIN Suska Riau Pengutipan hanya untuk kepentingan pendidikan, penelitian, penulisan karya ilmiah, penyusunan laporan, penulisan kritik atau tinjauan suatu masalah

Kasim

Ria

Dilarang mengumumkan dan memperbanyak sebagian atau seluruh karya tulis ini dalam bentuk apapun tanpa izin UIN Suska Riau

I B Gambar 4.241 Tampilan Melihat Daftar Submission Yang Aktif ...... 237 Gambar 4.242 Gambar 4.243 Gambar 4.244 Gambar 4.245 Gambar 4.246 Gambar 4.247 Gambar 4.248 Gambar 4.249 Tampilan Melakukan Absensi Kehadiran Online (Author)..... 241 **Gambar** 4.250 Gambar 4.251 Gambar 4.252 Gambar 4.253 Gambar 4.254 Gambar 4.256 Gambar 4.257 Gambar 4.258 Gambar 4.259 Gambar A.1 Use Case Diagram General Chair ...... A-1 Gambar A.2 Gambar A.3 Use Case Diagram Track Chair ...... A-3 Gambar A.4 Gambar A.5 Gambar A.6 Use Case Diagram Publication Chair ...... A-5 Gambar C.1 Sequence Diagram Menambahkan Akun (Administrator)...... C-1 Sequence Diagram Mendaftarkan Akun (Author) ...... C-1 Gambar C.2 Gambar C.3 Gambar C.4 Sequence Diagram Change Password ...... C-2 Gambar C.5 Gambar C.6 arif

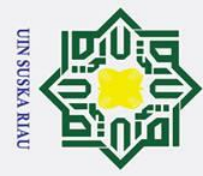

# Hak Cipta Dilindungi Undang-Undang

0

- Dilarang mengutip sebagian atau seluruh karya tulis ini tanpa mencantumkan dan menyebutkan sumber
- a σ Pengutipan tidak merugikan kepentingan yang wajar UIN Suska Riau Pengutipan hanya untuk kepentingan pendidikan, penelitian, penulisan karya ilmiah, penyusunan laporan, penulisan kritik atau tinjauan suatu masalah

Kasim

Ria

Dilarang mengumumkan dan memperbanyak sebagian atau seluruh karya tulis ini dalam bentuk apapun tanpa izin UIN Suska Riau

Т B Gambar C.7 Sequence Diagram Informasi Data Konferensi (Details) ...... C-3 Gambar C.8 Sequence Diagram Informasi Data Konferensi (Submission)... C-4 Gambar C.9 Sequence Diagram Informasi Data Konferensi (Review) ...... C-4 Gambar C.10 Sequence Diagram Informasi Data Konferensi (Payment)...... C-4 Gambar C.11 Sequence Diagram Informasi Data Konferensi (Attendance)... C-5 Gambar C.12 Sequence Diagram Informasi Data Konferensi (File)...... C-5 Gambar C.13 Sequence Diagram Informasi Speakers (Create)...... C-6 Gambar C.14 Sequence Diagram Informasi Speakers (Edit) ...... C-6 Gambar C.15 Sequence Diagram Informasi Spekaers (View)...... C-6 Gambar C.16 Sequence Diagram Informasi Speakers (Delete) ...... C-7 Gambar C.17 Gambar C.18 Sequence Diagram Edit Committee Group...... C-8 Gambar C.19 Sequence Diagram Membership Committee Group ...... C-8 Gambar C.20 Sequence Diagram Delete Committee Group ...... C-9 Sequence Diagram Create Membership Committee Group...... C-9 Gambar C.21 Gambar C.22 Sequence Diagram Edit Membership Committee Group...... C-10 Gambar C.23 Sequence Diagram Delete Membership Committe Group...... C-10 Gambar C.24 Sequence Diagram Paper Yang Diterima (Committee)...... C-11 Gambar C.25 Sequence Diagram Paper Yang Ditolak (Committee)...... C-11 Gambar C.26 Sequence Diagram Tambah Informasi Panitia Registrasi...... C-12 Gambar C.27 Sequence Diagram Detail Pembayaran (Participant)...... C-12 Gambar C.28 Sequence Diagram Mengunduh Registrasi (Author) ...... C-12 Gambar C.29 Sequence Diagram Mengunduh Registrasi (Participant) ...... C-13 Gambar C.30 Sequence Diagram Konfirmasi Pembayaran (Participant)..... C-13 Gambar C.31 Sequence Diagram Mencetak Invoice (Participant)...... C-13 Gambar C.32 Sequence Diagram Melihat Sesi Presentasi Presenter ...... C-14 Sequence Diagram Melihat Daftar Hadir (Participant)...... C-14 Gambar C.33 Gambar C.34 Sequence Diagram Melihat Daftar Hadir (Speaker) ..... C-14 Gambar C.35 Sequence Diagram Melihat Daftar Hadir (Committee) ...... C-15 Gambar C.36 Sequence Diagram Mencetak Nametag Peserta (Participant). C-15 Gambar C.37 Sequence Diagram Mencetak Nametag Peserta (Speaker) ..... C-16 nif

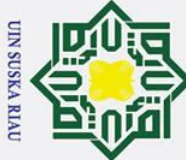

# Hak Cipta Dilindungi Undang-Undang

0

- Dilarang mengutip sebagian atau seluruh karya tulis ini tanpa mencantumkan dan menyebutkan sumber
- a σ Pengutipan tidak merugikan kepentingan yang wajar UIN Suska Riau Pengutipan hanya untuk kepentingan pendidikan, penelitian, penulisan karya ilmiah, penyusunan laporan, penulisan kritik atau tinjauan suatu masalah

Kasim

Ria

Dilarang mengumumkan dan memperbanyak sebagian atau seluruh karya tulis ini dalam bentuk apapun tanpa izin UIN Suska Riau

Т B Gambar C.38 Sequence Diagram Mencetak Nametag Peserta (Committee) C-16 Gambar C.39 Sequence Diagram Absensi Kehadiran (Online - Participant) C-16 Gambar C.40 Sequence Diagram Absensi Kehadiran (Online - Speaker) .... C-17 Gambar C.41 Sequence Diagram Absensi Kehadiran (Online - Committee) C-17 Gambar C.42 Sequence Diagram Riwayat Daftar Hadir (Participant)...... C-18 Gambar C.43 Sequence Diagram Melihat Riwayat Daftar Hadir (Speaker). C-18 Gambar C.44 Sequence Diagram Riwayat Daftar Hadir (Committee) ...... C-18 Gambar C.45 Sequence Diagram Mencetak Sertifikat Peserta (Participant) C-19 Gambar C.46 Sequence Diagram Mencetak Sertifikat Peserta (Speaker)..... C-19 Gambar C.47 Sequence Diagram Mencetak Sertifikat Peserta (Committee) C-19 Gambar C.48 Sequence Diagram Melihat Daftar Camera Ready Paper ..... C-20 Sequence Diagram Melihat Hasil Komentar...... C-20 Gambar C.49 Gambar C.50 Sequence Diagram Daftar Paper Yang Telah Direview...... C-20 Gambar C.51 Sequence Diagram Mengunduh File Prosiding...... C-21 Sequence Diagram Melihat Status Keputusan Paper ...... C-21 Gambar C.52 Gambar C.53 Sequence Diagram Mengunggah File Revisi Paper...... C-22 Gambar C.54 Sequence Diagram Melihat Daftar Paper Yang Diterima...... C-22 Gambar C.55 Sequence Diagram Melihat Daftar Paper Yang Ditolak ...... C-23 Gambar C.56 Sequence Diagram Daftar Registrasi Konferensi (Author)..... C-23 Gambar C.57 Sequence Diagram Daftar Registrasi Konferensi (Participant)C-24 Gambar C.58 Sequence Diagram Status Registrasi Pembayaran (Author)... C-24 Gambar C.59 Sequence Diagram Status Registrasi Pembayaran ...... C-25 Gambar C.60 Sequence Diagram Daftar Jadwal Konferensi (Author) ...... C-25 Gambar C.61 Sequence Diagram Daftar Jadwal Konferensi (Participant) ... C-26 Gambar D.1 Activity Diagram Menambahkan Akun (Administrator)...... D-1 Gambar D.2 Activity Diagram Login......D-2 Gambar D.3 Gambar D.4 Activity Diagram Edit Profil......D-3 Gambar D.5 Activity Diagram Change Password ......D-3 Gambar D.6 Activity Diagram Forgot Password......D-4 Gambar D.7 Activity Diagram Informasi Data Konferensi (Details) ...... D-4

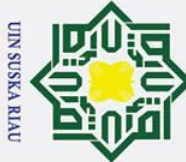

1. Dilarang mengutip sebagian atau seluruh karya tulis ini tanpa mencantumkan dan menyebutkan sumber:

a. Pengutipan hanya untuk kepentingan pendidikan, penelitian, penulisan karya ilmiah, penyusunan laporan, penulisan kritik atau tinjauan suatu masalah. b. Pengutipan tidak merugikan kepentingan yang wajar UIN Suska Riau.

2. Dilarang mengumumkan dan memperbanyak sebagian atau seluruh karya tulis ini dalam bentuk apapun tanpa izin UIN Suska Riau.

| 0           |                                                                  |
|-------------|------------------------------------------------------------------|
| H a         |                                                                  |
| Gambar D.8  | Activity Diagram Informasi Data Konferensi (Submission) D-5      |
| Gambar D.9  | Activity Diagram Informasi Data Konferensi (Review)              |
| Gambar D.10 | Activity Diagram Informasi Data Konferensi (Payment)D-6          |
| Gambar D.11 | Activity Diagram Informasi Data Konferensi (Attendance) D-7      |
| Gambar D.12 | Activity Diagram Informasi Data Konferensi (File) D-7            |
| Gambar D.13 | Activity Diagram Menambahkan Informasi Speakers (Create) D-8     |
| Gambar D.14 | Activity Diagram Menambahkan Informasi Speakers (Edit) D-9       |
| Gambar D.15 | Activity Diagram Menambahkan Informasi Spekaers (View) D-9       |
| Gambar D.16 | Activity Diagram Menambahkan Informasi SpeakersD-10              |
| Gambar D.17 | Activity Diagram Create Committee GroupD-11                      |
| Gambar D.18 | Activity Diagram Edit Committee Group D-11                       |
| Gambar D.19 | Activity Diagram Membership Committee Group D-12                 |
| Gambar D.20 | Activity Diagram Delete Committee GroupD-12                      |
| Gambar D.21 | Activity Diagram Create Membership Committee Group D-13          |
| Gambar D.22 | Activity Diagram Edit Membership Committee GroupD-14             |
| Gambar D.23 | Activity Diagram Delete Membership Committe GroupD-15            |
| Gambar D.24 | Activity Diagram Daftar Paper Yang Diterima (Committee)D-16      |
| Gambar D.25 | Activity Diagram Daftar Paper Yang Ditolak (Committee) D-16      |
| Gambar D.26 | Activity Diagram Menambahkan Informasi PanitiaD-17               |
| Gambar D.27 | Activity Diagram Detail Pembayaran (Participant)D-18             |
| Gambar D.28 | Activity Diagram Data Informasi Registrasi Peserta (Author) D-18 |
| Gambar D.29 | Activity Diagram Data Informasi Registrasi (Participant) D-18    |
| Gambar D.30 | Activity Diagram Konfirmasi Pembayaran (Participant) D-19        |
| Gambar D.31 | Activity Diagram Mencetak Invoice (Participant)D-20              |
| Gambar D.32 | Activity Diagram Melihat Sesi Presentasi Presenter D-20          |
| Gambar D.33 | Activity Diagram Melihat Daftar Hadir (Participant)D-21          |
| Gambar D.34 | Activity Diagram Melihat Daftar Hadir (Speaker) D-21             |
| Gambar D.35 | Activity Diagram Melihat Daftar Hadir (Committee) D-22           |
| Gambar D.36 | Activity Diagram Mencetak Nametag Peserta (Participant) D-22     |
| Gambar D.37 | Activity Diagram Mencetak Nametag Peserta (Speaker) D-23         |
| Gambar D.38 | Activity Diagram Mencetak Nametag Peserta (Committee) D-23       |
| rif         |                                                                  |
| Ka          | xxviii                                                           |
| sim         |                                                                  |
| n R         |                                                                  |
| 2           |                                                                  |

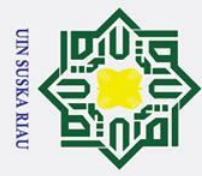

0

1. Dilarang mengutip sebagian atau seluruh karya tulis ini tanpa mencantumkan dan menyebutkan sumber:

a. Pengutipan hanya untuk kepentingan pendidikan, penelitian, penulisan karya ilmiah, penyusunan laporan, penulisan kritik atau tinjauan suatu masalah. b. Pengutipan tidak merugikan kepentingan yang wajar UIN Suska Riau.

2. Dilarang mengumumkan dan memperbanyak sebagian atau seluruh karya tulis ini dalam bentuk apapun tanpa izin UIN Suska Riau.

| T           |                                                                    |
|-------------|--------------------------------------------------------------------|
| Gambar D.39 | Activity Diagram Absensi Kehadiran (Online - Participant) D-24     |
| Gambar D.40 | Activity Diagram Absensi Kehadiran (Online - Speaker) D-24         |
| Gambar D.41 | Activity Diagram Absensi Kehadiran (Online - Committee) D-25       |
| Gambar D.42 | Activity Diagram Melihat Riwayat Daftar Hadir (Participant) D-26   |
| Gambar D.43 | Activity Diagram Melihat Riwayat Daftar Hadir (Speaker) D-26       |
| Gambar D.44 | Activity Diagram Melihat Riwayat Daftar Hadir (Committee)D-26      |
| Gambar D.45 | Activity Diagram Mencetak Sertifikat Peserta (Participant) D-27    |
| Gambar D.46 | Activity Diagram Mencetak Sertifikat Peserta (Speaker) D-28        |
| Gambar D.47 | Activity Diagram Mencetak Sertifikat Peserta (Committee) D-28      |
| Gambar D.48 | Activity Diagram Melihat Daftar Camera Ready Paper D-28            |
| Gambar D.49 | Activity Diagram Melihat Hasil KomentarD-29                        |
| Gambar D.50 | Activity Diagram Melihat Daftar Paper Yang Telah DireviewD-29      |
| Gambar D.51 | Activity Diagram Mengunduh File Prosiding                          |
| Gambar D.52 | Activity Diagram Melihat Status Keputusan PaperD-30                |
| Gambar D.53 | Activity Diagram Mengunggah File Revisi Paper                      |
| Gambar D.54 | Activity Diagram Melihat Daftar Paper Yang Diterima D-31           |
| Gambar D.55 | Activity Diagram Melihat Daftar Paper Yang DitolakD-32             |
| Gambar D.56 | Activity Diagram Daftar Registrasi Konferensi (Author) D-32        |
| Gambar D.57 | Activity Diagram Daftar Registrasi Konferensi (Participant) . D-33 |
| Gambar D.58 | Activity Diagram Status Registrasi Dan Pembayaran (Author)D-33     |
| Gambar D.59 | Activity Diagram Status Registrasi Pembayaran (Participant) D-34   |
| Gambar D.60 | Activity Diagram Melihat Daftar Jadwal Konferensi (Author)D-34     |
| Gambar D.61 | Activity Diagram Daftar Jadwal Konferensi (Participant) D-35       |
| Gambar E.2  | Perancangan Antarmuka Mendaftarkan Akun (Author)E-2                |
| Gambar E.3  | Perancangan Antarmuka Halaman LoginE-2                             |
| Gambar E.4  | Perancangan Antarmuka Halaman Edit ProfilE-3                       |
| Gambar E.5  | Perancangan Antarmuka Halaman Change PasswordE-3                   |
| Gambar E.6  | Perancangan Antarmuka Halaman Forgot PasswordE-4                   |
| Gambar E.7  | Perancangan Antarmuka Informasi Data Konferensi (Details)E-5       |
| Gambar E.8  | Perancangan Antarmuka Informasi Data (Submission)E-5               |
| Gambar E.9  | Perancangan Antarmuka Informasi Data Konferensi (Review)E-6        |
| rif         |                                                                    |
| Kas         | xxix                                                               |
| sim         |                                                                    |
| Ria         |                                                                    |
| 20          |                                                                    |

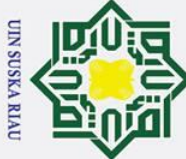

# Hak Cipta Dilindungi Undang-Undang

0

Dilarang mengutip sebagian atau seluruh karya tulis ini tanpa mencantumkan dan menyebutkan sumber

a σ Pengutipan tidak merugikan kepentingan yang wajar UIN Suska Riau Pengutipan hanya untuk kepentingan pendidikan, penelitian, penulisan karya ilmiah, penyusunan laporan, penulisan kritik atau tinjauan suatu masalah

Ria

Dilarang mengumumkan dan memperbanyak sebagian atau seluruh karya tulis ini dalam bentuk apapun tanpa izin UIN Suska Riau

Т B Gambar E.10 Perancangan Antarmuka Informasi Data (Payment).....E-6 Gambar E.11 Perancangan Antarmuka Informasi Data (Attendance)......E-7 Gambar E.12 Perancangan Antarmuka Informasi Data Konferensi (File)......E-7 Gambar E.13 Perancangan Antarmuka Informasi Speakers (Create) ......E-8 Gambar E.14 Perancangan Antarmuka Informasi Speakers (Edit) ......E-8 Gambar E.15 Perancangan Antarmuka Spekaers (View) ......E-9 Gambar E.16 Perancangan Antarmuka Speakers (Delete)......E-9 Gambar E.17 Perancangan Antarmuka Halaman Create Committee Group..E-10 Gambar E.18 Perancangan Antarmuka Halaman Edit Committee Group......E-11 Gambar E.19 Perancangan Antarmuka Membership Committee Group.......E-11 Gambar E.20 Perancangan Antarmuka Halaman Delete Committee Group .. E-12 Gambar E.21 Perancangan Antarmuka Create Membership Committee ......E-13 Gambar E.22 Perancangan Antarmuka Edit Membership Committee Group E-13 Gambar E.23 Perancangan Antarmuka Delete Membership Committe GroupE-14 Perancangan Antarmuka Paper Yang Diterima (Committee) ...E-15 Gambar E.24 Gambar E.25 Perancangan Antarmuka Paper Yang Ditolak (Committee).....E-15 Gambar E.26 Perancangan Antarmuka Halaman Informasi Panitia ......E-16 Gambar E.27 Perancangan Antarmuka Detail Pembayaran (Participant)......E-17 Gambar E.28 Perancangan Antarmuka Unduh Registrasi Peserta (Author)..E-17 Gambar E.29 Perancangan Antarmuka Unduh Registrasi (Participant) ......E-18 Gambar E.30 Perancangan Antarmuka Konfirmasi Pembayaran Participant E-19 Gambar E.31 Perancangan Antarmuka Halaman Cetak Invoice (Participant)E-19 Gambar E.32 Perancangan Antarmuka Halaman Sesi Presentasi Presenter .. E-20 Gambar E.33 Perancangan Antarmuka Halaman Daftar Hadir (Participant).E-20 Gambar E.34 Perancangan Antarmuka Halaman Daftar Hadir (Speaker) .....E-21 Gambar E.35 Perancangan Antarmuka Halaman Daftar Hadir (Committee) E-21 Perancangan Antarmuka Cetak Nametag (Participant).....E-22 Gambar E.36 Gambar E.37 Perancangan Antarmuka Cetak Nametag Peserta (Speaker)....E-22 Gambar E.38 Perancangan Antarmuka Cetak Nametag Peserta (Committee)E-23 Gambar E.39 Perancangan Antarmuka Absensi Online Participant ......E-23 Gambar E.40 Perancangan Antarmuka Absensi (Online - Speaker).....E-24 urif Kasim

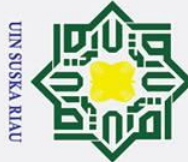

Ņ

# Hak Cipta Dilindungi Undang-Undang

0

Dilarang mengutip sebagian atau seluruh karya tulis ini tanpa mencantumkan dan menyebutkan sumber

a σ Pengutipan tidak merugikan kepentingan yang wajar UIN Suska Riau Pengutipan hanya untuk kepentingan pendidikan, penelitian, penulisan karya ilmiah, penyusunan laporan, penulisan kritik atau tinjauan suatu masalah

Ria

Dilarang mengumumkan dan memperbanyak sebagian atau seluruh karya tulis ini dalam bentuk apapun tanpa izin UIN Suska Riau

Т B Gambar E.41 Perancangan Antarmuka Absensi (Online - Committee)......E-24 Gambar E.42 Perancangan Antarmuka Riwayat Daftar Hadir (Participant)..E-25 Gambar E.43 Perancangan Antarmuka Riwayat Daftar Hadir (Speaker) ......E-25 Gambar E.44 Perancangan Antarmuka Riwayat Daftar Hadir (Committee)..E-26 Gambar E.45 Perancangan Antarmuka Mencetak Sertifikat (Participant) ..... E-26 Gambar E.46 Perancangan Antarmuka Mencetak Sertifikat (Speaker) .......E-27 Gambar E.47 Perancangan Antarmuka Mencetak Sertifikat (Committee).....E-27 Gambar E.48 Perancangan Antarmuka Halaman Camera Ready Paper......E-28 Gambar E.49 Perancangan Antarmuka Halaman Melihat Hasil Komentar ... E-28 Gambar E.50 Perancangan Antarmuka Daftar Paper Yang Telah Direview..E-29 Gambar E.51 Perancangan Antarmuka Halaman Mengunduh File ProsidingE-29 Gambar E.52 Perancangan Antarmuka Halaman Status Keputusan Paper .... E-30 Gambar E.53 Perancangan Antarmuka Halaman Unggah File Revisi Paper .E-30 Gambar E.54 Perancangan Antarmuka Halaman Paper Yang Diterima ......E-31 Perancangan Antarmuka Halaman Daftar Paper Ditolak.......E-31 Gambar E.55 Gambar E.56 Perancangan Antarmuka Daftar Registrasi(Author)......E-32 Gambar E.57 Perancangan Antarmuka Daftar Registrasi (Participant)......E-32 Gambar E.58 Gambar E.59 Perancangan Antarmuka Status Pembayaran (Participant) ...... E-33 Gambar E.60 Perancangan Antarmuka Jadwal Konferensi (Author).....E-34 Gambar E.61 Perancangan Antarmuka Jadwal Konferensi (Participant) ......E-34 Gambar F.1 Tampilan Menambahkan Akun (Administrator).....F-1 Gambar F.2 Tampilan Mendaftarkan Akun (Author) ......F-2 Gambar F.3 Tampilan Login ......F-2 Gambar F.4 Tampilan Mengelola Informasi Data Profil (Edit Profil) ......F-2 Gambar F.5 Tampilan Mengelola Informasi Data Profil Change Password . F-3 Gambar F.6 Tampilan Mengelola Informasi Data Profil Forgot Password...F-3 Gambar F.7 Tampilan Mengelola Informasi Data Konferensi (Details)......F-4 Gambar F.8 Tampilan Mengelola Informasi Data Konferensi (Submission). F-4 Gambar F.9 Tampilan Mengelola Informasi Data Konferensi (Review).......F-5 Gambar F.10 Tampilan Mengelola Informasi Data Konferensi (Payment) ..... F-5 urif Kasim

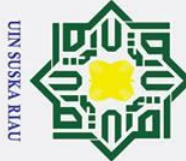

0

Dilarang mengutip sebagian atau seluruh karya tulis ini tanpa mencantumkan dan menyebutkan sumber

- a σ Pengutipan tidak merugikan kepentingan yang wajar UIN Suska Riau Pengutipan hanya untuk kepentingan pendidikan, penelitian, penulisan karya ilmiah, penyusunan laporan, penulisan kritik atau tinjauan suatu masalah

Ria

2. Dilarang mengumumkan dan memperbanyak sebagian atau seluruh karya tulis ini dalam bentuk apapun tanpa izin UIN Suska Riau

Т B Gambar F.11 Tampilan Mengelola Informasi Data Konferensi (Attendance). F-6 Tampilan Mengelola Informasi Data Konferensi (File)......F-6 Gambar F.12 Gambar F.13 Tampilan Menambahkan Informasi Speakers (Create) ......F-7 Gambar F.14 Tampilan Menambahkan Informasi Speakers (Edit).....F-7 Gambar F.15 Tampilan Menambahkan Informasi Spekaers (View) ......F-8 Gambar F.16 Gambar F.17 Tampilan Panitia Konferensi (Create Committee Group) ......... F-9 Gambar F.18 Tampilan Panitia Konferensi (Edit Committee Group)......F-9 Gambar F.19 Tampilan Panitia Konferensi (Membership Committee Group)F-10 Tampilan Panitia Konferensi (Delete Committee Group).......F-10 Gambar F.20 Gambar F.21 Tampilan Panitia (Create Membership Committee Group).....F-11 Gambar F.22 Gambar F.23 Tampilan Panitia (Delete Membership Committe Group) ...... F-12 Gambar F.24 Tampilan Melihat Daftar Paper Yang Diterima (*Committee*)..F-12 Tampilan Melihat Daftar Paper Yang Ditolak (Committee) .... F-13 Gambar F.25 Gambar F.26 Tampilan Menambahkan Informasi Panitia Registrasi ......F-13 Gambar F.27 Tampilan Detail Registrasi Dan Pembayaran (Participant)......F-14 Gambar F.28 Tampilan Unduh Data Informasi Registrasi Peserta (Author). F-14 Tampilan Unduh Data Informasi Registrasi (Participant)......F-15 Gambar F.29 Gambar F.30 Tampilan Konfirmasi Pembayaran (Participant)......F-15 Gambar F.31 Tampilan Mencetak Invoice (Participant) ......F-16 Tampilan Melihat Sesi Presentasi Presenter......F-16 Gambar F.32 Gambar F.33 Tampilan Melihat Daftar Hadir (Participant) ......F-17 Gambar F.34 Tampilan Melihat Daftar Hadir (Speaker) .....F-17 Gambar F.35 Tampilan Melihat Daftar Hadir (Committee).....F-18 Gambar F.36 Tampilan Mencetak Nametag Peserta (Participant)......F-18 Gambar F.37 Tampilan Mencetak Nametag Peserta (Speaker) ......F-19 Gambar F.38 Tampilan Mencetak Nametag Peserta (Committee).....F-19 Gambar F.39 Tampilan Absensi Kehadiran (Online - Participant)......F-20 Gambar F.40 Tampilan Melakukan Absensi Kehadiran (Online - Speaker) . F-20 Gambar F.41 Tampilan Absensi Kehadiran (Online - Committee)......F-21 urif Kasim

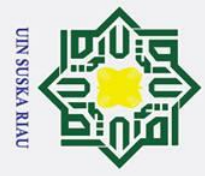

0

- Dilarang mengutip sebagian atau seluruh karya tulis ini tanpa mencantumkan dan menyebutkan sumber
- a Pengutipan hanya untuk kepentingan pendidikan, penelitian, penulisan karya ilmiah, penyusunan laporan, penulisan kritik atau tinjauan suatu masalah

Islamic University of Sultan Syarif Kasim Ria

- N Dilarang mengumumkan dan memperbanyak sebagian atau seluruh karya tulis ini dalam bentuk apapun tanpa izin UIN Suska Riau σ Pengutipan tidak merugikan kepentingan yang wajar UIN Suska Riau
- Т B Gambar F.42 Tampilan Melihat Riwayat Daftar Hadir (Participant).....F-21 Gambar F.43 Tampilan Melihat Riwayat Daftar Hadir (Speaker) ...... F-22 Gambar F.44 Tampilan Melihat Riwayat Daftar Hadir (Committee) ......F-22 Gambar F.45 Tampilan Mencetak Sertifikat Peserta (Participant)......F-23 Gambar F.46 Tampilan Mencetak Sertifikat Peserta (Speaker).....F-23 Gambar F.47 Tampilan Mencetak Sertifikat Peserta (Committee) ...... F-24 Gambar F.48 Tampilan Melihat Daftar Camera Ready Paper ......F-24 Tampilan Melihat Hasil Komentar.....F-25 Gambar F.49 Tampilan Melihat Daftar Paper Yang Telah Direview ......F-25 Gambar F.50 Gambar F.51 Tampilan Mengunduh File Prosiding......F-26 Gambar F.52 Tampilan Melihat Status Keputusan Paper ......F-26 Gambar F.53 Gambar F.54 Gambar F.55 Gambar F.56 Tampilan Melihat Daftar Registrasi Konferensi (Author) ...... F-28 Gambar F.57 Tampilan Melihat Daftar Registrasi Konferensi (Participant) . F-29 Gambar F.58 Tampilan Melihat Status Registrasi Dan Pembayaran (Author)F-29 Gambar F.59 Tampilan Status Registrasi Dan Pembayaran (Participant)......F-30 Gambar F.60 Gambar F.61 Tampilan Melihat Daftar Jadwal Konferensi (Participant) ...... F-31 te

## **UIN SUSKA RIAU**

## **DAFTAR TABEL**

| TabelHalamanTabel 2. 1 Fitur Easychair.11Tabel 2. 2 Fitur EDAS13Tabel 2. 2 Fitur Open Conference System (OCS)16Tabel 2. 3 Fitur Open Conference System (OCS)16Tabel 2. 4 Fitur ConfTool.17Tabel 2.5 Penelitian Terkait23Tabel 4.1 Use Case Specification Menambahkan Konferensi47Tabel 4.2 Use Case Specification Data Akun Panitia Konferensi (Create)47Tabel 4.3 Use Case Specification Data Akun Panitia Konferensi (Edit)48Tabel 4.4 Use Case Specification Data Akun Panitia Konferensi (View)49                                                                                                    |
|----------------------------------------------------------------------------------------------------|
| FabelItaliananFabel2. 1 Fitur Easychair                                                                                                    |
| Fabel 2. 1 Fitur EDAS13Fabel 2. 2 Fitur EDAS13Fabel 2. 3 Fitur Open Conference System (OCS)16Fabel 2. 4 Fitur ConfTool17Fabel 2. 5 Penelitian Terkait23Fabel 4.1 Use Case Specification Menambahkan Konferensi47Fabel 4.2 Use Case Specification Data Akun Panitia Konferensi (Create)47Fabel 4.3 Use Case Specification Data Akun Panitia Konferensi (Edit)48Tabel 4.4 Use Case Specification Data Akun Panitia Konferensi (View)49                                                                                                    |
| Tabel 2. 2 Fitur Den Conference System (OCS)16Tabel 2. 3 Fitur Open Conference System (OCS)16Tabel 2. 4 Fitur ConfTool17Fabel 2.5 Penelitian Terkait23Tabel 4.1 Use Case Specification Menambahkan Konferensi47Tabel 4.2 Use Case Specification Data Akun Panitia Konferensi (Create)47Tabel 4.3 Use Case Specification Data Akun Panitia Konferensi (Edit)48Tabel 4.4 Use Case Specification Data Akun Panitia Konferensi (View)49                                                                                                    |
| Tabel 2. 4 Fitur ConfTool                                                                                                    |
| SectionSection <t< td=""></t<> |
| Tabel 4.1 Use Case Specification Menambahkan Konferensi47Tabel 4.2 Use Case Specification Data Akun Panitia Konferensi (Create)47Tabel 4.3 Use Case Specification Data Akun Panitia Konferensi (Edit)48Tabel 4.4 Use Case Specification Data Akun Panitia Konferensi (View)49                                                                                                    |
| Tabel 4.2 Use Case Specification Data Akun Panitia Konferensi (Create)                                                                                                    |
| Tabel 4.3 <i>Use Case Specification</i> Data Akun Panitia Konferensi ( <i>Edit</i> )                                                                                                    |
| Tabel 4.4 Use Case Specification Data Akun Panitia Konferensi (View)                                                                                                    |
|                                                                                                    |
| Tabel 4.5 Use Case Specification Data Akun Panitia Konferensi (Delete)                                                                                                    |
| Tabel 4.6 Use Case Specification Mengatur Tanggal Penting Konferensi     50                                                                                                    |
| Tabel 4.7 Use Case Specification Mengatur Data Track Konferensi (Create) 50                                                                                                    |
| Tabel 4.8 Use Case Specification Mengelola Data Track Konferensi (Edit) 51                                                                                                    |
| Tabel 4.9 Use Case Specification Mengelola Data Track Konferensi (Delete) 52                                                                                                    |
| Tabel 4.10 Use Case Specification Paper Yang Akan Di Review (Committee) 52                                                                                                    |
| Tabel 4.11 Use Case Specification Melihat Detail Paper (Committee)                                                                                                    |
| Tabel 4.12 Use Case Specification Menolak Submission Paper                                                                                                    |
| Tabel 4.13 Use Case Specification Menetapkan Reviewer Pada Paper                                                                                                    |
| Tabel 4.14 Use Case Specification Melihat Hasil Komentar Reviewer                                                                                                    |
| Tabel 4.15 Use Case Specification Menentukan Hasil Keputusan Pada Paper 55                                                                                                    |
| Fabel 4.16 Use Case Specification Melihat Hasil Revisi Author                                                                                                    |
| Tabel 4.17 Use Case Specification Melihat Riwayat Hasil Keputusan Paper 57                                                                                                    |
| Tabel 4.18 Use Case Specification Data Kategori Registrasi Peserta (Create) 58                                                                                                    |
| Fabel 4.19 Use Case Specification Data Kategori Registrasi Peserta (Edit) 58                                                                                                    |
| Tabel 4.20 Use Case Specification Data Kategori Registrasi Peserta (Delete) 59                                                                                                    |
| Babel 4.21 Use Case Specification Detail Registrasi Dan Pembayaran (Author) 60                                                                                                    |
| Fabel 4.22 Use Case Specification Konfirmasi Pembayaran (Author)                                                                                                    |
| arif                                                                                                    |
| xxxiv                                                                                                    |
| sim                                                                                                    |
| Ri                                                                                                    |

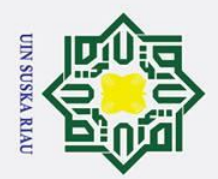

0

Hak Cipta Dilindungi Undang-Undang

b. Pengutipan tidak merugikan kepentingan yang wajar UIN Suska Riau.

a. Pengutipan hanya untuk kepentingan pendidikan, penelitian, penulisan karya ilmiah, penyusunan laporan, penulisan kritik atau tinjauan suatu masalah.

1. Dilarang mengutip sebagian atau seluruh karya tulis ini tanpa mencantumkan dan menyebutkan sumber:

2. Dilarang mengumumkan dan memperbanyak sebagian atau seluruh karya tulis ini dalam bentuk apapun tanpa izin UIN Suska Riau.

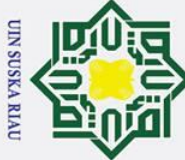

Hak Cipta Dilindungi Undang-Undang

0

Dilarang mengutip sebagian atau seluruh karya tulis ini tanpa mencantumkan dan menyebutkan sumber

Kasim

Ria

a σ Pengutipan tidak merugikan kepentingan yang wajar UIN Suska Riau Pengutipan hanya untuk kepentingan pendidikan, penelitian, penulisan karya ilmiah, penyusunan laporan, penulisan kritik atau tinjauan suatu masalah

Dilarang mengumumkan dan memperbanyak sebagian atau seluruh karya tulis ini dalam bentuk apapun tanpa izin UIN Suska Riau

I B Tabel 4.25 Use Case Specification Mengelola Data Ruangan Konferensi (Edit). 62 Tabel 4.27 Use Case Specification Mengatur Jadwal Sesi Paralel Presenter ...... 64 Tabel 4.30 Use Case Specification Absensi Kehadiran (Offline - Keseluruhan).. 66 Tabel 4.32 Use Case Specification Melihat Riwayat Daftar Hadir (Author) ...... 67 
 Tabel 4.33 Use Case Specification Mencetak Sertifikat Peserta (Author)
 68
 Tabel 4.36 Use Case Specification Melihat Detail Paper (Reviewer) ...... 69 Tabel 4.37 Use Case Specification Melakukan Penerimaan Review Pada Paper. 70 Tabel 4.39 Use Case Specification Melihat Daftar Konferensi ...... 71 Tabel 4.42 Use Case Specification Daftar Konferensi Berdasarkan Interest....... 73 

 Tabel 4.43 Use Case Specification Melakukan Submit Paper
 73

 Tabel 4.44 Use Case Specification Melihat Daftar Submission Yang Aktif ....... 74 Tabel 4.48 Use Case Specification Melakukan Registrasi Peserta (Author)....... 76 Tabel 4.49 Use Case Specification Menunggah Bukti Pembayaran (Author)...... 77 Pabel 4.53 Use Case Specification Melihat Riwayat Daftar Hadir (Author) ...... 79 nif

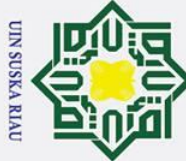

- 1. Dilarang mengutip sebagian atau seluruh karya tulis ini tanpa mencantumkan dan menyebutkan sumber:
- a. Pengutipan hanya untuk kepentingan pendidikan, penelitian, penulisan karya ilmiah, penyusunan laporan, penulisan kritik atau tinjauan suatu masalah. b. Pengutipan tidak merugikan kepentingan yang wajar UIN Suska Riau.

2. Dilarang mengumumkan dan memperbanyak sebagian atau seluruh karya tulis ini dalam bentuk apapun tanpa izin UIN Suska Riau.

| $\odot$                                                                           |
|-----------------------------------------------------------------------------------|
| Ha                                                                                |
| Pabel 4.54 Use Case Specification Mencetak Sertifikat (Author)                    |
| Tabel 4.55 Use Case Specification Melakukan Registrasi Peserta (Participant) 80   |
| Tabel 4.56 Use Case Specification Unggah Bukti Pembayaran (Participant) 81        |
| Eabel 4.57 Use Case Specification Mencetak Invoice (Participant)                  |
| Tabel 4.58 Use Case Specification Mencetak Nametag (Participant)     82           |
| Tabel 4.59 Use Case Specification Absensi Kehadiran Online (Participant) 82       |
| Tabel 4.60 Use Case Specification Melihat Riwayat Daftar Hadir (Participant) . 83 |
| Fabel 4.61 Use Case Specification Mencetak Sertifikat (Participant)               |
| Tabel 4.62 Tabel Users                                                            |
| Tabel 4.63 Tabel Areas                                                            |
| Pabel 4.64 Tabel Assign Directors                                                 |
| Tabel 4.65 Tabel Attendance Settings 156                                          |
| Tabel 4.66 Tabel Authors Attendance History  156                                  |
| Tabel 4.67 Tabel Authors Attendance Lists  157                                    |
| Tabel 4.68 Tabel Camera Ready 157                                                 |
| Tabel 4.69 Tabel Committees                                                       |
| Tabel 4.70 Tabel Committees Attendance History                                    |
| Tabel 4.71 Tabel Committees Attendance Lists  158                                 |
| Tabel 4.72 Tabel Committee Groups  158                                            |
| Tabel 4.73 Tabel Conferences. 159                                                 |
| Label 4.74 Tabel <i>Contacts</i>                                                  |
| Tabel 4.75 Tabel Decision Times                                                   |
| Tabel 4.76 Tabel Edit Decisions  160                                              |
| Fabel 4.77 Tabel Group Roles  160                                                 |
| Tabel 4.78 Tabel Interests 161                                                    |
| Pabel 4.79 Tabel Papers                                                           |
| Tabel 4.80 Tabel Paper Authors                                                    |
| Tabel 4.81 Tabel Paper Comments 162                                               |
| Fabel 4.82 Tabel Paper Files  162                                                 |
| Pabel 4.83 Tabel Participants Attendance History       163                        |
| Pabel 4.84 Tabel Participants Attendance Lists                                    |
| rif                                                                               |
| xxxvi                                                                             |
| sin                                                                               |
| n R                                                                               |
|                                                                                   |
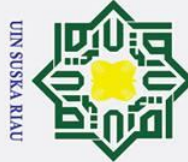

- 1. Dilarang mengutip sebagian atau seluruh karya tulis ini tanpa mencantumkan dan menyebutkan sumber:
- a. Pengutipan hanya untuk kepentingan pendidikan, penelitian, penulisan karya ilmiah, penyusunan laporan, penulisan kritik atau tinjauan suatu masalah. b. Pengutipan tidak merugikan kepentingan yang wajar UIN Suska Riau.

2. Dilarang mengumumkan dan memperbanyak sebagian atau seluruh karya tulis ini dalam bentuk apapun tanpa izin UIN Suska Riau.

| 0                                                                     |     |
|-----------------------------------------------------------------------|-----|
|                                                                       |     |
| Pabel 4.85 Tabel Password Resets                                      | 163 |
| Tabel 4.86 Tabel Payment Authors                                      | 163 |
| Tabel 4.87 Tabel Payment Participants                                 | 164 |
| Pabel 4.88 Tabel Payment Settings                                     | 165 |
| Tabel 4.89 Tabel Personal Access Tokens                               | 165 |
| Tabel 4.90 Tabel Prosidings                                           | 165 |
| Tabel 4.91 Tabel Registrations Authors                                | 166 |
| Fabel 4.92 Tabel Registration Managers                                | 166 |
| Tabel 4.93 Tabel Registration Participants                            | 166 |
| Pabel 4.94 Tabel Registration Settypes                                | 167 |
| Label 4.95 Tabel Reviewers                                            | 167 |
| Tabel 4.96 Tabel Reviews                                              | 168 |
| Tabel 4.97 Tabel Review Settings   1                                  | 168 |
| Tabel 4.98 Tabel <i>Roles</i> 1                                       | 168 |
| Tabel 4.99 Tabel Rooms 1                                              | 169 |
| Tabel 4.100 Tabel Schedules   1                                       | 169 |
| Tabel 4.101 Tabel Speakers                                            | 169 |
| Tabel 4.102 Tabel Speakers Attendance History       1                 | 170 |
| Tabel 4.103 Tabel Speakers Attendance Lists       1                   | 170 |
| Tabel 4.104 Tabel Submission Settings 1                               | 170 |
| Tabel 4.105 Tabel Tracks                                              | 171 |
| Tabel 4.106 Tabel Track Directors                                     | 171 |
| Tabel 4.107 Tabel Web Post Files                                      | 172 |
| Tabel 4.108 Tabel Web Posts                                           | 172 |
| Tabel 4. 109 Pengujian Halaman Login                                  | 246 |
| Tabel 4. 110 Pengujian Halaman Menambahkan Konferensi                 | 247 |
| Tabel 4. 111 Pengujian Halaman Data Akun Panitia Konferensi (Create)  | 248 |
| Tabel 4. 112 Pengujian Halaman Data Akun Panitia Konferensi (Edit)    | 249 |
| Tabel 4. 113 Pengujian Halaman Mengatur Tanggal Penting Konferensi    | 250 |
| Pabel 4. 114 Pengujian Halaman Mengatur Jadwal Sesi Paralel Presenter | 251 |
| Pabel 4. 115 Pengujian Halaman Melakukan Absensi Kehadiran (Offline)  | 252 |
| rif                                                                   |     |
| xxxvii                                                                |     |
| SII .                                                                 |     |
| n R                                                                   |     |
|                                                                       |     |

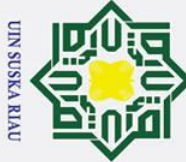

0

Dilarang mengutip sebagian atau seluruh karya tulis ini tanpa mencantumkan dan menyebutkan sumber

Kasim

Ria

σ Pengutipan tidak merugikan kepentingan yang wajar UIN Suska Riau Pengutipan hanya untuk kepentingan pendidikan, penelitian, penulisan karya ilmiah, penyusunan laporan, penulisan kritik atau tinjauan suatu masalah

2. Dilarang mengumumkan dan memperbanyak sebagian atau seluruh karya tulis ini dalam bentuk apapun tanpa izin UIN Suska Riau

I B 
 Tabel 4. 120 Pengujian Halaman Mengunggah Bukti Pembayaran (Author) .... 255
 Tabel 4. 121 Pengujian Halaman Unggah Bukti Pembayaran (Participant)...... 256 Tabel 4. 123 Pengujian Halaman Absensi Kehadiran Online (Participant)...... 257 

 Tabel 4. 126 Jawaban Hasil Pengujian UAT (Author)
 260

 Tabel B.2 Use Case Specification Mendaftarkan Akun (Author)......B-1 

 Tabel B.3 Use Case Specification Login
 B-2

 Tabel B.4 Use Case Specification Informasi Data Profil (Edit Profil) ...... B-3 Tabel B.5 Use Case Specification Informasi Data Profil (Change Password) ... B-3 Tabel B.6 Use Case Specification Informasi Data Profil (Forgot Password)..... B-4 Tabel B.8 Use Case Specification Informasi Data Konferensi (Submission)..... B-5 Tabel B.10 Use Case Specification Informasi Data Konferensi (Payment) ...... B-6 Tabel B.11 Use Case Specification Informasi Data Konferensi (Attendance)... B-7 Tabel B.12 Use Case Specification Informasi Data Konferensi (File) ...... B-7 Tabel B.13 Use Case Specification Informasi Speakers (Create)...... B-8 

xxxviii

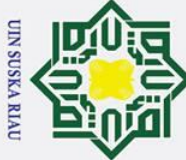

A Dilomon monomia observation of the observation

0

Dilarang mengutip sebagian atau seluruh karya tulis ini tanpa mencantumkan dan menyebutkan sumber

Kasim

Ria

a σ Pengutipan tidak merugikan kepentingan yang wajar UIN Suska Riau Pengutipan hanya untuk kepentingan pendidikan, penelitian, penulisan karya ilmiah, penyusunan laporan, penulisan kritik atau tinjauan suatu masalah

2. Dilarang mengumumkan dan memperbanyak sebagian atau seluruh karya tulis ini dalam bentuk apapun tanpa izin UIN Suska Riau

I B Pabel B.19 Use Case Specification Membership Committee Group...... B-12 Tabel B.20 Use Case Specification Delete Committee Group ...... B-13 Tabel B.21 Use Case Specification Create Membership Committee Group .... B-14 Tabel B.22 Use Case Specification Edit Membership Committee Group ...... B-14 Tabel B.23 Use Case Specification Delete Membership Committee Group .... B-15 Tabel B.24 Use Case Specification Daftar Paper Yang Diterima (Committee) B-16 Tabel B.25 Use Case Specification Daftar Paper Yang Ditolak (Committee). B-16 Tabel B.26 Use Case Specification Tambah Informasi Panitia Registrasi ...... B-17 Tabel B.27 Use Case Specification Detail Pembayaran Participant ...... B-18 Tabel B.28 Use Case Specification Unduh Data Informasi Peserta Author ..... B-19 Tabel B.29 Use Case Specification Unduh Data Informasi Participant...... B-19 Tabel B.30 Use Case Specification Konfirmasi Pembayaran (Participant)..... B-20 Tabel B.31 Use Case Specification Mencetak Invoice (Participant) ...... B-21 Tabel B.32 Use Case Specification Melihat Sesi Presentasi Presenter...... B-21 Tabel B.33 Use Case Specification Melihat Daftar Hadir (Participant) ...... B-22 Tabel B.34 Use Case Specification Melihat Daftar Hadir (Speaker)...... B-23 Tabel B.36 Use Case Specification Mencetak Nametag peserta (Participant). B-24 Tabel B.37 Use Case Specification Mencetak Nametag Peserta (Speaker)...... B-24 Tabel B.38 Use Case Specification Mencetak Nametag Peserta (Committee). B-25 Tabel B.39 Use Case Specification Absensi Kehadiran (Online - Participant) B-26 Tabel B. 40 Use Case Specification Absensi Kehadiran (Online - Speaker).... B-26 Tabel B.41 Use Case Specification Absensi Kehadiran (Online - Committee) B-27 Tabel B.43 Use Case Specification Melihat Riwayat Daftar Hadir (Speaker). B-28 Tabel B.44 Use Case Specification Riwayat Daftar Hadir (Committee)....... B-29 Tabel B.45 Use Case Specification Mencetak Sertifikat Peserta (Participant). B-29 Tabel B.46 Use Case Specification Mencetak Sertifikat Peserta (Speaker) ..... B-30 arif

xxxix

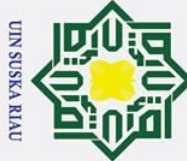

0

I

Dilarang mengutip sebagian atau seluruh karya tulis ini tanpa mencantumkan dan menyebutkan sumber

Ria

a σ Pengutipan tidak merugikan kepentingan yang wajar UIN Suska Riau Pengutipan hanya untuk kepentingan pendidikan, penelitian, penulisan karya ilmiah, penyusunan laporan, penulisan kritik atau tinjauan suatu masalah

2. Dilarang mengumumkan dan memperbanyak sebagian atau seluruh karya tulis ini dalam bentuk apapun tanpa izin UIN Suska Riau

B Tabel B.47 Use Case Specification Mencetak Sertifikat Peserta (Committee) B-31 Pabel B.50 Use Case Specification Paper Yang Telah Direview (Reviewer).. B-32 Tabel B.51 Use Case Specification Mengunduh File Prosiding ...... B-33 Tabel B.53 Use Case Specification Mengunggah File Revisi Paper ...... B-34 Tabel B.54 Use Case Specification Daftar Paper Yang Diterima (Author)..... B-34 Tabel B.55 Use Case Specification Daftar Paper Yang Ditolak (Author)...... B-35 Tabel B.56 Use Case Specification Daftar Registrasi Konferensi (Author)..... B-35 Tabel B.57 Use Case Specification Daftar Registrasi Konferensi (Participant) B-36 Tabel B.58 Use Case Specification Status Pembayaran (Author) ...... B-36 Tabel B.59 Use Case Specification Status Pembayaran (Participant) ...... B-37 Tabel B.60 Use Case Specification Daftar Jadwal Konferensi (Author)....... B-38 Tabel B.61 Use Case Specification Daftar Jadwal Konferensi (Participant).... B-38 Table G. 1 Pengujian Halaman Mendaftarkan Akun (Administrator)......G-1 Table G. 3 Pengujian Halaman Mengelola Informasi Data Profil (Edit Profil).. G-3 Table G. 4 Pengujian Halaman Informasi Data Profil (Change Password)...... G-4 Table G. 7 Pengujian Halaman Informasi Data Konferensi (Submission) ......... G-7 Table G. 8 Pengujian Halaman Informasi Data Konferensi (Review)...... G-8 
 Table G. 10 Pengujian Halaman Informasi Data Konferensi (Attendance)....... G-9
 Table G. 11 Pengujian Halaman Informasi Data Konferensi (File Conference) G-9 Table G. 12 Pengujian Halaman Mengelola Informasi Speakers (Create) ...... G-10 Table G. 14 Pengujian Halaman Create Committee Group ...... G-11 
 Table G. 15 Pengujian Halaman Panitia Konferensi (Edit Committee Group) G-12
 Rable G. 16 Pengujian Halaman Create Membership Committee Group....... G-13 urif Kasim

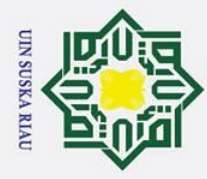

0

Т

a

R a 

State Islamic University of Sultan Syarif Kasim Ria

Fable G. 18 Pengujian Halaman Mengelola Data Track Konferensi (Track)... G-14

Table G. 19 Pengujian Halaman Mengelola Data Track Konferensi (Edit) ..... G-14

Table G. 20 Pengujian Halaman Data Kategori Registrasi Peserta (Create) .... G-15

Table G. 21 Pengujian Halaman Data Kategori Registrasi Peserta (Edit)...... G-15

Table G. 22 Pengujian Halaman Menambahkan Informasi Panitia Registrasi. G-16

 Fable G. 24 Pengujian Halaman Mengelola Data Ruangan Konferensi (Edit) G-17

Table G. 25 Pengujian Halaman Melakukan Penerimaan Review Pada Paper G-18

xli

N SUSKA RIAU

Dilarang mengutip sebagian atau seluruh karya tulis ini tanpa mencantumkan dan menyebutkan sumber

- a Pengutipan hanya untuk kepentingan pendidikan, penelitian, penulisan karya ilmiah, penyusunan laporan, penulisan kritik atau tinjauan suatu masalah
- σ . Pengutipan tidak merugikan kepentingan yang wajar UIN Suska Riau
- 2. Dilarang mengumumkan dan memperbanyak sebagian atau seluruh karya tulis ini dalam bentuk apapun tanpa izin UIN Suska Riau

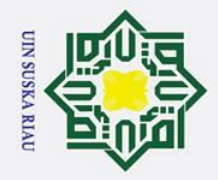

0

Hak cipta

# . Dilarang mengutip sebagian atau seluruh karya tulis ini tanpa mencantumkan dan menyebutkan sumber:

a. Pengutipan hanya untuk kepentingan pendidikan, penelitian, penulisan karya ilmiah, penyusunan laporan, penulisan kritik atau tinjauan suatu masalah.

<del>Sulta</del>n Syarif Kasim Ria

- b. Pengutipan tidak merugikan kepentingan yang wajar UIN Suska Riau.

- 2. Dilarang mengumumkan dan memperbanyak sebagian atau seluruh karya tulis ini dalam bentuk apapun tanpa izin UIN Suska Riau.

Actor

Entity Class

**Boundary Class** 

sedang berinterkasi dengan sistem.

hubungan

Menggambarkan sebuah interface atau

kegiatan

Menggambarkan

form.

yang akan dilakukan.

## **DAFTAR SIMBOL**

## Use Case Diagram

| Ŧ      | SIMBOL                    | NAMA            | KETERANGAN                                                                                                    |  |  |  |
|--------|---------------------------|-----------------|----------------------------------------------------------------------------------------------------|--|--|--|
| UIN S  | <del>ک</del>              | Actor           | Menspesifikasikan himpunan peran yang pengguna lakukan ketika berinteraksi dengan <i>use case</i> .                           |  |  |  |
| usk    |                           | Association     | Menghubungkan antara objek satu dengan objek lainnya.                                                                         |  |  |  |
| a Riau |                           | System Boundary | Menjelaskan batasan antara sistem dengan <i>actor</i> .                                                                       |  |  |  |
|        | $\bigcirc$                | Use case        | Deskripsi dari urutan aksi-aksi yar<br>ditampilkan sistem yang menghasilka<br>suatu hasil yang terukur bagi suatu <i>acto</i> |  |  |  |
|        | < <include>&gt;</include> | Include         | Ketergantungan antara satu <i>use case</i><br>dengan <i>use case</i> yang lain dan tidak dapat<br>berdiri sendiri.            |  |  |  |
|        | <-extend>>                | Extend          | Hubungan antara satu <i>use case</i> dengan <i>use case</i> yang lain namun dapat berdiri sendiri.                            |  |  |  |
| State  | uence Diagram             |                 |                                                                                                    |  |  |  |
| a      | SIMBOL                    | NAMA            | KETERANGAN                                                                                                    |  |  |  |
| nic    | 9                         |                 | Menggambarkan orang atau objek yang                                                                                           |  |  |  |

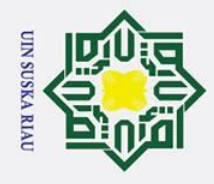

2. Dilarang mengumumkan dan memperbanyak sebagian atau seluruh karya tulis ini dalam bentuk apapun tanpa izin UIN Suska Riau.

a. Pengutipan hanya untuk kepentingan pendidikan, penelitian, penulisan karya ilmiah, penyusunan laporan, penulisan kritik atau tinjauan suatu masalah.

b. Pengutipan tidak merugikan kepentingan yang wajar UIN Suska Riau.

| <u>а</u> |             |               |                                                                    |
|----------|-------------|---------------|--------------------------------------------------------------------|
| kcipta   | $\bigcirc$  | Control Class | Menggambarkan penghubung antara <i>boundary</i> dengan tabel.      |
| milik U  |             | Life Line     | Menggambarkan tempat mulai dan berakhirnya sebuah <i>Message</i> . |
| S N      | A Message() | A Message     | Mengambarkan pengiriman pesan.                                     |

## ⊂ ∽ ⊅eployment Diagram

| 20 |           |             |                                                                                                   |
|----|-----------|-------------|---------------------------------------------------------------------------------------------------|
| a  | SIMBOL    | NAMA        | KETERANGAN                                                                                        |
| u  |           | Association | Mengindikasikan jalur komunikasi antara<br>elemen <i>hardware</i> yang menghubungkan<br>dua node. |
|    | Node Name | Node        | Menggambarkan bagian <i>hardware</i> pada sebuah sistem.                                          |

| S         |                   |                   |                                                                                                    |
|-----------|-------------------|-------------------|----------------------------------------------------------------------------------------------------|
| ta        | SIMBOL            | NAMA              | KETERANGAN                                                                                                    |
| te Islami |                   | Initial Node      | Simbol yang menggambarkan bagaimana<br>objek dibentuk atau diawali                                                       |
| c Univ    | $oldsymbol{O}$    | Finally Node      | Simbol yang menggambarkan bagaimana objek dibentuk atau diakhiri                                                         |
| ersity o  |                   | Activity          | Memperlihatkan bagaimana masing-<br>masing kelas atau bagian antarmuka<br>saling berhubungan satu dengan yang<br>lainnya |
| f Sul     | $\longrightarrow$ | Line<br>Connector | Menghubungkan satu simbol dengan simbol lainnya.                                                                         |
| tan Syar  |                   | Decision          | Mengambarkan suatu keputusan atau<br>tindakan yang harus diambil pada kondisi<br>tertentu                                |
| <b></b> . |                   |                   |                                                                                                    |

Activity Diagram

**Kasim** Ria

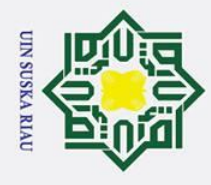

- . Dilarang mengutip sebagian atau seluruh karya tulis ini tanpa mencantumkan dan menyebutkan sumber:
- a. Pengutipan hanya untuk kepentingan pendidikan, penelitian, penulisan karya ilmiah, penyusunan laporan, penulisan kritik atau tinjauan suatu masalah.
- 2. Dilarang mengumumkan dan memperbanyak sebagian atau seluruh karya tulis ini dalam bentuk apapun tanpa izin UIN Suska Riau. b. Pengutipan tidak merugikan kepentingan yang wajar UIN Suska Riau.

| ©<br>T           |                                                                             |                |                                                                                                    |
|------------------|-----------------------------------------------------------------------------|----------------|----------------------------------------------------------------------------------------------------|
| etas             | ss Diagram                                                                  |                |                                                                                                    |
| cip              | SIMBOL                                                                      | NAMA           | KETERANGAN                                                                                                    |
| ta milik UIN Sus | ame<br>Shape<br>origin<br>move()<br>resize()<br>display()<br>operations     | Class          | Himpunan dari objek yang berbagi<br>atribut dan operasi yang sama                                             |
| ka               |                                                                             | Association    | Relasi antar kelas dengan makna umum dan biasanya diikuti <i>multiplicity</i> .                               |
| Riau             | $-\!\!\!\!\!\!\!\!\!\!\!\!\!\!\!\!\!\!\!\!\!\!\!\!\!\!\!\!\!\!\!\!\!\!\!\!$ | Generalization | Relasi antar kelas dengan makna<br>generalisasi-spesialisasi (umum-<br>khusus).                               |
|                  |                                                                             | Agregation     | Relasi antar kelas dimana suatu kelas bergantung dengan kelas yang lainnya.                                   |
|                  | $\longrightarrow$                                                           | Composition    | Relasi antar kelas dimana suatu kelas<br>dapat berdiri sendiri tanpa bergantung<br>dengan kelas yang lainnya. |
|                  |                                                                             |                |                                                                                                    |

## State Islamic University of Sultan Syarif Kasim Ria

## SKA

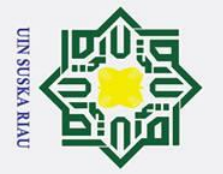

Pengutipan hanya

b a

Pengutipan tidak merugikan kepentingan yang wajar UIN Suska Riau

0

Т

ak

cipta

milik

2. Dilarang mengumumkan dan memperbanyak sebagian atau seluruh karya tulis ini dalam bentuk apapun tanpa izin UIN Suska Riau

untuk kepentingan pendidikan, penelitian, penulisan karya ilmiah, penyusunan laporan, penulisan kritik atau tinjauan suatu masalah

arif Kasim

Ria

## BAB 1 PENDAHULUAN

## 1.1 Latar Belakang

Konferensi menurut Kamus Besar Bahasa Indonesia merupakan suatu Spertemuan atau rapat yang dilakukan untuk saling bertukar pendapat, berdiskusi atau berunding mengenai suatu topik permasalahan terhadap masalah yang dihadapi Konferensi dapat dikelompokkan berdasarkan kategori yaitu konferensi berdasarkan cakupan dan konferensi berdasarkan waktu pelaksanaannya [2]. Saat ini berbagai macam konferensi telah diselenggarakan dan salah satu konferensi yang diadakan setiap tahunnya adalah penyelenggaraan konferensi yang dilaksanakan oleh pihak Universitas/institusi.

Universitas Sultan Syarif Kasim Riau atau UIN SUSKA Riau merupakan salah satu lembaga atau institusi pendidikan perguruan tinggi negeri di Provinsi Riau. UIN SUSKA Riau memiliki 8 Fakultas diantaranya Fakultas Tarbiyah dan Keguruan, Fakultas Ushuluddin, Fakultas Psikologi, Fakultas Ekonomi dan Ilmu Sosial, Fakultas Syariah dan Ilmu Hukum, Fakultas Dakwah dan Ilmu Komunikasi, Fakultas Sains dan Teknologi serta Fakultas Pertanian dan Peternakan. Salah satu telak ukur kualitas dari suatu institusi akademik dapat dinilai berdasarkan adanya penyelenggaran konferensi ilmiah sebagai sarana untuk mempresentasikan hasil kajian ataupun penelitian secara ilmiah yang dilaksanakan oleh pihak-pihak terkait

Konferensi ilmiah merupakan sebuah tempat untuk para peneliti ataupun akademisi untuk mendiskusikan, bertukar pendapat, belajar serta menyajikan suatu penelitian yang sedang dilakukan secara ilmiah [3]. Secara umum konferensi ilmiah abagi menjadi dua bagian kategori yaitu kategori formal dan informal. Kategori formal ini adalah mempresentasikan hasil dari sebuah penelitian, *research paper* an poster. Sedangkan kategori informal yaitu melakukan diskusi dan pertukaran

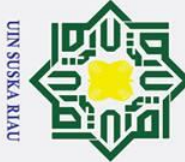

0

Т

B

F

J b

Ria

Dilarang mengutip sebagian atau seluruh karya tulis ini tanpa mencantumkan dan menyebutkan sumber

a σ Pengutipan hanya untuk kepentingan pendidikan, penelitian, penulisan karya ilmiah, penyusunan laporan, penulisan kritik atau tinjauan suatu masalah

Pengutipan tidak merugikan kepentingan yang wajar UIN Suska Riau

2. Dilarang mengumumkan dan memperbanyak sebagian atau seluruh karya tulis ini dalam bentuk apapun tanpa izin UIN Suska Riau

proses kegiatan pra konferensi (pendaftaran, pembayaran, submission, review paper, penjadwalan, pengajuan visa, copyright) dan pasca konferensi [6]. Menurut penelitian yang dilakukan oleh Rotikan [7] dikatakan bahwa dengan kelengkapan fitur dan konfigurasi pada EDAS ataupun *Easychair* terdapat beberapa kendala dalam penggunaan sistem tersebut. Beberapa kendala dari sistem itu ialah adanya menu dan fitur yang sering tidak digunakan atau diperlukan yang menyebabkan kurang efisien dan efektif. Hal ini akan dapat menyebabkan tidak sedikit yang tidak menggunakan sistem tersebut. S La Berdasarkan observasi yang telah dilakukan dengan mengumpulkan informasi dan data historis pada Fakultas Psikologi serta Fakultas Sains dan Teknologi UIN SUSKA Riau, bahwa saat ini ketika ingin mengadakan konferensi yang diadakan setiap setahun sekali penyelenggara tidak menggunakan aplikasi sejenis EDAS ataupun *Easychair* yang dapat menyebabkan pengelolaan pelaksanaan konferensi tersebut dilakukan secara semi konvensional dan menggunakan berbagai jenis sistem dalam mengelola penyelengaraan konferensi seperti pada proses pengelolaan paper menggunakan Email dan Open Journal Systems, serta pada proses pengelolaan pendaftaran peserta menggunakan Google Korm. Selanjutnya, berdasarkan informasi yang didapat dari data historis pada urif Kasim

informasi tiap-tiap peserta pada saat jam istirahat [4]. Dalam penyelenggaraan suatu

konferensi sangat dibutuhkan manajemen konferensi yang baik dimulai dari

pembentukan panitia penyelenggara konferensi, proses persiapan konferensi

misalnya melakukan penyusunan acara, penentuan narasumber dan lain sebagainya.

dan pengelolaan kegiatan-kegiatan konferensi dari sebelum konferensi itu diadakan

(pre-conference) hingga sampai konferensi tersebut telah dimulai (post-conference)

[3]. Saat ini telah ada beberapa sistem yang menangani masalah manajemen sebuah

telah di lakukan EDAS adalah sistem manajemen konferensi yang memiliki fitur

paling lengkap [5]. Fitur-fitur tersebut menangani masalah terkait manajemen

Ronferensi seperti EDAS, Confius, OpenConf, ConfTool dan Easychair.

Manajemen konferensi merupakan suatu konsep dimana adanya perencanaan

Studi perbandingan antara beberapa aplikasi manajemen konferensi yang

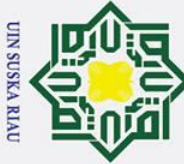

0

Т

Dilarang mengutip sebagian atau seluruh karya tulis ini tanpa mencantumkan dan menyebutkan sumber

Ria

a σ Pengutipan tidak merugikan kepentingan yang wajar UIN Suska Riau Pengutipan hanya untuk kepentingan pendidikan, penelitian, penulisan karya ilmiah, penyusunan laporan, penulisan kritik atau tinjauan suatu masalah

2. Dilarang mengumumkan dan memperbanyak sebagian atau seluruh karya tulis ini dalam bentuk apapun tanpa izin UIN Suska Riau

B prosiding konferensi bahwasanya ketika setiap kali mengadakan konferensi penyelenggara/panitia yang dibentuk adalah panitia rata-rata baru ataupun bergantiganti. Hal ini akan dapat menimbulkan kesulitan dan kendala bagi panitia dalam melakukan pengelolaan terhadap prosedur-prosedur yang harus dilakukan pada saat persiapan, pelaksanaan dan pasca konferensi ilmiah.

Penelitian sebelumnya yang dilakukan [8] berjudul "Rancang Bangun Sistem z Informasi Konferensi Nasional Aptikom Provinsi Kalimantan Barat Berbasis Web". Penelitian tersebut mengemukakan bahwa dengan adanya fitur pada sistem vang menangani masalah dalam manajemen/pengelolaan persiapan pelaksanaan Ronferensi ilmiah yakni mulai dari proses penambahan *call for paper*, pendaftaran peserta, unggah makalah, review makalah serta pembayaran dapat memudahkan dalam proses pelaksanaan konferensi nasional APTIKOM Kalbar.

Penelitian selanjutnya dilakukan [4] dengan judul "Rancang Bangun Sistem Informasi Manajemen Konferensi Ilmiah Berbasis Web" yang mengemukakan dengan penggunaan sistem untuk manajemen konferensi yang memberikan 7 modul kebutuhan pengelolaan konferensi ilmiah yaitu manajemen pengguna, pendaftaran, pengumpulan *papers*, *review papers*, penetapan *papers*, pembayaran dan prosiding. Dari sistem tersebut dapat disimpulkan sistem berjalan baik dengan fitur yang diberikan serta dapat memberi kemudahan dalam melakukan pengelolaan persiapan pelaksanaan konferensi ilmiah bagi penyelenggara internal, reviewer dan author. S

La Berdasarkan dari uraian permasalahan diatas, dapat disimpulkan bahwa pada sistem dan penelitian terkait yang sudah diimplementasikan sebelumnya belum ada fitur-fitur terkait manajemen proses pengelolaan daftar hadir. Pengelolaan daftar hadir ini sangat penting dilakukan, hal ini dikarenakan panitia akan sulit mengetahui peserta yang hadir dan tidak hadir [9] serta kehadiran peserta ini merupakan salah satu syarat penerimaan sertifikat [10]. Maka penelitian ini akan dibuat sistem informasi manajemen konferensi ilmiah yang akan Thembantu pihak penyelenggara konferensi dalam persiapan pelaksanaan 3 diimplementasikan berbasis aplikasi web. Sistem ini dapat mempermudah dan

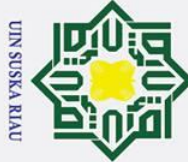

0

Т

Dilarang mengutip sebagian atau seluruh karya tulis ini tanpa mencantumkan dan menyebutkan sumber

- 2
- σ Pengutipan tidak merugikan kepentingan yang wajar UIN Suska Riau Pengutipan hanya untuk kepentingan pendidikan, penelitian, penulisan karya ilmiah, penyusunan laporan, penulisan kritik atau tinjauan suatu masalah
- 2. Dilarang mengumumkan dan memperbanyak sebagian atau seluruh karya tulis ini dalam bentuk apapun tanpa izin UIN Suska Riau

4

B konferensi ilmiah (pendaftaran, konfirmasi pembayaran, submission paper), pelaksanaan konferensi (daftar hadir) hingga pasca konferensi ilmiah.

## ů,2 **Rumusan Masalah**

Berdasarkan latar belakang yang telah dijelaskan diatas, maka yang menjadi pokok permasalahan ini adalah "Bagaimana UIN SUSKA Riau dalam mengatur persiapan dan pelaksanaan pada konferensi ilmiah ?".

## S **F**3 Batasan Masalah

ka Batasan masalah bertujuan untuk menghindari pembahasan yang melebar dari pokok permasalahan. Berdasarkan rumusan masalah di atas maka dibatasi masalah sebagai berikut:

- Penelitian dilakukan pada modul pengelolaan konferensi, modul submission 1. & review paper, modul manajemen pendaftaran peserta, modul konfirmasi pembayaran, modul manajemen pelaksanaan konferensi (pengelolaan daftar hadir) dan modul pasca konferensi.
- Ruang lingkup dari penggunaan sistem ini adalah hanya konferensi yang 2. diselenggarakan UIN SUSKA Riau.
- Ruang lingkup yang terlibat dari sistem informasi ini adalah Peneliti, Dosen, 3.
- State Penyelenggara Internal dan Mahasiswa/Umum.
  - Sistem informasi manajemen konferensi ilmiah akan dibangun berbasis web.

## SI 14 **Tujuan Penelitian**

mic Tujuan penelitian yang ingin dicapai ialah membangun sistem yang dapat mengelola konferensi ilmiah pada saat persiapan, pelaksanaan dan pasca konferensi ilmiah.

## 1,5 **Manfaat Penelitian**

Kasim

Ria

of Manfaat dari penelitian adalah dengan adanya sistem informasi ini dapat membantu penyelenggara ketika mengadakan konferensi serta dapat mempermudah dalam pengelolaan pada proses persiapan, pelaksanaan dan pasca konferensi.

## **BAB 2 KAJIAN PUSTAKA**

## 2-1 **Kajian Metode**

## **∠** 2<u>.</u>1 **Sistem Informasi**

S Sistem informasi adalah suatu sistem kerja dalam organisasi yang mempertemukan antara fungsi operasi organisasi yakni kebutuhan pengolahan transaksi dengan strategi kegiatan dari organisasi tersebut sehingga dapat menyediakan suatu informasi yang diperlukan oleh pihak luar guna untuk pengambilan suatu keputusan. Sistem informasi juga merupakan kumpulan komponen-komponen yang saling berhubungan satu sama lain terintegrasi untuk memproses, mengolah, mendistribusikan dan juga menyimpan informasi yang bertujuan untuk mendukung pengawasan dan keputusan dalam suatu organisasi [11].

Sistem informasi merupakan jaringan kerja yang terdiri dari kumpulan prosedur-prosedur yang saling terhubung guna untuk melakukan suatu kegiatan dan tujuan tertentu. Sistem informasi mempunyai karakteristik yaitu komponen sistem (components), batasan sistem (boundary), lingkungan luar sistem (environtment), penghubung sistem (interface), masukan sistem (input) [12].

## 2.1.2 Konferensi

Konferensi merupakan suatu pertemuan atau rapat yang dilakukan untuk bertukar pendapat, berdiskusi ataupun berunding mengenai suatu permasalahan terhadap masalah yang dihadapi bersama [1]. Konferensi biasanya berupa sidang di bidang studi serupa atau terkait yang mendiskusikan dan berbagi terhadap pandangan tentang topik tertentu yang berlangsung selama beberapa hari secara sesi paralel [13]. Konferensi dapat dikelompokkan menjadi beberapa kategori yakni konferensi berdasarkan cakupan dan konferensi berdasarkan waktu pelaksanaan, berikut ini adalah penjelasan lebih lanjut dari kategori konferensi [2] : Syarif Kasim Ria

5

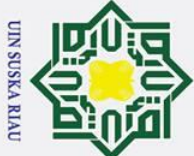

0

Т

۵ ×

cipta

B

Hak Cipta Dilindungi Undang-Undang

Pengutipan tidak merugikan kepentingan yang wajar UIN Suska Riau Pengutipan hanya untuk kepentingan pendidikan, penelitian, penulisan karya ilmiah, penyusunan laporan, penulisan kritik atau tinjauan suatu masalah

2. Dilarang mengumumkan dan memperbanyak sebagian atau seluruh karya tulis ini dalam bentuk apapun tanpa izin UIN Suska Riau

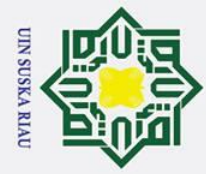

a

Pengutipan hanya

σ

Pengutipan tidak merugikan kepentingan yang wajar UIN Suska Riau

2. Dilarang mengumumkan dan memperbanyak sebagian atau seluruh karya tulis ini dalam bentuk apapun tanpa izin UIN Suska Riau

## cip milik

Hak Cipta Dilindungi Undang-Undang

Dilarang mengutip sebagian atau seluruh karya tulis ini tanpa mencantumkan dan menyebutkan sumber

untuk kepentingan pendidikan, penelitian, penulisan karya ilmiah, penyusunan laporan, penulisan kritik atau tinjauan suatu masalah

0

Т

B

×

ta

z

S Sn

ka

R

B

## State Islamic University of Sultan Syarif Kasim Ria

## Konferensi Berdasarkan Cakupan 1.

Konferensi berdasarkan cakupan ialah konferensi yang diadakan didasari oleh jangkauan (scope) pelaksanaan nya. Konferensi berdasarkan cakupan dibagi menjadi dua bagian yakni konferensi internasional dan konferensi nasional. Berikut ini adalah penjelasan lebih lanjut dari konferensi berdasarkan cakupan :

## a. Konferensi Internasional

Konferensi internasional adalah suatu pertemuan, perkumpulan yang diadakan untuk bertukar pendapat, berunding, berdiskusi terhadap pandangan tentang topik tertentu dengan jangkauan sasaran yang lebih luas yakni internasional (seluruh dunia) dan dibutuhkan persiapan yang matang jika akan mengadakan konferensi ini dikarenakan segala persiapan dan persyaratan mengikuti konferensi harus bertaraf internasional. Salah satu konferensi internasional adalah ICISS (International Conference on ICT for Smart Society), ICSII (IEEE Conference on Control, System & Industrial Informatics) dan lain sebagainya.

## b. Konferensi Nasional

Konferensi nasional adalah pertemuan yang diadakan mengenai topik tertentu dengan jangkauan yang lebih kecil yakni nasional (dalam negeri). Perbedaan dari konferensi nasional tidak jauh beda dengan konferensi internasional hanya yang membedakan dari konferensi ini adalah jangkauan serta persiapan dan pelaksanaan tidak serumit konferensi internasional, konferensi ini diadakan untuk masyarakat dalam negeri sendiri. Salah satu konferensi nasional adalah Seminar Nasional Teknologi Informasi Komunikasi dan Industri (SNTIKI) UIN SUSKA, Seminar Nasional Thermofluid VI Universitas Gajah Mada.

## Konferensi Berdasarkan Waktu Pelaksanaan

Konferensi berdasarkan waktu pelaksanaan adalah konferensi yang diadakan dengan waktu tertentu. Konferensi ini dibagi menjadi tiga bagian yaitu semi-annual conference, annual conference dan biennial conference.

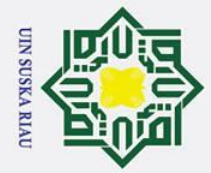

a.

Semi-annual conference

MEDCOM (Annuaol

Communication).

c. Biennial conference

Trail Club).

**Tahapan Penyelenggaraan Konferensi** 

b. Annual conference

Semi-annual conference merupakan konferensi yang diselenggarakan

atau diadakan setahun dua kali. Salah satu contoh konferensi jenis ini

adalah SLOTS atau IATA (International Air Transport) Conference.

Annual conference adalah salah satu jenis konferensi yang dilaksanakan

rutin setiap tahunnya. Salah satu contoh konferensi dari jenis ini adalah

**ICACSIS** (International Conference on Advance Computer Sciences

and Information System) yang diadakan oleh Universitas Indonesia dan

Biennial conference merupakan salah satu jenis konferensi berdasarkan

waktu pelaksanaan nya diselenggarakan setiap 2 tahun sekali. Salah

satu yang termasuk kelompok dari konferensi ini yaitu EES (Evaluation

for an Equitable Society) yang diadakan oleh European Evaluation

Society dan ATC (The Applachian Trail Conservancy's Biennial

Conference) yang diselenggarakan oleh PATC (Potomac Appalachian

Tahapan penyelenggaran konferensi merupakan langkah-langkah atau

Conference

on

SK A

Media

& Mass

Word

## S S prosedur yang harus dilakukan untuk dapat mengadakan sebuah konferensi. Tahaptahap konferensi terbagi dari 3 tahap yakni Pra konferensi, Pelaksanaan, Pasca Konferensi. Berikut ini adalah penjelasan lebih rinci dari tahap-tahap dalam penyelenggaraan sebuah konferensi [2]: rsity of Sultan Syarif Kasim Ria

## Hak Cipta Dilindungi Undang-Undang

- Dilarang mengutip sebagian atau seluruh karya tulis ini tanpa mencantumkan dan menyebutkan sumber
- a σ Pengutipan hanya untuk kepentingan pendidikan, penelitian, penulisan karya ilmiah, penyusunan laporan, penulisan kritik atau tinjauan suatu masalah
- Pengutipan tidak merugikan kepentingan yang wajar UIN Suska Riau

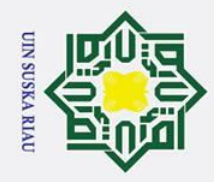

N

Hak Cipta Dilindungi Undang-Undang

0

- Dilarang mengutip sebagian atau seluruh karya tulis ini tanpa mencantumkan dan menyebutkan sumber
- 2 Pengutipan hanya untuk kepentingan pendidikan, penelitian, penulisan karya ilmiah, penyusunan laporan, penulisan kritik atau tinjauan suatu masalah
- σ Pengutipan tidak merugikan kepentingan yang wajar UIN Suska Riau

Dilarang mengumumkan dan memperbanyak sebagian atau seluruh karya tulis ini dalam bentuk apapun tanpa izin UIN Suska Riau

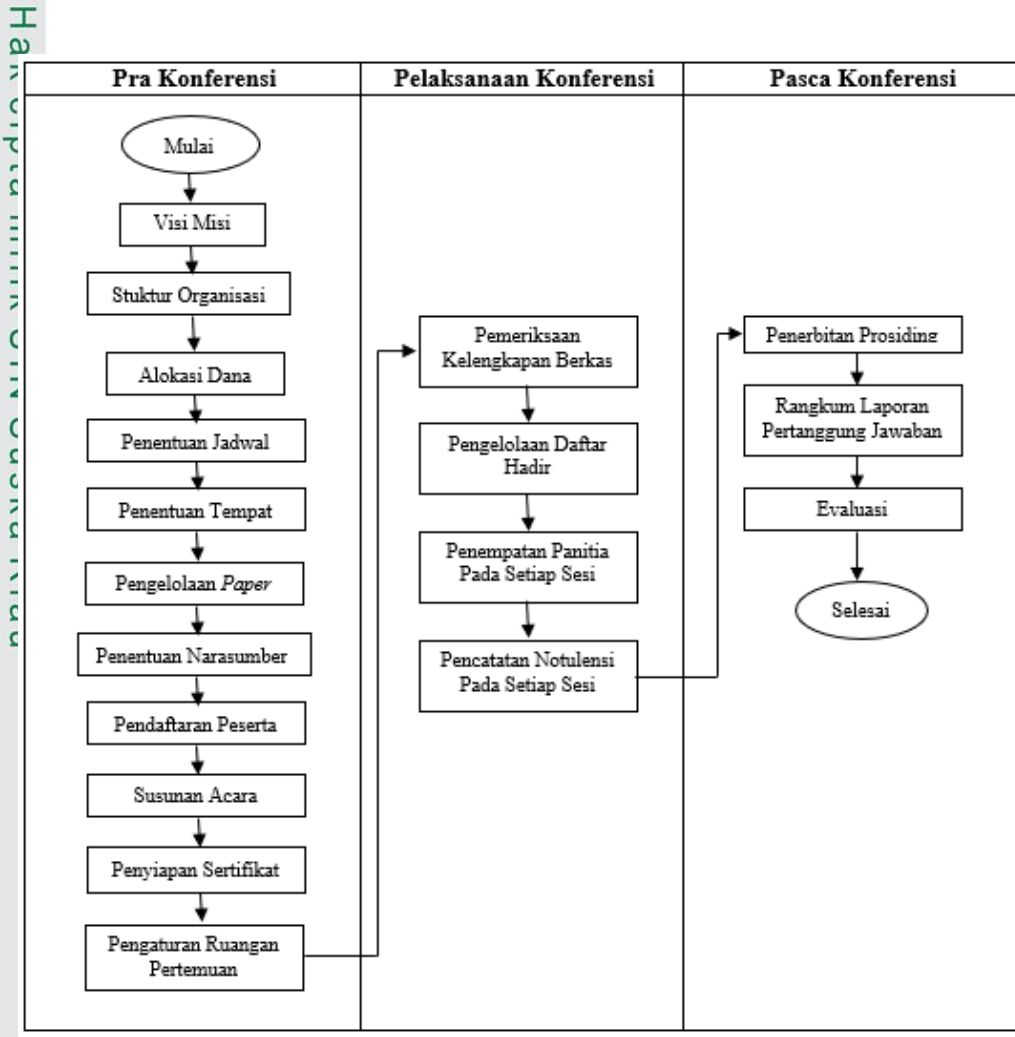

## Gambar 2.1 Tahapan Penyelenggara Konferensi

## Pra Konferensi 1.

Pra konferensi merupakan tahapan pertama yang dilalui dalam menyelenggarakan sebuah konferensi. Tahapan ini meliputi mulai dari persiapan, perencanaan dan juga perkiraan yang nantinya akan sangat menentukan keberhasilan sebuah konferensi. Pada pra konferensi ini yang harus dilakukan adalah :

- a. Menentukan visi dari konferensi serta menjabarkan isi dari tujuan dan manfaatnya.
- b. Membentuk dan menentukan struktur organisasi konferensi yang dibagi jadi beberapa bagian/jabatan yang memiliki tanggung jawab dan tugas masing-masing.

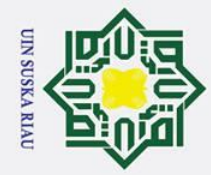

a

Pengutipan hanya

σ

Dilarang mengutip sebagian atau seluruh karya tulis ini tanpa mencantumkan dan menyebutkan sumber

0

Т

B ×

cipta

milik

VIN

S Sn

ka

R

B

## State Islamic University of Sultan Syarif Kasim Ria

## c. Melakukan perencanaan keuangan dan alokasi dana secara rinci serta memperkirakan dana yang dibutuhkan.

- d. Membuat jadwal penyelenggaran konferensi dengan melakukan perencanaan yang jelas kapan suatu tugas harus diselesaikan, siapa yang mengerjakan dan apa yang diperlukan dalam menyelesaikan suatu tugas demi kelancaran suatu proses.
- e. Menentukan tempat pelaksanaan dengan memperhatikan berapa kapasitas, fasilitas yang ditawarkan, letak gedung dan harga tempat pelaksanaan.
- f. Mengelola paper mulai dari penyebaran call for paper kepada individu atau instansi terkait, menentukan tanggal pengiriman paper oleh penulis, menentukan reviewer, mengumpulkan hasil review dan mencetaknya.
- g. Menentukan narasumber yang akan diundang sesuai dengan bidang atau tema konferensi yang diadakan.
- h. Membuka pendaftaran bagi peserta yang akan mengikuti konferensi
- Menentukan susunan acara (rundown) konferensi, pada tahapan ini i. berisi susunan acara dari awal hingga akhir konferensi, berapa lama setiap sesi dan lain-lain.
- j. Menyiapkan sertifikat yang menyatakan bahwa peserta, pembicara telah menghadiri konferensi yang diadakan.

Melakukan pengaturan ruangan pertemuan dengan pengaturan interior untuk konferensi berskala nasional atau internasional agar memudahkan peserta dalam mengikuti konferensi

## 2. Pelaksanaan

Tahapan berikutnya adalah tahapan pada saat pelaksanaan konferensi. Tahapan ini akan menentukan apakah konferensi yang sudah direncanakan sebelumnya berjalan dengan baik atau tidak. Berikut ini adalah tahapan yang dilakukan pada pelaksanaan konferensi :

a. Melakukan pemeriksaan kelengkapan berkas-berkas dan peralatan konferensi serta memastikan semua peralatan berfungsi dengan baik.

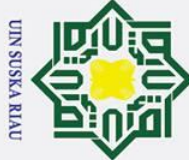

0

Т

B ×

cip

ta

milik

z

S Sn

ka

R

B

Syarif Kasim

Ria

- Dilarang mengutip sebagian atau seluruh karya tulis ini tanpa mencantumkan dan menyebutkan sumber:
- a σ Pengutipan tidak merugikan kepentingan yang wajar UIN Suska Riau Pengutipan hanya untuk kepentingan pendidikan, penelitian, penulisan karya ilmiah, penyusunan laporan, penulisan kritik atau tinjauan suatu masalah

2. Dilarang mengumumkan dan memperbanyak sebagian atau seluruh karya tulis ini dalam bentuk apapun tanpa izin UIN Suska Riau

- b. Melakukan pengelolaan daftar hadir baik dari pengisi acara, penulis dan juga peserta konferensi.
- c. Menempatkan panitia pada setiap sesi
- d. Melakukan pencatatan notulensi pada setiap sesi konferensi

## Pasca Konferensi 3.

Pasca konferensi merupakan tahap yang dilakukan setelah konferensi selesai dilaksanakan. Setelah selesainya konferensi penyelenggara konferensi akan memberikan informasi mengenai perkembangan penerbitan prosiding, melakukan evaluasi konferensi serta merangkum laporan pertanggung jawaban yang nantinya akan diberikan kepada pihak-pihak terkait seperti instansi penyelenggara, sponsor dan lain sebagainya

## 2.1.4 Manajemen

Manajemen adalah serangkaian aktivitas atau kegiatan yang didalamnya terdapat proses kegiatan *planning*, organizing, actuating dan controlling yang dapat memanfaatkan sumber daya guna untuk mencapai tujuan tertentu yang efektif dan efisien [14]. Proses kegiatan manajemen tidak dapat dipisahkan dikarenakan saling terkait satu sama lain. Oleh karena itu, manajemen dapat dikatakan sebagai sistem yang mengandung unsur sebagai berikut [15]:

- State Manajemen sebagai suatu proses, aktivitas dan usaha. 1.
  - 2. Manajemen sebagai seni.
  - 3. Manajemen terdiri dari individu-individu yang melakukan suatu aktivitas.
- Islamic Manajemen menggunakan dari berbagai sumber dan faktor produksi yang 4. tersedia secara efektif dan efisien.
- **nive**<sub>21.5</sub> 5. Adanya tujuan yang telah ditetapkan terlebih dahulu

## **Conference Management System**

tv Conference Management System adalah suatu layanan yang menyediakan pengelolaan konferensi yang dimulai dari proses pendaftaran/registrasi, submission paper, review paper sampai proses pembuatan prosiding pada konferensi [2]. Penggunaan CMS ini akan sangat membantu dan menghemat waktu bagi

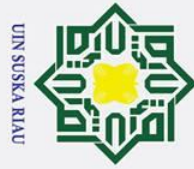

0

Т

S Sn

ka

R

B 

**Kasim** Ria

- Dilarang mengutip sebagian atau seluruh karya tulis ini tanpa mencantumkan dan menyebutkan sumber
- a σ . Pengutipan tidak merugikan kepentingan yang wajar UIN Suska Riau Pengutipan hanya untuk kepentingan pendidikan, penelitian, penulisan karya ilmiah, penyusunan laporan, penulisan kritik atau tinjauan suatu masalah.

2. Dilarang mengumumkan dan memperbanyak sebagian atau seluruh karya tulis ini dalam bentuk apapun tanpa izin UIN Suska Riau

B penyelenggara karena CMS dapat memanajemen suatu proses dalam konferensi dengan otomatis dan rapi.

a Saat ini terdapat beberapa CMS yang cukup banyak digunakan di konferensi 3 itmiah diantaranya Easychair, EDAS, Open Conference System (OCS). Berikut ini adalah penjelasan dari beberapa CMS:

Easychair 1. z

> Easychair merupakan aplikasi yang sudah digunakan 3 juta pengguna di seluruh dunia yang terdiri dari 3 versi yaitu versi gratis, profesional dan versi eksekutif. Easychair memberikan fitur-fitur yang dapat memanajemen suatu konferensi yaitu dapat menyediakan layanan hosting, filter topik yang relevan, melakukan submission paper, review paper, dapat melakukan diskusi submission online, penjadwalan otomatis, manajemen pengguna, publikasi prosiding dan lain sebagainya [2]. Berikut ini adalah penjabaran dari fitur yang disediakan oleh Easychair :

| Tabel 2. | 1 | Fitur | Easychair |
|----------|---|-------|-----------|
|----------|---|-------|-----------|

| Feature                                        | Free                  | Professional          | Executive    |
|------------------------------------------------|-----------------------|-----------------------|--------------|
| Hosting And Sup                                | port                  | $\sim$                |              |
| Hosting on a high-performance server           | ✓                     | ✓                     | ✓            |
| Data backup and replication                    | <ul> <li>✓</li> </ul> | $\checkmark$          | $\checkmark$ |
| Encrypted (secure) access only                 | $\checkmark$          | ✓                     | $\checkmark$ |
| Access to demo version                         | $\checkmark$          | ✓                     | $\checkmark$ |
| Helpdesk and technical support                 |                       |                       | $\checkmark$ |
| <u>Miscellaneou</u>                            | s                     |                       |              |
| Import of configuration from other conferences |                       | <ul> <li>✓</li> </ul> | $\checkmark$ |
| Branding                                       |                       | ✓                     | $\checkmark$ |
| Analytics                                      |                       |                       | $\checkmark$ |
| Multiple easychair email addresses             |                       |                       | $\checkmark$ |
| EEE copyright (eCF) integration                |                       |                       | $\checkmark$ |
| Authors And Subm                               | issions               |                       | TA           |
| Maximum submission size                        | 20Mb                  | 50Mb                  | 100Mb        |
| Support for anonymous submissions (double-     | ~                     | $\checkmark$          | $\checkmark$ |
| blind reviewing)                               |                       |                       |              |
| Lustomized submission types                    | $\checkmark$          | $\checkmark$          | $\checkmark$ |
| Author notification                            | ✓                     | ✓                     | $\checkmark$ |
| Instructions for authors                       |                       | $\checkmark$          | $\checkmark$ |
| Custom fields in the submission form           |                       | $\checkmark$          | $\checkmark$ |
| a emplates for authors                         |                       | $\checkmark$          | $\checkmark$ |
|                                                | 1                     |                       | 1            |

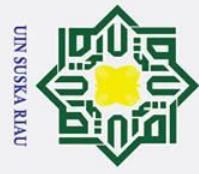

## 1 Dilarang mengutin sehagian atau

- 1. Dilarang mengutip sebagian atau seluruh karya tulis ini tanpa mencantumkan dan menyebutkan sumber:
- a. Pengutipan hanya untuk kepentingan pendidikan, penelitian, penulisan karya ilmiah, penyusunan laporan, penulisan kritik atau tinjauan suatu masalah. b. Pengutipan tidak merugikan kepentingan yang wajar UIN Suska Riau.

**Kasim** Ria

2. Dilarang mengumumkan dan memperbanyak sebagian atau seluruh karya tulis ini dalam bentuk apapun tanpa izin UIN Suska Riau.

| Multiple file uploads       ✓       ✓         Multiple file uploads       ✓       ✓         Querns and conditions for authors       ✓       ✓         B       Program Committee And Reviewing       ✓         Event log       ✓       ✓         Watchlist       ✓       ✓         Online discussion of submissions       ✓       ✓         Hexible access models for reviewers       ✓       ✓         Senior program committee model       ✓       ✓         V       ✓       ✓       ✓         Subreviewers       ✓       ✓       ✓         Conflict of interest       ✓       ✓       ✓         Diversition topics       ✓       ✓       ✓         Customizable evaluation criteria       ✓       ✓       ✓         Statistics       ✓       ✓       ✓       ✓         Customizable evaluation criteria       ✓       ✓       ✓       ✓         Instructins for reviewers       ✓       ✓       ✓       ✓         Rebuttal phase       ✓       ✓       ✓       ✓         Advanced conflict management       ✓       ✓       ✓       ✓         Special reviewing models                                                                                                    | $\odot$                                      |                       |              |                       |
|----------------------------------------------------------------------------------------------------|----------------------------------------------|-----------------------|--------------|-----------------------|
| Multiple file uploads       ✓       ✓         Audio, video and zip file uploads       ✓       ✓         Perms and conditions for authors       ✓       ✓         Demosities and conditions for authors       ✓       ✓         Demosities and conditions for authors       ✓       ✓         Demosities and conditions for authors       ✓       ✓         Demosities and conditions for authors       ✓       ✓         Watchlist       ✓       ✓       ✓         Watchlist       ✓       ✓       ✓         Online discussion of submissions       ✓       ✓       ✓         Genitic to interest       ✓       ✓       ✓         Onlict of interest       ✓       ✓       ✓         Porgram committee invitaions       ✓       ✓       ✓         Submission topics       ✓       ✓       ✓         Customizable evaluation criteria       ✓       ✓       ✓         Statistics       ✓       ✓       ✓       ✓         Email to authors and program committee       ✓       ✓       ✓         Multi-track support       ✓       ✓       ✓       ✓         Instructins for reviewers       ✓       ✓       ✓                                                                                                    | Т                                            |                       |              |                       |
| Audio, video and zip file uploads       /         Sudio, video and zip file uploads       /         B       Program Committee And Reviewing         Event log       /         Watchlist       /         Online discussion of submissions       /         Flexible access models for reviewers       /         Zenior program committee model       /         Online discussion of submissions       /         Subreviewers       /         Valor       /         Subreviewers       /         Valor       /         Subreviewers       /         Valor       /         Subreviewers       /         Valor       /         Subreviewers       /         Valor       /         Subreviewers       /         Valor       /         Subreviewers       /         Valor       /         Subreviewers       /         Valor       /         Subreviewers       /         Valor       /         Subreviewers       /         Subreviewers       /         Valor       /         Statistics       /<                                                                                                    | ∞<br>▼Jultiple file uploads                  |                       | $\checkmark$ | $\checkmark$          |
| Terms and conditions for authors       ✓         ©       Program Committee And Reviewing         Event log       ✓       ✓         Watchlist       ✓       ✓         Online discussion of submissions       ✓       ✓         Statistic       ✓       ✓         Gending reviewer model       ✓       ✓         Subreviewers       ✓       ✓         Conflict of interest       ✓       ✓         Subreviewers       ✓       ✓         Conflict of interest       ✓       ✓         Subreviewers       ✓       ✓         Conflict of interest       ✓       ✓         Subreviewers       ✓       ✓         Constrainable evaluation criteria       ✓       ✓         Statistics       ✓       ✓         Ewain to authors and program committee       ✓       ✓         Custom review forms and review attachments       ✓       ✓         Multi-track support       ✓       ✓       ✓         Instructing phase       ✓       ✓       ✓         Advanced conflict management       ✓       ✓       ✓         Paper Bidding And Review Assignment       ✓       ✓       ✓                                                                                                    | Audio video and zin file unloads             |                       | <br>✓        | · ·                   |
| Bit       Program Committee And Reviewing         Event log       ✓       ✓         Event log       ✓       ✓         Watchlist       ✓       ✓         Online discussion of submissions       ✓       ✓         Elexible access models for reviewers       ✓       ✓         Senior program committee model       ✓       ✓         Øndine discussion of submissions       ✓       ✓         Gending reviewer model       ✓       ✓         Øndine discussion of submission of submission topics       ✓       ✓         Porgram committee invitaions       ✓       ✓         Øubmission topics       ✓       ✓       ✓         Submission topics       ✓       ✓       ✓         Customized decisions (acceptance types)       ✓       ✓       ✓         Customizable evaluation criteria       ✓       ✓       ✓         Statistics       ✓       ✓       ✓       ✓         Email to authors and program committee       ✓       ✓       ✓         Multi-track support       ✓       ✓       ✓       ✓         Instructins for reviewers       ✓       ✓       ✓       ✓         Special reviewing models       ✓ <td>Terms and conditions for authors</td> <td></td> <td>•</td> <td>· ·</td>                                                                                                    | Terms and conditions for authors             |                       | •            | · ·                   |
| Event log       ✓       ✓       ✓         Watchlist       ✓       ✓       ✓         Online discussion of submissions       ✓       ✓       ✓         Texible access models for reviewers       ✓       ✓       ✓         Senior program committee model       ✓       ✓       ✓         Ønline discussion of submissions       ✓       ✓       ✓         Geading reviewer model       ✓       ✓       ✓         Øngram committee invitaions       ✓       ✓       ✓         Öngram committee invitaions       ✓       ✓       ✓         Öustomized decisions (acceptance types)       ✓       ✓       ✓         Customizeld ecisions (acceptance types)       ✓       ✓       ✓         Customizeld evaluation criteria       ✓       ✓       ✓         Submission topics       ✓       ✓       ✓       ✓         Custom review forms and review attachments       ✓       ✓       ✓       ✓         Instructins for reviewers       ✓       ✓       ✓       ✓       ✓         Rebuttal phase       ✓       ✓       ✓       ✓       ✓       ✓       ✓         Review forms in Msword       ✓       ✓       ✓                                                                                                    | Program Committee And                        | l Reviewin            | σ            | -                     |
| Watchlist       ✓       ✓       ✓         Online discussion of submissions       ✓       ✓       ✓         Online discussion of submissions       ✓       ✓       ✓         Genor program committee model       ✓       ✓       ✓         Deading reviewer model       ✓       ✓       ✓         Subreviewers       ✓       ✓       ✓         Subreviewers       ✓       ✓       ✓         Conflict of interest       ✓       ✓       ✓         Oprgram committee invitaions       ✓       ✓       ✓         Submission topics       ✓       ✓       ✓         Customized decisions (acceptance types)       ✓       ✓       ✓         Customizable evaluation criteria       ✓       ✓       ✓         Statistics       ✓       ✓       ✓       ✓         Email to authors and program committee       ✓       ✓       ✓       ✓         Custom review forms and review attachments       ✓       ✓       ✓       ✓         Rebuttal phase       ✓       ✓       ✓       ✓       ✓         Advanced conflict management       ✓       ✓       ✓       ✓         Special reviewing models                                                                                                    | Event log                                    | $\checkmark$          | <u>⊳</u>     | ✓                     |
| Online discussion of submissions       ✓       ✓         Flexible access models for reviewers       ✓       ✓         Senior program committee model       ✓       ✓         Subreviewers       ✓       ✓         Conflict of interest       ✓       ✓         Subreviewers       ✓       ✓         Conflict of interest       ✓       ✓         Porgram committee invitaions       ✓       ✓         Submission topics       ✓       ✓         Customizable evaluation criteria       ✓       ✓         Statistics       ✓       ✓         Email to authors and program committee       ✓       ✓         Customizable evaluation criteria       ✓       ✓         Statistics       ✓       ✓       ✓         Email to authors and program committee       ✓       ✓       ✓         Custom review forms and review attachments       ✓       ✓       ✓         Multi-track support       ✓       ✓       ✓       ✓         Instructins for reviewers       ✓       ✓       ✓       ✓         Rebuttal phase       ✓       ✓       ✓       ✓         Advanced conflict management       ✓       ✓       ✓                                                                                                    | Watchlist                                    | <ul> <li>✓</li> </ul> | $\checkmark$ | ✓                     |
| Flexible access models for reviewers       ✓       ✓         Senior program committee model       ✓       ✓         Quading reviewer model       ✓       ✓         Subreviewers       ✓       ✓         Conflict of interest       ✓       ✓         Porgram committee invitaions       ✓       ✓         Porgram committee invitaions       ✓       ✓         Submission topics       ✓       ✓         Customizable evaluation criteria       ✓       ✓         Customizable evaluation criteria       ✓       ✓         Statistics       ✓       ✓         Email to authors and program committee       ✓       ✓         Custom review forms and review attachments       ✓       ✓         Multi-track support       ✓       ✓         Instructins for reviewers       ✓       ✓         Rebuttal phase       ✓       ✓         Advanced conflict management       ✓       ✓         Special reviewing models       ✓       ✓         Review forms in Msword       ✓       ✓         Quading submission assignment to reviewers       ✓       ✓         Casel and/or CSV data export       ✓       ✓         Casel and/or CSV                                                                                                    | Online discussion of submissions             | $\checkmark$          | $\checkmark$ | <ul> <li>✓</li> </ul> |
| Zenior program committee model       ✓       ✓         Quading reviewer model       ✓       ✓         Subreviewers       ✓       ✓         Subreviewers       ✓       ✓         Conflict of interest       ✓       ✓         Porgram committee invitaions       ✓       ✓         Submission topics       ✓       ✓         Customized decisions (acceptance types)       ✓       ✓         Customizable evaluation criteria       ✓       ✓         Statistics       ✓       ✓       ✓         Email to authors and program committee       ✓       ✓       ✓         Custom review forms and review attachments       ✓       ✓       ✓         Multi-track support       ✓       ✓       ✓         Instructurins for reviewers       ✓       ✓       ✓         Rebutal phase       ✓       ✓       ✓         Advanced conflict management       ✓       ✓       ✓         Special reviewing models       ✓       ✓       ✓         Review forms in Msword       ✓       ✓       ✓         Constraints on paper assignment to reviewers       ✓       ✓       ✓         Manual submission assignment to reviewers <t< td=""><td>Flexible access models for reviewers</td><td>✓</td><td>✓</td><td><math>\checkmark</math></td></t<>                                                                                                    | Flexible access models for reviewers         | ✓                     | ✓            | $\checkmark$          |
| Deading reviewer model       ✓       ✓         Subreviewers       ✓       ✓         Subreviewers       ✓       ✓         Conflict of interest       ✓       ✓         Porgram committee invitaions       ✓       ✓         Submission topics       ✓       ✓         Submission topics       ✓       ✓         Customizable evaluation criteria       ✓       ✓         Statistics       ✓       ✓         Custom review forms and program committee       ✓       ✓         Custom review forms and review attachments       ✓       ✓         Multi-track support       ✓       ✓         Instrcutins for reviewers       ✓       ✓         Rebuttal phase       ✓       ✓         Advanced conflict management       ✓       ✓         Special reviewing models       ✓       ✓         Review forms in Msword       ✓       ✓         Customization on paper assignment to reviewers       ✓       ✓         Automatic submission assignment to reviewers       ✓       ✓         Secial and/or CSV data export       ✓       ✓         Custa views       ✓       ✓       ✓         Coeeeding creation                                                                                                    | Senior program committee model               | $\checkmark$          | ✓            | ✓                     |
| Subreviewers       ✓       ✓       ✓         Conflict of interest       ✓       ✓       ✓         Porgram committee invitaions       ✓       ✓       ✓         Submission topics       ✓       ✓       ✓         Submission topics       ✓       ✓       ✓         Submission topics       ✓       ✓       ✓         Customizable evaluation criteria       ✓       ✓       ✓         Statistics       ✓       ✓       ✓       ✓         Email to authors and program committee       ✓       ✓       ✓         Custom review forms and review attachments       ✓       ✓       ✓         Multi-track support       ✓       ✓       ✓       ✓         Instructins for reviewers       ✓       ✓       ✓       ✓         Rebuttal phase       ✓       ✓       ✓       ✓         Advanced conflict management       ✓       ✓       ✓       ✓         Special reviewing models       ✓       ✓       ✓       ✓         Review forms in Msword       ✓       ✓       ✓       ✓         Manual submission assignment to reviewers       ✓       ✓       ✓         Manual submission assignment                                                                                                    | Deading reviewer model                       | $\checkmark$          | $\checkmark$ | ✓                     |
| Conflict of interest       ✓       ✓       ✓         Porgram committee invitaions       ✓       ✓       ✓         Submission topics       ✓       ✓       ✓         Customizable evaluation criteria       ✓       ✓       ✓         Customizable evaluation criteria       ✓       ✓       ✓         Customizable evaluation criteria       ✓       ✓       ✓         Statistics       ✓       ✓       ✓       ✓         Email to authors and program committee       ✓       ✓       ✓       ✓         Custom review forms and review attachments       ✓       ✓       ✓       ✓         Multi-track support       ✓       ✓       ✓       ✓       ✓         Instrcutins for reviewers       ✓       ✓       ✓       ✓       ✓         Rebuttal phase       ✓       ✓       ✓       ✓       ✓       ✓       ✓       ✓       ✓       ✓       ✓       ✓       ✓       ✓       ✓       ✓       ✓       ✓       ✓       ✓       ✓       ✓       ✓       ✓       ✓       ✓       ✓       ✓       ✓       ✓       ✓       ✓       ✓       ✓       ✓       ✓       ✓                                                                                                    | Subreviewers                                 | $\checkmark$          | ~            | ✓                     |
| Porgram committee invitaions       ✓       ✓       ✓         Submission topics       ✓       ✓       ✓       ✓         Sustomized decisions (acceptance types)       ✓       ✓       ✓         Customizable evaluation criteria       ✓       ✓       ✓         Statistics       ✓       ✓       ✓         Email to authors and program committee       ✓       ✓       ✓         Custom review forms and review attachments       ✓       ✓       ✓         Multi-track support       ✓       ✓       ✓       ✓         Instructins for reviewers       ✓       ✓       ✓       ✓         Rebuttal phase       ✓       ✓       ✓       ✓         Advanced conflict management       ✓       ✓       ✓         Special reviewing models       ✓       ✓       ✓         Review forms in Msword       ✓       ✓       ✓         Paper Bidding And Review Assignment       ✓       ✓       ✓         Manual submission assignment to reviewers       ✓       ✓       ✓         Manual submission assignment to reviewers       ✓       ✓       ✓         Manual submission assignment to reviewers       ✓       ✓       ✓                                                                                                    | Conflict of interest                         | ✓                     | ✓            | <ul> <li>✓</li> </ul> |
| Submission topics       ✓       ✓         Customizable evaluation criteria       ✓       ✓         Customizable evaluation criteria       ✓       ✓         Statistics       ✓       ✓       ✓         Email to authors and program committee       ✓       ✓       ✓         Custom review forms and review attachments       ✓       ✓       ✓         Multi-track support       ✓       ✓       ✓         Instrcutins for reviewers       ✓       ✓       ✓         Rebuttal phase       ✓       ✓       ✓         Advanced conflict management       ✓       ✓       ✓         Special reviewing models       ✓       ✓       ✓         Review forms in Msword       ✓       ✓       ✓         Paper Bidding And Review Assignment       ✓       ✓       ✓         Automatic submission assignment to reviewers       ✓       ✓       ✓         Manual submission assignment to reviewers       ✓       ✓       ✓         Automatic submission assignment       ✓       ✓       ✓       ✓         Automatic submission assignment       ✓       ✓       ✓       ✓         Automatic submission assignment to reviewers       ✓       ✓                                                                                                    | Porgram committee invitaions                 | $\checkmark$          | ~            | $\checkmark$          |
| Customized decisions (acceptance types)       ✓       ✓         Customizable evaluation criteria       ✓       ✓         Statistics       ✓       ✓         Email to authors and program committee       ✓       ✓         Custom review forms and review attachments       ✓       ✓         Multi-track support       ✓       ✓         Instructins for reviewers       ✓       ✓         Rebuttal phase       ✓       ✓         Advanced conflict management       ✓       ✓         Special reviewing models       ✓       ✓         Review forms in Msword       ✓       ✓         Paper Bidding And Review Assignment       ✓       ✓         Quotamatic submission assignment to reviewers       ✓       ✓         Automatic submission assignment to reviewers       ✓       ✓         Manual submission assignment       ✓       ✓         Secial and/or CSV data export       ✓       ✓         Customatives       ✓       ✓         Manual submission assignment       ✓       ✓         Secient of CSV data export       ✓       ✓         Mata views       ✓       ✓       ✓         Proceeding creation       ✓       ✓ <td< td=""><td>Submission topics</td><td>✓</td><td>✓</td><td><math>\checkmark</math></td></td<>                                                                                                    | Submission topics                            | ✓                     | ✓            | $\checkmark$          |
| Customizable evaluation criteria       ✓       ✓         Statistics       ✓       ✓         Email to authors and program committee       ✓       ✓         Custom review forms and review attachments       ✓       ✓         Multi-track support       ✓       ✓         Instructins for reviewers       ✓       ✓         Rebuttal phase       ✓       ✓         Advanced conflict management       ✓       ✓         Special reviewing models       ✓       ✓         Review forms in Msword       ✓       ✓         Paper Bidding And Review Assignment       ✓       ✓         Quere bidding       ✓       ✓       ✓         Automatic submission assignment to reviewers       ✓       ✓       ✓         Automatic submission assignment       ✓       ✓       ✓         Automatic submission assignment       ✓       ✓       ✓         Automatic submission assignment       ✓       ✓       ✓         Statistics       ✓       ✓       ✓       ✓         Signment upload       ✓       ✓       ✓       ✓         Data views       ✓       ✓       ✓       ✓         Data views       ✓                                                                                                    | Customized decisions (acceptance types)      | $\checkmark$          | ~            |                       |
| Statistics       ✓       ✓       ✓         Email to authors and program committee       ✓       ✓       ✓         Custom review forms and review attachments       ✓       ✓       ✓         Multi-track support       ✓       ✓       ✓         Instructins for reviewers       ✓       ✓       ✓         Rebuttal phase       ✓       ✓       ✓         Advanced conflict management       ✓       ✓       ✓         Special reviewing models       ✓       ✓       ✓         Review forms in Msword       ✓       ✓       ✓         Paper Bidding And Review Assignment       ✓       ✓       ✓         Paper Bidding and Review Assignment       ✓       ✓       ✓         Automatic submission assignment to reviewers       ✓       ✓       ✓         Manual submission assignment to reviewers       ✓       ✓       ✓         Manual submission assignment       ✓       ✓       ✓       ✓         Manual submission assignment       ✓       ✓       ✓       ✓         Accel and/or CSV data export       ✓       ✓       ✓       ✓         Data views       ✓       ✓       ✓       ✓         Proceeding cre                                                                                                    | Customizable evaluation criteria             | $\checkmark$          | ✓            | $\checkmark$          |
| Email to authors and program committee       ✓       ✓         Custom review forms and review attachments       ✓       ✓         Multi-track support       ✓       ✓         Instructins for reviewers       ✓       ✓         Rebuttal phase       ✓       ✓         Advanced conflict management       ✓       ✓         Special reviewing models       ✓       ✓         Review forms in Msword       ✓       ✓         Paper Bidding And Review Assignment       ✓       ✓         Paper Bidding And Review Assignment       ✓       ✓         Paper bidding       ✓       ✓       ✓         Automatic submission assignment to reviewers       ✓       ✓       ✓         Manual submission assignment       ✓       ✓       ✓         Constraints on paper assignment       ✓       ✓       ✓         Assignment upload       ✓       ✓       ✓       ✓         Data Export And Viewing       ✓       ✓       ✓       ✓         Email Management       ✓       ✓       ✓       ✓       ✓         Bata views       ✓       ✓       ✓       ✓       ✓       ✓         Data views       ✓       ✓                                                                                                    | Statistics                                   | $\checkmark$          | ✓            | V                     |
| Custom review forms and review attachments       ✓       ✓         Multi-track support       ✓       ✓         Instructins for reviewers       ✓       ✓         Rebuttal phase       ✓       ✓         Advanced conflict management       ✓       ✓         Special reviewing models       ✓       ✓         Review forms in Msword       ✓       ✓         Paper Bidding And Review Assignment       ✓       ✓         Paper bidding       ✓       ✓       ✓         Automatic submission assignment to reviewers       ✓       ✓       ✓         Manual submission assignment to reviewers       ✓       ✓       ✓         Manual submission assignment       ✓       ✓       ✓         Seciel and/or CSV data export       ✓       ✓       ✓         Data Export And Viewing       ✓       ✓       ✓         Excel and/or CSV data export       ✓       ✓       ✓         Data views       ✓       ✓       ✓       ✓         Proceeding creation       ✓       ✓       ✓       ✓         Email Management       ✓       ✓       ✓       ✓         Proceedings       ✓       ✓       ✓       ✓       <                                                                                                    | Email to authors and program committee       | $\checkmark$          |              | $\checkmark$          |
| Multi-track support       ✓       ✓         Instructins for reviewers       ✓       ✓         Rebuttal phase       ✓       ✓         Advanced conflict management       ✓       ✓         Special reviewing models       ✓       ✓         Review forms in Msword       ✓       ✓         Paper Bidding And Review Assignment       ✓       ✓         Paper Bidding And Review Assignment       ✓       ✓         Paper bidding       ✓       ✓       ✓         Automatic submission assignment to reviewers       ✓       ✓       ✓         Automatic submission assignment to reviewers       ✓       ✓       ✓         Manual submission assignment       ✓       ✓       ✓       ✓         Manual submission assignment       ✓       ✓       ✓       ✓         Manual submission assignment       ✓       ✓       ✓       ✓         Manual submission assignment       ✓       ✓       ✓       ✓         Signment upload       ✓       ✓       ✓       ✓         Excel and/or CSV data export       ✓       ✓       ✓       ✓         Email Management       ✓       ✓       ✓       ✓         Email temp                                                                                                    | Custom review forms and review attachments   |                       | 1            | ✓ ×                   |
| Instructions for reviewers       ✓       ✓         Rebuttal phase       ✓       ✓         Advanced conflict management       ✓       ✓         Special reviewing models       ✓       ✓         Review forms in Msword       ✓       ✓         Paper Bidding And Review Assignment       ✓       ✓         Paper Bidding       ✓       ✓       ✓         Automatic submission assingment to reviewers       ✓       ✓       ✓         Automatic submission assignment to reviewers       ✓       ✓       ✓         Constraints on paper assignment       ✓       ✓       ✓         Assignment upload       ✓       ✓       ✓       ✓         Excel and/or CSV data export       ✓       ✓       ✓       ✓         Data views       ✓       ✓       ✓       ✓       ✓         Email log       ✓       ✓       ✓       ✓       ✓       ✓         Proceeding creation       ✓       ✓       ✓       ✓       ✓       ✓         Email log       ✓       ✓       ✓       ✓       ✓       ✓       ✓       ✓         Proceeding creation       ✓       ✓       ✓       ✓       ✓                                                                                                    | Multi-track support                          |                       | ✓            | $\checkmark$          |
| Rebuttal phase       ✓         Advanced conflict management       ✓         Special reviewing models       ✓         Review forms in Msword       ✓         Paper Bidding And Review Assignment       ✓         Paper Bidding And Review Assignment       ✓         Paper Bidding And Review Assignment       ✓         Paper Bidding And Review Assignment       ✓         Paper Bidding And Review Assignment       ✓         Paper Bidding And Review Assignment       ✓         Automatic submission assignment to reviewers       ✓         Automatic submission assignment to reviewers       ✓         Constraints on paper assignment       ✓         Assignment upload       ✓         Excel and/or CSV data export       ✓         Data views       ✓         Email Management       ✓         Email log       ✓         Proceeding creation       ✓         Easychair proceedings       ✓         Program And Page Generation Using Easychair Smart Program Technology         Program generation and publishing       ✓         Y       ✓         Page editing       ✓                                                                                                    | Instructions for reviewers                   |                       | ✓            | $\checkmark$          |
| Advanced conflict management       ✓         Special reviewing models       ✓         Review forms in Msword       ✓         Paper Bidding And Review Assignment       ✓         Paper Bidding       ✓         Automatic submission assingment to reviewers       ✓         Automatic submission assignment to reviewers       ✓         Manual submission assignment to reviewers       ✓         Constraints on paper assignment       ✓         Assignment upload       ✓         Data Export And Viewing       ✓         Excel and/or CSV data export       ✓         Data views       ✓         Email Management       ✓         Email log       ✓         Proceedings       ✓         Proceedings       ✓         Program And Page Generation Using Easychair Smart Program Technology         Program generation and publishing       ✓         Y       ✓         Page editing       ✓                                                                                                    | Rebuttal phase                               |                       |              | $\checkmark$          |
| Special reviewing models       ✓         Review forms in Msword       ✓         Paper Bidding And Review Assignment       ✓         Paper Bidding       ✓       ✓         Paper Bidding       ✓       ✓         Automatic submission assignment to reviewers       ✓       ✓         Manual submission assignment to reviewers       ✓       ✓         Constraints on paper assignment       ✓       ✓         Constraints on paper assignment       ✓       ✓         Assignment upload       ✓       ✓         Excel and/or CSV data export       ✓       ✓         Data views       ✓       ✓         Email Management       ✓       ✓         Email log       ✓       ✓         Proceedings       ✓       ✓         Proceedings       ✓       ✓         Program And Page Generation Using Easychair Smart Program Technology       Program generation and publishing         Y       ✓       ✓       ✓         Program generation and publishing       ✓       ✓                                                                                                    | Advanced conflict management                 |                       |              | $\checkmark$          |
| Review forms in Msword $\checkmark$ Paper Bidding And Review Assignment         Paper Bidding $\checkmark$ Paper bidding $\checkmark$ $\checkmark$ Automatic submission assignment to reviewers $\checkmark$ $\checkmark$ Manual submission assignment to reviewers $\checkmark$ $\checkmark$ Manual submission assignment to reviewers $\checkmark$ $\checkmark$ Constraints on paper assignment $\checkmark$ $\checkmark$ $\checkmark$ Assignment upload $\checkmark$ $\checkmark$ $\checkmark$ Data Export And Viewing $\checkmark$ $\checkmark$ $\checkmark$ Excel and/or CSV data export $\checkmark$ $\checkmark$ $\checkmark$ Data views $\checkmark$ $\checkmark$ $\checkmark$ Email Management $\checkmark$ $\checkmark$ $\checkmark$ Email log $\checkmark$ $\checkmark$ $\checkmark$ Proceedings $\checkmark$ $\checkmark$ $\checkmark$ Proceeding creation $\checkmark$ $\checkmark$ $\checkmark$ Proceedings $\blacksquare$ $\checkmark$ $\checkmark$ $\checkmark$ Program And Page Generation Using Easychair Smart Program Technology $\checkmark$ $\checkmark$ Program generation and publishing $\checkmark$ $\checkmark$ $\checkmark$ $\checkmark$                                                                                                    | Special reviewing models                     |                       | $\ge$        | <ul> <li>✓</li> </ul> |
| Paper Bidding And Review Assignment         Paper Bidding       Image: Additional system of the system of the system of                                       | Review forms in Msword                       |                       |              | <ul> <li>✓</li> </ul> |
| Paper bidding   Automatic submission assingment to reviewers   ✓   Manual submission assignment to reviewers   ✓   ✓   ✓   ✓   ✓   ✓   ✓   ✓   ✓   ✓   ✓   ✓   ✓   ✓   ✓   ✓   ✓   ✓   ✓   ✓   ✓   ✓   ✓   ✓   ✓   ✓   ✓   ✓   ✓   ✓   ✓   ✓   ✓   ✓   ✓   ✓   ✓   ✓   ✓   ✓   ✓   ✓   ✓   ✓   ✓   ✓   ✓   ✓   ✓   ✓   ✓   ✓   ✓   ✓   ✓   ✓   ✓   ✓   ✓   ✓   ✓   ✓   ✓   ✓   ✓   ✓   ✓   ✓   ✓   ✓   ✓   ✓   ✓   ✓   ✓   ✓   ✓   ✓   ✓   ✓   ✓   ✓   ✓   ✓   ✓ <td>Paper Bidding And Review</td> <td>v Assignmo</td> <td>ent</td> <td></td>                                                                                                    | Paper Bidding And Review                     | v Assignmo            | ent          |                       |
| Automatic submission assignment to reviewers       ✓       ✓       ✓         Manual submission assignment to reviewers       ✓       ✓       ✓         Constraints on paper assignment       ✓       ✓       ✓         Assignment upload       ✓       ✓       ✓         Assignment upload       ✓       ✓       ✓         Excel and/or CSV data export       ✓       ✓       ✓         Data views       ✓       ✓       ✓         Email log       ✓       ✓       ✓         Email log       ✓       ✓       ✓         Proceedings       ✓       ✓       ✓         Proceedings       ✓       ✓       ✓         Proceedings       ✓       ✓       ✓         Program And Page Generation Using Easychair Smart Program Technology       Program generation and publishing       ✓       ✓         Page editing       ✓       ✓       ✓       ✓       ✓                                                                                                    | Paper bidding                                | √                     | $\checkmark$ | ✓                     |
| Manual submission assignment to reviewers       ✓       ✓         Constraints on paper assignment       ✓       ✓         Assignment upload       ✓       ✓         Data Export And Viewing       ✓       ✓         Excel and/or CSV data export       ✓       ✓         Data views       ✓       ✓         Email Management       ✓       ✓         Email log       ✓       ✓         Proceedings       ✓       ✓         Proceedings       ✓       ✓         Program And Page Generation Using Easychair Smart Program Technology       ✓         Program generation and publishing       ✓       ✓                                                                                                    | Automatic submission assingment to reviewers | $\checkmark$          | ✓            | ✓                     |
| Constraints on paper assignment   Assignment upload   Data Export And Viewing   Excel and/or CSV data export   Image: CSV data export   Image: CSV data export   Ima                                                                                                    | Manual submission assignment to reviewers    | $\checkmark$          | ✓            | $\checkmark$          |
| Assignment upload       ✓         Data Export And Viewing         Excel and/or CSV data export       ✓         Data views       ✓         Email Management         Email log       ✓         Email templates plugin       ✓         Proceedings       ✓         Proceedings       ✓         Program And Page Generation Using Easychair Smart Program Technology         Program generation and publishing       ✓         Page editing       ✓                                                                                                    | Constraints on paper assignment              | $\checkmark$          | 1            | $\checkmark$          |
| Data Export And Viewing         Excel and/or CSV data export       ✓         Data views       ✓         Email Management         Email log       ✓         Email templates plugin       ✓         Proceedings       ✓         Proceeding creation       ✓         Easychair proceedings       ✓         Program And Page Generation Using Easychair Smart Program Technology         Program generation and publishing       ✓         Page editing       ✓       ✓                                                                                                    | Assignment upload                            |                       |              | ✓                     |
| Excel and/or CSV data export       ✓       ✓         Data views       ✓       ✓         Email Vanagement       ✓       ✓         Email log       ✓       ✓         Email templates plugin       ✓       ✓         Proceedings       ✓       ✓         Proceeding creation       ✓       ✓         Program And Page Generation Using Easychair Smart Program Technology       Program generation and publishing         Prage editing       ✓       ✓                                                                                                    | Data Export And V                            | iewing                |              |                       |
| Data views ✓   Email Management   Email log   Fmail templates plugin   Proceedings   Proceeding creation   Proceedings   Program And Page Generation Using Easychair Smart Program Technology   Program generation and publishing   ✓   Page editing                                                                                                    | Excel and/or CSV data export                 |                       | $\checkmark$ | $\checkmark$          |
| Email Management         Email log       Image: Colspan="2">Image: Colspan="2">Image: Colspan="2" Image: Colspan="2" Image: C                                      | Data views                                   |                       |              | $\checkmark$          |
| Email log   Email templates plugin   Proceedings   Proceeding creation   Proceedings   Program And Page Generation Using Easychair Smart Program Technology   Program generation and publishing   V   Page editing                                                                                                    | Email Managem                                | ent                   |              |                       |
| Email templates plugin       ✓         Proceedings       ✓         Proceedings       ✓         Easychair proceedings       ✓         Program And Page Generation Using Easychair Smart Program Technology         Program generation and publishing       ✓         Page editing       ✓                                                                                                    | Email log                                    | $\checkmark$          | $\checkmark$ | ~                     |
| Proceedings       ✓         Proceeding creation       ✓         Easychair proceedings       ✓         Program And Page Generation Using Easychair Smart Program Technology         Program generation and publishing       ✓         Page editing       ✓                                                                                                    | Email templates plugin                       |                       |              | $\checkmark$          |
| Proceeding creation       ✓         Easychair proceedings       ✓         Program And Page Generation Using Easychair Smart Program Technology         Program generation and publishing       ✓       ✓         Page editing       ✓       ✓                                                                                                    | o Proceedings                                |                       |              |                       |
| Easychair proceedings       Image: Constraint of the second second | Proceeding creation                          |                       |              | ✓                     |
| Program And Page Generation Using Easychair Smart Program TechnologyProgram generation and publishingImage editingImage of the second second s                              | Easychair proceedings                        |                       | <u> </u>     |                       |
| Page editing   Image distance                                                                                                    | Program And Page Generation Using Easych     | air Smart             | Program Te   | chnology              |
|                                                                                                    | Program generation and publishing            | +                     | <b>√</b>     | ✓                     |
|                                                                                                    | rage editing                                 |                       | ✓            | V                     |
|                                                                                                    |                                              |                       |              |                       |

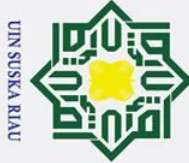

0

Т

- a σ . Pengutipan tidak merugikan kepentingan yang wajar UIN Suska Riau Pengutipan hanya untuk kepentingan pendidikan, penelitian, penulisan karya ilmiah, penyusunan laporan, penulisan kritik atau tinjauan suatu masalah.

2. Dilarang mengumumkan dan memperbanyak sebagian atau seluruh karya tulis ini dalam bentuk apapun tanpa izin UIN Suska Riau

| 0                                              |                  |                       |
|------------------------------------------------|------------------|-----------------------|
| Aalks and sessiong editing                     | $\checkmark$     | $\checkmark$          |
| Assignment of talks to sessions                | $\checkmark$     | ✓                     |
| Scheduling constraints                         | $\checkmark$     | ✓                     |
| Session chair handling                         | $\checkmark$     | $\checkmark$          |
| Room handling                                  | $\checkmark$     | $\checkmark$          |
| Program manager handling                       | $\checkmark$     | $\checkmark$          |
| Automatic schedule analysis                    | <br>$\checkmark$ | $\checkmark$          |
| Scheduling suggestions                         | √                | ✓                     |
| Solutions                                      | √                | ✓                     |
| List of events                                 | $\checkmark$     | ✓                     |
| Email to managers, authors, and session chairs | $\checkmark$     | ✓                     |
| Multi-conference program generation            |                  |                       |
| Program page templates                         |                  | ✓                     |
| Program download                               |                  | <ul> <li>✓</li> </ul> |
|                                                |                  |                       |

## 2. EDAS

State

Isla

yarif Kasim Ria

EDAS merupakan aplikasi CMS yang memiliki fitur yang paling lengkap dimana pengguna harus mendaftarkan akun terlebih dahulu sebelum melakukan pemakaian EDAS [5]. EDAS memiliki fitur-fitur yakni menyediakan layanan hosting, manajemen pengguna, pendaftaran, penjadwalan otomatis, filter topik, pembayaran, submission paper (cek plagiat, mengatur ukuran tulisan, margin dan halaman pada paper sesuai dengan pengaturan konferensi), proses review, dapat menghasilkan surat permintaan visa bagi peserta, publikasi prosiding dan lain sebagainya. Berikut ini adalah penjabaran dari fitur yang disediakan oleh EDAS :

## Tabel 2. 2 Fitur EDAS

| n                                                                                      |
|----------------------------------------------------------------------------------------|
| C Web Pages And Publicity                                                              |
| Host the conference web pages with a configurable template and menu system             |
| Set up a conference-specific domain name                                               |
| Announce conference up to three time to a subset of the about 600.00 user with similar |
| Technical interests                                                                    |
| Paper Submission                                                                       |
| Paper meta data such as abstract and paper titles are spell-checked                    |
| Papers can have any number of topics, including topics organized in groups             |
| Paper meta data can contain conference-specific information                            |
| Paper can be submitted by web upload or by providing a URL.                            |
|                                                                                        |
|                                                                                        |

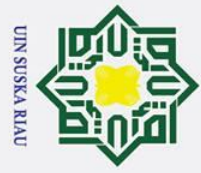

## Hak Cipta Dilindungi Undang-Undang Dilarang mengutip sebagian atau

- . Dilarang mengutip sebagian atau seluruh karya tulis ini tanpa mencantumkan dan menyebutkan sumber
- a. Pengutipan hanya untuk kepentingan pendidikan, penelitian, penulisan karya ilmiah, penyusunan laporan, penulisan kritik atau tinjauan suatu masalah σ . Pengutipan tidak merugikan kepentingan yang wajar UIN Suska Riau

2. Dilarang mengumumkan dan memperbanyak sebagian atau seluruh karya tulis ini dalam bentuk apapun tanpa izin UIN Suska Riau

0 Т B The system enforces deadlines for paper registration and submission, with separate deadlines for each conference track. The registration and submission deadlines can differ. The system checks for duplicate papers, based on the paper title. Search other published papers for possible plagiarism. For IEEE conferences, authors are checked against the IEEE Prohibited Author List (PAL), updated monthly. Chairs are notified if an author matching a name on that list submits a paper. PDF files can be checked to make sure that font sizes, margins and page counts follow zonference rules. The system can check for missing fonts and ensure proper PDF structure, according to **HEEE** Xplore PDF rules. Integrated with the IEEE electronic copyright form submission system, allowing authors to file copyright forms electronically. Charge authors for extra conference pages, payable by credit card. Paper data can be exported into Excel-compatible files, with a selectable set of fields. Accepted papers can be output as BibTeX or DBLP records. Generate content for a USB memory stick (flash drive) or attendee download. **Review Procees** Conferences can use a single-level or two-level (technical program committee plus external reviewers) review model. Conferences can be, but don't have to be, double-blind, where the reviewers do not see the author names. Authors can designate non-preferred reviewers for each paper. Review questions can be fully customized, for both numeric and textual review questions. Reviews can be assigned automatically, based on requests made by TPC members ("claims"), or manually by the chairs. Conferences can choose to use rebuttals, with a designated rebuttal period and maximum rebuttal length. Per-paper discussion threads are supported Fardy reviewers can be reminded TPC members can indicate whether they want to attend the TPC meeting. Assign papers and TPC members to TPC groups. Conferences can ask authors and other reviewers to rate reviews. Review data can be exported into Excel-compatible files. **Registration, Travel Grants And Visas** Including payment by credit card, check or wire transfer. A conference can have any number of events, with different registration options. Generate attendee badges as PDF files, including markers for specific events as colored dots. Manage travel grant competitions and selection. Generate visa request letters for attendees, based on a template. Sessions Collect biographical sketches ("bios") and photos for paper presenters Each session can have one or two session chairs who can view papers and, if configured, reviews and rebuttals. Presenters can upload presentations yarif Kasim Program 14 Ria

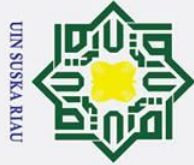

## Hak Cipta Dilindungi Undang-Undang Dilarang mengutip sebagian atau

0

÷

- . Dilarang mengutip sebagian atau seluruh karya tulis ini tanpa mencantumkan dan menyebutkan sumber:
- b. Pengutipan tidak merugikan kepentingan yang wajar UIN Suska Riau. a . Pengutipan hanya untuk kepentingan pendidikan, penelitian, penulisan karya ilmiah, penyusunan laporan, penulisan kritik atau tinjauan suatu masalah.

2. Dilarang mengumumkan dan memperbanyak sebagian atau seluruh karya tulis ini dalam bentuk apapun tanpa izin UIN Suska Riau

| Papers can be assigned to conference sessions.                                         |
|----------------------------------------------------------------------------------------|
| Conference programs allow attendees to pick favorites.                                 |
| Virtual Conferences                                                                    |
| Wideo uploads, with ability to enforce length limits                                   |
| Participants can view uploaded videos on EDAS page or download.                        |
| Each paper can have a YouTube, Vimeo or similar URL.                                   |
| Program schedules are shown in the time zone of the attendee.                          |
| Each paper and session can be assigned a dedicated discussion ("chat") group, with     |
| automated email copies of messages to the authors and session chairs and updates on    |
| all web pages.                                                                         |
| Multiple occurrences for each session: A session can have multiple occurrences to      |
| accommodate different time zones.                                                      |
| Each session can have a Zoom, WebEx or similar URL.                                    |
| Zoom integration: create meetings by session or for each track; create custom sign-in  |
| HRLs for each person who registers.                                                    |
| Flash Drive, Online Proceedings And Smartphone Apps                                    |
| Functionality to number pages and to collect material commonly found in proceedings.   |
| Services can prepare the content of the proceedings, typically including the page-     |
| stamped papers, pages from the conference web site and EDAS-generated content          |
| Can create a conference app for Android and IOS with the program and links to papers.  |
| Checking for PDF IEEE Xplore compliance.                                               |
| Converting paper titles to uniform title case                                          |
| IEEE eCopyright collection                                                             |
| Collect fees for overlength papers.                                                    |
| Update the PDF files with appropriate meta information (authors and title).            |
| Front matter such as welcome messages, keynotes, TPC lists, committees, based on       |
| conference web pages or material provided by the conference.                           |
| List of TPC members and reviewers.                                                     |
| Alphabetical paper title list.                                                         |
| Alphabetical author list.                                                              |
| Full-text word indexing of all PDF papers.                                             |
| Stamping all papers with the page number, conference name and copyright line.          |
| Email                                                                                  |
| All authors on a paper are notified by email when papers are uploaded, edited or       |
| withdrawn.                                                                             |
| All email notifications are generated from customizable templates. Email notifications |
| are tracked.                                                                           |
|                                                                                        |

## 3. Open Conference System(OCS) Open Conference System adalal untuk memanajemen atau mengel daring. CMS ini di buat oleh Willinsky dan dirilis pada 12 jun dapat digunakan oleh siapa aja.

*Open Conference System* adalah aplikasi *open source* yang digunakan untuk memanajemen atau mengelola suatu konferensi/seminar ilmiah secara daring. CMS ini di buat oleh Kevin Jamieson, Henry King dan John Willinsky dan dirilis pada 12 juni tahun 2002. OCS ini aplikasi gratis yang dapat digunakan oleh siapa aja. Fitur-fitur yang ditawarkan OCS seperti

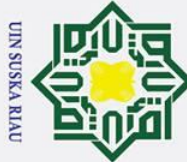

0

Т

ak

- Dilarang mengutip sebagian atau seluruh karya tulis ini tanpa mencantumkan dan menyebutkan sumber
- a Pengutipan hanya untuk kepentingan pendidikan, penelitian, penulisan karya ilmiah, penyusunan laporan, penulisan kritik atau tinjauan suatu masalah
- σ Pengutipan tidak merugikan kepentingan yang wajar UIN Suska Riau
- 2. Dilarang mengumumkan dan memperbanyak sebagian atau seluruh karya tulis ini dalam bentuk apapun tanpa izin UIN Suska Riau

State Islamic University of Sultan Syarif Kasim Ria

ta lebih dari satu konferensi (multi konferensi), publikasi prosiding dan lain milik sebagainya [2]. Berikut ini adalah penjabaran dari fitur yang sediakan Open Conference System (OCS) : 
 Tabel 2. 3 Fitur Open Conference System (OCS)
 S General Create a conference web site Manage conferences tha occur more than once (e.g, yearly)

mengelola pendaftaran pembayaran peserta, submission paper, review

paper, editing paper, menentukan role serta pengguna dapat mengelola

| withinge conferences that occur more than once (e.g., yearry) |
|---------------------------------------------------------------|
| Compose and send a call for papers                            |
| Bectronically accept paper and abstract submissions           |
| Allow paper submitters to edit their work                     |
| Conduct peer reviews                                          |
| Post conference proceedings and papers in a searchable format |
| Schedule a conference                                         |
| Post, if you wish, the original data sets                     |
| Register participants, including accepting payments           |
| Integrate post-conference online discussions                  |
| Utilize an e-email template system                            |
| Support multiple languages with locatization files            |
| Take advantage of more customizable, scalable and secure code |

## 4. ConfTool

ConfTool merupakan aplikasi CMS yang di produksi oleh GmbH sebuah perusahaan perangkat lunak di Hamburg, Jerman. Aplikasi CMS ini dapat digunakan secara gratis dan berbayar akan tetapi untuk mendapatkan perangkat lunak CMS ini dengan cara mengirimkan email yang tertera pada situs ConfTool. Hal ini dikarenakan aplikasi ini digunakan untuk penyelenggara yang berskala kecil dan tidak non profit. ConfTool memberikan fitur-fitur standar pada sebuah CMS yaitu pendaftaran online (author, reviewer, editor), submission dan review paper, layanan hosting, proses pembayaran, penjadwalan dan lain sebagainya [2]. Berikut ini adalah penjabaran dari fitur ConfTool:

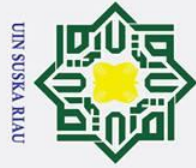

b. Pengutipan tidak merugikan kepentingan yang wajar UIN Suska Riau.

2. Dilarang mengumumkan dan memperbanyak sebagian atau seluruh karya tulis ini dalam bentuk apapun tanpa izin UIN Suska Riau.

0 Hak Cipta Dilindungi Undang-Undang 1. Dilarang mengutip sebagian atau seluruh karya tulis ini tanpa mencantumkan dan menyebutkan sumber: a. Pengutipan hanya untuk kepentingan pendidikan, penelitian, penulisan karya ilmiah, penyusunan laporan, penulisan kritik atau tinjauan suatu masalah. T D Pabel 2. 4 Fitur ConfTool if Kasim Ria

| ConfTool                                                       | VSIS<br>ConfTaal | ConfTool     |
|----------------------------------------------------------------|------------------|--------------|
| +<br>Conoral                                                   | Conflool         | Pro          |
| General General                                                | 1                | $\checkmark$ |
| Runs on our servers                                            | •                | · ·          |
| Fully GDPR compliant                                           |                  | ·<br>·       |
| Graphical adaptations to the main conference website           |                  | ·<br>·       |
| Multilingual interface                                         |                  | ·<br>·       |
| Compatible with all graphical browsers                         | 1                | •<br>•       |
| Link to external resources for virtual events                  |                  | ·<br>·       |
| Extensive security features                                    |                  | · ·          |
| Access management based on use roles                           | ✓                | ·<br>·       |
| Data import and export                                         | · ·              | •<br>•       |
| Technical support provided                                     |                  | ·            |
| Secure access via https                                        |                  | •            |
| Automatic regular backups                                      |                  | ·            |
| Submission And Poviewing                                       |                  | V            |
| Customizable submission process                                |                  | 1            |
| File unloads in multiple formats                               | 1                | · ·          |
| Invitations function for autors and reviewers                  |                  | ·<br>·       |
| Bidding function                                               |                  | ·<br>·       |
| Customizable review forms                                      |                  | ✓<br>✓       |
| Open/blind reviewing                                           | 1                | · ·          |
| Online forum for program committee                             |                  | · ·          |
| Multi-track option                                             |                  | ·<br>·       |
| easy scheduling                                                |                  |              |
| Peronal conference agenda                                      |                  | · ·          |
| Access to conference contributions via the agenda              |                  | · ·          |
| Discussion boards for sesions and presentations                |                  | · ·          |
| Personal messaging function                                    |                  | ·<br>·       |
| Data export to facilitate the creation of proceedings          |                  | •            |
| Participant Registration                                       | •                | V            |
| Full online registration                                       | $\checkmark$     | $\checkmark$ |
| Supports time discounts, different participant groups and more | ,<br>,           | ·<br>·       |
| Registration codes for discounts feature                       |                  | ·<br>•       |
| Customizable registration form                                 |                  | ·<br>·       |
| Automatic tax invoice creation                                 |                  | ✓<br>✓       |
| Multiple payment options                                       |                  | •            |
| Modules for over 25 credit card payment gateways available     |                  | •            |
| Full paynal integration                                        |                  | •            |
|                                                                |                  | ▼<br>./      |
| Invite participante                                            |                  | *            |
| nvne parneipants                                               |                  | v            |

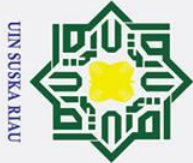

0

I

Sn ka

R

a 

- Dilarang mengutip sebagian atau seluruh karya tulis ini tanpa mencantumkan dan menyebutkan sumber:
- a σ Pengutipan tidak merugikan kepentingan yang wajar UIN Suska Riau Pengutipan hanya untuk kepentingan pendidikan, penelitian, penulisan karya ilmiah, penyusunan laporan, penulisan kritik atau tinjauan suatu masalah

2. Dilarang mengumumkan dan memperbanyak sebagian atau seluruh karya tulis ini dalam bentuk apapun tanpa izin UIN Suska Riau

| Send bulk e-mails                     | $\checkmark$ |
|---------------------------------------|--------------|
| Online messaging between participants | $\checkmark$ |

## 2.1.6 Waterfall

3 Waterfall merupakan model pengembangan aplikasi yang sering digunakan dengan menyediakan pendekatan alur hidup yang dilakukan tahapan-tahapan secara berurutan atau sekuensial dimulai dari analisis, desain, pengkodean, pengujian dan pemeliharaan.

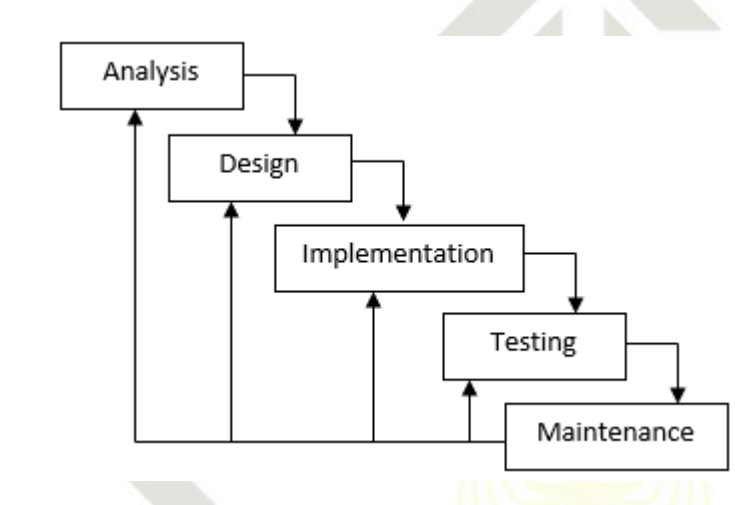

## Gambar 2.2 Waterfall

Berdasarkan hasil gambar diatas dapat dijelaskan sebagai berikut :

State Islamic University of Sultan Syarif Kasim Ria 1. Analysis

Analysis merupakan tahapan yang bertujuan untuk menganalisa dan mengidentifikasi apa saja kebutuhan baik itu dokumen atau interface yang digunakan menentukan solusi permasalahan pengembangan aplikasi dari sisi user.

2. Design

> Design merupakan tahapan yang dilakukan setelah analisa kebutuhan. Tahap ini melakukan penggambaran dan rancangan sesuai dengan perencanaan dari sistem yang akan dibangun.

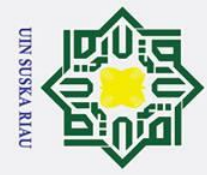

σ B

## 3. *Implementation*

Implementation merupakan tahapan membangun aplikasi dengan melakukan pengkodean program berdasarkan dari hasil tahapan desain sebelumnya.

4. Testing

0

Т

B

× cip

ta

milik

z

S Sn

R

B

Hak Cipta Dilindungi Undang-Undang

Testing adalah tahapan pengujian dilakukan untuk mengetahui apakah sebuah sistem telah berjalan sesuai dengan tujuan yang diharapkan serta dapat mengetahui kekurangan dari sistem tersebut.

## ka 5. Maintenance

Maintenance adalah tahapan terakhir dalam pengembangan aplikasi. Tahapan ini melakukan proses pemeliharaan sistem agar sistem dapat berjalan dengan baik serta dapat melakukan perubahan sistem sesuai dengan kebutuhan.

## Perangkat Analisa Sistem 2.1.7

Analisis sistem dalam penulisan ini menggunakan beberapa pendukung sebagai berikut:

## 1. Flowchart

Flowchart adalah gambaran dari urutan-urutan prosedur alur kerja dari sebuah program. Flowchart merupakan representasi menggunakan simbol dari sebuah algoritma guna menyelesaikan suatu permasalahan, dengan penggunaan *flowchart* akan lebih memudahkan dalam melakukan pengecekan bagian-bagian dalam menganalisa suatu masalah, disamping itu flowchart juga berguna sebagai fasilitas untuk berkomunikasi antara pemrogram yang bekerja dalam suatu tim proyek [16].

## State Islamic University of Sultan Syarif Kasim Ria 2. **Activity Diagram**

Activity diagram merupakan suatu gambaran aliran kerja (workflow) atau aktivitas-aktivitas proses bisnis dari sebuah sistem. Simbol-simbol activity *diagram* yang digunakan untuk memperlihatkan aliran kerja dari sebuah sistem nanti nya, simbol-simbol tersebut yaitu dimulai dari start point,

Pengutipan tidak merugikan kepentingan yang wajar UIN Suska Riau Pengutipan hanya untuk kepentingan pendidikan, penelitian, penulisan karya ilmiah, penyusunan laporan, penulisan kritik atau tinjauan suatu masalah

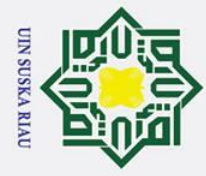

a

Pengutipan hanya

σ

Pengutipan tidak merugikan kepentingan yang wajar UIN Suska Riau

0

Т

B ×

cip

ta

milik

z

S Sn

ka

B

## Hak Cipta Dilindungi Undang-Undang

Dilarang mengutip sebagian atau seluruh karya tulis ini tanpa mencantumkan dan menyebutkan sumber:

untuk kepentingan pendidikan, penelitian, penulisan karya ilmiah, penyusunan laporan, penulisan kritik atau tinjauan suatu masalah

2. Dilarang mengumumkan dan memperbanyak sebagian atau seluruh karya tulis ini dalam bentuk apapun tanpa izin UIN Suska Riau

## State Islamic University of Sultan Syarif Kasim Ria

diakhiri dengan endpoint, activities (sebuah aktivitas), fork, join, decision points dan swimlame [17].

## 3. **Sequence Diagram**

Sequence diagram berfungsi sebagai penggambaran kelakuan objek-objek pada *use case* yang menunjukkan dan juga mendeskripsikan pesan yang dikirimkan dan diterima oleh setiap objek serta sesuatu yang terjadi pada titik tertentu dalam eksekusi sistem. Terdapat simbol-simbol yang digunakan pada sequence diagram yaitu entity class, boundary class, control class, message, recursive, activation dan lifeline [17].

## ア4. **Use Case Diagram**

Use case diagram merupakan suatu pemodelan untuk menggambarkan kelakuan/perbuatan (behavior) dari sistem informasi yang akan dibuat. Use case diagram berfungsi untuk mengetahui fungsi-fungsi yang terdapat dalam sistem informasi serta dapat mengetahui partisipan/pengguna yang berhak menggunakan fungsi-fungsi tersebut. Terdapat simbol-simbol yang digunakan pada Use case diagram yaitu Use case, Actor, Asosiasi, Include, *Extend* [17].

## 5. Development Diagram

Deployment diagram merupakan suatu pemodelan yang berfungsi menunjukkan konfigurasi dari komponen-komponen dalam proses eksekusi dari suatu aplikasi. Deployment diagram dapat juga digunakan untuk memodelkan hal-hal seperti sistem tambahan dan sistem client/server (Sukamto, Shalahuddin, 2014). Deployment diagram menurut [17] digunakan sebagai penggambaran detail yang mendeskripsikan bagaimana komponen-komponen disusun dalam infrastruktur sistem.

## **Class Diagram** 6.

Class diagram adalah suatu pemodelan yang menggambarkan hubungan antar kelas dan penjelasan detail dari tiap-tiap kelas dari suatu sistem, class *diagram* menunjukkan aturan serta tanggung jawab setiap entitas yang akan menentukan setiap perilaku pada sistem serta menunjukkan atribut dan

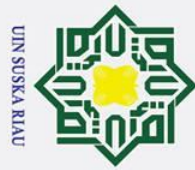

0

Hak

cip

2.1.8

Laravel

865 responden :

State Islamic University of Sultan Syarif Kasim Ria

operasi yang dilakukan dari sebuah kelas, constraint yang saling terhubung

Laravel merupakan framework yang dibangun dengan konsep MVC

(Model-View-Controller) yang dilengkapi dengan command line tool bernama

artisan. Artisan ini berfungsi sebagai packaging bundle dan instalasi bundle melalui

*command prompt*. Menurut penelitian yang telah dilakukan [18] mengemukakan

bahwa framework laravel ini menawarkan seperangkat alat dan arsitektur aplikasi

yang menggabungkan banyak fitur dari kerangka kerja seperti Codeigniter, Yii,

ASP.NET MVC, Ruby on Rails, Sinatra dan lain sebagainya serta laravel ini

memiliki fitur-fitur yang dapat meningkatkan kecepatan dalam pengembangan web.

Menurut penelitian lainnya yaitu [19] penggunaan laravel sangat cocok digunakan

untuk pengembangan aplikasi dengan skala besar dan cocok bagi pemula yang

kurang pengalaman dari pada menggunakan symfony yang cocok bagi orang

berpengalaman. Berikut ini adalah hasil analisa yang dilakukan zend.com pada

tahun 2022 mengenai banyaknya pengguna framework yang dilakukan sebanyak

21

**UIN SUSKA RIAU** 

dengan objek yang dikoneksikan [17].

- Dilarang mengutip sebagian atau seluruh karya tulis ini tanpa mencantumkan dan menyebutkan sumber
- a Pengutipan hanya untuk kepentingan pendidikan, penelitian, penulisan karya ilmiah, penyusunan laporan, penulisan kritik atau tinjauan suatu masalah
- σ Pengutipan tidak merugikan kepentingan yang wajar UIN Suska Riau
- 2. Dilarang mengumumkan dan memperbanyak sebagian atau seluruh karya tulis ini dalam bentuk apapun tanpa izin UIN Suska Riau

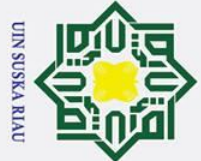

0 Ha ~ cipta milik UIN Sus ka R a

Hak Cipta Dilindungi Undang-Undang

- Dilarang mengutip sebagian atau seluruh karya tulis ini tanpa mencantumkan dan menyebutkan sumber
- a σ Pengutipan tidak merugikan kepentingan yang wajar UIN Suska Riau Pengutipan hanya untuk kepentingan pendidikan, penelitian, penulisan karya ilmiah, penyusunan laporan, penulisan kritik atau tinjauan suatu masalah
- 2. Dilarang mengumumkan dan memperbanyak sebagian atau seluruh karya tulis ini dalam bentuk apapun tanpa izin UIN Suska Riau

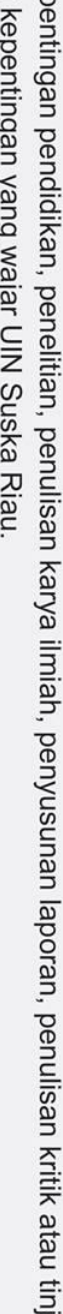

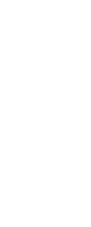

n Syarif Kasim Ria

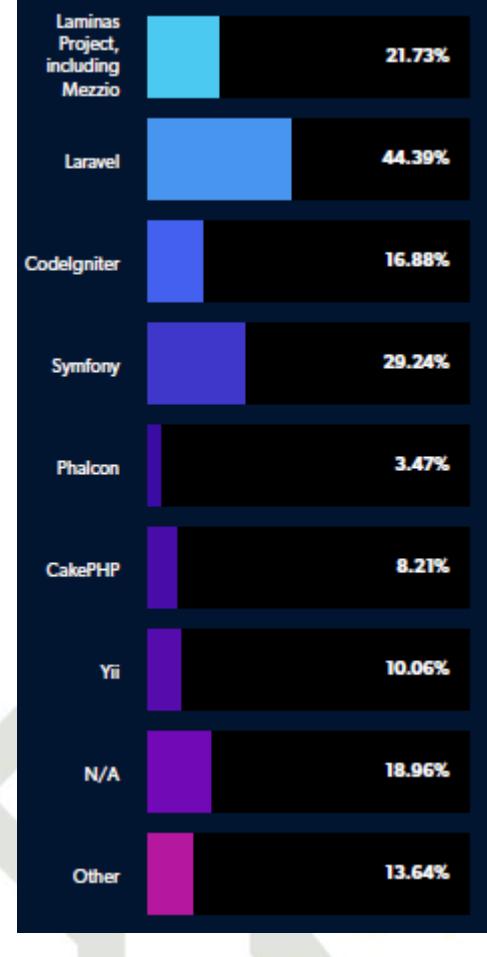

Gambar 2.3 Grafik Framework [20]

Berdasarkan hasil survei diatas yang membandingkan beberapa framework, S laravel lah yang paling banyak digunakan dengan memperoleh rata-rata 44,39%, disusul Symfony 29,24%, Codeigniter 16,88% dan Phalcon 3,47%. Hal ini dapat disimpulkan bahwa penggunaan laravel lebih banyak digunakan oleh pengguna atau seorang pengembang aplikasi berbasis web

## 2.1.9 Personal Hypertext Prepocessor (PHP)

vers Personal Hypertext Prepocessor (PHP) merupakan salah satu bahasa pemrograman open source yang ditujukan atau dikhususkan untuk pengembangan aplikasi berbasis web dan dapat terhubung dengan sebuah skrip HTML yang mudah untuk dipelajari. Dengan penggunaan program PHP, sebuah website akan lebih interaktif dan dinamis [21]

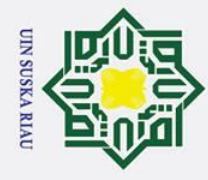

0

**Kasim** Ria

## **Penelitian Terkait**

| ຸຍ<br>ເ        | n lak                                                                          |               |                             |                |                     |                                 |  |  |  |  |  |  |
|----------------|--------------------------------------------------------------------------------|---------------|-----------------------------|----------------|---------------------|---------------------------------|--|--|--|--|--|--|
| Pe             | ilar                                                                           |               |                             |                |                     |                                 |  |  |  |  |  |  |
| ingi           | and 2.2                                                                        | Penelitia     | an Terkait                  |                |                     |                                 |  |  |  |  |  |  |
| utip           |                                                                                |               |                             |                |                     |                                 |  |  |  |  |  |  |
| an             | pt<br>ndu                                                                      | Tabel beri    | ikut ini menjelasi          | can tentang pe | enentian-penentia   | in terkant yang telah           |  |  |  |  |  |  |
| ha             | 🛱 👌 🏙 akukan sebelumnya mengenai sistem informasi manajemen konferensi ilmiah. |               |                             |                |                     |                                 |  |  |  |  |  |  |
| iny            | p s p                                                                          |               |                             |                |                     |                                 |  |  |  |  |  |  |
| au             | Fig. Tabel                                                                     | 2.5 Penelitia | an Terkait                  |                |                     |                                 |  |  |  |  |  |  |
| ntu            |                                                                                | Tohun         | Indul                       | Matada         | Jumal               | Hagil                           |  |  |  |  |  |  |
| NO C           |                                                                                | 1 anun        | Juuui                       | Wietoue        | Jui liai            | 112311                          |  |  |  |  |  |  |
| abe            | Kamsiah                                                                        | 2012          | Web-based                   | Waterfall      | International       | Fitur yang ditawarkan pada      |  |  |  |  |  |  |
| nti            | Adaamd,                                                                        |               | Conference                  |                | Conference on       | penelitian ini yaitu proses     |  |  |  |  |  |  |
| ng             | Aimi Amirah                                                                    |               | Management                  |                | Advanced            | submission paper dan            |  |  |  |  |  |  |
| an             | Abdullan,                                                                      |               | System For                  |                | Computer            | review paper pada sebuah        |  |  |  |  |  |  |
| pe             | Akram                                                                          |               | Higher                      |                | Science             | konferensi IIUM. Dengan         |  |  |  |  |  |  |
| ndi            |                                                                                |               | Learning                    |                | Applications        | adanya iltur yang               |  |  |  |  |  |  |
| dik            |                                                                                |               | Institutions                |                | unu<br>Technologies | proses manajemen dalam          |  |  |  |  |  |  |
| an             |                                                                                |               |                             |                | rechnologies        | konferensi ini dapat            |  |  |  |  |  |  |
| - p            | 5.                                                                             |               |                             |                |                     | memudahkan                      |  |  |  |  |  |  |
| ene            |                                                                                |               | 1                           |                |                     | penyelenggara. <i>reviewer</i>  |  |  |  |  |  |  |
| liti           | <b>P</b>                                                                       |               |                             |                |                     | dan author.                     |  |  |  |  |  |  |
| . E            | Sumarsih                                                                       | 2015          | Manajemen                   | Analisa        | Journal of          | Setelah melakukan               |  |  |  |  |  |  |
| pe             | C.Purbarani,                                                                   |               | Pengelolaan                 |                | Information         | perbandingan diantara           |  |  |  |  |  |  |
| nu             | Hanif A.                                                                       |               | Artikel Pada                |                | Systems             | beberapa CMS yang ada           |  |  |  |  |  |  |
| lisa           | Wisesa, Ari                                                                    |               | Internaional                |                |                     | saat ini untuk proses           |  |  |  |  |  |  |
| n              | Wibisono                                                                       |               | Conference On               |                |                     | pengelolaan artikel, maka       |  |  |  |  |  |  |
| kar            |                                                                                |               | Advanced                    |                |                     | didapat bahwa fitur CMS         |  |  |  |  |  |  |
| ya             | <u> </u>                                                                       |               | Computer                    |                |                     | yang dibutuhkan ICACSIS         |  |  |  |  |  |  |
| in i           | 5                                                                              |               | Science And                 |                |                     | adalah layanah registrasi       |  |  |  |  |  |  |
| hiat           |                                                                                |               | Systems                     |                |                     | multi-role log in unggah        |  |  |  |  |  |  |
| ц, г           | ta                                                                             |               | (ICACSIS)                   |                |                     | <i>file</i> berbagai format     |  |  |  |  |  |  |
| ben            | eh te                                                                          |               | (IC/ICDID)                  |                |                     | bantuan teknis serta            |  |  |  |  |  |  |
| Yu             |                                                                                |               |                             |                |                     | layanan modifikasi <i>email</i> |  |  |  |  |  |  |
| sur            | sla                                                                            |               |                             |                |                     | dan bersifat open source.       |  |  |  |  |  |  |
| am             | Karwan                                                                         | 2015          | Design And                  |                | International       | Sistem ini memudahkan           |  |  |  |  |  |  |
| a              | Jacksi 😽                                                                       |               | Implementation              |                | Journal of          | pengguna dalam                  |  |  |  |  |  |  |
| oor.           |                                                                                |               | Of Online                   |                | Scientic &          | menangani pengelolaan           |  |  |  |  |  |  |
| an             | ni.                                                                            |               | Submission                  |                | Technology          | makalah seperti                 |  |  |  |  |  |  |
| pe             | ve                                                                             |               | And Peer                    |                | Research            | pendattaran akun sebagai        |  |  |  |  |  |  |
| nue            | rs                                                                             |               | Keview: A Case              | INT O          | TICTZ               | author, submit paper,           |  |  |  |  |  |  |
| lis            | it                                                                             |               | Study Of E-                 |                | UNKA                | mennat status paper,            |  |  |  |  |  |  |
| an             | ус                                                                             |               | Journal Of<br>University Of |                | - JAAL              | raviaw oleh raviawar dan        |  |  |  |  |  |  |
| krit           | of                                                                             |               | Zakho                       |                |                     | menetankan status dari          |  |  |  |  |  |  |
| ik             | St                                                                             |               | Zamio                       |                |                     | paper sampai herstatus          |  |  |  |  |  |  |
| ata            | ult                                                                            |               |                             |                |                     | camera ready paper.             |  |  |  |  |  |  |
| <del>4</del> . | Rotikan                                                                        | 2016          | Sistem                      | Spiral         | Jurnal Ilmiah       | Pelaksanaan sebuah              |  |  |  |  |  |  |
| nja            | S                                                                              |               | Informasi                   | -              | SISFOTENIKA         | konferensi ilmiah salah         |  |  |  |  |  |  |
| ua             | уа                                                                             |               | Absensi                     |                |                     | satu kegiatan yang              |  |  |  |  |  |  |
| n s            | iri.                                                                           |               |                             |                |                     |                                 |  |  |  |  |  |  |
| uat            | f                                                                              |               |                             |                |                     |                                 |  |  |  |  |  |  |
| E 1            | (a                                                                             |               |                             | 23             |                     |                                 |  |  |  |  |  |  |
| na             | SI                                                                             |               |                             |                |                     |                                 |  |  |  |  |  |  |
| sala           | B                                                                              |               |                             |                |                     |                                 |  |  |  |  |  |  |
| ah.            | R                                                                              |               |                             |                |                     |                                 |  |  |  |  |  |  |

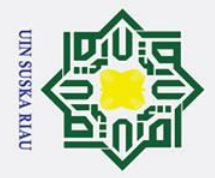

2. Dilarang mengumumkan dan memperbanyak sebagian atau seluruh karya tulis ini dalam bentuk apapun tanpa izin UIN Suska Riau. b. Pengutipan tidak merugikan kepentingan yang wajar UIN Suska kiau.

**Kasim** Ria

| р<br>а                                                     | Hak C<br>1. Dila                                                                           | © H                             |      |                                                                                                    |           |                         |                                                                                                    |
|------------------------------------------------------------|--------------------------------------------------------------------------------------------|---------------------------------|------|----------------------------------------------------------------------------------------------------|-----------|-------------------------|----------------------------------------------------------------------------------------------------|
| <sup>D</sup> engutipan hanya untuk kepentingan pendidika   | ipta Dilindungi Undang-Undang<br>ar <del>ang mengutip sebagian atau seluruh karya tu</del> | ak cipta milik UIN Suska Ria    |      | Berbasis Web<br>Untuk<br>Kegiatan<br>Konferensi                                                                                                    |           |                         | dilakukan adalah<br>manajemen absensi/daftar<br>hadir peserta untuk pada<br>setiap sesi presentasi,<br>dengan sistem absen<br>berbasis web<br>menggunakan <i>barcode</i> ini<br>dapat memberikan<br>kemudahan bagi operator<br>untuk melakukan<br>pengambilan/manajemen<br>absensi peserta dengan<br>efisien dan efektif serta<br>dapat meningkatkan<br>kapabilitas penyelenggara<br>konferensi menjadi lebih<br>baik. |
| an, penelitian, penulisan karya il<br>wajar HIN Cucka Diau | <del>Jlis ini tanpa mencantumkan da</del> r                                                | n                               | 2016 | OPSS: Online<br>Paper<br>Submission<br>System Untuk<br>Kegiatan<br>Konferensi<br>Ilmiah                                                                                    | Spiral    | Cogito Smart<br>Journal | Dengan adanya sistem<br>OPSS ini, yang<br>mempunyai fitur untuk<br>proses manajemen<br>submission paper (fitur<br>sesuai kebutuhan) dapat<br>memudahkan Author,<br>Reviewer dan<br>penyelenggara konferensi<br>dalam melakukan proses<br>submission paper pada<br>kegiatan konferensi ilmiah.                                                                                                    |
| h <b>n</b> iah, penyusunan laporan, p                      | Wahid<br>Nashih<br>Dwi<br>Aulian<br>sumbor:                                                | in, o<br>Batata<br>Islamic Univ | 2017 | Pengelolaan <i>E</i> -<br><i>Conference</i><br>Dengan<br>Aplikasi Open<br>Conference<br>System: Upaya<br>Pengembangan<br>Penerbitan<br>Prosiding<br>Online Di<br>Indonesia | Analisa   | Khizanah Al-<br>Hikmah  | Menyelenggarakan<br>konferensi dengan<br>menggunakan sistem <i>e-</i><br><i>conference</i> dianggap jauh<br>lebih efektif, serta dapat<br>meningkatan kualitas<br>naskah <i>call for paper</i> dan<br>meningkatkan kerjasama<br>penelitian personal atau<br>institusi di lembaga ilmiah.                                                                                                    |
| penulisan kritik atau tinjaua                              | I Ny<br>Darma<br>Kotam<br>Made<br>Sudarn<br>Made<br>Suyadr                                 | yosity of Sulsan Sys            | 2017 | Rancang<br>Bangun Sistem<br>Informasi<br>Manajemen<br>Konferensi<br>Ilmiah Berbasis<br>Web                                                                                 | Waterfall | E-Journal<br>SPEKTRUM   | Sistem ini memberikan 7<br>modul kebutuhan<br>pengelolaan konferensi<br>ilmiah yaitu manajemen<br>pengguna, pendaftaran,<br>pengumpulan papers,<br>review papers, penetapan<br>papers, pembayaran dan<br>prosiding. Dari hasil black<br>box disimpulkan sistem                                                                                                    |
| ın suatu masalah.                                          |                                                                                            | ırif Kasim Ri                   |      |                                                                                                    | 24        |                         |                                                                                                    |

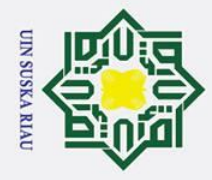

2. Dilarang mengumumkan dan memperbanyak sebagian atau seluruh karya tulis ini dalam bentuk apapun tanpa izin UIN Suska Riau.

| b. P                                                                       | Hak Ci<br>1. Dila                                                                              | © Ha                                                 |      |                                                                                                    |           |                                                                     |                                                                                                    |
|----------------------------------------------------------------------------|------------------------------------------------------------------------------------------------|------------------------------------------------------|------|----------------------------------------------------------------------------------------------------|-----------|---------------------------------------------------------------------|----------------------------------------------------------------------------------------------------|
| engutipan tidak meru                                                       | pta Dilindungi Undang<br>rang mengutip sebag                                                   | ak cipta milik                                       |      |                                                                                                    |           |                                                                     | dikatakan berjalan baik<br>dengan fitur yang diberikan<br>serta dapat memberi<br>kemudahan dalam<br>melakukan pengelolaan<br>konferensi ilmiah bagi<br>penyelenggara internal,<br><i>reviewer</i> dan <i>author</i>                                                                                                    |
| ukkepentingan pendidikan, penelitia<br>Igikan kepentingan yang wajar UIN t | g-Leona<br>Ban Leona<br>Farmar<br>Safria<br>Safria<br>Safria<br>Nyoto<br>poddidikon populition | ndi Sugka Riau                                       | 2018 | Rancang<br>Bangun Sistem<br>Informasi<br>Konferensi<br>Nasional<br>Aptikom<br>Provinsi<br>Kalimantan<br>Barat Berbasis<br>Web | Waterfall | Jurnal Sistem<br>Informasi dan<br>Teknologi<br>Informasi            | Dengan adanya fitur pada<br>sistem ini yang menangani<br>masalah dalam proses<br>pengelolaan konferensi<br>ilmiah yakni mulai dari<br>proses penambahan <i>call for</i><br><i>paper</i> , manajemen<br>pendaftaran peserta,<br>unggah makalah, <i>review</i><br>makalah serta pembayaran<br>dapat memudahkan dalam<br>proses pelaksanaan<br>konferensi nasional<br>APTIKOM Kalbar.                                                |
| uska Riau.                                                                 | A Metta<br>Santip<br>A Santip<br>Agust<br>Agust<br>Delim<br>Delim                              | outri,<br>Surya<br>in,<br>Kartika<br>ayanti<br>State | 2018 | MyConfree: a<br>web-based<br>conference<br>management<br>system                                                               |           | International<br>Conference on<br>Applied<br>Engineering<br>(ICAE)  | Sistem ini menyediakan<br>fitur yang dapat<br>memudahkan dalam proses<br>pengelolaan makalah<br>seperti proses submit<br>paper, peer review, author<br>notification, camera ready<br>serta dapat mengelola data<br>yang dapat membantu<br>dalam pengelolaan suatu<br>konferensi.                                                                                                    |
| אשטוומון ומטט מוז, עבווטווטמון אוונוא מומע נוווןמעמו                       | D. HAhma<br>Sidiq,<br>Sujana<br>Budia<br>Budia                                                 | Islamic University of Sultan Sya                     | 2018 | Information<br>System of<br>International<br>Conference<br>Management<br>Based on Web                                         | Waterfall | Jounral of<br>Informatics and<br>Vocational<br>Education<br>(JOIVE) | Sistem ini memberikan<br>fitur yang dapat<br>mempermudah<br>pengelolaan konferensi<br>mulai dari proses<br>pendaftaran akun,<br><i>submission review</i> ,<br>pengelolaan ruangan<br>konferensi, mencetak<br><i>resume</i> hingga dapat<br>mengelola proses absensi<br>yang sebagai syarat dalam<br>mencetak sertifikat dan<br>menampung konferensi<br>secara tahun ke tahun.<br>Hasil pengujian pada<br>sistem ini dikategorikan |
| iii suatu iiiasalaii.                                                      |                                                                                                | ırif Kasim Ria                                       |      |                                                                                                    | 25        |                                                                     |                                                                                                    |

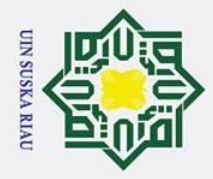

| 2. Dila                                                                                                    | a. F                                         | Hak Ci                                                                                | © H                         |      |                                                                                                    |           |                                                                                                    |                                                                                                    |
|----------------------------------------------------------------------------------------------------|----------------------------------------------|---------------------------------------------------------------------------------------|-----------------------------|------|----------------------------------------------------------------------------------------------------|-----------|----------------------------------------------------------------------------------------------------|----------------------------------------------------------------------------------------------------|
| engutipah tidak merugikan kepentingan yang wajar UIN Suska Riau.<br>rang mengumumkan dan memperbanyak sebagian atau seluruh karya tulis ini dalam bentuk apapun tanpa izin UIN Suska Riau. | engutipa                                     | pta Dilino                                                                            | ak cip                      |      |                                                                                                    |           |                                                                                                    | <i>"Very Eligible"</i> untuk pengunaan nya dengan persentase 88,2%.                                                                                                    |
|                                                                                                    | n⊐hanya untuk kepentingan pendidikan         | Bayu<br>Bayu<br>Bayu<br>Bayu<br>Bayu<br>Bayu<br>Bayu<br>Bayu                          | ta milik UIN Suska Riau     | 2019 | Rancang<br>Bangun<br>Aplikasi <i>E-</i><br><i>register</i><br><i>International</i><br><i>Conference</i><br>Berbasis<br><i>Online</i> Pada<br>Universitas<br>Lancang<br>Kuning | Waterfall | Jurnal Sains<br>Komputer &<br>Informatika (J-<br>SAKTI)                                                                                  | Fitur yang ditawarkan pada<br>sistem ini adalah sebagai<br>sarana pendaftaran<br>konferensi untuk<br>menangani pengelolaan<br>artikel. Mulai dari <i>submit</i><br><i>paper</i> , memeriksa abstrak<br>hingga bisa melakukan<br>pembayaran biaya seminar.<br>Dengan adannya fitur ini<br>dapat membantu<br>universitas lancang kuning<br>dalam membantu regitrasi<br><i>paper</i> dan dapat diakses<br>kapan saja.             |
|                                                                                                    | penelitian, penulisan karya ilmiah, penyusun | Sabare<br>Sajiha<br>boo<br>boo<br>boo<br>boo<br>boo<br>boo<br>boo<br>boo<br>boo<br>bo | tnam<br>an<br>State Isla    | 2019 | An e-<br>conference<br>Management<br>System 'Easy<br>Chair'                                                                                                    | Analisa   | Proceeding Of<br>2019<br>International<br>Conference On<br>Advances in<br>Computing<br>Communication<br>and<br>Information<br>Technology | Sistem ini memberikan<br>fasilitas dimulai dari proses<br>submission review,<br>manajemen ruangan,<br>penjadwalan makalah<br>hingga pembayaran.<br>Dengan menggunakan<br>manajemen konferensi<br>seperti easychair dapat<br>membantu menajemen<br>konferensi dalam waktu<br>singkat dan mudah bagi<br>panitia, author, reviewer<br>atau peserta non pemakalah<br>serta dapat menghemat<br>waktu penyelenggaraan<br>konferensi. |
|                                                                                                    | hân laporan, penulisan kritik atau tinja     | Eddy<br>Tungad<br>Dharm<br>Aryani                                                     | ımic University of Sultan S | 2019 | Perancangan<br>Sistem<br>Manajemen<br>Konferensi<br>Untuk<br>Pendaftaran<br>dan Review<br>Berbasis<br>Online                                                                  | Fishbone  | Prosiding<br>Seminar<br>Nasional                                                                                                    | Adanya fitur manajemen<br>pendaftaran dan <i>review</i><br>pada konferensi, didapat<br>hasil <i>black box</i><br>pelaksanaan konferensi<br>dapat dimudahkan untuk<br>proses pendaftaran bagi<br>pemakalah serta dapat<br>memudahkan <i>reviewer</i><br>dalam melakukan<br>pemeriksaan makalah<br>( <i>Submission Paper</i> )<br>tersebut dalam kegiatan<br>konferensi.                                                         |
|                                                                                                    | auan suatu masalah.                          |                                                                                       | yarif Kasim Ria             |      |                                                                                                    | 26        |                                                                                                    |                                                                                                    |

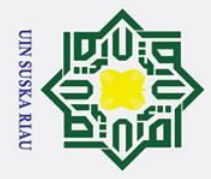

| b. F<br>2. Dila                                                                                                    | a. F                                        | Hak C                                                                                    | © H                  |      |                                                                                                    |             |                                                                                |                                                                                                    |
|----------------------------------------------------------------------------------------------------|---------------------------------------------|------------------------------------------------------------------------------------------|----------------------|------|----------------------------------------------------------------------------------------------------|-------------|--------------------------------------------------------------------------------|----------------------------------------------------------------------------------------------------|
| . Pe <sup>l</sup> ngutipan tidak merugikan ke <sup>l</sup> pentingan yang wajar UIN Suska Riau.<br>ilarang mengumumkan dan memperbanyak sebagian atau seluruh karya tulis ini dalam bentuk apapun i | Pengutipan hanya untuk kepe                 | ip<br>Meelda<br>Agarin<br>Agarina<br>Agarina<br>Agarina<br>Menor<br>Undang-Undang-Undang | ak çipta milik UIN : | 2019 | Rancang<br>Bangun Sistem<br>Informasi<br>Kegiatan<br>Seminar<br>Nasional<br>Berbasis Web<br>Pada Institut<br><i>Informatics</i> dan<br>Bisnis<br>Darmajaya | Prototyping | Jurnal Sistem<br>Informasi dan<br>Telematika                                   | Dari hasil penelitian,<br>sistem ini memberikan fitur<br>dalam memudahkan proses<br>pendaftaran peserta,<br>pengiriman paper serta<br>dapat melakukan<br>pengecekan status makalah<br>pada kegiatan seminar<br>nasional IIB Darmajaya.                                                        |
|                                                                                                    | nttagan pendidikan, peneli                  | Azham<br>Hussai<br>Chow<br>Leong,<br>Nurnas<br>Puteh                                     | Sus Chun             | 2019 | Requirement<br>Model of<br>Conference<br>Management<br>System : A<br>Mobile App<br>For Creating<br>and Managing<br>Conference<br>Paper                     |             | International<br>Journal of<br>Interactive<br>Mobile<br>Technologies<br>(iJIM) | Sistem ini menawarkan<br>layanan untuk pengelolaan<br>makalah berbasis <i>mobile</i> .<br>Mulai dari pendaftaran,<br><i>login, submit paper</i> atau<br>penarikan paper. Dari hasil<br>penelitian didapat bahwa<br>dengan adanya fitur yang<br>tawarkan dapat berguna<br>dan mudah digunakan. |
|                                                                                                    | an, penulisan karya ilmiah, penyusunan lapo | a mencantumkan dan menvebutkan sumber:                                                   | State Islamic U      |      |                                                                                                    |             |                                                                                |                                                                                                    |

Suska Riau. an, penulisan karya ilmiah, penyusunan laporan, penulisan kritik atau tinjauan suatu masalah.

State Islamic University of Sultan Syarif Kasim Ria

i seluruh karya tulis ini dalam bentuk apapun tanpa izin UIN Suska Riau.

Ν

**SUSKA RIAU** 

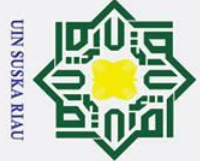

## State Islamic University of Sultan Syarif Kasim Ria

## Hak Cipta Dilindungi Undang-Undang

Dilarang mengutip sebagian atau seluruh karya tulis ini tanpa mencantumkan dan menyebutkan sumber:

- a
- σ Pengutipan hanya untuk kepentingan pendidikan, penelitian, penulisan karya ilmiah, penyusunan laporan, penulisan kritik atau tinjauan suatu masalah
- 2. Dilarang mengumumkan dan memperbanyak sebagian atau seluruh karya tulis ini dalam bentuk apapun tanpa izin UIN Suska Riau Pengutipan tidak merugikan kepentingan yang wajar UIN Suska Riau

cipta B <u>3-1</u> z ka R a 

0

Hak

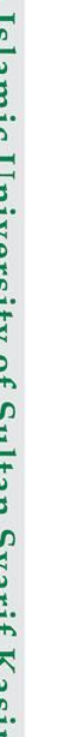

## **BAB3**

## **METODOLOGI PENELITIAN**

## Metodologi Penelitian

Metodologi penelitian adalah tahapan dalam sebuah tugas akhir yang harus disusun secara sistematis dan juga baik sehingga dapat mencapai tujuan dari penelitian. Berikut ini adalah tahapan yang akan dilakukan pada tugas akhir.

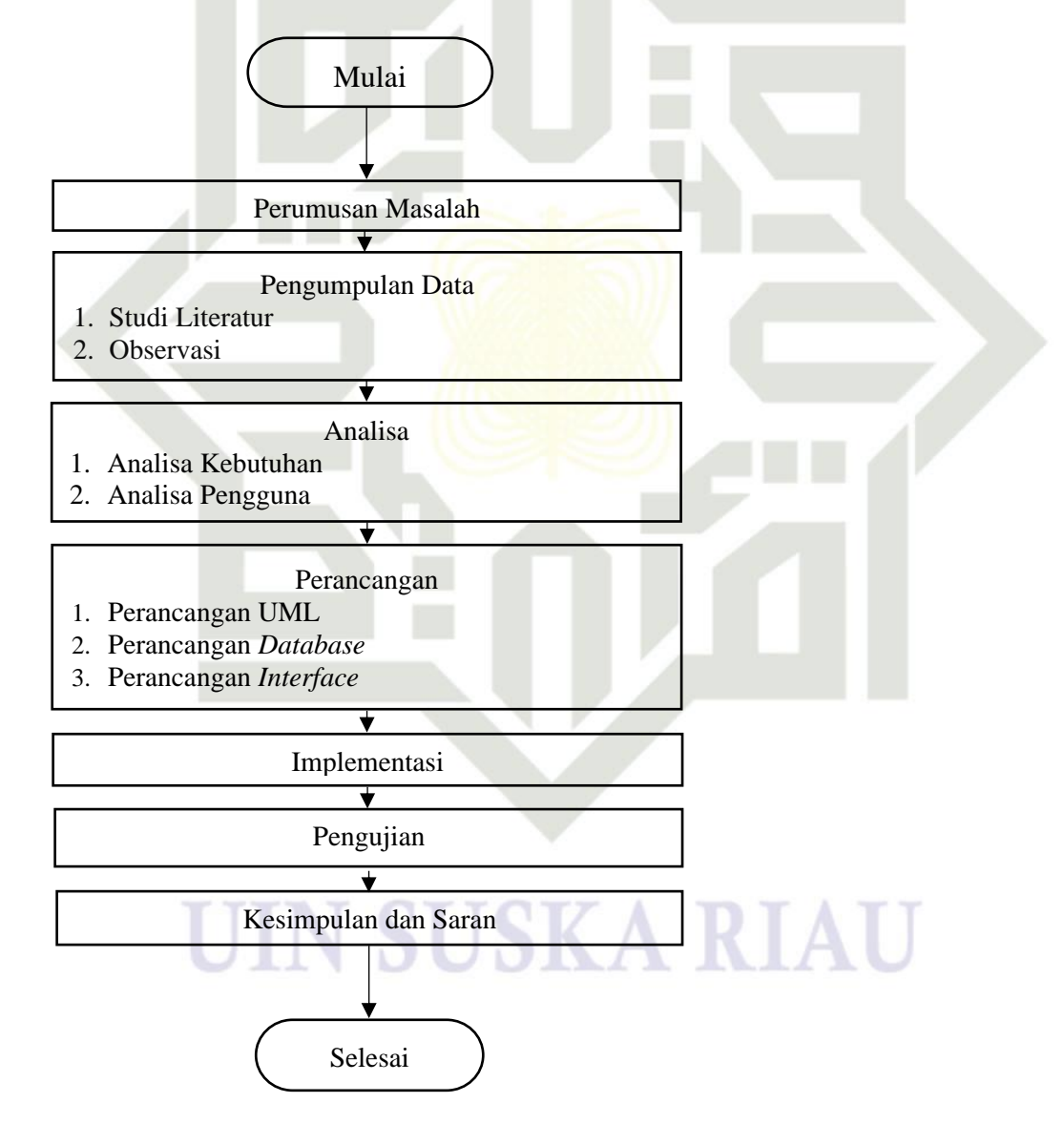

Gambar 3.1 Metodologi Penelitian
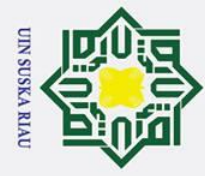

Pengutipan hanya

0

Т

Hak Cipta Dilindungi Undang-Undang

Dilarang mengutip sebagian atau seluruh karya tulis ini tanpa mencantumkan dan menyebutkan sumber

### <sup>20</sup> 3.2 Perumusan Masalah

Perumusan masalah merupakan tahapan pertama dalam metodologi penelitian yang digunakan, tahapan ini merumuskan masalah dan mempelajari masalah yang terjadi serta pada tahapan ini akan ditemukannya latar belakang permasalahan dari tugas akhir yang dilakukan. Perumusan masalah pada tugas akhir ini adalah bagaimana UIN SUSKA Riau dalam mengatur persiapan dan pelaksanaan pada konferensi ilmiah.

### **3.3** Pengumpulan Data

Pengumpulan data dilakukan untuk mendapatkan informasi yang dibutuhkan dalam hal mencapai tujuan tugas akhir. Metode pengumpulan data pada tugas akhir ini terdiri dari:

### 3.3.1 Studi Literatur

Tahapan pengumpulan data dengan metode studi literatur dilakukan pencarian informasi dan referensi yang dapat mendukung tugas akhir dengan mempelajari buku, jurnal, artikel dan *report* yang berhubungan dengan tugas akhir yang dilakukan.

### 3.3.2 Observasi

Observasi yang dilakukan dengan mengumpulkan data-data historis mengenai pelaksanaan konferensi yang dilakukan oleh ICACSIS (*International Conference on Advanced Computer Science and Information Systems*), SELINGNAS (Seminar Nasional Fakultas Psikologi) dan SNTIKI (Seminar Nasional Teknologi Informasi Komunikasi Dan Industri) berupa dokumen atau *form* serta melakukan peninjauan langsung pada *website* ICACSIS, SELINGNAS dan SNTIKI untuk mengetahui kondisi yang terjadi pada *website* tersebut.

### 3.4 Analisa

Irif

Kasim

Ria

Setelah dilakukan pengumpulan data, maka tahapan selanjutnya adalah melakukan analisa terhadap permasalahan. Analisa merupakan metode yang dilakukan untuk menganalisa permasalahan tugas akhir. Hal ini dilakukan untuk mendalami serta menganalisa secara mendalam sebelum mengambil suatu

untuk kepentingan pendidikan, penelitian, penulisan karya ilmiah, penyusunan laporan, penulisan kritik atau tinjauan suatu masalah

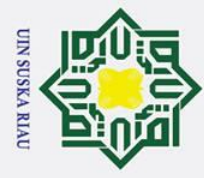

0

Т

Z

State

ST

f Sultan Syarif Kasim Ria

Dilarang mengutip sebagian atau seluruh karya tulis ini tanpa mencantumkan dan menyebutkan sumber

- a Pengutipan hanya untuk kepentingan pendidikan, penelitian, penulisan karya ilmiah, penyusunan laporan, penulisan kritik atau tinjauan suatu masalah
- σ Pengutipan tidak merugikan kepentingan yang wajar UIN Suska Riau
- 2. Dilarang mengumumkan dan memperbanyak sebagian atau seluruh karya tulis ini dalam bentuk apapun tanpa izin UIN Suska Riau

B keputusan dalam tugas akhir. Tahapan ini akan membagi semua ada pada pengumpulan data menjadi beberapa modul yaitu modul pengelolaan konferensi, modul submission & review paper, modul manajemen pendaftaran peserta, modul konfirmasi pembayaran, modul manajemen pelaksanaan konferensi (pengelolaan daftar hadir) dan modul pasca konferensi. Pada tahap ini juga akan dijelaskan mengenai skenario atau gambaran proses bisnis dalam bentuk diagram.

### 34.1 Analisa Kebutuhan

S Analisa kebutuhan adalah tahapan yang mendefinisikan suatu kebutuhan X vang dibutuhkan aplikasi. Analisa kebutuhan ini terdiri dua bagian yaitu kebutuhan Rungsional dan kebutuhan non fungsional.

1. Kebutuhan Fungsional

Kebutuhan fungsional merupakan tahapan-tahapan yang berisi apa saja yang akan dilakukan oleh suatu aplikasi. Kebutuhan fungsional juga berisi berupa informasi yang dihasilkan dan harus ada pada aplikasi. Kebutuhan fungsional didapat berdasarkan hasil observasi dari aplikasi-aplikasi berhubungan atau sejenis dengan penelitian yang berasal dari referensi terkait yang telah dikumpulkan pada tahap sebelumnya.

2. Kebutuhan Non Fungsional

Kebutuhan non fungsional merupakan daftar kebutuhan yang berisi aspek dari perangkat keras, perangkat lunak dan perangkat lainnya terkait aplikasi.

### 3.4.2 **Analisa Pengguna**

mic Analisa pengguna merupakan suatu informasi yang berisi siapa saja pengguna atau pelaku penggunaan aplikasi serta menjelaskan aktivitas apa saja yang dilakukan pada aplikasi. Pengguna pada penelitian ini yaitu administrator, general chair, program chair, track chair, registration chair, session chair, publication chair, reviewer dan author/participant.

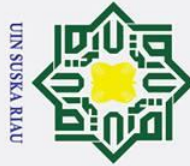

Т

a

0

Hak Cipta Dilindungi Undang-Undang

- Dilarang mengutip sebagian atau seluruh karya tulis ini tanpa mencantumkan dan menyebutkan sumber
- B Pengutipan hanya untuk kepentingan pendidikan, penelitian, penulisan karya ilmiah, penyusunan laporan, penulisan kritik atau tinjauan suatu masalah
- σ Pengutipan tidak merugikan kepentingan yang wajar UIN Suska Riau
- 2. Dilarang mengumumkan dan memperbanyak sebagian atau seluruh karya tulis ini dalam bentuk apapun tanpa izin UIN Suska Riau

### 3.5 Perancangan

0 Tahap lanjutan dari proses analisa adalah perancangan. Pada tahap ini dilakukan penggambaran dan perencanaan dari sistem yang akan dibangun. Proses perancangan dalam tugas akhir ini adalah sebagai berikut:

### 3.5.1 **Unified Modelling Language (UML)**

Unified Modelling Language (UML) merupakan himpunan struktur dan 7 teknik untuk permodelan desain program berorientasi objek (OOP). Perancangan UML pada tugas akhir ini meliputi perancangan Use Case Diagram, Use Case Specification, Sequence Diagram, Activity Diagram, Deployment Diagram, dan Class Diagram.

### 3.5.2 Perancangan Basis Data (Database)

Perancangan ini bertujuan untuk mendesain database sebagai tempat penyimpanan data pada sistem yang akan dibangun sehingga data lebih terstruktur dan sistematis. Keberadaan database akan mendukung kebutuhan pemrosesan data dan beberapa objek kinerja sistem.

### **3.5.3** Perancangan Antarmuka (Interface)

Antarmuka (*interface*) merupakan suatu cara komunikasi antara pengguna dan sistem. Perancangan antarmuka adalah hal yang penting dalam proses pembuatan sistem sehingga akan terciptanya suatu sistem dengan kebutuhan pengguna.

### **3.**6 Implementasi

Kasim

Ria

Implementasi adalah proses penerapan dari hasil perancangan ke dalam C sebuah sistem serta pada proses ini juga dilakukannya pertemuan untuk mengevaluasi apa yang dikerjakan, hambatan yang ditimbulkan serta target penyelesaian. Tahap implementasi ini terdiri dari 2 implementasi yakni implementasi basis data (database) dan implementasi aplikasi.

### 3.6.1 Implementasi Basis Data (Database)

Implementasi basis data (database) merupakan hasil dari perancangan S aribut-atribut apa saja yang dibutuhkan dalam proses penyimpanan pada basis data rif

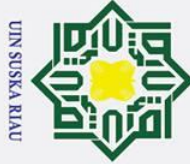

0

Т

Dilarang mengutip sebagian atau seluruh karya tulis ini tanpa mencantumkan dan menyebutkan sumber

- B Pengutipan hanya untuk kepentingan pendidikan, penelitian, penulisan karya ilmiah, penyusunan laporan, penulisan kritik atau tinjauan suatu masalah
- σ Pengutipan tidak merugikan kepentingan yang wajar UIN Suska Riau
- 2. Dilarang mengumumkan dan memperbanyak sebagian atau seluruh karya tulis ini dalam bentuk apapun tanpa izin UIN Suska Riau

ic University of Sultan Syarif Kasim Ria

B aplikasi. Implementasi basis data ini menggunakan tools xampp dengan DBMS MySQL.

### 3.6.2 Implementasi Aplikasi

Implementasi aplikasi merupakan hasil dari kode program yang menghasilkan suatu tampilan antar muka dan fitur yang sesuai dengan kebutuhan aplikasi. Implementasi aplikasi menggunakan bahasa pemrograman PHP dengan menggunakan framework Laravel sebagai backend dan Vuejs sebagai frontend serta menggunakan text editor Visual Studio Code dan tools xampp.

### a 37 Pengujian

B Tahap pengujian dilakukan untuk mengetahui apakah sebuah sistem telah berjalan sesuai dengan tujuan yang diharapkan. Metode pengujian yang dilakukan pada penelitian yaitu Black Box dan User Acceptance Test (UAT). Pengujian ini merupakan pengujian perangkat lunak yaitu dengan melakukan pengujian fungsionalitas dari perangkat lunak dengan mengharapkan hasil dan tujuan yang diharapkan sesuai dengan fungsinya dan memastikan sistem sesuai dengan kebutuhan pengguna.

### 3.8 Kesimpulan dan Saran

S Tahap ini berisi review dari penelitian yang telah dilakukan sebelumnya. *Review* ini bertujuan untuk memastikan bahwa sistem yang dibangun telah sesuai dengan yang diharapkan. Kemudian diberikan beberapa saran untuk menjadi acuan dalam pengembangan penelitian selanjutnya.

### **UIN SUSKA RIA**

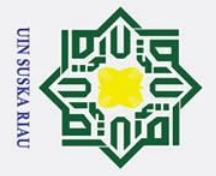

Т

B ×

cipta

B

51

S

ka

- Dilarang mengutip sebagian atau seluruh karya tulis ini tanpa mencantumkan dan menyebutkan sumber
- Pengutipan hanya untuk kepentingan pendidikan, penelitian, penulisan karya ilmiah, penyusunan laporan, penulisan kritik atau tinjauan suatu masalah
- σ Pengutipan tidak merugikan kepentingan yang wajar UIN Suska Riau

# 2. Dilarang mengumumkan dan memperbanyak sebagian atau seluruh karya tulis ini dalam bentuk apapun tanpa izin UIN Suska Riau

### **BAB 5**

### PENUTUP

### Kesimpulan

Berdasarkan pembahasan yang telah dijelaskan pada bab-bab sebelumnya, Ī maka dapat ditarik kesimpulan sebagai berikut :

- Sistem informasi manajemen konferensi ilmiah dapat mempermudah dan 1. membantu UIN SUSKA Riau dalam mengelola konferensi, dimulai dari J persiapan hingga pelaksanaan konferensi. B
  - 2. Peserta dimudahkan dalam mengikuti konferensi yang diadakan oleh universitas atau institusi.
  - 3. Berdasarkan hasil pengujian Blackbox fitur-fitur sistem informasi manajemen konferensi ilmiah yang dibangun berjalan sesuai dengan fungsi nya dengan persentase hasil pengujian yaitu 100%.
  - 4. Berdasarkan hasil pengujian User Acceptance Test (UAT) didapat skor 93,71% sebagai Committe, 93,81% sebagai Author/Participant dan Reviewer 92,5 % yang berada pada kategori Sangat Baik.

### Saran

of Sultan Syarif Kasim

Ria

P Saran yang diberikan tugas akhir ini dapat memberikan hasil yang lebih baik SI dan berfungsi semaksimal mungkin pada masa yang akan datang adalah sebagai berikut :

- University Sistem dapat terintegrasi dengan pembayaran transfer bank. 1.
  - 2. Sistem dapat didukung dengan fitur pengecekan plagiarisme pada paper.
  - 3. Sistem menyediakan fitur video conference pada konferensi berbasis virtual tanpa harus menggunakan beberapa aplikasi lain dalam penyelenggaran konferensi.

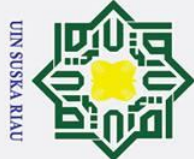

Т

B ×

cip ta 3

lik

UIN uskanRia

### [6] Statedslami@Universitg of Sultants varif Kasim Ria

### Hak Cipta Dilindungi Undang-Undang

- Dilarang mengutip sebagian atau seluruh karya tulis ini tanpa mencantumkan dan menyebutkan sumber
- B Pengutipan hanya untuk kepentingan pendidikan, penelitian, penulisan karya ilmiah, penyusunan laporan, penulisan kritik atau tinjauan suatu masalah

2. Dilarang mengumumkan dan memperbanyak sebagian atau seluruh karya tulis ini dalam bentuk apapun tanpa izin UIN Suska Riau

- σ Pengutipan tidak merugikan kepentingan yang wajar UIN Suska Riau

Kemdikbud, "Kamus Besar Bahasa Indonesia," Badan Pengembangan dan Pembinaan Bahasa (Pusat Bahasa), 2019. [Online]. Available: https://kbbi.web.id/konferensi.

**DAFTAR PUSTAKA** 

- W. Jatmiko et al., Prosedur Penyelenggaraan Konferensi Internasional Studi Kasus ICACSIS. Depok, 2016.
- Handoko and I. Arief, Manajemen Konferensi Ilmiah Secara Daring. Padang: LPTIK Universitas Andalas, 2018.
- [4] I. N. D. Kotama, M. Sudarma, and I. M. A. Suyadnya, "Rancang Bangun Sistem Informasi Manajemen Konferensi Ilmiah Berbasis Web," E-Journal Spektrum, vol. 4, no. 2, pp. 36-41, 2017.
- [5] E. Tungadi and D. Aryani, "Perancangan Sistem Manajemen Konferensi Untuk Pendaftaran Dan Review Berbasis Online," in Prosiding Seminar Nasional Penelitian & Pengabdian Kepada Masyarakat, 2019, pp. 79-84.
  - M. Jain, T. Tewari, and S. K. Singh, "Survey of Conference Management Systems," Int. J. Comput. Appl., vol. 2, no. 2, pp. 14-20, 2010.
    - R. Rotikan, "OPSS: Online Paper Submission System Untuk Kegiatan Konferensi Ilmiah," Cogito Smart J., vol. 2, no. 2, pp. 229-239, 2016.
    - L. Fernando, N. Safriadi, and R. D. Nyoto, "Rancang Bangun Sistem Informasi Konferensi Nasional Aptikom Provinsi Kalimantan Barat Berbasis Web," J. Sist. dan Teknol. Inf., vol. 6, no. 3, pp. 111-115, 2018.
    - S. Ahmad, Y. Sujana, and A. Budianto, "Information System of International Conference Management Based on Web," J. Informatics Vocat. Educ., vol. 1, no. 1, pp. 1–7, 2018.
    - P. D. Priambodo and H. Tolle, "Analisis Dan Perancangan Dashboard dan Modul Admin Sistem Manajemen Konferensi," J. Pengemb. Teknol. Inf. dan

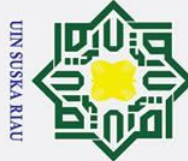

Т

B ×

C

Q

milik

Sn

niversity

arif Kasim

Ria

- Dilarang mengutip sebagian atau seluruh karya tulis ini tanpa mencantumkan dan menyebutkan sumber
- σ Pengutipan tidak merugikan kepentingan yang wajar UIN Suska Riau Pengutipan hanya untuk kepentingan pendidikan, penelitian, penulisan karya ilmiah, penyusunan laporan, penulisan kritik atau tinjauan suatu masalah

2. Dilarang mengumumkan dan memperbanyak sebagian atau seluruh karya tulis ini dalam bentuk apapun tanpa izin UIN Suska Riau

*Ilmu Komput.*, vol. 5, no. 1, pp. 260–270, 2021.

- **P**1 E. Iswandy, "Sistem Penunjang Keputusan Untuk Menentukan Penerimaan Dana Santunan Sosial Anak Nagari Dan Penyalurannya Bagi Mahasiswa Dan Pelajar Kurang Mampu Di Kenagarian Barung – Barung Balantai Timur," J. Teknoif, vol. 3, no. 2, pp. 1–10, 2015.
- [12] Ermatita, "Analisis Dan Perancangan Sistem Informasi Perpustakaan," J. S Sist. Inf., vol. 8, no. 1, pp. 1–12, 2016.
- **6**3 R. van de Venter, "Is there a difference between a congress, conference, R symposium, seminar, journal club, and workshop in terms of continuing B professional development activities?," South African Radiogr., vol. 57, no. 1, pp. 24–26, 2019.
- Syamsuddin, "Penerapan Fungsi-Fungsi Manajemen Dalam Meningkatkan [14] Mutu Pendidikan," Idaarah, vol. I, no. 1, pp. 60–73, 2017.
- S. Batlajery, "Penerapan Fungsi-Fungsi Manajemen Pada Aparatur [15] Pemerintahan Kampung Tambat Kabupaten Merauke," J. Ilmu Ekon. Sos., vol. II, no. 2, pp. 135–155, 2016.
- Santoso and R. Nurmalina, "Perencanaan dan Pengembangan Aplikasi  $\begin{bmatrix} 16 \end{bmatrix}$ tate Absensi Mahasiswa Menggunakan Smart Card Guna Pengembangan Islamic Kampus Cerdas (Studi Kasus Politeknik Negeri Tanah Laut)," J. Integr., vol. 9, no. 1, pp. 1–8, 2017.
  - A. Hendini, "Pemodelan Uml Sistem Informasi Monitoring Penjualan Dan Stok Barang (Studi Kasus: Distro Zhezha Pontianak)," J. Khatulistiwa Inform., vol. IV, no. 2, pp. 107-116, 2016.
- 98] ₩of Sultan I. G. Handika and A. Purbasari, "Pemanfaatan Framework Laravel Dalam Pembangunan Aplikasi E-Travel Berbasis Website," Konf. Nas. Sist. Inf., pp. 1329–1334, 2018.
- [19]M. Laaziri, K. Benmoussa, S. Khoulji, and M. L. Kerkeb, "A Comparative

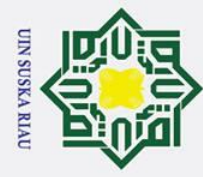

Т

ak

cip

Z

S

Islamic University of Sultan Syarif Kasim Ria

- Dilarang mengutip sebagian atau seluruh karya tulis ini tanpa mencantumkan dan menyebutkan sumber
- a Pengutipan hanya untuk kepentingan pendidikan, penelitian, penulisan karya ilmiah, penyusunan laporan, penulisan kritik atau tinjauan suatu masalah
- σ Pengutipan tidak merugikan kepentingan yang wajar UIN Suska Riau
- 2. Dilarang mengumumkan dan memperbanyak sebagian atau seluruh karya tulis ini dalam bentuk apapun tanpa izin UIN Suska Riau

study of PHP frameworks performance," Procedia Manuf., vol. 32, pp. 864-871, 2019.

Zend, "2022 PHP Landscape Report," Minneapolis, 2022.

[21] A. Firman, H. F. Wowor, and X. Najoan, "Sistem Informasi Perpustakaan Online Berbasis Web," E-journal Tek. Elektro dan Komput., vol. 5, no. 2, pp. 1-8, 2016.

[22] B. A. Priyaungga, D. B. Aji, M. Syahroni, N. T. S. Aji, and A. Saifudin, ka "Pengujian Black Box pada Aplikasi Perpustakaan Menggunakan Teknik R Equivalence Partitions," J. Teknol. Sist. Inf. dan Apl., vol. 3, no. 3, pp. 150-B 157, 2020. 

- Y. D. Wijaya and A. M. Wardah, "Pengujian Blackbox Sistem Informasi [23] Penilaian Kinerja Karyawan PT INKA (PERSERO) Berbasis Equivalance Partitions," J. Digit. Teknol. Inf., vol. 4, no. 1, pp. 22-26, 2021.
- [24] A. Amalia, S. W. P. Hamidah, and T. Kristanto, "Pengujian Black Box Menggunakan Teknik Equivalence Partitions Pada Aplikasi E-Learning Berbasis Web," Build. Informatics, Technol. Sci., vol. 3, no. 3, pp. 269-274, 2021. S

M. A. Nurdin and I. Hermawan, "Analisis Dan Pengembangan Aplikasi Inhouse Klinik Perusahaan Menggunakan Framework Codeigniter, Studi Kasus Pt Reckitt Benckiser Indonesia," J. Inform. Terpadu, vol. 3, no. 1, pp. 1-7, 2017.

### UIN SUSKA RIA

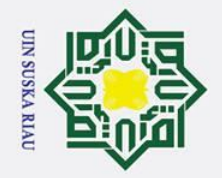

~

З

~

z

# State Islamic University of Sultan Syarif Kasim Ria

### Hak Cipta Dilindungi Undang-Undang

- Dilarang mengutip sebagian atau seluruh karya tulis ini tanpa mencantumkan dan menyebutkan sumber:
- a Pengutipan hanya untuk kepentingan pendidikan, penelitian, penulisan karya ilmiah, penyusunan laporan, penulisan kritik atau tinjauan suatu masalah
- σ Pengutipan tidak merugikan kepentingan yang wajar UIN Suska Riau
- Ņ
- Dilarang mengumumkan dan memperbanyak sebagian atau seluruh karya tulis ini dalam bentuk apapun tanpa izin UIN Suska Riau

### LAMPIRAN A

### **USE CASE DIAGRAM**

### **General Chair**

Use Case Diagram dari general chair merupakan fungsi-fungsi apa saja yang dilakukan oleh general chair dijelaskan pada gambar A.1 berikut ini.

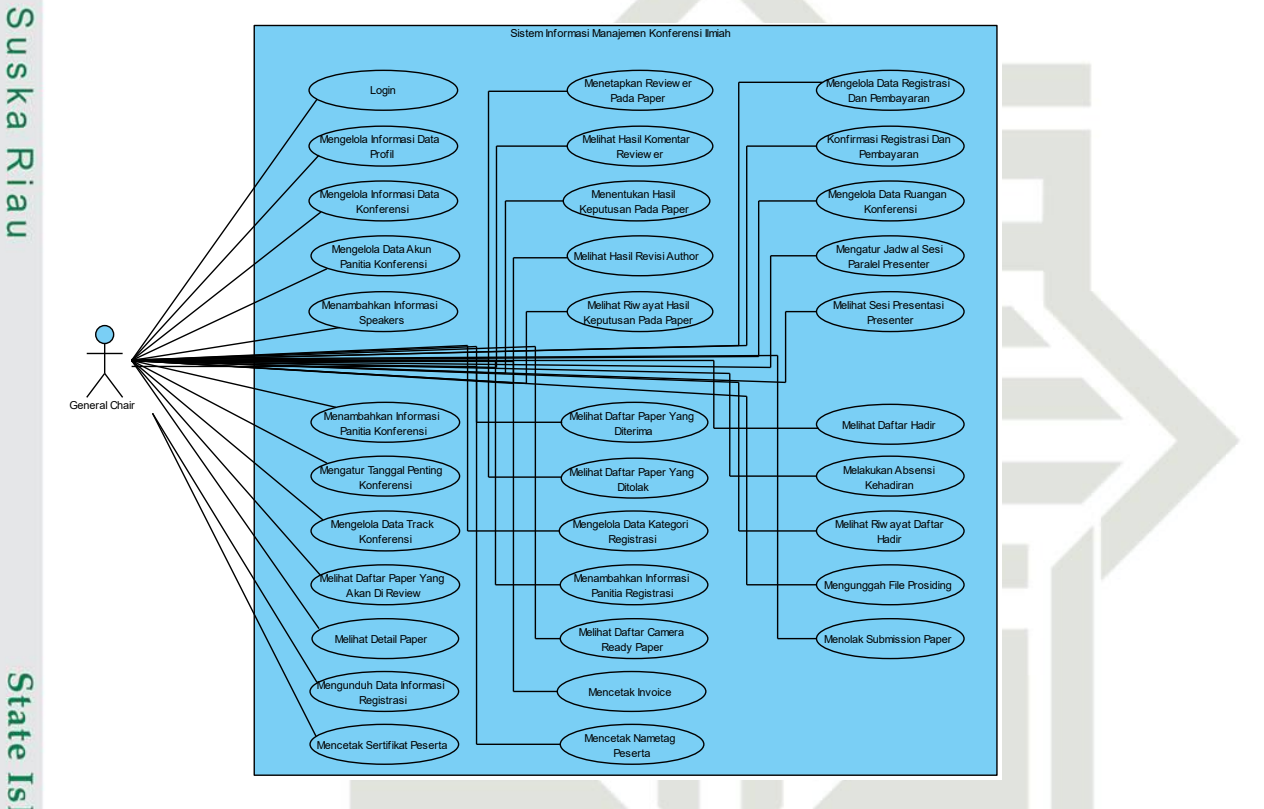

Gambar A.1 Use Case Diagram General Chair

### UIN SUSKA RIAU

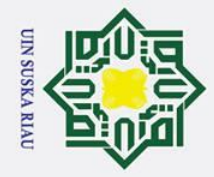

Ha A.2

cipta

milik UIN

Sus

ka

R

a

**Program Chair** 

# State Islamic University of Sultan Syarif Kasim Ria

### Hak Cipta Dilindungi Undang-Undang

- Dilarang mengutip sebagian atau seluruh karya tulis ini tanpa mencantumkan dan menyebutkan sumber:
- a Pengutipan hanya untuk kepentingan pendidikan, penelitian, penulisan karya ilmiah, penyusunan laporan, penulisan kritik atau tinjauan suatu masalah.
- σ Pengutipan tidak merugikan kepentingan yang wajar UIN Suska Riau
- 2. Dilarang mengumumkan dan memperbanyak sebagian atau seluruh karya tulis ini dalam bentuk apapun tanpa izin UIN Suska Riau

A-2

SUSKA RIA

Use Case Diagram dari program chair merupakan fungsi-fungsi apa saja

yang dilakukan oleh program chair dijelaskan pada gambar A.2 berikut ini.

Loair la Inforr

hat Daftar Paper Ya Akan Di Review

Melihat Detail Pape

netapkan Reviev

Melihat Hasil Komenta

Menentukan Hasil eputusan Pada Pape

Melihat Hasil Revis

at Riw ayat Ha Keputusan at Daftar Paper Yang

hat Daftar Paper Yar

lak Submission Pap

Gambar A.2 Use Case Diagram Program Chair

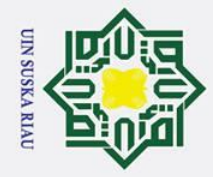

### HaA.3

0

cipta

milik UIN

Sus

ka R

a

**Track Chair** 

# State Islamic University of Sultan Syarif Kasim Ria

### Hak Cipta Dilindungi Undang-Undang

Dilarang mengutip sebagian atau seluruh karya tulis ini tanpa mencantumkan dan menyebutkan sumber:

- a Pengutipan hanya untuk kepentingan pendidikan, penelitian, penulisan karya ilmiah, penyusunan laporan, penulisan kritik atau tinjauan suatu masalah.
- σ Pengutipan tidak merugikan kepentingan yang wajar UIN Suska Riau
- 2. Dilarang mengumumkan dan memperbanyak sebagian atau seluruh karya tulis ini dalam bentuk apapun tanpa izin UIN Suska Riau

Use Case Diagram dari track chair merupakan fungsi-fungsi apa saja yang

Logir

ihat Daftar Paper Yang Ak Di Review Sesuai Track

Melihat Detail Par

Melihat Hasil Komentar Re

entukan Hasil Keputusa Pada Paper

at Riw ayat Hasil Keputu: at Daftar Paper

Melihat Hasil Rev

lihat Daftar Paper

∽ Menolak Submission Pape

SUSKA RIA

Gambar A.3 Use Case Diagram Track Chair

ola Informasi Data Profil

dilakukan oleh track chair dijelaskan pada gambar A.3 berikut ini.

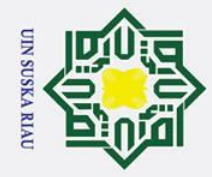

Т

B **A.**4

cip

ta

milik

UIN

Sus

ka

R

B 

ini.

**Registration Chair** 

Use Case Diagram dari registration chair merupakan fungsi-fungsi apa saja

yang dilakukan oleh registration chair dijelaskan pada gambar A.4 berikut

Log

Mengelola Data Ka Registrasi

ambahkan Infor Panitia Registra

Melihat Daftar Registr

onfirmasi Reg Dan Pembaya Melihat Daftar Ha

Riw ayat Da Had Mengunduh Data Iformasi Registra Mencetak Invoic etak Na

etak Sert Peserta

# State Islamic University of Sultan Syarif Kasim Ria

### Hak Cipta Dilindungi Undang-Undang

- Dilarang mengutip sebagian atau seluruh karya tulis ini tanpa mencantumkan dan menyebutkan sumber:
- a Pengutipan hanya untuk kepentingan pendidikan, penelitian, penulisan karya ilmiah, penyusunan laporan, penulisan kritik atau tinjauan suatu masalah
- σ Pengutipan tidak merugikan kepentingan yang wajar UIN Suska Riau
- 2. Dilarang mengumumkan dan memperbanyak sebagian atau seluruh karya tulis ini dalam bentuk apapun tanpa izin UIN Suska Riau

**Session Chair** 

- Gambar A.5 Use Case Diagram Session Chair

Gambar A.4 Use Case Diagram Registration Chair

Use Case Diagram dari session chair merupakan fungsi-fungsi apa saja

yang dilakukan oleh session chair dijelaskan pada gambar A.5 berikut ini.

Login

ila Infi ta Pro

lola Dat Konfer

ngatur Jadw al S Paralel Presenter Melihat Sesi Presenta

A-4

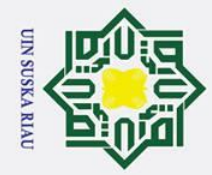

o a

### Hak Cipta Dilindungi Undang-Undang

0

H a A.6

cip

ta

milik

VIN

Sus

ka Ria

ini.

**Publication Chair** 

Use Case Diagram dari publication chair merupakan fungsi-fungsi apa saja

yang dilakukan oleh publication chair dijelaskan pada gambar A.6 berikut

Gambar A.6 Use Case Diagram Publication Chair

Logir

ola Inforr ita Profil

it Daftar Car Ready Paper

# State Islamic University of Sultan Syarif Kasim Ria

Dilarang mengutip sebagian atau seluruh karya tulis ini tanpa mencantumkan dan menyebutkan sumber:

Pengutipan hanya untuk kepentingan pendidikan, penelitian, penulisan karya ilmiah, penyusunan laporan, penulisan kritik atau tinjauan suatu masalah.

2. Dilarang mengumumkan dan memperbanyak sebagian atau seluruh karya tulis ini dalam bentuk apapun tanpa izin UIN Suska Riau

Pengutipan tidak merugikan kepentingan yang wajar UIN Suska Riau

Tolomia IInivarcity of Sultan Suarif Kasim D

SUSKA RIA

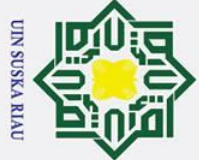

- a Pengutipan hanya untuk kepentingan pendidikan, penelitian, penulisan karya ilmiah, penyusunan laporan, penulisan kritik atau tinjauan suatu masalah

2. Dilarang mengumumkan dan memperbanyak sebagian atau seluruh karya tulis ini dalam bentuk apapun tanpa izin UIN Suska Riau

0 . Pengutipan tidak merugikan kepentingan yang wajar UIN Suska Riau

# Dilarang mengutip sebagian atau seluruh karya tulis ini tanpa mencantumkan dan menyebutkan sumber:

nive

rif Kasim Ria

### Hak Cipta Dilindungi Undang-Undang

0

Т

۵

### × cipta З **B.1** × z

### B-1

### **LAMPIRAN B**

### **USE CASE SPECIFICATION**

### Mendaftarkan Akun (Administrator)

Use case specification dari mendaftarkan akun (administrator) dijelaskan

pada tabel B.1 berikut ini.

(7) Tabel B.1 Use Case Specification Mendaftarkan Akun (Administrator)

| Element          | Description                                                                                                    |                                                                                                    |  |  |
|------------------|----------------------------------------------------------------------------------------------------|----------------------------------------------------------------------------------------------------|--|--|
| Use Case Name    | Mendaftarkan Akun (Administrator)                                                                                                    |                                                                                                    |  |  |
| Use Case ID      | ID_01                                                                                                    |                                                                                                    |  |  |
| Priority         | High                                                                                                    |                                                                                                    |  |  |
| Actor            | Administrator                                                                                                    |                                                                                                    |  |  |
| Description      | Administrator mendaftarkan aku                                                                                                    | in                                                                                                    |  |  |
| Pre-condition    | Menampilkan halaman awal sist                                                                                                    | em                                                                                                    |  |  |
| Post-condition   | Data akun sebagai administrator                                                                                                    | berhasil ditambahkan                                                                                                    |  |  |
| Flow of events   | Actor Action System Responsive                                                                                                    |                                                                                                    |  |  |
|                  | <ol> <li>Klik menu sign in</li> <li>Klik link sign up</li> <li>Memilih role akun<br/>sebagai<br/>"administrator"</li> <li>Menginput data<br/>adminsitrator</li> <li>Klik tombol sign up</li> </ol> | <ul> <li>1.1 Menampilkan halaman<br/>sign in</li> <li>2.1 Menampilkan kategori<br/>role akun</li> <li>3.1 Menampilkan form<br/>data administrator</li> <li>5.1 Menyimpan data baru<br/>Kedalam database</li> </ul> |  |  |
| Alternative Flow | 5.1 Jika ada email yang di<br>sistem akan menampill<br>already been taken"                                                                                                    | iinputkan telah terdaftar, maka<br>kan notifikasi " <i>The email has</i>                                                                                                    |  |  |

### **Mendaftarkan Akun (Author)**

Use case specification dari mendaftarkan akun (author) dijelaskan pada tabel B.2 berikut ini.

Tabel B.2 Use Case Specification Mendaftarkan Akun (Author)

| Element       | Description                     |
|---------------|---------------------------------|
| Use Case Name | Mendaftarkan Akun (Author)      |
| Use Case ID   | ID_02                           |
| Priority      | High                            |
| Actor         | Author                          |
| Description   | Author mendaftarkan akun        |
| Pre-condition | Menampilkan halaman awal sistem |

| Hak Cip<br>1. Dilar | ©<br>На               |                                  |
|---------------------|-----------------------|----------------------------------|
| ang                 | <b>Post-condition</b> | Data akun sebagai author berhasi |
| g n                 | Flow of events        | Actor Action                     |
| nd                  | pt                    | 1. Klik menu sign in             |
| nn                  | a                     | 2. Klik <i>link sign up</i>      |
| tip                 | 3                     | 3. Memilih <i>role</i> akun      |
| Se                  | Ĩ.                    | sebagai                          |
| dar                 |                       | "author/participant"             |
| <b></b><br>Gia      |                       | 4. Menginput data                |
| n R                 |                       | author/participant               |
| a d                 | 7                     | 5 Vlik tombol sign up            |

| v of events  | Actor A | ction                    | System Responsive               |  |
|--------------|---------|--------------------------|---------------------------------|--|
|              | 1.      | Klik menu sign in        | 1.1 Menampilkan halaman         |  |
|              | 2.      | Klik <i>link sign up</i> | sign in                         |  |
|              | 3.      | Memilih role akun        | 2.1 Menampilkan kategori        |  |
|              |         | sebagai                  | <i>role</i> akun                |  |
|              |         | "author/participant"     | 3.1 Menampilkan form            |  |
|              | 4.      | Menginput data           | data author/participant         |  |
|              |         | author/participant       | 5.1 Menyimpan data baru         |  |
|              | 5.      | Klik tombol sign up      | Kedalam database                |  |
| rnative Flow | 5.1     | Jika ada email yang di   | iinputkan telah terdaftar, maka |  |
|              |         | sistem akan menampill    | kan notifikasi "The email has   |  |
|              |         | already been taken"      |                                 |  |
|              |         |                          |                                 |  |

ditambahkan

### Login

Alte Sn

Q

S **B.**4

an

Syarif Kasim

Ria

Use case specification dari login dijelaskan pada tabel B.3 berikut ini.

| Tabel B.3 Use Case | Specification Login |
|--------------------|---------------------|
|--------------------|---------------------|

| Element          | Description                                                                                                    | Description                                                                                                    |  |  |  |  |
|------------------|----------------------------------------------------------------------------------------------------|----------------------------------------------------------------------------------------------------|--|--|--|--|
| Use Case Name    | Melakukan Login                                                                                                    | Melakukan Login                                                                                                    |  |  |  |  |
| Use Case ID      | ID_03                                                                                                    |                                                                                                    |  |  |  |  |
| Priority         | High                                                                                                    |                                                                                                    |  |  |  |  |
| Actor            | Administrator, General Chair,                                                                                                    | Program Chair, Track Chair,                                                                                                    |  |  |  |  |
|                  | Registration Chair, Session Cha                                                                                                    | air, Publication Chair, Reviewer,                                                                                                    |  |  |  |  |
| Description      | Administrator, General Chair, Program Chair, Track Chair,<br>Registration Chair, Session Chair, Publication Chair, Reviewer<br>dan Author melakukan <i>login</i> |                                                                                                    |  |  |  |  |
| Pre-condition    | Menampilkan halaman awal sis                                                                                                    | Menampilkan halaman awal sistem                                                                                                    |  |  |  |  |
| Post-condition   | Berhasil <i>login</i> dan berada di das                                                                                                    | shboard sistem                                                                                                    |  |  |  |  |
| Flow of events   | Actor Action                                                                                                    | System Responsive                                                                                                    |  |  |  |  |
| lamic Unive      | <ol> <li>Klik menu sign in</li> <li>Menginput email dan<br/>password</li> <li>Klik tombol sign in</li> </ol>                                                     | <ul> <li>1.1 Menampilkan halaman sign in</li> <li>3.1 Melakukan validasi email dan password</li> <li>3.2 Menampilkan halaman dashboard</li> </ul> |  |  |  |  |
| Atternative Flow | 3.1 - Menampilkan pesan jika <i>email</i> atau <i>password</i> salah<br>- Menginputkan <i>email</i> dan <i>password</i> kembali                                  |                                                                                                    |  |  |  |  |

### Mengelola Informasi Data Profil (Edit Profil)

Use case specification dari mengelola informasi data profil (edit profil) dijelaskan pada tabel B.4 berikut ini.

- lang
- tau seluruh karya tulis ini tanpa mencantumkan dan menyebutkan sumber:
- ъ 2 Pengutipan tidak merugikan kepentingan yang wajar UIN Suska Riau Pengutipan hanya untuk kepentingan pendidikan, penelitian, penulisan karya ilmiah, penyusunan laporan, penulisan kritik atau tinjauan suatu masalah.

2. Dilarang mengumumkan dan memperbanyak sebagian atau seluruh karya tulis ini dalam bentuk apapun tanpa izin UIN Suska Riau.

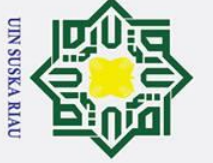

### © Fabel B.4 Use Case Specification Mengelola Informasi Data Profil (Edit Profil)

| 0                     |                                                                 |                                  |  |  |  |  |
|-----------------------|-----------------------------------------------------------------|----------------------------------|--|--|--|--|
| Element               | Description                                                     |                                  |  |  |  |  |
| Use Case Name         | Mengelola Informasi Data Profil (Edit Profil)                   |                                  |  |  |  |  |
| Use Case ID           | ID_04                                                           |                                  |  |  |  |  |
| Priority              | Low                                                             |                                  |  |  |  |  |
| Actor                 | Administrator, General Chair,                                   | Program Chair, Track Chair,      |  |  |  |  |
| *                     | Registration Chair, Session Cha                                 | ir, Publication Chair, Reviewer, |  |  |  |  |
| C                     | Author                                                          | A.                               |  |  |  |  |
| Description           | Administrator, General Chair,                                   | Program Chair, Track Chair,      |  |  |  |  |
| 2                     | Registration Chair, Session Cha                                 | ir, Publication Chair, Reviewer  |  |  |  |  |
| 0                     | dan Author mengelola informasi data profil (edit profil)        |                                  |  |  |  |  |
| <b>Pr</b> e-condition | Administrator, General Chair, Program Chair, Track Chair,       |                                  |  |  |  |  |
| K                     | Registration Chair, Session Chair, Publication Chair, Reviewer, |                                  |  |  |  |  |
| D                     | Author telah login dan berada di dashboard sistem               |                                  |  |  |  |  |
| <b>Post-condition</b> | Data profil berhasil diubah                                     |                                  |  |  |  |  |
| Flow of events        | Actor Action                                                    | System Responsive                |  |  |  |  |
| <b>L</b>              | 1. Klik menu profile                                            | 1.1 Menampilkan halaman          |  |  |  |  |
|                       | 2. Klik tombol <i>edit</i> profile                              |                                  |  |  |  |  |
|                       | profile 2.1 Menampilkan form                                    |                                  |  |  |  |  |
|                       | 3. Mengedit data profile edit profile                           |                                  |  |  |  |  |
|                       | 4. Klik tombol <i>update</i>                                    | 4.1 Mengupdate data di           |  |  |  |  |
|                       | profile                                                         | database                         |  |  |  |  |
| Alternative Flow      |                                                                 |                                  |  |  |  |  |

### **B.5** Mengelola Informasi Data Profil (Change Password)

*Use case specification* dari mengelola informasi data profil (*change password*) dijelaskan pada tabel B.5 berikut ini.

### Tabel B.5 Use Case Specification Mengelola Informasi Data Profil (Change Password)

| Element        | Description                                                     |                                  |  |  |  |
|----------------|-----------------------------------------------------------------|----------------------------------|--|--|--|
| Use Case Name  | Mengelola Informasi Data Profil (Change Password)               |                                  |  |  |  |
| Use Case ID    | ID_05                                                           |                                  |  |  |  |
| Priority       | Low                                                             |                                  |  |  |  |
| Actor          | Administrator, General Chair,                                   | Program Chair, Track Chair,      |  |  |  |
| uiv            | Registration Chair, Session Chai                                | ir, Publication Chair, Reviewer, |  |  |  |
| ve             | Author                                                          |                                  |  |  |  |
| Description    | Administrator, General Chair,                                   | Program Chair, Track Chair,      |  |  |  |
| ity            | Registration Chair, Session Chair, Publication Chair, Reviewer  |                                  |  |  |  |
| VO             | dan Author mengelola informasi data profil (change password)    |                                  |  |  |  |
| Pre-condition  | Administrator, General Chair, Program Chair, Track Chair,       |                                  |  |  |  |
| SI             | Registration Chair, Session Chair, Publication Chair, Reviewer, |                                  |  |  |  |
| alt            | Author telah login dan berada di dashboard sistem               |                                  |  |  |  |
| Post-condition | Password berhasil diubah                                        |                                  |  |  |  |
| Flow of events | Actor Action System Responsive                                  |                                  |  |  |  |

Hak Cipta Dilindungi Undang-Undang

0

Т

S

yarif Kasim Ria

. Pengutipan tidak merugikan kepentingan yang wajar UIN Suska Riau Pengutipan hanya untuk kepentingan pendidikan, penelitian, penulisan karya ilmiah, penyusunan laporan, penulisan kritik atau tinjauan suatu masalah.

2. Dilarang mengumumkan dan memperbanyak sebagian atau seluruh karya tulis ini dalam bentuk apapun tanpa izin UIN Suska Riau.

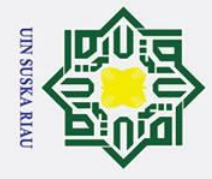

0

S

Sn

ka

B.7

ltan Syarif Kasim Ria

Dilarang mengutip sebagian atau seluruh karya tulis ini tanpa mencantumkan dan menyebutkan sumber:

a σ Pengutipan tidak merugikan kepentingan yang wajar UIN Suska Riau Pengutipan hanya untuk kepentingan pendidikan, penelitian, penulisan karya ilmiah, penyusunan laporan, penulisan kritik atau tinjauan suatu masalah

2. Dilarang mengumumkan dan memperbanyak sebagian atau seluruh karya tulis ini dalam bentuk apapun tanpa izin UIN Suska Riau

Т B x Klik menu profile 1.1 Menampilkan halaman 1. cip Klik tombol *change* 2. profile password 2.1 Menampilkan form ta 3. Menginput password change password baru 4.1 Mengupdate data di В 4. Klik tombol yes database Alternative Flow

### **B**6 Mengelola Informasi Data Profil (Forgot Password)

Use case specification dari mengelola informasi data profil (forgot password) dijelaskan pada tabel B.6 berikut ini.

### Tabel B.6 Use Case Specification Mengelola Informasi Data Profil (Forgot Password)

| Element                | Description                                                                                                    | Description                                                                                                    |  |  |  |  |
|------------------------|----------------------------------------------------------------------------------------------------|----------------------------------------------------------------------------------------------------|--|--|--|--|
| Ūse Case Name          | Mengelola Informasi Data Profi                                                                                                    | Mengelola Informasi Data Profil (Forgot Password)                                                                                                    |  |  |  |  |
| Use Case ID            | ID_06                                                                                                    |                                                                                                    |  |  |  |  |
| Priority               | Low                                                                                                    |                                                                                                    |  |  |  |  |
| Actor                  | Administrator, General Chair,<br>Registration Chair, Session Cha<br>Author                                                                                                    | Program Chair, Track Chair,<br>ir, Publication Chair, Reviewer,                                                                                                    |  |  |  |  |
| Description            | Administrator, General Chair,<br>Registration Chair, Session Cha<br>dan Author mengelola informas                                                                                                    | Administrator, General Chair, Program Chair, Track Chair,<br>Registration Chair, Session Chair, Publication Chair, Reviewer<br>dan Author mengelola informasi data profil ( <i>forgot password</i> )                                                                        |  |  |  |  |
| Pre-condition          | Menampilkan halaman awal sist                                                                                                    | tem                                                                                                    |  |  |  |  |
| Post-condition         | Password berhasil di reset                                                                                                    | Password berhasil di reset                                                                                                    |  |  |  |  |
| Flow of events         | Actor Action                                                                                                    | System Responsive                                                                                                    |  |  |  |  |
| State Islamic Universi | <ol> <li>Klik menu sign in</li> <li>Klik link forgot<br/>password</li> <li>Memasukkan email</li> <li>Klik tombol forgot<br/>password</li> <li>Klik tombol reset<br/>password pada email</li> <li>Menginput password<br/>baru</li> <li>Klik tombol reset<br/>password</li> </ol> | <ul> <li>1.1 Menampilkan halaman<br/>sign in</li> <li>2.1 Menampilkan form<br/>forgot password</li> <li>4.1 Mengirimkan<br/>notifikasi reset<br/>password ke email</li> <li>5.1 Menampilkan form<br/>reset password</li> <li>7.1 Mengupdate data di<br/>database</li> </ul> |  |  |  |  |
| Alternative Flow       |                                                                                                    |                                                                                                    |  |  |  |  |

### Mengelola Informasi Data Konferensi (Details)

*Use case specification* dari mengelola informasi data konferensi (*details*) dijelaskan pada tabel B.7 berikut ini.

| Element        | Description                   |                                                                                       |                   |                        |  |  |
|----------------|-------------------------------|---------------------------------------------------------------------------------------|-------------------|------------------------|--|--|
| Use Case Name  | Mengelola Ir                  | formasi Data Konfe                                                                    | erensi (E         | Details)               |  |  |
| Use Case ID    | ID_07                         |                                                                                       |                   |                        |  |  |
| Priority       | High                          |                                                                                       |                   |                        |  |  |
| Actor          | Administrato                  | r, General Chair                                                                      |                   |                        |  |  |
| Description    | Administrato<br>konferensi de | Administrator, General Chair mengelola informasi data konferensi <i>details</i>       |                   |                        |  |  |
| Pre-condition  | Administrato<br>dashboard si  | Administrator, General Chair telah <i>login</i> dan berada di <i>dashboard</i> sistem |                   |                        |  |  |
| Post-condition | Data konfere                  | Data konferensi details berhasil disimpan                                             |                   |                        |  |  |
| Flow of events | Actor Action                  |                                                                                       | System Responsive |                        |  |  |
| K a            | 1. Klik                       | icon conference                                                                       | 1.1               | Menampilkan halaman    |  |  |
| -              | settir                        | ıg                                                                                    |                   | conference             |  |  |
| 2:             | 2. Klik                       | setup conference                                                                      |                   | management setting     |  |  |
| а              | 3. Men                        | ginput data detail                                                                    | 2.1               | Menampilkan halaman    |  |  |
| <u></u> )      | konf                          | erensi                                                                                |                   | form detail konferensi |  |  |
|                | 4. Klik                       | 4. Klik tombol <i>save</i> 4.1 Menyimpan data                                         |                   |                        |  |  |
|                | detai                         | detail conference dalam database                                                      |                   |                        |  |  |

### ت ه Fabel B.7 Use Case Specification Mengelola Informasi Data Konferensi (Details)

### B.8 Mengelola Informasi Data Konferensi (Submission)

*Use case specification* dari mengelola informasi data konferensi (*submission*) dijelaskan pada tabel B.8 berikut ini.

| Tab | el B.8 | Use | Case | Specificat | ion Meng | elola Info | rmasi Data | Konferensi | (Submis  | sion) |
|-----|--------|-----|------|------------|----------|------------|------------|------------|----------|-------|
|     |        |     |      | ~          |          |            |            |            | (10 0110 | ~~~/  |

| Flement        | Description                                             |                            |  |  |  |  |
|----------------|---------------------------------------------------------|----------------------------|--|--|--|--|
| Use Case Name  | Mengelola Informasi Data Konferensi (Submission)        |                            |  |  |  |  |
| Use Case ID    | ID 08                                                   |                            |  |  |  |  |
| Priority       | <br>High                                                |                            |  |  |  |  |
| Actor          | Administrator, General Chair                            |                            |  |  |  |  |
| Description    | Administrator, General Chai                             | r mengelola informasi data |  |  |  |  |
| C              | konferensi pengaturan submissio                         | on                         |  |  |  |  |
| Pre-condition  | Administrator, General Chair telah login dan berada di  |                            |  |  |  |  |
| liv            | dashboard sistem                                        |                            |  |  |  |  |
| Post-condition | Data konferensi pengaturan submission berhasil disimpan |                            |  |  |  |  |
| Flow of events | Actor Action                                            | System Responsive          |  |  |  |  |
| ty             | 1. Klik icon conference                                 | 1.1 Menampilkan halaman    |  |  |  |  |
| 0              | setting                                                 | conference                 |  |  |  |  |
| CO CO          | 2. Klik setup conference                                | management setting         |  |  |  |  |
| n              | 3. Klik <i>submission</i> 2.1 Menampilkan halaman       |                            |  |  |  |  |
| lta            | 4. Menginput data form detail konferensi                |                            |  |  |  |  |
| n              | <i>submission setting</i> 5.1 Menyimpan data ke         |                            |  |  |  |  |
| S.             | 5. Klik tombol <i>save</i>                              | dalam <i>database</i>      |  |  |  |  |
| ya             | submission setting                                      |                            |  |  |  |  |

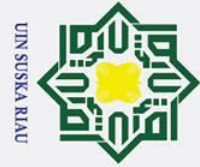

Hak Cipta Dilindungi Undang-Undang 1. Dilarang mengutip sebagian atau sel

0

. Dilarang mengutip sebagian atau seluruh karya tulis ini tanpa mencantumkan dan menyebutkan sumber:

rif Kasim Ria

2. Dilarang mengumumkan dan memperbanyak sebagian atau seluruh karya tulis ini dalam bentuk apapun tanpa izin UIN Suska Riau.

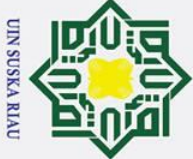

1 Dilarang mangutin sahagian atau

0

Т

B

cip

**B**.9

milik

lamic

C

f Kasim Ria

Alternative Flow

- Dilarang mengutip sebagian atau seluruh karya tulis ini tanpa mencantumkan dan menyebutkan sumber:
- a 0 . Pengutipan tidak merugikan kepentingan yang wajar UIN Suska Riau Pengutipan hanya untuk kepentingan pendidikan, penelitian, penulisan karya ilmiah, penyusunan laporan, penulisan kritik atau tinjauan suatu masalah.

2. Dilarang mengumumkan dan memperbanyak sebagian atau seluruh karya tulis ini dalam bentuk apapun tanpa izin UIN Suska Riau

### Mengelola Informasi Data Konferensi (Review)

*Use case specification* dari mengelola informasi data konferensi (*review*) dijelaskan pada tabel B.9 berikut ini.

### Tabel B.9 Use Case Specification Mengelola Informasi Data Konferensi (Review)

| Element          | Description                      |                            |  |
|------------------|----------------------------------|----------------------------|--|
| Use Case Name    | Mengelola Informasi Data Konfe   | erensi (Review)            |  |
| Use Case ID      | ID_09                            |                            |  |
| Briority         | High                             |                            |  |
| Actor            | Administrator, General Chair     |                            |  |
| Description      | Administrator, General Chain     | r mengelola informasi data |  |
| L C              | Komerensi pengaturan review      |                            |  |
| Pre-condition    | Administrator, General Chair     | telah login dan berada di  |  |
|                  | dashboard sistem                 |                            |  |
| Post-condition   | Data konferensi pengaturan revie | ew berhasil disimpan       |  |
| Flow of events   | Actor Action                     | System Responsive          |  |
|                  | 1. Klik icon conference          | 1.1 Menampilkan halaman    |  |
|                  | setting conference               |                            |  |
|                  | 2. Klik setup conference         | management setting         |  |
|                  | 3. Klik review                   | 2.1 Menampilkan halaman    |  |
|                  | 4. Menginput data review         | form detail konferensi     |  |
|                  | setting                          | 5.1 Menvimpan data ke      |  |
|                  | 5. Klik tombol save              | dalam database             |  |
|                  | review setting                   |                            |  |
| Alternative Flow |                                  |                            |  |

### B-10 Mengelola Informasi Data Konferensi (Payment)

*Use case specification* dari mengelola informasi data konferensi (*payment*) dijelaskan pada tabel B.10 berikut ini.

### Tabel B.10 Use Case Specification Mengelola Informasi Data Konferensi (Payment)

| Element               | Description                                            |
|-----------------------|--------------------------------------------------------|
| Use Case Name         | Mengelola Informasi Data Konferensi (Payment)          |
| Use Case ID           |                                                        |
| Priority              | High                                                   |
| Actor                 | Administrator, General Chair                           |
| Description           | Administrator, General Chair mengelola informasi data  |
| ta                    | konferensi pengaturan payment                          |
| Pre-condition         | Administrator, General Chair telah login dan berada di |
| LS 1                  | dashboard sistem                                       |
| <b>Post-condition</b> | Data konferensi pengaturan payment berhasil disimpan   |

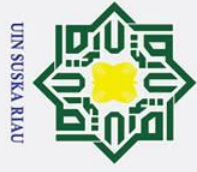

0

Т

S 

R

b 

rs

S ulta

Kasım

Ria

- Dilarang mengutip sebagian atau seluruh karya tulis ini tanpa mencantumkan dan menyebutkan sumber:
- a σ Pengutipan tidak merugikan kepentingan yang wajar UIN Suska Riau Pengutipan hanya untuk kepentingan pendidikan, penelitian, penulisan karya ilmiah, penyusunan laporan, penulisan kritik atau tinjauan suatu masalah.

2. Dilarang mengumumkan dan memperbanyak sebagian atau seluruh karya tulis ini dalam bentuk apapun tanpa izin UIN Suska Riau

| 0                |                                                                                                    |                                                                                                    |
|------------------|----------------------------------------------------------------------------------------------------|----------------------------------------------------------------------------------------------------|
| Ptow of events   | Actor Action                                                                                                    | System Responsive                                                                                                    |
| cipta milik U    | <ol> <li>Klik icon conference<br/>setting</li> <li>Klik setup conference</li> <li>Klik payment</li> <li>Menginput data<br/>payment setting</li> <li>Klik tombol save<br/>norment setting</li> </ol> | <ul> <li>1.1 Menampilkan halaman<br/>conference<br/>management setting</li> <li>2.1 Menampilkan halaman<br/>form detail konferensi</li> <li>5.1 Menyimpan data ke<br/>dalam database</li> </ul> |
| Alternative Flow |                                                                                                    |                                                                                                    |

### **B**.11 Mengelola Informasi Data Konferensi (Attendance) 2

Use case specification dari mengelola informasi data konferensi (attendance) dijelaskan pada tabel B.11 berikut ini.

| Tabal D 11 II. | Can Canadian       | Managlala Informa | and Data Vanfanan | (A them James)  |
|----------------|--------------------|-------------------|-------------------|-----------------|
| Tabel B.II Use | Case Specification | Mengelola Inform  | asi Data Komeren  | si (Attendance) |
|                |                    |                   |                   | (               |

| Element          | Description                                       |                                  |  |
|------------------|---------------------------------------------------|----------------------------------|--|
| Use Case Name    | Mengelola Informasi Data Konf                     | erensi (Attendance)              |  |
| Use Case ID      | ID_11                                             |                                  |  |
| Priority         | High                                              | 2                                |  |
| Actor            | Administrator, General Chair                      |                                  |  |
| Description      | Administrator, General Chai                       | r mengelola informasi data       |  |
|                  | konferensi pengaturan attendana                   | ce                               |  |
| Pre-condition    | Administrator, General Chair                      | telah <i>login</i> dan berada di |  |
|                  | dashboard sistem                                  |                                  |  |
| Post-condition   | Data konferensi pengaturan atter                  | ndance berhasil disimpan         |  |
| Flow of events   | Actor Action                                      | System Responsive                |  |
| ta               | 1. Klik icon conference                           | 1.1 Menampilkan halaman          |  |
| te               | setting                                           | conference                       |  |
| I                | 2. Klik setup conference                          | management setting               |  |
|                  | 3. Klik <i>attendance</i> 2.1 Menampilkan halaman |                                  |  |
| E .              | 4. Menginput data                                 | form detail konferensi           |  |
| lic              | attendance setting                                | 5.1 Menyimpan data ke            |  |
| C                | 5. Klik tombol <i>save</i>                        | dalam <i>database</i>            |  |
| ſn               | attendance setting                                |                                  |  |
| Alternative Flow |                                                   |                                  |  |

### **B**.12 Mengelola Informasi Data Konferensi (File Conference)

Use case specification dari mengelola informasi data konferensi (file conference) dijelaskan pada tabel B.12 berikut ini.

Tabel B.12 Use Case Specification Mengelola Informasi Data Konferensi (File Conference)

| Element | Description |  |
|---------|-------------|--|
| 1       |             |  |
| junt -  |             |  |
| H       |             |  |

### UIN SUSKA RIAU

### >

0

| )   | ×        |
|-----|----------|
|     | C        |
|     | ÷        |
|     | č        |
|     | <u>a</u> |
|     |          |
|     | Ξ        |
| 6   |          |
|     | Z        |
|     | 3        |
|     | 9        |
|     | ~        |
| È.  | 3        |
|     | ā        |
| ŝ.  | a        |
| È.  | ũ        |
|     | 1        |
|     | 5        |
| i.  | ā        |
|     | a        |
|     | 3        |
| e.  | -        |
| Ì., |          |
|     |          |
|     |          |
| -   |          |
| -   |          |
|     |          |
|     |          |
|     |          |

. Dilarang mengutip sebagian atau seluruh karya tulis ini tanpa mencantumkan dan menyebutkan sumber:

**Kasim** Ria

- b. Pengutipan tidak merugikan kepentingan yang wajar UIN Suska Riau. a Pengutipan hanya untuk kepentingan pendidikan, penelitian, penulisan karya ilmiah, penyusunan laporan, penulisan kritik atau tinjauan suatu masalah.

2. Dilarang mengumumkan dan memperbanyak sebagian atau seluruh karya tulis ini dalam bentuk apapun tanpa izin UIN Suska Riau.

| Use Case Name       | Mengelola Informasi Data Konf                                                                                                    | erensi (File Conference)                                                                                                    |
|---------------------|----------------------------------------------------------------------------------------------------|----------------------------------------------------------------------------------------------------|
| Dse Case ID         | ID_12                                                                                                    | · · · · ·                                                                                                    |
| Priority            | High                                                                                                    |                                                                                                    |
| Actor               | Administrator, General Chair                                                                                                    |                                                                                                    |
| Description         | Administrator, General Chai konferensi unggah <i>template pap</i>                                                                                                    | r mengelola informasi data<br>per dan advanced program                                                                                                    |
| Pre-condition       | Administrator, General Chair<br>dashboard sistem                                                                                                    | telah <i>login</i> dan berada di                                                                                                    |
| Post-condition<br>Z | Data file <i>template paper</i> dat disimpan                                                                                                    | n advanced program berhasil                                                                                                    |
| Flow of events      | Actor Action                                                                                                    | System Responsive                                                                                                    |
| uska Riau           | <ol> <li>Klik icon conference<br/>setting</li> <li>Klik setup conference</li> <li>Klik file conference</li> <li>Mengupload file<br/>template dan advanced<br/>program</li> <li>Klik tombol save file</li> </ol> | <ul> <li>1.1 Menampilkan halaman<br/>conference<br/>management setting</li> <li>2.1 Menampilkan halaman<br/>form detail konferensi</li> <li>5.1 Menyimpan data ke<br/>dalam database</li> </ul> |

### Menambahkan Informasi Speakers (Create) **B.13**

Use case specification dari menambahkan informasi speakers (create) dijelaskan pada tabel B.13 berikut ini.

| Tab | el B.13 | Use Case | Specification | Menambahkan | Informasi | Speakers ( | Create) |
|-----|---------|----------|---------------|-------------|-----------|------------|---------|
|     |         |          | 1 0           |             |           | 1          |         |

| Element        | Description                    |                                  |
|----------------|--------------------------------|----------------------------------|
| Use Case Name  | Menambahkan Informasi Speak    | ers (Create)                     |
| Use Case ID    | ID_13                          |                                  |
| Priority       | Medium                         |                                  |
| Actor          | Administrator, General Chair   |                                  |
| Description    | Administrator, General Chair m | enambahkan informasi speakers    |
| C              | (create)                       |                                  |
| Pre-condition  | Administrator, General Chair   | telah <i>login</i> dan berada di |
| iv             | dashboard sistem               |                                  |
| Post-condition | Data speaker berhasil ditambah | kan                              |
| flow of events | Actor Action                   | System Responsive                |
| ty             | 1. Klik icon conference        | 1.1 Menampilkan halaman          |
| 01             | setting                        | conference                       |
| S              | 2. Klik speakers               | management setting               |
| u              | management                     | 2.1 Menampilkan halaman          |
| lta            | 3. Klik add speaker            | daftar speakers                  |
| m              | 4. Menginput data              | 3.1 Menampilkan form             |
| S              | speaker                        | create new speaker               |
| ya             |                                | 5.1 Menyimpan data baru          |

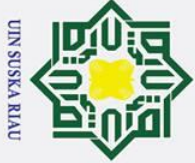

0

Т

2 7

×

z

Univers

yarif Kasim Ria

- Dilarang mengutip sebagian atau seluruh karya tulis ini tanpa mencantumkan dan menyebutkan sumber:
- a
- σ Pengutipan tidak merugikan kepentingan yang wajar UIN Suska Riau Pengutipan hanya untuk kepentingan pendidikan, penelitian, penulisan karya ilmiah, penyusunan laporan, penulisan kritik atau tinjauan suatu masalah

2. Dilarang mengumumkan dan memperbanyak sebagian atau seluruh karya tulis ini dalam bentuk apapun tanpa izin UIN Suska Riau

B x 5. Klik tombol create ke dalam *database* 0 speaker **A**ternative Flow

### **B.14** Menambahkan Informasi Speakers (Edit)

Use case specification dari menambahkan informasi speakers (edit)

dijelaskan pada tabel B.14 berikut ini.

### Tabel B.14 Use Case Specification Menambahkan Informasi Speakers (Edit)

| 10                    |                                                                                                    |                                                                                                    |  |  |
|-----------------------|----------------------------------------------------------------------------------------------------|----------------------------------------------------------------------------------------------------|--|--|
| Element               | Description                                                                                                    |                                                                                                    |  |  |
| <b>P</b> se Case Name | Menambahkan Informasi Speake                                                                                                    | ers (Edit)                                                                                                    |  |  |
| Use Case ID           | ID_14                                                                                                    |                                                                                                    |  |  |
| <b>R</b> riority      | Medium                                                                                                    |                                                                                                    |  |  |
| Actor                 | Administrator, General Chair                                                                                                    |                                                                                                    |  |  |
| Description           | Administrator, General Chair me<br>( <i>edit</i> )                                                                                                    | enambahkan informasi <i>speakers</i>                                                                                                    |  |  |
| Pre-condition         | Administrator, General Chair                                                                                                    | telah <i>login</i> dan berada di                                                                                                    |  |  |
|                       | dashboard sistem                                                                                                    | dashboard sistem                                                                                                    |  |  |
| Post-condition        | Data speaker berhasil diubah                                                                                                    |                                                                                                    |  |  |
| Flow of events        | Actor Action                                                                                                    | System Responsive                                                                                                    |  |  |
| S                     | <ol> <li>Klik icon conference<br/>setting</li> <li>Klik speakers<br/>management</li> <li>Mencari speaker</li> <li>Klik icon edit</li> <li>Mengedit data speaker</li> </ol> | <ul> <li>1.1 Menampilkan halaman<br/>conference<br/>management setting</li> <li>2.1 Menampilkan halaman<br/>daftar speakers</li> <li>4.1 Menampilkan form<br/>edit data speaker</li> </ul> |  |  |
| tate                  | 6. Klik tombol <i>update speaker</i>                                                                                                    | 5.1 Mengupdate data di<br>database                                                                                                    |  |  |

### lam **B**.15 Menambahkan Informasi Speakers (View)

Use case specification dari menambahkan informasi speakers (view) dijelaskan pada tabel B.15 berikut ini.

### Tabel B.15 Use Case Specification Menambahkan Informasi Speakers (View)

| Element       | Description                           |
|---------------|---------------------------------------|
| Use Case Name | Menambahkan Informasi Speakers (View) |
| Use Case ID   | ID_15                                 |
| Priority      | Medium                                |
| Actor         | Administrator, General Chair          |

### Т 0) Description Administrator, General Chair menambahkan informasi speakers 0 (view) Pre-condition Administrator, General Chair telah login dan berada di dashboard sistem **Post-condition** Menampilkan informasi data speaker Flow of events Actor Action System Responsive Klik icon conference 1.1 Menampilkan halaman 1. × setting conference Klik speakers management setting 2. Z management 2.1 Menampilkan halaman Mencari speaker daftar speakers 3. S Klik icon view 3.1 Menampilkan data 4. S speaker

Alternative Flow

R

tan Syarif Kasim

Ria

### **B.**16 Menambahkan Informasi Speakers (Delete)

*Use case specification* dari menambahkan informasi *speakers* (*delete*) dijelaskan pada tabel B.16 berikut ini.

| Гabel В | .16 Use | Case | Specification | Menambahkan | Informasi | Speakers | (Delete) |
|---------|---------|------|---------------|-------------|-----------|----------|----------|
|         |         |      | specification |             |           | penners  | (201000) |

| Element              | Description                     |                                  |  |
|----------------------|---------------------------------|----------------------------------|--|
| Use Case Name        | Menambahkan Informasi Speake    | ers (Delete)                     |  |
| Use Case ID          | ID_16                           |                                  |  |
| Priority             | Medium                          |                                  |  |
| Actor                | Administrator, General Chair    |                                  |  |
| Description          | Administrator, General Chair me | enambahkan informasi speakers    |  |
| S                    | (delete)                        |                                  |  |
| <b>Pre-condition</b> | Administrator, General Chair    | telah <i>login</i> dan berada di |  |
| te                   | dashboard sistem                |                                  |  |
| Post-condition       | Data speaker berhasil dihapus   |                                  |  |
| Flow of events       | Actor Action                    | System Responsive                |  |
| B                    | 1. Klik icon conference         | 1.1 Menampilkan halaman          |  |
| ic                   | setting                         | conference                       |  |
| C                    | 2. Klik speakers                | management setting               |  |
| n                    | management                      | 2.1 Menampilkan halaman          |  |
| V                    | 3. Mencari speaker              | daftar <i>speakers</i>           |  |
| er                   | 4. Klik icon delete             | 4.1 Menampilkan pesan            |  |
| SI                   | 5. Klik tombol yes              | "Are you sure you                |  |
| ŧу                   |                                 | want proceed?"                   |  |
| 01                   |                                 | 5.1 Menghapus data dari          |  |
| (0)                  |                                 | database                         |  |
| Alternative Flow     |                                 | •                                |  |

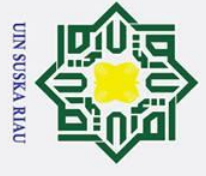

### Hak Cipta Dilindungi Undang-Undang

0

- Dilarang mengutip sebagian atau seluruh karya tulis ini tanpa mencantumkan dan menyebutkan sumber:
- a σ Pengutipan tidak merugikan kepentingan yang wajar UIN Suska Riau Pengutipan hanya untuk kepentingan pendidikan, penelitian, penulisan karya ilmiah, penyusunan laporan, penulisan kritik atau tinjauan suatu masalah

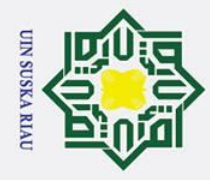

Т

В

am

nive

rs

Ria

Hak Cipta Dilindungi Undang-Undang

### a Menambahkan Informasi Panitia Konferensi (Create Committee **B.17** Group) a

Use case specification dari menambahkan informasi panitia konferensi

(create committee group) dijelaskan pada tabel B.17 berikut ini.

### Tabel B.17 Use Case Specification Menambahkan Informasi Panitia Konferensi (Create **Committee** Group)

| 7               |                                                                                                    |                                                     |  |
|-----------------|----------------------------------------------------------------------------------------------------|-----------------------------------------------------|--|
| Element         | Description                                                                                             |                                                     |  |
| Use Case Name   | Menambahkan Informasi Panitia Konferensi (Create Committee                                              |                                                     |  |
| S               | Group)                                                                                                  |                                                     |  |
| Use Case ID     | ID_17                                                                                                   |                                                     |  |
| Priority        | Low                                                                                                    |                                                     |  |
| Actor           | Administrator, General Chair                                                                            |                                                     |  |
| Description     | Administrator, General Chair menambahkan informasi panitia konferensi ( <i>create committee group</i> ) |                                                     |  |
| Pre-condition   | Administrator, General Chair telah <i>login</i> dan berada di <i>dashboard</i> sistem                   |                                                     |  |
| Post-condition  | Data committee group berhasil c                                                                         | litambahkan                                         |  |
| Flow of events  | Actor Action                                                                                            | System Responsive                                   |  |
|                 | 1. Klik icon conference                                                                                 | 1.1 Menampilkan halaman                             |  |
|                 | setting                                                                                                 | conference                                          |  |
|                 | 2. Klik committees                                                                                      | management setting                                  |  |
|                 | management                                                                                              | 2.1 Menampilkan halaman                             |  |
|                 | 3. Klik add committee                                                                                   | daftar <i>committee</i>                             |  |
|                 | group                                                                                                   | groups                                              |  |
|                 | 4. Menginput data                                                                                       | 3.1 Menampilkan form                                |  |
| 2.000           | committee group                                                                                         | create new committee                                |  |
| tst             | 5. Klik tombol <i>create</i>                                                                            | groups                                              |  |
| ate             | committee group                                                                                         | 5.1 Menyimpan data baru<br>ke dalam <i>databasa</i> |  |
| Atornative Flow |                                                                                                    | Ke dalalli tuttubuse                                |  |

**B.18** Menambahkan Informasi Panitia Konferensi (Edit Committee Group)

Use case specification dari menambahkan informasi panitia konferensi (edit committee group) dijelaskan pada tabel B.18 berikut ini.

### Tabel B.18 Use Case Specification Menambahkan Informasi Panitia Konferensi (Edit **Committee Group**)

| Letta .       |                                                          |
|---------------|----------------------------------------------------------|
| Element       | Description                                              |
| Ese Case Name | Menambahkan Informasi Panitia Konferensi (Edit Committee |
| ta            | Group)                                                   |
| Ūse Case ID   | ID_18                                                    |
| Priority      | Low                                                      |
| ar            |                                                          |
| F             |                                                          |
| K             | B-11                                                     |
| S             |                                                          |
| m             |                                                          |

Dilarang mengutip sebagian atau seluruh karya tulis ini tanpa mencantumkan dan menyebutkan sumber

2. Dilarang mengumumkan dan memperbanyak sebagian atau seluruh karya tulis ini dalam bentuk apapun tanpa izin UIN Suska Riau

### Hak Cipta Dilinc Description Pengutipa

| Administrator, General Chair                               |                                                                                                    |  |  |  |
|------------------------------------------------------------|----------------------------------------------------------------------------------------------------|--|--|--|
| Administrator, General Chair menambahkan informasi panitia |                                                                                                    |  |  |  |
| konferensi ( <i>edit committee group</i> )                 |                                                                                                    |  |  |  |
| Administrator, General Chair telah login dan berada di     |                                                                                                    |  |  |  |
| dashboard sistem                                           |                                                                                                    |  |  |  |
| Data committee group berhasil                              | diubah                                                                                                    |  |  |  |
| Actor Action                                               | System Responsive                                                                                                    |  |  |  |
| 1. Klik icon conference                                    | 1.1 Menampilkan halaman                                                                                                    |  |  |  |
| setting                                                    | conference                                                                                                    |  |  |  |
| 2. Klik committees                                         | management setting                                                                                                    |  |  |  |
| management                                                 | 2.1 Menampilkan halaman                                                                                                    |  |  |  |
| 3. Mencari <i>committee</i>                                | daftar committee                                                                                                    |  |  |  |
| group                                                      | groups                                                                                                    |  |  |  |
| 4. Klik icon edit                                          | 4.1 Menampilkan form                                                                                                    |  |  |  |
| 5. Mengedit data                                           | edit data committee                                                                                                    |  |  |  |
| committee group                                            | group                                                                                                    |  |  |  |
| 6. Klik tombol <i>edit</i>                                 | 5.1 Mengupdate data di                                                                                                    |  |  |  |
| committee group                                            | dalam database                                                                                                    |  |  |  |
| Alternative Flow                                           |                                                                                                    |  |  |  |
|                                                            | Administrator, General Chair<br>Administrator, General Chair r<br>konferensi ( <i>edit committee grou</i><br>Administrator, General Chair<br><i>dashboard</i> sistem<br>Data <i>committee group</i> berhasil of<br><i>Actor Action</i><br>1. Klik <i>icon conference</i><br><i>setting</i><br>2. Klik <i>committees</i><br><i>management</i><br>3. Mencari <i>committee</i><br><i>group</i><br>4. Klik <i>icon edit</i><br>5. Mengedit data<br><i>committee group</i><br>6. Klik tombol <i>edit</i><br><i>committee group</i> |  |  |  |

### B.19 Menambahkan Informasi Panitia Konferensi (Membership

### **Committee Group**)

rif Kasim Ria

*Use case specification* dari menambahkn informasi panitia konferensi (*membership committee group*) dijelaskan pada tabel B.19 berikut ini.

| Tabel B.19 Use Case Spec | cification Menambahkan Informasi Panitia Konferensi |  |
|--------------------------|-----------------------------------------------------|--|
| (Membership Committee    | e Group)                                            |  |
| TTI                      |                                                     |  |

| Element               | Description                                                |                             |  |
|-----------------------|------------------------------------------------------------|-----------------------------|--|
| <b>D</b> se Case Name | Menambahkan Informasi Pan                                  | itia Konferensi (Membership |  |
| Is                    | Committee Group)                                           |                             |  |
| Use Case ID           | ID_19                                                      |                             |  |
| Priority              | Low                                                        |                             |  |
| Actor                 | Administrator, General Chair                               |                             |  |
| Description           | Administrator, General Chair menambahkan informasi panitia |                             |  |
| ni                    | konferensi (membership commit                              | tee group)                  |  |
| Pre-condition         | Administrator, General Chair telah login dan berada di     |                             |  |
| rs                    | dashboard sistem                                           |                             |  |
| <b>Post-condition</b> | Menampilkan membership committee group                     |                             |  |
| Flow of events        | Actor Action                                               | System Responsive           |  |
| of                    | 1. Klik icon conference                                    | 1.1 Menampilkan halaman     |  |
| 1S                    | setting                                                    | conference                  |  |
| 1 t                   | 2. Klik committees                                         | management setting          |  |
| a                     | management                                                 | 2.1 Menampilkan halaman     |  |
| 10                    | 3. Mencari <i>committee</i>                                | daftar committee            |  |
| зy                    | group                                                      | groups                      |  |

### 1 Dilarang mengutin sebagian atau

UIN SUSKA RIAL

- . Dilarang mengutip sebagian atau seluruh karya tulis ini tanpa mencantumkan dan menyebutkan sumber:
- b. Pengutipan tidak merugikan kepentingan yang wajar UIN Suska Riau. . Pengutipan hanya untuk kepentingan pendidikan, penelitian, penulisan karya ilmiah, penyusunan laporan, penulisan kritik atau tinjauan suatu masalah.

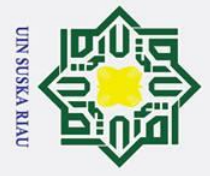

0

Т

B x

0

2

**B.20** 

**Group**)

**Alternative** Flow

- Dilarang mengutip sebagian atau seluruh karya tulis ini tanpa mencantumkan dan menyebutkan sumber:
- a Pengutipan hanya untuk kepentingan pendidikan, penelitian, penulisan karya ilmiah, penyusunan laporan, penulisan kritik atau tinjauan suatu masalah.
- 2. Dilarang mengumumkan dan memperbanyak sebagian atau seluruh karya tulis ini dalam bentuk apapun tanpa izin UIN Suska Riau
  - 0 Pengutipan tidak merugikan kepentingan yang wajar UIN Suska Riau

| Committee Group)                                     | Description                                                                                                    |                                                                                                    |  |  |
|------------------------------------------------------|----------------------------------------------------------------------------------------------------|----------------------------------------------------------------------------------------------------|--|--|
| Element<br>Ese Case Name                             | Menambahkan Informasi Panitia Konferensi (Delete Committee<br>Group)                                                                                                    |                                                                                                    |  |  |
| Use Case ID<br>Priority<br>Actor                     | ID_20<br>Low<br>Administrator Canaral Chair                                                                                                    |                                                                                                    |  |  |
| Description                                          | Administrator, General Chair<br>Administrator, General Chair<br>konferensi ( <i>delete committee gr</i>                                                                                                    | Administrator, General Chair<br>Administrator, General Chair menambahkan informasi panitia<br>konferensi ( <i>delete committee group</i> )                                                                                                    |  |  |
| Pre-condition                                        | Administrator, General Chair telah login dan berada di dashboard sistem                                                                                                    |                                                                                                    |  |  |
| Post-condition<br>Flow of events<br>State Islamic Ur | Data committee group berhasil         Actor Action         1. Klik icon conference setting         2. Klik committees management         3. Mencari committee group         4. Klik icon delete         5. Klik tombol yes | dihapus<br>System Responsive<br>1.1 Menampilkan halaman<br>conference<br>management setting<br>2.1 Menampilkan halaman<br>daftar committee<br>groups<br>4.1 Menampilkan pesan<br>"Are you sure you<br>want proceed?"<br>5.1 Menghapus data dari<br>database |  |  |
| Alternative Flow                                     |                                                                                                    |                                                                                                    |  |  |

Klik icon membership

Menambahkan Informasi Panitia Konferensi (Delete Committee

Use case specification dari menambahkan informasi panitia konferensi

4.

4.1 Menampilkan data

membership

### **Committee Group**) Sultan

Syarif Kasim

Ria

Use case specification dari menambahkan informasi panitia kofnerensi (create membership committee group) dijelaskan pada tabel B.21 berikut ini.

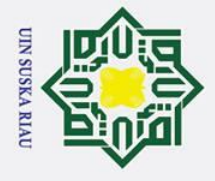

b a

0

Т

Hak Cipta Dilindungi Undang-Undang

Dilarang mengutip sebagian atau seluruh karya tulis ini tanpa mencantumkan dan menyebutkan sumber:

Pengutipan hanya untuk kepentingan pendidikan, penelitian, penulisan karya ilmiah, penyusunan laporan, penulisan kritik atau tinjauan suatu masalah.

2. Dilarang mengumumkan dan memperbanyak sebagian atau seluruh karya tulis ini dalam bentuk apapun tanpa izin UIN Suska Riau

. Pengutipan tidak merugikan kepentingan yang wajar UIN Suska Riau

### യ Pabel B.21 *Use Case Specification* Menambahkan Informasi Panitia Konferensi (Create Membership Committee Group)

| 0                     |                                                                                                    |                                                                                                    |
|-----------------------|----------------------------------------------------------------------------------------------------|----------------------------------------------------------------------------------------------------|
| Element               | Description                                                                                                    |                                                                                                    |
| Use Case Name         | Menambahkan Informasi H                                                                                                    | Panitia Konferensi (Create                                                                                                    |
| m                     | Membership Committee Group)                                                                                                    |                                                                                                    |
| Use Case ID           | ID_21                                                                                                    |                                                                                                    |
| Priority              | Low                                                                                                    |                                                                                                    |
| Actor                 | Administrator, General Chair                                                                                                    | A.                                                                                                    |
| Description           | Administrator, General Chair n                                                                                                    | nenambahkan informasi panitia                                                                                                    |
| 2                     | konferensi (create membership c                                                                                                    | committee group)                                                                                                    |
| Pre-condition         | Administrator, General Chair                                                                                                    | telah login dan berada di                                                                                                    |
| S                     | dashboard sistem                                                                                                    |                                                                                                    |
| <b>Post-condition</b> | Data membership committee gro                                                                                                    | <i>up</i> berhasil ditambahkan                                                                                                    |
| Flow of events        | Actor Action                                                                                                    | System Responsive                                                                                                    |
| Riau                  | <ol> <li>Klik icon conference<br/>setting</li> <li>Klik committees<br/>management</li> <li>Mencari committee<br/>group</li> <li>Klik icon membership</li> <li>Klik add membership<br/>committee group</li> <li>Menginput data<br/>membership committee<br/>group</li> <li>Klik tombol create<br/>membership</li> </ol> | <ul> <li>1.1 Menampilkan halaman<br/>conference<br/>management setting</li> <li>2.1 Menampilkan halaman<br/>daftar committee<br/>groups</li> <li>4.1 Menampilkan halaman<br/>daftar membership<br/>committee groups</li> <li>5.1 Menampilkan form<br/>create new<br/>membership committee<br/>groups</li> <li>7.1 Menyimpan data baru<br/>ke dalam database</li> </ul> |
| Alternative Flow      |                                                                                                    |                                                                                                    |

Atate Blay

10

Uni

arif Kasim Ria

### **B.22** Menambahkan Informasi Panitia Konferensi (Edit Membership Committee Group)

Use case specification dari menambahkan informasi panitia konferensi (edit

membership committee group) dijelaskan pada tabel B.22 berikut ini.

### Tabel B.22 *Use Case Specification* Menambahkan Informasi Panitia Konferensi (Edit Membership Committee Group)

| Element       | Description                                               |
|---------------|-----------------------------------------------------------|
| Use Case Name | Menambahkan Informasi Panitia Konferensi (Edit Membership |
| 0 u           | Committee Group)                                          |
| Use Case ID   | ID_22                                                     |
| Priority      | Low                                                       |
| Actor         | Administrator, General Chair                              |
|               |                                                           |

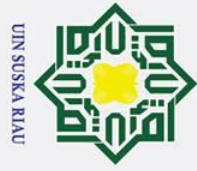

T

|   | - |
|---|---|
| 1 | 1 |
| 1 | 1 |
|   | 2 |
| - | ç |
|   | 5 |
|   | a |
|   | 0 |
|   | C |
|   | Ē |
|   | Ξ |
|   | 5 |
|   | č |
|   | 3 |
|   | õ |
| • | - |
|   | C |
|   | 5 |
| 2 | ā |
|   | a |
|   |   |
|   | g |
|   | - |
|   | 2 |
|   | 2 |
|   | 2 |
|   | Ĩ |
|   | ā |
|   | _ |
|   |   |
| 1 |   |
|   |   |
|   |   |
|   |   |
| - |   |
|   |   |
|   |   |
|   |   |
|   |   |

- Dilarang mengutip sebagian atau seluruh karya tulis ini tanpa mencantumkan dan menyebutkan sumber:
- a

2. Dilarang mengumumkan dan memperbanyak sebagian atau seluruh karya tulis ini dalam bentuk apapun tanpa izin UIN Suska Riau

0 . Pengutipan tidak merugikan kepentingan yang wajar UIN Suska Riau Pengutipan hanya untuk kepentingan pendidikan, penelitian, penulisan karya ilmiah, penyusunan laporan, penulisan kritik atau tinjauan suatu masalah.

| 8                |                                                            |                                  |  |
|------------------|------------------------------------------------------------|----------------------------------|--|
| Description      | Administrator, General Chair menambahkan informasi panitia |                                  |  |
| C                | konferensi (edit membership committee group)               |                                  |  |
| Pre-condition    | Administrator, General Chair                               | telah <i>login</i> dan berada di |  |
| t                | dashboard sistem                                           | C                                |  |
| Post-condition   | Data membership committee gro                              | <i>up</i> berhasil diubah        |  |
| Flow of events   | Actor Action                                               | System Responsive                |  |
| -                | 1. Klik icon conference                                    | 1.1 Menampilkan halaman          |  |
|                  | setting                                                    | conference                       |  |
|                  | 2. Klik committees                                         | management setting               |  |
| Z                | management                                                 | 2.1 Menampilkan halaman          |  |
| S                | 3. Mencari committee                                       | daftar committee                 |  |
| C                | group                                                      | groups                           |  |
| S                | 4. Klik icon membership                                    | 4.1 Menampilkan halaman          |  |
| a                | 5. Mencari <i>memberships</i>                              | daftar membership                |  |
| ਸ                | committee group                                            | committee groups                 |  |
|                  | 6. Klik <i>icon edit</i>                                   | 6.1 Menampilkan form             |  |
| a                | 7. Mengedit data                                           | create new                       |  |
|                  | membership committee                                       | membership committee             |  |
|                  | group                                                      | groups                           |  |
|                  | 8. Klik tombol <i>edit</i>                                 | 8.1 Mengupdate data dari         |  |
|                  | membership group                                           | database                         |  |
| Alternative Flow |                                                            |                                  |  |

### Menambahkan Informasi Panitia Konferensi (Delete Membership **B.23**

### **Committee Group**)

S

rif Kasim Ria

Use case specification dari menambahkan informasi panitia konferensi

(delete membership comiittee group) dijelaskan pada tabel B.23 berikut ini.

Tabel B.23 Use Case Specification Menambahkan Informasi Panitia Konferensi (Delete Membership Committee Group)

| Element               | Description                                                |                            |  |  |  |
|-----------------------|------------------------------------------------------------|----------------------------|--|--|--|
| Ese Case Name         | Menambahkan Informasi H                                    | Panitia Konferensi (Delete |  |  |  |
| ic                    | Membership Committee Group)                                |                            |  |  |  |
| Use Case ID           | ID_23                                                      |                            |  |  |  |
| <b>P</b> riority      | High                                                       | ×                          |  |  |  |
| Actor                 | Administrator, General Chair                               |                            |  |  |  |
| Description           | Administrator, General Chair menambahkan informasi panitia |                            |  |  |  |
| sit                   | konferensi (delete membership committee group)             |                            |  |  |  |
| Pre-condition         | Administrator, General Chair telah login dan berada di     |                            |  |  |  |
| of                    | dashboard sistem                                           |                            |  |  |  |
| <b>Post-condition</b> | Data membership committee gro                              | up berhasil dihapus        |  |  |  |
| Flow of events        | Actor Action                                               | System Responsive          |  |  |  |
| tai                   | 1. Klik icon conference                                    | 1.1 Menampilkan halaman    |  |  |  |
| n                     | setting                                                    | conference                 |  |  |  |
| зу                    |                                                            | management setting         |  |  |  |

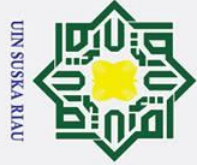

| На       |
|----------|
| ×        |
| <u>Ω</u> |
| pta      |
|          |
| Ę.       |
| ğ        |
| 'n       |
| <u>g</u> |
| ⊆        |
| Ы        |
| an       |
| e-       |
| Ę        |
| p        |
| 2        |

B 

tan

S

Kasim

Ria

- bu
- Dilarang mengutip sebagian atau seluruh karya tulis ini tanpa mencantumkan dan menyebutkan sumber:
- B σ Pengutipan tidak merugikan kepentingan yang wajar UIN Suska Riau Pengutipan hanya untuk kepentingan pendidikan, penelitian, penulisan karya ilmiah, penyusunan laporan, penulisan kritik atau tinjauan suatu masalah.

2. Dilarang mengumumkan dan memperbanyak sebagian atau seluruh karya tulis ini dalam bentuk apapun tanpa izin UIN Suska Riau

| I                |                                                                                                    |                                                                                                    |
|------------------|----------------------------------------------------------------------------------------------------|----------------------------------------------------------------------------------------------------|
| ak cipta         | <ol> <li>Klik committees<br/>management</li> <li>Mencari committee<br/>group</li> </ol>                             | <ul> <li>2.1 Menampilkan halaman daftar <i>committee</i> groups</li> <li>4.1 Menampilkan halaman</li> </ul> |
| milik            | <ol> <li>Klik icon membership</li> <li>Mencari memberships<br/>committee group</li> <li>Klik icon delete</li> </ol> | daftar <i>membership</i><br>committee groups<br>6.1 Menampilkan pesan<br>"Are you sure you                  |
|                  | 7. Klik tombol <i>yes</i>                                                                                           | want proceed?"<br>7.1 Menghapus data dari<br>database                                                       |
| Alternative Flow |                                                                                                    |                                                                                                    |

### Kag. Melihat Daftar Paper Yang Diterima (Committee)

Use case specification dari melihat daftar paper yang diterima (committee) dijelaskan pada tabel B.24 berikut ini.

| Tab | el B.24 | Use C  | Case | Specific | ation | Meli | hat D | aftar | Paper | Yang | Diterima  | (Comm | ittee) |
|-----|---------|--------|------|----------|-------|------|-------|-------|-------|------|-----------|-------|--------|
|     |         | 0.00 0 |      | program  |       |      |       |       |       |      | 210011110 | (00   |        |

| Element          | Description                                                                                                    |                                                                                                    |  |  |  |
|------------------|----------------------------------------------------------------------------------------------------|----------------------------------------------------------------------------------------------------|--|--|--|
| Use Case Name    | Melihat Daftar Paper Yang Dite                                                                                            | rima (Committee)                                                                                                    |  |  |  |
| Use Case ID      | ID_24                                                                                                    |                                                                                                    |  |  |  |
| Priority         | Low                                                                                                    |                                                                                                    |  |  |  |
| Actor            | Administrator, General Chair, P                                                                                           | rogram Chair, Track Chair                                                                                                    |  |  |  |
| Description      | Administrator, General Chair, melihat daftar <i>paper</i> yang diteri                                                     | Program Chair, Track Chair<br>ma                                                                                                    |  |  |  |
| Pre-condition    | Administrator, General Chair, Program Chair, Track Chair telah <i>login</i> dan berada di <i>dashboard</i> sistem         |                                                                                                    |  |  |  |
| Post-condition   | Menampilkan daftar paper yang                                                                                             | Menampilkan daftar <i>paper</i> yang diterima                                                                                                    |  |  |  |
| Flow of events   | Actor Action                                                                                                    | System Responsive                                                                                                    |  |  |  |
| Islamic Univer   | <ol> <li>Klik icon conference<br/>setting</li> <li>Klik submission dan<br/>review</li> <li>Klik paper accepted</li> </ol> | <ul> <li>1.1 Menampilkan halaman<br/>conference<br/>management setting</li> <li>2.1 Menampilkan daftar<br/>paper yang akan<br/>direview</li> <li>3.1 Menampilkan daftar<br/>paper yang diterima</li> </ul> |  |  |  |
| Alternative Flow | TIN CH                                                                                                    |                                                                                                    |  |  |  |
| t                |                                                                                                    |                                                                                                    |  |  |  |

### Melihat Daftar Paper Yang Ditolak (Committee)

Use case specification dari melihat daftar paper yang ditolak (committee) dijelaskan pada tabel B.25 berikut ini.

 Tabel B.25 Use Case Specification Melihat Daftar Paper Yang Ditolak

| Q                   |                                                                |                            |  |  |  |
|---------------------|----------------------------------------------------------------|----------------------------|--|--|--|
| Element             | Description                                                    |                            |  |  |  |
| Ose Case Name       | Melihat Daftar Paper Yang Dito                                 | lak (Committee)            |  |  |  |
| Use Case ID         | ID_25                                                          |                            |  |  |  |
| Priority            | Low                                                            |                            |  |  |  |
| Actor               | Administrator, General Chair, Pr                               | ogram Chair, Track Chair   |  |  |  |
| Description         | Administrator, General Chair,                                  | Program Chair, Track Chair |  |  |  |
| -                   | melihat daftar paper yang ditolal                              | k                          |  |  |  |
| Pre-condition       | Administrator, General Chair, Program Chair, Track Chair telah |                            |  |  |  |
|                     | login dan berada di dashboard sistem                           |                            |  |  |  |
| Post-condition      | Menampilkan daftar paper yang                                  | ditolak                    |  |  |  |
| Flow of events      | Actor Action                                                   | System Responsive          |  |  |  |
| L C                 | 1. Klik icon conference                                        | 1.1 Menampilkan halaman    |  |  |  |
| ×                   | setting                                                        | conference                 |  |  |  |
| Q                   | 2. Klik <i>submission</i> dan                                  | management setting         |  |  |  |
| R                   | review                                                         | 2.1 Menampilkan daftar     |  |  |  |
| $\overline{\omega}$ | 3. Klik paper refuse                                           | <i>paper</i> yang akan     |  |  |  |
| ũ                   |                                                                | direview                   |  |  |  |
|                     |                                                                | 3.1 Menampilkan daftar     |  |  |  |
|                     |                                                                | <i>paper</i> yang ditolak  |  |  |  |
| Alternative Flow    |                                                                |                            |  |  |  |

### B.26 Menambahkan Informasi Panitia Registrasi

*Use case specification* dari menambahkan infomasi panitia registrasi dijelaskan pada tabel B.26 berikut ini.

| Taber D.20 Ose Case Specification Menandankan Informasi Fantia Registras | Tab | el B.26 | Use Case | Specification | Menambahkan | Informasi | Panitia | Registrasi |
|--------------------------------------------------------------------------|-----|---------|----------|---------------|-------------|-----------|---------|------------|
|--------------------------------------------------------------------------|-----|---------|----------|---------------|-------------|-----------|---------|------------|

| Element               | Description                          |                                   |  |  |
|-----------------------|--------------------------------------|-----------------------------------|--|--|
| <b>U</b> se Case Name | Menambahkan Informasi Panitia        | a Registrasi                      |  |  |
| Use Case ID           | ID_26                                |                                   |  |  |
| Priority              | Medium                               |                                   |  |  |
| Actor                 | Administrator, General Chair, R      | egistration Chair                 |  |  |
| Description           | Administrator, General Chair, R      | egistration Chair                 |  |  |
| Pre-condition         | Administrator, General Chair, R      | egistration Chair telah login dan |  |  |
| C                     | berada di <i>dashboard</i> sistem    |                                   |  |  |
| Post-condition        | Data informasi panitia registrasi    | ditambahkan                       |  |  |
| Flow of events        | Actor Action                         | System Responsive                 |  |  |
| ere                   | 1. Klik icon conference              | 1.1 Menampilkan halaman           |  |  |
| sit                   | setting                              | conference                        |  |  |
| У                     | 2. Klik <i>registrations</i> dan     | management setting                |  |  |
| of                    | payments                             | 2.1 Menampilkan halaman           |  |  |
| S                     | 3. Klik registration                 | daftar registrasi author          |  |  |
| ul                    | <i>managers</i> 3.1 Menampilkan form |                                   |  |  |
| ta                    | 4. Menginput data                    | registration managers             |  |  |
| n                     | informasi panitia                    | 5.1 Menyimpan data                |  |  |
| (S                    | registrasi                           | kedalam database                  |  |  |

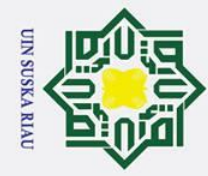

### 4 Dilarana manautin pabagian atom

0

Т

- . Dilarang mengutip sebagian atau seluruh karya tulis ini tanpa mencantumkan dan menyebutkan sumber:
- b. Pengutipan tidak merugikan kepentingan yang wajar UIN Suska Riau. a. Pengutipan hanya untuk kepentingan pendidikan, penelitian, penulisan karya ilmiah, penyusunan laporan, penulisan kritik atau tinjauan suatu masalah.

rif Kasim Ria

2. Dilarang mengumumkan dan memperbanyak sebagian atau seluruh karya tulis ini dalam bentuk apapun tanpa izin UIN Suska Riau.

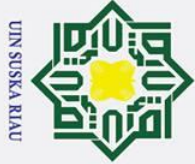

0

Т

B x 0

2

z

S Sn

**B.28** 

ultan Syarif Kasim Ria

- Dilarang mengutip sebagian atau seluruh karya tulis ini tanpa mencantumkan dan menyebutkan sumber:
- B σ Pengutipan tidak merugikan kepentingan yang wajar UIN Suska Riau Pengutipan hanya untuk kepentingan pendidikan, penelitian, penulisan karya ilmiah, penyusunan laporan, penulisan kritik atau tinjauan suatu masalah

2. Dilarang mengumumkan dan memperbanyak sebagian atau seluruh karya tulis ini dalam bentuk apapun tanpa izin UIN Suska Riau

| Q                |                            |  |
|------------------|----------------------------|--|
| ×                | 5. Klik tombol <i>save</i> |  |
| C.               | registration managers      |  |
| Alternative Flow |                            |  |

### **B.27** Mengelola Data Registrasi Dan Pembayaran (Detail Registrasi Dan

### **Pembayaran Participant**)

Use case specification dari mengelola data registrasi dan pembayaran

(detaik registrasi dan pembayaran participant) dijelaskan pada tabel B.27

berikut ini.

### ka Tabel B.27 Use Case Specification Mengelola Data Registrasi Dan Pembayaran (Detail **Registrasi Dan Pembayaran Participant**)

| Element                  | Description                                                                                                    |                                                                                                    |  |  |  |
|--------------------------|----------------------------------------------------------------------------------------------------|----------------------------------------------------------------------------------------------------|--|--|--|
| Use Case Name            | Mengelola Data Registrasi Dan Pembayaran (Detail Registrasi                                                                                                    |                                                                                                    |  |  |  |
|                          | Dan Pembayaran Participant)                                                                                                    |                                                                                                    |  |  |  |
| Use Case ID              | ID_27                                                                                                    |                                                                                                    |  |  |  |
| Priority                 | Medium                                                                                                    |                                                                                                    |  |  |  |
| Actor                    | Administrator, General Chair, R                                                                                                    | egistration Chair                                                                                                    |  |  |  |
| Description              | Administrator, General Chair, R                                                                                                    | egistration Chair                                                                                                    |  |  |  |
| Pre-condition            | Administrator, General Chair, Registration Chair telah <i>login</i> dan berada di <i>dashboard</i> sistem                                                                                                    |                                                                                                    |  |  |  |
| Post-condition           | Menampilkan informasi detail mengenai registrasi dan pembayaran <i>participant</i>                                                                                                    |                                                                                                    |  |  |  |
| Flow of events           | Actor Action                                                                                                    | System Responsive                                                                                                    |  |  |  |
| State Islamic Universita | <ol> <li>Klik icon conference<br/>setting</li> <li>Klik registrations dan<br/>payments</li> <li>Klik registration<br/>participants</li> <li>Mencari registrasi<br/>participant</li> <li>Klik icon payment dan<br/>details</li> </ol> | <ul> <li>1.1 Menampilkan halaman<br/>conference<br/>management setting</li> <li>2.1 Menampilkan halaman<br/>daftar registrasi author</li> <li>3.1 Menampilkan halaman<br/>daftar registrasi<br/>participant</li> <li>5.1 Menampilkan detail<br/>registrasi dan<br/>pembayaran<br/>participant</li> </ul> |  |  |  |
| Allernative Flow         |                                                                                                    |                                                                                                    |  |  |  |

### Mengunduh Data Informasi Registrasi Peserta (Author)

Use case specification dari mengunduh data informasi registrasi peserta (author) dijelaskan pada tabel B.28 berikut ini.

### Deabel B.28 Use Case Specification Mengunduh Data Informasi Registrasi Peserta (Author)

| Element          | Description                                                                                                    |                                                                                                    |  |  |  |
|------------------|----------------------------------------------------------------------------------------------------|----------------------------------------------------------------------------------------------------|--|--|--|
| Use Case Name    | Mengunduh Data Informasi Reg                                                                                                    | istrasi Peserta (Author)                                                                                                    |  |  |  |
| Use Case ID      | ID_28                                                                                                    |                                                                                                    |  |  |  |
| Priority         | Medium                                                                                                    |                                                                                                    |  |  |  |
| Actor            | Administrator, General Chair, R                                                                                                    | egistration Chair                                                                                                    |  |  |  |
| Description      | Administrator, General Chair, R                                                                                                    | egistration Chair                                                                                                    |  |  |  |
| Pre-condition    | Administrator, General Chair, R                                                                                                    | egistration Chair telah login dan                                                                                                    |  |  |  |
|                  | berada di <i>dashboard</i> sistem                                                                                                    |                                                                                                    |  |  |  |
| Post-condition   | File data registrasi peserta sebagai author                                                                                                   |                                                                                                    |  |  |  |
| Flow of events   | Actor Action                                                                                                    | System Responsive                                                                                                    |  |  |  |
| ska Riau         | <ol> <li>Klik icon conference<br/>setting</li> <li>Klik registrations dan<br/>payments</li> <li>Klik tombol export<br/>data author</li> </ol> | <ul> <li>1.1 Menampilkan halaman<br/>conference<br/>management setting</li> <li>2.1 Menampilkan halaman<br/>daftar registrasi author</li> <li>3.1 Mengunduh data<br/>informasi registrasi<br/>author</li> </ul> |  |  |  |
| Alternative Flow |                                                                                                    |                                                                                                    |  |  |  |

### **B.29** Mengunduh Data Informasi Registrasi Peserta (Participant)

*Use case specification* dari mengunduh data informasi registrasi peserta (*participant*) dijelaskan pada tabel B.29 berikut ini.

| Tabel B.29 Use Case Specificati | ion Mengunduh | Data Informas | i Registrasi Peserta |
|---------------------------------|---------------|---------------|----------------------|
| (Participant)                   |               |               |                      |

| Element               | Description                        |                                   |
|-----------------------|------------------------------------|-----------------------------------|
| Use Case Name         | Mengunduh Data Informasi Reg       | sistrasi Peserta (Participant)    |
| Use Case ID           | ID_29                              |                                   |
| Priority              | Medium                             |                                   |
| Actor                 | Administrator, General Chair, R    | egistration Chair                 |
| Description           | Administrator, General Chair, R    | egistration Chair                 |
| Pre-condition         | Administrator, General Chair, R    | egistration Chair telah login dan |
| liv                   | berada di <i>dashboard</i> sistem  |                                   |
| <b>Post-condition</b> | File data registrasi peserta sebag | ai participant                    |
| Flow of events        | Actor Action                       | System Responsive                 |
| ty                    | 1. Klik icon conference            | 1.1 Menampilkan halaman           |
| 0                     | setting                            | conference                        |
| F.                    | 2. Klik <i>registrations</i> dan   | management setting                |
| n                     | payments                           | 2.1 Menampilkan halaman           |
| It                    | 3. Klik registration               | daftar registrasi author          |
| an                    | participants                       | 3.1 Menampilkan halaman           |
| S                     | 4. Klik tombol <i>export</i>       | daftar registrasi                 |
| Y                     | data participant                   | participant                       |

B-19

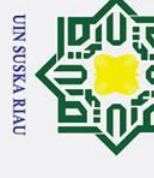

Hak Cipta Dilindungi Undang-Undang 1. Dilarang mengutip sebagian atau selur

0

Т

- Dilarang mengutip sebagian atau seluruh karya tulis ini tanpa mencantumkan dan menyebutkan sumber:
- a 0 . Pengutipan tidak merugikan kepentingan yang wajar UIN Suska Riau Pengutipan hanya untuk kepentingan pendidikan, penelitian, penulisan karya ilmiah, penyusunan laporan, penulisan kritik atau tinjauan suatu masalah.

Kasim

Ria

2. Dilarang mengumumkan dan memperbanyak sebagian atau seluruh karya tulis ini dalam bentuk apapun tanpa izin UIN Suska Riau

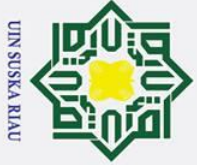

0

Т

З

z

S

ltan Syarif Kasim Ria

. Dilarang mengutip sebagian atau seluruh karya tulis ini tanpa mencantumkan dan menyebutkan sumber:

- σ a . Pengutipan tidak merugikan kepentingan yang wajar UIN Suska Riau Pengutipan hanya untuk kepentingan pendidikan, penelitian, penulisan karya ilmiah, penyusunan laporan, penulisan kritik atau tinjauan suatu masalah.

2. Dilarang mengumumkan dan memperbanyak sebagian atau seluruh karya tulis ini dalam bentuk apapun tanpa izin UIN Suska Riau

| Q                |                      |
|------------------|----------------------|
| K                | 3.1 Mengunduh data   |
| C                | informasi registrasi |
| Q                | participant          |
| Alternative Flow |                      |

### **<u>B.</u>30** Konfirmasi Registrasi Dan Pembayaran (Participant)

Use case specification dari konfirmasi registrasi dan pembayaran (participant) dijelaskan pada tabel B.30 berikut ini.

### Tabel B.30 Use Case Specification Konfirmasi Registrasi Dan Pembayaran (Participant)

| ElementDescriptionUse Case NameKonfirmasi Registrasi Dan Pembayaran (Participant)Use Case IDID_30PriorityHighActorAdministrator, General Chair, Registration ChairDescriptionAdministrator, General Chair, Registration Chair Konfir<br>Registrasi Dan Pembayaran (Participant)Pre-conditionAdministrator, General Chair, Registration Chair telah I<br>dan berada di dashboard sistemPost-conditionStatus pembayaran participant berhasil diubahFlow of eventsActor ActionSystem Responsive1.Klik registrations dan<br>payments1.1 Menampilkan hala<br>conference<br>setting2.Klik registration<br>participant3.1 Menampilkan hala<br>daftar registrasi and<br>daftar registrasi and<br>daftar registrasi dan<br>pata bagian proof of<br>payment5.1 Menampilkan data<br>registrasi dan<br>pembayaran<br>paticipantCut6.Klik confirmation<br>payment6.1Mencuri registrasi dan<br>pembayaran<br>pata bagian proof of<br>payment6.1Mencuri registrasi dan<br>pembayaran                                                                                                    | <b>K</b>               |                                                                                                    |                                                                                                    |  |  |
|----------------------------------------------------------------------------------------------------|------------------------|----------------------------------------------------------------------------------------------------|----------------------------------------------------------------------------------------------------|--|--|
| Use Case NameKonfirmasi Registrasi Dan Pembayaran (Participant)Use Case IDID_30PriorityHighActorAdministrator, General Chair, Registration ChairDescriptionAdministrator, General Chair, Registration Chair Konfirm<br>Registrasi Dan Pembayaran (Participant)Pre-conditionAdministrator, General Chair, Registration Chair Konfirm<br>Registrasi Dan Pembayaran (Participant)Pre-conditionAdministrator, General Chair dan Registration Chair telah I<br>dan berada di dashboard sistemPost-conditionStatus pembayaran participant berhasil diubahFlow of eventsActor ActionSystem Responsive1.Klik icon conference<br>setting1.1 Menampilkan hala<br>conference<br>setting1.1 Menampilkan hala<br>daftar registrasi au<br>daftar registrasi au<br>daftar registrasi au<br>daftar registrasi dan<br>participant3.1 Menampilkan hala<br>daftar registrasi dan<br>participant5.Klik confirmation<br>pada bagian proof of<br>payment5.1 Menampilkan deta<br>registrasi dan<br>participant6.Klik confirmation<br>payment6.1 Mengupdate status<br>registrasi dan<br>participant                                                                                                    | Element                | Description                                                                                                    |                                                                                                    |  |  |
| Use Case IDID_30PriorityHighActorAdministrator, General Chair, Registration ChairDescriptionAdministrator, General Chair, Registration Chair Konfir<br>Registrasi Dan Pembayaran (Participant)Pre-conditionAdministrator, General Chair dan Registration Chair telah I<br>dan berada di dashboard sistemPost-conditionStatus pembayaran participant berhasil diubahFlow of eventsActor ActionSystem Responsive1.Klik icon conference<br>setting1.1 Menampilkan hala<br>conference<br>setting1.1 Menampilkan hala<br>daftar registrasi au<br>daftar registrasi au<br>daftar registrasi au<br>daftar registrasi au<br>daftar registrasi au<br>daftar registrasi au<br>daftar registrasi au<br>participant3.1 Menampilkan hala<br>daftar registrasi au<br>daftar registrasi au<br>daftar registrasi au<br>daftar registrasi dan<br>participantStatus6. Klik confirmation<br>pada bagian proof of<br>payment5.1 Menampilkan deta<br>registrasi dan<br>participant6.Klik confirmation<br>payment6.1 Mengupdate status<br>registrasi dan<br>participant                                                                                                    | Use Case Name          | Konfirmasi Registrasi Dan Pemb                                                                                                    | bayaran (Participant)                                                                                                    |  |  |
| PriorityHighActorAdministrator, General Chair, Registration ChairDescriptionAdministrator, General Chair, Registration Chair Konfir<br>Registrasi Dan Pembayaran (Participant)Pre-conditionAdministrator, General Chair dan Registration Chair telah I<br>dan berada di dashboard sistemPost-conditionStatus pembayaran participant berhasil diubahFlow of eventsActor ActionSystem Responsive1. Klik icon conference<br>setting1.1 Menampilkan hala<br>conference2. Klik registrations dan<br>payments2.1 Menampilkan hala<br>daftar registrasi au<br>daftar registrasi au<br>participant5. Klik icon payment dan<br>details6. Klik confirmation<br>pada bagian proof of<br>payment6.1 Mengupdate status<br>registrasi dan<br>registrasi dan<br>registrasi dan<br>registrasi dan<br>registrasi dan<br>registrasi dan<br>registrasi dan<br>registrasi dan<br>registrasi dan<br>registrasi dan<br>registrasi dan<br>registrasi dan<br>registrasi dan | Use Case ID            | ID_30                                                                                                    |                                                                                                    |  |  |
| ActorAdministrator, General Chair, Registration ChairDescriptionAdministrator, General Chair, Registration Chair Konfir<br>Registrasi Dan Pembayaran (Participant)Pre-conditionAdministrator, General Chair dan Registration Chair telah I<br>dan berada di dashboard sistemPost-conditionStatus pembayaran participant berhasil diubahFlow of eventsActor ActionSystem Responsive1.Klik icon conference<br>setting1.1 Menampilkan hala<br>conference<br>setting2.Klik registrations dan<br>payments2.1 Menampilkan hala<br>daftar registrasi and<br>participant3.Klik registration<br>participant3.1 Menampilkan hala<br>daftar registrasi<br>participant6.Klik confirmation<br>payment5.1 Menampilkan deta<br>registrasi dan<br>participant6.Klik confirmation<br>payment6.1 Mengupdate status<br>registrasi dan<br>participant                                                                                                    | <b>P</b> riority       | High                                                                                                    |                                                                                                    |  |  |
| DescriptionAdministrator, General Chair, Registration Chair Konfir<br>Registrasi Dan Pembayaran (Participant)Pre-conditionAdministrator, General Chair dan Registration Chair telah I<br>dan berada di dashboard sistemPost-conditionStatus pembayaran participant berhasil diubahFlow of eventsActor ActionSystem ResponsiveI.Klik icon conference<br>setting1.1 Menampilkan hala<br>conference<br>management setting2.Klik registrations dan<br>payments3.1 Menampilkan hala<br>daftar registrasi<br>participantStatus pembayaran<br>pada bagian proof of<br>payment5.1 Menampilkan deta<br>registrasi dan<br>participantChildConfirmation<br>paymentpembayaran<br>pata bagian proof of<br>payment                                                                                                    | Actor                  | Administrator, General Chair, Re                                                                                                    | egistration Chair                                                                                                    |  |  |
| Registrasi Dan Pembayaran (Participant)Pre-conditionAdministrator, General Chair dan Registration Chair telah I<br>dan berada di dashboard sistemPost-conditionStatus pembayaran participant berhasil diubahFlow of eventsActor ActionSystem Responsive1.Klik icon conference<br>setting1.1 Menampilkan hala<br>conference2.Klik registrations dan<br>paymentsmanagement settin<br>daftar registrasi au<br>daftar registrasi au<br>daftar registrasi au<br>daftar registrasi au<br>daftar registrasi daftar registrasi<br>participant5.Klik icon payment dan<br>details5.1 Menampilkan deta<br>registrasi dan<br>pada bagian proof of<br>payment6.Klik confirmation<br>payment6.1 Mengupdate status<br>registrasi dan<br>participant                                                                                                    | Description            | Administrator, General Chair,                                                                                                    | Registration Chair Konfirmasi                                                                                                    |  |  |
| Pre-conditionAdministrator, General Chair dan Registration Chair telah I<br>dan berada di dashboard sistemPost-conditionStatus pembayaran participant berhasil diubahFlow of eventsActor ActionSystem Responsive1.Klik icon conference<br>setting1.1 Menampilkan hala<br>conference<br>setting1.1 Menampilkan hala<br>conference<br>management settin2.Klik registrations dan<br>payments2.1 Menampilkan hala<br>daftar registrasi au<br>garticipant3.Klik registration<br>participant3.1 Menampilkan hala<br>daftar registrasi<br>participant5.Klik icon payment dan<br>details5.1 Menampilkan deta<br>registrasi dan<br>pada bagian proof of<br>payment6.Klik confirmation<br>pagement6.1 Mengupdate status<br>registrasi dan<br>participant                                                                                                    |                        | Registrasi Dan Pembayaran (Participant)                                                                                                    |                                                                                                    |  |  |
| dan berada di dashboard sistemPost-conditionStatus pembayaran participant berhasil diubahFlow of eventsActor ActionSystem Responsive1.Klik icon conference<br>setting1.1 Menampilkan hala<br>conference2.Klik registrations dan<br>paymentsmanagement settim<br>daftar registrasi au<br>participant3.Klik registration<br>participantdaftar registrasi au<br>daftar registrasi<br>participant4.Mencari registrasi<br>participant3.1 Menampilkan hala<br>daftar registrasi<br>participant5.Klik icon payment dan<br>details5.1 Menampilkan deta<br>registrasi dan<br>payment6.Klik confirmation<br>pada bagian proof of<br>payment6.1 Mengupdate status<br>registrasi dan<br>participant                                                                                                    | Pre-condition          | Administrator, General Chair dan Registration Chair telah login                                                                                                    |                                                                                                    |  |  |
| Post-conditionStatus pembayaran participant berhasil diubahFlow of eventsActor ActionSystem Responsive1.Klik icon conference<br>setting1.1 Menampilkan hala<br>conference<br>management settin2.Klik registrations dan<br>payments1.1 Menampilkan hala<br>conference<br>management settin3.Klik registration<br>payments2.1 Menampilkan hala<br>daftar registrasi au<br>daftar registrasi<br>participant4.Mencari registrasi<br>participant3.1 Menampilkan hala<br>daftar registrasi<br>participant5.Klik icon payment dan<br>details5.1 Menampilkan deta<br>registrasi dan<br>pada bagian proof of<br>payment6.Klik confirmation<br>pada bagian proof of<br>payment6.1 Mengupdate status<br>registrasi dan<br>pembayaran                                                                                                    |                        | dan berada di dashboard sistem                                                                                                    |                                                                                                    |  |  |
| Flow of eventsActor ActionSystem Responsive1. Klik icon conference<br>setting1.1 Menampilkan hala<br>conference2. Klik registrations dan<br>payments2.1 Menampilkan hala<br>daftar registrasi au<br>daftar registrasi au<br>registrasi dan<br>pembayaran<br>pada bagian proof of<br>paymentUnit0.1 Mengupdate status<br>registrasi dan<br>pembayaran<br>pada bagian proof of<br>payment                                                                                                    | Post-condition         | Status pembayaran participant b                                                                                                    | erhasil diubah                                                                                                    |  |  |
| 1.Klik icon conference<br>setting1.1 Menampilkan hala<br>conference<br>management settin2.Klik registrations dan<br>payments1.1 Menampilkan hala<br>conference<br>management settin3.Klik registration<br>participant2.1 Menampilkan hala<br>daftar registrasi au<br>daftar registrasi<br>participant4.Mencari registrasi<br>participant3.1 Menampilkan hala<br>daftar registrasi<br>participant5.Klik icon payment dan<br>details5.1 Menampilkan deta<br>registrasi dan<br>participant6.Klik confirmation<br>payment9.1 Menampilkan deta<br>registrasi dan<br>pembayaran<br>participant7.1Mencari registrasi<br>participant9.1 Menampilkan tala<br>daftar registrasi<br>participant6.Klik confirmation<br>payment9.1 Menampilkan deta<br>registrasi dan<br>pembayaran<br>participant7.1Menampilkan pembayaran<br>payment9.1 Menampilkan deta<br>registrasi dan<br>pembayaran<br>participant                                                                                                    | Flow of events         | Actor Action                                                                                                    | System Responsive                                                                                                    |  |  |
| periodyalan<br>participant                                                                                                    | State Islamic Universi | <ol> <li>Klik icon conference<br/>setting</li> <li>Klik registrations dan<br/>payments</li> <li>Klik registration<br/>participant</li> <li>Mencari registrasi<br/>participant</li> <li>Klik icon payment dan<br/>details</li> <li>Klik confirmation<br/>pada bagian proof of<br/>payment</li> </ol> | <ul> <li>1.1 Menampilkan halaman<br/>conference<br/>management setting</li> <li>2.1 Menampilkan halaman<br/>daftar registrasi author</li> <li>3.1 Menampilkan halaman<br/>daftar registrasi<br/>participant</li> <li>5.1 Menampilkan detail<br/>registrasi dan<br/>pembayaran<br/>participant</li> <li>6.1 Mengupdate status<br/>registrasi dan<br/>pembayaran<br/>participant</li> </ul> |  |  |

### **B**31 **Mencetak Invoice (Participant)**

Use case specification dari mencetak invoice (participant) dijelaskan pada tabel B.31 berikut ini.

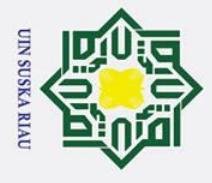

a

0

Т

Hak Cipta Dilindungi Undang-Undang

### B Tabel B.31 Use Case Specification Mencetak Invoice (Participant)

| 0                |                                  |                                  |
|------------------|----------------------------------|----------------------------------|
| Element          | Description                      |                                  |
| Use Case Name    | Mencetak Invoice (Participant)   |                                  |
| Use Case ID      | ID_31                            |                                  |
| Priority         | Medium                           |                                  |
| Actor            | Administrator, General Chair, R  | egistration Chair                |
| Description      | Administrator, General Chair,    | Registration Chair Mencetak      |
| $\subset$        | Invoice (Participant)            |                                  |
| Pre-condition    | Administrator, General Chair da  | n Registration Chair telah login |
| Post condition   | Manastak invoise partisinant     |                                  |
| Post-condition   | Wencetak invoice participant     |                                  |
| Mow of events    | Actor Action                     | System Responsive                |
| a                | 1. Klik icon conference          | 1.1 Menampilkan halaman          |
| л                | setting                          | conference                       |
|                  | 2. Klik <i>registrations</i> dan | management setting               |
| a                | payments                         | 2.1 Menampilkan halaman          |
|                  | 3. Klik registration             | daftar registrasi author         |
|                  | participant                      | 3.1 Menampilkan halaman          |
|                  | 4. Mencari registrasi            | daftar registrasi                |
|                  | participant                      | participant                      |
|                  | 5. Klik icon invoice             | 5.1 Menampilkan <i>invoice</i>   |
|                  | 6. Mencetak <i>invoice</i>       | registrasi dan                   |
|                  |                                  | pembayaran                       |
|                  |                                  | participant                      |
| Alternative Flow |                                  |                                  |

### **B.32** Melihat Sesi Presentasi Presenter

Use case specification dari melihat sesi presentasi presenter dijelaskan pada State

tabel B.32 berikut ini.

### Tabel B.32 Use Case Specification Melihat Sesi Presentasi Presenter

| Local design of the second second sec |                                  |                                 |
|----------------------------------------------------------------------------------------------------|----------------------------------|---------------------------------|
| Element                                                                                                    | Description                      |                                 |
| <b>D</b> se Case Name                                                                                                    | Melihat Sesi Presentasi Presente | r                               |
| Use Case ID                                                                                                    | ID_32                            |                                 |
| Priority                                                                                                    | Medium                           | *                               |
| Actor                                                                                                    | Administrator, General Chair, Se | ession Chair                    |
| Description                                                                                                    | Administrator, General Chair,    | Session Chair melihat sesi      |
| it                                                                                                    | presentasi presenter             |                                 |
| Pre-condition                                                                                                    | Administrator, General Chair da  | n Session Chair telah login dan |
| of                                                                                                    | berada di dashboard sistem       |                                 |
| Post-condition                                                                                                    | Menampilkan sesi presentasi pre  | senter                          |
| Flow of events                                                                                                    | Actor Action                     | System Responsive               |

Pengutipan hanya untuk kepentingan pendidikan, penelitian, penulisan karya ilmiah, penyusunan laporan, penulisan kritik atau tinjauan suatu masalah.

an Syarif Kasim Ria

Dilarang mengutip sebagian atau seluruh karya tulis ini tanpa mencantumkan dan menyebutkan sumber:

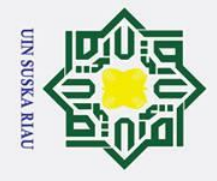

a

b. Pengutipan tidak merugikan kepentingan yang wajar UIN Suska Riau

Hak Cipta Dilindungi Undang-Undang Dilarang mengutip sebagian atau seluruh karya tulis ini tanpa mencantumkan dan menyebutkan sumber:

| 0                |    |                       |                           |
|------------------|----|-----------------------|---------------------------|
| *                | 1. | Klik icon conference  | 1.1 Menampilkan halaman   |
| C                |    | setting               | conference                |
| q                | 2. | Klik conference room  | management setting        |
| ta               |    | dan schedule paralel  | 2.1 Menampilkan halaman   |
|                  |    | session               | daftar room               |
| 2.               | 3. | Klik schedule paralel | 3.1 Menampilkan halaman   |
| =                |    | session               | daftar jadwal sesi        |
| ~                | 4. | Mencari <i>paper</i>  | presentasi author         |
| $\subseteq$      |    |                       | 5.1 Menampilkan           |
| Z                |    |                       | informasi <i>room</i> dan |
| (0)              |    |                       | jadwal sesi presentasi    |
| E C              |    |                       | presenter                 |
| Alternative Flow |    |                       |                           |

ka

of

ltan Syarif Kasim Ria

0

### **B**.33 **Melihat Daftar Hadir (Participant)** au

Use case specification dari melihat daftar hadir (participant) dijelaskan

pada tabel B.33 berikut ini.

| Гаh  | el R 33 | Use Ca | se Snecif  | ication M | elihat Da | ftar Had | lir (Parti | cinant) |
|------|---------|--------|------------|-----------|-----------|----------|------------|---------|
| r an | el D.33 | Use Ca | se speciji |           | ennat Da  | Itar nau | m (raru    | cipant, |

| Element         | Description                                                                                                    |                                                                                                    |
|-----------------|----------------------------------------------------------------------------------------------------|----------------------------------------------------------------------------------------------------|
| Use Case Name   | Melihat Daftar Hadir (Participa                                                                                               | nt)                                                                                                    |
| Use Case ID     | ID_33                                                                                                    |                                                                                                    |
| Priority        | Medium                                                                                                    |                                                                                                    |
| Actor           | Administrator, General Chair, R                                                                                               | Registration Chair                                                                                                    |
| Description     | Administrator, General Chair, R<br>Hadir (Participant)                                                                        | Registration Chair Melihat Daftar                                                                                                    |
| Pre-condition   | Administrator, General Chair dan berada di <i>dashboard</i> sistem                                                            | an Registration Chair telah login                                                                                                    |
| Post-condition  | Menampilkan daftar hadir parti                                                                                                | cipant                                                                                                    |
| Flow of events  | Actor Action                                                                                                    | System Responsive                                                                                                    |
| slamic Universi | <ol> <li>Klik icon conference<br/>setting</li> <li>Klik attendance list<br/>dan history</li> <li>Klik participants</li> </ol> | <ul> <li>1.1 Menampilkan halaman<br/>conference<br/>management setting</li> <li>2.1 Menampilkan halaman<br/>daftar hadir speakers</li> <li>3.1 Menampilkan halaman<br/>daftar hadir<br/>participants</li> </ul> |

### **B**34 Melihat Daftar Hadir (Speaker)

Use case specification dari melihat daftar hadir (speaker) dijelaskan pada tabel B.34 berikut ini.

. Pengutipan hanya untuk kepentingan pendidikan, penelitian, penulisan karya ilmiah, penyusunan laporan, penulisan kritik atau tinjauan suatu masalah.

### **Pab**el B.34 Use Case Specification Melihat Daftar Hadir (Speaker)

| 0                |                                 |                                   |
|------------------|---------------------------------|-----------------------------------|
| Element          | Description                     |                                   |
| Use Case Name    | Melihat Daftar Hadir (Speaker)  |                                   |
| Use Case ID      | ID_34                           |                                   |
| Priority         | Medium                          |                                   |
| Actor            | Administrator, General Chair, R | Legistration Chair                |
| Description      | Administrator, General Chair, R | egistration Chair Melihat Daftar  |
| C                | Hadir (Speaker)                 |                                   |
| Pre-condition    | Administrator, General Chair da | an Registration Chair telah login |
| -                | dan berada di dashboard sistem  |                                   |
| Post-condition   | Menampilkan daftar hadir speak  | ker                               |
| Flow of events   | Actor Action                    | System Responsive                 |
| No.              | 1. Klik icon conference         | 1.1 Menampilkan halaman           |
| -                | setting                         | conference                        |
| 2:               | 2. Klik attendance list         | management setting                |
| a                | dan history                     | 2.1 Menampilkan halaman           |
|                  |                                 | daftar hadir speakers             |
| Alternative Flow |                                 |                                   |
|                  |                                 |                                   |

### **B.35** Melihat Daftar Hadir (Committee)

*Use case specification* dari melihat daftar hadir (*committee*) dijelaskan pada tabel B.35 berikut ini.

| Fabel B.35 Use Case | Specification | <b>Melihat Daftar</b> | Hadir (Committee) |
|---------------------|---------------|-----------------------|-------------------|
|---------------------|---------------|-----------------------|-------------------|

| Lelihat Daftar Hadir (Committed D_35         D_35         Sedium         dministrator, General Chair, R         dministrator, General Chair, R         adir (Committee)         dministrator, General Chair data         an berada di dashboard sistem         lenampilkan daftar hadir committee | egistration Chair<br>egistration Chair Melihat Daftar<br>In Registration Chair telah <i>login</i>                                                                                                    |
|----------------------------------------------------------------------------------------------------|----------------------------------------------------------------------------------------------------|
| D_35<br><u>dedium</u><br><u>dministrator, General Chair, R</u><br><u>dministrator, General Chair, R</u><br><u>adir (Committee)</u><br><u>dministrator, General Chair da</u><br><u>an berada di <i>dashboard</i> sistem</u><br><u>lenampilkan daftar hadir comm</u>                                | egistration Chair<br>egistration Chair Melihat Daftar<br>n Registration Chair telah <i>login</i>                                                                                                    |
| <i>dministrator, General Chair, R</i><br>dministrator, General Chair, R<br>adir (Committee)<br>dministrator, General Chair da<br>an berada di <i>dashboard</i> sistem<br>fenampilkan daftar hadir <i>comm</i>                                                                                     | egistration Chair<br>egistration Chair Melihat Daftar<br>n Registration Chair telah <i>login</i>                                                                                                    |
| dministrator, General Chair, R<br>dministrator, General Chair, R<br>adir (Committee)<br>dministrator, General Chair da<br>an berada di <i>dashboard</i> sistem<br>fenampilkan daftar hadir <i>comm</i>                                                                                            | egistration Chair<br>egistration Chair Melihat Daftar<br>on Registration Chair telah <i>login</i>                                                                                                    |
| dministrator, General Chair, R<br>adir (Committee)<br>dministrator, General Chair da<br>an berada di <i>dashboard</i> sistem<br>fenampilkan daftar hadir <i>comm</i>                                                                                                    | egistration Chair Melihat Daftar<br>n Registration Chair telah <i>login</i>                                                                                                    |
| adir (Committee)<br>dministrator, General Chair da<br>an berada di <i>dashboard</i> sistem<br>fenampilkan daftar hadir <i>comm</i>                                                                                                    | n Registration Chair telah <i>login</i>                                                                                                    |
| dministrator, General Chair da<br>an berada di <i>dashboard</i> sistem<br>(enampilkan daftar hadir <i>comm</i>                                                                                                    | n Registration Chair telah <i>login</i>                                                                                                    |
| an berada di <i>dashboard</i> sistem<br>Tenampilkan daftar hadir <i>comm</i>                                                                                                    | hittan                                                                                                    |
| enampilkan daftar hadir <i>comn</i>                                                                                                    | ittaa                                                                                                    |
|                                                                                                    | lillee                                                                                                    |
| ctor Action                                                                                                    | System Responsive                                                                                                    |
| <ol> <li>Klik icon conference<br/>setting</li> <li>Klik attendance list<br/>dan history</li> <li>Klik committee</li> </ol>                                                                                                    | <ul> <li>1.1 Menampilkan halaman<br/>conference<br/>management setting</li> <li>2.1 Menampilkan halaman<br/>daftar hadir speakers</li> <li>3.1 Menampilkan halaman<br/>daftar hadir committee</li> </ul> |
|                                                                                                    | dan <i>history</i><br>3. Klik <i>committee</i>                                                                                                    |

B-23

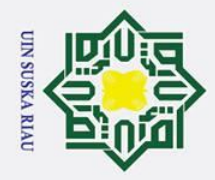

Hak Cipta Dilindungi Undang-Undang

0

Т

. Dilarang mengutip sebagian atau seluruh karya tulis ini tanpa mencantumkan dan menyebutkan sumber:

yarif Kasim Ria

b. Pengutipan tidak merugikan kepentingan yang wajar UIN Suska Riau. a . Pengutipan hanya untuk kepentingan pendidikan, penelitian, penulisan karya ilmiah, penyusunan laporan, penulisan kritik atau tinjauan suatu masalah.

2. Dilarang mengumumkan dan memperbanyak sebagian atau seluruh karya tulis ini dalam bentuk apapun tanpa izin UIN Suska Riau.
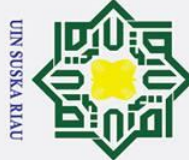

0

Т

B

cip

ta

C

arif Kasim Ria

- Dilarang mengutip sebagian atau seluruh karya tulis ini tanpa mencantumkan dan menyebutkan sumber:
- σ a . Pengutipan tidak merugikan kepentingan yang wajar UIN Suska Riau Pengutipan hanya untuk kepentingan pendidikan, penelitian, penulisan karya ilmiah, penyusunan laporan, penulisan kritik atau tinjauan suatu masalah.

2. Dilarang mengumumkan dan memperbanyak sebagian atau seluruh karya tulis ini dalam bentuk apapun tanpa izin UIN Suska Riau

**B.36** Mencetak Nametag Peserta (Participant)

> Use case specification dari mencetak nametag peserta (participant) dijelaskan pada tabel B.36 berikut ini.

В 
 Tabel B.36 Use Case Specification Mencetak Nametag peserta (Participant)

| Element          | Description                                                                                                    |                                                                                                    |  |  |  |  |
|------------------|----------------------------------------------------------------------------------------------------|----------------------------------------------------------------------------------------------------|--|--|--|--|
| Use Case Name    | Mencetak Nametag Peserta (Participant)                                                                                                    |                                                                                                    |  |  |  |  |
| Use Case ID      | ID_36                                                                                                    |                                                                                                    |  |  |  |  |
| Priority         | Medium                                                                                                    |                                                                                                    |  |  |  |  |
| Actor            | Administrator, General Chair, R                                                                                                    | egistration Chair                                                                                                    |  |  |  |  |
| Description      | Administrator, General Chair,                                                                                                    | Registration Chair Mencetak                                                                                                    |  |  |  |  |
| â                | Nametag Peserta (Participant)                                                                                                    |                                                                                                    |  |  |  |  |
| Pre-condition    | Administrator, General Chair da dan berada di <i>dashboard</i> sistem                                                                                                    | n Registration Chair telah login                                                                                                    |  |  |  |  |
| Post-condition   | Mencetak nametag participant                                                                                                    |                                                                                                    |  |  |  |  |
| Flow of events   | Actor Action                                                                                                    | System Responsive                                                                                                    |  |  |  |  |
|                  | <ol> <li>Klik icon conference<br/>setting</li> <li>Klik attendance list<br/>dan history</li> <li>Klik participants</li> <li>Mencari participant</li> <li>Klik icon nametag</li> <li>Mencetak nametag</li> </ol> | <ul> <li>1.1 Menampilkan halaman<br/>conference<br/>management setting</li> <li>2.1 Menampilkan halaman<br/>daftar hadir speakers</li> <li>3.1 Menampilkan halaman<br/>daftar hadir<br/>participants</li> <li>5.1 Menampilkan nametag<br/>participant</li> </ul> |  |  |  |  |
| Alternative Flow |                                                                                                    |                                                                                                    |  |  |  |  |
| tate             |                                                                                                    |                                                                                                    |  |  |  |  |

### **B**,37 Mencetak Nametag Peserta (Speaker) lamic

Use case specification dari mencetak nametag peserta (speaker) dijelaskan pada tabel B.37 berikut ini.

### Tabel B.37 Use Case Specification Mencetak Nametag Peserta (Speaker)

| Element       | Description                                                     |  |  |
|---------------|-----------------------------------------------------------------|--|--|
| Use Case Name | Mencetak Nametag Peserta (Speaker)                              |  |  |
| Use Case ID   | ID_37                                                           |  |  |
| Priority      | Medium                                                          |  |  |
| Actor         | Administrator, General Chair, Registration Chair                |  |  |
| Description   | Administrator, General Chair, Registration Chair Mencetak       |  |  |
| ta            | Nametag Peserta (speaker)                                       |  |  |
| Pre-condition | Administrator, General Chair dan Registration Chair telah login |  |  |
| Sy            | dan berada di <i>dashboard</i> sistem                           |  |  |

| 0                     |                                                                                                    |                                                                                                    |
|-----------------------|----------------------------------------------------------------------------------------------------|----------------------------------------------------------------------------------------------------|
| <b>Post-condition</b> | Mencetak nametag speaker                                                                                                    |                                                                                                    |
| Flow of events        | Actor Action                                                                                                    | System Responsive                                                                                                    |
| pta milik Ul          | <ol> <li>Klik icon conference<br/>setting</li> <li>Klik attendance list<br/>dan history</li> <li>Mencari speaker</li> <li>Klik icon nametag</li> <li>Mencetak nametag</li> </ol> | <ul> <li>1.1 Menampilkan halaman<br/>conference<br/>management setting</li> <li>2.1 Menampilkan halaman<br/>daftar hadir speakers</li> <li>4.1 Menampilkan nametag<br/>speaker</li> </ul> |
| Alternative Flow      |                                                                                                    |                                                                                                    |

### **B.3**8 Mencetak Nametag Peserta (Committee)

Use case specification dari mencetak nametag peserta (committee) R dijelaskan pada tabel B.38 berikut ini.

Tabel B.38 Use Case Specification Mencetak Nametag Peserta (Committee)

| Element                | Description                                                                                                    |                                                                                                    |  |  |  |  |
|------------------------|----------------------------------------------------------------------------------------------------|----------------------------------------------------------------------------------------------------|--|--|--|--|
| Use Case Name          | Mencetak Nametag Peserta (Co                                                                                                    | Mencetak Nametag Peserta (Committee)                                                                                                    |  |  |  |  |
| Use Case ID            | ID 38                                                                                                    |                                                                                                    |  |  |  |  |
| Priority               | Medium                                                                                                    | Second Second                                                                                                    |  |  |  |  |
| Actor                  | Administrator, General Chair, I                                                                                                    | Registration Chair                                                                                                    |  |  |  |  |
| Description            | Administrator, General Chair<br>Nametag Peserta (Committee)                                                                                                    | , Registration Chair Mencetak                                                                                                    |  |  |  |  |
| Pre-condition          | Administrator, General Chair d<br>dan berada di <i>dashboard</i> sistem                                                                                                    | an Registration Chair telah <i>login</i>                                                                                                    |  |  |  |  |
| Post-condition         | Mencetak nametag committee                                                                                                    |                                                                                                    |  |  |  |  |
| Plate Islamic Universi | <ul> <li>Actor Action</li> <li>1. Klik icon conference<br/>setting</li> <li>2. Klik attendance list<br/>dan history</li> <li>3. Klik committees</li> <li>4. Mencari committee</li> <li>5. Klik icon nametag</li> <li>6. Mencetak nametag</li> </ul> | System Responsive1.1 Menampilkan halaman<br>conference<br>management setting2.1 Menampilkan halaman<br>daftar hadir speakers3.1 Menampilkan halaman<br>daftar hadir<br>committees5.1 Menampilkan nametag<br>committee |  |  |  |  |
| Alternative Flow       |                                                                                                    | JIXIA MILLIO                                                                                                    |  |  |  |  |

S

### under Starif Kasim Ria Melakukan Absensi Kehadiran (Online - Participant)

Use case specification dari melakukan absensi kehadiran (online participant) dijelaskan pada tabel B.39 berikut ini.

Hak Cipta Dilindungi Undang-Undang

0

Т

S 

Q

B

- . Dilarang mengutip sebagian atau seluruh karya tulis ini tanpa mencantumkan dan menyebutkan sumber:
- D. a . Pengutipan tidak merugikan kepentingan yang wajar UIN Suska Riau Pengutipan hanya untuk kepentingan pendidikan, penelitian, penulisan karya ilmiah, penyusunan laporan, penulisan kritik atau tinjauan suatu masalah.

2. Dilarang mengumumkan dan memperbanyak sebagian atau seluruh karya tulis ini dalam bentuk apapun tanpa izin UIN Suska Riau

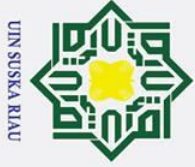

Hak Cipta Dilindungi Undang-Undang

| Trabel B.39 Use Case Spec | <i>ification</i> Melakukan Absensi Keha      | diran (Online - Participant)          |  |  |  |  |
|---------------------------|----------------------------------------------|---------------------------------------|--|--|--|--|
| Element                   | Description                                  |                                       |  |  |  |  |
| Use Case Name             | Melakukan Absensi Kehadiran (                | Online - Participant)                 |  |  |  |  |
| Use Case ID               | ID_39                                        | · · · · · · · · · · · · · · · · · · · |  |  |  |  |
| Priority                  | High                                         |                                       |  |  |  |  |
| Actor                     | Administrator, General Chair, R              | egistration Chair                     |  |  |  |  |
| Description               | Administrator, General Chair,                | Registration Chair Melakukan          |  |  |  |  |
|                           | Absensi Kehadiran (Online - Pa               | rticipant)                            |  |  |  |  |
| Pre-condition             | Administrator, General Chair da              | n Registration Chair telah login      |  |  |  |  |
|                           | dan berada di <i>dashboard</i> sistem        |                                       |  |  |  |  |
| Post-condition            | Data kehadiran participant berhasil disimpan |                                       |  |  |  |  |
| Flow of events            | Actor Action                                 | System Responsive                     |  |  |  |  |
| a a                       | 1. Klik icon conference                      | 1.1 Menampilkan halaman               |  |  |  |  |
| -<br>-                    | setting                                      | conference                            |  |  |  |  |
| 2:                        | 2. Klik attendance                           | management setting                    |  |  |  |  |
| a                         | 3. Klik participants                         | 2.1 Menampilkan halaman               |  |  |  |  |
|                           | 4. Mencari participant                       | daftar hadir speakers                 |  |  |  |  |
|                           | 5. Klik konfirmasi                           | 3.1 Menampilkan halaman               |  |  |  |  |
|                           | kehadiran                                    | daftar hadir                          |  |  |  |  |
|                           |                                              | participants                          |  |  |  |  |
|                           |                                              | 5.1 Menyimpan data                    |  |  |  |  |
|                           |                                              | kehadiran participant                 |  |  |  |  |
|                           |                                              | kedalam database                      |  |  |  |  |

Alternative Flow

t

**Kasim** Ria

### Melakukan Absensi Kehadiran (Online - Speaker) **B.40**

Use case specification dari melakukan absensi kehadiran (online - speaker)

dijelaskan pada tabel B.40 berikut ini. Tabel B. 40 Use Case Specification Melakukan Absensi Kehadiran (Online - Speaker)

| Element        | Description                     |                                                                 |  |  |  |  |
|----------------|---------------------------------|-----------------------------------------------------------------|--|--|--|--|
| Use Case Name  | Melakukan Absensi Kehadiran     | (Online - Speaker)                                              |  |  |  |  |
| Ose Case ID    | ID_40                           |                                                                 |  |  |  |  |
| Priority       | High                            |                                                                 |  |  |  |  |
| Actor          | Administrator, General Chair, F | Registration Chair                                              |  |  |  |  |
| Description    | Administrator, General Chair,   | Registration Chair Melakukan                                    |  |  |  |  |
| rs             | Absensi Kehadiran (Online - Sp  | Absensi Kehadiran (Online - Speaker)                            |  |  |  |  |
| Pre-condition  | Administrator, General Chair d  | Administrator, General Chair dan Registration Chair telah login |  |  |  |  |
| 7 0            | dan berada di dashboard sistem  |                                                                 |  |  |  |  |
| Post-condition | Data kehadiran speaker berhasi  | Data kehadiran speaker berhasil disimpan                        |  |  |  |  |
| flow of events | Actor Action                    | System Responsive                                               |  |  |  |  |
| ılta           | 1. Klik icon conference         | 1.1 Menampilkan halaman                                         |  |  |  |  |
| n S            | 2. Klik attendance              | management setting                                              |  |  |  |  |
| yaı            | 3. Mencari speaker              | 2.1 Menampilkan halaman                                         |  |  |  |  |

0

T

. Dilarang mengutip sebagian atau seluruh karya tulis ini tanpa mencantumkan dan menyebutkan sumber:

2. Dilarang mengumumkan dan memperbanyak sebagian atau seluruh karya tulis ini dalam bentuk apapun tanpa izin UIN Suska Riau.

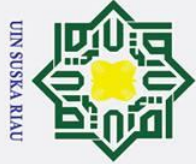

Z

S

1 Dilarang mengutin sebagian atau seluruh kar

- Dilarang mengutip sebagian atau seluruh karya tulis ini tanpa mencantumkan dan menyebutkan sumber:
- a σ Pengutipan tidak merugikan kepentingan yang wajar UIN Suska Riau Pengutipan hanya untuk kepentingan pendidikan, penelitian, penulisan karya ilmiah, penyusunan laporan, penulisan kritik atau tinjauan suatu masalah

2. Dilarang mengumumkan dan memperbanyak sebagian atau seluruh karya tulis ini dalam bentuk apapun tanpa izin UIN Suska Riau

- 0 Т B x 4. Klik konfirmasi daftar hadir speakers C kehadiran 4.1 Menyimpan data p kehadiran speaker ta kedalam database Alternative Flow -**B.41** Melakukan Absensi Kehadiran (Online - Committee)
  - *Use case specification* dari melakukan absensi kehadiran (*online committee*) dijelaskan pada tabel B.41 berikut ini.

| 5       | <i>committee</i> ) dijelaskan pada tabel B.41 berikut ini.                   |
|---------|------------------------------------------------------------------------------|
| S       |                                                                              |
| Tabel I | B.41 Use Case Specification Melakukan Absensi Kehadiran (Online - Committee) |

| Element             | Description                                                                                                    |                                                                                                    |  |  |  |
|---------------------|----------------------------------------------------------------------------------------------------|----------------------------------------------------------------------------------------------------|--|--|--|
| Wese Case Name      | Melakukan Absensi Kehadiran (                                                                                                    | Online - Committee)                                                                                                    |  |  |  |
| <b>U</b> se Case ID | ID_41                                                                                                    |                                                                                                    |  |  |  |
| Priority            | High                                                                                                    |                                                                                                    |  |  |  |
| Actor               | Administrator, General Chair, R                                                                                                    | egistration Chair                                                                                                    |  |  |  |
| Description         | Administrator, General Chair,                                                                                                    | Registration Chair Melakukan                                                                                                    |  |  |  |
|                     | Absensi Kehadiran (Online - Co                                                                                                    | mmittee)                                                                                                    |  |  |  |
| Pre-condition       | Administrator, General Chair da                                                                                                    | n Registration Chair telah login                                                                                                    |  |  |  |
|                     | dan berada di <i>dashboard</i> sistem                                                                                                    |                                                                                                    |  |  |  |
| Post-condition      | Data kehadiran committee berha                                                                                                    | sil disimpan                                                                                                    |  |  |  |
| Flow of events      | Actor Action                                                                                                    | System Responsive                                                                                                    |  |  |  |
| State Islamic       | <ol> <li>Klik icon conference<br/>setting</li> <li>Klik attendance</li> <li>Klik committees</li> <li>Mencari committee</li> <li>Klik konfirmasi<br/>kehadiran</li> </ol> | <ul> <li>1.1 Menampilkan halaman<br/>conference<br/>management setting</li> <li>2.1 Menampilkan halaman<br/>daftar hadir speakers</li> <li>3.1 Menampilkan halaman<br/>daftar hadir<br/>committees</li> <li>5.1 Menyimpan data<br/>kehadiran committee<br/>kedalam database</li> </ul> |  |  |  |

### niv

of

S

asim

Ria

### 12 Melihat Riwayat Daftar Hadir (Participant)

*Use case specification* dari melihat riwayat daftar hadir (*participant*) dijelaskan pada tabel B.42 berikut ini.

### Tabel B.42 Use Case Specification Melihat Riwayat Daftar Hadir (Participant)

| 2             |                                            |
|---------------|--------------------------------------------|
| Element       | Description                                |
| Use Case Name | Melihat Riwayat Daftar Hadir (Participant) |
| a             |                                            |
| r.            |                                            |
| f             |                                            |
|               |                                            |

### 0 Т 0) Use Case ID ID 42 Low Priority Actor Administrator, General Chair, Registration Chair Administrator, General Chair, Registration Chair Melihat **Description** Riwayat Daftar Hadir (Participant) Pre-condition Administrator, General Chair dan Registration Chair telah login dan berada di dashboard sistem **Post-condition** Menampilkan riwayat daftar hadir participant Flow of events Actor Action System Responsive Z 1. Klik icon conference 1.1 Menampilkan halaman S setting conference management setting 2. Klik attendance list S dan *history* 2.1 Menampilkan halaman ka Klik *participants* daftar hadir speakers 3. 4. Mencari participant 3.1 Menampilkan halaman J daftar hadir 5. Klik icon attendance B participants history

Alternative Flow

Kasim

Ria

### B.43 Melihat Riwayat Daftar Hadir (Speaker)

*Use case specification* dari melihat riwayat daftar hadir (*speaker*) dijelaskan pada tabel B.43 berikut ini.

5.1 Menampilkan halaman riwayat daftar hadir *participant* 

|     |         |       |      |            |       |          |         |        |        | 1.00    |              |
|-----|---------|-------|------|------------|-------|----------|---------|--------|--------|---------|--------------|
| Tah | el R 43 | IIco. | Case | Snecificat | ion I | Melihat  | Riwavat | Daftar | Hadir  | (Sneake | r)           |
| Iau | CI D.45 | Use   | Cust | specifican | 011 1 | viciniat | mayat   | Dartar | IIauii | (Dpcake | , <b>I</b> ) |

| S              |                                                        |                                          |  |  |  |  |
|----------------|--------------------------------------------------------|------------------------------------------|--|--|--|--|
| Element        | Description                                            |                                          |  |  |  |  |
| Use Case Name  | Melihat Riwayat Daftar Hadir (                         | Speaker)                                 |  |  |  |  |
| Use Case ID    | ID_43                                                  |                                          |  |  |  |  |
| Priority       | Low                                                    |                                          |  |  |  |  |
| Actor          | Administrator, General Chair, F                        | Registration Chair                       |  |  |  |  |
| Description    | Administrator, General Chain                           | r, Registration Chair Melihat            |  |  |  |  |
|                | Riwayat Daftar Hadir (Speaker)                         |                                          |  |  |  |  |
| Pre-condition  | Administrator, General Chair da                        | an Registration Chair telah login        |  |  |  |  |
| iv             | dan berada di dashboard sistem                         |                                          |  |  |  |  |
| Post-condition | Menampilkan riwayat daftar ha                          | Menampilkan riwayat daftar hadir speaker |  |  |  |  |
| How of events  | Actor Action                                           | System Responsive                        |  |  |  |  |
| ty             | 1. Klik icon conference                                | 1.1 Menampilkan halaman                  |  |  |  |  |
| 0              | setting                                                | conference                               |  |  |  |  |
|                | 2. Klik attendance list                                | management setting                       |  |  |  |  |
| n              | dan <i>history</i> 2.1 Menampilkan halaman             |                                          |  |  |  |  |
| lt             | 3. Mencari <i>speaker</i> daftar hadir <i>speakers</i> |                                          |  |  |  |  |
| an             | 4. Klik <i>icon attendance</i> 4.1 Menampilkan halaman |                                          |  |  |  |  |
| S              | history                                                | riwayat daftar hadir                     |  |  |  |  |
| уа             |                                                        | speaker                                  |  |  |  |  |
| IT             |                                                        |                                          |  |  |  |  |

1 Dilarang mengutin sebagian atau

- Dilarang mengutip sebagian atau seluruh karya tulis ini tanpa mencantumkan dan menyebutkan sumber
- B σ . Pengutipan tidak merugikan kepentingan yang wajar UIN Suska Riau Pengutipan hanya untuk kepentingan pendidikan, penelitian, penulisan karya ilmiah, penyusunan laporan, penulisan kritik atau tinjauan suatu masalah

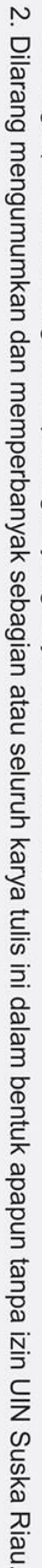

**JIN SUSKA RIA** 

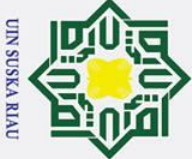

0

Т

B

cip

milik

Kasim

Ria

Atternative Flow

- Dilarang mengutip sebagian atau seluruh karya tulis ini tanpa mencantumkan dan menyebutkan sumber
- a Pengutipan hanya untuk kepentingan pendidikan, penelitian, penulisan karya ilmiah, penyusunan laporan, penulisan kritik atau tinjauan suatu masalah
- σ . Pengutipan tidak merugikan kepentingan yang wajar UIN Suska Riau
- 2. Dilarang mengumumkan dan memperbanyak sebagian atau seluruh karya tulis ini dalam bentuk apapun tanpa izin UIN Suska Riau
- nive dijelaskan pada tabel B.45 berikut ini. Tabel B.45 Use Case Specification Mencetak Sertifikat Peserta (Participant) Element Description Use Case Name Use Case ID ID\_45

### Mencetak Sertifikat Peserta (Participant) Priority Medium Administrator, General Chair, Registration Chair Actor Administrator, General Chair, Registration Chair Mencetak Description Sertifikat Peserta (Participant) rif

### B-29

### **B**,44 Melihat Riwayat Daftar Hadir (Committee)

Use case specification dari melihat riwayat daftar hadir (committee) dijelaskan pada tabel B.44 berikut ini.

### Tabel B.44 Use Case Specification Melihat Riwayat Daftar Hadir (Committee)

| 2                |                                                                                                    |                                                                                                    |  |  |  |  |
|------------------|----------------------------------------------------------------------------------------------------|----------------------------------------------------------------------------------------------------|--|--|--|--|
| Element          | Description                                                                                                    |                                                                                                    |  |  |  |  |
| Use Case Name    | Melihat Riwayat Daftar Hadir (Committee)                                                                                                    |                                                                                                    |  |  |  |  |
| Use Case ID      | ID_44                                                                                                    |                                                                                                    |  |  |  |  |
| <b>R</b> riority | Low                                                                                                    |                                                                                                    |  |  |  |  |
| Actor            | Administrator, General Chair, R                                                                                                    | egistration Chair                                                                                                    |  |  |  |  |
| Description      | Administrator, General Chair                                                                                                    | , Registration Chair Melihat                                                                                                    |  |  |  |  |
| U B              | Riwayat Daftar Hadir (Committe                                                                                                    | ee)                                                                                                    |  |  |  |  |
| Pre-condition    | Administrator, General Chair da                                                                                                    | n Registration Chair telah login                                                                                                    |  |  |  |  |
|                  | dan berada di dashboard sistem                                                                                                    |                                                                                                    |  |  |  |  |
| Post-condition   | Menampilkan riwayat daftar had                                                                                                    | lir committee                                                                                                    |  |  |  |  |
| Flow of events   | Actor Action                                                                                                    | System Responsive                                                                                                    |  |  |  |  |
| State            | <ol> <li>Klik icon conference<br/>setting</li> <li>Klik attendance list<br/>dan history</li> <li>Klik committees</li> <li>Mencari committee</li> <li>Klik icon attendance<br/>history</li> </ol> | <ul> <li>1.1 Menampilkan halaman<br/>conference<br/>management setting</li> <li>2.1 Menampilkan halaman<br/>daftar hadir speakers</li> <li>3.1 Menampilkan halaman<br/>daftar hadir<br/>committees</li> <li>5.1 Menampilkan halaman<br/>riwayat daftar hadir<br/>committee</li> </ul> |  |  |  |  |
| Alternative Flow |                                                                                                    |                                                                                                    |  |  |  |  |

### Mencetak Sertifikat Peserta (Participant)

Use case specification dari mencetak sertifikat peserta (participant)

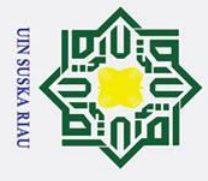

0

| 1 | H              |
|---|----------------|
| 1 | ×              |
|   | 0              |
|   | pt             |
|   | a              |
|   | 2              |
|   | ï              |
|   | d              |
|   | ğ              |
| 2 | <u><u></u></u> |
|   | F              |
|   | g              |
|   | UE             |
|   | <u>e</u>       |
|   | h              |
|   | da             |
|   | Ĩ              |
|   | 6              |

Dilarang mengutip sebagian atau seluruh karya tulis ini tanpa mencantumkan dan menyebutkan sumber:

b

- ъ a . Pengutipan tidak merugikan kepentingan yang wajar UIN Suska Riau Pengutipan hanya untuk kepentingan pendidikan, penelitian, penulisan karya ilmiah, penyusunan laporan, penulisan kritik atau tinjauan suatu masalah.

2. Dilarang mengumumkan dan memperbanyak sebagian atau seluruh karya tulis ini dalam bentuk apapun tanpa izin UIN Suska Riau

| 0                     |                                                                                                    |                                                                                                    |
|-----------------------|----------------------------------------------------------------------------------------------------|----------------------------------------------------------------------------------------------------|
| Pre-condition         | Administrator, General Chair da                                                                                                    | an Registration Chair telah login                                                                                                    |
| С                     | dan berada di <i>dashboard</i> sistem                                                                                                    |                                                                                                    |
| <b>Post-condition</b> | Mencetak sertifikat participant                                                                                                    |                                                                                                    |
| <b>Elow</b> of events | Actor Action                                                                                                    | System Responsive                                                                                                    |
| milik UIN Suskat      | <ol> <li>Klik icon conference<br/>setting</li> <li>Klik attendance list<br/>dan history</li> <li>Klik participants</li> <li>Mencari participant</li> <li>Klik icon certificates</li> <li>Mencetak sertifikat</li> </ol> | <ul> <li>1.1 Menampilkan halaman<br/>conference<br/>management setting</li> <li>2.1 Menampilkan halaman<br/>daftar hadir speakers</li> <li>3.1 Menampilkan halaman<br/>daftar hadir<br/>participants</li> <li>5.1 Menampilkan<br/>sertifikat participant</li> </ul> |
| Alternative Flow      |                                                                                                    |                                                                                                    |
|                       |                                                                                                    |                                                                                                    |

### **B**.46 Mencetak Sertifikat Peserta (Speaker)

Use case specification dari mencetak sertifikat peserta (speaker) dijelaskan pada tabel B.46 berikut ini.

| Tabel B.46 Use Co | ase Specification | Mencetak Se | rtifika <mark>t Peserta</mark> | (Speaker) |
|-------------------|-------------------|-------------|--------------------------------|-----------|
|-------------------|-------------------|-------------|--------------------------------|-----------|

| Element                   | Description                      | SE6971                           |
|---------------------------|----------------------------------|----------------------------------|
| Use Case Name             | Mencetak Sertifikat Peserta (Spe | eaker)                           |
| Use Case ID               | ID_46                            |                                  |
| Priority                  | Medium                           |                                  |
| Actor                     | Administrator, General Chair, R  | egistration Chair                |
| Description               | Administrator, General Chair,    | Registration Chair Mencetak      |
| ta                        | Sertifikat Peserta (Speaker)     |                                  |
| Pre-condition             | Administrator, General Chair da  | n Registration Chair telah login |
| I                         | dan berada di dashboard sistem   |                                  |
| Post-condition            | Mencetak sertifikat speaker      |                                  |
| Elow of events            | Actor Action                     | System Responsive                |
| lic                       | 1. Klik icon conference          | 1.1 Menampilkan halaman          |
| C                         | setting                          | conference                       |
| ſn                        | 2. Klik attendance list          | management setting               |
| iv                        | dan history                      | 2.1 Menampilkan halaman          |
| er                        | 3. Mencari speaker               | daftar hadir speakers            |
| S1                        | 4. Klik icon certificates        | 4.1 Menampilkan                  |
| ty                        | 5. Mencetak sertifikat           | sertifikat speaker               |
| Alt and ation of Electric |                                  |                                  |

Alternative Flow

Su

Þ

Syarif Kasim Ria

### **B**.47 Mencetak Sertifikat Peserta (Committee)

Use case specification dari mencetak sertifikat peserta (committee) dijelaskan pada tabel B.47 berikut ini.

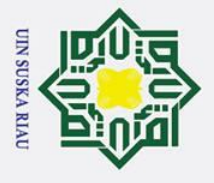

a

0

Т

Hak Cipta Dilindungi Undang-Undang

### B Tabel B.47 Use Case Specification Mencetak Sertifikat Peserta (Committee)

| 0                |                                 |                                   |
|------------------|---------------------------------|-----------------------------------|
| Element          | Description                     |                                   |
| Use Case Name    | Mencetak Sertifikat Peserta (Co | ommittee)                         |
| Use Case ID      | ID_47                           |                                   |
| Priority         | Medium                          |                                   |
| Actor            | Administrator, General Chair, R | Registration Chair                |
| Description      | Administrator, General Chair,   | Registration Chair Mencetak       |
| C                | Sertifikat Peserta (Committee)  |                                   |
| Pre-condition    | Administrator, General Chair da | an Registration Chair telah login |
| 2                | dan berada di dashboard sistem  |                                   |
| Post-condition   | Mencetak sertifikat committeee  |                                   |
| Flow of events   | Actor Action                    | System Responsive                 |
| × a              | 1. Klik icon conference         | 1.1 Menampilkan halaman           |
|                  | setting                         | conference                        |
| 2                | 2. Klik attendance list         | management setting                |
| a                | dan history                     | 2.1 Menampilkan halaman           |
| <u> </u>         | 3. Klik committees              | daftar hadir speakers             |
|                  | 4. Mencari committee            | 3.1 Menampilkan halaman           |
|                  | 5. Klik icon certificates       | daftar hadir                      |
|                  | 6. Mencetak sertifikat          | committees                        |
|                  |                                 | 5.1 Menampilkan                   |
|                  |                                 | sertifikat committee              |
| Alternative Flow |                                 |                                   |

### **B.48 Melihat Daftar Camera Ready Paper**

Use case specification dari melihat daftar camera ready paper dijelaskan

pada tabel B.48 berikut ini.

### Tabel B.48 Use Case Specification Melihat Camera Ready Paper

| the second second second second second second second second second second second second second second second se |                                                                |                                 |
|----------------------------------------------------------------------------------------------------|----------------------------------------------------------------|---------------------------------|
| Element                                                                                                    | Description                                                    |                                 |
| Use Case Name                                                                                                   | Melihat Camera Ready Paper                                     |                                 |
| Use Case ID                                                                                                    | ID_48                                                          |                                 |
| Priority                                                                                                    | Medium                                                         |                                 |
| Actor                                                                                                    | Administrator, General Chair, P                                | ublication Chair                |
| Description                                                                                                    | Administrator, General Chair, Pu                               | ublication Chair melihat camera |
| ve                                                                                                    | ready paper                                                    |                                 |
| Pre-condition                                                                                                   | Administrator, General Chair dan Publication Chair telah login |                                 |
| ity                                                                                                    | dan berada di dashboard sistem                                 |                                 |
| Post-condition                                                                                                  | Menampilkan <i>camera ready paper</i>                          |                                 |
| Flow of events                                                                                                  | Actor Action                                                   | System Responsive               |
| Su                                                                                                    | 1. Klik icon conference                                        | 1.1 Menampilkan halaman         |
| L <del>I</del>                                                                                                  | setting                                                        | conference                      |
| ar                                                                                                    | 2. Klik <i>camera ready</i> dan                                | management setting              |
| 0                                                                                                    | proceedings                                                    | 2.1 Menampilkan halaman         |
| У                                                                                                    |                                                                | daftar <i>camera ready</i>      |

2. Dilarang mengumumkan dan memperbanyak sebagian atau seluruh karya tulis ini dalam bentuk apapun tanpa izin UIN Suska Riau. . Pengutipan tidak merugikan kepentingan yang wajar UIN Suska Riau

Pengutipan hanya untuk kepentingan pendidikan, penelitian, penulisan karya ilmiah, penyusunan laporan, penulisan kritik atau tinjauan suatu masalah.

S

if Kasim Ria

ъ

Dilarang mengutip sebagian atau seluruh karya tulis ini tanpa mencantumkan dan menyebutkan sumber:

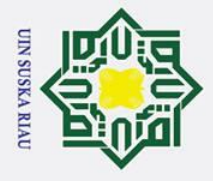

0

Т

lik

C

**Kasim** Ria

. Dilarang mengutip sebagian atau seluruh karya tulis ini tanpa mencantumkan dan menyebutkan sumber:

- b. Pengutipan tidak merugikan kepentingan yang wajar UIN Suska Riau a . Pengutipan hanya untuk kepentingan pendidikan, penelitian, penulisan karya ilmiah, penyusunan laporan, penulisan kritik atau tinjauan suatu masalah.

2. Dilarang mengumumkan dan memperbanyak sebagian atau seluruh karya tulis ini dalam bentuk apapun tanpa izin UIN Suska Riau

| Q                |       |
|------------------|-------|
| ×                | paper |
| Alternative Flow |       |

### pta B,49 **Melihat Hasil Komentar**

Use case specification dari melihat hasil komentar dijelaskan pada tabel

B.49 berikut ini.

### Tabel B.49 Use Case Specification Melihat Hasil Komentar

| S                |                                                                                                 |                                                                                                    |  |
|------------------|-------------------------------------------------------------------------------------------------|----------------------------------------------------------------------------------------------------|--|
| Element          | Description                                                                                     | Description                                                                                                    |  |
| Use Case Name    | Melihat Hasil Komentar                                                                          |                                                                                                    |  |
| Use Case ID      | ID_49                                                                                           |                                                                                                    |  |
| <b>Pr</b> iority | Low                                                                                             |                                                                                                    |  |
| Actor            | Reviewer                                                                                        |                                                                                                    |  |
| Description      | Reviewer melihat hasil komentar yang telah di review                                            |                                                                                                    |  |
| Pre-condition    | Reveiwer telah login dan berada di dashboard sistem                                             |                                                                                                    |  |
| Post-condition   | Menampilkan hasil komentar <i>paper</i>                                                         |                                                                                                    |  |
| Flow of events   | Actor Action System Responsive                                                                  |                                                                                                    |  |
|                  | <ol> <li>Klik reviews<br/>completed</li> <li>Mencari paper</li> <li>Klik title paper</li> </ol> | 1.1 Menampilkan daftar<br><i>paper</i> yang telah<br>di <i>review</i><br>3.1 Menampilkan hasil<br>komentar <i>paper</i> |  |
| Alternative Flow |                                                                                                 |                                                                                                    |  |

### **B.50** Melihat Daftar Paper Yang Telah Direview (Reviewer) State

Use case specification dari melihat daftar paper yang telah direview (reviewer) dijelaskan pada tabel B.50 berikut ini.

ST Tabel B.50 Use Case Specification Melihat Daftar Paper Yang Telah Direview (Reviewer)

| Use Case Name  | Malihat Dafter Banar Vang Talah Dirayiaw                 |                                                                       |
|----------------|----------------------------------------------------------|-----------------------------------------------------------------------|
| Use Case ID    | ID_50                                                    |                                                                       |
| Priority       | Low                                                      |                                                                       |
| Actor          | Reviewer                                                 | TOTADTA                                                               |
| Description    | Reviewer melihat daftar <i>paper</i> yang telah direview |                                                                       |
| Pre-condition  | Reveiwer telah login dan berada di dashboard sistem      |                                                                       |
| Post-condition | Menampilkan daftar paper yang telah direview             |                                                                       |
| Plow of events | Actor Action System Responsi                             |                                                                       |
| ıltan Sya      | 1. Klik reviews<br>completed                             | 1.1 Menampilkan daftar<br><i>paper</i> yang telah<br>di <i>review</i> |

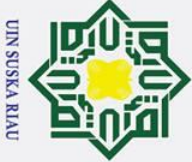

0

Т

a

cip

milik

Alternative Flow

- . Dilarang mengutip sebagian atau seluruh karya tulis ini tanpa mencantumkan dan menyebutkan sumber:
- ъ a Pengutipan hanya untuk kepentingan pendidikan, penelitian, penulisan karya ilmiah, penyusunan laporan, penulisan kritik atau tinjauan suatu masalah.
- 2. Dilarang mengumumkan dan memperbanyak sebagian atau seluruh karya tulis ini dalam bentuk apapun tanpa izin UIN Suska Riau . Pengutipan tidak merugikan kepentingan yang wajar UIN Suska Riau
- Islamic yarif Kasim Ria

### **B**,51 **Mengunduh File Prosiding**

Use case specification dari mengunduh file prosiding dijelaskan pada tabel

B.51 berikut ini.

### **Tabel B.51** Use Case Specification Mengunduh File Prosiding

| 2                     |                                                                                                    |                                                                                                    |
|-----------------------|----------------------------------------------------------------------------------------------------|----------------------------------------------------------------------------------------------------|
| Element               | Description                                                                                                    |                                                                                                    |
| <b>U</b> se Case Name | Mengunduh File Prosiding                                                                                                    |                                                                                                    |
| Use Case ID           | ID_51                                                                                                    |                                                                                                    |
| <b>R</b> riority      | Low                                                                                                    |                                                                                                    |
| Actor                 | Author, Participant                                                                                                    |                                                                                                    |
| Description           | Author, Participant mengunduh                                                                                                    | file prosiding                                                                                                    |
| Pre-condition         | Author, Participant telah login dan berada di dashboard sistem                                                                                          |                                                                                                    |
| Post-condition        | File prosiding berhasil diunduh                                                                                                    |                                                                                                    |
| Flow of events        | Actor Action                                                                                                    | System Responsive                                                                                                    |
|                       | <ol> <li>Klik menu dashboard</li> <li>Klik proceedings</li> <li>Mencari prosiding</li> <li>Klik salah satu<br/>prosiding</li> <li>Klik unduh</li> </ol> | <ul> <li>1.1 Menampilkan halaman<br/>konferensi secara<br/>keseluruhan</li> <li>2.1 Menampilkan halaman<br/>daftar seluruh<br/>prosiding</li> <li>4.1 Menampilkan halaman<br/>prosiding</li> <li>5.1 Mengunduh prosiding</li> </ul> |
| Alternative Flow      |                                                                                                    |                                                                                                    |

### Sta E52 Melihat Status Keputusan Paper

Use case specification dari melihat status keputusan paper dijelaskan pada tabel B.52 berikut ini.

### Tabel B.52 Use Case Specification Melihat Status Keputusan Paper

| Element               | Description                          | Description                                                     |  |
|-----------------------|--------------------------------------|-----------------------------------------------------------------|--|
| Use Case Name         | Melihat Status Keputusan Pape        | Melihat Status Keputusan Paper                                  |  |
| Use Case ID           | ID_52                                | ID_52                                                           |  |
| Priority              | High                                 | High                                                            |  |
| Actor                 | Author                               | Author                                                          |  |
| Description           | Author melihat status keputusa       | Author melihat status keputusan <i>paper</i>                    |  |
| Pre-condition         | Author telah <i>login</i> dan berada | Author telah <i>login</i> dan berada di <i>dashboard</i> sistem |  |
| <b>Post-condition</b> | Menampilkan status paper             | Menampilkan status <i>paper</i>                                 |  |
| Flow of events        | Actor Action                         | System Responsive                                               |  |
|                       |                                      | •                                                               |  |

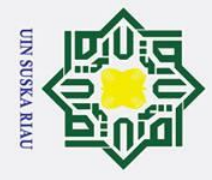

a

### Т B ~ Klik menu submission 1.1 Menampilkan halaman 1. cip dan review daftar submission 2. Mencari submission yang aktif ta 2.1 Menampilkan status paper Alternative Flow

### lik

0

Z

Sus

niversi

rif Kasim Ria

Hak Cipta Dilindungi Undang-Undang

Dilarang mengutip sebagian atau seluruh karya tulis ini tanpa mencantumkan dan menyebutkan sumber:

### **B.53** Mengunggah File Revisi Paper

Use case specification dari mengunggah file revisi paper dijelaskan pada

tabel B.53 berikut ini.

### Tabel B.53 Use Case Specification Mengunggah File Revisi Paper

| 7                |                                                                                                    |                                                                                                    |  |  |
|------------------|----------------------------------------------------------------------------------------------------|----------------------------------------------------------------------------------------------------|--|--|
| Element          | Description                                                                                                    |                                                                                                    |  |  |
| Use Case Name    | Mengunggah File Revisi Paper                                                                                                    |                                                                                                    |  |  |
| Ūse Case ID      | ID_53                                                                                                    |                                                                                                    |  |  |
| Priority         | High                                                                                                    |                                                                                                    |  |  |
| Actor            | Author                                                                                                    |                                                                                                    |  |  |
| Description      | Author mengunggah file revisi p                                                                                                    | aper                                                                                                    |  |  |
| Pre-condition    | Author telah <i>login</i> dan berada di                                                                                                    | Author telah login dan berada di dashboard sistem                                                                                                    |  |  |
| Post-condition   | <i>File</i> revisi <i>paper</i> berhasil diunggah                                                                                                    |                                                                                                    |  |  |
| Flow of events   | Actor Action System Responsive                                                                                                    |                                                                                                    |  |  |
| State J          | <ol> <li>Klik menu submission<br/>dan review</li> <li>Mencari submission</li> <li>Klik title paper</li> <li>Mengunggah file revisi<br/>paper pada bagian file<br/>manuscript</li> <li>Klik tombol upload</li> </ol> | <ul> <li>1.1 Menampilkan halaman<br/>daftar <i>submission</i><br/>yang aktif</li> <li>3.1 Menampilkan detail<br/><i>paper</i></li> <li>5.1 Mengunggah dan<br/>menyimpan data<br/>kedalam <i>database</i></li> </ul> |  |  |
| Alternative Flow |                                                                                                    |                                                                                                    |  |  |

### **B.54** Melihat Daftar Paper Yang Diterima (Author)

*Use case specification* dari melihat daftar *paper* yang diterima dijelaskan pada tabel B.54 berikut ini.

| Cabel B.54 Use Case | Specification | Melihat Daftar Pap | er Yang Diterima | (Author) |
|---------------------|---------------|--------------------|------------------|----------|
|---------------------|---------------|--------------------|------------------|----------|

| Element       | Description                                 |
|---------------|---------------------------------------------|
| Use Case Name | Melihat Daftar Paper Yang Diterima (Author) |
| Use Case ID   | ID_54                                       |
| Priority      | Medium                                      |
| Actor         | Author                                      |
| Description   | Author melihat daftar paper yang diterima   |

Pengutipan hanya untuk kepentingan pendidikan, penelitian, penulisan karya ilmiah, penyusunan laporan, penulisan kritik atau tinjauan suatu masalah

| 0                |                                                                                                    |                                                                                                    |  |  |  |  |
|------------------|----------------------------------------------------------------------------------------------------|----------------------------------------------------------------------------------------------------|--|--|--|--|
| Pre-condition    | Author telah login dan berada di dashboard sistem                                                                                                    |                                                                                                    |  |  |  |  |
| Post-condition   | Menampilkan daftar paper yang telah diterima                                                                                                    |                                                                                                    |  |  |  |  |
| Flow of events   | Actor Action                                                                                                    | System Responsive                                                                                                    |  |  |  |  |
| ta milik UIN S   | <ol> <li>Klik menu submission<br/>dan review</li> <li>Klik submission<br/>completed</li> <li>Seacrh paper dengan<br/>status accept<br/>submission</li> </ol> | <ul> <li>1.1 Menampilkan halaman daftar submission yang aktif</li> <li>3.1 Menampilkan halaman daftar submission yang prosesnya telah selesai dengan status accept submission</li> </ul> |  |  |  |  |
| Alternative Flow |                                                                                                    |                                                                                                    |  |  |  |  |
| ska              |                                                                                                    |                                                                                                    |  |  |  |  |

0

Т

B

of

Sulta

Kasim Ria

- Dilarang mengutip sebagian atau seluruh karya tulis ini tanpa mencantumkan dan menyebutkan sumber:
- a 0 . Pengutipan tidak merugikan kepentingan yang wajar UIN Suska Riau Pengutipan hanya untuk kepentingan pendidikan, penelitian, penulisan karya ilmiah, penyusunan laporan, penulisan kritik atau tinjauan suatu masalah.
- 2. Dilarang mengumumkan dan memperbanyak sebagian atau seluruh karya tulis ini dalam bentuk apapun tanpa izin UIN Suska Riau

### **B.55** Melihat Daftar Paper Yang Ditolak (Author)

Use case specification dari melihat daftar paper yang ditolak (author) dijelaskan pada tabel B.55 berikut ini.

### Tabel B.55 Use Case Specification Melihat Daftar Paper Yang Ditolak (Author)

| Element          | Description                                                                                                    |                                                                                                    |  |  |  |  |
|------------------|----------------------------------------------------------------------------------------------------|----------------------------------------------------------------------------------------------------|--|--|--|--|
| Use Case Name    | Melihat Daftar Paper Yang Ditc                                                                                                    | Melihat Daftar Paper Yang Ditolak (Author)                                                                                                    |  |  |  |  |
| Use Case ID      | ID_55                                                                                                    |                                                                                                    |  |  |  |  |
| Priority         | Medium                                                                                                    |                                                                                                    |  |  |  |  |
| Actor            | Author                                                                                                    |                                                                                                    |  |  |  |  |
| Description      | Author melihat daftar paper yar                                                                                                    | ig ditolak                                                                                                    |  |  |  |  |
| Pre-condition    | Author telah login dan berada d                                                                                                    | i dashboard sistem                                                                                                    |  |  |  |  |
| Post-condition   | Menampilkan daftar paper yang                                                                                                    | telah ditolak                                                                                                    |  |  |  |  |
| Flow of events   | Actor Action                                                                                                    | System Responsive                                                                                                    |  |  |  |  |
| ate Islamic Uni  | <ol> <li>Klik menu submission<br/>dan review</li> <li>Klik submission<br/>completed</li> <li>Seacrh paper dengan<br/>status refuse<br/>submission</li> </ol> | <ul> <li>1.1 Menampilkan halaman daftar submission yang aktif</li> <li>3.1 Menampilkan halaman daftar submission yang prosesnya telah selesai dengan status refuse submission</li> </ul> |  |  |  |  |
| Alternative Flow |                                                                                                    |                                                                                                    |  |  |  |  |

### B.56 Melihat Daftar Registrasi Konferensi (Author)

*Use case specification* dari melihat daftar registrasi konferensi (*author*) dijelaskan pada tabel B.56 berikut ini.

### Tabel B.56 Use Case Specification Melihat Daftar Registrasi Konferensi (Author)

| y        |             |  |
|----------|-------------|--|
| Element  | Description |  |
|          | Description |  |
| <b>F</b> |             |  |

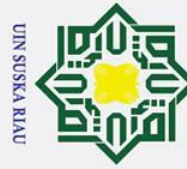

| 8                    |                                                         |                                                                       |  |  |  |
|----------------------|---------------------------------------------------------|-----------------------------------------------------------------------|--|--|--|
| <b>Use</b> Case Name | Melihat Daftar Registrasi Konfe                         | rensi (Author)                                                        |  |  |  |
| Ose Case ID          | ID_56                                                   |                                                                       |  |  |  |
| Priority             | Low                                                     |                                                                       |  |  |  |
| Actor                | Author                                                  |                                                                       |  |  |  |
| Description          | Author melihat daftar registrasi l                      | konferensi                                                            |  |  |  |
| Pre-condition        | Author telah login dan berada di dashboard sistem       |                                                                       |  |  |  |
| Post-condition       | Menampilkan daftar registrasi konferensi sebagai author |                                                                       |  |  |  |
| Flow of events       | Actor Action                                            | System Responsive                                                     |  |  |  |
| IIN Su               | 1. Klik menu <i>registration</i><br>dan <i>payment</i>  | 1.1 Menampilkan halaman<br>daftar registrasi<br>sebagai <i>author</i> |  |  |  |
| Alternative Flow     |                                                         |                                                                       |  |  |  |

### **B**.57 Melihat Daftar Registrasi Konferensi (Participant)

*Use case specification* dari melihat daftar registrasi konferensi (*participant*) dijelaskan pada tabel B.57 berikut ini.

### Tabel B.57 Use Case Specification Melihat Daftar Registrasi Konferensi (Participant)

| Element               | Description                                        | (Ano. 1914)                   |  |  |  |
|-----------------------|----------------------------------------------------|-------------------------------|--|--|--|
| Use Case Name         | Melihat Daftar Registrasi Konferensi (Participant) |                               |  |  |  |
| Use Case ID           | ID_57                                              |                               |  |  |  |
| Priority              | Low                                                |                               |  |  |  |
| Actor                 | Participant                                        | $\sim$                        |  |  |  |
| Description           | Participant melihat daftar registr                 | asi konferensi                |  |  |  |
| Pre-condition         | Participant telah login dan berad                  | a di <i>dashboard</i> sistem  |  |  |  |
| <b>Post-condition</b> | Menampilkan daftar registrasi k                    | onferensi sebagai participant |  |  |  |
| Elow of events        | Actor Action                                       | System Responsive             |  |  |  |
| te                    | 1. Klik menu registration                          | 1.1 Menampilkan halaman       |  |  |  |
| Is                    | dan <i>payment</i>                                 | daftar registrasi             |  |  |  |
| la                    | 2. Klik participant                                | sebagai author                |  |  |  |
| B                     |                                                    | 2.1 Menampilkan halaman       |  |  |  |
| ic                    |                                                    | daftar registrasi             |  |  |  |
| C                     |                                                    | sebagai participant           |  |  |  |
| Alternative Flow      |                                                    | <b>—</b>                      |  |  |  |

### **B**58 Melihat Status Registrasi Dan Pembayaran (Author)

*Use case specification* dari melihat status registrasi dan pembayaran (*author*) dijelaskan pada tabel B.58 berikut ini.

### Tabel B.58 Use Case Specification Melihat Status Registrasi Dan Pembayaran (Author)

| A CONTRACT OF A CONTRACT OF A CONTRACT OF A CONTRACT OF A CONTRACT OF A CONTRACT OF A CONTRACT OF A CONTRACT OF |                                                   |  |
|----------------------------------------------------------------------------------------------------|---------------------------------------------------|--|
| Element                                                                                                    | Description                                       |  |
| Use Case Name                                                                                                   | Melihat Status Registrasi Dan Pembayaran (Author) |  |
|                                                                                                    |                                                   |  |
| K                                                                                                    |                                                   |  |
| a                                                                                                    | B-36                                              |  |
| S1                                                                                                    |                                                   |  |
| B                                                                                                    |                                                   |  |

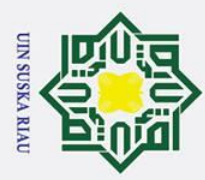

Hak Cipta Dilindungi Undang-Undang

0

T

2

S

- Dilarang mengutip sebagian atau seluruh karya tulis ini tanpa mencantumkan dan menyebutkan sumber:
- a σ . Pengutipan tidak merugikan kepentingan yang wajar UIN Suska Riau Pengutipan hanya untuk kepentingan pendidikan, penelitian, penulisan karya ilmiah, penyusunan laporan, penulisan kritik atau tinjauan suatu masalah.

| 0                |                                                                                                    |                                                                                                    |
|------------------|----------------------------------------------------------------------------------------------------|----------------------------------------------------------------------------------------------------|
| Use Case ID      | ID_58                                                                                                    |                                                                                                    |
| Priority         | Medium                                                                                                    |                                                                                                    |
| Actor            | Author                                                                                                    |                                                                                                    |
| Description      | Author melihat status registrasi                                                                                                    | dan pembayaran pada <i>paper</i>                                                                                                    |
| Pre-condition    | Author telah login dan berada di                                                                                                    | dashboard sistem                                                                                                    |
| Post-condition   | Menampilkan status registrasi da                                                                                                    | an pembayaran salah satu paper                                                                                                    |
| Flow of events   | Actor Action                                                                                                    | System Responsive                                                                                                    |
| UIN Susk         | <ol> <li>Klik menu <i>registration</i><br/>dan <i>payment</i></li> <li>Mencari salah satu<br/><i>paper</i> yang sudah<br/>teregistrasi</li> </ol> | <ul> <li>1.1 Menampilkan halaman<br/>daftar registrasi<br/>sebagai <i>author</i></li> <li>2.1 Menampilkan status<br/>registrasi dan<br/>pembayaran</li> </ul> |
| Alternative Flow |                                                                                                    |                                                                                                    |

B.59 Melihat Status Registrasi Dan Pembayaran (Participant)

> Use case specification dari melihat status registrasi dan pembayaran (participant) dijelaskan pada tabel B.59 berikut ini.

|      |         |     |      | and the second second sec |                |        |             |     |                    |               |
|------|---------|-----|------|----------------------------------------------------------------------------------------------------|----------------|--------|-------------|-----|--------------------|---------------|
| Tab  | AD 50   | Lan | Cano | Spacificatio                                                                                                    | a Malihat      | Statua | Dogictroci  | Don | Domboyonon         | (Dortioinant) |
| 1 au | ei D.39 | Use | Case | Specificano                                                                                                    | <i>i</i> memat | Status | Registi asi | Dan | <b>F</b> empayaran | (rarucipant)  |
|      |         |     |      | 1 0                                                                                                    |                |        | 0           |     |                    | · · · ·       |

| Element          | Description                                                                                                    |                                                                                                    |  |  |  |
|------------------|----------------------------------------------------------------------------------------------------|----------------------------------------------------------------------------------------------------|--|--|--|
| Use Case Name    | Melihat Status Registrasi Dan Pembayaran (Participant)                                                           |                                                                                                    |  |  |  |
| Use Case ID      | ID_59                                                                                                    |                                                                                                    |  |  |  |
| Priority         | Medium                                                                                                    | $\sim$                                                                                                    |  |  |  |
| Actor            | Participant                                                                                                    |                                                                                                    |  |  |  |
| Description      | Participant melihat status registr                                                                               | asi dan pembayaran                                                                                                    |  |  |  |
| Pre-condition    | Participant telah login dan berad                                                                                | a di <i>dashboard</i> sistem                                                                                                    |  |  |  |
| Post-condition   | Menampilkan status registras participant                                                                         | si dan pembayaran sebagai                                                                                                    |  |  |  |
| Flow of events   | Actor Action                                                                                                    | System Responsive                                                                                                    |  |  |  |
| amic University  | <ol> <li>Klik menu registration<br/>dan payment</li> <li>Klik participant</li> <li>Mencari konferensi</li> </ol> | <ul> <li>1.1 Menampilkan halaman<br/>daftar registrasi<br/>sebagai <i>author</i></li> <li>2.1 Menampilkan halaman<br/>daftar registrasi<br/>sebagai <i>participant</i></li> <li>3.1 Menampilkan status<br/>registrasi dan<br/>pembayaran</li> </ul> |  |  |  |
| Alternative Flow |                                                                                                    |                                                                                                    |  |  |  |

Syarif Kasim Ria

Sul**E**60 Melihat Daftar Jadwal Konferensi (Author)

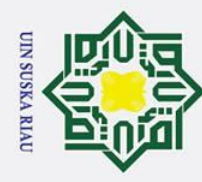

## Hak Cipta Dilindungi Undang-Undang

0

Т

R

- . Dilarang mengutip sebagian atau seluruh karya tulis ini tanpa mencantumkan dan menyebutkan sumber:
- b. Pengutipan tidak merugikan kepentingan yang wajar UIN Suska Riau a . Pengutipan hanya untuk kepentingan pendidikan, penelitian, penulisan karya ilmiah, penyusunan laporan, penulisan kritik atau tinjauan suatu masalah.

### *Use case specification* dari melihat daftar jadwal konferensi (*author*) dijelaskan pada tabel B.60 berikut ini.

Tabel B.60 Use Case Specification Melihat Daftar Jadwal Konferensi (Author)

| Flomont          | Description                                                          |                         |  |  |  |
|------------------|----------------------------------------------------------------------|-------------------------|--|--|--|
| Liemeni          |                                                                      |                         |  |  |  |
| Use Case Name    | Melihat Daftar Jadwal Konferen                                       | isi (Author)            |  |  |  |
| Use Case ID      | ID_60                                                                |                         |  |  |  |
| Priority         | Low                                                                  |                         |  |  |  |
| Actor            | Author                                                               |                         |  |  |  |
| Description      | Author melihat daftar jadwal ko                                      | onferensi               |  |  |  |
| Pre-condition    | Participant telah <i>login</i> dan berada di <i>dashboard</i> sistem |                         |  |  |  |
| Post-condition   | Menampilkan daftar jadwal konferensi sebagai author                  |                         |  |  |  |
| Flow of events   | Actor Action                                                         | System Responsive       |  |  |  |
| 2 in             | 1. Klik menu schedule                                                | 1.1 Menampilkan halaman |  |  |  |
| a                | daftar jadwal                                                        |                         |  |  |  |
|                  |                                                                      | sebagai author          |  |  |  |
|                  |                                                                      | 0.1.1.0                 |  |  |  |
| Alternative Flow |                                                                      |                         |  |  |  |

### B.61 Melihat Daftar Jadwal Konferensi (Participant)

*Use case specification* dari melihat daftar jadwal konferensi (*participant*) dijelaskan pada tabel B.61 berikut ini.

| Tabel B.61 Use Case Specification Melihat Daftar Jadwal Konferensi (Par |
|-------------------------------------------------------------------------|
|-------------------------------------------------------------------------|

| Element          | Description                                                      |                                                  |  |
|------------------|------------------------------------------------------------------|--------------------------------------------------|--|
| Use Case Name    | Melihat Daftar Jadwal Konferensi (Participant)                   |                                                  |  |
| Use Case ID      | ID_61                                                            |                                                  |  |
| Priority         | Low                                                              |                                                  |  |
| Actor            | Participant                                                      |                                                  |  |
| Description      | Participant melihat daftar jadwal konferensi                     |                                                  |  |
| Pre-condition    | Participant telah login dan berada di dashboard sistem           |                                                  |  |
| Post-condition   | Menampilkan daftar jadwal konferensi sebagai participant         |                                                  |  |
| Flow of events   | Actor Action                                                     | System Responsive                                |  |
| uive             | <ol> <li>Klik menu schedule</li> <li>Klik participant</li> </ol> | 1.1 Menampilkan halaman<br>daftar jadwal         |  |
| rsity            | UIN SUS                                                          | sebagai <i>author</i><br>2.1 Menampilkan halaman |  |
| / of             |                                                                  | daftar jadwal<br>sebagai <i>participant</i>      |  |
| Alternative Flow |                                                                  |                                                  |  |

0

Hak

cip

ltan Syarif Kasim Ria

Hak Cipta Dilindungi Undang-Undang

2. Dilarang mengumumkan dan memperbanyak sebagian atau seluruh karya tulis ini dalam bentuk apapun tanpa izin UIN Suska Riau

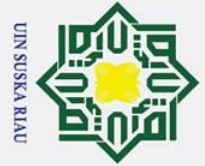

0

Т

B ×

cipta

З **C**.1

~

Z

- B Pengutipan hanya untuk kepentingan pendidikan, penelitian, penulisan karya ilmiah, penyusunan laporan, penulisan kritik atau tinjauan suatu masalah
- σ
- Pengutipan tidak merugikan kepentingan yang wajar UIN Suska Riau
- 2. Dilarang mengumumkan dan memperbanyak sebagian atau seluruh karya tulis ini dalam bentuk apapun tanpa izin UIN Suska Riau
- Dilarang mengutip sebagian atau seluruh karya tulis ini tanpa mencantumkan dan menyebutkan sumber

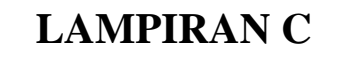

### SEQUENCE DIAGRAM

### Mendaftarkan Akun (Administrator)

Sequence diagram proses mendaftarkan akun (administrator) yang dapat dilihat pada gambar C.1 dibawah ini.

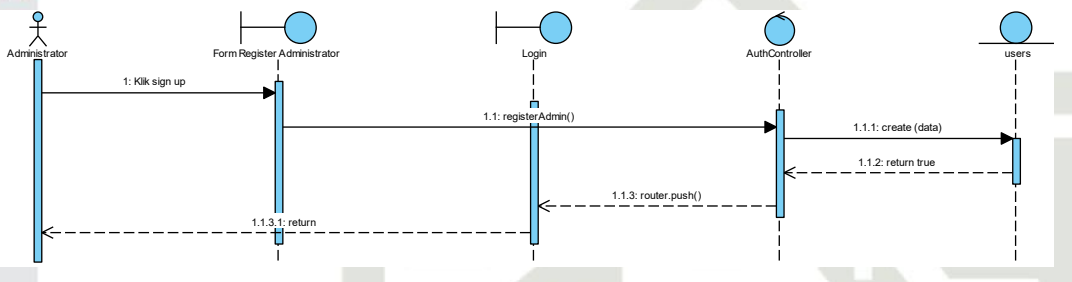

Gambar C.1 Sequence Diagram Menambahkan Akun (Administrator)

### **C.2 Mendaftarkan Akun (Author)**

Sequence diagram proses mendaftarkarn akun (author) yang dapat dilihat pada gambar C.2 dibawah ini.

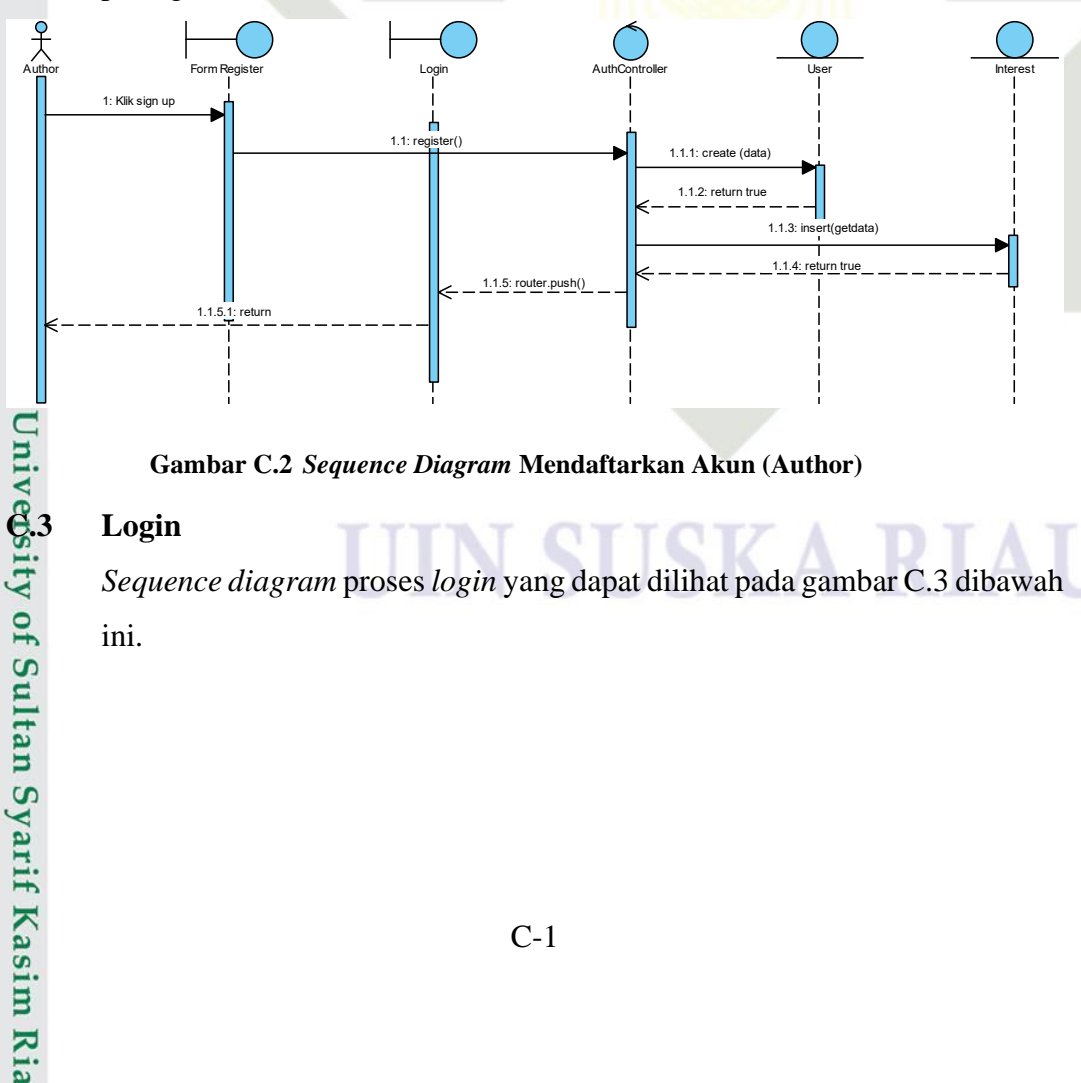

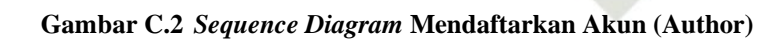

### Login

Sequence diagram proses login yang dapat dilihat pada gambar C.3 dibawah ini.

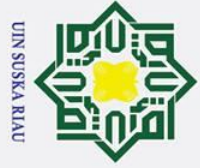

N

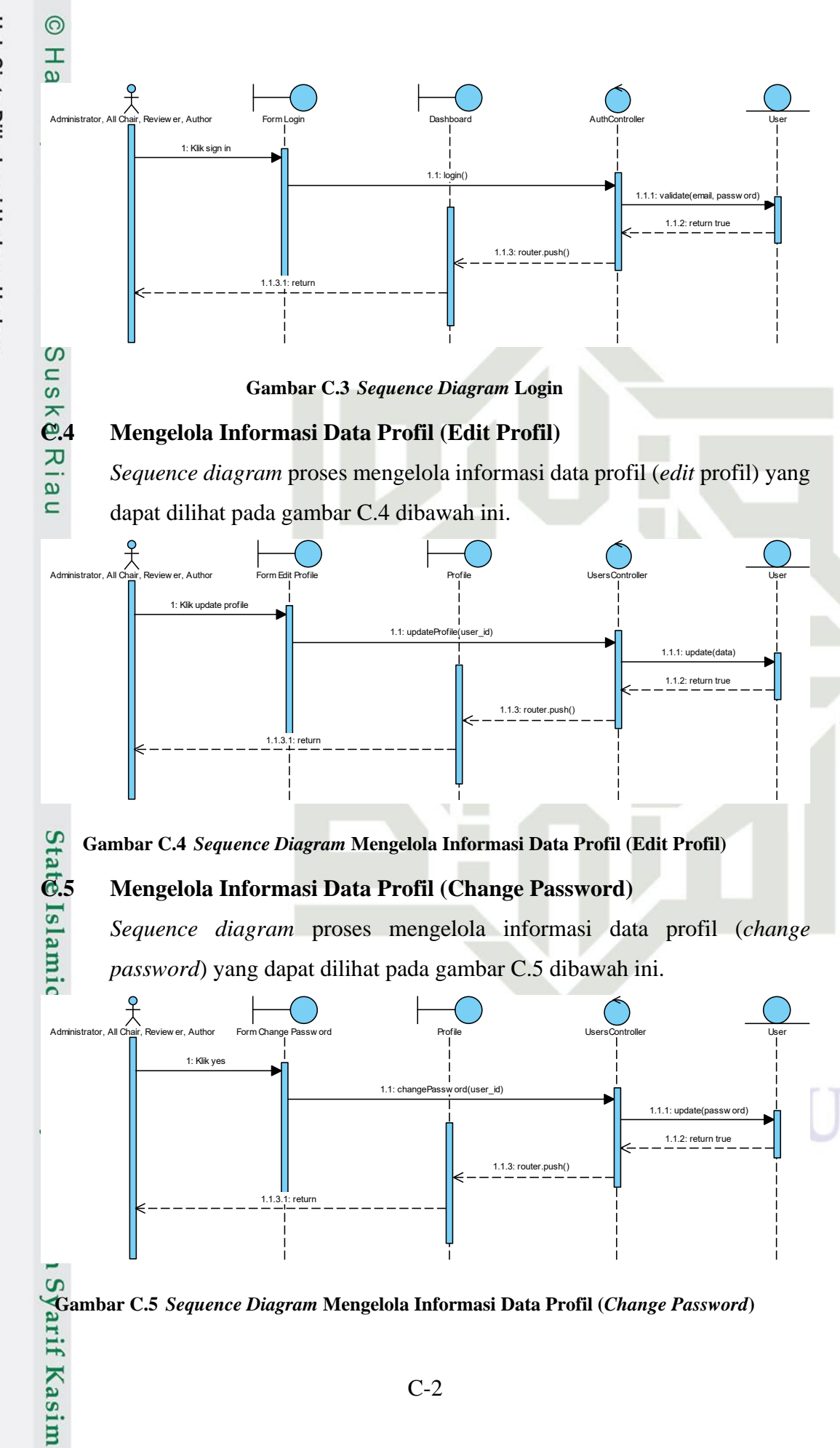

Hak Cipta Dilindungi Undang-Undang

- Dilarang mengutip sebagian atau seluruh karya tulis ini tanpa mencantumkan dan menyebutkan sumber:
- a σ Pengutipan tidak merugikan kepentingan yang wajar UIN Suska Riau Pengutipan hanya untuk kepentingan pendidikan, penelitian, penulisan karya ilmiah, penyusunan laporan, penulisan kritik atau tinjauan suatu masalah

Ria

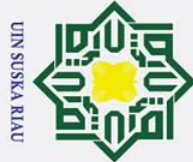

0

Т

B 6.6

0

0 ta

- Dilarang mengutip sebagian atau seluruh karya tulis ini tanpa mencantumkan dan menyebutkan sumber
- B σ Pengutipan tidak merugikan kepentingan yang wajar UIN Suska Riau Pengutipan hanya untuk kepentingan pendidikan, penelitian, penulisan karya ilmiah, penyusunan laporan, penulisan kritik atau tinjauan suatu masalah

2. Dilarang mengumumkan dan memperbanyak sebagian atau seluruh karya tulis ini dalam bentuk apapun tanpa izin UIN Suska Riau

### Mengelola Informasi Data Profil (Forgot Password)

Sequence diagram proses mengelola informasi data profil (forgot password) yang dapat dilihat pada gambar C.6 dibawah ini.

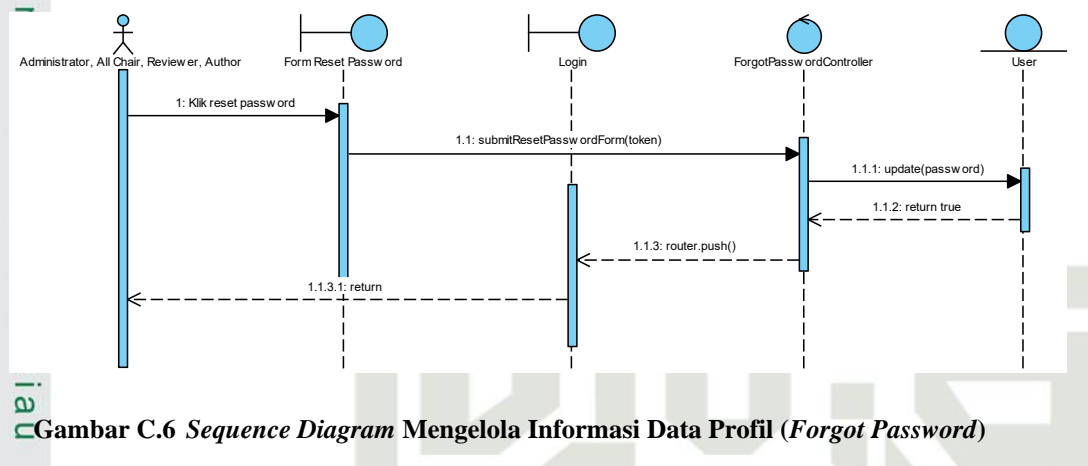

### **C.7** Mengelola Informasi Data Konferensi (Details)

Sequence diagram proses mengelola informasi data konferensi (details) yang dapat dilihat pada gambar C.7 dibawah ini.

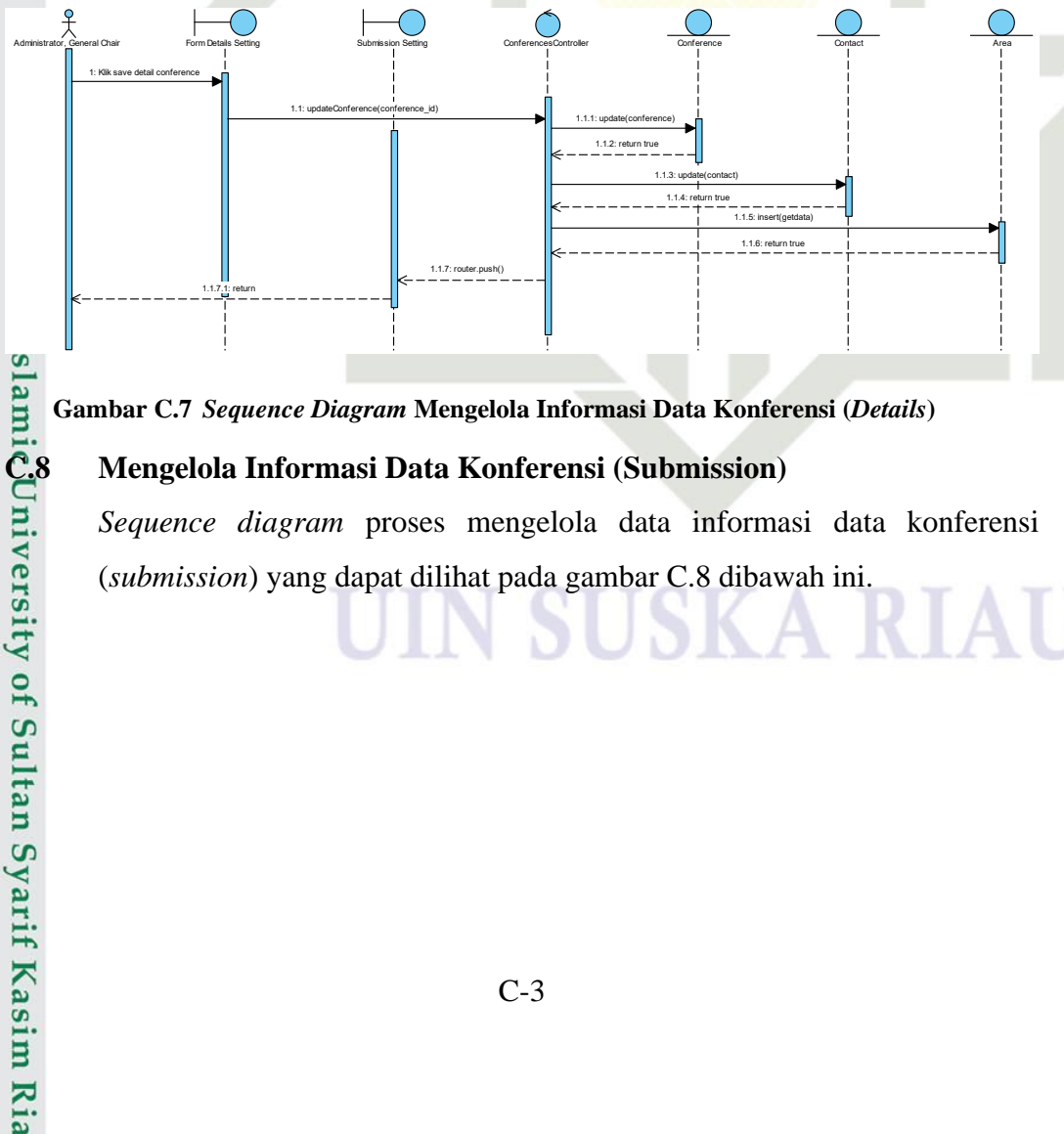

Gambar C.7 Sequence Diagram Mengelola Informasi Data Konferensi (Details)

### Mengelola Informasi Data Konferensi (Submission)

Sequence diagram proses mengelola data informasi data konferensi (submission) yang dapat dilihat pada gambar C.8 dibawah ini.

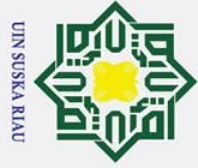

a

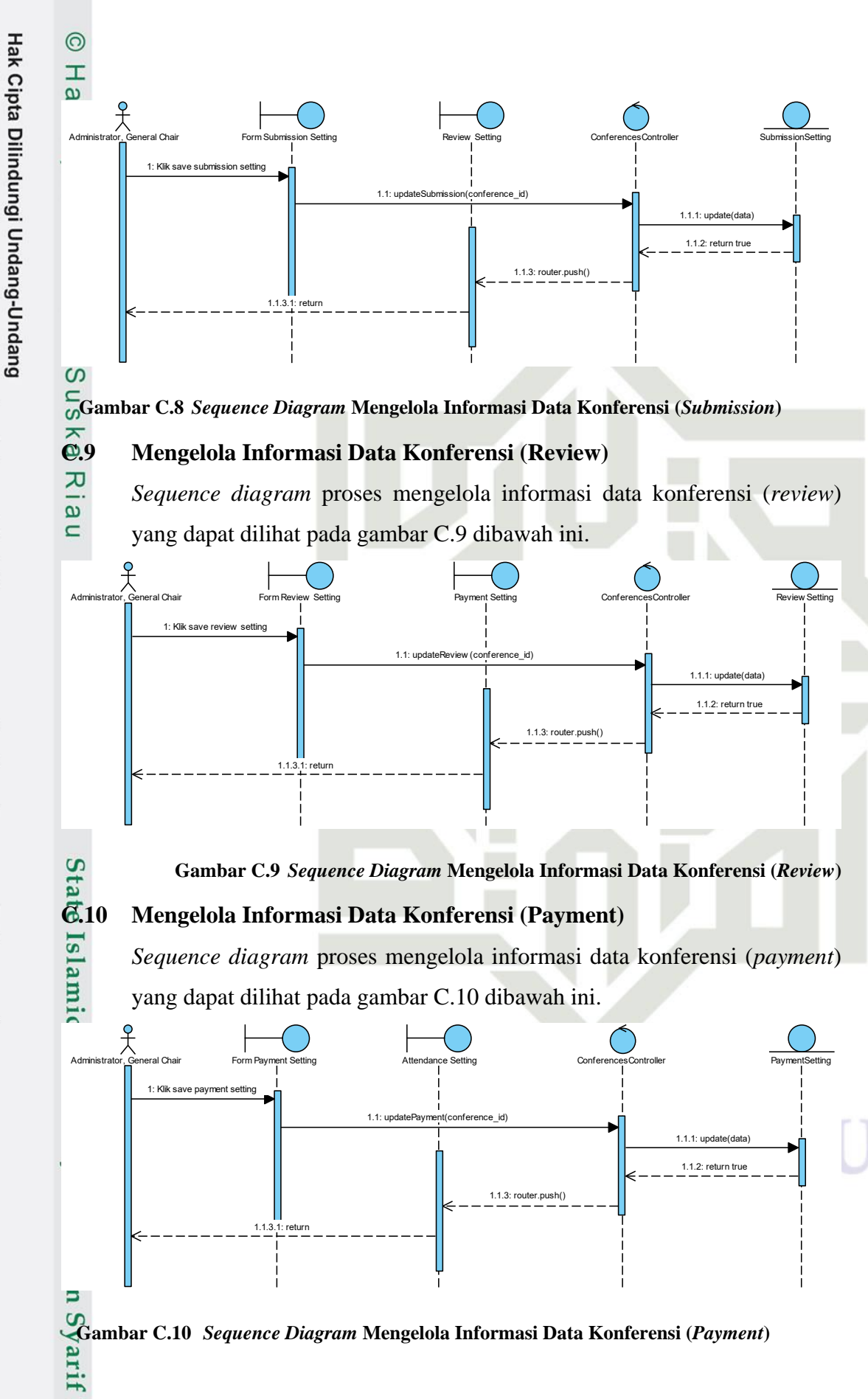

C-4

N Dilarang mengumumkan dan memperbanyak sebagian atau seluruh karya tulis ini dalam bentuk apapun tanpa izin UIN Suska Riau σ Pengutipan tidak merugikan kepentingan yang wajar UIN Suska Riau

Dilarang mengutip sebagian atau seluruh karya tulis ini tanpa mencantumkan dan menyebutkan sumber:

Pengutipan hanya untuk kepentingan pendidikan, penelitian, penulisan karya ilmiah, penyusunan laporan, penulisan kritik atau tinjauan suatu masalah

Kasım

Ria

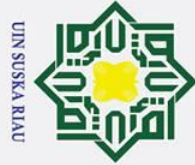

0

Т

a **C.11** 

0

σ ta

# Dilarang mengutip sebagian atau seluruh karya tulis ini tanpa mencantumkan dan menyebutkan sumber

- a Pengutipan hanya untuk kepentingan pendidikan, penelitian, penulisan karya ilmiah, penyusunan laporan, penulisan kritik atau tinjauan suatu masalah
- σ Pengutipan tidak merugikan kepentingan yang wajar UIN Suska Riau
- N
- Dilarang mengumumkan dan memperbanyak sebagian atau seluruh karya tulis ini dalam bentuk apapun tanpa izin UIN Suska Riau

# al Chai 1: Klik save file conference

niversity of Sultan Syarif Kasim Ria

### Mengelola Informasi Data Konferensi (Attendance)

Sequence diagram proses mengelola informasi data konferensi (attendance) yang dapat dilihat pada gambar C.11 dibawah ini.

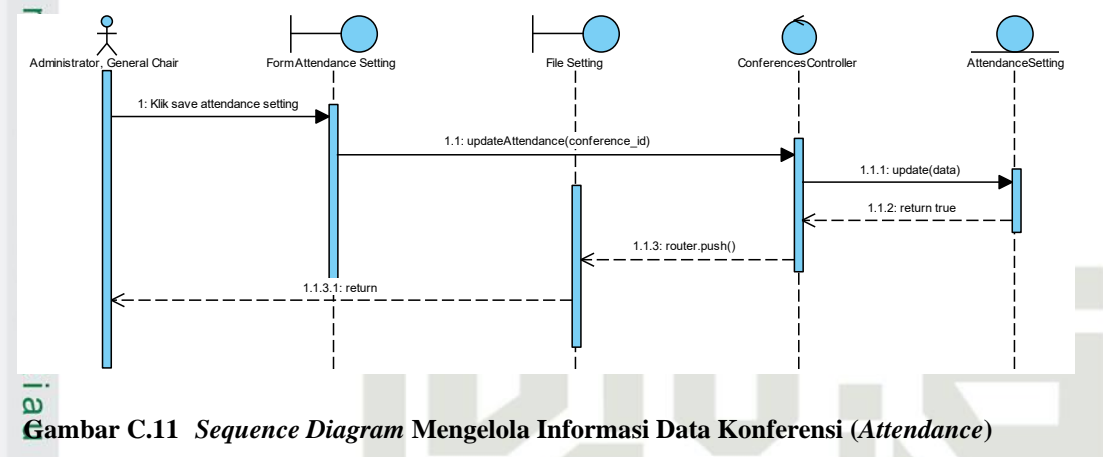

### **C.12** Mengelola Informasi Data Konferensi (File Conference)

Sequence diagram proses mengelola informasi data konferensi (file conference) yang dapat dilihat pada gambar C.12 dibawah ini.

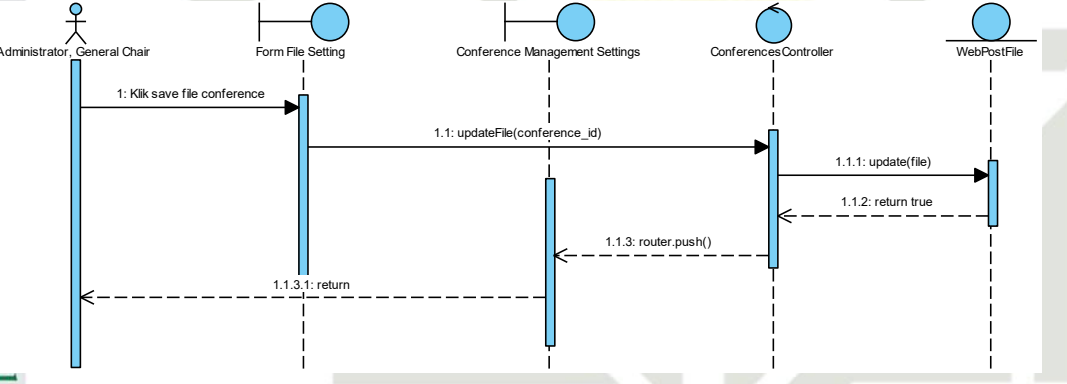

### Gambar C.12 Sequence Diagram Mengelola Informasi Data Konferensi (File Conference)

### **C:13** Menambahkan Informasi Speakers (Create)

Sequence diagram proses mengelola informasi speakers (create) yang dapat dilihat pada gambar C.13 dibawah ini.

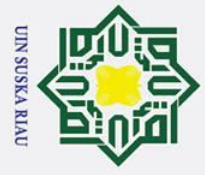

a σ

N

Dilarang mengumumkan dan memperbanyak sebagian atau seluruh karya tulis ini dalam bentuk apapun tanpa izin UIN Suska Riau

Pengutipan tidak merugikan kepentingan yang wajar UIN Suska Riau

Dilarang mengutip sebagian atau seluruh karya tulis ini tanpa mencantumkan dan menyebutkan sumber

Pengutipan hanya untuk kepentingan pendidikan, penelitian, penulisan karya ilmiah, penyusunan laporan, penulisan kritik atau tinjauan suatu masalah

Ria

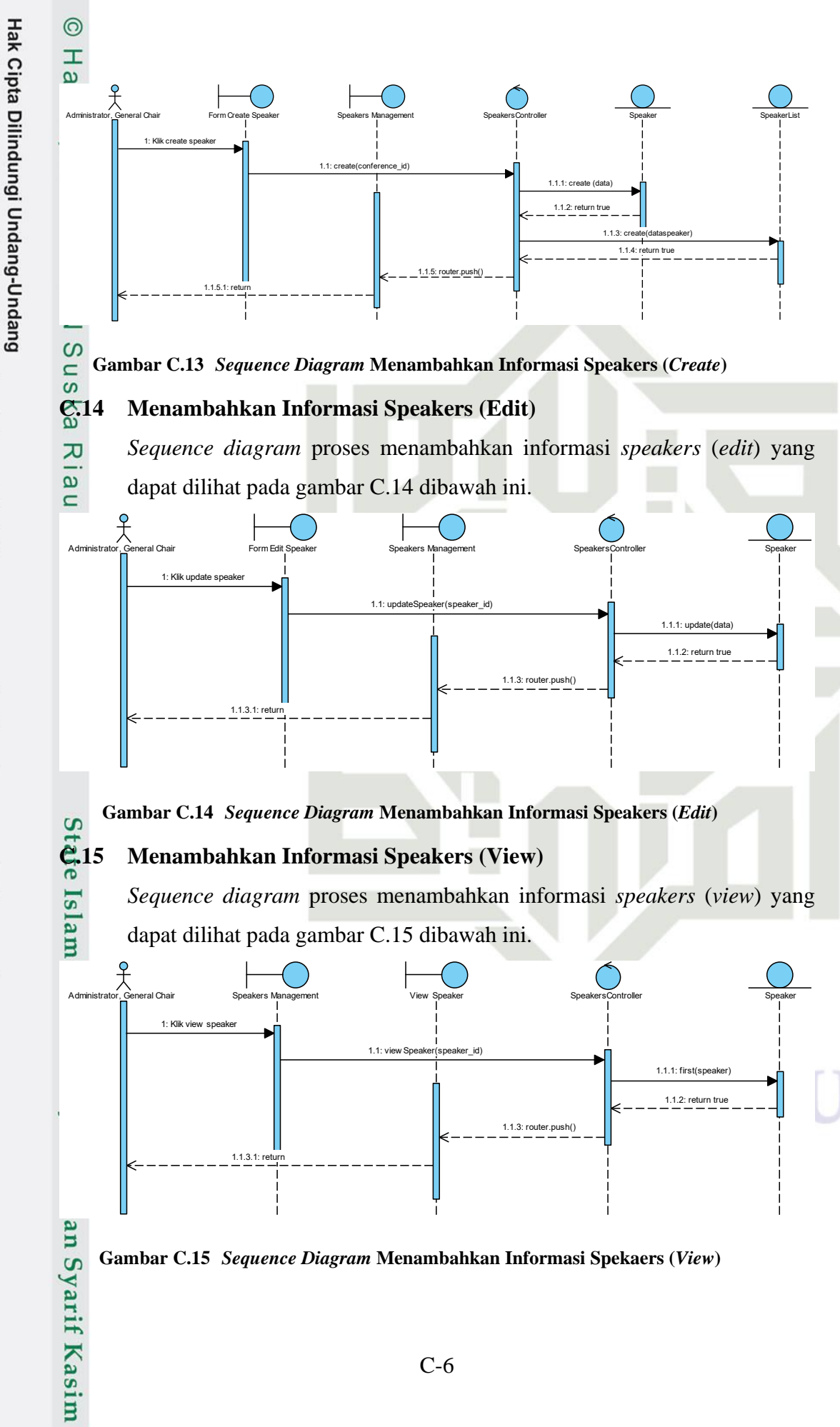

C-6

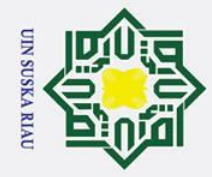

B σ

N

Dilarang mengumumkan dan memperbanyak sebagian atau seluruh karya tulis ini dalam bentuk apapun tanpa izin UIN Suska Riau

Pengutipan tidak merugikan kepentingan yang wajar UIN Suska Riau

Dilarang mengutip sebagian atau seluruh karya tulis ini tanpa mencantumkan dan menyebutkan sumber:

Pengutipan hanya untuk kepentingan pendidikan, penelitian, penulisan karya ilmiah, penyusunan laporan, penulisan kritik atau tinjauan suatu masalah

Hak Cipta Dilindungi Undang-Undang

0

Т

a

0

σ ta

### 6.16 Menambahkan Informasi Speakers (Delete)

Sequence diagram proses menambahkan informasi speakers (delete) yang dapat dilihat pada gambar C.16 dibawah ini.

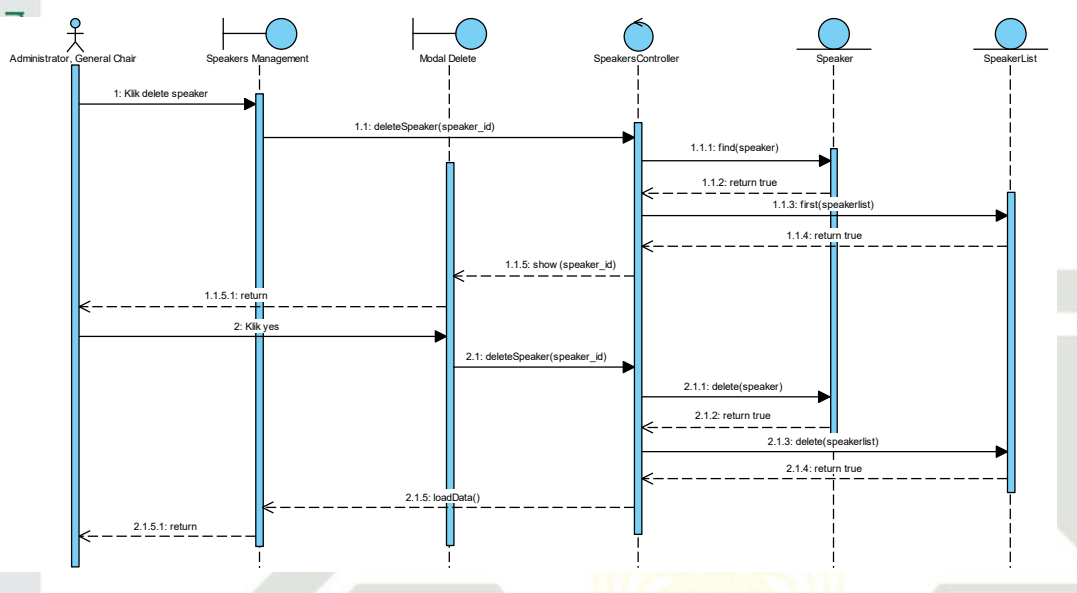

Gambar C.16 Sequence Diagram Menambahkan Informasi Speakers (Delete)

### **C.17** Menambahkan Informasi Panitia Konferensi (Create Committee

### **Group**)

Ria

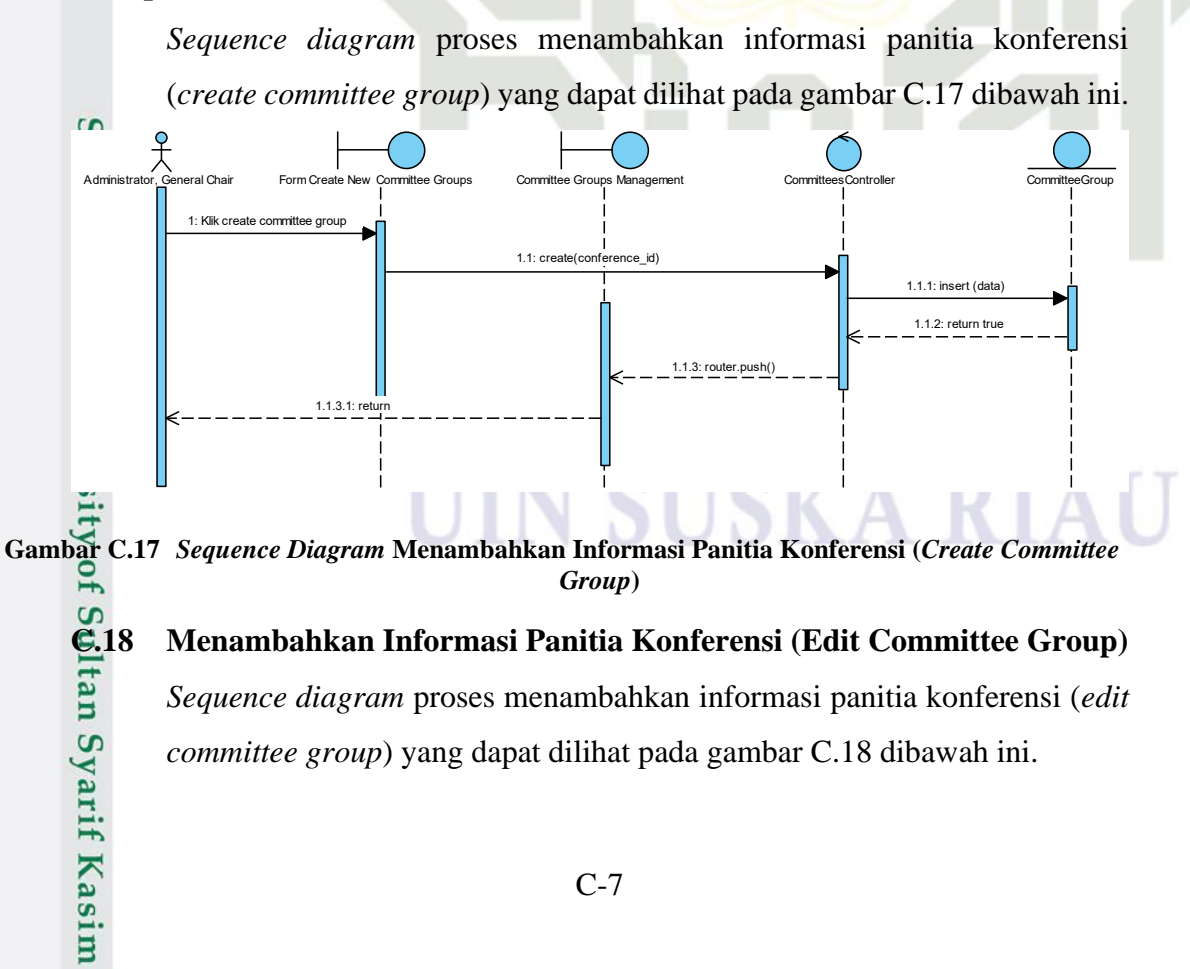

C-7

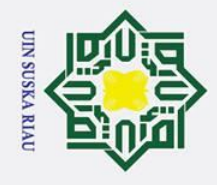

a σ

2. Dilarang mengumumkan dan memperbanyak sebagian atau seluruh karya tulis ini dalam bentuk apapun tanpa izin UIN Suska Riau

Pengutipan hanya untuk kepentingan pendidikan, penelitian, penulisan karya ilmiah, penyusunan laporan, penulisan kritik atau tinjauan suatu masalah

Ria

Pengutipan tidak merugikan kepentingan yang wajar UIN Suska Riau

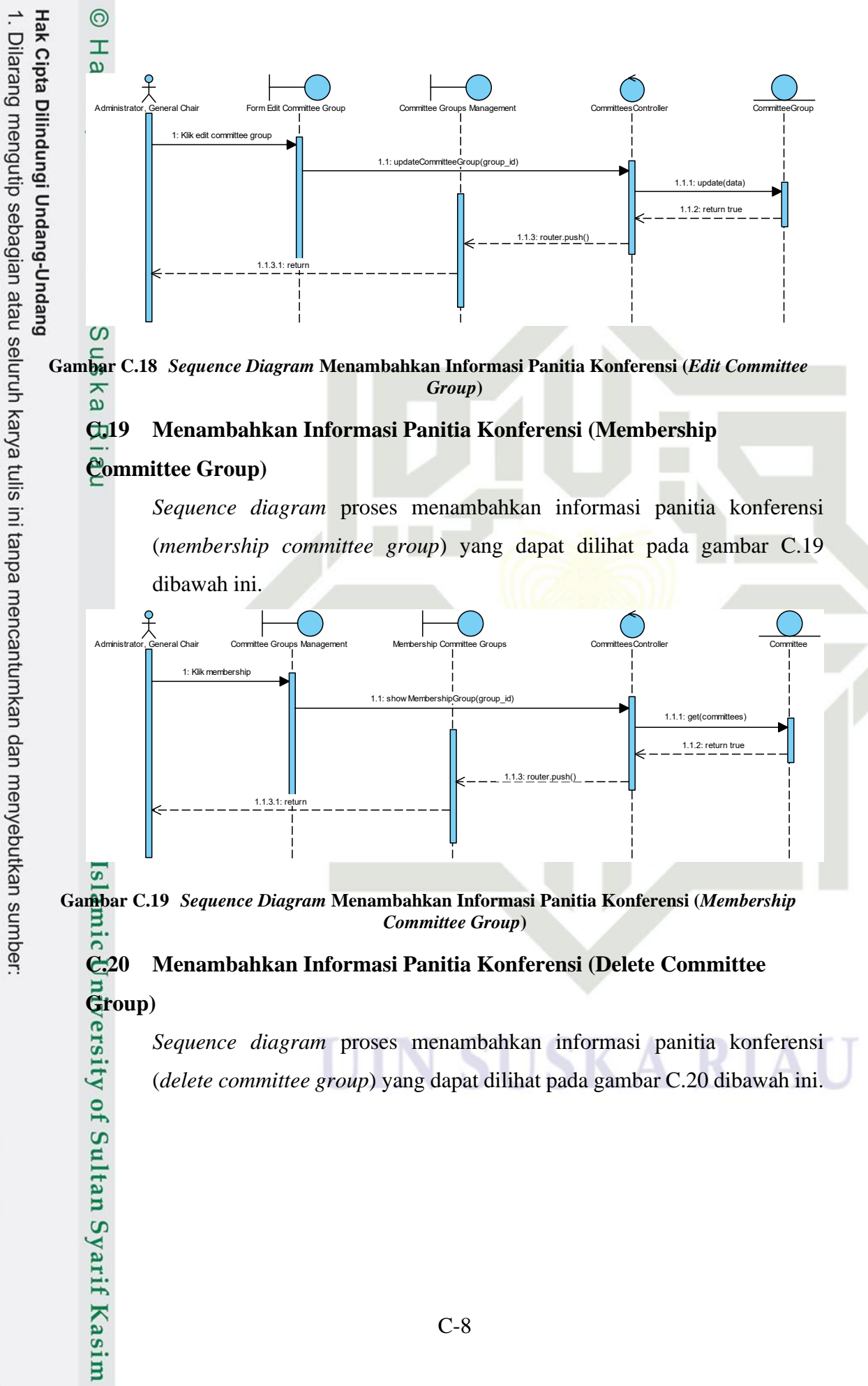

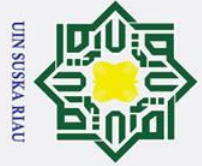

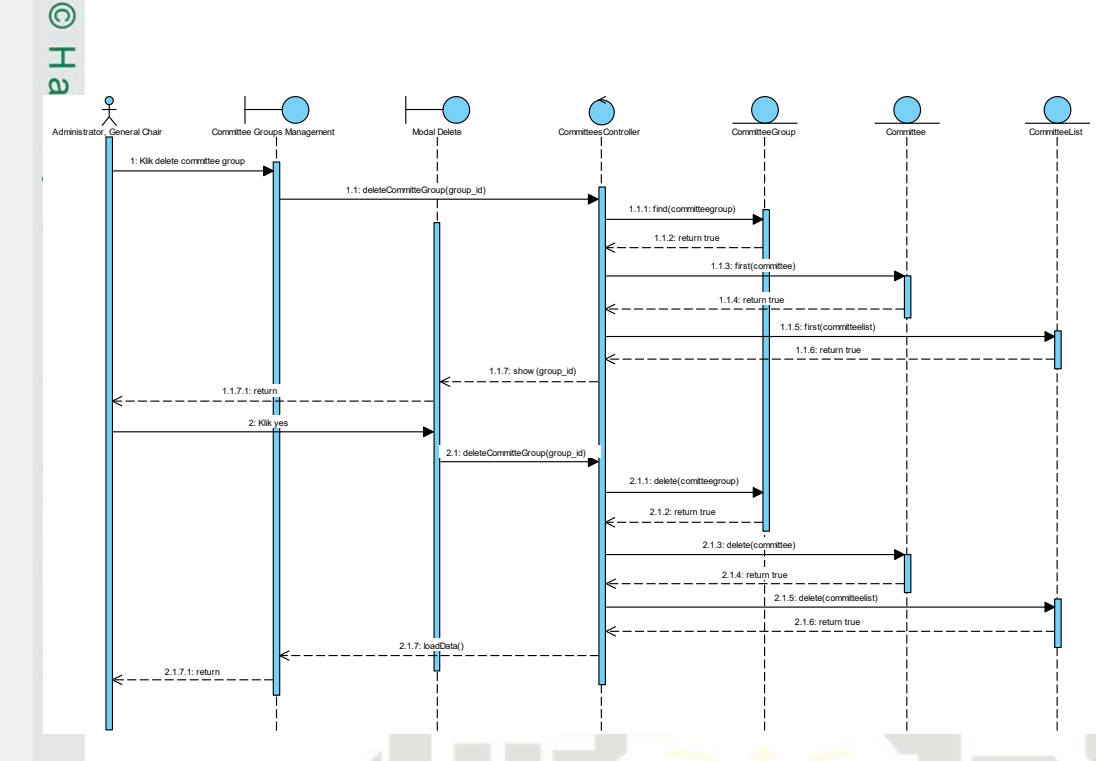

Gambar C.20 Sequence Diagram Menambahkan Informasi Panitia Konferensi (Delete Committee Group)

### Menambahkan Informasi Panitia Konferensi (Create Membership **C.21 Committee Group**)

Sequence diagram proses menambahkan informasi panitia konferensi (create membership committee group) yang dapat dilihat pada gambar C.21

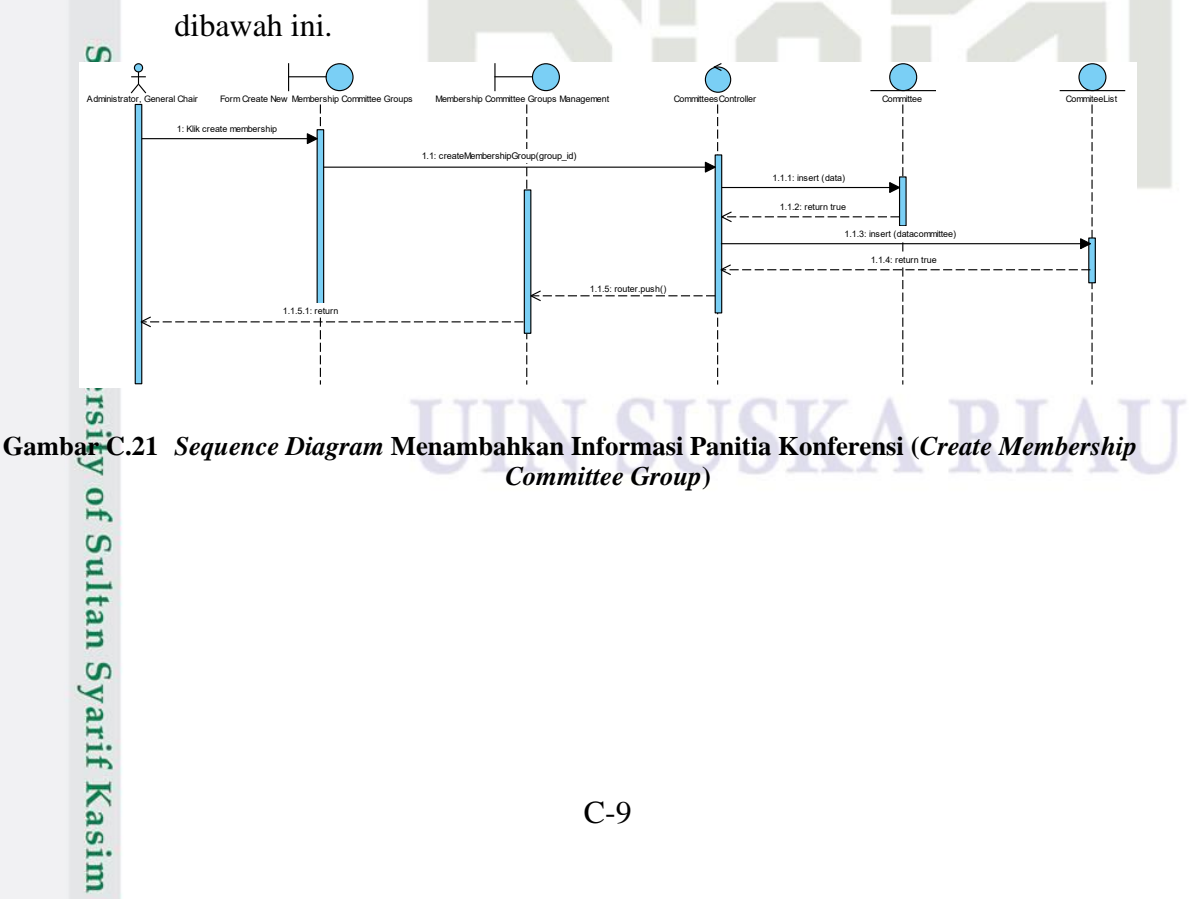

Hak Cipta Dilindungi Undang-Undang

- Dilarang mengutip sebagian atau seluruh karya tulis ini tanpa mencantumkan dan menyebutkan sumber:
- a σ Pengutipan tidak merugikan kepentingan yang wajar UIN Suska Riau Pengutipan hanya untuk kepentingan pendidikan, penelitian, penulisan karya ilmiah, penyusunan laporan, penulisan kritik atau tinjauan suatu masalah

Ria

2. Dilarang mengumumkan dan memperbanyak sebagian atau seluruh karya tulis ini dalam bentuk apapun tanpa izin UIN Suska Riau

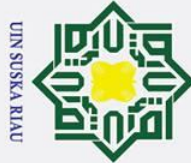

N

### **8.22** Menambahkan Informasi Panitia Konferensi (Edit Membership Gommittee Group)

Sequence diagram proses menambahkan informasi panitia konferensi (edit membership committee group) yang dapat dilihat pada gambar C.22 dibawah ini.

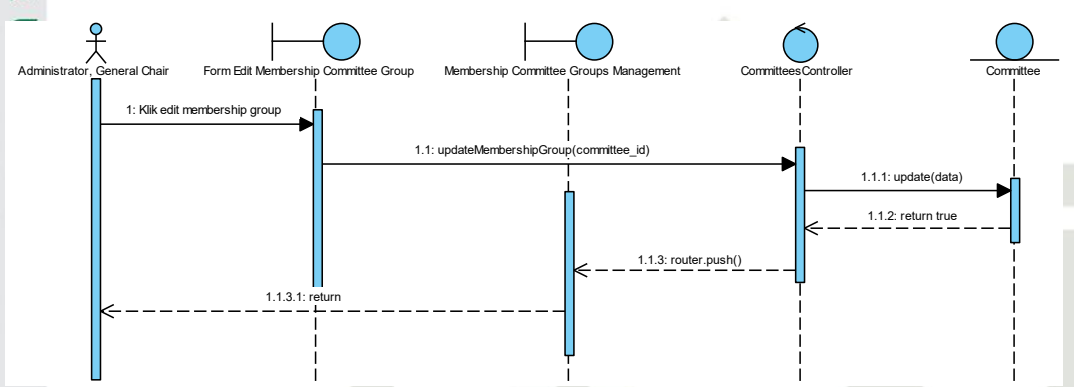

Gambar C.22 Sequence Diagram Menambahkan Informasi Panitia Konferensi (Edit Membership Committee Group)

### C.23 Menambahkan Informasi Panitia Konferensi (Delete Membership Committee Group)

Sequence diagram proses menambahkan informasi panitia konferensi (delete membership committee group) yang dapat dilihat pada gambar C.23

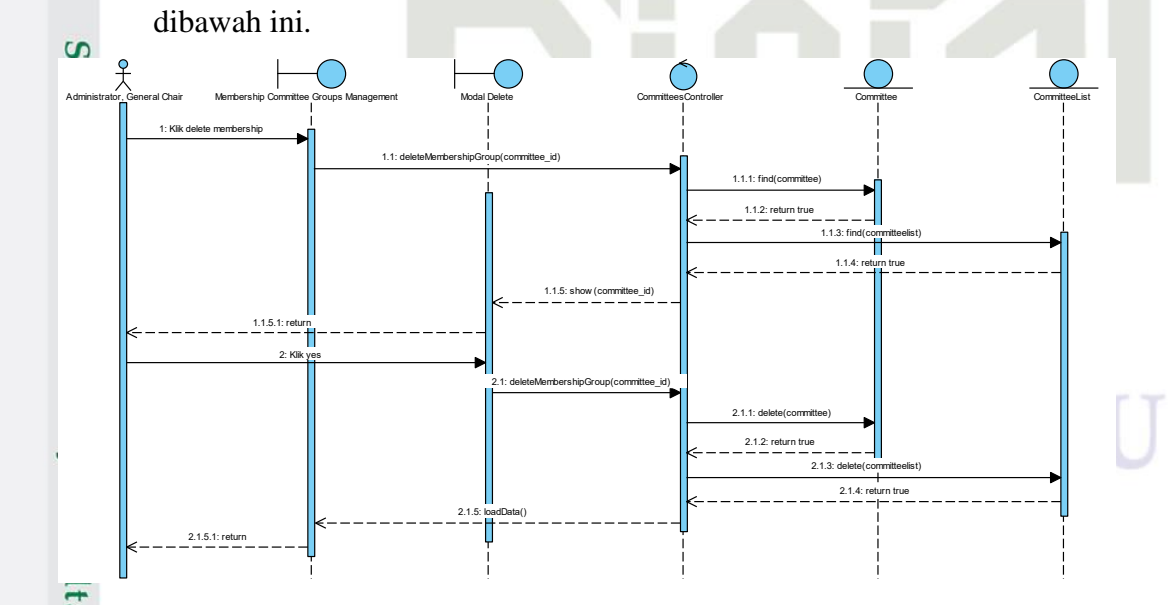

Gambar C.23 Sequence Diagram Menambahkan Informasi Panitia Konferensi (Delete Membership Committe Group)

0

Т

a

В

F

Kasım

Ria

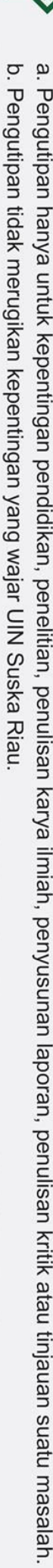

Dilarang mengumumkan dan memperbanyak sebagian atau seluruh karya tulis ini dalam bentuk apapun tanpa izin UIN Suska Riau

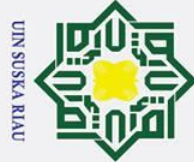

N

0

### Т B **C.24** Melihat Daftar Paper Yang Diterima (Committee) C Sequence diagram proses melihat daftar paper yang diterima (committee) σ ta yang dapat dilihat pada gambar C.24 dibawah ini. am Chair. Track Cha Klik paper accepter 1.1: sh 1.1.1: get(paper) .1.2: return true 1.1.3: router.push() J Gambar C.24 Sequence Diagram Melihat Daftar Paper Yang Diterima (Committee) C.25 Melihat Daftar Paper Yang Ditolak (Committee) Sequence diagram proses melihat daftar paper yang ditolak (committee) yang dapat dilihat pada gambar C.25 dibawah ini. Administrator, General C iir, Program Chair, Track Chai 1: Klik paper refuse 1.1.1: aet( 1.1.3.1 Gambar C.25 Sequence Diagram Melihat Daftar Paper Yang Ditolak (Committee) **C.**26 Menambahkan Informasi Panitia Registrasi mic Sequence diagram proses menambahkan informasi panitia registrasi yang Un dapat dilihat pada gambar C.26 dibawah ini. 1: Klik save registration manager 1.1: updateRegistrationMa 1.1.2: return true 1.1.3: router.push 1.1.3.1: ( yarif Kasim Ria C-11

Hak Cipta Dilindungi Undang-Undang

- Dilarang mengutip sebagian atau seluruh karya tulis ini tanpa mencantumkan dan menyebutkan sumber:
- a σ Pengutipan tidak merugikan kepentingan yang wajar UIN Suska Riau Pengutipan hanya untuk kepentingan pendidikan, penelitian, penulisan karya ilmiah, penyusunan laporan, penulisan kritik atau tinjauan suatu masalah

Dilarang mengumumkan dan memperbanyak sebagian atau seluruh karya tulis ini dalam bentuk apapun tanpa izin UIN Suska Riau

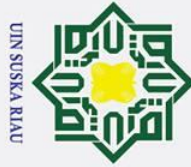

0

Т

- a Pengutipan hanya untuk kepentingan pendidikan, penelitian, penulisan karya ilmiah, penyusunan laporan, penulisan kritik atau tinjauan suatu masalah
- 2. Dilarang mengumumkan dan memperbanyak sebagian atau seluruh karya tulis ini dalam bentuk apapun tanpa izin UIN Suska Riau σ Pengutipan tidak merugikan kepentingan yang wajar UIN Suska Riau
  - Dilarang mengutip sebagian atau seluruh karya tulis ini tanpa mencantumkan dan menyebutkan sumber 6.29 rsity of Sultan Syarif Kasim Ria

B **×** Gambar C.26 Sequence Diagram Menambahkan Informasi Panitia Registrasi C Mengelola Data Registrasi Dan Pembayaran (Detail Registrasi Dan **C.27 Pembayaran Participant**) milik

Sequence diagram proses mengelola data registrasi dan pembayaran (detail registrasi dan pembayaran *participant*) yang dapat dilihat pada gambar C.27 dibawah ini.

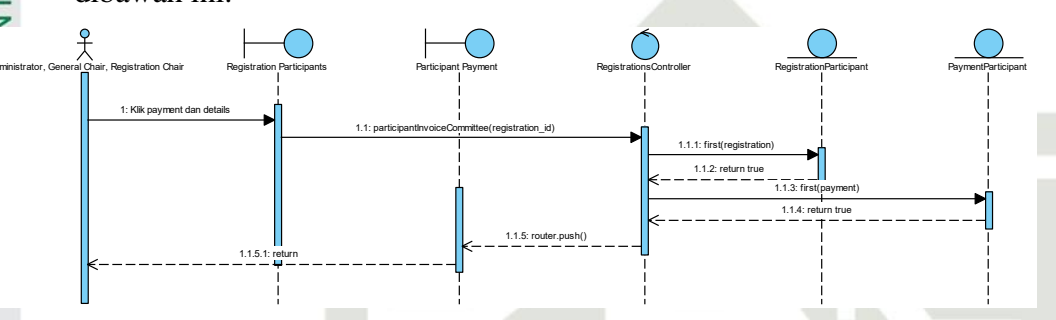

### Gambar C.27 Sequence Diagram Detail Registrasi Dan Pembayaran (Participant)

### **C.28** Mengunduh Data Informasi Registrasi Peserta (Author)

Sequence diagram proses mengunduh data informasi registrasi peserta (*author*) yang dapat dilihat pada gambar C.28 dibawah ini.

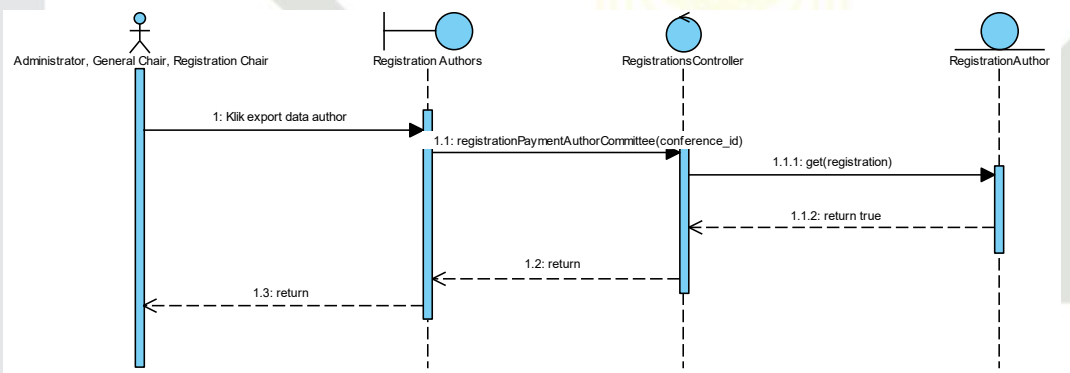

### Gambar C.28 Sequence Diagram Mengunduh Data Informasi Registrasi Peserta (Author)

### Mengunduh Data Informasi Registrasi Peserta (Participant)

Sequence diagram proses mengunduh data informasi registrasi peserta (participant) yang dapat dilihat pada gambar C.29 dibawah ini.

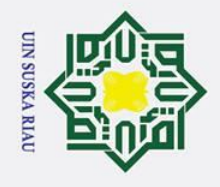

a

σ

Dilarang mengutip sebagian atau seluruh karya tulis ini tanpa mencantumkan dan menyebutkan sumber:

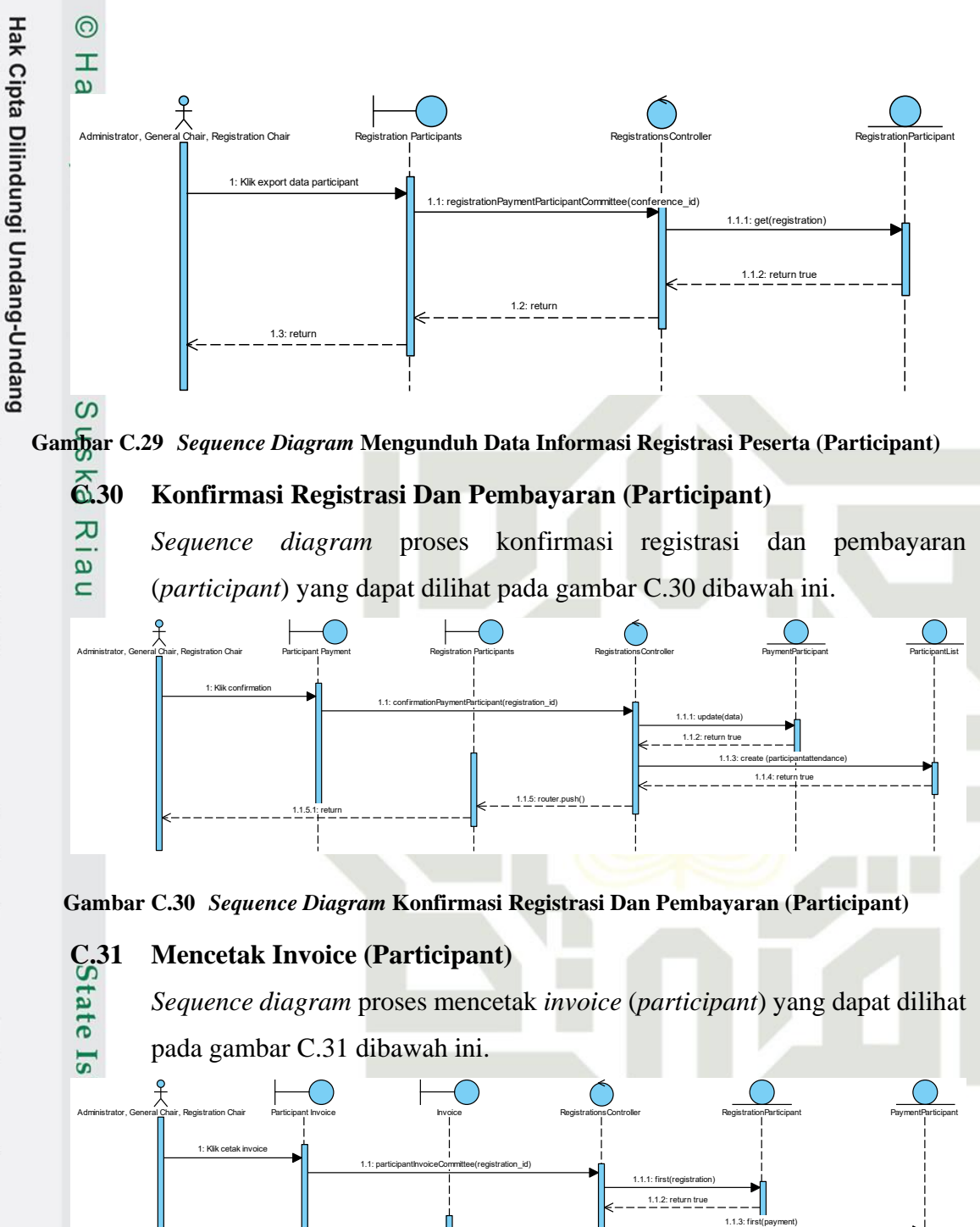

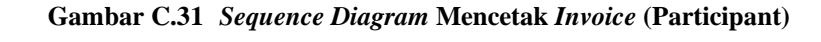

C-13

2. Dilarang mengumumkan dan memperbanyak sebagian atau seluruh karya tulis ini dalam bentuk apapun tanpa izin UIN Suska Riau Pengutipan tidak merugikan kepentingan yang wajar UIN Suska Riau

Pengutipan hanya untuk kepentingan pendidikan, penelitian, penulisan karya ilmiah, penyusunan laporan, penulisan kritik atau tinjauan suatu masalah

Sultan Syarif Kasim Ria

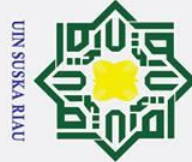

0

- Dilarang mengutip sebagian atau seluruh karya tulis ini tanpa mencantumkan dan menyebutkan sumber:
- a Pengutipan hanya untuk kepentingan pendidikan, penelitian, penulisan karya ilmiah, penyusunan laporan, penulisan kritik atau tinjauan suatu masalah

Ria

2. Dilarang mengumumkan dan memperbanyak sebagian atau seluruh karya tulis ini dalam bentuk apapun tanpa izin UIN Suska Riau σ Pengutipan tidak merugikan kepentingan yang wajar UIN Suska Riau

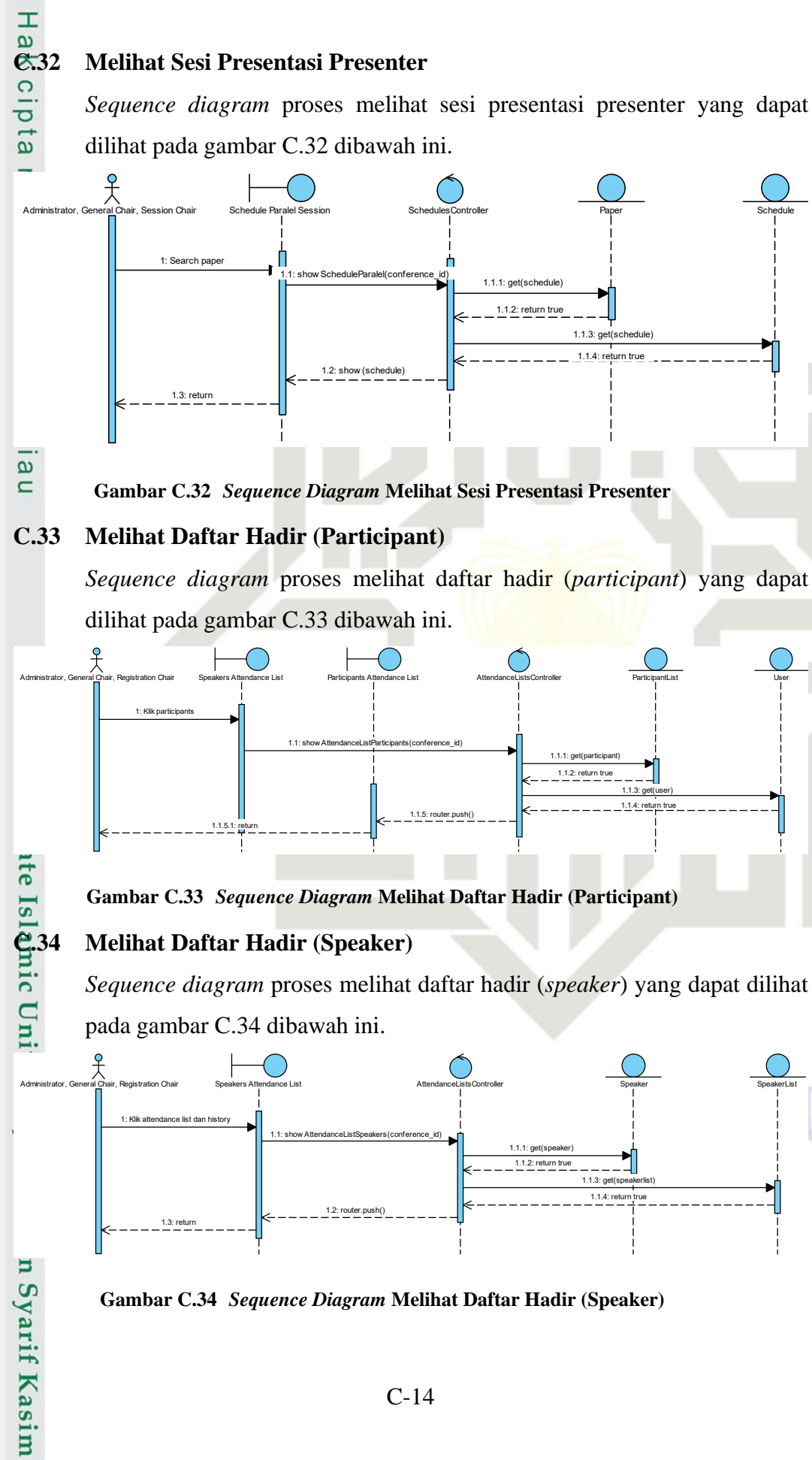

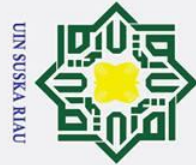

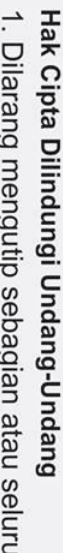

0

Т

B

0

σ ta

- Dilarang mengutip sebagian atau seluruh karya tulis ini tanpa mencantumkan dan menyebutkan sumber:
- a Pengutipan hanya untuk kepentingan pendidikan, penelitian, penulisan karya ilmiah, penyusunan laporan, penulisan kritik atau tinjauan suatu masalah
- σ Pengutipan tidak merugikan kepentingan yang wajar UIN Suska Riau
- N
- Dilarang mengumumkan dan memperbanyak sebagian atau seluruh karya tulis ini dalam bentuk apapun tanpa izin UIN Suska Riau

mic

Ria

### 6.35 Melihat Daftar Hadir (Committee)

Sequence diagram proses melihat daftar hadir (committee) yang dapat dilihat pada gambar C.35 dibawah ini.

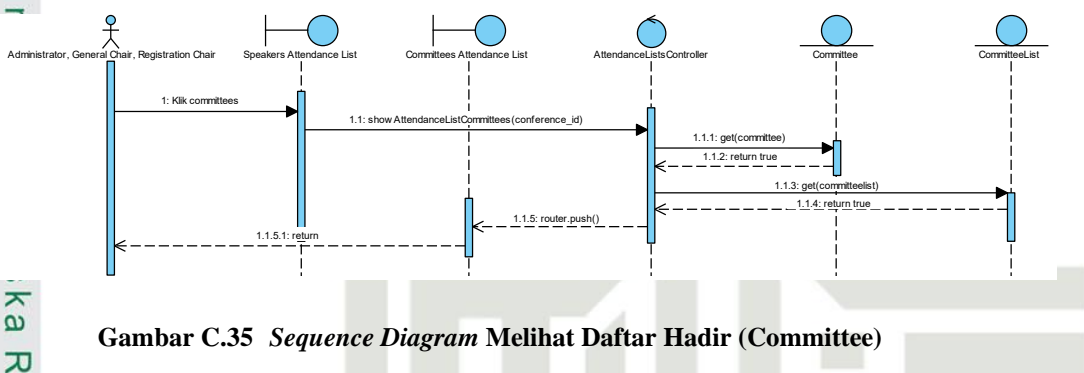

### Mencetak Nametag Peserta (Participant) **C.36**

Sequence diagram proses mencetak nametag peserta (participant) yang dapat dilihat pada gambar C.36 dibawah ini.

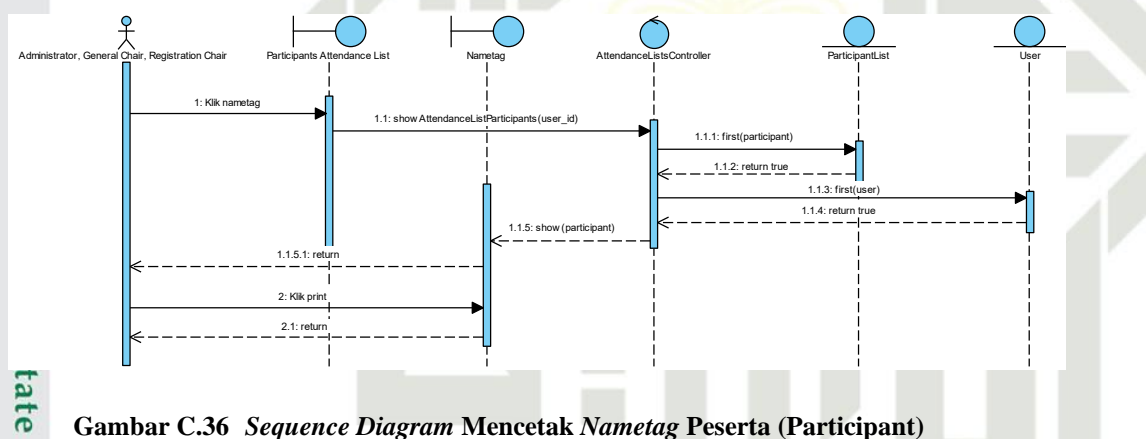

Gambar C.36 Sequence Diagram Mencetak Nametag Peserta (Participant)

### **e.**37 Mencetak Nametag Peserta (Speaker)

Sequence diagram proses mencetak nametag peserta (speaker) yang dapat dilihat pada gambar C.37 dibawah ini.

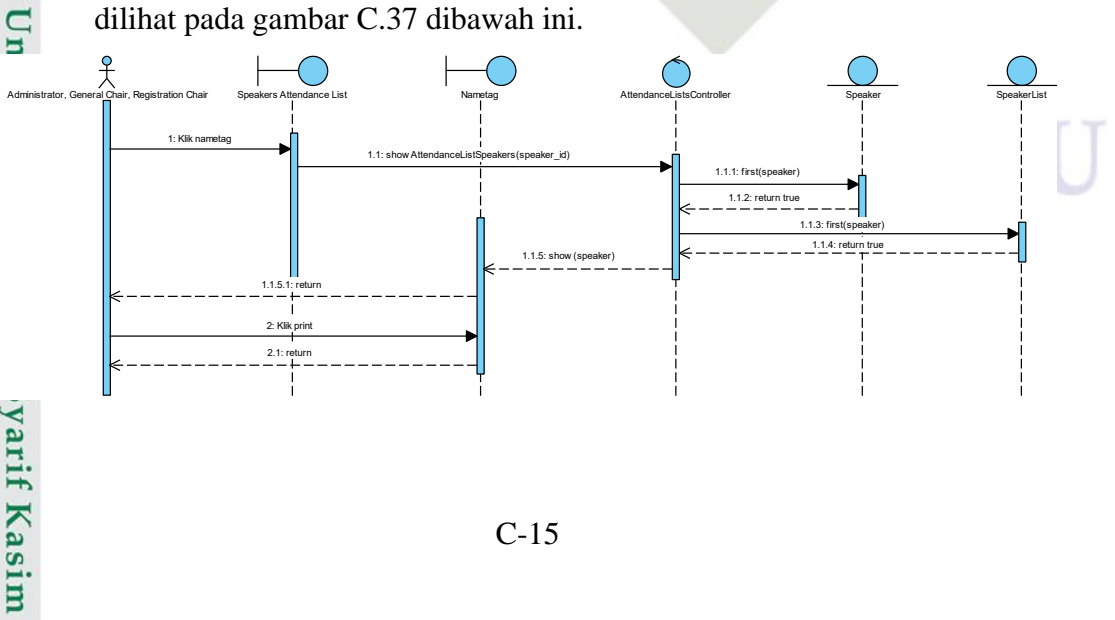

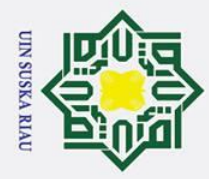

N

### Gambar C.37 Sequence Diagram Mencetak Nametag Peserta (Speaker) 38 Mencetak Nametag Peserta (Committee) Sequence diagram proses mencetak nametag peserta (committee) yang dapat dilihat pada gambar C.38 dibawah ini.

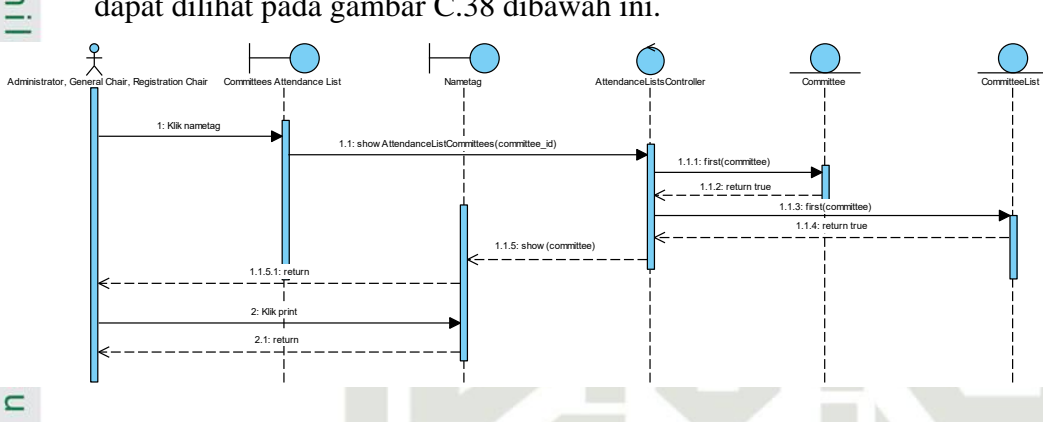

### Gambar C.38 Sequence Diagram Mencetak Nametag Peserta (Committee)

### C.39 Melakukan Absensi Kehadiran (Online - Participant)

Sequence diagram proses melakukan absensi kehadiran (*online-participant*) yang dapat dilihat pada gambar C.39 dibawah ini.

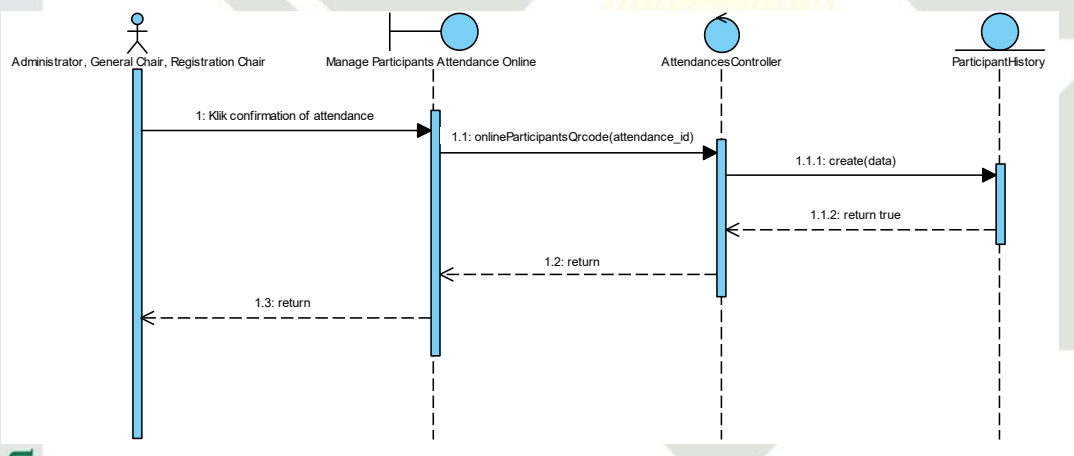

### Gambar C.39 Sequence Diagram Melakukan Absensi Kehadiran (Online - Participant)

### **6.40** Melakukan Absensi Kehadiran (Online - Speaker)

Sequence diagram proses melakukan absensi kehadiran (*online - speaker*) yang dapat dilihat pada gambar C.40 dibawah ini.

ity of Sultan Syarif Kasim Ria

## Hak Cipta Dilindungi Undang-Undang

0

- Dilarang mengutip sebagian atau seluruh karya tulis ini tanpa mencantumkan dan menyebutkan sumber
- B σ Pengutipan tidak merugikan kepentingan yang wajar UIN Suska Riau Pengutipan hanya untuk kepentingan pendidikan, penelitian, penulisan karya ilmiah, penyusunan laporan, penulisan kritik atau tinjauan suatu masalah

Dilarang mengumumkan dan memperbanyak sebagian atau seluruh karya tulis ini dalam bentuk apapun tanpa izin UIN Suska Riau

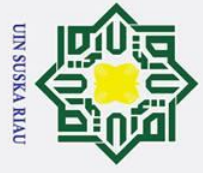

a

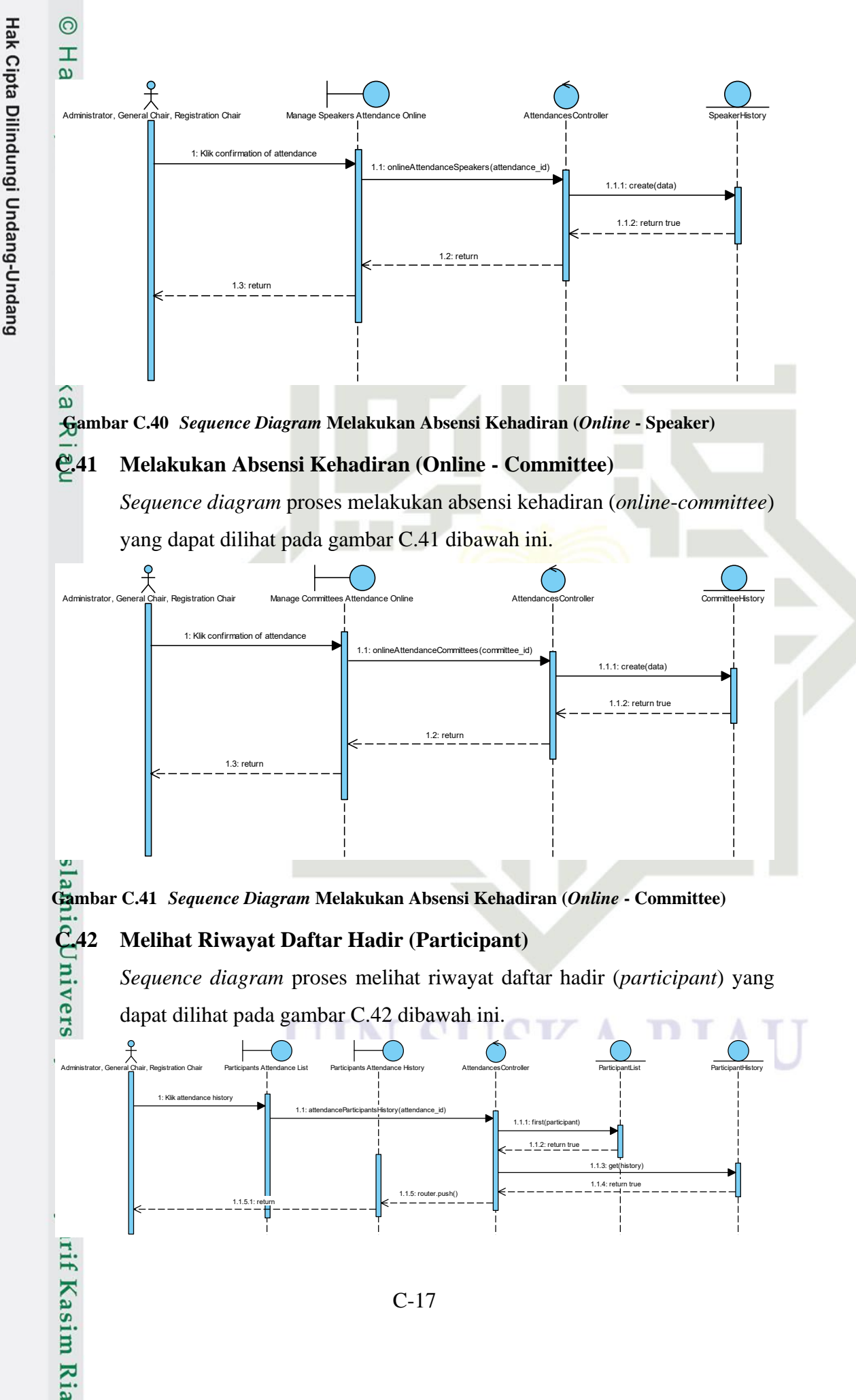

2. Dilarang mengumumkan dan memperbanyak sebagian atau seluruh karya tulis ini dalam bentuk apapun tanpa izin UIN Suska Riau σ Pengutipan tidak merugikan kepentingan yang wajar UIN Suska Riau

Dilarang mengutip sebagian atau seluruh karya tulis ini tanpa mencantumkan dan menyebutkan sumber:

Pengutipan hanya untuk kepentingan pendidikan, penelitian, penulisan karya ilmiah, penyusunan laporan, penulisan kritik atau tinjauan suatu masalah

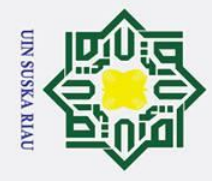

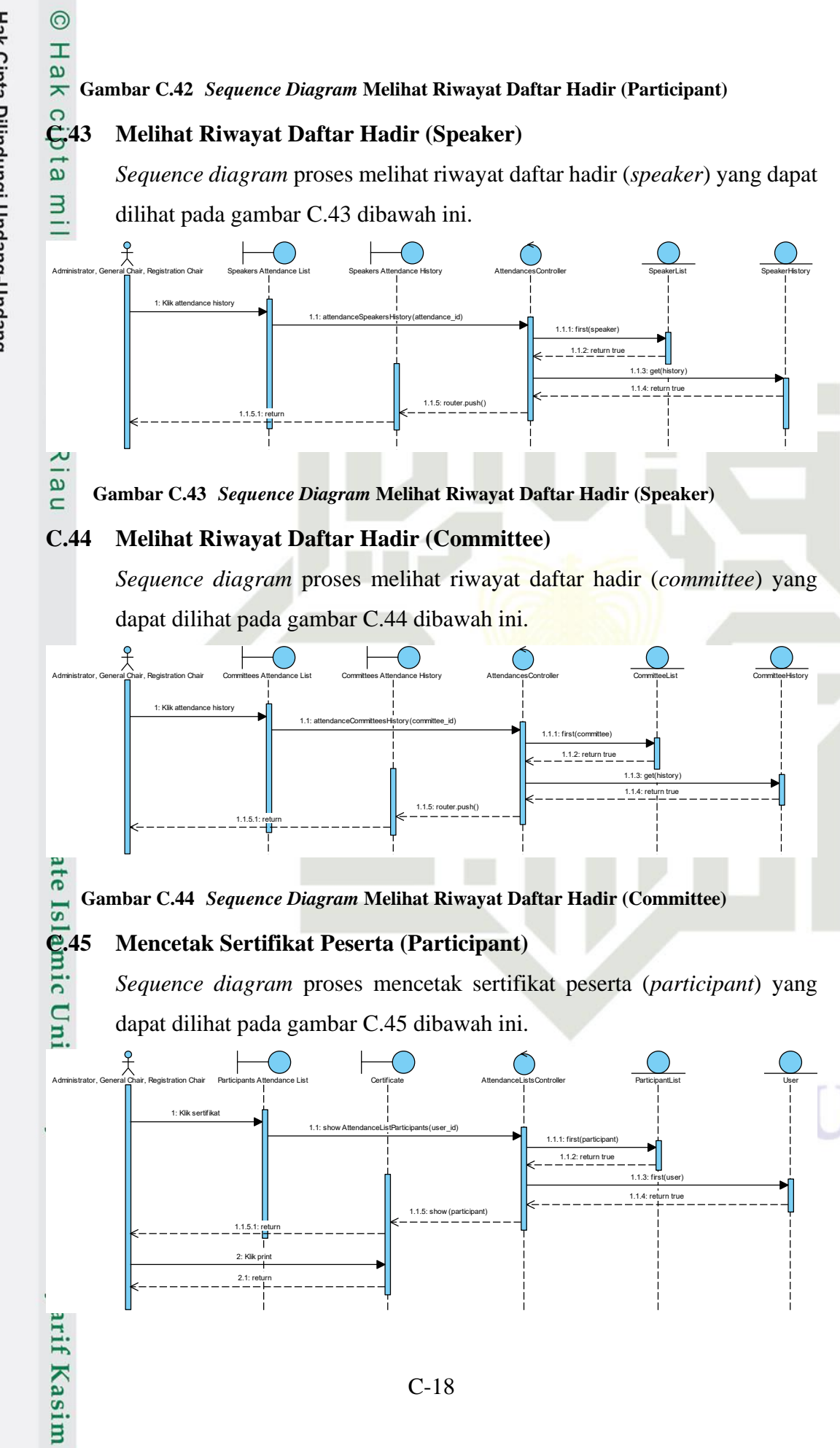

- Dilarang mengutip sebagian atau seluruh karya tulis ini tanpa mencantumkan dan menyebutkan sumber:
- a σ Pengutipan tidak merugikan kepentingan yang wajar UIN Suska Riau Pengutipan hanya untuk kepentingan pendidikan, penelitian, penulisan karya ilmiah, penyusunan laporan, penulisan kritik atau tinjauan suatu masalah

Ria

N Dilarang mengumumkan dan memperbanyak sebagian atau seluruh karya tulis ini dalam bentuk apapun tanpa izin UIN Suska Riau

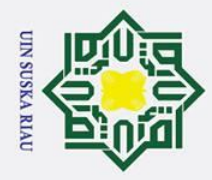

## nic C 4 Wersity of Sultan Syarif Kasim Ria

0

Т

B

× C

a

3

## Hak Cipta Dilindungi Undang-Undang

- Dilarang mengutip sebagian atau seluruh karya tulis ini tanpa mencantumkan dan menyebutkan sumber
- a σ Pengutipan hanya untuk kepentingan pendidikan, penelitian, penulisan karya ilmiah, penyusunan laporan, penulisan kritik atau tinjauan suatu masalah
- Pengutipan tidak merugikan kepentingan yang wajar UIN Suska Riau

2. Dilarang mengumumkan dan memperbanyak sebagian atau seluruh karya tulis ini dalam bentuk apapun tanpa izin UIN Suska Riau

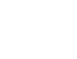

C-19

### Gambar C.45 Sequence Diagram Mencetak Sertifikat Peserta (Participant)

### **C.46** Mencetak Sertifikat Peserta (Speaker)

Sequence diagram proses mencetak sertifikat peserta (speaker) yang dapat dilihat pada gambar C.46 dibawah ini.

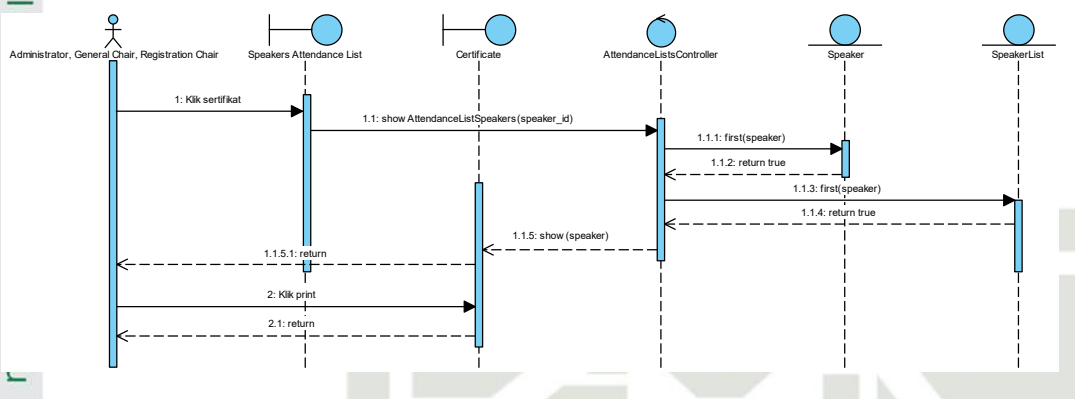

### Gambar C.46 Sequence Diagram Mencetak Sertifikat Peserta (Speaker)

### **C.47** Mencetak Sertifikat Peserta (Committee)

Sequence diagram proses mencetak sertifikat peserta (committee) yang dapat dilihat pada gambar C.47 dibawah ini.

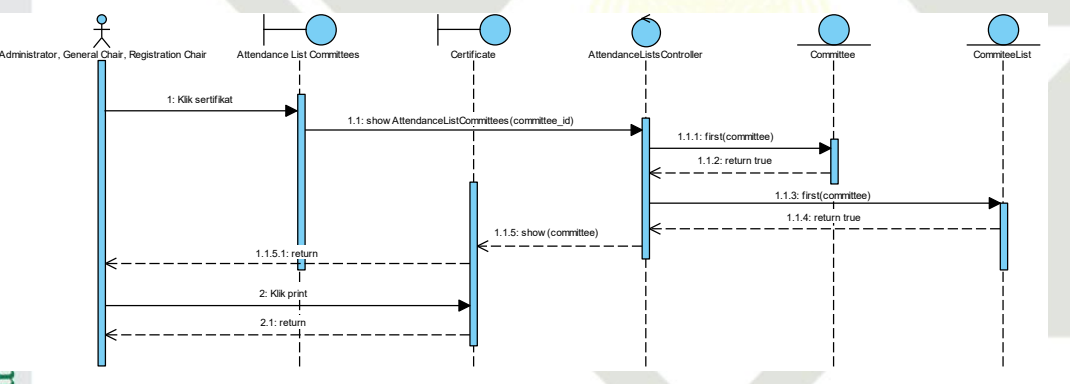

### Gambar C.47 Sequence Diagram Mencetak Sertifikat Peserta (Committee)

### **Melihat Daftar Camera Ready Paper**

Sequence diagram proses melihat daftar camera ready paper yang dapat dilihat pada gambar C.48 dibawah ini.

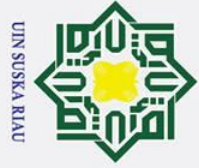

a σ

N

Dilarang mengumumkan dan memperbanyak sebagian atau seluruh karya tulis ini dalam bentuk apapun tanpa izin UIN Suska Riau

Pengutipan tidak merugikan kepentingan yang wajar UIN Suska Riau

Dilarang mengutip sebagian atau seluruh karya tulis ini tanpa mencantumkan dan menyebutkan sumber:

Pengutipan hanya untuk kepentingan pendidikan, penelitian, penulisan karya ilmiah, penyusunan laporan, penulisan kritik atau tinjauan suatu masalah

Ria

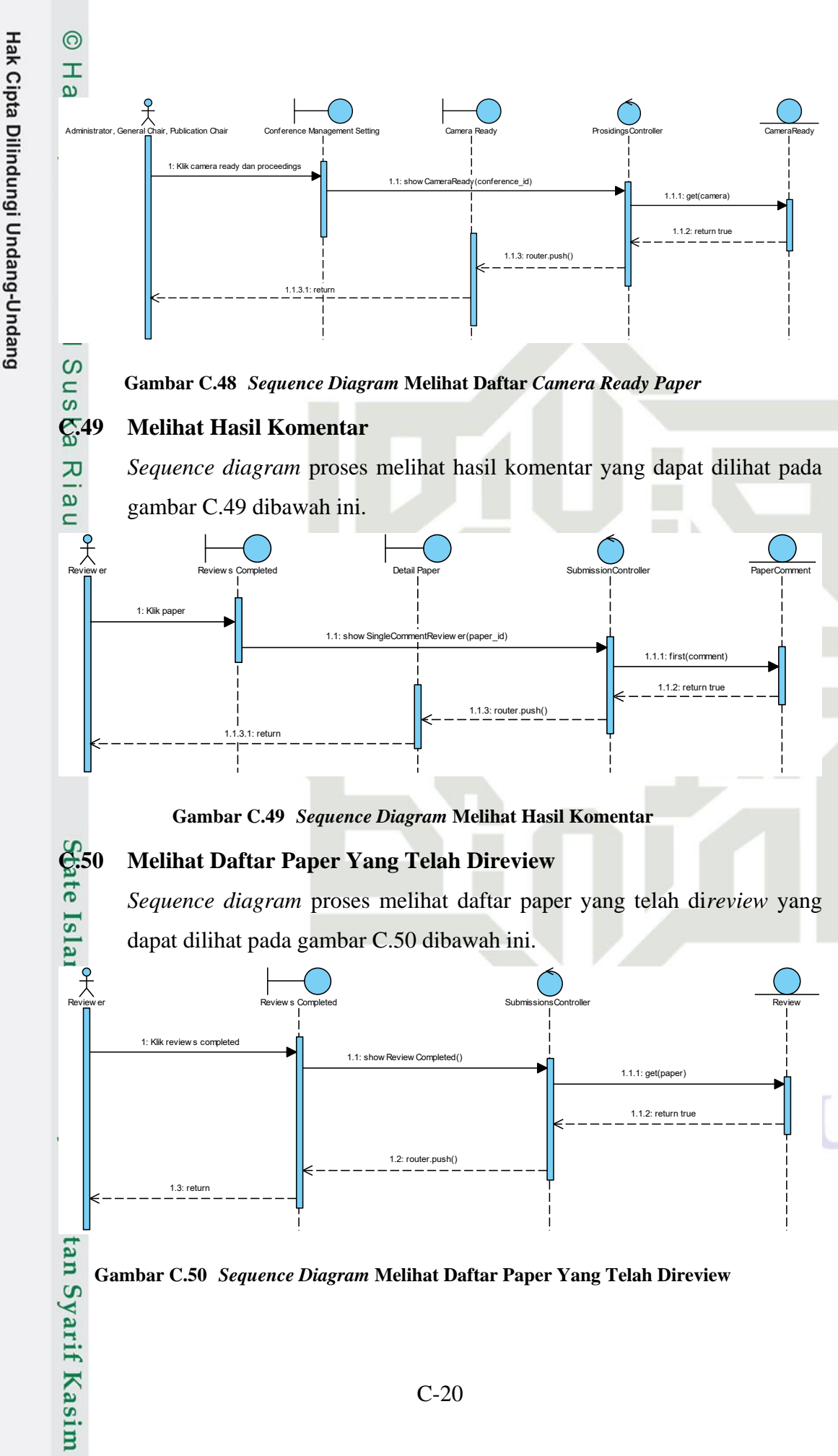

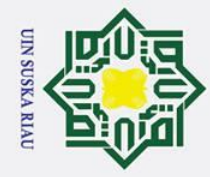

a

σ

Pengutipan tidak merugikan kepentingan yang wajar UIN Suska Riau

0

Т

B

C

p ta

Hak Cipta Dilindungi Undang-Undang

Dilarang mengutip sebagian atau seluruh karya tulis ini tanpa mencantumkan dan menyebutkan sumber:

Pengutipan hanya untuk kepentingan pendidikan, penelitian, penulisan karya ilmiah, penyusunan laporan, penulisan kritik atau tinjauan suatu masalah

2. Dilarang mengumumkan dan memperbanyak sebagian atau seluruh karya tulis ini dalam bentuk apapun tanpa izin UIN Suska Riau

### 6.51 **Mengunduh File Prosiding**

Sequence diagram proses mengunduh file prosiding yang dapat dilihat pada gambar C.51 dibawah ini.

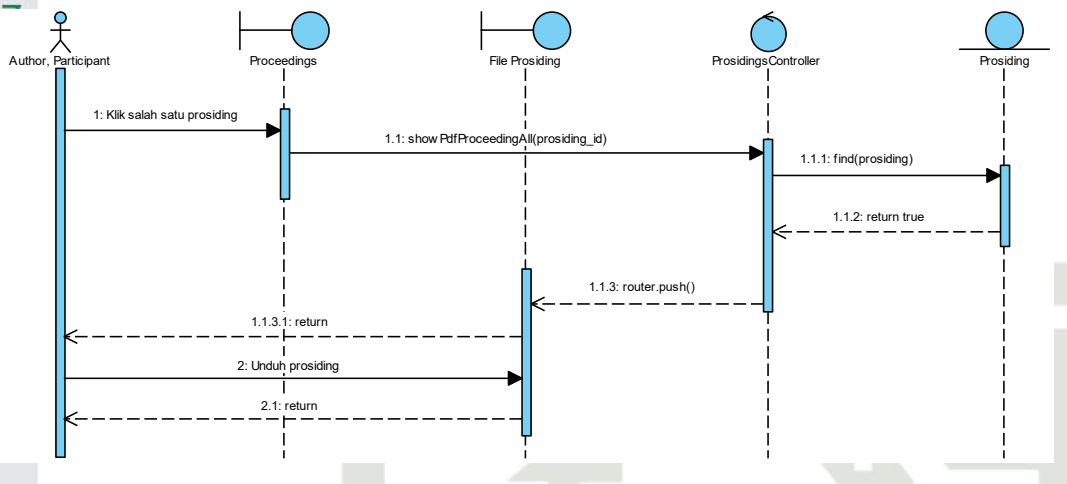

Gambar C.51 Sequence Diagram Mengunduh File Prosiding

### **C.52 Melihat Status Keputusan Paper**

Sequence diagram proses melihat status keputusan paper yang dapat dilihat pada gambar C.52 dibawah ini.

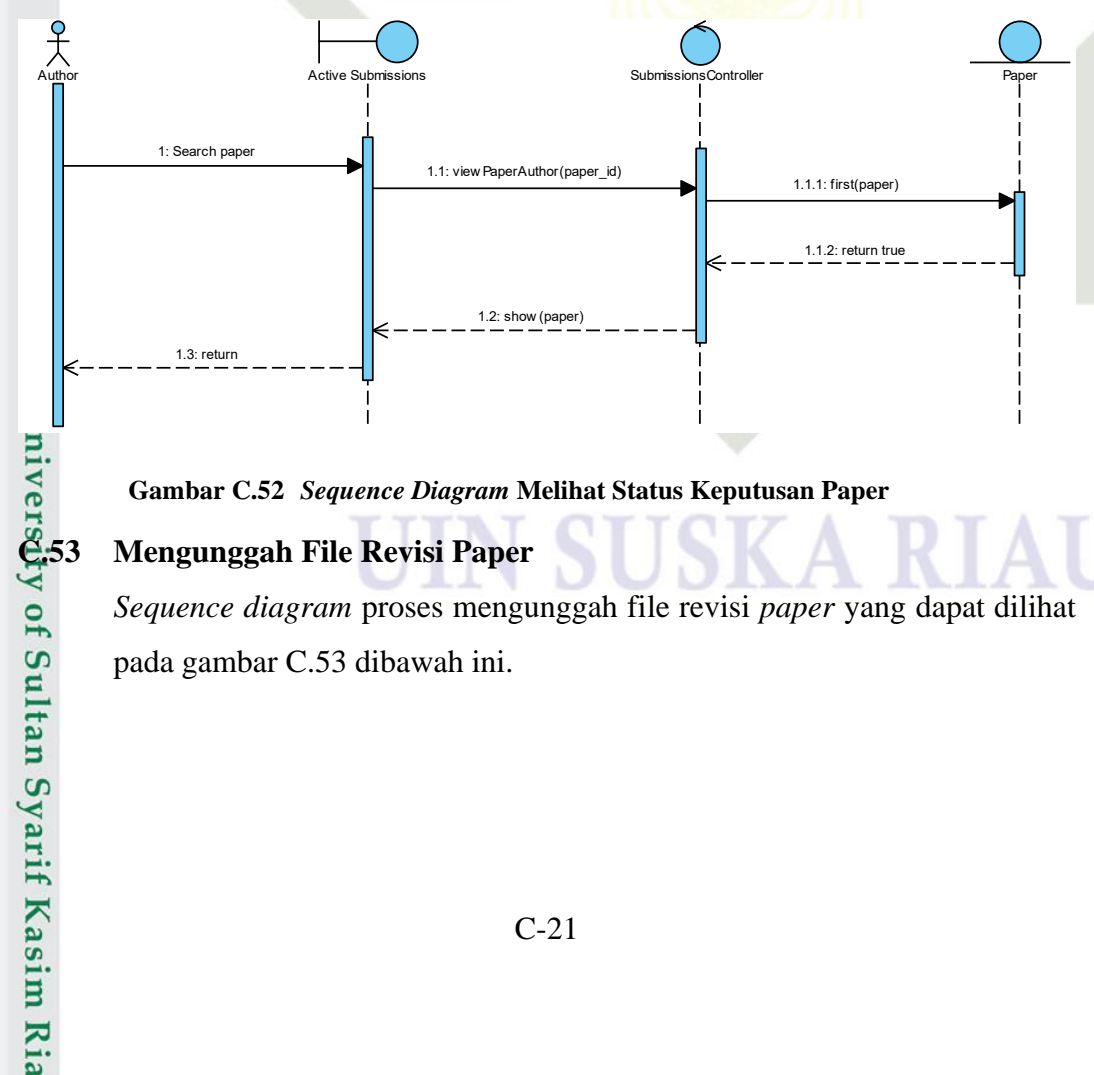

### Gambar C.52 Sequence Diagram Melihat Status Keputusan Paper

### Mengunggah File Revisi Paper

Sequence diagram proses mengunggah file revisi paper yang dapat dilihat pada gambar C.53 dibawah ini.
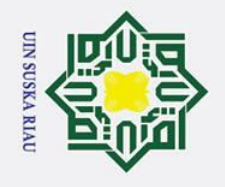

a

σ

Pengutipan tidak merugikan kepentingan yang wajar UIN Suska Riau

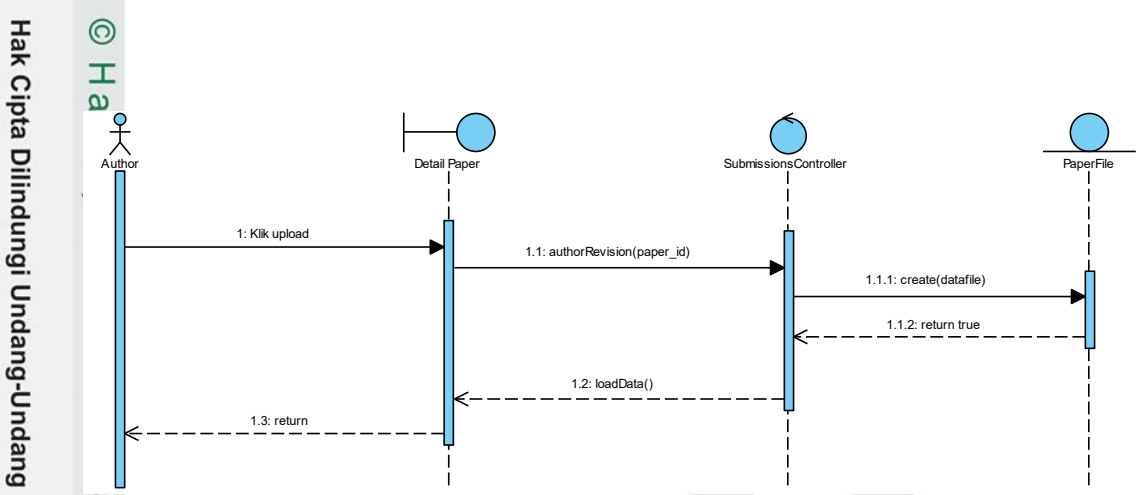

Gambar C.53 Sequence Diagram Mengunggah File Revisi Paper

### ka G54 **Melihat Daftar Paper Yang Diterima**

Sequence diagram proses melihat daftar paper yang diterima yang dapat dilihat pada gambar C.54 dibawah ini.

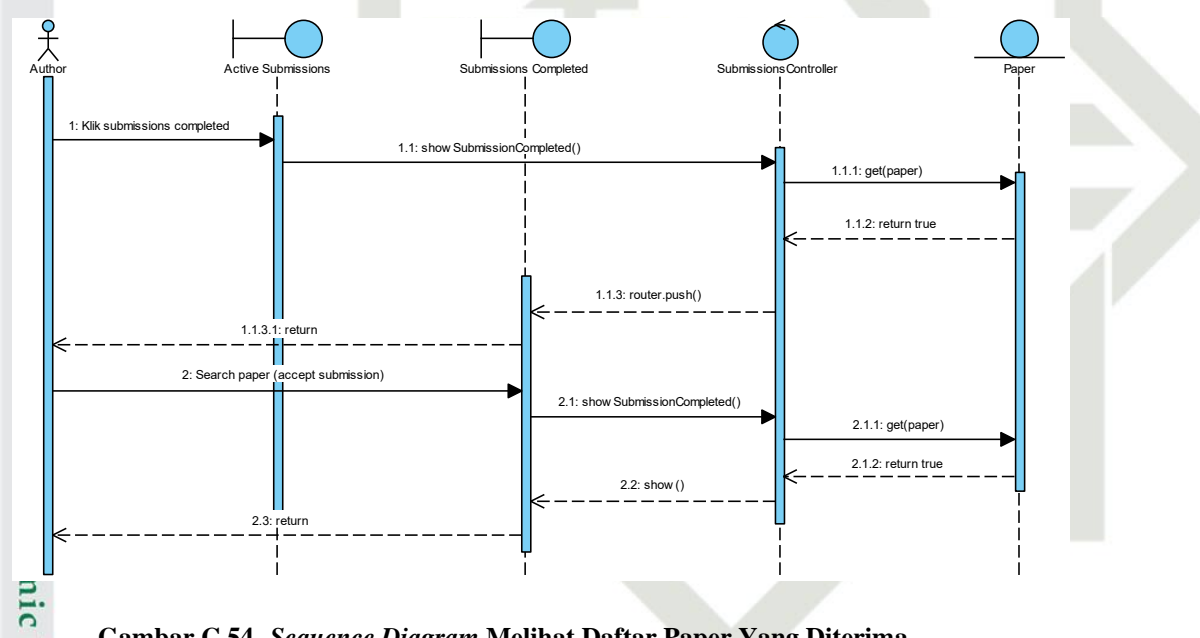

Gambar C.54 Sequence Diagram Melihat Daftar Paper Yang Diterima

### **Melihat Daftar Paper Yang Ditolak**

Sequence diagram proses melihat daftar paper yang ditolak yang dapat dilihat pada gambar C.55 dibawah ini.

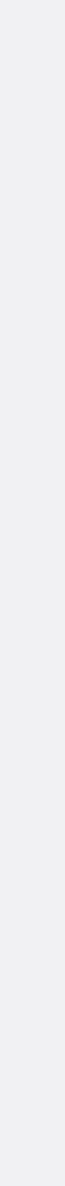

2. Dilarang mengumumkan dan memperbanyak sebagian atau seluruh karya tulis ini dalam bentuk apapun tanpa izin UIN Suska Riau

Dilarang mengutip sebagian atau seluruh karya tulis ini tanpa mencantumkan dan menyebutkan sumber

Sn

B

Pengutipan hanya untuk kepentingan pendidikan, penelitian, penulisan karya ilmiah, penyusunan laporan, penulisan kritik atau tinjauan suatu masalah

C by noversity of Sultan Syarif Kasim Ria

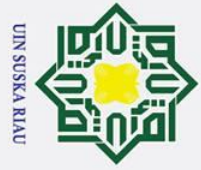

N

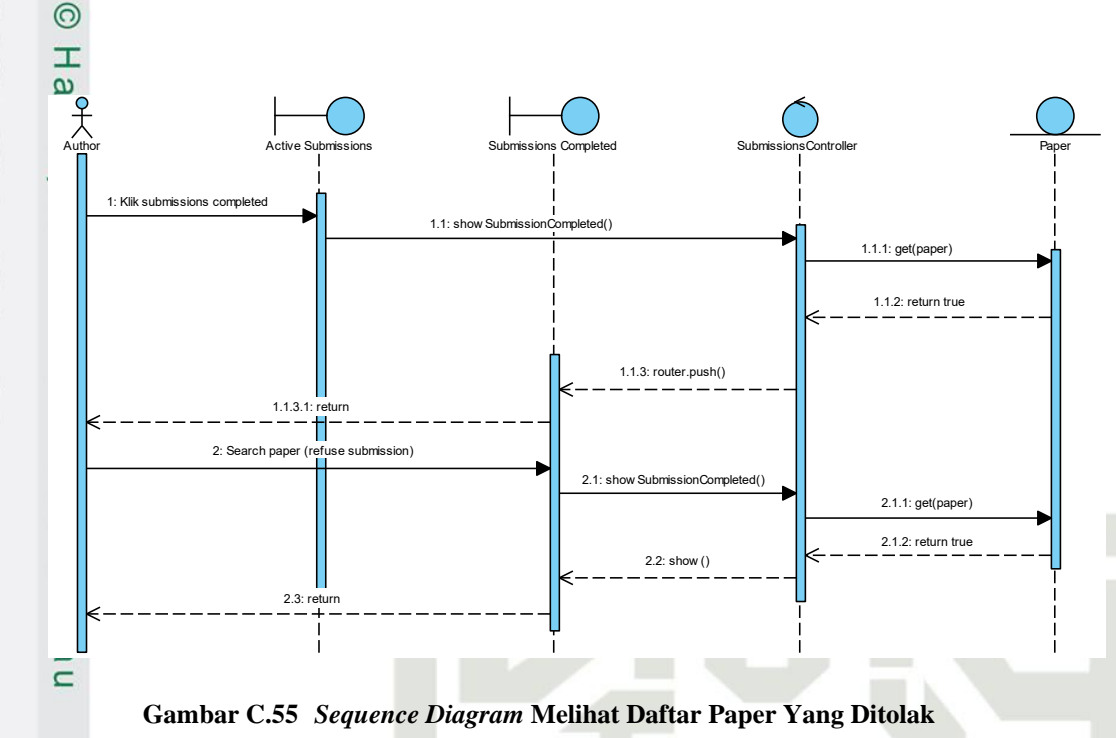

### C.56 Melihat Daftar Registrasi Konferensi (Author)

Sequence diagram proses melihat daftar registrasi konferensi (author) yang dapat dilihat pada gambar C.56 dibawah ini.

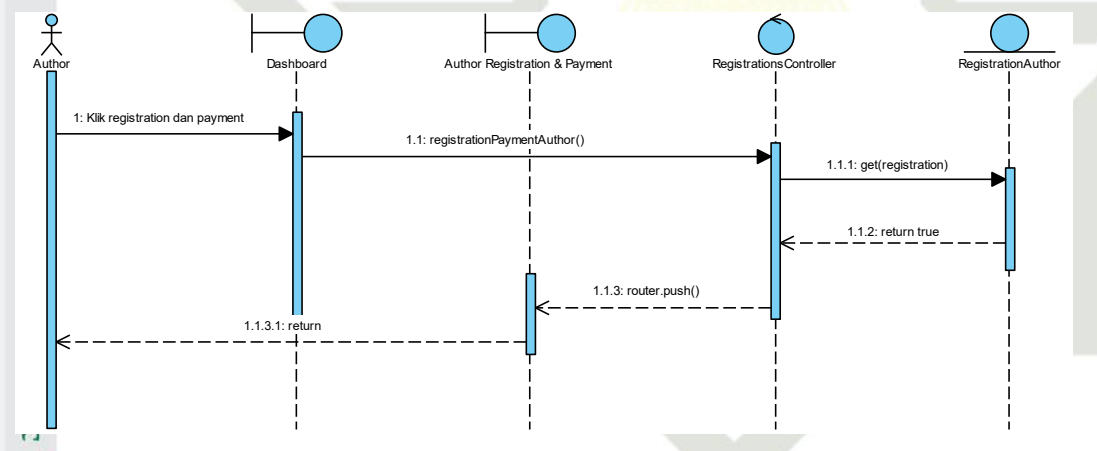

**=** Gambar C.56 Sequence Diagram Melihat Daftar Registrasi Konferensi (Author)

### 5 versity of Sultan Syarif Kasim Ria Melihat Daftar Registrasi Konferensi (Participant)

Sequence diagram proses melihat daftar registrasi konferensi (participant) yang dapat dilihat pada gambar C.57 dibawah ini.

- Dilarang mengutip sebagian atau seluruh karya tulis ini tanpa mencantumkan dan menyebutkan sumber:
- a σ Pengutipan tidak merugikan kepentingan yang wajar UIN Suska Riau Pengutipan hanya untuk kepentingan pendidikan, penelitian, penulisan karya ilmiah, penyusunan laporan, penulisan kritik atau tinjauan suatu masalah
- Dilarang mengumumkan dan memperbanyak sebagian atau seluruh karya tulis ini dalam bentuk apapun tanpa izin UIN Suska Riau

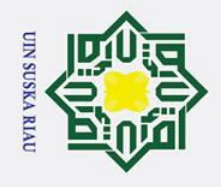

a

σ

Pengutipan tidak merugikan kepentingan yang wajar UIN Suska Riau

2. Dilarang mengumumkan dan memperbanyak sebagian atau seluruh karya tulis ini dalam bentuk apapun tanpa izin UIN Suska Riau

Dilarang mengutip sebagian atau seluruh karya tulis ini tanpa mencantumkan dan menyebutkan sumber

Pengutipan hanya untuk kepentingan pendidikan, penelitian, penulisan karya ilmiah, penyusunan laporan, penulisan kritik atau tinjauan suatu masalah

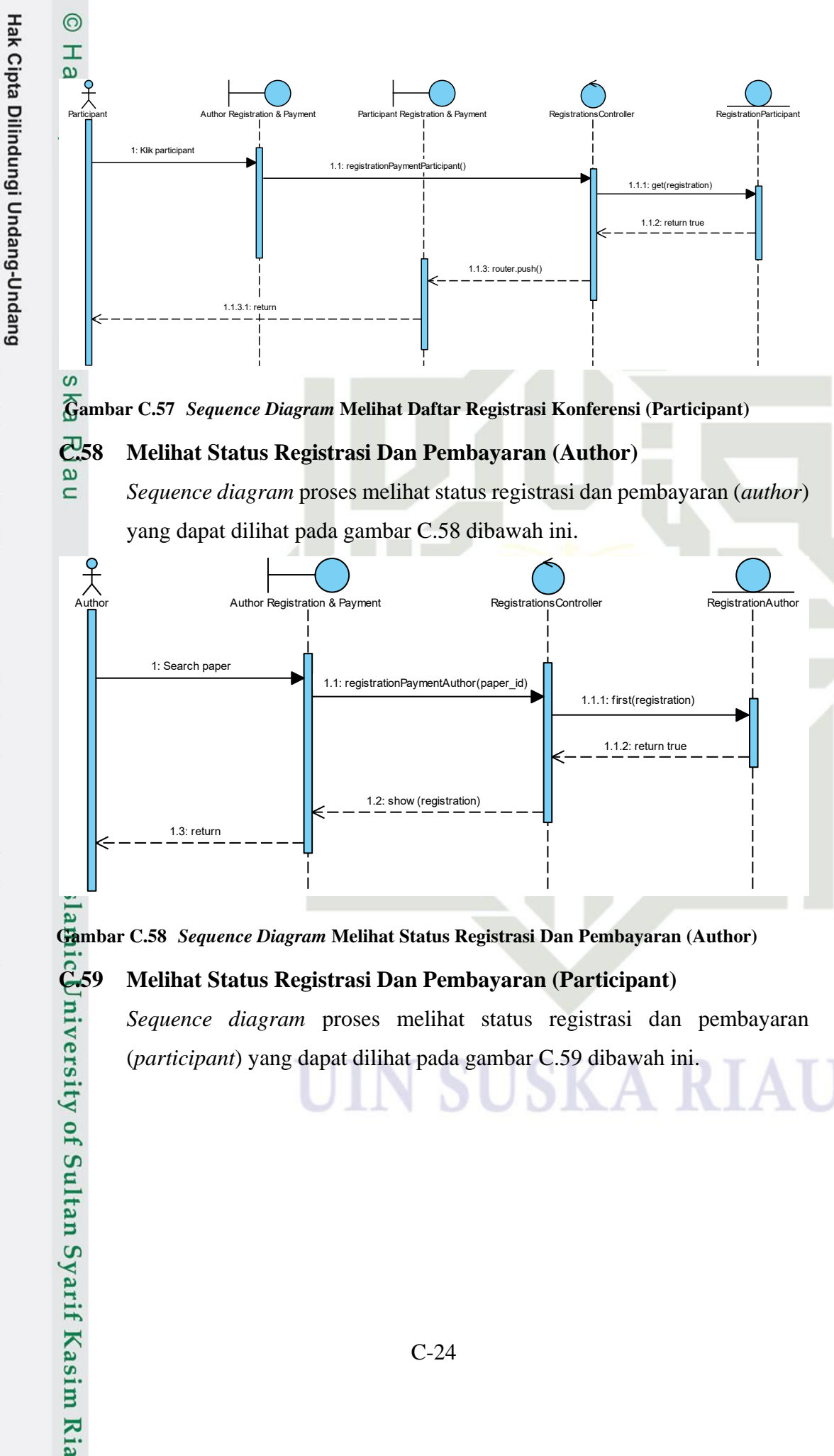

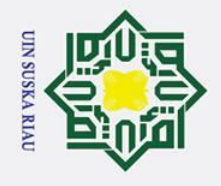

a σ

Ņ

Dilarang mengumumkan dan memperbanyak sebagian atau seluruh karya tulis ini dalam bentuk apapun tanpa izin UIN Suska Riau

Pengutipan tidak merugikan kepentingan yang wajar UIN Suska Riau

Dilarang mengutip sebagian atau seluruh karya tulis ini tanpa mencantumkan dan menyebutkan sumber

മ

Pengutipan hanya untuk kepentingan pendidikan, penelitian, penulisan karya ilmiah, penyusunan laporan, penulisan kritik atau tinjauan suatu masalah

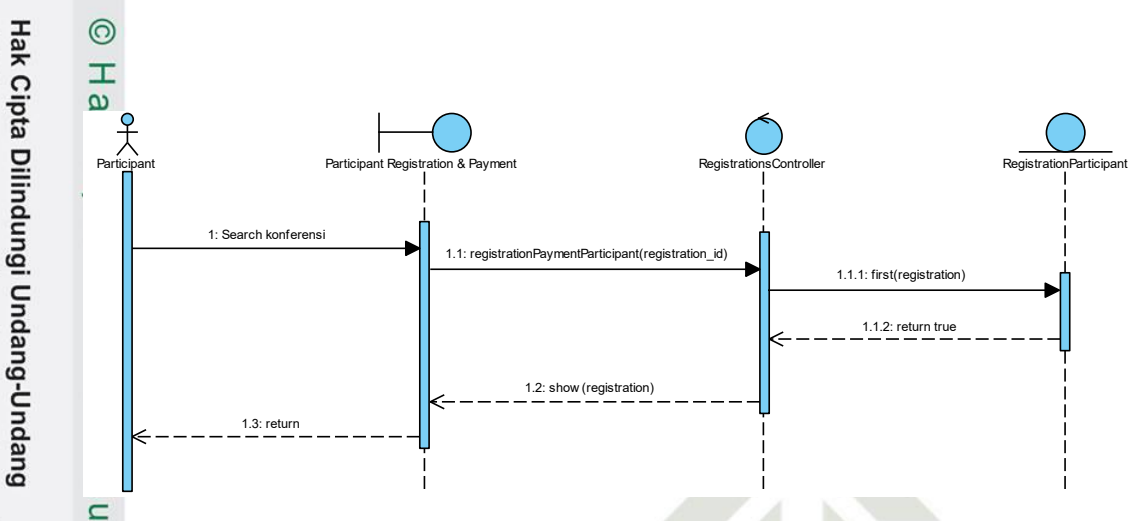

Gambar C.59 Sequence Diagram Melihat Status Registrasi Dan Pembayaran (Participant)

### Melihat Daftar Jadwal Konferensi (Author) **G**.60

Sequence diagram proses melihat daftar jadwal konferensi (author) yang dapat dilihat pada gambar C.60 dibawah ini.

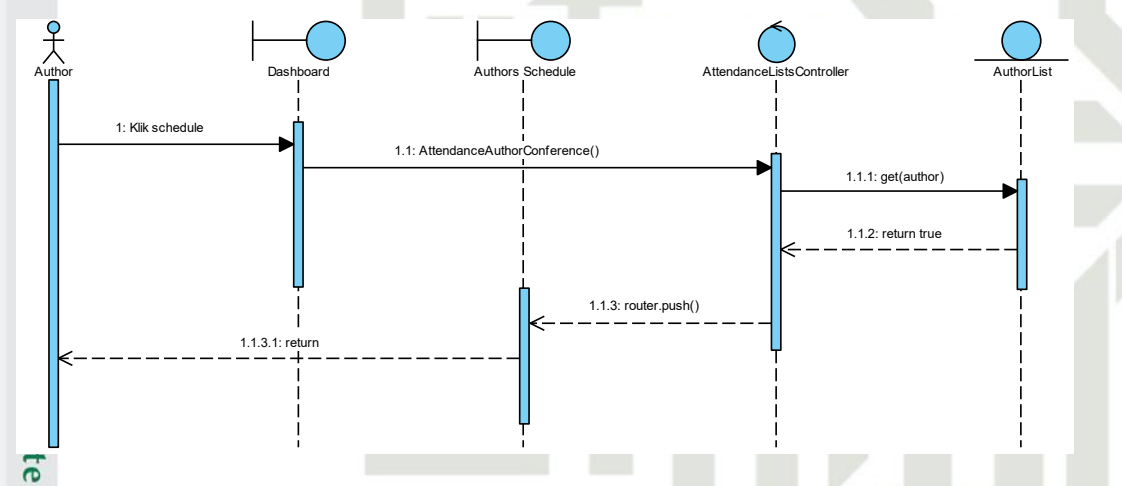

Gambar C.60 Sequence Diagram Melihat Daftar Jadwal Konferensi (Author) ST

### la**g**ic University of Sultan Syarif Kasim Ria Melihat Daftar Jadwal Konferensi (Participant)

Sequence diagram proses melihat daftar jadwal konferensi (participant) yang dapat dilihat pada gambar C.61 dibawah ini.

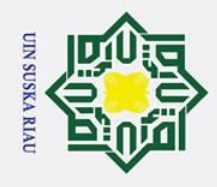

2. Dilarang mengumumkan dan memperbanyak sebagian atau seluruh karya tulis ini dalam bentuk apapun tanpa izin UIN Suska Riau.

b. Pengutipan tidak merugikan kepentingan yang wajar UIN Suska Riau.

. Dilarang mengutip sebagian atau seluruh karya tulis ini tanpa mencantumkan dan menyebutkan sumber:

a. Pengutipan hanya untuk kepentingan pendidikan, penelitian, penulisan karya ilmiah, penyusunan laporan, penulisan kritik atau tinjauan suatu masalah.

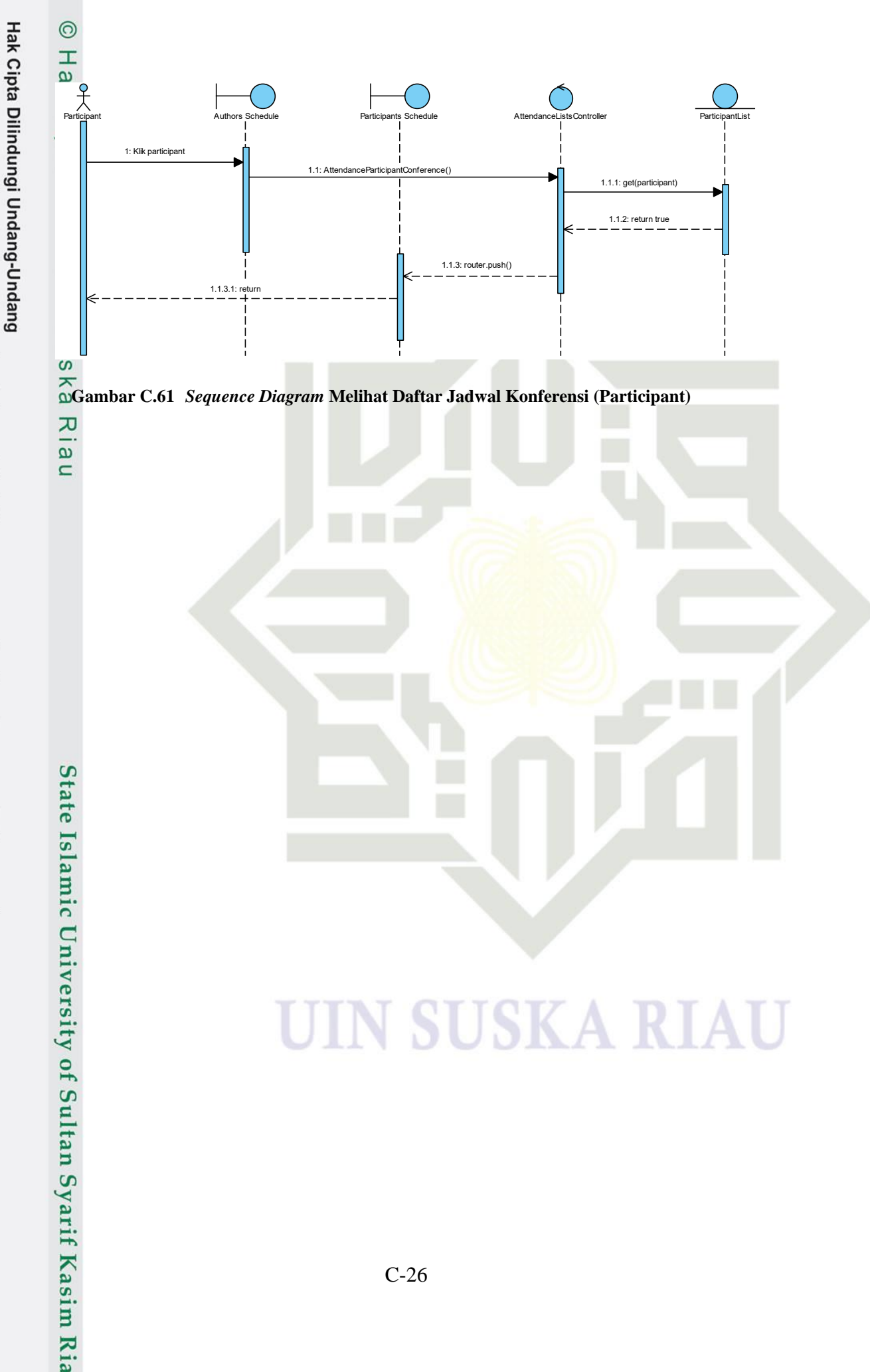

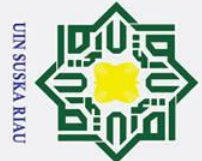

## S de Islamic University of Sultan Syarif Kasim Ria

### Hak Cipta Dilindungi Undang-Undang

- Dilarang mengutip sebagian atau seluruh karya tulis ini tanpa mencantumkan dan menyebutkan sumber:
- a Pengutipan hanya untuk kepentingan pendidikan, penelitian, penulisan karya ilmiah, penyusunan laporan, penulisan kritik atau tinjauan suatu masalah.
- σ Pengutipan tidak merugikan kepentingan yang wajar UIN Suska Riau
- 2. Dilarang mengumumkan dan memperbanyak sebagian atau seluruh karya tulis ini dalam bentuk apapun tanpa izin UIN Suska Riau

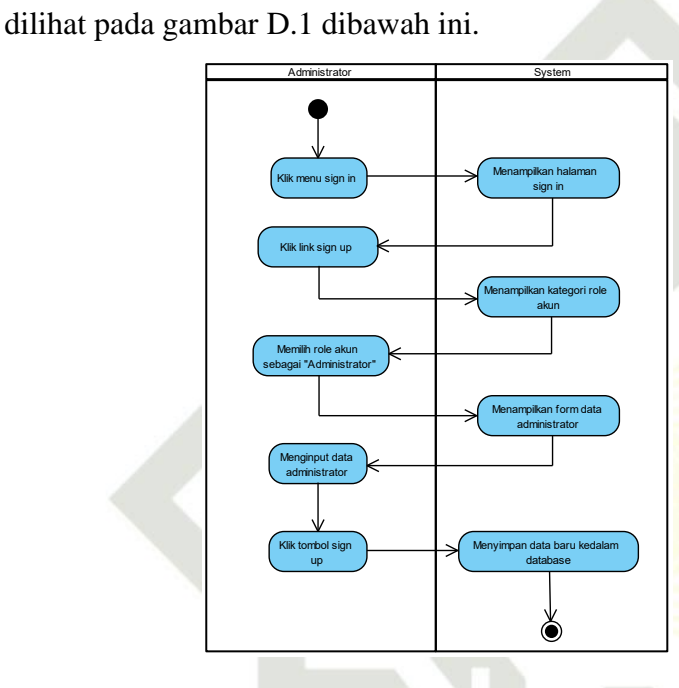

**LAMPIRAN D** 

**ACTIVITY DIAGRAM** 

Activity diagram proses mendaftarkan akun (administrator) yang dapat

Mendaftarkan Akun (Administrator)

Gambar D.1 Activity Diagram Menambahkan Akun (Administrator)

### **Mendaftarkan Akun (Author)**

Activity diagram proses mendaftarkan akun (author) yang dapat dilihat pada gambar D.2 dibawah ini.

### **UIN SUSKA RIAU**

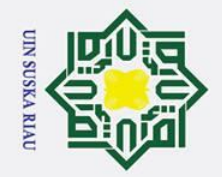

Hak

cipta milik

VIN

Sus

ka

R a

**D.3** 

Login

ini.

## State Islamic University og Sultan Syarif Kasim Ria

## Hak Cipta Dilindungi Undang-Undang

- Dilarang mengutip sebagian atau seluruh karya tulis ini tanpa mencantumkan dan menyebutkan sumber:
- a Pengutipan hanya untuk kepentingan pendidikan, penelitian, penulisan karya ilmiah, penyusunan laporan, penulisan kritik atau tinjauan suatu masalah.
- 0 . Pengutipan tidak merugikan kepentingan yang wajar UIN Suska Riau

2. Dilarang mengumumkan dan memperbanyak sebagian atau seluruh karya tulis ini dalam bentuk apapun tanpa izin UIN Suska Riau

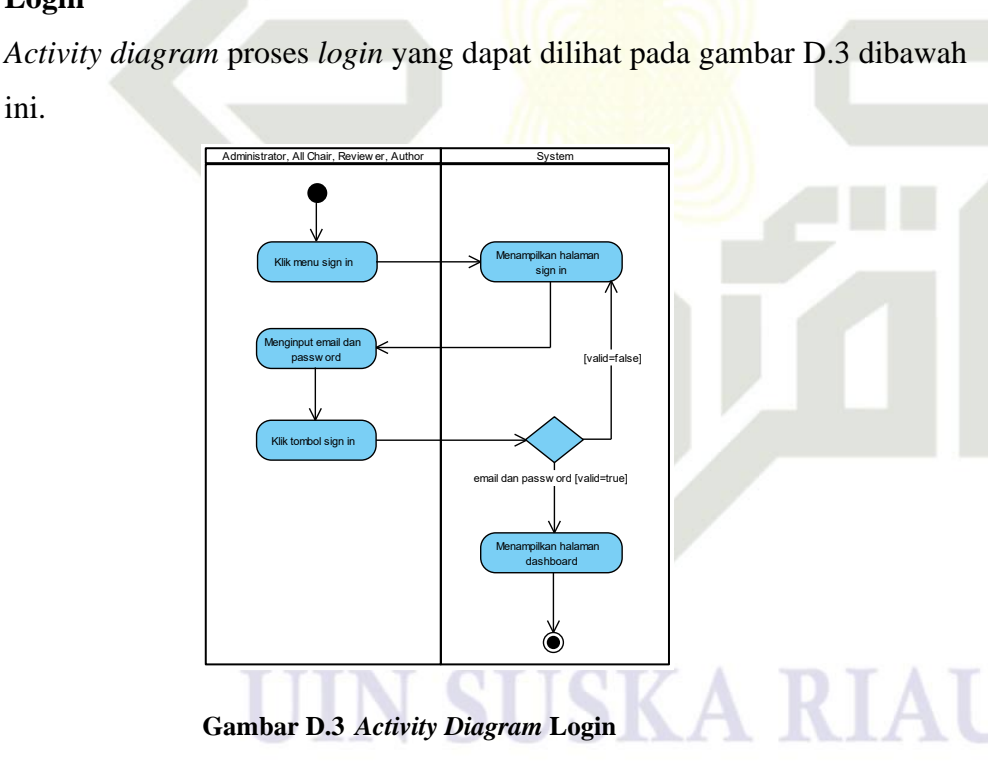

ð

Gambar D.2 Activity Diagram Mendaftarkan Akun (Author)

### Mengelola Informasi Data Profil (Edit Profil)

Klik link sign u

milih role akun se "Author/Participa

Activity diagram proses mengelola infomrasi data profil (edit profil) yang dapat dilihat pada gambar D.4 dibawah ini.

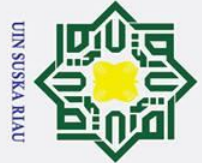

Hak Cipta Dilindungi Undang-Undang

## **D**.6 of Sultan Syarif Kasim Ria

0

Hak

cipta milik

VIN

Sus

ka R a

**D.5** 

- Dilarang mengutip sebagian atau seluruh karya tulis ini tanpa mencantumkan dan menyebutkan sumber:
- a Pengutipan hanya untuk kepentingan pendidikan, penelitian, penulisan karya ilmiah, penyusunan laporan, penulisan kritik atau tinjauan suatu masalah
- σ Pengutipan tidak merugikan kepentingan yang wajar UIN Suska Riau
- 2. Dilarang mengumumkan dan memperbanyak sebagian atau seluruh karya tulis ini dalam bentuk apapun tanpa izin UIN Suska Riau

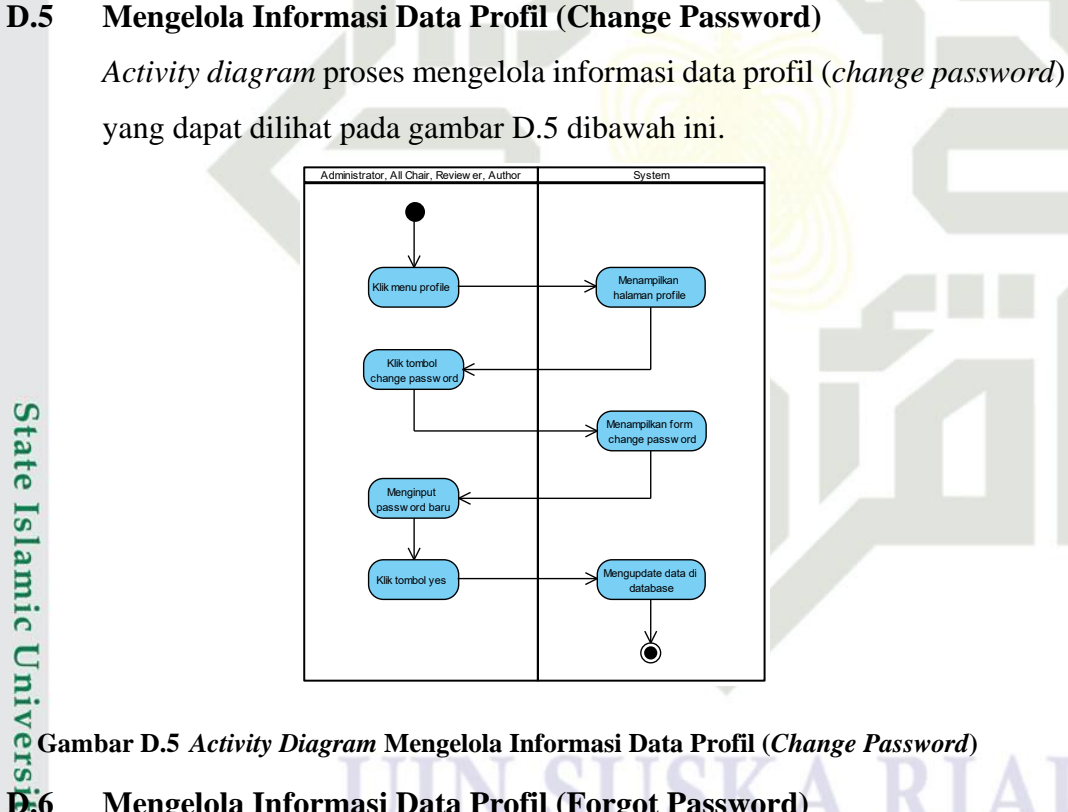

Gambar D.4 Activity Diagram Mengelola Informasi Data Profil (Edit Profil)

### Mengelola Informasi Data Profil (Forgot Password)

Activity diagram proses mengelola informasi data profil (forgot password) yang dapat dilihat pada gambar D.6 dibawah ini.

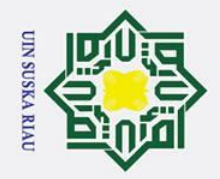

На

~

cipta

milik

Sus

ka R

a 

## State Islamic University of Sultan Syarif Kasim Ria

### Hak Cipta Dilindungi Undang-Undang

Dilarang mengutip sebagian atau seluruh karya tulis ini tanpa mencantumkan dan menyebutkan sumber:

- a Pengutipan hanya untuk kepentingan pendidikan, penelitian, penulisan karya ilmiah, penyusunan laporan, penulisan kritik atau tinjauan suatu masalah.
- σ Pengutipan tidak merugikan kepentingan yang wajar UIN Suska Riau
- 2. Dilarang mengumumkan dan memperbanyak sebagian atau seluruh karya tulis ini dalam bentuk apapun tanpa izin UIN Suska Riau

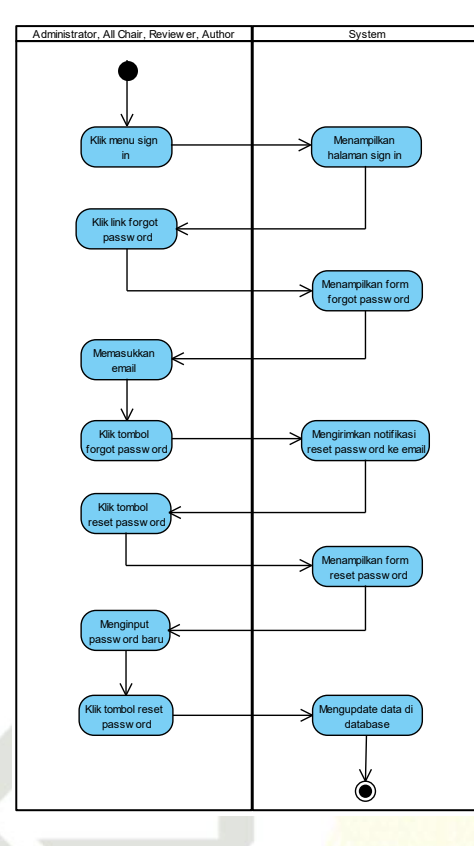

Gambar D.6 Activity Diagram Mengelola Informasi Data Profil (Forgot Password)

### **D.7** Mengelola Informasi Data Konferensi (Details)

Activity diagram proses mengelola informasi data konferensi (details) yang dapat dilihat pada gambar D.7 dibawah ini.

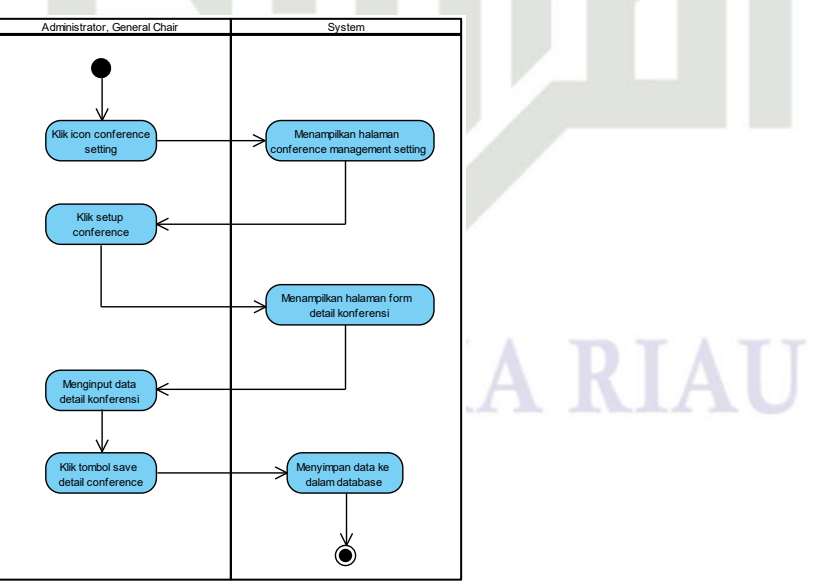

Gambar D.7 Activity Diagram Mengelola Informasi Data Konferensi (Details)

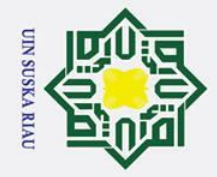

## Hak Cipta Dilindungi Undang-Undang

0

Т

B

cip

ta

milik

VIN

Sus

ka

R a 

**D.8** 

## State Islamic University of Sultan Syarif Kasim Ria

- Dilarang mengutip sebagian atau seluruh karya tulis ini tanpa mencantumkan dan menyebutkan sumber:
- a Pengutipan hanya untuk kepentingan pendidikan, penelitian, penulisan karya ilmiah, penyusunan laporan, penulisan kritik atau tinjauan suatu masalah
- σ Pengutipan tidak merugikan kepentingan yang wajar UIN Suska Riau

### Mengelola Informasi Data Konferensi (Submission)

Activity diagram proses mengelola data informasi data konferensi (submission) yang dapat dilihat pada gambar D.8 dibawah ini.

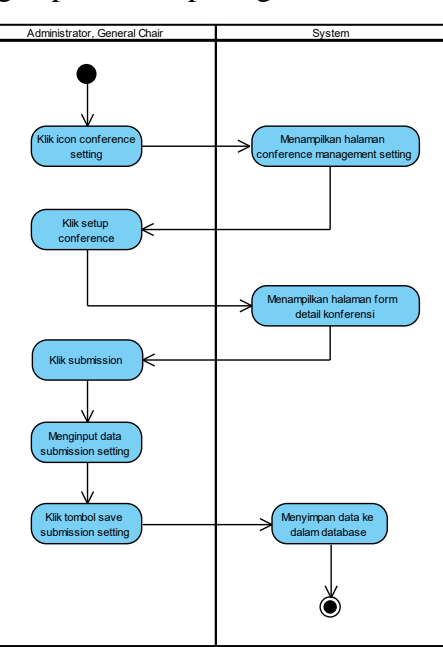

Gambar D.8 Activity Diagram Mengelola Informasi Data Konferensi (Submission)

### **D.9** Mengelola Informasi Data Konferensi (Review)

Activity diagram proses mengelola informasi data konferensi (review) yang dapat dilihat pada gambar D.9 dibawah ini.

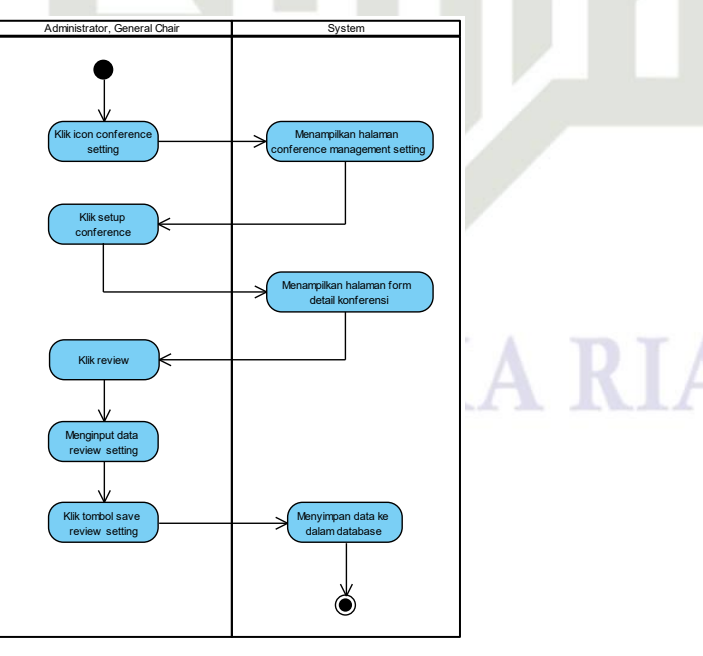

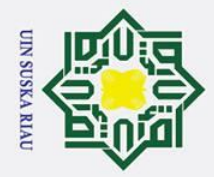

Т

B

× C **D.10** 

ta

milik

UIN

Sus

ka R a

## **D.11** State Islamic University of Sultan Syarif Kasim Ria

## Hak Cipta Dilindungi Undang-Undang

- Dilarang mengutip sebagian atau seluruh karya tulis ini tanpa mencantumkan dan menyebutkan sumber:
- a
- σ Pengutipan tidak merugikan kepentingan yang wajar UIN Suska Riau Pengutipan hanya untuk kepentingan pendidikan, penelitian, penulisan karya ilmiah, penyusunan laporan, penulisan kritik atau tinjauan suatu masalah
- 2. Dilarang mengumumkan dan memperbanyak sebagian atau seluruh karya tulis ini dalam bentuk apapun tanpa izin UIN Suska Riau

### **UIN SUSKA RIAU**

Gambar D.9 Activity Diagram Mengelola Informasi Data Konferensi (Review)

Activity diagram proses mengelola informasi data konferensi (payment)

Mengelola Informasi Data Konferensi (Payment)

yang dapat dilihat pada gambar D.10 dibawah ini.

Klik payı

Gambar D.10 Activity Diagram Mengelola Informasi Data Konferensi (Payment)

Activity diagram proses mengelola informasi data konferensi (attendance)

Mengelola Informasi Data Konferensi (Attendance)

yang dapat dilihat pada gambar D.11 dibawah ini.

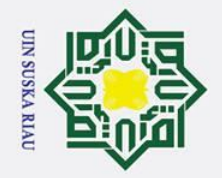

Hak

cipta milik

VIN

Sus

ka R a 

# Syarif Kasim Ria

## Hak Cipta Dilindungi Undang-Undang

- Dilarang mengutip sebagian atau seluruh karya tulis ini tanpa mencantumkan dan menyebutkan sumber:
- a Pengutipan hanya untuk kepentingan pendidikan, penelitian, penulisan karya ilmiah, penyusunan laporan, penulisan kritik atau tinjauan suatu masalah.
- σ Pengutipan tidak merugikan kepentingan yang wajar UIN Suska Riau
- 2. Dilarang mengumumkan dan memperbanyak sebagian atau seluruh karya tulis ini dalam bentuk apapun tanpa izin UIN Suska Riau

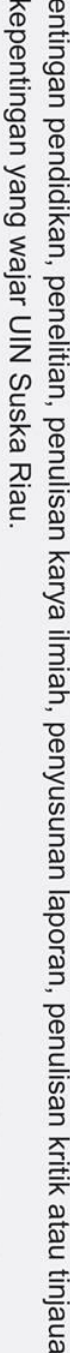

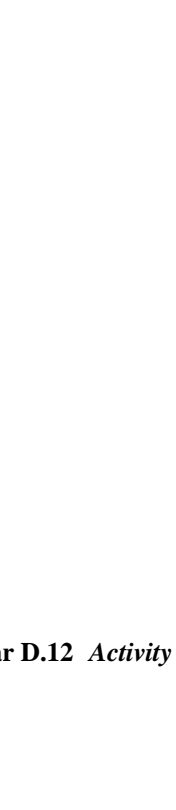

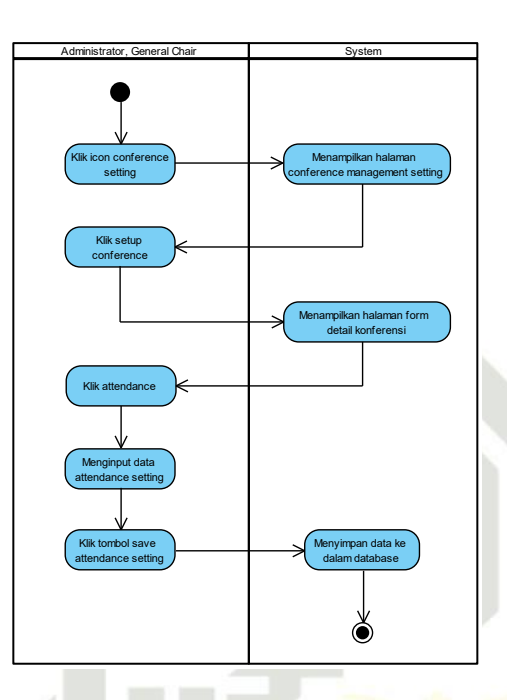

Gambar D.11 Activity Diagram Mengelola Informasi Data Konferensi (Attendance)

### **D.12** Mengelola Informasi Data Konferensi (File Conference)

Activity diagram proses mengelola informasi data konferensi (file conference) yang dapat dilihat pada gambar D.12 dibawah ini.

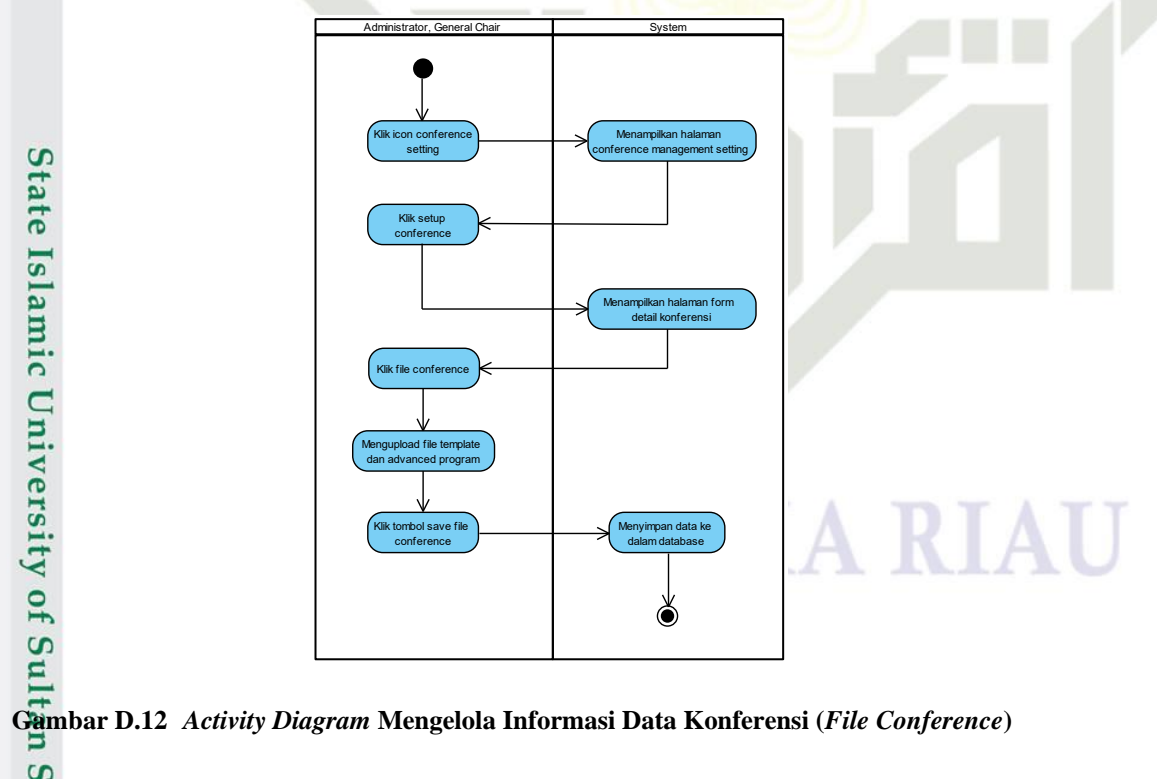

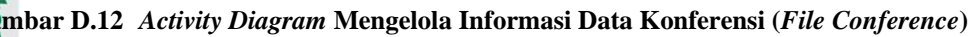

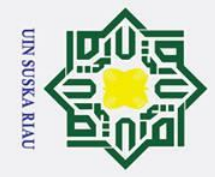

## **D.13**

0

Т

B

cip

ta

milik

VIN

Sus

ka

R a 

**D.14** 

Menambahkan Informasi Speakers (Create)

dilihat pada gambar D.13 dibawah ini.

Klik sp

Klik add sp

nginput d

Menambahkan Informasi Speakers (Edit)

dilihat pada gambar D.14 dibawah ini.

Gambar D.13 Activity Diagram Menambahkan Informasi Speakers (Create)

Activity diagram proses mengelola informasi speakers (create) yang dapat

Menampilkan halaman ference management sett

ð

UIN SUSKA RIAU

Activity diagram proses menambahkan informasi speakers (edit) yang dapat

# State Islamic University of Sultan Syarif Kasim Ria

## Hak Cipta Dilindungi Undang-Undang

- Dilarang mengutip sebagian atau seluruh karya tulis ini tanpa mencantumkan dan menyebutkan sumber:
- a Pengutipan hanya untuk kepentingan pendidikan, penelitian, penulisan karya ilmiah, penyusunan laporan, penulisan kritik atau tinjauan suatu masalah.
- σ Pengutipan tidak merugikan kepentingan yang wajar UIN Suska Riau
- 2. Dilarang mengumumkan dan memperbanyak sebagian atau seluruh karya tulis ini dalam bentuk apapun tanpa izin UIN Suska Riau

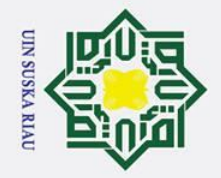

Hak Cipta Dilindungi Undang-Undang

0

Hak cipta milik UIN

Sus

ka R a 

**D.15** 

## State Islamic University of Sukan Syarif Kasim Ria

- Dilarang mengutip sebagian atau seluruh karya tulis ini tanpa mencantumkan dan menyebutkan sumber
- a Pengutipan hanya untuk kepentingan pendidikan, penelitian, penulisan karya ilmiah, penyusunan laporan, penulisan kritik atau tinjauan suatu masalah
- σ Pengutipan tidak merugikan kepentingan yang wajar UIN Suska Riau
- 2. Dilarang mengumumkan dan memperbanyak sebagian atau seluruh karya tulis ini dalam bentuk apapun tanpa izin UIN Suska Riau

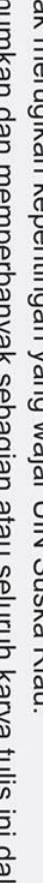

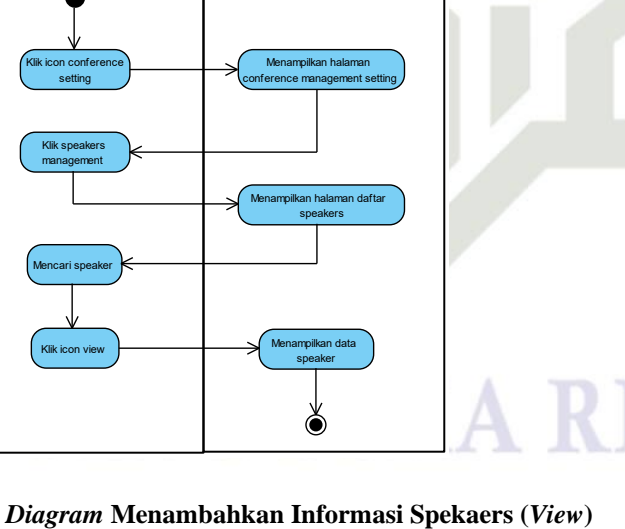

Gambar D.15 Activity Diagram Menambahkan Informasi Spekaers (View)

Gambar D.14 Activity Diagram Menambahkan Informasi Speakers (Edit)

Activity diagram proses menambahkan informasi speakers (view) yang

### Menambahkan Informasi Speakers (Delete)

Klik icon

Menambahkan Informasi Speakers (View)

dapat dilihat pada gambar D.15 dibawah ini.

Activity diagram proses menambahkan informasi speakers (delete) yang dapat dilihat pada gambar D.16 dibawah ini.

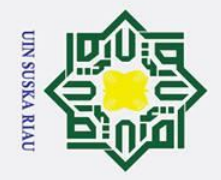

Hak cipta milik UIN

Sus

ka

R a 

**D.17** 

**Group**)

## State Islamic University of Sultan Syarif Kasim Ria

## Hak Cipta Dilindungi Undang-Undang

- Dilarang mengutip sebagian atau seluruh karya tulis ini tanpa mencantumkan dan menyebutkan sumber:
- a Pengutipan hanya untuk kepentingan pendidikan, penelitian, penulisan karya ilmiah, penyusunan laporan, penulisan kritik atau tinjauan suatu masalah
- 0 . Pengutipan tidak merugikan kepentingan yang wajar UIN Suska Riau
- 2. Dilarang mengumumkan dan memperbanyak sebagian atau seluruh karya tulis ini dalam bentuk apapun tanpa izin UIN Suska Riau

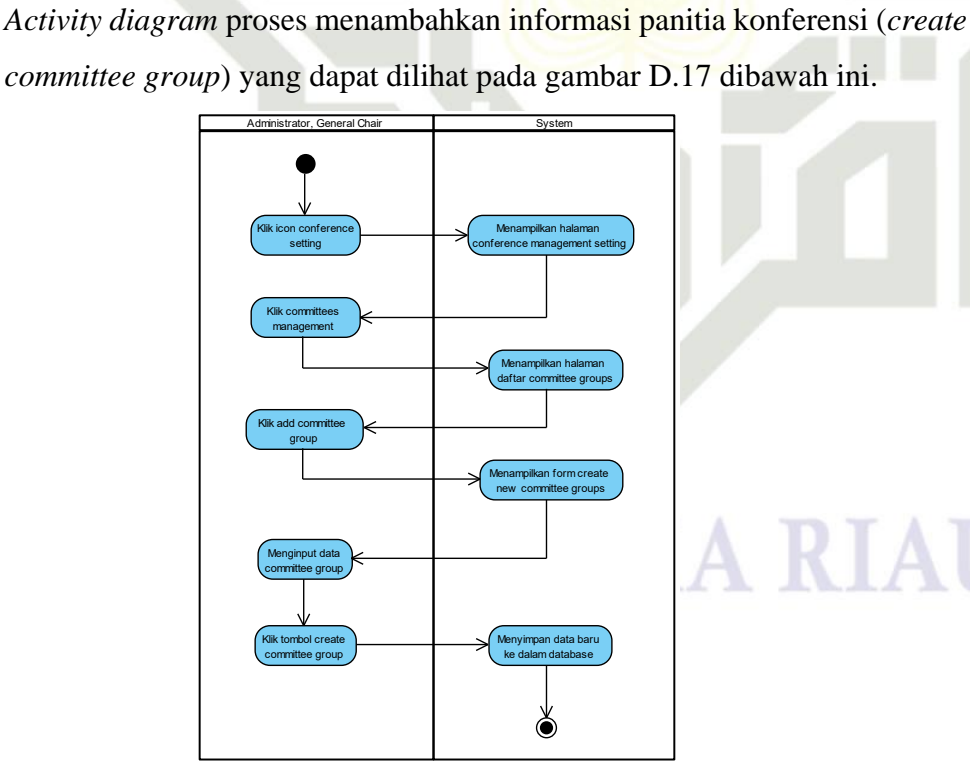

Gambar D.16 Activity Diagram Menambahkan Informasi Speakers (Delete)

Menambahkan Informasi Panitia Konferensi (Create Committee

Menampi ference m

enampilkan pesan "Are You Sure you w ant proceed ?"

č

setting

Mencari s

(lik icon d

(lik tombol y

D-10

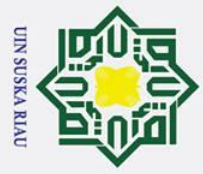

### 0 Hak Cipta Dilindungi Undang-Undang I B nbar D.17 Activity Diagram Menambahkan Informasi Panitia Konferensi (Create Committee C **D.18** 2 milik UIN Sus ka R

a 

lamic University of Sultan Syarif Kasim

Ria

- Dilarang mengutip sebagian atau seluruh karya tulis ini tanpa mencantumkan dan menyebutkan sumber:
- a Pengutipan hanya untuk kepentingan pendidikan, penelitian, penulisan karya ilmiah, penyusunan laporan, penulisan kritik atau tinjauan suatu masalah
- σ Pengutipan tidak merugikan kepentingan yang wajar UIN Suska Riau
- 2. Dilarang mengumumkan dan memperbanyak sebagian atau seluruh karya tulis ini dalam bentuk apapun tanpa izin UIN Suska Riau

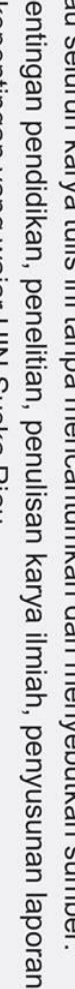

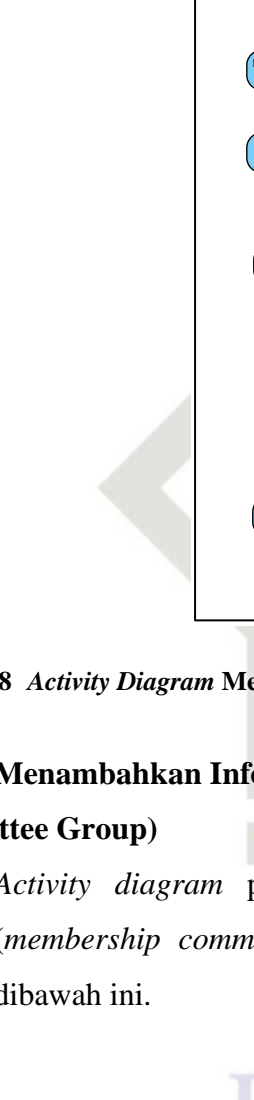

### Menambahkan Informasi Panitia Konferensi (Edit Committee Group)

Group)

Activity diagram proses menambahkan informasi panitia konferensi (edit committee group) yang dapat dilihat pada gambar D.18 dibawah ini.

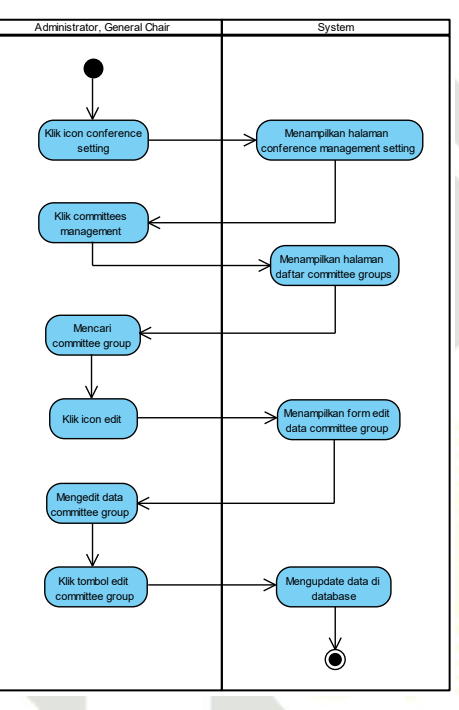

Gambar D.18 Activity Diagram Menambahkan Informasi Panitia Konferensi (Edit Committee Group) S

### **D.**19 Menambahkan Informasi Panitia Konferensi (Membership **Committee Group**)

Activity diagram proses menambahkan informasi panitia konferensi (membership committee group) yang dapat dilihat pada gambar D.19 dibawah ini.

### UIN SUSKA RIAI

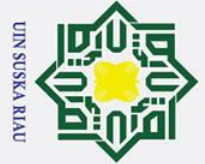

Hak Cipta Dilindungi Undang-Undang

0

Hak

cipta

milik

UIN

S Sn ka

R

**D.20** 

State Islamic University of S

Ria

**Group**)

Dilarang mengutip sebagian atau seluruh karya tulis ini tanpa mencantumkan dan menyebutkan sumber:

- a
- σ Pengutipan tidak merugikan kepentingan yang wajar UIN Suska Riau Pengutipan hanya untuk kepentingan pendidikan, penelitian, penulisan karya ilmiah, penyusunan laporan, penulisan kritik atau tinjauan suatu masalah

2. Dilarang mengumumkan dan memperbanyak sebagian atau seluruh karya tulis ini dalam bentuk apapun tanpa izin UIN Suska Riau

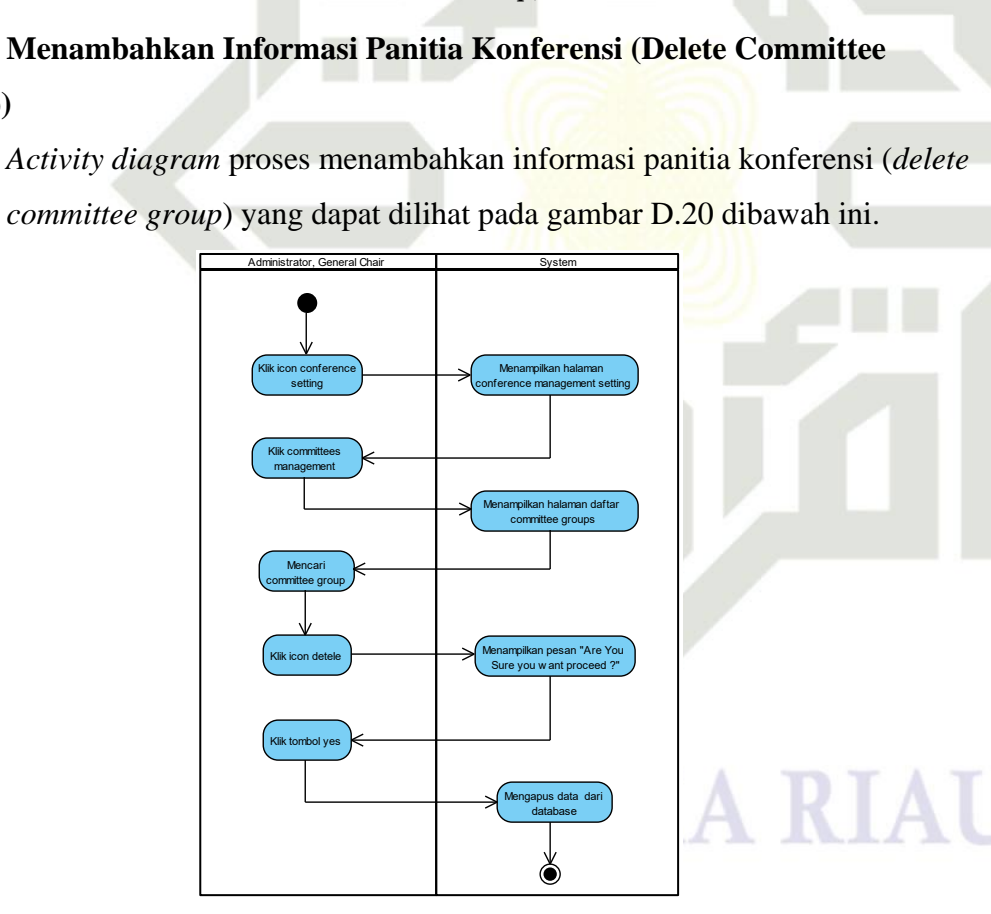

Ó

Gambar D.19 Activity Diagram Menambahkan Informasi Panitia Konferensi (Membership Committee Group)

Gambar D.20 Activity Diagram Menambahkan Informasi Panitia Konferensi (Delete Committee Group) an Syarif Kasim

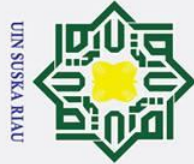

## Hak Cipta Dilindungi Undang-Undang

0

Т

ta

milik

UIN

- Dilarang mengutip sebagian atau seluruh karya tulis ini tanpa mencantumkan dan menyebutkan sumber
- a Pengutipan hanya untuk kepentingan pendidikan, penelitian, penulisan karya ilmiah, penyusunan laporan, penulisan kritik atau tinjauan suatu masalah
- σ Pengutipan tidak merugikan kepentingan yang wajar UIN Suska Riau
- 2. Dilarang mengumumkan dan memperbanyak sebagian atau seluruh karya tulis ini dalam bentuk apapun tanpa izin UIN Suska Riau

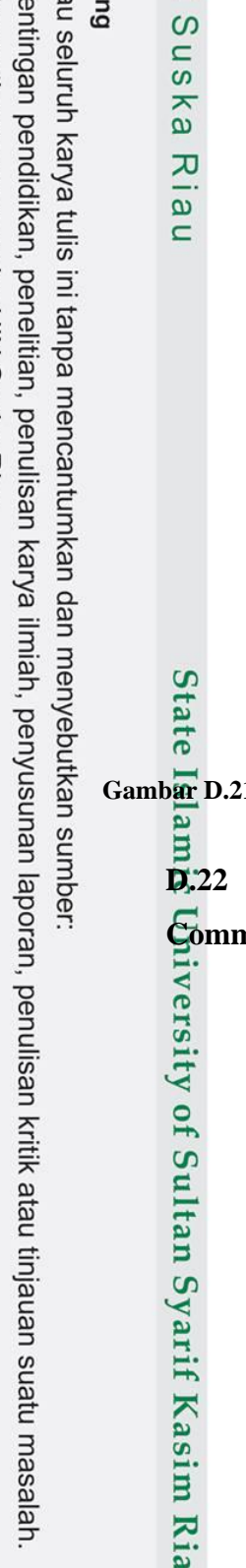

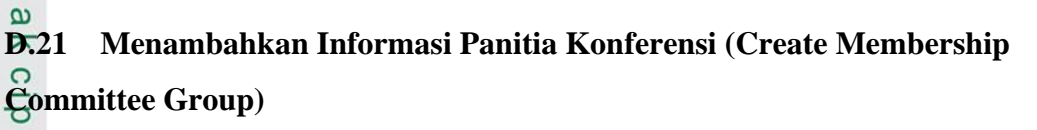

Activity diagram proses menambahkan informasi panitia konferensi (create membership committee group) yang dapat dilihat pada gambar D.21 dibawah ini.

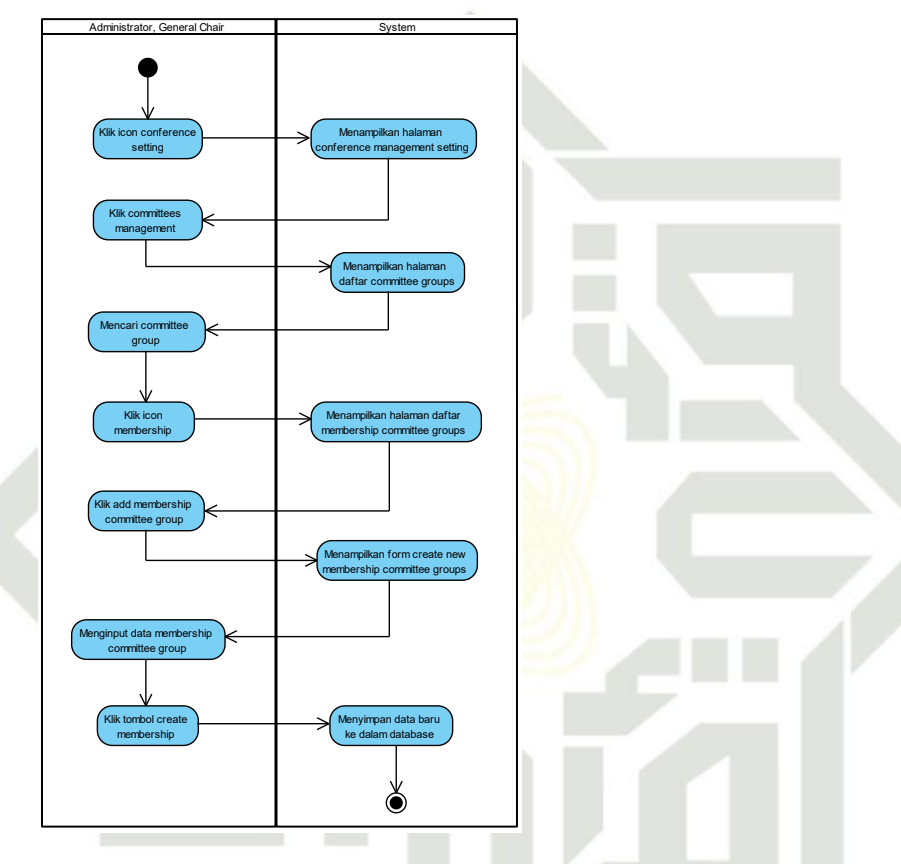

Gambar D.21 Activity Diagram Menambahkan Informasi Panitia Konferensi (Create Membership Committee Group)

### Menambahkan Informasi Panitia Konferensi (Edit Membership

### **Committee Group**)

Activity diagram proses menambahkan informasi panitia konferensi (edit membership committee group) yang dapat dilihat pada gambar D.22 dibawah ini.

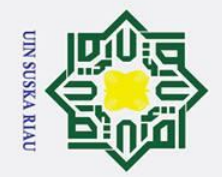

a

σ

Pengutipan tidak merugikan kepentingan yang wajar UIN Suska Riau

2. Dilarang mengumumkan dan memperbanyak sebagian atau seluruh karya tulis ini dalam bentuk apapun tanpa izin UIN Suska Riau

0

Hak cipta milik UIN

SuS

ka

R a 

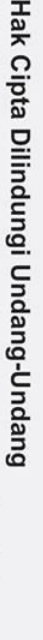

Dilarang mengutip sebagian atau seluruh karya tulis ini tanpa mencantumkan dan menyebutkan sumber

Pengutipan hanya untuk kepentingan pendidikan, penelitian, penulisan karya ilmiah, penyusunan laporan, penulisan kritik atau tinjauan suatu masalah

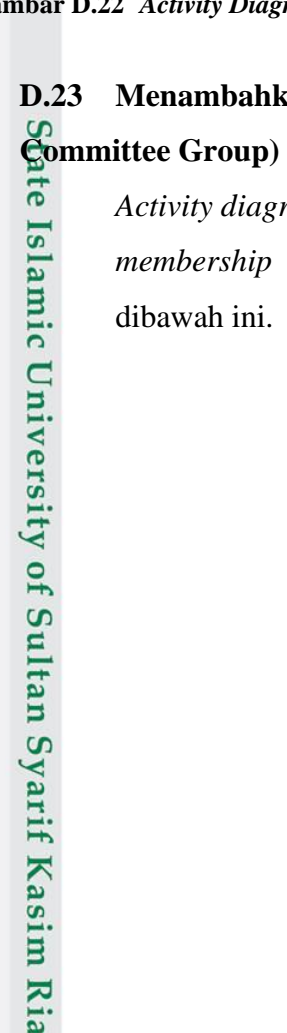

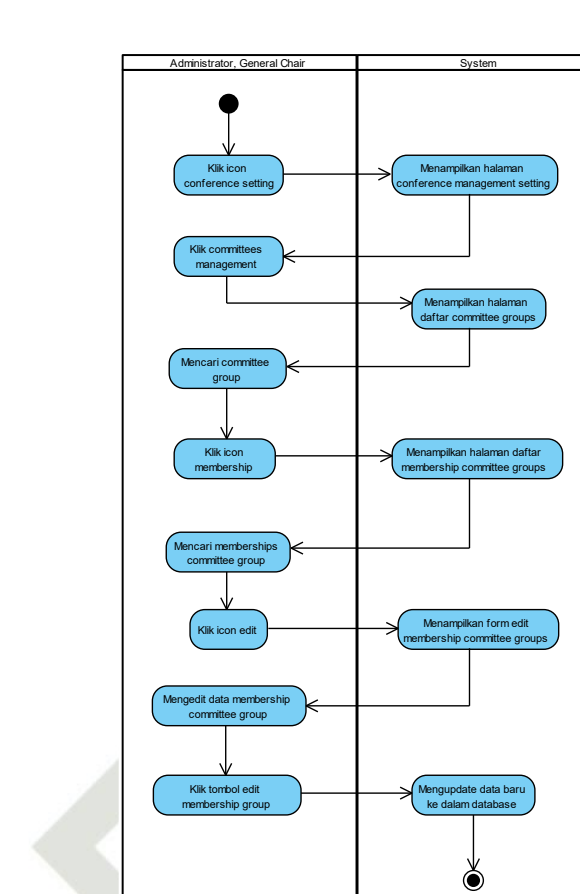

Gambar D.22 Activity Diagram Menambahkan Informasi Panitia Konferensi (Edit Membership Committee Group)

### Menambahkan Informasi Panitia Konferensi (Delete Membership **D.23**

Activity diagram proses menambahkan informasi panitia konferensi (delete membership committee group) yang dapat dilihat pada gambar D.23

### UIN SUSKA RIA

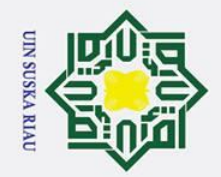

a 0

2. Dilarang mengumumkan dan memperbanyak sebagian atau seluruh karya tulis ini dalam bentuk apapun tanpa izin UIN Suska Riau

Pengutipan tidak merugikan kepentingan yang wajar UIN Suska Riau

Hak cipta milik UIN

Suska

R a

0

# tate Islamic University of Sultan Syarif Kasim Ria

### Hak Cipta Dilindungi Undang-Undang

Dilarang mengutip sebagian atau seluruh karya tulis ini tanpa mencantumkan dan menyebutkan sumber:

Pengutipan hanya untuk kepentingan pendidikan, penelitian, penulisan karya ilmiah, penyusunan laporan, penulisan kritik atau tinjauan suatu masalah.

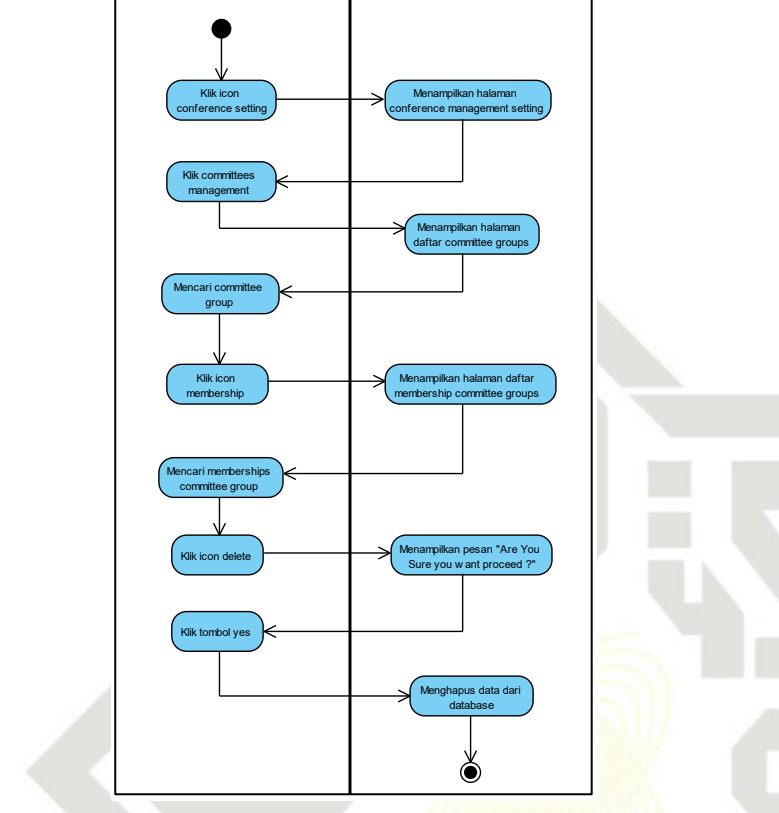

### Gambar D.23 Activity Diagram Menambahkan Informasi Panitia Konferensi (Delete Membership Committe Group)

### **D**.24 Melihat Daftar Paper Yang Diterima (Committee)

Activity diagram proses melihat daftar paper yang diterima (committee) yang dapat dilihat pada gambar D.24 dibawah ini.

### N SUSKA RIAU

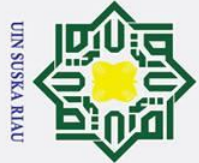

Hak Cipta Dilindungi Undang-Undang

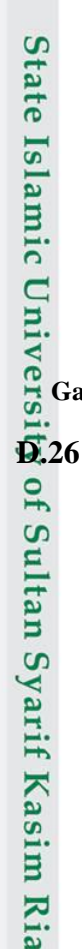

0

Ha

×

cipta

milik

Sus

ka

ת a

- Dilarang mengutip sebagian atau seluruh karya tulis ini tanpa mencantumkan dan menyebutkan sumber:
- a σ Pengutipan hanya untuk kepentingan pendidikan, penelitian, penulisan karya ilmiah, penyusunan laporan, penulisan kritik atau tinjauan suatu masalah

2. Dilarang mengumumkan dan memperbanyak sebagian atau seluruh karya tulis ini dalam bentuk apapun tanpa izin UIN Suska Riau

Pengutipan tidak merugikan kepentingan yang wajar UIN Suska Riau

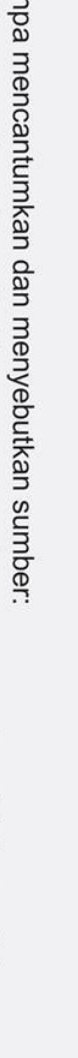

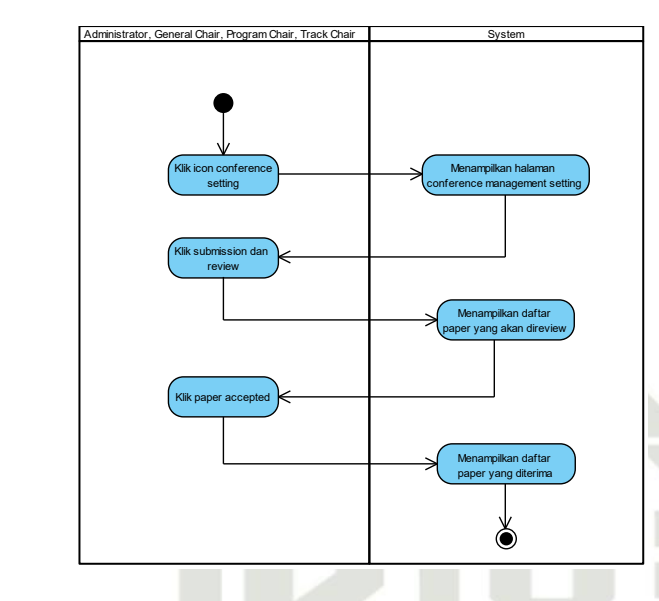

Gambar D.24 Activity Diagram Melihat Daftar Paper Yang Diterima (Committee)

### Melihat Daftar Paper Yang Ditolak (Committee) **D.25**

Activity diagram proses melihat daftar paper yang ditolak (committee) yang dapat dilihat pada gambar D.25 dibawah ini.

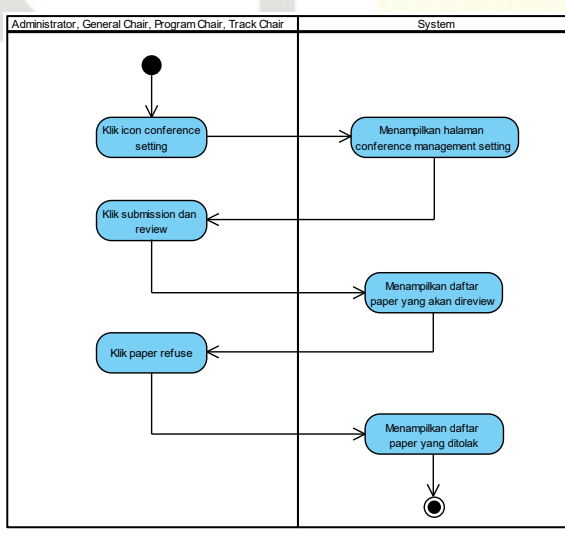

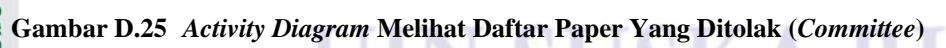

### Menambahkan Informasi Panitia Registrasi

Activity diagram proses menambahkan informasi panitia registrasi yang dapat dilihat pada gambar D.26 dibawah ini.

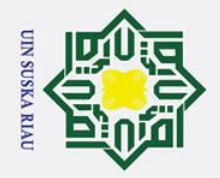

Hak cipta milik UIN

Sus

ka

R a 

## State Islamic University of Sultan Syarif Kasim Ria

Hak Cipta Dilindungi Undang-Undang

- Dilarang mengutip sebagian atau seluruh karya tulis ini tanpa mencantumkan dan menyebutkan sumber
- a Pengutipan hanya untuk kepentingan pendidikan, penelitian, penulisan karya ilmiah, penyusunan laporan, penulisan kritik atau tinjauan suatu masalah
- σ
- 2. Dilarang mengumumkan dan memperbanyak sebagian atau seluruh karya tulis ini dalam bentuk apapun tanpa izin UIN Suska Riau Pengutipan tidak merugikan kepentingan yang wajar UIN Suska Riau

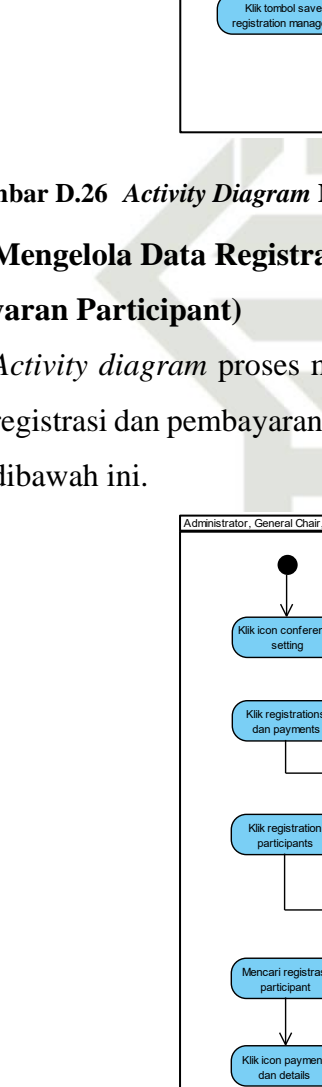

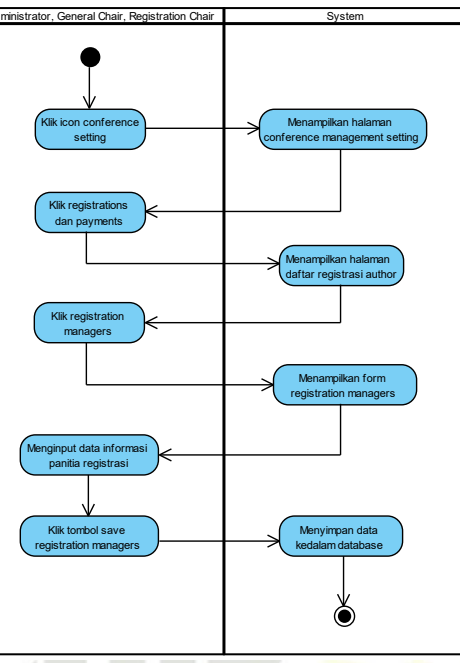

Gambar D.26 Activity Diagram Menambahkan Informasi Panitia Registrasi

### Mengelola Data Registrasi Dan Pembayaran (Detail Registrasi Dan **D.27 Pembayaran Participant**)

Activity diagram proses mengelola data registrasi dan pembayaran (detail registrasi dan pembayaran *participant*) yang dapat dilihat pada gambar D.27 dibawah ini.

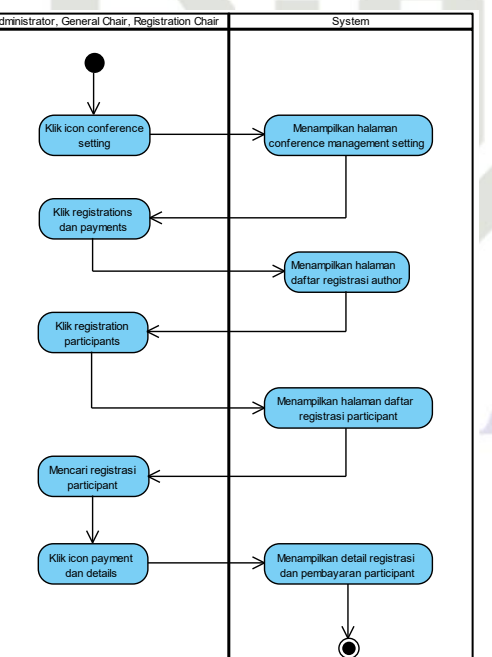

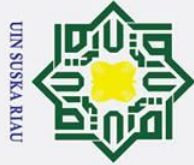

Т

0

ta

milik

UIN

S Sn ka

R

a 

State Islamic University of Sultan

S

Kasim

Ria

Hak Cipta Dilindungi Undang-Undang

### B **Gambar D.27** Activity Diagram Detail Registrasi Dan Pembayaran (Participant)

### **D.28** Mengunduh Data Informasi Registrasi Peserta (Author)

Activity diagram proses mengunduh data informasi registrasi peserta (author) yang dapat dilihat pada gambar D.28 dibawah ini.

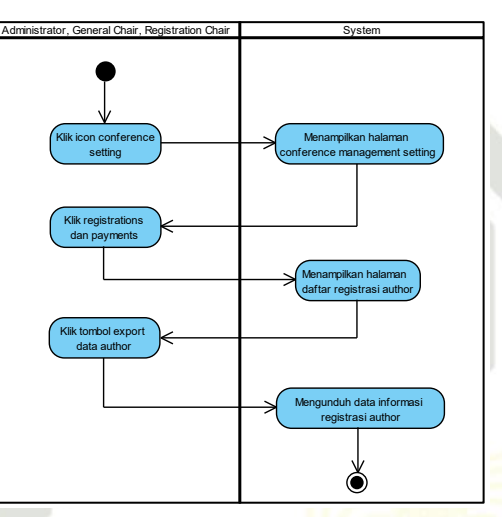

Gambar D.28 Activity Diagram Mengunduh Data Informasi Registrasi Peserta (Author)

### **D.29** Mengunduh Data Informasi Registrasi Peserta (Participant)

Activity diagram proses mengunduh data informasi registrasi peserta (participant) yang dapat dilihat pada gambar D.29 dibawah ini.

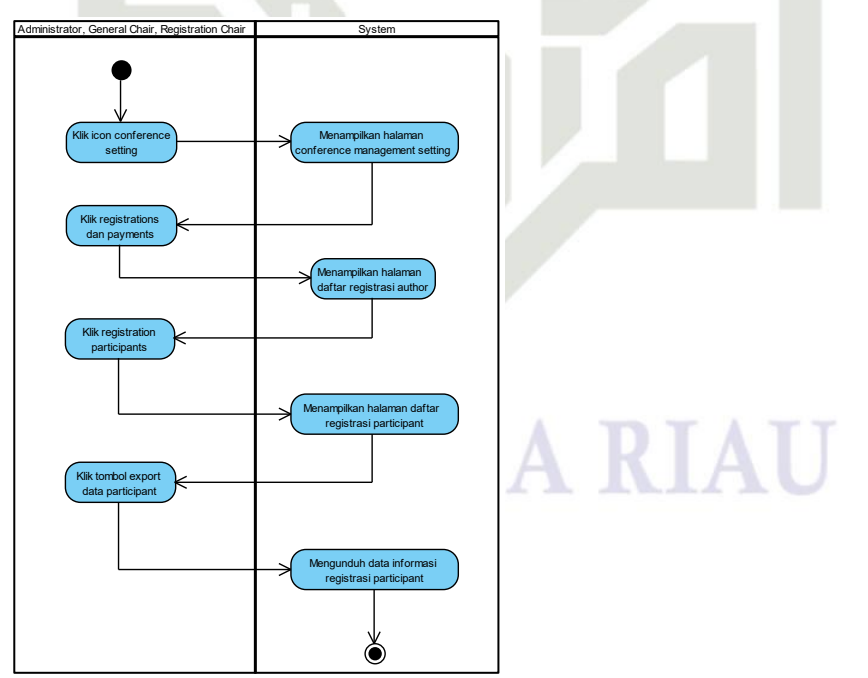

Gambar D.29 Activity Diagram Mengunduh Data Informasi Registrasi Peserta (Participant) rif

## a σ Pengutipan tidak merugikan kepentingan yang wajar UIN Suska Riau Pengutipan hanya untuk kepentingan pendidikan, penelitian, penulisan karya ilmiah, penyusunan laporan, penulisan kritik atau tinjauan suatu masalah

Dilarang mengutip sebagian atau seluruh karya tulis ini tanpa mencantumkan dan menyebutkan sumber:

2. Dilarang mengumumkan dan memperbanyak sebagian atau seluruh karya tulis ini dalam bentuk apapun tanpa izin UIN Suska Riau

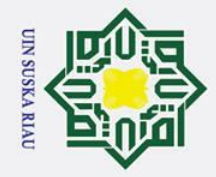

### 0 Т B **D.30** cip ta milik UIN Sus ka R

a 

# Islamic University of Sultan Syarif Kasim Ria

## Hak Cipta Dilindungi Undang-Undang

- Dilarang mengutip sebagian atau seluruh karya tulis ini tanpa mencantumkan dan menyebutkan sumber:
- a Pengutipan hanya untuk kepentingan pendidikan, penelitian, penulisan karya ilmiah, penyusunan laporan, penulisan kritik atau tinjauan suatu masalah.
- σ Pengutipan tidak merugikan kepentingan yang wajar UIN Suska Riau
- 2. Dilarang mengumumkan dan memperbanyak sebagian atau seluruh karya tulis ini dalam bentuk apapun tanpa izin UIN Suska Riau

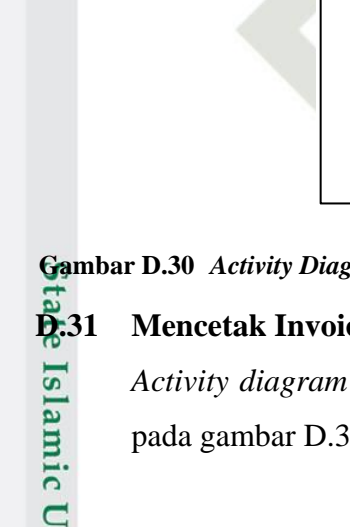

### Konfirmasi Registrasi Dan Pembayaran (Participant)

Activity diagram proses konfirmasi registrasi dan pembayaran (participant) yang dapat dilihat pada gambar D.30 dibawah ini.

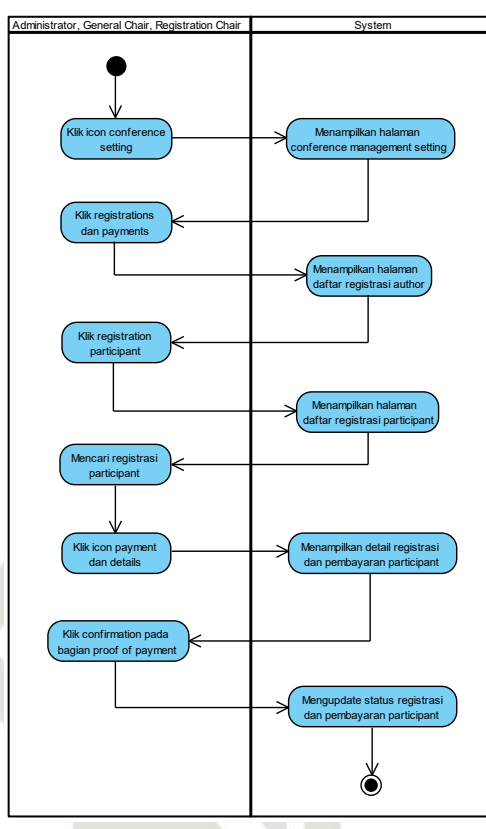

Gambar D.30 Activity Diagram Konfirmasi Registrasi Dan Pembayaran (Participant)

### **Mencetak Invoice (Participant)**

Activity diagram proses mencetak invoice (participant) yang dapat dilihat pada gambar D.31 dibawah ini.

### UIN SUSKA RIAU

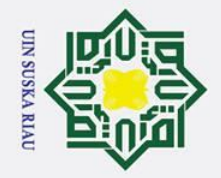

Hak cipta milik UIN

Sus

ka R

a 

**D.32** 

## State Islamic University of Sultan Syarif Kasim Ria

## Hak Cipta Dilindungi Undang-Undang

- a Pengutipan hanya untuk kepentingan pendidikan, penelitian, penulisan karya ilmiah, penyusunan laporan, penulisan kritik atau tinjauan suatu masalah.
- σ
- Pengutipan tidak merugikan kepentingan yang wajar UIN Suska Riau
- 2. Dilarang mengumumkan dan memperbanyak sebagian atau seluruh karya tulis ini dalam bentuk apapun tanpa izin UIN Suska Riau
- Dilarang mengutip sebagian atau seluruh karya tulis ini tanpa mencantumkan dan menyebutkan sumber:

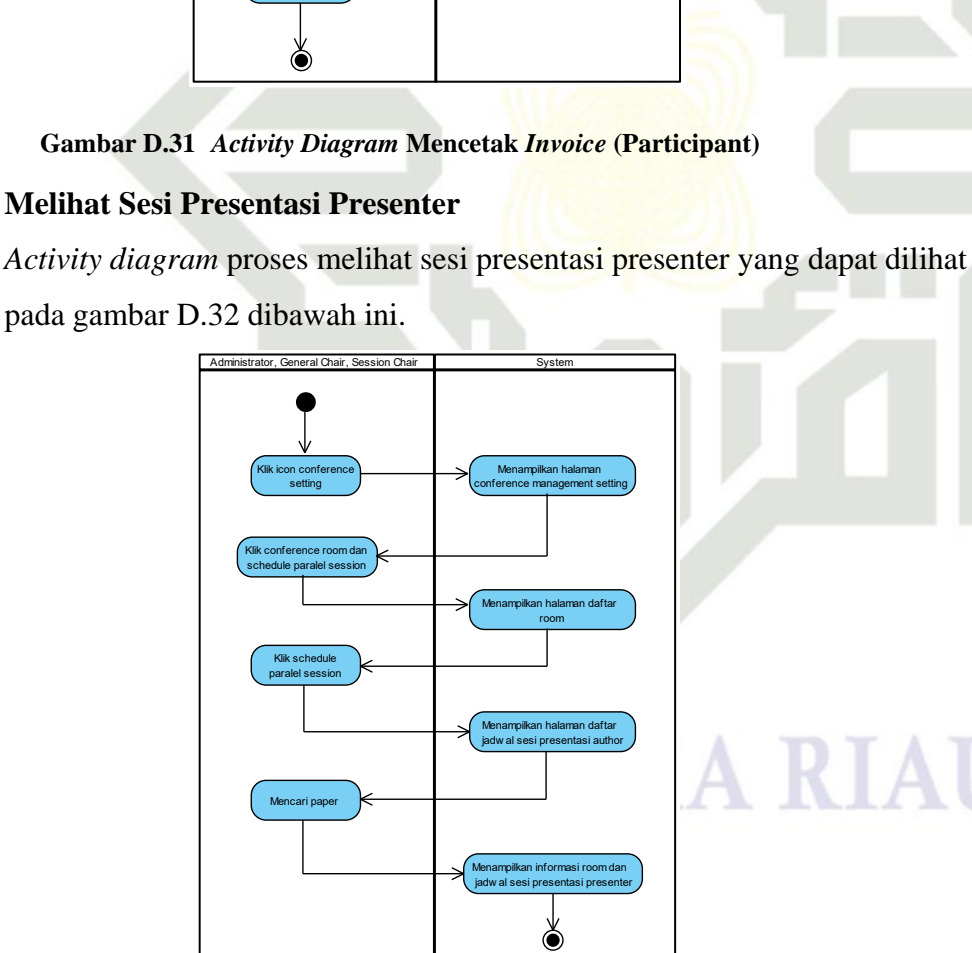

Menampilkan halaman onference management set

settin

Klik registrat dan payme

Klik registra participar

Klik icon in

Mencetak invoid

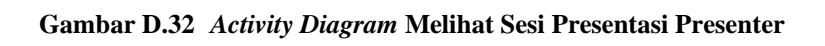

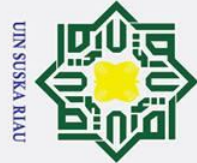

Т

B **D.33** 

cip

ta

milik

UIN

Sus

ka

R a 

## State Islamic University of Sultan Syarif Kasim Ria

## Hak Cipta Dilindungi Undang-Undang

- Dilarang mengutip sebagian atau seluruh karya tulis ini tanpa mencantumkan dan menyebutkan sumber:
- a Pengutipan hanya untuk kepentingan pendidikan, penelitian, penulisan karya ilmiah, penyusunan laporan, penulisan kritik atau tinjauan suatu masalah
- σ Pengutipan tidak merugikan kepentingan yang wajar UIN Suska Riau
- 2. Dilarang mengumumkan dan memperbanyak sebagian atau seluruh karya tulis ini dalam bentuk apapun tanpa izin UIN Suska Riau

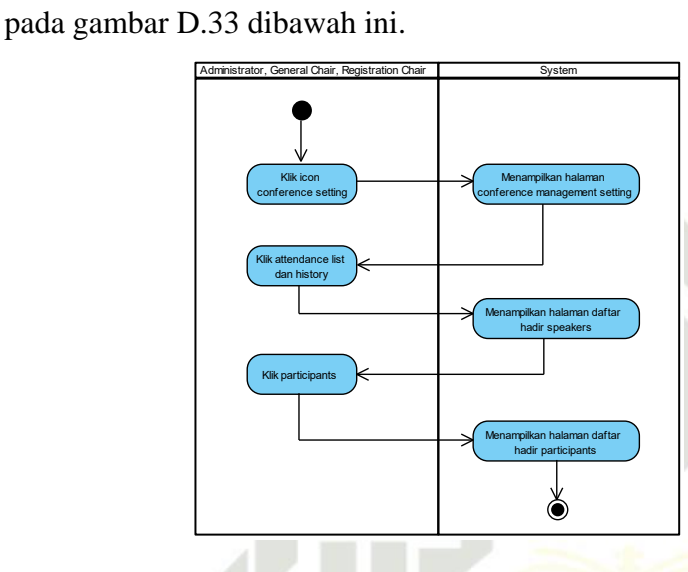

Activity diagram proses melihat daftar hadir (participant) yang dapat dilihat

Gambar D.33 Activity Diagram Melihat Daftar Hadir (Participant)

### **D.34 Melihat Daftar Hadir (Speaker)**

**Melihat Daftar Hadir (Participant)** 

Activity diagram proses melihat daftar hadir (speaker) yang dapat dilihat pada gambar D.34 dibawah ini.

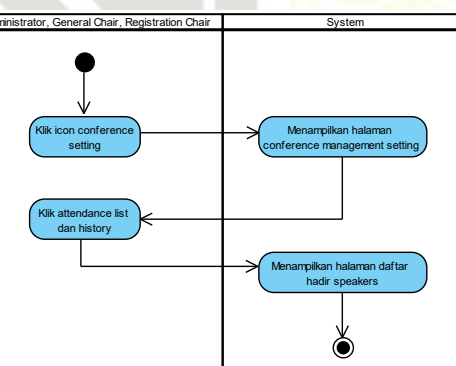

Gambar D.34 Activity Diagram Melihat Daftar Hadir (Speaker)

### **Melihat Daftar Hadir (Committee)**

Activity diagram proses melihat daftar hadir (committee) yang dapat dilihat pada gambar D.35 dibawah ini.

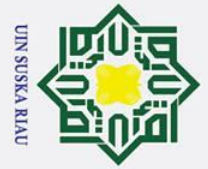

### State Islamic University of **D**.37 ltan Syarif Kasim Ria

0

Ha

~

cipta

milik

VIN

Sus

ka

R

a

## Hak Cipta Dilindungi Undang-Undang

- Dilarang mengutip sebagian atau seluruh karya tulis ini tanpa mencantumkan dan menyebutkan sumber:
- a
- σ Pengutipan hanya untuk kepentingan pendidikan, penelitian, penulisan karya ilmiah, penyusunan laporan, penulisan kritik atau tinjauan suatu masalah.
- Pengutipan tidak merugikan kepentingan yang wajar UIN Suska Riau
- 2. Dilarang mengumumkan dan memperbanyak sebagian atau seluruh karya tulis ini dalam bentuk apapun tanpa izin UIN Suska Riau

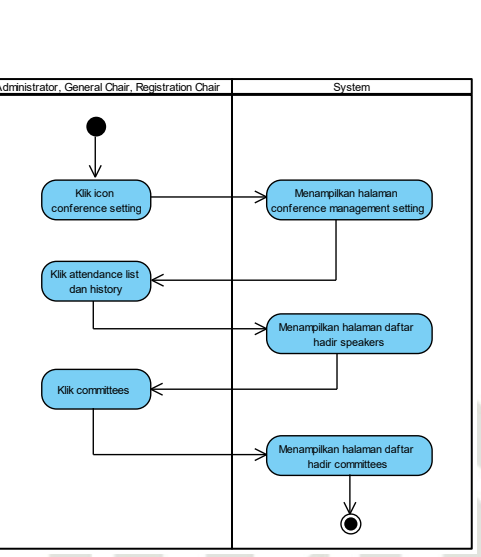

Gambar D.35 Activity Diagram Melihat Daftar Hadir (Committee)

### **D**.36 **Mencetak Nametag Peserta (Participant)**

Activity diagram proses mencetak nametag peserta (participant) yang dapat dilihat pada gambar D.36 dibawah ini.

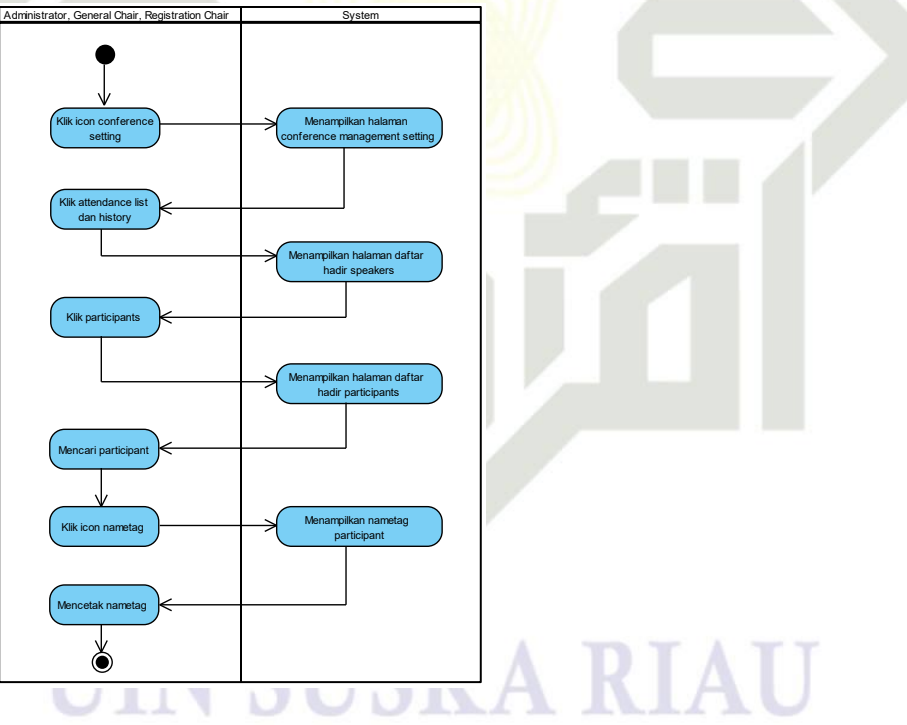

Gambar D.36 Activity Diagram Mencetak Nametag Peserta (Participant)

### Mencetak Nametag Peserta (Speaker)

Activity diagram proses mencetak nametag peserta (speaker) yang dapat dilihat pada gambar D.37 dibawah ini.

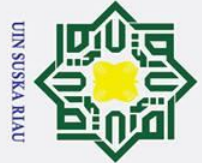

Hak cipta milik

VIN

Sus

ka R

a 

**D.38** 

## State Islamic University of Sultan Syarif Kasim Ria

## Hak Cipta Dilindungi Undang-Undang

- Dilarang mengutip sebagian atau seluruh karya tulis ini tanpa mencantumkan dan menyebutkan sumber:
- a σ Pengutipan tidak merugikan kepentingan yang wajar UIN Suska Riau Pengutipan hanya untuk kepentingan pendidikan, penelitian, penulisan karya ilmiah, penyusunan laporan, penulisan kritik atau tinjauan suatu masalah

2. Dilarang mengumumkan dan memperbanyak sebagian atau seluruh karya tulis ini dalam bentuk apapun tanpa izin UIN Suska Riau

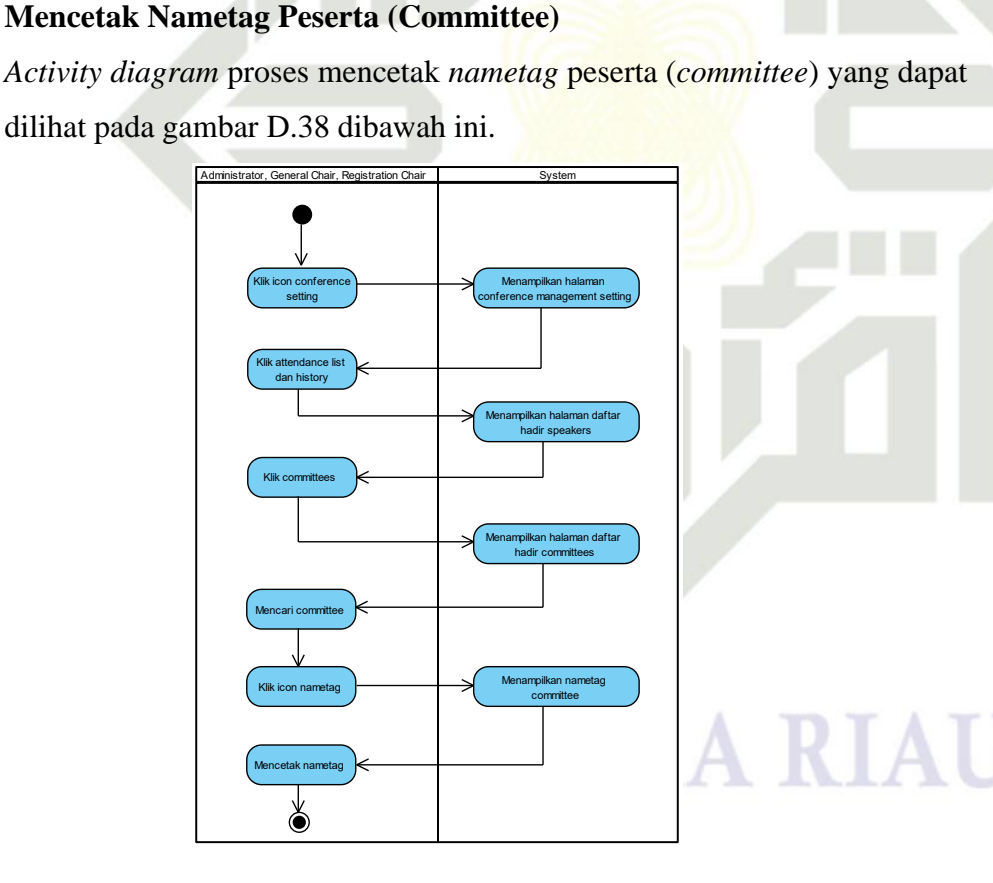

ampilkan hal

/enampilkan nametag spea

Me

icon conf setting

k attendand dan histo

Klik icon nameta

 $\mathbf{a}$ 

Gambar D.37 Activity Diagram Mencetak Nametag Peserta (Speaker)

Gambar D.38 Activity Diagram Mencetak Nametag Peserta (Committee)

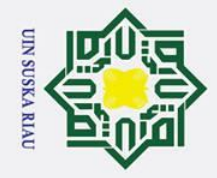

Т

B

cip

ta

milik

Sus

ka

R a 

## yarif Kasim Ria

## Hak Cipta Dilindungi Undang-Undang

- Dilarang mengutip sebagian atau seluruh karya tulis ini tanpa mencantumkan dan menyebutkan sumber:
- a Pengutipan hanya untuk kepentingan pendidikan, penelitian, penulisan karya ilmiah, penyusunan laporan, penulisan kritik atau tinjauan suatu masalah
- σ
- Pengutipan tidak merugikan kepentingan yang wajar UIN Suska Riau
- 2. Dilarang mengumumkan dan memperbanyak sebagian atau seluruh karya tulis ini dalam bentuk apapun tanpa izin UIN Suska Riau

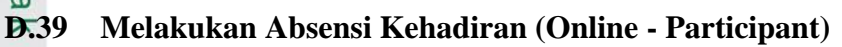

Activity diagram proses melakukan absensi kehadiran (online-participant) yang dapat dilihat pada gambar D.39 dibawah ini.

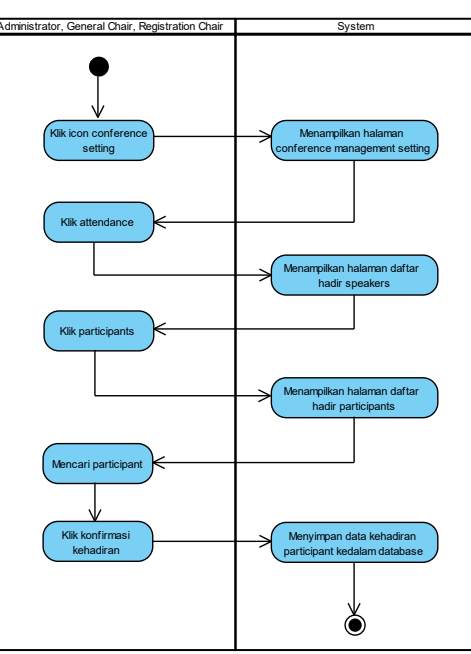

Gambar D.39 Activity Diagram Melakukan Absensi Kehadiran (Online - Participant)

### Melakukan Absensi Kehadiran (Online - Speaker) **D.40**

Activity diagram proses melakukan absensi kehadiran (online - speaker)

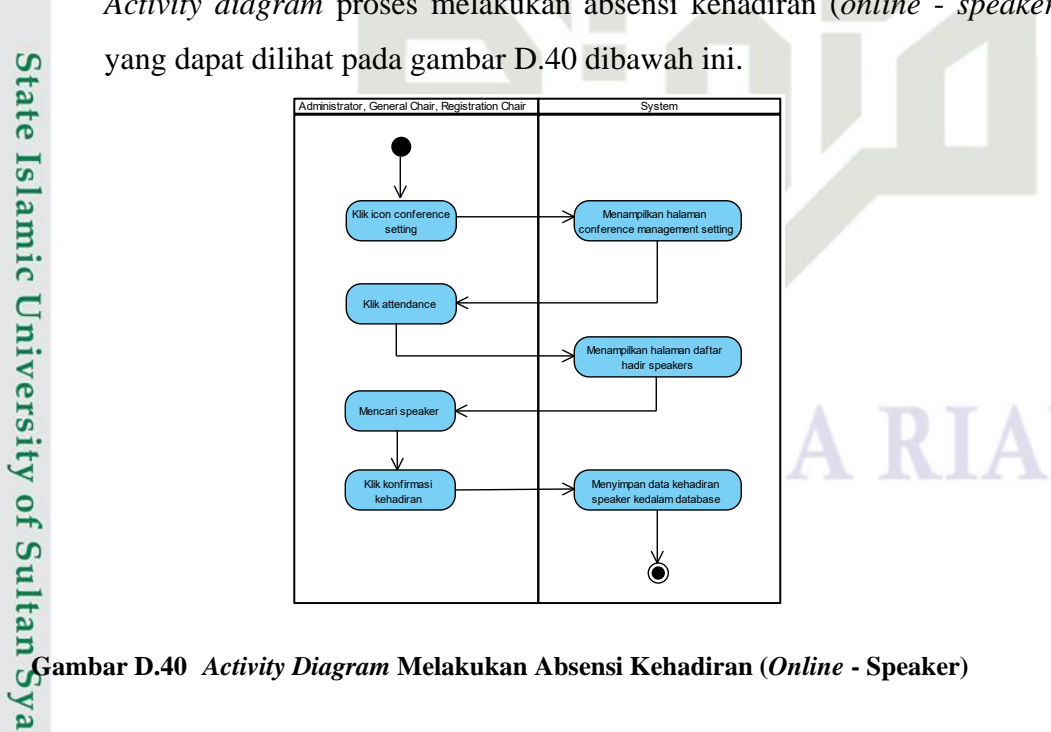

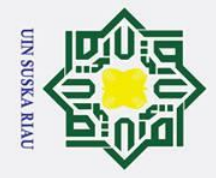

a

σ

Pengutipan tidak merugikan kepentingan yang wajar UIN Suska Riau

2. Dilarang mengumumkan dan memperbanyak sebagian atau seluruh karya tulis ini dalam bentuk apapun tanpa izin UIN Suska Riau

Dilarang mengutip sebagian atau seluruh karya tulis ini tanpa mencantumkan dan menyebutkan sumber:

Pengutipan hanya untuk kepentingan pendidikan, penelitian, penulisan karya ilmiah, penyusunan laporan, penulisan kritik atau tinjauan suatu masalah

### Hak Cipta Dilindungi Undang-Undang **D.41**

0

Т

B

cip

ta

milik

Sus

ka

R a 

# State Islamic University of Sultan Syarif Kasim Ria

### Melakukan Absensi Kehadiran (Online - Committee)

Activity diagram proses melakukan absensi kehadiran (online-committee) yang dapat dilihat pada gambar D.42 dibawah ini.

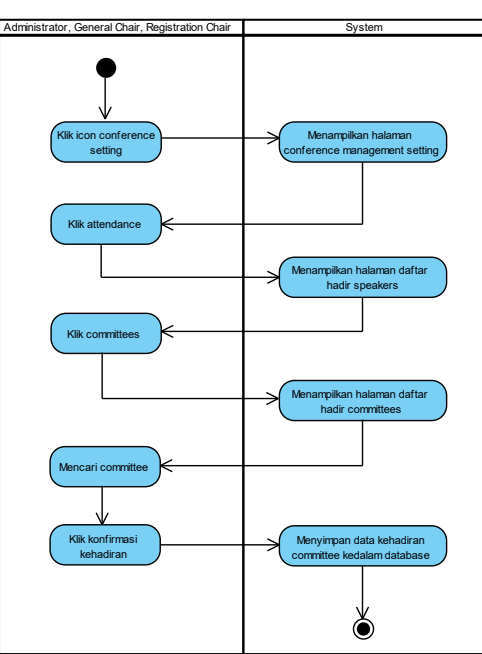

Gambar D.41 Activity Diagram Melakukan Absensi Kehadiran (Online - Committee)

### **D.42** Melihat Riwayat Daftar Hadir (Participant)

Activity diagram proses melihat riwayat daftar hadir (participant) yang dapat dilihat pada gambar D.42 dibawah ini.

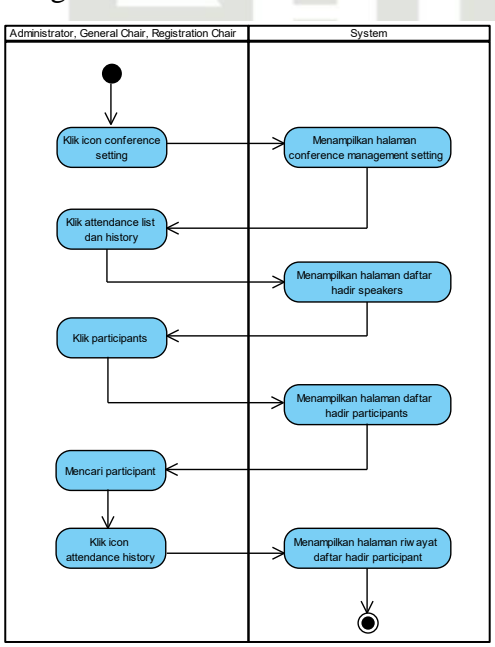

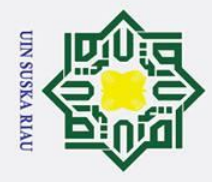

Т

B

× C

ta

milik

S Sn ka R a 

### State Islamic University of Sultan Syarif Kasim Ria

## Hak Cipta Dilindungi Undang-Undang

- Dilarang mengutip sebagian atau seluruh karya tulis ini tanpa mencantumkan dan menyebutkan sumber:
- a Pengutipan hanya untuk kepentingan pendidikan, penelitian, penulisan karya ilmiah, penyusunan laporan, penulisan kritik atau tinjauan suatu masalah
- σ Pengutipan tidak merugikan kepentingan yang wajar UIN Suska Riau

- 2. Dilarang mengumumkan dan memperbanyak sebagian atau seluruh karya tulis ini dalam bentuk apapun tanpa izin UIN Suska Riau

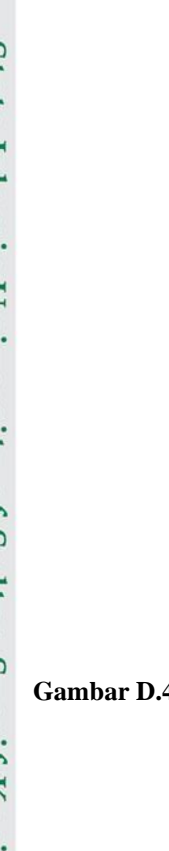

### Gambar D.42 Activity Diagram Melihat Riwayat Daftar Hadir (Participant)

### Melihat Riwayat Daftar Hadir (Speaker) **D.43**

Activity diagram proses melihat riwayat daftar hadir (speaker) yang dapat dilihat pada gambar D.43 dibawah ini.

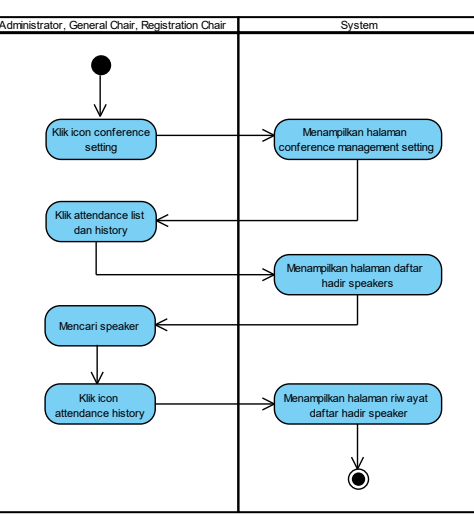

Gambar D.43 Activity Diagram Melihat Riwayat Daftar Hadir (Speaker)

### **D.44** Melihat Riwayat Daftar Hadir (Committee)

Activity diagram proses melihat riwayat daftar hadir (committee) yang dapat dilihat pada gambar D.44 dibawah ini.

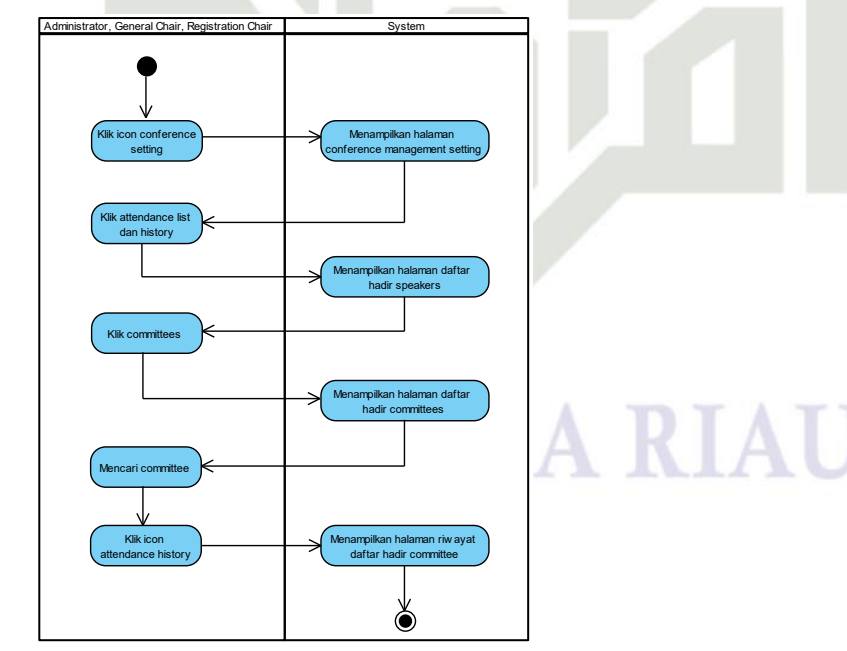

Gambar D.44 Activity Diagram Melihat Riwayat Daftar Hadir (Committee)

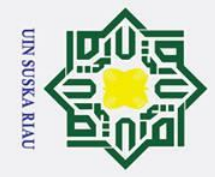

Т

B **D.45** 

cip

ta

milik

VIN

Sus

ka

R a 

# State Islamic University of Sultan Syarif Kasim Ria

## Hak Cipta Dilindungi Undang-Undang

- Dilarang mengutip sebagian atau seluruh karya tulis ini tanpa mencantumkan dan menyebutkan sumber:
- a Pengutipan hanya untuk kepentingan pendidikan, penelitian, penulisan karya ilmiah, penyusunan laporan, penulisan kritik atau tinjauan suatu masalah
- σ
- 2. Dilarang mengumumkan dan memperbanyak sebagian atau seluruh karya tulis ini dalam bentuk apapun tanpa izin UIN Suska Riau Pengutipan tidak merugikan kepentingan yang wajar UIN Suska Riau

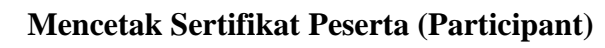

Activity diagram proses mencetak sertifikat peserta (participant) yang dapat dilihat pada gambar D.45 dibawah ini.

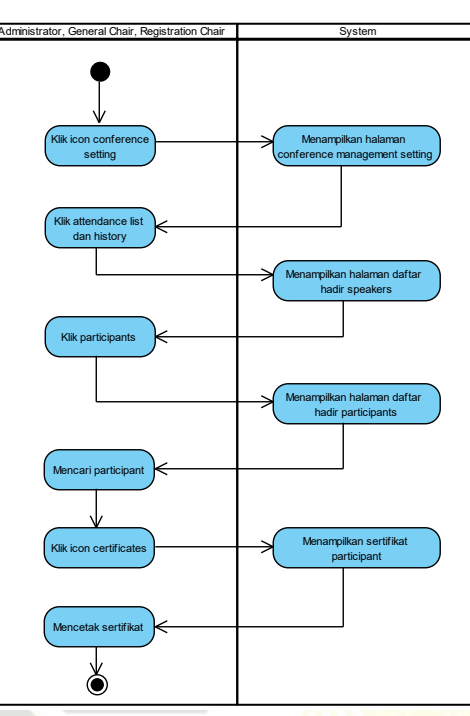

Gambar D.45 Activity Diagram Mencetak Sertifikat Peserta (Participant)

### **D.46** Mencetak Sertifikat Peserta (Speaker)

Activity diagram proses mencetak sertifikat peserta (speaker) yang dapat dilihat pada gambar D.46 dibawah ini.

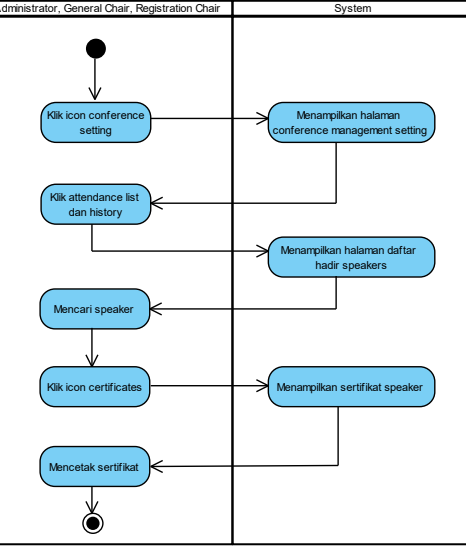

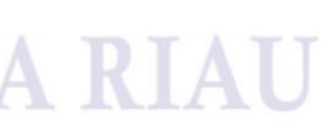

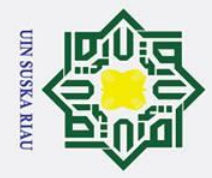

Т

B ×

C

ta

milik

S Sn ka R a 

## tate Islamic University of Sultan Syarif Kasim Ria

## Hak Cipta Dilindungi Undang-Undang

- Dilarang mengutip sebagian atau seluruh karya tulis ini tanpa mencantumkan dan menyebutkan sumber:
- a Pengutipan hanya untuk kepentingan pendidikan, penelitian, penulisan karya ilmiah, penyusunan laporan, penulisan kritik atau tinjauan suatu masalah
- σ Pengutipan tidak merugikan kepentingan yang wajar UIN Suska Riau

2. Dilarang mengumumkan dan memperbanyak sebagian atau seluruh karya tulis ini dalam bentuk apapun tanpa izin UIN Suska Riau

### Gambar D.46 Activity Diagram Mencetak Sertifikat Peserta (Speaker)

### Mencetak Sertifikat Peserta (Committee) **D.47**

Activity diagram proses mencetak sertifikat peserta (committee) yang dapat dilihat pada gambar D.47 dibawah ini.

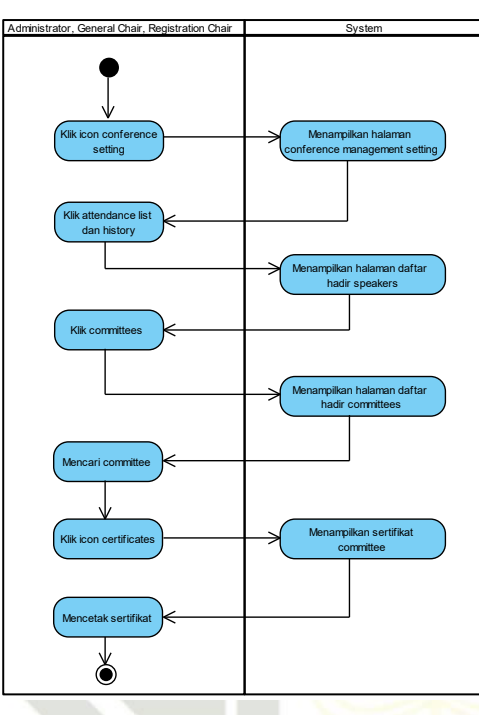

Gambar D.47 Activity Diagram Mencetak Sertifikat Peserta (Committee)

### **D**,48 **Melihat Daftar Camera Ready Paper**

Activity diagram proses melihat daftar camera ready paper yang dapat dilihat pada gambar D.48 dibawah ini.

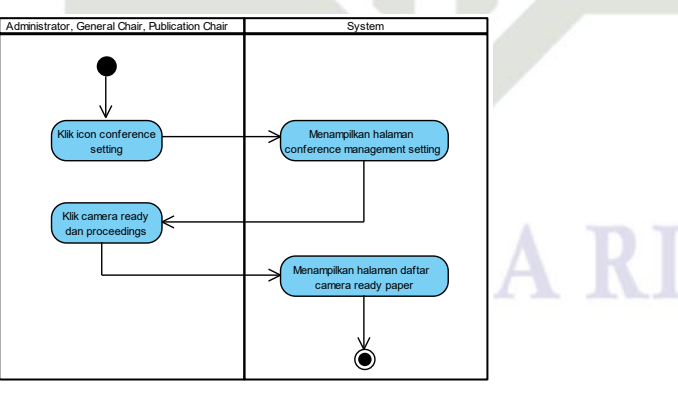

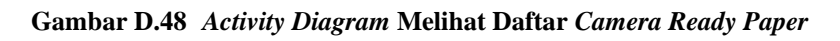

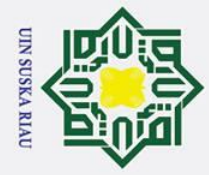

## Hak Cipta Dilindungi Undang-Undang

0

Т

B

cip

ta

milik

Sus

ka R

a 

- Dilarang mengutip sebagian atau seluruh karya tulis ini tanpa mencantumkan dan menyebutkan sumber:
- a Pengutipan hanya untuk kepentingan pendidikan, penelitian, penulisan karya ilmiah, penyusunan laporan, penulisan kritik atau tinjauan suatu masalah
- σ Pengutipan tidak merugikan kepentingan yang wajar UIN Suska Riau

2. Dilarang mengumumkan dan memperbanyak sebagian atau seluruh karya tulis ini dalam bentuk apapun tanpa izin UIN Suska Riau

### **D.49** Melihat Hasil Komentar

Activity diagram proses melihat hasil komentar yang dapat dilihat pada gambar D.49 dibawah ini.

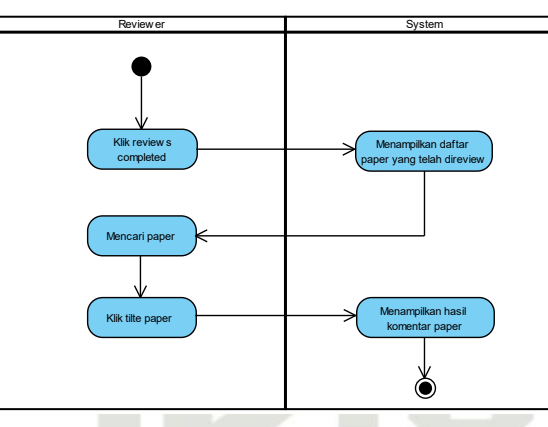

Gambar D.49 Activity Diagram Melihat Hasil Komentar

### Melihat Daftar Paper Yang Telah Direview **D.50**

Activity diagram proses melihat daftar paper yang telah direview yang dapat dilihat pada gambar D.50 dibawah ini.

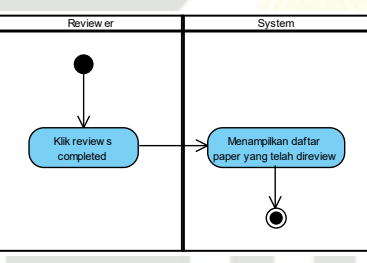

### State Gambar D.50 Activity Diagram Melihat Daftar Paper Yang Telah Direview SI 1 Anic University of Sultan Syarif Kasim Ria

**Mengunduh File Prosiding** 

Activity diagram proses mengunduh file prosiding yang dapat dilihat pada gambar D.51 dibawah ini.

### N SUSKA RIA

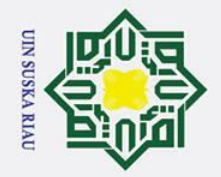

Hak

cipta milik

VIN

Sus

ka R a

### State Islamic Univers of Sultan Syarif Kasim Ria

## Hak Cipta Dilindungi Undang-Undang

- Dilarang mengutip sebagian atau seluruh karya tulis ini tanpa mencantumkan dan menyebutkan sumber:
- a Pengutipan hanya untuk kepentingan pendidikan, penelitian, penulisan karya ilmiah, penyusunan laporan, penulisan kritik atau tinjauan suatu masalah
- σ
- 2. Dilarang mengumumkan dan memperbanyak sebagian atau seluruh karya tulis ini dalam bentuk apapun tanpa izin UIN Suska Riau Pengutipan tidak merugikan kepentingan yang wajar UIN Suska Riau

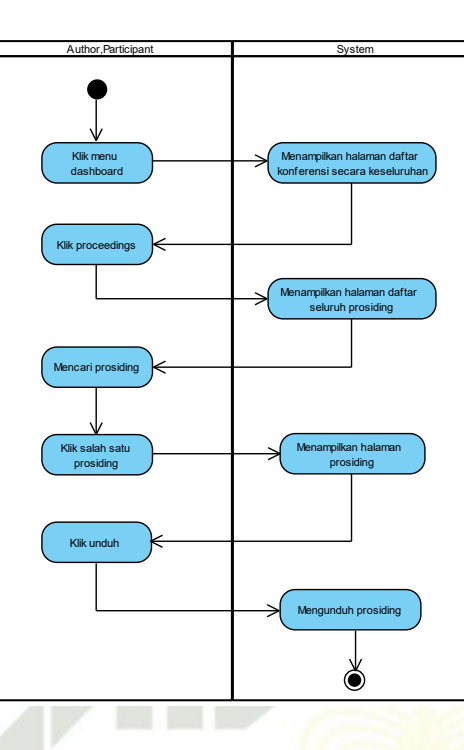

Gambar D.51 Activity Diagram Mengunduh File Prosiding

### **D.52 Melihat Status Keputusan Paper**

Activity diagram proses melihat status keputusan paper yang dapat dilihat pada gambar D.52 dibawah ini.

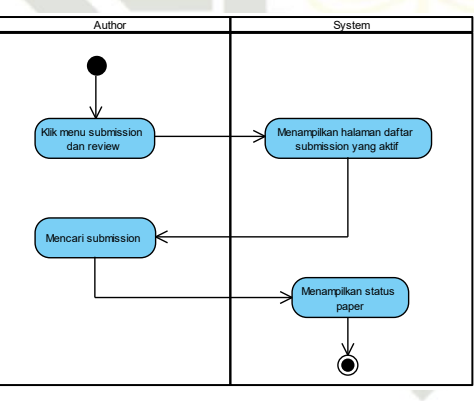

Gambar D.52 Activity Diagram Melihat Status Keputusan Paper

### Mengunggah File Revisi Paper

Activity diagram proses mengunggah file revisi paper yang dapat dilihat pada gambar D.53 dibawah ini.

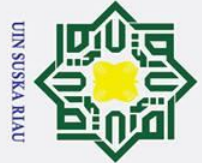

На

~

cipta

milik

Sus

ka

R a

**D.54** 

### State Islamic University of 55 Saltan Syarif Kasim Ria

## Hak Cipta Dilindungi Undang-Undang

- Dilarang mengutip sebagian atau seluruh karya tulis ini tanpa mencantumkan dan menyebutkan sumber:
- a Pengutipan hanya untuk kepentingan pendidikan, penelitian, penulisan karya ilmiah, penyusunan laporan, penulisan kritik atau tinjauan suatu masalah.
- σ Pengutipan tidak merugikan kepentingan yang wajar UIN Suska Riau

2. Dilarang mengumumkan dan memperbanyak sebagian atau seluruh karya tulis ini dalam bentuk apapun tanpa izin UIN Suska Riau

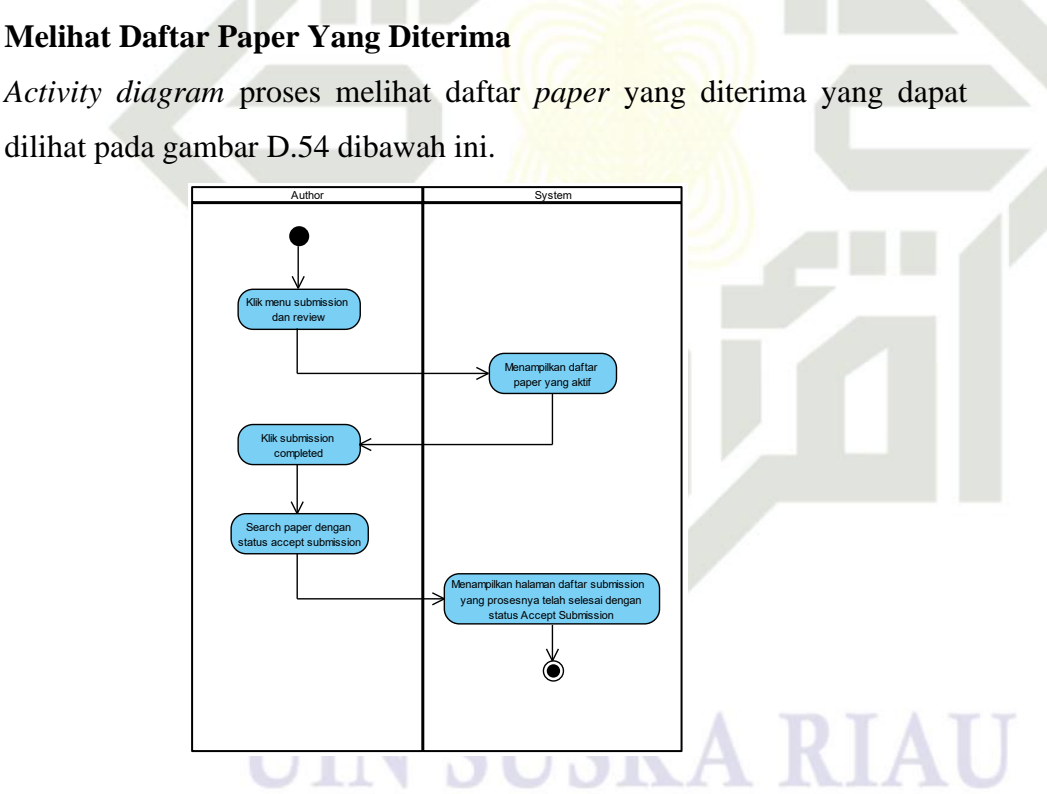

ngunggah dan meny

Ò

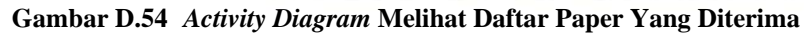

### **Melihat Daftar Paper Yang Ditolak**

encari submiss

Klik title pa

Klik tombol up

Gambar D.53 Activity Diagram Mengunggah File Revisi Paper

Activity diagram proses melihat daftar paper yang ditolak yang dapat dilihat pada gambar D.55 dibawah ini.
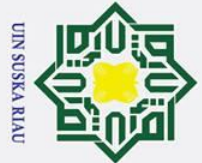

0

На

~

cipta

milik

Sus

ka R a 

## State Islami D.57 University of Sultan Syarif Kasim Ria

## Hak Cipta Dilindungi Undang-Undang

- Dilarang mengutip sebagian atau seluruh karya tulis ini tanpa mencantumkan dan menyebutkan sumber:
- a Pengutipan hanya untuk kepentingan pendidikan, penelitian, penulisan karya ilmiah, penyusunan laporan, penulisan kritik atau tinjauan suatu masalah
- σ Pengutipan tidak merugikan kepentingan yang wajar UIN Suska Riau

2. Dilarang mengumumkan dan memperbanyak sebagian atau seluruh karya tulis ini dalam bentuk apapun tanpa izin UIN Suska Riau

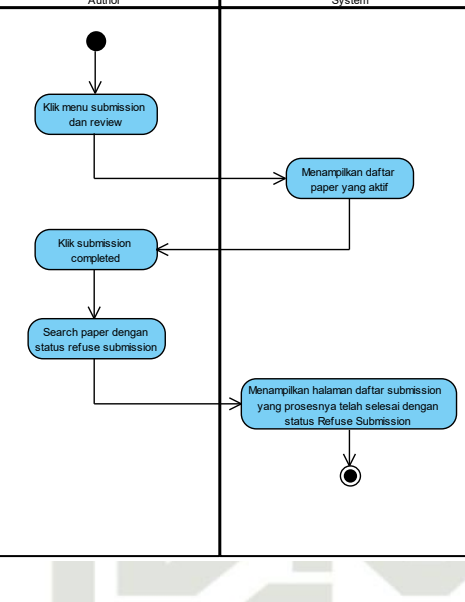

Gambar D.55 Activity Diagram Melihat Daftar Paper Yang Ditolak

## **D.56** Melihat Daftar Registrasi Konferensi (Author)

Activity diagram proses melihat daftar registrasi konferensi (author) yang dapat dilihat pada gambar D.56 dibawah ini.

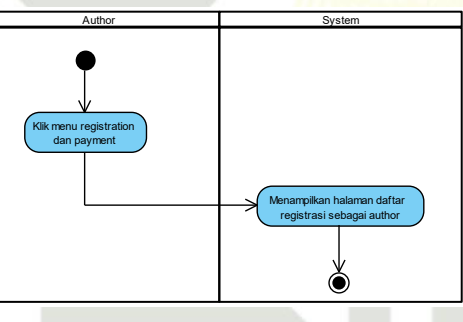

Gambar D.56 Activity Diagram Melihat Daftar Registrasi Konferensi (Author)

## Melihat Daftar Registrasi Konferensi (Participant)

Activity diagram proses melihat daftar registrasi konferensi (participant) yang dapat dilihat pada gambar D.57 dibawah ini.

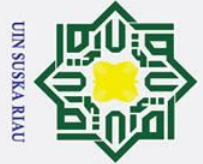

0

Hak

cipta milik UIN

Sus

State

ic University of Sultan Syarif Kasim Ria

- Dilarang mengutip sebagian atau seluruh karya tulis ini tanpa mencantumkan dan menyebutkan sumber:
- a Pengutipan hanya untuk kepentingan pendidikan, penelitian, penulisan karya ilmiah, penyusunan laporan, penulisan kritik atau tinjauan suatu masalah
- σ Pengutipan tidak merugikan kepentingan yang wajar UIN Suska Riau
- 2. Dilarang mengumumkan dan memperbanyak sebagian atau seluruh karya tulis ini dalam bentuk apapun tanpa izin UIN Suska Riau

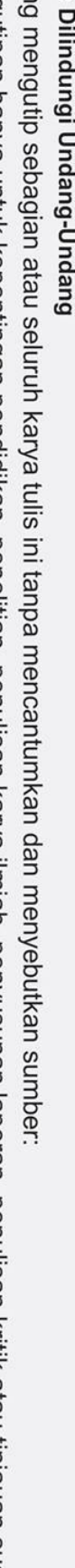

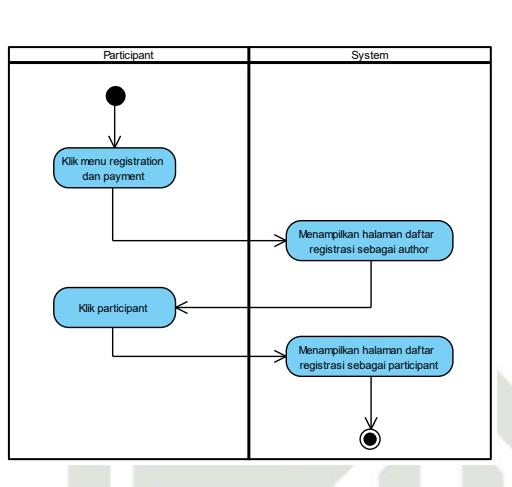

Gambar D.57 Activity Diagram Melihat Daftar Registrasi Konferensi (Participant)

## **R B**:58 Melihat Status Registrasi Dan Pembayaran (Author)

Activity diagram proses melihat status registrasi dan pembayaran (author) yang dapat dilihat pada gambar D.58 dibawah ini.

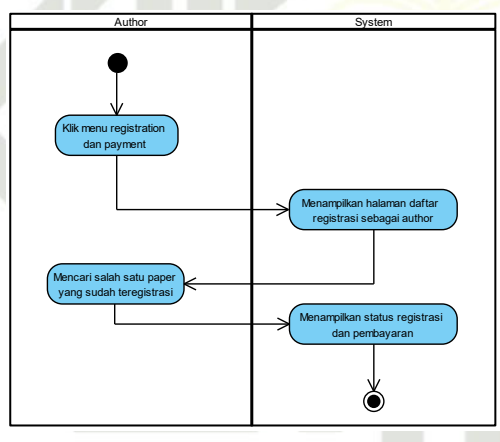

Cambar D.58 Activity Diagram Melihat Status Registrasi Dan Pembayaran (Author)

## **D.**59 Melihat Status Registrasi Dan Pembayaran (Participant)

Activity diagram proses melihat status registrasi dan pembayaran (participant) yang dapat dilihat pada gambar D.59 dibawah ini.

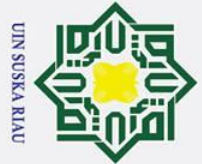

0

Ha

~

cipta

milik

VIN

Sus

ka R

B

- Dilarang mengutip sebagian atau seluruh karya tulis ini tanpa mencantumkan dan menyebutkan sumber:
- a Pengutipan hanya untuk kepentingan pendidikan, penelitian, penulisan karya ilmiah, penyusunan laporan, penulisan kritik atau tinjauan suatu masalah
- σ Pengutipan tidak merugikan kepentingan yang wajar UIN Suska Riau
- 2. Dilarang mengumumkan dan memperbanyak sebagian atau seluruh karya tulis ini dalam bentuk apapun tanpa izin UIN Suska Riau

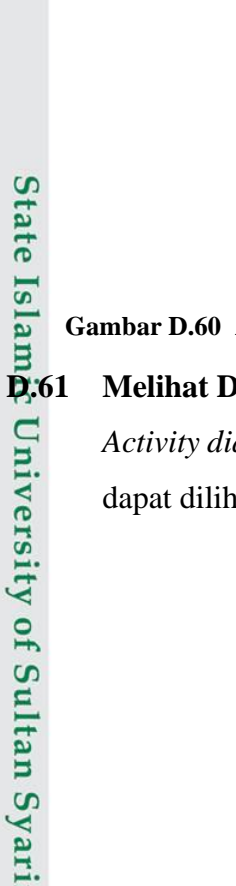

University of Sultan Syarif Kasim Ria

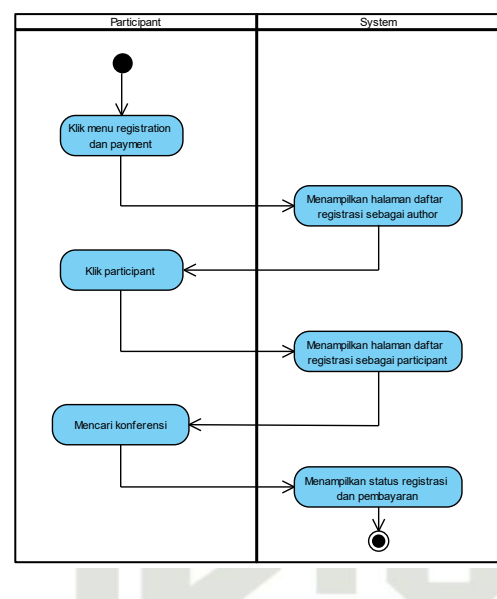

Gambar D.59 Activity Diagram Melihat Status Registrasi Dan Pembayaran (Participant)

## **D.60** Melihat Daftar Jadwal Konferensi (Author)

Activity diagram proses melihat daftar jadwal konferensi (author) yang dapat dilihat pada gambar D.60 dibawah ini.

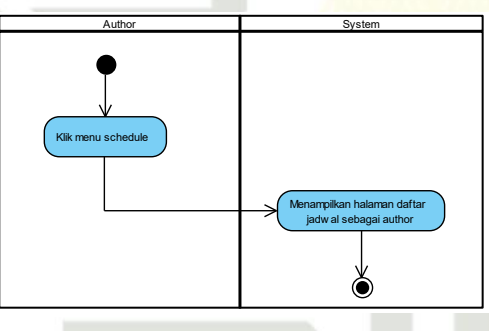

Gambar D.60 Activity Diagram Melihat Daftar Jadwal Konferensi (Author)

## Melihat Daftar Jadwal Konferensi (Participant)

Activity diagram proses melihat daftar jadwal konferensi (participant) yang dapat dilihat pada gambar D.61 dibawah ini.

## USKA RI

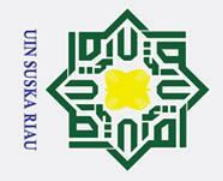

a

Hak Cipta Dilindungi Undang-Undang

. Dilarang mengutip sebagian atau seluruh karya tulis ini tanpa mencantumkan dan menyebutkan sumber:

. Pengutipan hanya untuk kepentingan pendidikan, penelitian, penulisan karya ilmiah, penyusunan laporan, penulisan kritik atau tinjauan suatu masalah.

b. Pengutipan tidak merugikan kepentingan yang wajar UIN Suska Riau.

## State Islamic University of Sultan Syarif Kasim Ria

## © Hak cipta milik UIN Suska

2. Dilarang mengumumkan dan memperbanyak sebagian atau seluruh karya tulis ini dalam bentuk apapun tanpa izin UIN Suska Riau.

## State Islamic University of Sultan S

## Hak cipta milik UIN Suska Ria

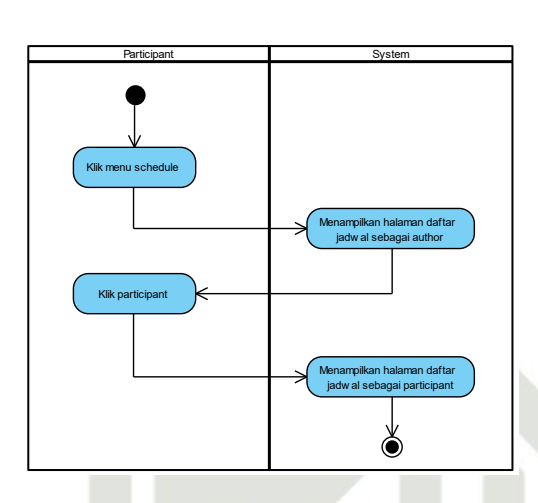

Gambar D.61 Activity Diagram Melihat Daftar Jadwal Konferensi (Participant)

SUSKA RIA

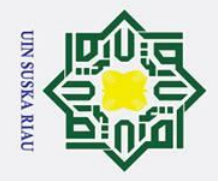

N

## LAMPIRAN E

## PERANCANGAN ANTARMUKA

## Mendaftarkan Akun (Administrator)

Perancangan antarmuka halaman proses mendaftarkan akun (*administrator*) yang dapat dilihat pada gambar E.1 dibawah ini.

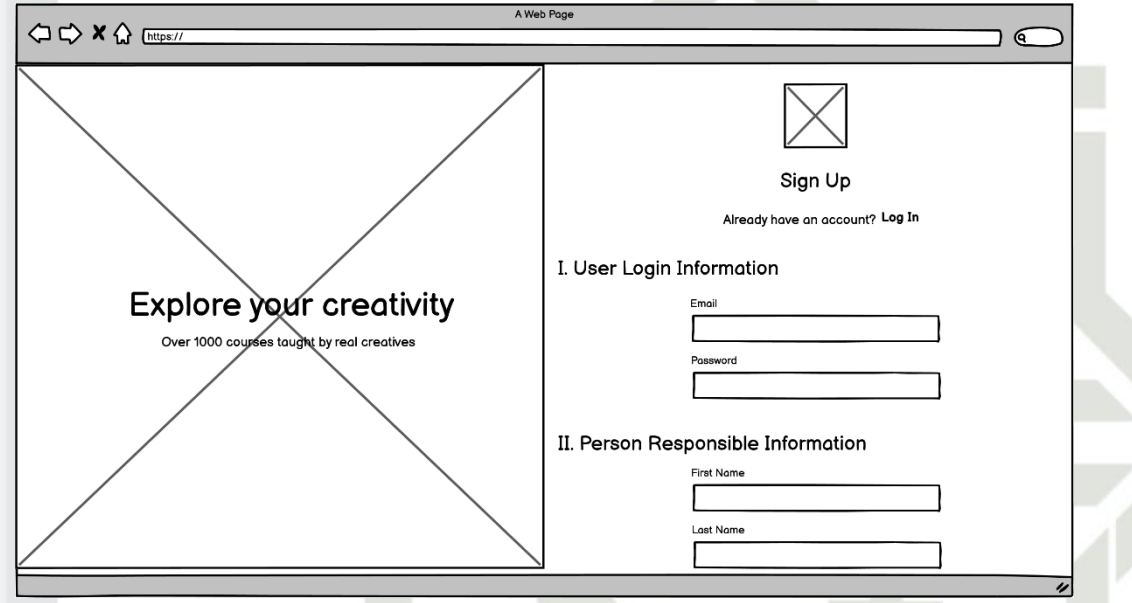

Gambar E.1 Perancangan Antarmuka Halaman Menambahkan Akun (Administrator)

## Mendaftarkan Akun (Author)

Perancangan antarmuka halaman proses mendaftarkan akun (*author*) yang dapat dilihat pada gambar E.2 dibawah ini.

## UIN SUSKA RIAU

**E**.2

te

Islamic University of Sultan Syarif Kasim Ria

## Hak Cipta Dilindungi Undang-Undang

0

Т

ak

cipta

3 E-1

×

Z

1 Dilarana manaritin aphagian atau adum th kanya

- Dilarang mengutip sebagian atau seluruh karya tulis ini tanpa mencantumkan dan menyebutkan sumber
- σ 2 Pengutipan tidak merugikan kepentingan yang wajar UIN Suska Riau Pengutipan hanya untuk kepentingan pendidikan, penelitian, penulisan karya ilmiah, penyusunan laporan, penulisan kritik atau tinjauan suatu masalah

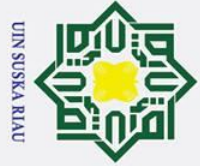

0

Т

B

- Dilarang mengutip sebagian atau seluruh karya tulis ini tanpa mencantumkan dan menyebutkan sumber:
- a σ Pengutipan tidak merugikan kepentingan yang wajar UIN Suska Riau Pengutipan hanya untuk kepentingan pendidikan, penelitian, penulisan karya ilmiah, penyusunan laporan, penulisan kritik atau tinjauan suatu masalah.

of Sult

an Syarif Kasim

Ria

2. Dilarang mengumumkan dan memperbanyak sebagian atau seluruh karya tulis ini dalam bentuk apapun tanpa izin UIN Suska Riau

A Web Page 6 Sign Up Already have an account? Log In Explore your creativity Over 1000 co First Nome Gambar E.2 Perancangan Antarmuka Halaman Mendaftarkan Akun (Author) **E.3** Login Perancangan antarmuka halaman proses login yang dapat dilihat pada gambar E.3 dibawah ini. A Web Page 6 Sign In Explore your creativity 1000 co Over SIGN IN Don't have an account yet? Sign Up

## Gambar E.3 Perancangan Antarmuka Halaman Login

## Mengelola Informasi Data Profil (Edit Profil)

Perancangan antarmuka halaman proses mengelola informasi data profil (*edit* profil) yang dapat dilihat pada gambar E.4 dibawah ini.

Forgot the password? Forgot passwor Back to the Dashboard? Dashboard

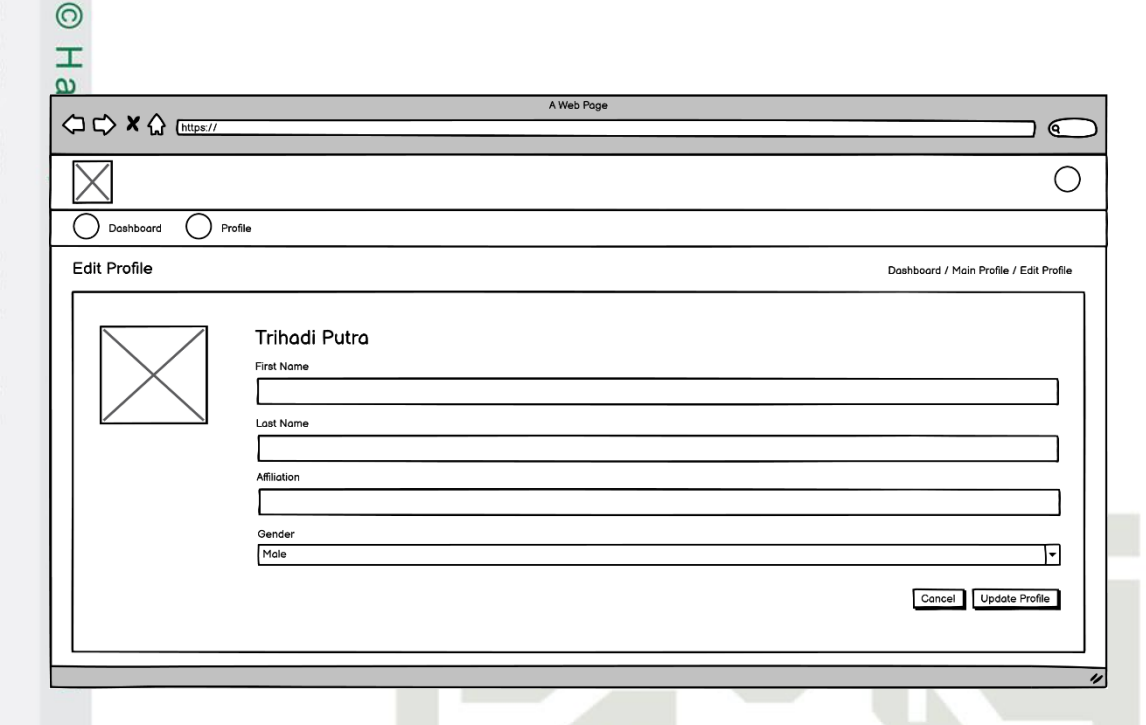

Gambar E.4 Perancangan Antarmuka Halaman Mengelola Informasi Data Profil (Edit Profil)

## **E.5** Mengelola Informasi Data Profil (Change Password)

Perancangan antarmuka halaman proses mengelola informasi data profil (change password) yang dapat dilihat pada gambar E.5 dibawah ini.

| C> ★ ☆ [https://                                                            |                                                                                   |                                         |
|-----------------------------------------------------------------------------|-----------------------------------------------------------------------------------|-----------------------------------------|
| $\leq$                                                                      |                                                                                   | 0                                       |
| Dashboard O Profile                                                         |                                                                                   |                                         |
| ofile                                                                       |                                                                                   | Dashboard / Main Profile / Edit Profile |
| Email<br>Email<br>Weil' never share your email with anyone else<br>Password | Change Password Password Confirm Password Confirm Password No Ves Phone 000000000 |                                         |
| Change Password                                                             |                                                                                   | Edit Profile                            |
|                                                                             |                                                                                   |                                         |

Gambar E.5 Perancangan Antarmuka Halaman Mengelola Informasi Data Profil (Change Password) ultan Syarif Kasim

Hak Cipta Dilindungi Undang-Undang

- Dilarang mengutip sebagian atau seluruh karya tulis ini tanpa mencantumkan dan menyebutkan sumber:
- a σ Pengutipan tidak merugikan kepentingan yang wajar UIN Suska Riau Pengutipan hanya untuk kepentingan pendidikan, penelitian, penulisan karya ilmiah, penyusunan laporan, penulisan kritik atau tinjauan suatu masalah

Ria

UIN SUSKA RIAL

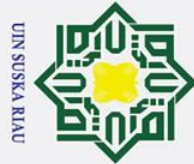

0

Ha E.6

cip

- . Dilarang mengutip sebagian atau seluruh karya tulis ini tanpa mencantumkan dan menyebutkan sumber:
- a . Pengutipan hanya untuk kepentingan pendidikan, penelitian, penulisan karya ilmiah, penyusunan laporan, penulisan kritik atau tinjauan suatu masalah.

SIM

Ria

2. Dilarang mengumumkan dan memperbanyak sebagian atau seluruh karya tulis ini dalam bentuk apapun tanpa izin UIN Suska Riau.

b. Pengutipan tidak merugikan kepentingan yang wajar UIN Suska Riau.

|           |                         |                   |                    |                     | í.         |              |                                |        |
|-----------|-------------------------|-------------------|--------------------|---------------------|------------|--------------|--------------------------------|--------|
| E.7       | Meng                    | gelola In         | formasi Dat        | ta Konfere          | ensi (Det  | ails)        |                                |        |
|           | Peran                   | cangan            | antarmuka          | halaman             | proses     | mengelola    | informasi                      | data   |
| S         | konfe                   | rensi ( <i>de</i> | etails) yang o     | lapat diliha        | it pada ga | ambar E.7 di | bawah ini.                     |        |
| ~         |                         |                   |                    | A Web Page          |            |              |                                | (      |
| <br>L     | ム Attps://              |                   |                    |                     |            |              | )                              | C      |
| $\geq$    | $\leq$                  |                   |                    |                     |            |              |                                | 0      |
| С         | Dashboard               | Profile           |                    |                     |            |              |                                |        |
| De        | tails Setting           |                   |                    |                     |            |              | Dashboard / Setup / Details Se | etting |
|           | Details Submise         | e Description     | Payment Attendance | File Conference     |            |              |                                |        |
|           | Full Name Of Conterence |                   |                    |                     |            |              |                                |        |
|           | Abbreviation            |                   |                    |                     |            |              |                                | כ      |
|           |                         |                   |                    | SAVE DETAIL CONFERE | NCE        |              |                                | ]   [  |
| L         |                         |                   |                    |                     |            |              |                                |        |
| Syarif Ka |                         |                   |                    | F-4                 |            |              |                                |        |

## Mengelola Informasi Data Profil (Forgot Password)

Perancangan antarmuka halaman proses mengelola informasi data profil (forgot nassword) yang dapat dilihat pada gambar F 6 dibawah ini

| (forgot password) yang dapat d                                        | ilihat pada gambar E.6 dibawah ini. |
|-----------------------------------------------------------------------|-------------------------------------|
|                                                                       |                                     |
| Explore your creativity<br>Over 1000 courses taught by real creatives | Reset Password                      |
|                                                                       |                                     |

Gambar E.6 Perancangan Antarmuka Halaman Mengelola Informasi Data Profil (Forgot Password)

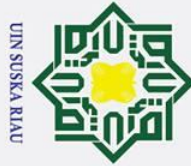

0

Т

**E**,8

ta

B

- Dilarang mengutip sebagian atau seluruh karya tulis ini tanpa mencantumkan dan menyebutkan sumber:
- a Pengutipan hanya untuk kepentir lasalah
- 0 Pengutipan tidak merugikan kepe
- 2. Dilarang mengumumkan dan memperbanyak sebagian atau seluruh karya tulis ini dalam bentuk apapun tanpa izin UIN Suska Riau.

| nting      | ıgan I      |                  |
|------------|-------------|------------------|
| lan ya     | pendic      | i nui ya         |
| ng wa      | dikan,      | 1 10110          |
| iar UIN Su | penelitian. | in in the period |
| iska Riau. | , penulisai |                  |
|            | n karya ilr |                  |
|            | niah, p     | mony             |
|            | enyusunar   |                  |
|            | laporan,    |                  |
|            | penulisan   |                  |
|            | kritik atau |                  |
|            | ı tinjauan  |                  |
|            | suatu m     |                  |

## ک ambar E.7 Perancangan Antarmuka Halaman Mengelola Informasi Data Konferensi (Details) 0

## Mengelola Informasi Data Konferensi (Submission)

Perancangan antarmuka halaman proses mengelola data informasi data konferensi (submission) yang dapat dilihat pada gambar E.8 dibawah ini.

| $\boxtimes$                                                  | 0                                   |  |  |
|--------------------------------------------------------------|-------------------------------------|--|--|
| Dashboard O Profile                                          |                                     |  |  |
| Submission Setting                                           | Dashboard / Setup / Details Setting |  |  |
| Details Submission Review Payment Attendance File Conference |                                     |  |  |
| A. Submission Type & Author Guidelines                       |                                     |  |  |
| Submission Type Abstract                                     | <b>-</b> _                          |  |  |
| Author Guidelines                                            |                                     |  |  |
|                                                              |                                     |  |  |
| SAVE SUBMISSION SETTING                                      |                                     |  |  |
|                                                              |                                     |  |  |

Gambar E.8 Perancangan Antarmuka Halaman Mengelola Informasi Data Konferensi (Submission)

## **E.9** Mengelola Informasi Data Konferensi (Review)

Perancangan antarmuka halaman proses mengelola informasi data Stat konferensi (review) yang dapat dilihat pada gambar E.9 dibawah ini.

11

| 0                 | A Web Page                                  |                                     |
|-------------------|---------------------------------------------|-------------------------------------|
|                   |                                             |                                     |
| $\times$          |                                             | 0                                   |
| Dashboard O F     | rofile                                      |                                     |
| Review Setting    |                                             | Dashboard / Setup / Details Setting |
| Details Submissio | n Review Poyment Attendance File Conference |                                     |
| A. Review Guid    | elines                                      |                                     |
| Review Guidelines |                                             |                                     |
|                   |                                             |                                     |
|                   | SAVE REVIEW SETTING                         |                                     |
|                   |                                             |                                     |
| 1.                |                                             |                                     |
| f K               |                                             |                                     |
| 2                 | E-5                                         |                                     |

Im

Ria

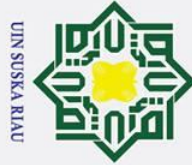

Gambar E.9 Perancangan Antarmuka Halaman Mengelola Informasi Data Konferensi (*Review*) E.10 Mengelola Informasi Data Konferensi (Payment)

Perancangan antarmuka halaman proses mengelola informasi data konferensi (*payment*) yang dapat dilihat pada gambar E.10 dibawah ini.

| <b>A A A</b>        | A Web Page                                      |                                     |
|---------------------|-------------------------------------------------|-------------------------------------|
|                     | 1                                               |                                     |
| $\times$            |                                                 | 0                                   |
| Dashboard C         | Profile                                         |                                     |
| Payment Setting     |                                                 | Dashboard / Setup / Details Setting |
| Details Subm        | ssion Review Poyment Attendance File Conference |                                     |
| A. Payment T        |                                                 |                                     |
| ruyment type        | manau                                           | Y                                   |
| Payment Description |                                                 |                                     |
|                     |                                                 |                                     |
|                     | SAVE PAYMENT SETTING CONFERENCE                 |                                     |
|                     |                                                 |                                     |

## **Gambar E.10** Perancangan Antarmuka Halaman Mengelola Informasi Data Konferensi (*Payment*)

## E.11 Mengelola Informasi Data Konferensi (Attendance)

Perancangan antarmuka halaman proses mengelola informasi data konferensi (*attendance*) yang dapat dilihat pada gambar E.11 dibawah ini.

| Dashboard Profile      |                                           |                                     |
|------------------------|-------------------------------------------|-------------------------------------|
| Details Submission     | Review Poyment Attendonce File Conference | Dashboard / Setup / Details Setting |
| A. Attendance Type     | & Description                             |                                     |
| Attendance Type Online |                                           | •                                   |
| Attendance Description |                                           |                                     |
|                        |                                           |                                     |
|                        | SAVE PAYMENT SETTING CONFERENCE           |                                     |
|                        |                                           |                                     |

Hak Cipta Dilindungi Undang-Undang

0

Т

ta

Ξ

SIM

Ria

- Dilarang mengutip sebagian atau seluruh karya tulis ini tanpa mencantumkan dan menyebutkan sumber:
- a σ . Pengutipan tidak merugikan kepentingan yang wajar UIN Suska Riau Pengutipan hanya untuk kepentingan pendidikan, penelitian, penulisan karya ilmiah, penyusunan laporan, penulisan kritik atau tinjauan suatu masalah.

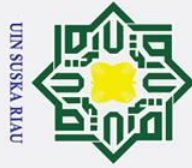

## Cambar E.11 Perancangan Antarmuka Halaman Mengelola Informasi Data Konferensi (Attendance)

## **E.12** Mengelola Informasi Data Konferensi (File Conference)

Perancangan antarmuka halaman proses mengelola informasi data konferensi (*file conference*) yang dapat dilihat pada gambar E.12 dibawah ini.

| A Web Page                                                   |                                     |
|--------------------------------------------------------------|-------------------------------------|
|                                                              |                                     |
| $\times$                                                     | C                                   |
| Dashboard O Profile                                          |                                     |
| -ile Setting                                                 | Dashboard / Setup / Details Setting |
| Details Submission Review Payment Attendance File Conference |                                     |
| A. Template & Advanced Program                               |                                     |
| B. Upload File Template & Advanced Program                   |                                     |
| Template (.docx) Choosen File Choosen File                   |                                     |
| SAVE FILE CONFERENCE                                         |                                     |
|                                                              |                                     |

## Gambar E.12 Perancangan Antarmuka Halaman Mengelola Informasi Data Konferensi (*File Conference*)

## **E-13** Menambahkan Informasi Speakers (Create)

Perancangan antarmuka halaman proses mengelola informasi *speakers* (*create*) yang dapat dilihat pada gambar E.13 dibawah ini.

UIN SUSKA RIA

# Ga

ate

Islamic University of Sultan Syarif Kasim Ria

## Hak Cipta Dilindungi Undang-Undang

0

Т

milik

- Dilarang mengutip sebagian atau seluruh karya tulis ini tanpa mencantumkan dan menyebutkan sumber:
- a σ Pengutipan tidak merugikan kepentingan yang wajar UIN Suska Riau Pengutipan hanya untuk kepentingan pendidikan, penelitian, penulisan karya ilmiah, penyusunan laporan, penulisan kritik atau tinjauan suatu masalah

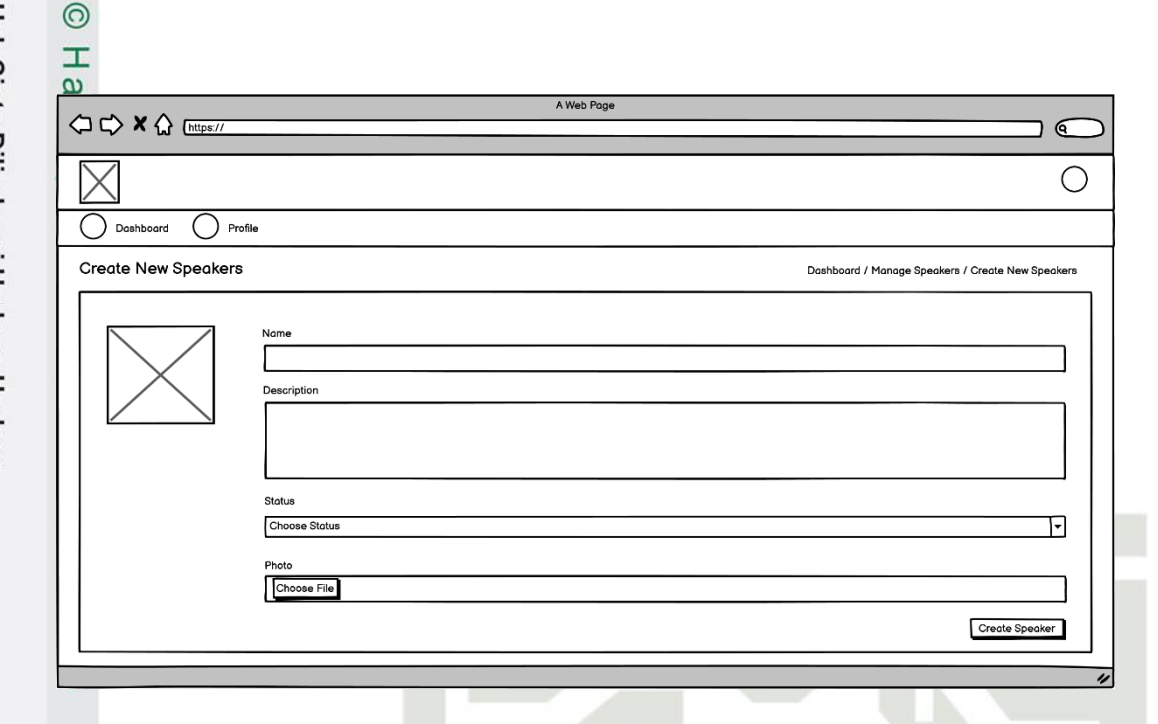

Gambar E.13 Perancangan Antarmuka Halaman Menambahkan Informasi Speakers (Create)

## E.14 Menambahkan Informasi Speakers (Edit)

Perancangan antarmuka halaman proses menambahkan informasi speakers

(*edit*) yang dapat dilihat pada gambar E.14 dibawah ini.

| $\times$                                                                 | 0                                           |
|--------------------------------------------------------------------------|---------------------------------------------|
| Doshboard O Profile                                                      |                                             |
| Edit Speakers                                                            | Dashboard / Manage Speakers / Edit Speakers |
| Trihadi Putra Nome Description Status Pienary Speakers Photo Choose File |                                             |

Gambar E.14 Perancangan Antarmuka Halaman Menambahkan Informasi Speakers (Edit)

## **E15** Menambahkan Informasi Speakers (View)

Perancangan antarmuka halaman proses menambahkan informasi *speakers* (*view*) yang dapat dilihat pada gambar E.15 dibawah ini.

- 1 Dilarang mengutin sebagian atau
- Dilarang mengutip sebagian atau seluruh karya tulis ini tanpa mencantumkan dan menyebutkan sumber:
- a σ Pengutipan tidak merugikan kepentingan yang wajar UIN Suska Riau Pengutipan hanya untuk kepentingan pendidikan, penelitian, penulisan karya ilmiah, penyusunan laporan, penulisan kritik atau tinjauan suatu masalah

an

S

yarif Kasim

Ria

2. Dilarang mengumumkan dan memperbanyak sebagian atau seluruh karya tulis ini dalam bentuk apapun tanpa izin UIN Suska Riau

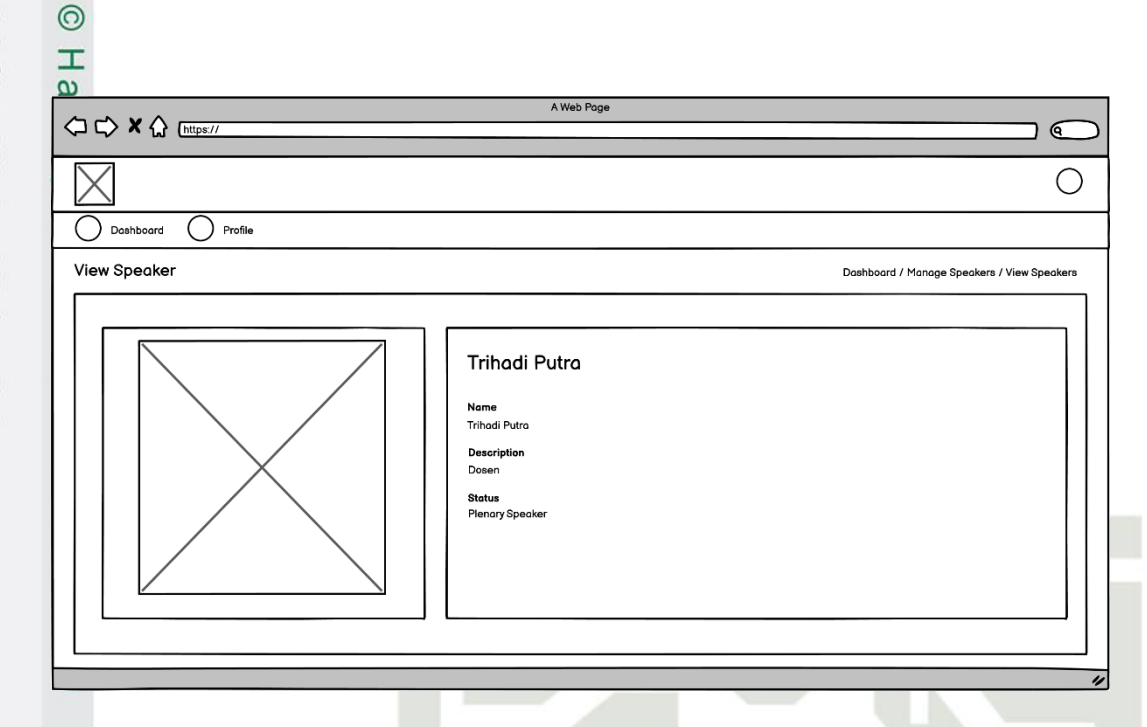

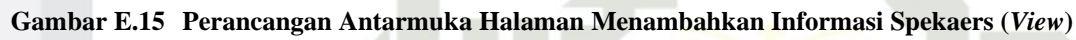

## E.16 Menambahkan Informasi Speakers (Delete)

Perancangan antarmuka halaman proses menambahkan informasi *speakers* 

(*delete*) yang dapat dilihat pada gambar E.16 dibawah ini.

| $\times$               |                                   | 0                                           |
|------------------------|-----------------------------------|---------------------------------------------|
| Dashboard Profile      |                                   | Dashboard / Manage Speakers / Data Speakers |
| Add Speaker            |                                   |                                             |
| List Of Speakers       | Confirmation                      | ( search                                    |
| Name                   | A                                 | Action                                      |
| (a search (a           | Are you sure you want to proceed? | >                                           |
| Muhammad Affandes      | No                                | , <b>e</b> t                                |
|                        |                                   |                                             |
| << < 1 2 3 4 5 6 7 8 9 | 0 > >>                            | Showing 1 to 10 of 10 entries 10 -          |

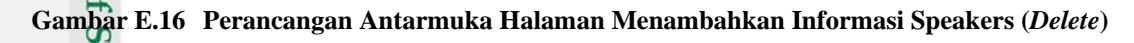

Hak Cipta Dilindungi Undang-Undang

- Dilarang mengutip sebagian atau seluruh karya tulis ini tanpa mencantumkan dan menyebutkan sumber:
- a σ Pengutipan tidak merugikan kepentingan yang wajar UIN Suska Riau Pengutipan hanya untuk kepentingan pendidikan, penelitian, penulisan karya ilmiah, penyusunan laporan, penulisan kritik atau tinjauan suatu masalah.

ultan Syarif Kasim

Ria

UIN SUSKA RIAL

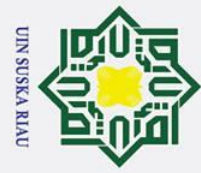

## tate Islamic University of Sultan Syarif Kasim Ria

0

Т

a

ta

milik

- Dilarang mengutip sebagian atau seluruh karya tulis ini tanpa mencantumkan dan menyebutkan sumber
- a Pengutipan hanya untuk kepentingan pendidikan, penelitian, penulisan karya ilmiah, penyusunan laporan, penulisan kritik atau tinjauan suatu masalah
- σ Pengutipan tidak merugikan kepentingan yang wajar UIN Suska Riau
- 2. Dilarang mengumumkan dan memperbanyak sebagian atau seluruh karya tulis ini dalam bentuk apapun tanpa izin UIN Suska Riau

Menambahkan Informasi Panitia Konferensi (Create Committee **E.17** Group) Perancangan antarmuka halaman proses menambahkan informasi panitia

konferensi (create committee group) yang dapat dilihat pada gambar E.17 dibawah ini.

|                                            | Web Page                                                            |
|--------------------------------------------|---------------------------------------------------------------------|
| ↓ ↓ × ☆ [https://                          |                                                                     |
| $\boxtimes$                                | 0                                                                   |
| Dashboard O Profile                        |                                                                     |
| Create New Committee Groups                | Dashboard / Manage Committeee Groups/ Create New Commmitteee Groups |
| Title 1                                    |                                                                     |
|                                            |                                                                     |
|                                            |                                                                     |
| Remove Committee Group Add Committee Group |                                                                     |
| Create Committee Group                     |                                                                     |
|                                            |                                                                     |
|                                            |                                                                     |
|                                            |                                                                     |
|                                            |                                                                     |
|                                            |                                                                     |

Gambar E.17 Perancangan Antarmuka Halaman Menambahkan Informasi Panitia Konferensi (Create Committee Group)

## **E**,18 Menambahkan Informasi Panitia Konferensi (Edit Committee Group)

Perancangan antarmuka halaman proses menambahkan informasi panitia konferensi (edit committee group) yang dapat dilihat pada gambar E.18 dibawah ini.

## UIN SUSKA RIA

| UIN SU |           | ল   |
|--------|-----------|-----|
| SKA RL | <u>z.</u> | fal |
| AU     | =:        |     |

a

| Hal    | 0  |
|--------|----|
| Cip    | На |
| ta Dil | 4  |
| indu   |    |
| ngi U  |    |
| ndan   | I  |
| g-Un   |    |
| dang   |    |

## A Web Page Image: A Web Page Image: A Web Page

Gambar E.18 Perancangan Antarmuka Halaman Menambahkan Informasi Panitia Konferensi (*Edit Committee Group*)

## E.19 Menambahkan Informasi Panitia Konferensi (Membership

## **Committee Group**)

Kasım

Ria

Perancangan antarmuka halaman proses menambahkan informasi panitia konferensi (*membership committee group*) yang dapat dilihat pada gambar E.19 dibawah ini.

| $\times$                       |                     |                                                   | 0                       |
|--------------------------------|---------------------|---------------------------------------------------|-------------------------|
| Dashboard O Profile            |                     |                                                   |                         |
| embership Committees           | Groups              | Dashboard / Manage Commitees Groups / Membe       | rship Committees Groups |
| Add Membership Committees Grou | P                   |                                                   |                         |
| List Of Membershi              | p Committees Groups |                                                   | (a search               |
| Name                           | Title               | Institution                                       | Action                  |
| (a search                      | Q search            | Q search                                          |                         |
| Surya Agustian                 | General Chair       | Universitas Islam Negeri Sultan Syarif Kasim Riau | Ĩ                       |
|                                |                     |                                                   |                         |
| < < 1 2 3 4                    | 5 6 7 8 9 10 > >>   | Showing 1 to 1                                    | 0 of 10 entries 10 🔻    |

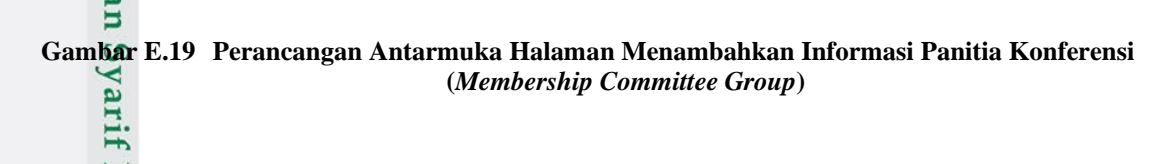

Pengutipan hanya untuk kepentingan pendidikan, penelitian, penulisan karya ilmiah, penyusunan laporan, penulisan kritik atau tinjauan suatu masalah.

Dilarang mengutip sebagian atau seluruh karya tulis ini tanpa mencantumkan dan menyebutkan sumber:

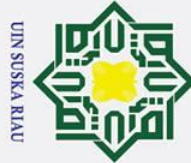

0

Т

a **E.20** 

Group)

## Hak Cipta Dilindungi Undang-Undang

- Dilarang mengutip sebagian atau seluruh karya tulis ini tanpa mencantumkan dan menyebutkan sumber
- a σ Pengutipan tidak merugikan kepentingan yang wajar UIN Suska Riau Pengutipan hanya untuk kepentingan pendidikan, penelitian, penulisan karya ilmiah, penyusunan laporan, penulisan kritik atau tinjauan suatu masalah

Islamic University of Sultan Syarif Kasim Ria

2. Dilarang mengumumkan dan memperbanyak sebagian atau seluruh karya tulis ini dalam bentuk apapun tanpa izin UIN Suska Riau

|                           |              | A Web Page             |                       |                                         |
|---------------------------|--------------|------------------------|-----------------------|-----------------------------------------|
|                           |              |                        |                       |                                         |
| $\times$                  |              |                        |                       |                                         |
| Dashboard O Profile       |              |                        |                       |                                         |
| Data Committees Groups    |              |                        | Dashboard / Manage Co | ommittees Groups / Data Committees Grou |
| Add Committees Groups     |              |                        |                       |                                         |
| List Of Committees Groups | Confirmation |                        | ×                     | Q search                                |
| Title                     |              |                        | 1                     | Action                                  |
| (a search                 | G Are y      | ou sure you want to pr | oceed?                |                                         |
| General Chair             |              | N                      | Ves 16.50             |                                         |
|                           |              |                        |                       |                                         |

Menambahkan Informasi Panitia Konferensi (Delete Committee

## Gambar E.20 Perancangan Antarmuka Halaman Menambahkan Informasi Panitia Konferensi (Delete Committee Group)

## Menambahkan Informasi Panitia Konferensi (Create Membership **E.21 Committee** Group) P

Perancangan antarmuka halaman proses menambahkan informasi panitia konferensi (create membership committee group) yang dapat dilihat pada gambar E.21 dibawah ini.

## UIN SUSKA RIA

|                                              | A Web Page                                                                    |
|----------------------------------------------|-------------------------------------------------------------------------------|
|                                              |                                                                               |
| $\times$                                     | (                                                                             |
| Dashboard Profile                            |                                                                               |
| Create New Membership Committee Groups       | Dashboard / Manage Committeee Groups / Create New Membership Commmitteee Grou |
| Data 1                                       |                                                                               |
| Name                                         |                                                                               |
|                                              |                                                                               |
|                                              |                                                                               |
|                                              |                                                                               |
| Remove Membership Group Add Membership Group |                                                                               |
|                                              |                                                                               |

UIN SUSKA RIAI

D a

2. Dilarang mengumumkan dan memperbanyak sebagian atau seluruh karya tulis ini dalam bentuk apapun tanpa izin UIN Suska Riau

Pengutipan tidak merugikan kepentingan yang wajar UIN Suska Riau

Dilarang mengutip sebagian atau seluruh karya tulis ini tanpa mencantumkan dan menyebutkan sumber

Pengutipan hanya untuk kepentingan pendidikan, penelitian, penulisan karya ilmiah, penyusunan laporan, penulisan kritik atau tinjauan suatu masalah.

Kasım

Ria

Gambar E.21 Perancangan Antarmuka Halaman Menambahkan Informasi Panitia Konferensi (Create Membership Committee Group)

## E.22 Menambahkan Informasi Panitia Konferensi (Edit Membership Committee Group)

Perancangan antarmuka halaman proses menambahkan informasi panitia konferensi (*edit membership committee group*) yang dapat dilihat pada gambar E.22 dibawah ini.

| $\times$                                          | 0                                                                         |
|---------------------------------------------------|---------------------------------------------------------------------------|
| Dashboard O Profile                               |                                                                           |
| dit Membership Committee Groups                   | Dashboard / Manage Committeee Groups / Edit Membership Commmitteee Groups |
| Name                                              |                                                                           |
| Surya Agustian                                    |                                                                           |
| Institution                                       |                                                                           |
| Universitas Islam Negeri Sultan Syarif Kasim Riau |                                                                           |
| Edit Membership Group                             |                                                                           |
|                                                   |                                                                           |
|                                                   |                                                                           |
|                                                   |                                                                           |
|                                                   |                                                                           |
|                                                   |                                                                           |
|                                                   |                                                                           |

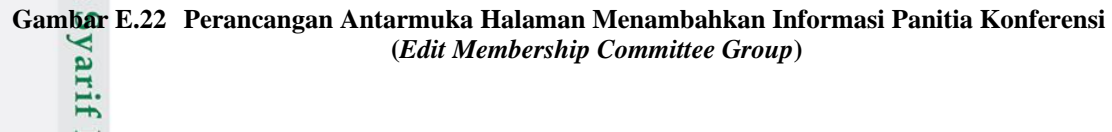

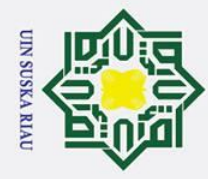

## Menambahkan Informasi Panitia Konferensi (Delete Membership Committee Group) Perancangan antarmuka halaman proses menambahkan informasi pa

Perancangan antarmuka halaman proses menambahkan informasi panitia konferensi (*delete membership committee group*) yang dapat dilihat pada gambar E.23 dibawah ini.

|                                 |          | A Web Page                        |                                 |                          |
|---------------------------------|----------|-----------------------------------|---------------------------------|--------------------------|
|                                 |          |                                   |                                 |                          |
| $\square$                       |          |                                   |                                 | 0                        |
| Dashboard O Profile             |          |                                   |                                 |                          |
| Membership Committees Groups    |          | Dashboard /                       | Manage Commitees Groups / Memb  | ership Committees Groups |
| Add Membership Committees Group |          |                                   | _                               |                          |
| List Of Membership Committees   | Confirma | tion 🗙                            |                                 | (a search                |
| Name                            |          | Are you pure you want to proceed? | 'n                              | Action                   |
| (a search (a                    |          | Are you sale you want to proceed? | Þ                               |                          |
| Surya Agustian                  |          | No                                | Negeri Sultan Syarif Kasim Riau | <b>I</b>                 |
|                                 |          |                                   |                                 |                          |
|                                 |          |                                   |                                 |                          |
| << < 1 2 3 4 5 6 7 8 9          | 10 > >>  | 1                                 | Showing 1 to                    | 10 of 10 entries 10 💌    |
|                                 |          |                                   |                                 |                          |

## Gambar E.23 Perancangan Antarmuka Halaman Menambahkan Informasi Panitia Konferensi (Delete Membership Committe Group)

## E.24 Melihat Daftar Paper Yang Diterima (Committee)

Perancangan antarmuka halaman proses melihat daftar paper yang diterima

UIN SUSKA RIA

(committee) yang dapat dilihat pada gambar E.24 dibawah ini.

# State Islamic University of Sultan Syarif Kasim Ria

## Hak Cipta Dilindungi Undang-Undang

0

Т

milik

- Dilarang mengutip sebagian atau seluruh karya tulis ini tanpa mencantumkan dan menyebutkan sumber:
- a σ Pengutipan tidak merugikan kepentingan yang wajar UIN Suska Riau Pengutipan hanya untuk kepentingan pendidikan, penelitian, penulisan karya ilmiah, penyusunan laporan, penulisan kritik atau tinjauan suatu masalah

|                      |                            | A We                    | b Page                   |                         |                                 |
|----------------------|----------------------------|-------------------------|--------------------------|-------------------------|---------------------------------|
|                      |                            |                         |                          |                         | @                               |
| $\overline{\langle}$ |                            |                         |                          |                         | (                               |
| Dashboard            | Profile                    |                         |                          |                         |                                 |
| oper Accepted        |                            |                         |                          | Dashba                  | oard / Program / Paper Accepted |
| Paper In Review      | aper Accepted Paper Refuse | )                       |                          |                         |                                 |
| List Of Accep        | ted                        |                         |                          |                         | Q search                        |
| Paper ID             | Authors                    | Title                   | Track                    | Status                  | Accepted                        |
| ( search             | Q search                   | ( search                | Q search                 | (a search               | Q search                        |
| 1                    | Putra Tri Hadi, Indro      | Sistem Informasi Manaje | Education Theory And Pra | ABSTRACT IN REVIEW : RI | EVISON 20 Januari 2022          |
|                      |                            |                         |                          |                         |                                 |
|                      |                            |                         |                          |                         |                                 |
|                      |                            |                         |                          |                         |                                 |
| << < 1 2             | 3 4 5 6 7 8 9              | 10 > >>                 |                          | Show                    | ing 1 to 10 of 10 entries 10 💌  |

Gambar E.24 Perancangan Antarmuka Halaman Melihat Daftar Paper Yang Diterima (Committee)

## E.25 Melihat Daftar Paper Yang Ditolak (Committee)

Perancangan antarmuka halaman proses melihat daftar paper yang ditolak

(committee) yang dapat dilihat pada gambar E.25 dibawah ini.

| $\times$        |                       |                         |                        |                          |                 | 0                                  |
|-----------------|-----------------------|-------------------------|------------------------|--------------------------|-----------------|------------------------------------|
| Dashboard (     |                       |                         |                        |                          |                 |                                    |
| aper Refuse     |                       |                         |                        |                          |                 | Dashboard / Program / Paper Refuse |
| Paper In Review | Paper Accepted        | Paper Refuse            |                        |                          |                 |                                    |
| List Of Pa      | per Refuse            |                         |                        |                          |                 | ( search                           |
| Paper ID        | Authors               | Title                   | Keyword                | Track                    | Submit          | Status                             |
| ( search        | ( search              | Q search                | (a search              | Q search                 | Q search        | ( search                           |
| 1               | Putra Tri Hadi, Indro | Sistem Informasi Manaje | Conference, Management | Education Theory And Pra | 19 Januari 2022 | REFUSE SUBMISSION                  |
|                 |                       |                         |                        |                          |                 |                                    |
|                 | 2 3 4 5 6             | 7 8 9 10 >              | >>                     |                          |                 | Showing 1 to 10 of 10 entries 10   |

Gambar E.25 Perancangan Antarmuka Halaman Melihat Daftar Paper Yang Ditolak (Committee)

0

T

ltan Syarif Kasim Ria

UIN SUSKA RIAL

Dilarang mengutip sebagian atau seluruh karya tulis ini tanpa mencantumkan dan menyebutkan sumber:

2. Dilarang mengumumkan dan memperbanyak sebagian atau seluruh karya tulis ini dalam bentuk apapun tanpa izin UIN Suska Riau

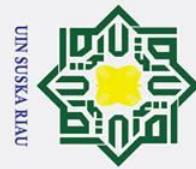

0

Т

۵

cip

ta

- Dilarang mengutip sebagian atau seluruh karya tulis ini tanpa mencantumkan dan menyebutkan sumber
- a σ Pengutipan hanya untuk kepentingan pendidikan, penelitian, penulisan karya ilmiah, penyusunan laporan, penulisan kritik atau tinjauan suatu masalah
- Pengutipan tidak merugikan kepentingan yang wajar UIN Suska Riau

# 2. Dilarang mengumumkan dan memperbanyak sebagian atau seluruh karya tulis ini dalam bentuk apapun tanpa izin UIN Suska Riau

## **E.27** State Islamic University of Sultan Syarif Kasim Ria

## **E.2**6 Menambahkan Informasi Panitia Registrasi

Perancangan antarmuka halaman proses menambahkan informasi panitia registrasi yang dapat dilihat pada gambar E.26 dibawah ini.

| A Web Page                                                                                                    | 0                                             |
|----------------------------------------------------------------------------------------------------|-----------------------------------------------|
|                                                                                                    | 0                                             |
| O Dashbaard O Profile                                                                                                    |                                               |
| Registration Managers Dashboord                                                                                                    | / Manage Registration / Registration Managers |
| Registration Authors         Registration Participants         Registration Types         Registration Managers           A. Registration Managers         A. Registration Managers |                                               |
| Contact Name                                                                                                    |                                               |
| Emoil                                                                                                    |                                               |
| Phone                                                                                                    |                                               |
| Address                                                                                                    |                                               |
| SAVE REGISTRATION MANAGERS                                                                                                    |                                               |
|                                                                                                    | "                                             |

Gambar E.26 Perancangan Antarmuka Halaman Menambahkan Informasi Panitia Registrasi

## Mengelola Data Registrasi Dan Pembayaran (Detail Registrasi Dan **Pembayaran Participant**)

Perancangan antarmuka halaman proses mengelola data registrasi dan pembayaran (detail registrasi dan pembayaran participant) yang dapat dilihat pada gambar E.27 dibawah ini.

## UIN SUSKA RIAU

|                                                                                                    |                                                                                                    | A Web Page                                 |                    |
|----------------------------------------------------------------------------------------------------|----------------------------------------------------------------------------------------------------|--------------------------------------------|--------------------|
| C> X ☆ [https://                                                                                                    |                                                                                                    |                                            |                    |
| 7                                                                                                    |                                                                                                    |                                            |                    |
| <                                                                                                    |                                                                                                    |                                            |                    |
| Dashboard O Profil                                                                                                    | e                                                                                                    |                                            |                    |
| rticipant Payment                                                                                                    |                                                                                                    | Dashboard / Registration & Payment         | t / Participant Pa |
|                                                                                                    |                                                                                                    |                                            |                    |
| Registration Details                                                                                                    |                                                                                                    |                                            |                    |
| riegiotration betaile                                                                                                   |                                                                                                    |                                            |                    |
|                                                                                                    |                                                                                                    |                                            |                    |
| User Submit : Tri Hadi I                                                                                                | Putra I Email : trihadi17@gmail.                                                                                        | .com I Phone : 0895603075970               |                    |
| User Submit : Tri Hadi I                                                                                                | Putra I Email : trihadi17@gmail.                                                                                        | .com   Phone : 0895603075970               |                    |
| User Submit : Tri Hadi I<br>Participant                                                                                 | Putra I Email : trihadi17@gmail.                                                                                        | .com I Phone : 0895603075970<br>Registered |                    |
| User Submit : Tri Hadi I<br>Participant<br>4000000 IDR                                                                  | Putra   Email : trihadi17@gmail.                                                                                        | .com I Phone : 0895603075970<br>Registered |                    |
| User Submit : Tri Hadi I<br>Participant<br>4000000 IDR                                                                  | Putra I Email : trihadi17@gmail.                                                                                        | com I Phone : 0895603075970<br>Registered  |                    |
| User Submit : Tri Hadi I<br>Participant<br>400000 IDR<br>Description                                                    | Putra I Email : trihadi17@gmail.<br>Participant                                                                         | com I Phone : 0895603075970<br>Registered  |                    |
| User Submit : Tri Hadi I<br>Participant<br>4000000 IDR<br>Description<br>Include                                        | Putra I Email : trihadi17@gmail.<br>Participant<br>Certificate                                                          | .com I Phone : 0895603075970<br>Registered |                    |
| User Submit : Tri Hadi I<br>Participant<br>4000000 IDR<br>Description<br>Include<br>Available                           | Putra I Email : trihadi17@gmail.<br>Participant<br>Certificate<br>Student, Academia                                     | .com I Phone : 0895603075970<br>Registered |                    |
| User Submit : Tri Hadi I<br>Participant<br>4000000 IDR<br>Description<br>Include<br>Available<br>Date Registered        | Putra I Email : trihadi17@gmail.<br>Participant<br>Certificate<br>Student, Academia<br>3 Februari 2022                  | .com I Phone : 0895603075970<br>Registered |                    |
| User Submit : Tri Hadi I<br>Participant<br>4000000 IDR<br>Description<br>Include<br>Available<br>Date Registered<br>Due | Putra I Email : trihadi17@gmail.<br>Participant<br>Certificate<br>Student, Academia<br>3 Februari 2022<br>10 April 2022 | .com I Phone : 0895603075970<br>Registered |                    |
| User Submit : Tri Hadi I<br>Participant<br>400000 IDR<br>Description<br>Include<br>Available<br>Date Registered<br>Due  | Putra I Email : trihadi17@gmail.<br>Participant<br>Certificate<br>Student, Academia<br>3 Februari 2022<br>10 April 2022 | .com I Phone : 0895603075970               |                    |

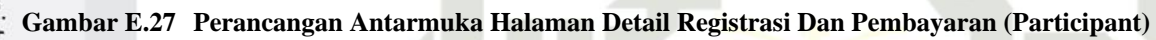

## **E.28** Mengunduh Data Informasi Registrasi Peserta (Author)

Perancangan antarmuka halaman proses mengunduh data informasi registrasi peserta (author) yang dapat dilihat pada gambar E.28 dibawah ini.

|                                                                    |                                                                 |                                  |                       |                                             |                                   | $\bigcirc$                 |
|--------------------------------------------------------------------|-----------------------------------------------------------------|----------------------------------|-----------------------|---------------------------------------------|-----------------------------------|----------------------------|
|                                                                    |                                                                 |                                  |                       |                                             |                                   | <u> </u>                   |
| ) Dashboard                                                        | ) Profile                                                       |                                  |                       |                                             |                                   |                            |
| egistration Autho                                                  | ors                                                             |                                  |                       | I                                           | Dashboard / Manage Registrati     | ion / Registration Authors |
| Registration Authors                                               | Registration Participants                                       | Registration Types               | Registration Managers |                                             |                                   |                            |
| Export Data Author                                                 |                                                                 |                                  |                       |                                             |                                   |                            |
| Export Data Author                                                 | stration & Paymer                                               | nt                               |                       |                                             |                                   | (a search                  |
| Export Data Author<br>List Of Regist<br>Paper ID                   | stration & Paymer                                               | nt<br>Type                       | Cost                  | Due Paid                                    | Status                            | (a search<br>Action        |
| Export Date Author<br>List Of Regin<br>Paper ID                    | stration & Paymer<br>Title Paper                                | Type                             | Cost                  | Due Paid                                    | Status<br>@search                 | (G search<br>Action        |
| Export Data Author<br>List Of Regis<br>Paper ID<br>(a search)<br>2 | Stration & Paymer<br>Title Paper<br>@search<br>Aplikasi Invoice | Type<br>(c. search<br>Eorly Bird | Cost<br>Cost<br>Cost  | Due Paid<br>Georch<br>21 Januari 2022 00.00 | Status<br>Q. search<br>Registered | Contraction                |

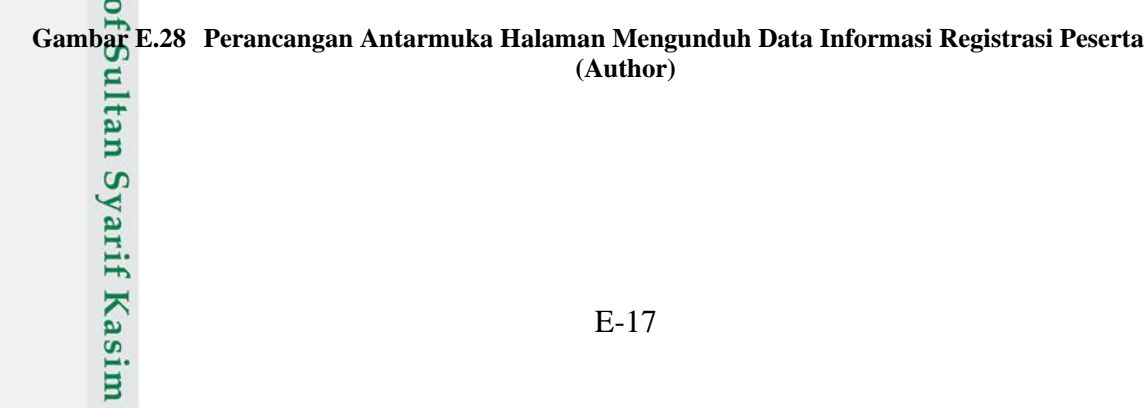

E-17

Hak Cipta Dilindungi Undang-Undang

0

UIN SUSKA RIAU

Dilarang mengutip sebagian atau seluruh karya tulis ini tanpa mencantumkan dan menyebutkan sumber:

Ria

a σ Pengutipan tidak merugikan kepentingan yang wajar UIN Suska Riau Pengutipan hanya untuk kepentingan pendidikan, penelitian, penulisan karya ilmiah, penyusunan laporan, penulisan kritik atau tinjauan suatu masalah.

2. Dilarang mengumumkan dan memperbanyak sebagian atau seluruh karya tulis ini dalam bentuk apapun tanpa izin UIN Suska Riau

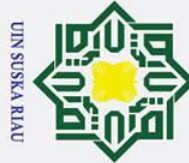

0

Т

B

cipta

В

- . Dilarang mengutip sebagian atau seluruh karya tulis ini tanpa mencantumkan dan menyebutkan sumber
- a Pengutipan hanya untuk kepentingan pendidikan, penelitian, penulisan karya ilmiah, penyusunan laporan, penulisan kritik atau tinjauan suatu masalah
- σ

2. Dilarang mengumumkan dan memperbanyak sebagian atau seluruh karya tulis ini dalam bentuk apapun tanpa izin UIN Suska Riau

. Pengutipan tidak merugikan kepentingan yang wajar UIN Suska Riau

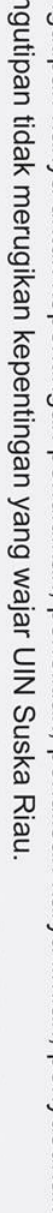

| , |              |
|---|--------------|
|   | TII NASIM NI |
|   | la           |

## **E.29** Mengunduh Data Informasi Registrasi Peserta (Participant)

Perancangan antarmuka halaman proses mengunduh data informasi registrasi peserta (participant) yang dapat dilihat pada gambar E.29 dibawah ini.

| $\boxtimes$                                    |                    |                       |                       |                             | 0                         |
|------------------------------------------------|--------------------|-----------------------|-----------------------|-----------------------------|---------------------------|
| Dashboard O Profile                            |                    |                       |                       |                             |                           |
| Registration Participants                      |                    |                       | Dashbo                | ard / Manage Registration / | Registration Participants |
| Registration Authors Registration Participants | Registration Types | Registration Managers |                       |                             | (search                   |
| ID Name                                        | Туре               | Cost                  | Due Paid              | Status                      | Action                    |
| (a search (a search                            | ( search           | (a search             | Q search              | ( search                    |                           |
| 2 Tri Hadi Putra                               | Early Bird         | 4000000 IDr           | 21 Januari 2022 00.00 | Registered                  | ۳D                        |
| < < 1 2 3 4 5 6 7 8                            | 9 10 > >>          |                       |                       | Showing 1 to 1              | 10 of 10 entries 10 👻     |

## Gambar E.29 Perancangan Antarmuka Halaman Mengunduh Data Informasi Registrasi Peserta (Participant)

## Konfirmasi Registrasi Dan Pembayaran (Participant) **E.30**

Perancangan antarmuka halaman proses konfirmasi registrasi dan Stat pembayaran (participant) yang dapat dilihat pada gambar E.30 dibawah ini.

| C Deshboard Profile Participant Payment Deshboard / Registration & Payment / Participant Payment Proof Of Payment Bank Mandiri Uploaded 07 Februari 2022 08.21 Confirmation What is you choice ? This client needs your attention. Confirmation Or Later                                                                    | A Web Page                                                                               |                                                          |
|----------------------------------------------------------------------------------------------------|------------------------------------------------------------------------------------------|----------------------------------------------------------|
| Deshboard       Profile         Participant Payment       Dashboard / Registration & Payment / Participant Payment         Proof Of Payment       Bank         Mandiri       Uploaded         07 Februari 2022 08.21       Confirmation         What is you choice ? This alert needs your attention. Confirmation Or Later |                                                                                          |                                                          |
| Deahboard Profile Participant Payment Deahboard / Registration & Payment / Participant Payment Proof Of Payment Bank Mandiri Uploaded 07 Februari 2022 08.21 Confirmation What is you choice ? This alert needs your attention. Confirmation Or Later                                                                       | $\boxtimes$                                                                              | 0                                                        |
| Proof Of Payment  Proof Of Payment Bank Mandiri Uploaded 07 Februari 2022 08.21 Confirmation What is you ahoice ? This alert needs your attention. Confirmation Or Later                                                                                                    | Dashboard O Profile                                                                      |                                                          |
| Proof Of Payment Bank Mandiri Uploaded 07 Februari 2022 08.21 Confirmation What is you choice ? This alert needs your attention. Confirmation Or Later                                                                                                    | Participant Payment                                                                      | Dashboard / Registration & Payment / Participant Payment |
| Uploaded<br>07 Februari 2022 08.21<br>Confirmation<br>What is you choice ? This clert needs your attention. Confirmation Or Later                                                                                                    | Proof Of Payment<br>Bank<br>Mandiri                                                      |                                                          |
| Confirmation What is you choice ? This alert needs your attention. Confirmation Or Later                                                                                                    | Uploaded<br>07 Februari 2022 08.21                                                       |                                                          |
|                                                                                                    | Confirmation What is you choice ? This alert needs your attention. Confirmation Or Later |                                                          |
|                                                                                                    |                                                                                          |                                                          |
|                                                                                                    |                                                                                          |                                                          |
|                                                                                                    | 4                                                                                        |                                                          |
|                                                                                                    |                                                                                          |                                                          |

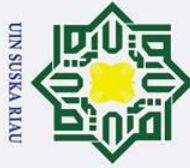

## Combar E.30 Perancangan Antarmuka Halaman Konfirmasi Registrasi Dan Pembayaran (Participant) C

## **E.**31 **Mencetak Invoice (Participant)**

Perancangan antarmuka halaman proses mencetak invoice (participant)

yang dapat dilihat pada gambar E.31 dibawah ini.

| • • • •                                                                                                    |                                                                  |                                                                |                                                                         | A We                                        | eb Page                |                                |                             |                                                         |                                         |
|----------------------------------------------------------------------------------------------------|------------------------------------------------------------------|----------------------------------------------------------------|-------------------------------------------------------------------------|---------------------------------------------|------------------------|--------------------------------|-----------------------------|---------------------------------------------------------|-----------------------------------------|
| □ C> X ♠ [https://                                                                                                    |                                                                  |                                                                |                                                                         |                                             |                        |                                |                             |                                                         |                                         |
| $\times$                                                                                                    |                                                                  |                                                                |                                                                         |                                             |                        |                                |                             |                                                         | C                                       |
| Dashboard O Profile                                                                                                    |                                                                  |                                                                |                                                                         |                                             |                        |                                |                             |                                                         |                                         |
| Participant Invoice                                                                                                    |                                                                  |                                                                |                                                                         |                                             |                        |                                | Dashb                       | oard / Registration & Pay                               | ment / Participant Invoic               |
| ICEDU                                                                                                    | iC                                                               |                                                                |                                                                         |                                             |                        | In<br>IN                       | vo<br>VPCP2                 | Invo<br>INVF                                            | ce #<br>PCP202202032                    |
| Tri Hadi Putra<br>Jalan Jendral<br>P: 0895603075970                                                                                                    | Tri Ha<br>Jalan<br>P: 08956                                      | i                                                              |                                                                         |                                             |                        | Date Re<br>Due Dat<br>Status : | igistered<br>te Paid :<br>R | Date Registered<br>Due Date Paid :<br>Status : Register | : 3 Januari 2022<br>24 Maret 2022<br>ed |
| Registration ID Full Name<br>1 Tri Hadi Putra                                                                                                    | Registr<br>1                                                     | Full<br>Tri Ha                                                 | Registra<br>Parti                                                       | C<br>P                                      | Incl<br>Certi          | C<br>10000                     | To<br>10000                 | Cost<br>1000000 IDR                                     | Total<br>1000000 IDR                    |
| PAYMENT TER<br>All accounts are to be paid within 7 days from<br>online. If account is not paid within 7 days the<br>darged quoted fee noted above.<br>Pembayaran ditujukan ke nomor rekening:<br>08 00041952-8 an 2 camelui (Banx MANDII<br>08 00041952-8 an 2 camelui (Banx MANDII | MS AN<br>recei<br>credi<br>All accou<br>invoice.<br>RI), payment | PAYMEI<br>unts are to be<br>To be paid by a<br>online. If acco | NT TERM<br>paid within 7 days<br>cheque or credit<br>ount is not paid w | s from rece<br>card or dire<br>ithin 7 days | ipt of<br>ect<br>s the | 1                              | Sub-total                   | 10                                                      | Sub-total : 1000000                     |
|                                                                                                    | will be cl                                                       | letails supplies<br>narged the ag                              | d as confirmation<br>reed quoted fee                                    | of work un<br>noted abov                    | dertaken<br>re.        |                                |                             |                                                         | <b>D</b>                                |

Gambar E.31 Perancangan Antarmuka Halaman Mencetak Invoice (Participant)

## **E.32 Melihat Sesi Presentasi Presenter**

Perancangan antarmuka halaman proses melihat sesi presentasi presenter Stat

yang dapat dilihat pada gambar E.32 dibawah ini.

|                  |                    |                  | A Web P                     | oge      |                             |                         |                   |
|------------------|--------------------|------------------|-----------------------------|----------|-----------------------------|-------------------------|-------------------|
| <□ ⊂> × ☆        | bs://              |                  |                             |          |                             |                         | $\square$         |
| $\times$         |                    |                  |                             |          |                             |                         | 0                 |
| Dashboard        | Profile            |                  |                             |          |                             |                         |                   |
| Schedule Paralel | Session            |                  |                             |          | Dashboard /                 | Manage Rooms / Schedul  | e Paralel Session |
| Conference Room  | Schedule Paralel S | ession           |                             |          |                             |                         |                   |
| List Of Sch      | edule Paralel      | Session          |                             |          |                             | Q Sit                   | stem Informasi    |
| Paper ID         | Title              | Track            | Authors                     | Room     | Date                        | Action                  |                   |
| ( search         | (a search          | (a search        | ( search                    | ( search | (a search                   | (search                 |                   |
| 1                | Sistem Informasi   | Education Theory | Author : Indro , Presentasi | Computer | 15 April 2022 10.00 - 10.15 |                         |                   |
|                  |                    |                  |                             |          |                             |                         |                   |
|                  |                    |                  |                             |          |                             |                         |                   |
| << < 1 2         | 3 4 5 6            | 7 8 9 10 >       | >>                          |          |                             | Showing 1 to 10 of 10 e | ntries 10 💌       |
|                  |                    |                  |                             |          |                             |                         | "                 |
| 3.               |                    |                  |                             |          |                             |                         |                   |

Hak Cipta Dilindungi Undang-Undang

0

Т

2

З =

Kasim

Ria

- Dilarang mengutip sebagian atau seluruh karya tulis ini tanpa mencantumkan dan menyebutkan sumber:
- a σ . Pengutipan tidak merugikan kepentingan yang wajar UIN Suska Riau Pengutipan hanya untuk kepentingan pendidikan, penelitian, penulisan karya ilmiah, penyusunan laporan, penulisan kritik atau tinjauan suatu masalah.

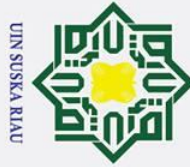

## Т C ta В

0

## Hak Cipta Dilindungi Undang-Undang

- Dilarang mengutip sebagian atau seluruh karya tulis ini tanpa mencantumkan dan menyebutkan sumber:
- a Pengutipan hanya untuk kepentingan pendidikan, penelitian, penulisan karya ilmiah, penyusunan laporan, penulisan kritik atau tinjauan suatu masalah.

Ria

- σ
- Pengutipan tidak merugikan kepentingan yang wajar UIN Suska Riau
- 2. Dilarang mengumumkan dan memperbanyak sebagian atau seluruh karya tulis ini dalam bentuk apapun tanpa izin UIN Suska Riau

| r E.34 dibawal | h ini.                            |
|----------------|-----------------------------------|
| A Web Page     |                                   |
|                |                                   |
|                |                                   |
|                |                                   |
|                |                                   |
|                |                                   |
|                |                                   |
| Description    | Status                            |
| Q search       | Q search                          |
| Dosen          | Plenary Spe                       |
|                |                                   |
| >              |                                   |
|                |                                   |
| E-20           |                                   |
|                | Description<br>(@ search<br>Docen |

۵ Gambar E.32 Perancangan Antarmuka Halaman Melihat Sesi Presentasi Presenter

## E.33 **Melihat Daftar Hadir (Participant)**

Perancangan antarmuka halaman proses melihat daftar hadir (participant) yang dapat dilihat pada gambar E.33 dibawah ini.

| $\times$            |                         |                |           | 0                                          |
|---------------------|-------------------------|----------------|-----------|--------------------------------------------|
| Dashboard O F       | rofile                  |                |           |                                            |
| Participants        |                         |                |           | Dashboard / Attendance List / Participants |
| Speakers            | Authors Participant     |                |           |                                            |
| List Of Particip    | oants                   |                |           | ( search                                   |
| Email               | Name                    | Affiliation    | Country   | Action                                     |
| ( search            | ( search                | Q search       | (a search | ( search                                   |
| trihadi17@gmail.com | Tri Hadi Putra          | UIN SUSKA RIAU | Indonesia |                                            |
|                     |                         |                |           |                                            |
| << < 1 2 3          | <b>4</b> 5 6 7 8 9 10 5 | • >>           |           | Showing 1 to 10 of 10 entries 10 💌         |

Gambar E.33 Perancangan Antarmuka Halaman Melihat Daftar Hadir (Participant)

## **E.34** Melihat Daftar Hadir (Speaker)

Perancangan antarmuka halaman proses melihat daftar hadir (speaker) yang

6  $\bigcirc$ 

Dashboard / Attendance List / Speaker

( Action

Showing 1 to 10 of 10 entries 10 -

6

**2** =

nary Speake

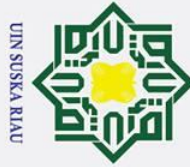

## Hak Ci

0

- Dila dan menyebutkan sumber:
- 2 Pengutipan hanya untuk kepentingan pendidikan, penelitian, penulisan karya ilmiah, penyusunan laporan, penulisan kritik atau tinjauan suatu masalah.
- σ Pengutipan tidak merugikan kepentingan yang wajar UIN Suska Riau

2. Dilarang mengumumkan dan memperbanyak sebagian atau seluruh karya tulis ini dalam bentuk apapun tanpa izin UIN Suska Riau

| <b>k Cipta Dilindungi Und</b> a<br>Dilarang mengutip seb | HarGamb<br>CE35<br>ta mil |
|----------------------------------------------------------|---------------------------|
| ang-l                                                    | \$\$\$                    |
| Unda<br>In at                                            | $\square$                 |
| ang                                                      | Dash                      |
| selu                                                     | Committ                   |
| Jruh                                                     | Speake                    |
| kan                                                      | List                      |
| /a t                                                     | Commi                     |
| ulis                                                     | @ search                  |
| ini ti                                                   | 1                         |
| anpa                                                     |                           |
| me                                                       | <<                        |
| nc                                                       |                           |
| antumka                                                  | Gamba                     |
| an                                                       | E.36                      |

Ria

## bar E.34 Perancangan Antarmuka Halaman Melihat Daftar Hadir (Speaker)

## **Melihat Daftar Hadir (Committee)**

Perancangan antarmuka halaman proses melihat daftar hadir (committee) yang dapat dilihat pada gambar E.35 dibawah ini.

|                 |                         | A Web Page     |                 |                                          |
|-----------------|-------------------------|----------------|-----------------|------------------------------------------|
| C × A (https:// |                         |                |                 |                                          |
| $\times$        |                         |                |                 | 0                                        |
|                 | Profile                 |                |                 |                                          |
| Committees      |                         |                |                 | Dashboard / Attendance List / Committees |
| Speakers        | ees Authors Participant |                |                 |                                          |
| List Of Comm    | ittees                  |                |                 | Q search                                 |
| Committee ID    | Name                    | Institution    | Committee Group | Action                                   |
| ( search        | ( search                | (a search      | (a search       | ( search                                 |
| 1               | Tri Hadi Putra          | UIN SUSKA RIAU | General Chair   |                                          |
|                 |                         |                |                 |                                          |
|                 |                         |                |                 |                                          |
| < < 1 2 3       | <b>4</b> 5 6 7 8 9 10 > | >>             |                 | Showing 1 to 10 of 10 entries 10 -       |

r E.35 Perancangan Antarmuka Halaman Melihat Daftar Hadir (Committee)

## Mencetak Nametag Peserta (Participant)

Perancangan antarmuka halaman proses mencetak nametag peserta S (participant) yang dapat dilihat pada gambar E.36 dibawah ini.

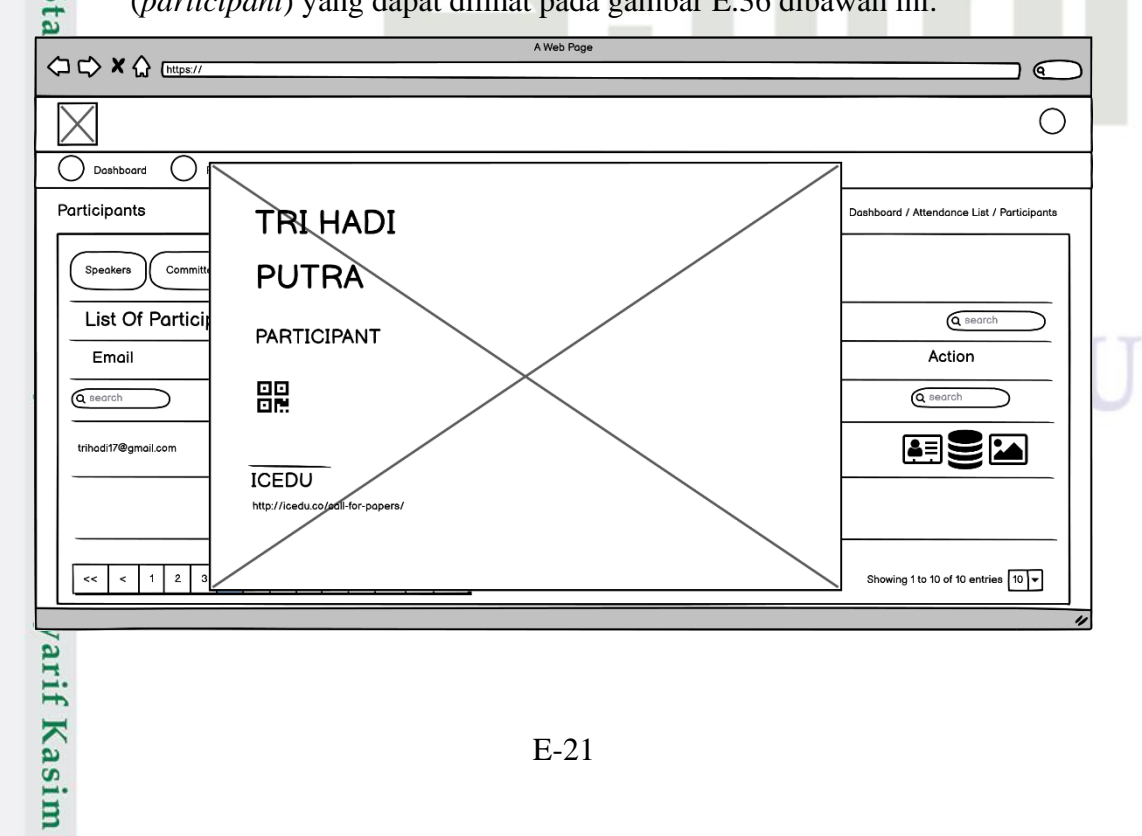

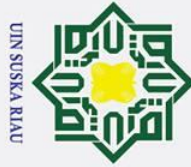

0

Т

B

ta

З

Dashboard

Speakers

Speal

Q Sec

List Of Speake

Speaker ID

 $\bigcirc$ 

- Dilarang mengutip sebagian atau seluruh karya tulis ini tanpa mencantumkan dan menyebutkan sumber
- a Pengutipan hanya untuk kepentingan pendidikan, penelitian, penulisan karya ilmiah, penyusunan laporan, penulisan kritik atau tinjauan suatu masalah
- σ Pengutipan tidak merugikan kepentingan yang wajar UIN Suska Riau
- 2. Dilarang mengumumkan dan memperbanyak sebagian atau seluruh karya tulis ini dalam bentuk apapun tanpa izin UIN Suska Riau

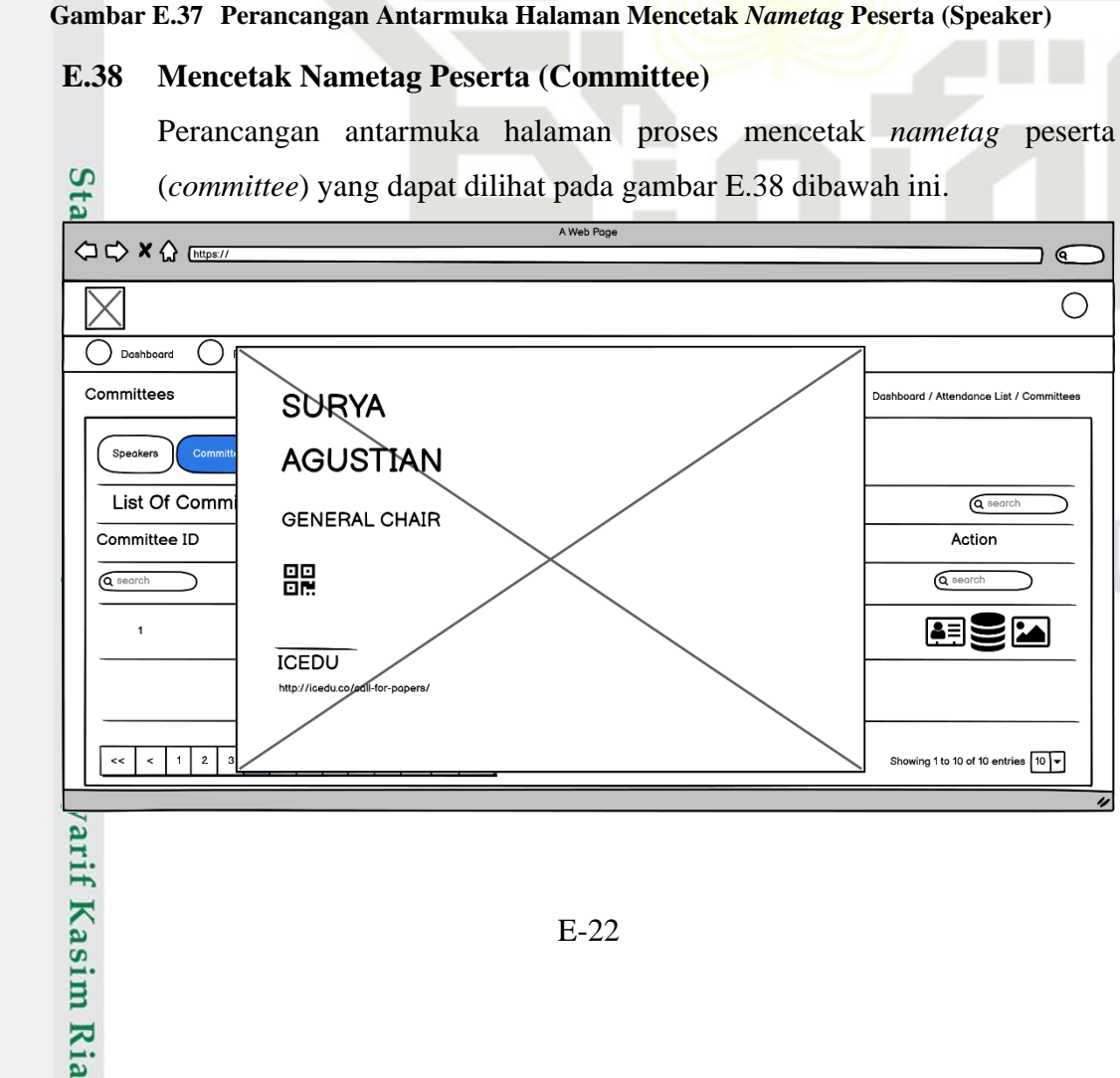

Gambar E.36 Perancangan Antarmuka Halaman Mencetak Nametag Peserta (Participant)

## **E.37** Mencetak Nametag Peserta (Speaker)

MUHAMMAD

AFFANDES

PLENARY SPEAKER

맖

ICEDU

Perancangan antarmuka halaman proses mencetak nametag peserta (speaker) yang dapat dilihat pada gambar E.37 dibawah ini.

> 6 Ο

Dashboard / Attendance List / Speakers

6

Action

Showing 1 to 10 of 10 entries 10 🔻

Q =

A Web Poge

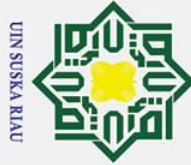

B Gambar E.38 Perancangan Antarmuka Halaman Mencetak Nametag Peserta (Committee)

## E.39 Melakukan Absensi Kehadiran (Online - Participant)

Perancangan antarmuka halaman proses melakukan absensi kehadiran (online-participant) yang dapat dilihat pada gambar E.39 dibawah ini.

| <b>.</b>            |                         | A Web Page     |           |                                            |
|---------------------|-------------------------|----------------|-----------|--------------------------------------------|
|                     |                         |                |           |                                            |
| $\times$            |                         |                |           | 0                                          |
| Dashboard O Pro     | ofile                   |                |           |                                            |
| Participants        |                         |                |           | Dashboard / Attendance List / Participants |
| Speakers Committee  | s Authors Participant   |                |           |                                            |
| List Of Participa   | ants                    |                |           | ( search                                   |
| Emoil               | Name                    | Affiliation    | Country   | Action                                     |
| ( search            | Q search                | Q search       | Q search  | Q search                                   |
| trihadi17@gmail.com | Tri Hadi Putra          | UIN SUSKA RIAU | Indonesia |                                            |
|                     |                         |                |           |                                            |
| << < 1 2 3          | <b>4</b> 5 6 7 8 9 10 5 | . >>           |           | Showing 1 to 10 of 10 entries 10 💌         |
|                     |                         |                |           |                                            |

Gambar E.39 Perancangan Antarmuka Halaman Melakukan Absensi Kehadiran (Online -**Participant**)

## **E.40** Melakukan Absensi Kehadiran (Online - Speaker)

Perancangan antarmuka halaman proses melakukan absensi kehadiran State

| Dashboard Profile<br>Speakers<br>Speakers<br>List Of Speakers<br>Speaker ID | Authors Participant |             |                 | Dashboard / Attendance List / Speakers |
|-----------------------------------------------------------------------------|---------------------|-------------|-----------------|----------------------------------------|
| Dashboard Profile<br>peakers<br>Speakers Committees                         | Authors Participant |             |                 | Dashboard / Attendonce List / Speakers |
| Speakers<br>Committees                                                      | Authors             |             |                 | Dashboard / Attendance List / Speakers |
| Speakers Committees                                                         | Authors             |             |                 |                                        |
| List Of Speakers                                                            |                     |             |                 |                                        |
| Speaker ID                                                                  |                     |             |                 | (a search                              |
| opeaker ib                                                                  | Name                | Description | Status          | Action                                 |
| ( search (                                                                  | Q search            | Q search    | Q search        | (a search                              |
| 1                                                                           | Tri Hadi Putra      | Dosen       | Plenary Speaker |                                        |
|                                                                             |                     |             |                 |                                        |
| < < 1 2 3 4 5                                                               | 6 7 8 9 10 >        | > >>        |                 | Showing 1 to 10 of 10 entries 10 -     |
|                                                                             |                     |             |                 |                                        |

E-23

0

Т

0

ta

В

Kasim

Ria

- Dilarang mengutip sebagian atau seluruh karya tulis ini tanpa mencantumkan dan menyebutkan sumber:
- a σ Pengutipan tidak merugikan kepentingan yang wajar UIN Suska Riau Pengutipan hanya untuk kepentingan pendidikan, penelitian, penulisan karya ilmiah, penyusunan laporan, penulisan kritik atau tinjauan suatu masalah.

2. Dilarang mengumumkan dan memperbanyak sebagian atau seluruh karya tulis ini dalam bentuk apapun tanpa izin UIN Suska Riau

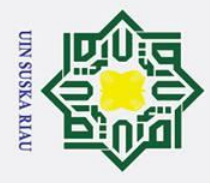

a

σ

0

Т

2

З

Ŧ

State Islamic University of Sultan Syarif Kasim Ria

Hak Cipta Dilindungi Undang-Undang

## B Gambar E.40 Perancangan Antarmuka Halaman Melakukan Absensi Kehadiran (Online -Speaker) C

## **E.**41 Melakukan Absensi Kehadiran (Online - Committee)

Perancangan antarmuka halaman proses melakukan absensi kehadiran (online-committee) yang dapat dilihat pada gambar E.41 dibawah ini.

|                     |                     | A Web Page     |                 |                                          |
|---------------------|---------------------|----------------|-----------------|------------------------------------------|
|                     |                     |                |                 |                                          |
| $\times$            |                     |                |                 | 0                                        |
| Dashboard O Prof    | ile                 |                |                 |                                          |
| Committees          |                     |                |                 | Dashboard / Attendance List / Committees |
| Speakers Committees | Authors Participant |                |                 |                                          |
| List Of Committe    | ees                 |                |                 | (a search                                |
| Committee ID        | Name                | Institution    | Committee Group | Action                                   |
| ( search            | Q search            | Q search       | (a search       | Q search                                 |
| 1                   | Tri Hadi Putra      | UIN SUSKA RIAU | General Chair   |                                          |
|                     |                     |                |                 |                                          |
|                     |                     |                |                 |                                          |
| << < 1 2 3          | 4 5 6 7 8 9 10 >    | >>             |                 | Showing 1 to 10 of 10 entries 10 💌       |
|                     |                     |                |                 | 14                                       |

## Gambar E.41 Perancangan Antarmuka Halaman Melakukan Absensi Kehadiran (Online -Committee)

## Melihat Riwayat Daftar Hadir (Participant) **E.42**

Perancangan antarmuka halaman proses melihat riwayat daftar hadir (participant) yang dapat dilihat pada gambar E.42 dibawah ini.

## UIN SUSKA RIA

Pengutipan hanya untuk kepentingan pendidikan, penelitian, penulisan karya ilmiah, penyusunan laporan, penulisan kritik atau tinjauan suatu masalah

Dilarang mengutip sebagian atau seluruh karya tulis ini tanpa mencantumkan dan menyebutkan sumber:

|                 |                                                    | A Web Page       |                                           |
|-----------------|----------------------------------------------------|------------------|-------------------------------------------|
| ו ב> <b>×</b> ∆ | https://                                           |                  |                                           |
|                 |                                                    |                  |                                           |
| $\times$        |                                                    |                  | (                                         |
| Dashboard       | Profile                                            |                  |                                           |
| articipants     |                                                    |                  | Doshboard / Attendance History / Particip |
| Conference      | e Information                                      |                  |                                           |
| Conference      | The 8th International Conference on EDUCATION 2022 |                  |                                           |
| Main Event      | 21 Februari - 28 Februari 2022                     |                  |                                           |
| Location        | Virtual                                            |                  |                                           |
| Country         | Sri Lanka                                          |                  |                                           |
| User Inform     | nation                                             |                  |                                           |
| Nome            | Tri Hadi Putra                                     |                  |                                           |
| Email           | trihadi17@gmail.com                                |                  |                                           |
| Affiliation     | UIN SUSKA RIAU                                     |                  |                                           |
| Country         | Indonesia                                          |                  |                                           |
| Attendance      | e History                                          |                  |                                           |
| No              | -<br>History ID                                    | Qrcode           | Time In                                   |
| 1               | 2                                                  | PCP1644143420114 | 12 Februari 2022 18.04.14                 |
|                 |                                                    |                  |                                           |

Gambar E.42 Perancangan Antarmuka Halaman Melihat Riwayat Daftar Hadir (Participant)

## E.43 Melihat Riwayat Daftar Hadir (Speaker)

Perancangan antarmuka halaman proses melihat riwayat daftar hadir

(speaker) yang dapat dilihat pada gambar E.43 dibawah ini.

| ⊂> X ↔      | https://                                           |                   |                                           |
|-------------|----------------------------------------------------|-------------------|-------------------------------------------|
| <i>v</i> 00 |                                                    |                   |                                           |
| $\langle$   |                                                    |                   | 0                                         |
| ) Dashboard | Profile                                            |                   |                                           |
| eakers      |                                                    |                   | Dashboard / Attendance History / Speakers |
| Conference  | e Information                                      |                   |                                           |
| Conference  | The 8th International Conference on EDUCATION 2022 |                   |                                           |
| Main Event  | 21 Februari - 28 Februari 2022                     |                   |                                           |
| Location    | Virtual                                            |                   |                                           |
| Country     | Sri Lanka                                          |                   |                                           |
| Speaker In  | formation                                          |                   |                                           |
| Name        | Muhammad Affandes                                  |                   |                                           |
| Description | Dosen                                              |                   |                                           |
| Status      | Plenary Speaker                                    |                   |                                           |
| ttendance   | e History                                          |                   |                                           |
| No          | History ID                                         | Qrcode            | Time In                                   |
| 1           | 2                                                  | SPKR1644143420114 | 12 Februari 2022 18.04.14                 |
|             |                                                    |                   |                                           |
|             |                                                    |                   |                                           |
|             |                                                    |                   |                                           |

Gambar E.43 Perancangan Antarmuka Halaman Melihat Riwayat Daftar Hadir (Speaker)

## 4 Melihat Riwayat Daftar Hadir (Committee)

Perancangan antarmuka halaman proses melihat riwayat daftar hadir (*committee*) yang dapat dilihat pada gambar E.44 dibawah ini.

Hak Cipta Dilindungi Undang-Undang

0

Dilarang mengutip sebagian atau seluruh karya tulis ini tanpa mencantumkan dan menyebutkan sumber:

S

yarif Kasim

Ria

a σ Pengutipan tidak merugikan kepentingan yang wajar UIN Suska Riau Pengutipan hanya untuk kepentingan pendidikan, penelitian, penulisan karya ilmiah, penyusunan laporan, penulisan kritik atau tinjauan suatu masalah

2. Dilarang mengumumkan dan memperbanyak sebagian atau seluruh karya tulis ini dalam bentuk apapun tanpa izin UIN Suska Riau

|                 |                                        |               | A Web Page        |                                        |
|-----------------|----------------------------------------|---------------|-------------------|----------------------------------------|
| ו ב> <b>×</b> ∆ | https://                               |               |                   |                                        |
|                 |                                        |               |                   |                                        |
| $\times$        |                                        |               |                   | (                                      |
| Dashboard       | Profile                                |               |                   |                                        |
| ommittees       |                                        |               |                   | Dashboard / Attendance History / Commi |
| Conference      | e Information                          |               |                   |                                        |
| Conference      | The 8th International Conference on El | DUCATION 2022 |                   |                                        |
| Main Event      | 21 Februari - 28 Februari 2022         |               |                   |                                        |
| Location        | Virtual                                |               |                   |                                        |
| Country         | Sri Lanka                              |               |                   |                                        |
| Committee       | Information                            |               |                   |                                        |
| Nome            | Surya Agustian                         |               |                   |                                        |
| Institution     | UIN SUSKA RIAU                         |               |                   |                                        |
| Committee Gro   | up General Chair                       |               |                   |                                        |
| Attendance      | History                                |               |                   |                                        |
| No              | Histor                                 | y ID          | Qrcode            | Time In                                |
| 1               | 2                                      |               | CMTE1644143420114 | 12 Februari 2022 18.04.14              |
|                 |                                        |               |                   |                                        |
|                 |                                        |               |                   |                                        |

Gambar E.44 Perancangan Antarmuka Halaman Melihat Riwayat Daftar Hadir (Committee)

## E.45 Mencetak Sertifikat Peserta (Participant)

Perancangan antarmuka halaman proses mencetak sertifikat peserta (*participant*) yang dapat dilihat pada gambar E.45 dibawah ini.

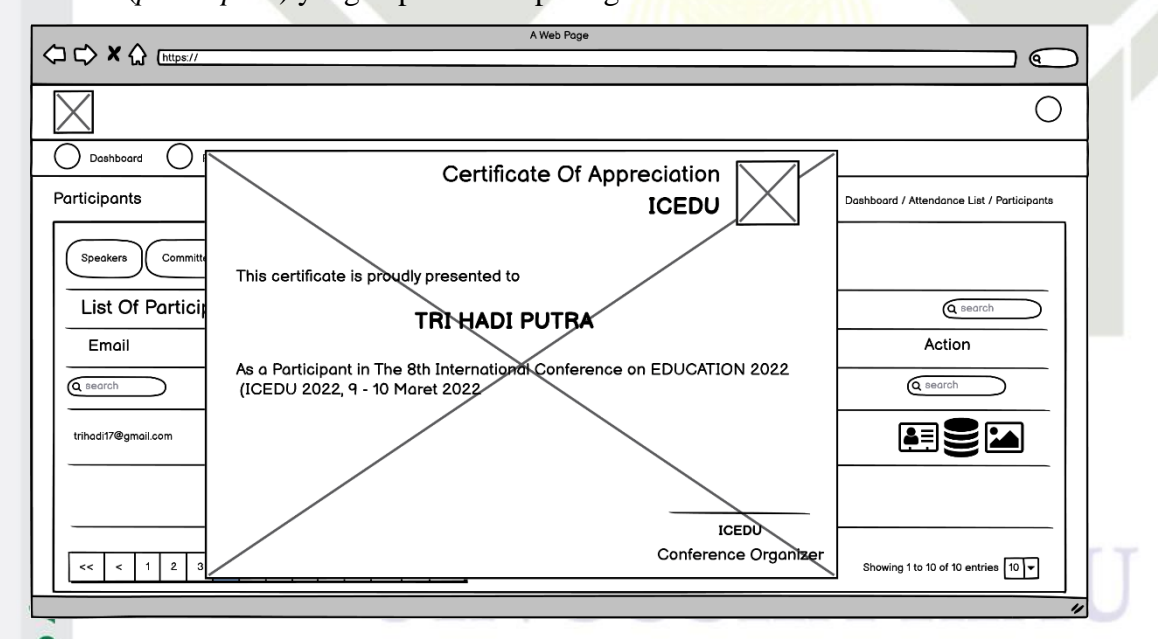

Gambar E.45 Perancangan Antarmuka Halaman Mencetak Sertifikat Peserta (Participant)

## **E**46 Mencetak Sertifikat Peserta (Speaker)

an

S

varif Kasim

Ria

Perancangan antarmuka halaman proses mencetak sertifikat peserta (*speaker*) yang dapat dilihat pada gambar E.46 dibawah ini.

Hak Cipta Dilindungi Undang-Undang 1. Dilarang mengutip sebagian atau seluruh kar

0

- Dilarang mengutip sebagian atau seluruh karya tulis ini tanpa mencantumkan dan menyebutkan sumber:
- a σ Pengutipan tidak merugikan kepentingan yang wajar UIN Suska Riau Pengutipan hanya untuk kepentingan pendidikan, penelitian, penulisan karya ilmiah, penyusunan laporan, penulisan kritik atau tinjauan suatu masalah.

2. Dilarang mengumumkan dan memperbanyak sebagian atau seluruh karya tulis ini dalam bentuk apapun tanpa izin UIN Suska Riau

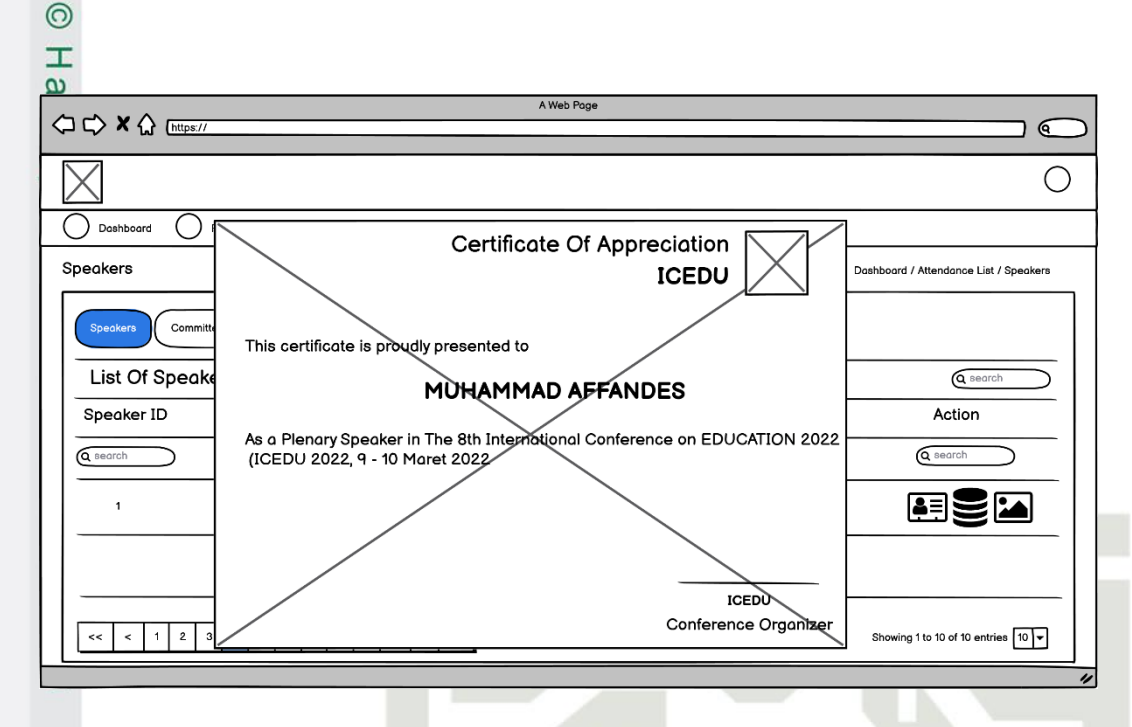

Gambar E.46 Perancangan Antarmuka Halaman Mencetak Sertifikat Peserta (Speaker)

## E.47 Mencetak Sertifikat Peserta (Committee)

Perancangan antarmuka halaman proses mencetak sertifikat peserta (*committee*) yang dapat dilihat pada gambar E.47 dibawah ini.

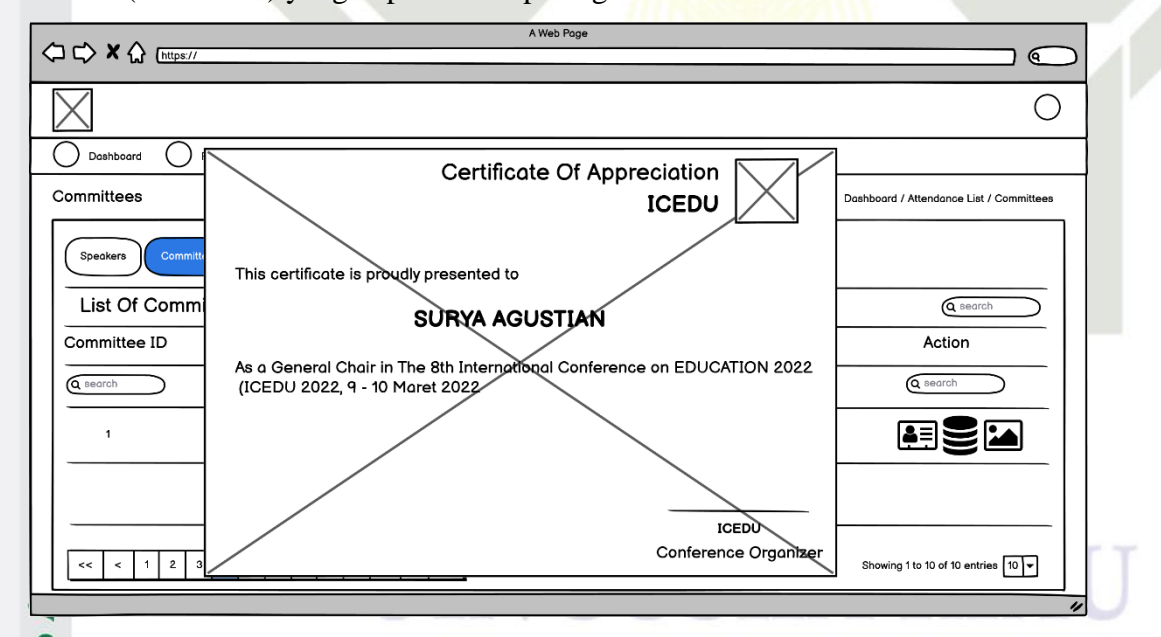

Gambar E.47 Perancangan Antarmuka Halaman Mencetak Sertifikat Peserta (Committee)

## E48 Melihat Daftar Camera Ready Paper

an

S

varif Kasim

Ria

Perancangan antarmuka halaman proses melihat daftar *camera ready paper* yang dapat dilihat pada gambar E.48 dibawah ini.

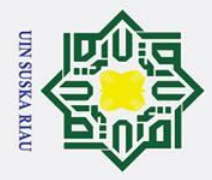

N

## 1 Dilarang mangutin sebagian atau

- Dilarang mengutip sebagian atau seluruh karya tulis ini tanpa mencantumkan dan menyebutkan sumber
- 2 σ Pengutipan tidak merugikan kepentingan yang wajar UIN Suska Riau Pengutipan hanya untuk kepentingan pendidikan, penelitian, penulisan karya ilmiah, penyusunan laporan, penulisan kritik atau tinjauan suatu masalah

Dilarang mengumumkan dan memperbanyak sebagian atau seluruh karya tulis ini dalam bentuk apapun tanpa izin UIN Suska Riau

|                  |                                           | A Web Page                        |                        |                                          |
|------------------|-------------------------------------------|-----------------------------------|------------------------|------------------------------------------|
|                  | /                                         |                                   |                        | $ \bigcirc $                             |
|                  |                                           |                                   |                        | $\frown$                                 |
| $\mathbf{X}$     |                                           |                                   |                        | 0                                        |
| Dashboard        | Profile                                   |                                   |                        |                                          |
| Camera Ready     |                                           |                                   | Dashba                 | oard / Manage Publication / Camera Ready |
| Camera Ready Pro | occeedings                                |                                   |                        |                                          |
| List Of Came     | ra Ready Paper                            |                                   |                        | ( search                                 |
| Paper ID         | Title                                     | Track                             | Keyword                | Camera Ready                             |
| ( search         | Q search                                  | ( search                          | (a search              | ( search                                 |
| 1 5              | Sistem Informasi Manajemen Konferensi Ilm | iah Education Theory And Practise | Conference, Management | AUTHR-TAP-1-1-5-144544.pdf               |
|                  |                                           |                                   |                        |                                          |
|                  |                                           |                                   |                        |                                          |
| << < 1 2         | 3 4 5 6 7 8 9 10                          | > >>                              |                        | Showing 1 to 10 of 10 entries 10 💌       |
|                  |                                           |                                   |                        |                                          |

Gambar E.48 Perancangan Antarmuka Halaman Melihat Daftar Camera Ready Paper

## E.49 Melihat Hasil Komentar

Perancangan antarmuka halaman proses melihat hasil komentar yang dapat dilihat pada gambar E.49 dibawah ini.

|                                | 0                                                                                                  |
|--------------------------------|----------------------------------------------------------------------------------------------------|
|                                |                                                                                                    |
|                                | Dashboard / Review / Abstract Review                                                               |
| SS<br>riewed :<br>eld of study |                                                                                                    |
|                                |                                                                                                    |
| RV-CRAD-1-6.pdf                |                                                                                                    |
|                                |                                                                                                    |
| SIMKI IS THE BEST              |                                                                                                    |
| RVWR-ETAP-1-1-42.pdf           |                                                                                                    |
| e fi                           | Pes<br>Eviewed :<br>field of study<br>RV-CRAD-1-6.pdf<br>SIMKI IS THE BEST<br>RVWR-ETAP-1-1-42.pdf |

Gambar E.49 Perancangan Antarmuka Halaman Melihat Hasil Komentar

## 0 Melihat Daftar Paper Yang Telah Direview

Perancangan antarmuka halaman proses melihat daftar *paper* yang telah di*review* yang dapat dilihat pada gambar E.5 dibawah ini.

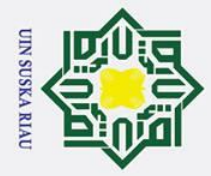

A Diloropa monocutin pologica otom

0

- Dilarang mengutip sebagian atau seluruh karya tulis ini tanpa mencantumkan dan menyebutkan sumber:
- a σ . Pengutipan tidak merugikan kepentingan yang wajar UIN Suska Riau Pengutipan hanya untuk kepentingan pendidikan, penelitian, penulisan karya ilmiah, penyusunan laporan, penulisan kritik atau tinjauan suatu masalah.

of S

ultan Syarif Kasim

Ria

2. Dilarang mengumumkan dan memperbanyak sebagian atau seluruh karya tulis ini dalam bentuk apapun tanpa izin UIN Suska Riau

| 0                         |                                                                        |                                                   |                                      |                 |                                                          |
|---------------------------|------------------------------------------------------------------------|---------------------------------------------------|--------------------------------------|-----------------|----------------------------------------------------------|
| I                         |                                                                        |                                                   |                                      |                 |                                                          |
|                           |                                                                        | A                                                 | Web Page                             |                 |                                                          |
| くしい 本 伝 ( <u>https://</u> |                                                                        |                                                   |                                      |                 |                                                          |
|                           |                                                                        |                                                   |                                      |                 |                                                          |
| Dashboard                 | Profile                                                                |                                                   |                                      |                 |                                                          |
| Baulawa Camplated         |                                                                        |                                                   |                                      |                 |                                                          |
| Reviews Completed         |                                                                        |                                                   |                                      | Dash            | board / Reviews / Reviews Comple                         |
| Active Reviews Rev        | iews Completed                                                         |                                                   |                                      | Dash            | board / Reviews / Reviews Comple                         |
| Active Reviews Completed  | iews Completed                                                         |                                                   |                                      | Dash            | board / Reviews / Reviews Comple                         |
| Active Reviews Completed  | ws Completed<br>Title                                                  | Track                                             | Assigned                             | Dash            | board / Reviews / Reviews Comple<br>@ Bearch<br>Director |
| Active Reviews Completed  | ews Completed<br>ws Completed<br>Title                                 | Track<br>Q search                                 | Assigned                             | Review Decision | Caracterian Sector                                       |
| Active Reviews Completed  | ews Completed<br>ws Completed<br>Title<br>@search<br>Sistem Informosi  | Track<br>asearch<br>Education Theory And Practise | Assigned<br>earch                    | Review Decision | board / Reviews / Reviews Comple                         |
| Active Reviews Completed  | ews Completed<br>vs Completed<br>Title<br>( search<br>Sistem Informasi | Track<br>(search<br>Education Theory And Practise | Assigned<br>G search<br>9 Moret 2022 | Review Decision | Corrector<br>Corrector<br>Corrector<br>Accept Submission |

Gambar E.50 Perancangan Antarmuka Halaman Melihat Daftar Paper Yang Telah Direview

## E.51 Mengunduh File Prosiding

UIN SUSKA RIAU

b a

2. Dilarang mengumumkan dan memperbanyak sebagian atau seluruh karya tulis ini dalam bentuk apapun tanpa izin UIN Suska Riau

Pengutipan tidak merugikan kepentingan yang wajar UIN Suska Riau

Dilarang mengutip sebagian atau seluruh karya tulis ini tanpa mencantumkan dan menyebutkan sumber:

Pengutipan hanya untuk kepentingan pendidikan, penelitian, penulisan karya ilmiah, penyusunan laporan, penulisan kritik atau tinjauan suatu masalah.

Perancangan antarmuka halaman proses mengunduh *file* prosiding yang dapat dilihat pada gambar E.51 dibawah ini.

| Seminar Nasional Teknologi Informasi, Komunikasi dan Industri (SNTIKI) 11                                                                                                    |
|----------------------------------------------------------------------------------------------------|
| Fakultas Sains dan Teknologi. UIN Sultan Svarif Kasim Riau                                                                                                    |
| Pekanbaru 12 November 2019                                                                                                    |
|                                                                                                    |
| KATA PENGANTAR                                                                                                    |
| Assalamu'alaikum waarahmatullahi wabarakatuh Alhamdulillahirabbil'alamiin. Tiada kata paling pantas untuk dipanjatkan selain puji<br>syukur yang tiada henti-hentinya ke hadirat Allah SWT. Hanya karena limpahan karunai dan rahmat-Nya-lah kita masih dapat<br>manjalankan hari-hari atkivitas hidup, bekerja, bergerak, bernafas, berbicara, melihat, mendengar. Juga nikmat yang tiada<br>terhingga yakni sebagai seorang Muslim.<br>"Wahaiarang-orangyangberiman!BertakwalahkepadaAllahsebenar-benartakwakepada-Nyadanjanganlahkamumatikecualidalamkeadaan<br>Muslim" (GSAI imman!DertakwalahkepadaAllahsebenar-benartakwakepada-Nyadanjanganlahkamumatikecualidalamkeadaan |
| Nasional Teknologi Informasi, Komunikasi dan Industri ke-11tahun 2019(SNTIKI-11). Semoga peserta kegiatan ini dapat mengikuti<br>semua sesi kegiatan dalam kondisi sehat, bersemangat demi kontribusi bagi kemajuan pendidikan peradaban manusiayang lebih                                                                                                    |

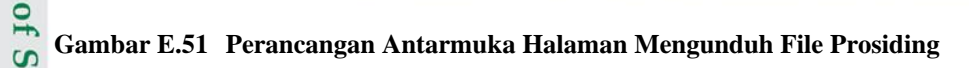

## 52 Melihat Status Keputusan Paper

an

S

varif Kasim

Ria

Perancangan antarmuka halaman proses melihat status keputusan *paper* yang dapat dilihat pada gambar E.52 dibawah ini.

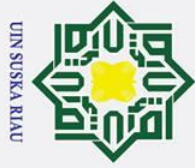

0

Т

- Dilarang mengutip sebagian atau seluruh karya tulis ini tanpa mencantumkan dan menyebutkan sumber:
- a 0 . Pengutipan tidak merugikan kepentingan yang wajar UIN Suska Riau Pengutipan hanya untuk kepentingan pendidikan, penelitian, penulisan karya ilmiah, penyusunan laporan, penulisan kritik atau tinjauan suatu masalah.

2. Dilarang mengumumkan dan memperbanyak sebagian atau seluruh karya tulis ini dalam bentuk apapun tanpa izin UIN Suska Riau

| 2                  |                      |                   |                     |                      |                  |                               |
|--------------------|----------------------|-------------------|---------------------|----------------------|------------------|-------------------------------|
|                    |                      |                   | A Web Page          |                      |                  | $\square$                     |
| $\boxtimes$        |                      |                   |                     |                      |                  | 0                             |
| Dashboard          | Profile Submission   | & Review Registra | tion & Payment O Sc | hedule               |                  |                               |
| Active Submission  | s                    |                   |                     |                      | Dashboard / Subr | nissions / Active Submissions |
| Active Submissions | Submission Completed |                   |                     |                      |                  |                               |
| List Of Activ      | e Submissions        |                   |                     |                      |                  | Q Sistem Informas)            |
| Paper ID           | Conference           | Authors           | Title               | Track                | Submit           | Status                        |
| ( search           | ( search             | ( search          | ( search            | ( search             | ( search         | ( search                      |
| 1                  | ICEDU                | Putra Tri Hadi    | Sistem Informasi    | Curriculum, Research | 9 Maret 2022     | ABSTRACT IN REVIEW            |
|                    |                      |                   |                     |                      |                  |                               |
|                    |                      |                   |                     |                      |                  |                               |
| < < 1 2            | 3 4 5 6 7 8          | 9 10 > >>         |                     |                      | Showing 1        | to 10 of 10 entries 10 -      |

Gambar E.52 Perancangan Antarmuka Halaman Melihat Status Keputusan Paper

## Mengunggah File Revisi Paper **E.53**

Perancangan antarmuka halaman proses mengunggah file revisi paper yang dapat dilihat pada gambar E.53 dibawah ini.

| $\leq$                   |                                                                 | 0                                         |
|--------------------------|-----------------------------------------------------------------|-------------------------------------------|
| ) Dashboard 🛛 Pr         | ofile O Submission & Review O Registration & Payment O Schedule |                                           |
| stract Review            |                                                                 | Dashboard / Submissions / Abstract Review |
| II. File Manuscri        | pt                                                              |                                           |
| Abstract Review          | RV-CRAD-1-6.pdf 9 Maret 2022 08.46                              |                                           |
| Author Revised           | None                                                            |                                           |
| Camera Ready             | None                                                            |                                           |
| Upload Revision File (.p | df) Choose File                                                 |                                           |
|                          |                                                                 | Upload                                    |
| III. Comment Re          | eview                                                           |                                           |
| Comment Review           | Reviewer 1                                                      |                                           |
| IV. Paper Decisi         | on                                                              |                                           |
| Decision                 | Revision Required 9 Maret 2022 08.46                            |                                           |
| History Paper Decision   | 1 Revision Required 9 Maret 2022 08 46                          |                                           |

Gambar E.53 Perancangan Antarmuka Halaman Mengunggah File Revisi Paper

## 54 **Melihat Daftar Paper Yang Diterima**

an Syarif Kasim Ria

Perancangan antarmuka halaman proses melihat daftar paper yang diterima yang dapat dilihat pada gambar E.54 dibawah ini.

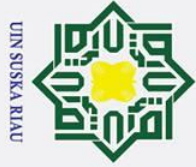

0

Т

- Dilarang mengutip sebagian atau seluruh karya tulis ini tanpa mencantumkan dan menyebutkan sumber:
- a σ . Pengutipan tidak merugikan kepentingan yang wajar UIN Suska Riau Pengutipan hanya untuk kepentingan pendidikan, penelitian, penulisan karya ilmiah, penyusunan laporan, penulisan kritik atau tinjauan suatu masalah

an Syarif Kasim

Ria

2. Dilarang mengumumkan dan memperbanyak sebagian atau seluruh karya tulis ini dalam bentuk apapun tanpa izin UIN Suska Riau

| 0                  |                                                                                 |                |                  |                      |                        |                            |  |  |
|--------------------|---------------------------------------------------------------------------------|----------------|------------------|----------------------|------------------------|----------------------------|--|--|
|                    | 11                                                                              |                | A Web Page       |                      |                        |                            |  |  |
| $\square$          |                                                                                 |                |                  |                      |                        | 0                          |  |  |
| Dashboard C        | O Dashboard O Profile O Submission & Review O Registration & Payment O Schedule |                |                  |                      |                        |                            |  |  |
| Submission Compl   | eted                                                                            |                |                  |                      | Dashboard / Submission | ns / Submissions Completed |  |  |
| Active Submissions | Submission Completed                                                            |                |                  |                      |                        |                            |  |  |
| List Of Subm       | nissions Complete                                                               | ed             |                  |                      |                        | Accept Submission          |  |  |
| Paper ID           | Conference                                                                      | Authors        | Title            | Track                | Status                 | Accepted                   |  |  |
| ( search           | ( search                                                                        | ( search       | ( search         | ( search             | (a search              | ( search                   |  |  |
| 1 - Registered     | ICEDU                                                                           | Putra Tri Hadi | Sistem Informasi | Curriculum, Research | Accept Submission      | 20 Januari 2022            |  |  |
|                    |                                                                                 |                |                  |                      |                        |                            |  |  |
| < < 1 2            | 3 4 5 6 7 8                                                                     | 9 10 > >>      |                  |                      | Showing 1              | to 10 of 10 entries 10 💌   |  |  |
|                    |                                                                                 |                |                  |                      |                        | 11                         |  |  |

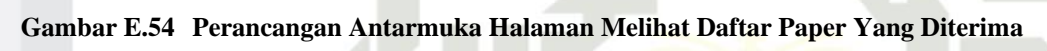

## **Melihat Daftar Paper Yang Ditolak E.55**

Perancangan antarmuka halaman proses melihat daftar paper yang ditolak yang dapat dilihat pada gambar E.55 dibawah ini.

|                      |                      |                   | A Web Page          |                      |                                                 |                         |  |
|----------------------|----------------------|-------------------|---------------------|----------------------|-------------------------------------------------|-------------------------|--|
|                      |                      |                   |                     |                      |                                                 | $\square$               |  |
| $\times$             |                      |                   |                     |                      |                                                 | 0                       |  |
| Dashboard            | Profile O Submission | & Review Registra | tion & Payment O So | hedule               |                                                 |                         |  |
| Submission Completed |                      |                   |                     |                      | Dashboard / Submissions / Submissions Completed |                         |  |
| Active Submissions   | Submission Completed |                   |                     |                      |                                                 |                         |  |
|                      |                      | d Authors         | <b>T</b> ial -      | Track                | Obsture                                         | Q Refuse Submission     |  |
| Paper ID             |                      | Authors           |                     |                      | ( search                                        |                         |  |
| 1                    | ICEDU                | Putra Tri Hadi    | Sistem Informasi    | Curriculum, Research | Refuse Submission                               | 20 Januari 2022         |  |
|                      |                      |                   |                     |                      |                                                 |                         |  |
| <                    |                      |                   |                     |                      |                                                 | o 10 of 10 entries 10 💌 |  |
|                      |                      |                   |                     |                      |                                                 | "                       |  |

Gambar E.55 Perancangan Antarmuka Halaman Melihat Daftar Paper Yang Ditolak

## **E.**56 Melihat Daftar Registrasi Konferensi (Author)

Perancangan antarmuka halaman proses melihat daftar registrasi konferensi (author) yang dapat dilihat pada gambar E.56 dibawah ini.

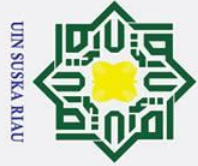

0

Т

- Dilarang mengutip sebagian atau seluruh karya tulis ini tanpa mencantumkan dan menyebutkan sumber:
- a 0 . Pengutipan tidak merugikan kepentingan yang wajar UIN Suska Riau Pengutipan hanya untuk kepentingan pendidikan, penelitian, penulisan karya ilmiah, penyusunan laporan, penulisan kritik atau tinjauan suatu masalah.

S

yarif Kasim Ria

2. Dilarang mengumumkan dan memperbanyak sebagian atau seluruh karya tulis ini dalam bentuk apapun tanpa izin UIN Suska Riau

| 0                   |                    |                        |                      |                     |                     |                          |
|---------------------|--------------------|------------------------|----------------------|---------------------|---------------------|--------------------------|
| (⊐ ⊂) × (∴ ⊡        | tps://             |                        | A Web Page           |                     |                     |                          |
| $\square$           |                    |                        |                      |                     |                     | 0                        |
| Dashboard (         | Profile O Submissi | on & Review O Registra | ation & Payment O Sc | hedule              |                     |                          |
| Author              |                    |                        |                      |                     | Dashboard / Registr | ation & Payment / Author |
| Author Particip     | bant               |                        |                      |                     |                     |                          |
| List Of Re          | gistration & Payme | nt                     |                      |                     |                     | ( search                 |
| Title               | Conference         | Туре                   | Cost                 | Due Paid            | Status              | Action                   |
| ( search            | ( search           | Q search               | (a search            | ( search            | ( search            |                          |
| #1 - Sistem Informe | asi ICEDU          | Reguler                | 3500000 IDR          | 31 Maret 2022 00.00 | Registered          | ۳D                       |
|                     |                    |                        |                      |                     |                     |                          |
| << < 1              | 2 3 4 5 6 7 8      | 9 10 > >>              |                      |                     | Showing 10          | o 10 of 10 entries 10 💌  |
|                     |                    |                        |                      |                     |                     | 1                        |

Gambar E.56 Perancangan Antarmuka Halaman Melihat Daftar Registrasi Konferensi (Author)

## E.57 Melihat Daftar Registrasi Konferensi (Participant)

Perancangan antarmuka halaman proses melihat daftar registrasi konferensi

(participant) yang dapat dilihat pada gambar E.57 dibawah ini.

| <b>4 b v b</b>                 |                    |                     | A Web Page          |                     |                         |                            |    |
|--------------------------------|--------------------|---------------------|---------------------|---------------------|-------------------------|----------------------------|----|
|                                | ://                |                     |                     |                     |                         |                            |    |
| $\times$                       |                    |                     |                     |                     |                         | 0                          |    |
| Dashboard C                    | Profile Submission | & Review O Registra | tion & Payment O So | hedule              |                         |                            |    |
| Participant                    |                    |                     |                     |                     | Dashboard / Registratio | on & Payment / Participant |    |
| Author Participan              |                    |                     |                     |                     |                         |                            |    |
| List Of Registration & Payment |                    |                     |                     |                     |                         | (a search                  |    |
| ID                             | Conference         | Туре                | Cost                | Due Paid            | Status                  | Action                     |    |
| ( search                       | ( search           | ( search            | ( search            | ( search            | (search                 |                            |    |
| 2                              | ICEDU              | Reguler             | 3500000 IDR         | 31 Maret 2022 00.00 | Registered              | ۳D                         |    |
|                                |                    |                     |                     |                     |                         |                            |    |
| << < 1 2                       | 3 4 5 6 7 8        | 9 10 > >>           |                     |                     | Showing 1 t             | o 10 of 10 entries 10 💌    | -  |
|                                |                    |                     |                     |                     |                         |                            | 11 |

Gambar E.57 Perancangan Antarmuka Halaman Melihat Daftar Registrasi Konferensi (Participant)

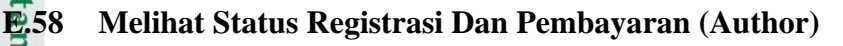
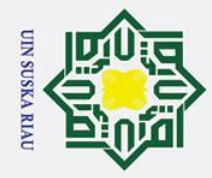

0

. Pengutipan tidak merugikan kepentingan yang wajar UIN Suska Riau

0

Hak Cipta Dilindungi Undang-Undang

Dilarang mengutip sebagian atau seluruh karya tulis ini tanpa mencantumkan dan menyebutkan sumber

Pengutipan hanya untuk kepentingan pendidikan, penelitian, penulisan karya ilmiah, penyusunan laporan, penulisan kritik atau tinjauan suatu masalah

2. Dilarang mengumumkan dan memperbanyak sebagian atau seluruh karya tulis ini dalam bentuk apapun tanpa izin UIN Suska Riau

### Т ak Perancangan antarmuka halaman proses melihat status registrasi dan cip pembayaran (author) yang dapat dilihat pada gambar E.58 dibawah ini.

|                                      |                       |                     |                    |                     |                     | $\square$                 |
|--------------------------------------|-----------------------|---------------------|--------------------|---------------------|---------------------|---------------------------|
| $\times$                             |                       |                     |                    |                     |                     | 0                         |
| Dashboard                            | Profile O Submission  | & Review O Registra | tion & Payment OSc | hedule              |                     |                           |
| Author                               |                       |                     |                    |                     | Dashboard / Registr | ration & Payment / Author |
| Author Participant<br>List Of Regist | )<br>tration & Paymen | t                   |                    |                     |                     | (Sistem Informas)         |
| Title                                | Conference            | Туре                | Cost               | Due Paid            | Status              | Action                    |
| ( search                             | Q search              | Q search            | Q search           | Q search            | Q search            |                           |
| #1 - Sistem Informasi                | ICEDU                 | Reguler             | 3500000 IDR        | 31 Maret 2022 00.00 | Registered          | ED.                       |
|                                      |                       |                     |                    |                     |                     |                           |
| < < 1 2                              | 3 4 5 6 7 8           | 9 10 > >>           |                    |                     | Showing 1 t         | o 10 of 10 entries 10 💌   |
|                                      |                       |                     |                    |                     |                     | "                         |

Gambar E.58 Perancangan Antarmuka Halaman Melihat Status Registrasi Dan Pembayaran (Author)

### E.59 Melihat Status Registrasi Dan Pembayaran (Participant)

Perancangan antarmuka halaman proses melihat status registrasi dan pembayaran (participant) yang dapat dilihat pada gambar E.59 dibawah ini.

|             | ps://                |                     | A Web Page          |                     |                         |                           |
|-------------|----------------------|---------------------|---------------------|---------------------|-------------------------|---------------------------|
| $\times$    |                      |                     |                     |                     |                         | 0                         |
| Dashboard   | Profile O Submission | & Review O Registra | tion & Payment 🛛 Sc | hedule              |                         |                           |
| articipant  |                      |                     |                     |                     | Dashboard / Registratio | n & Payment / Participant |
| Author      | ant                  |                     |                     |                     |                         |                           |
| List Of Reg | istration & Paymen   | t                   |                     |                     |                         | (ICEDU)                   |
| ID          | Conference           | Туре                | Cost                | Due Paid            | Status                  | Action                    |
| (a search   | Q search             | ( search            | (a search           | (search             | ( search                |                           |
| 2           | ICEDU                | Reguler             | 3500000 IDR         | 31 Maret 2022 00.00 | Registered              | ۳D                        |
|             |                      |                     |                     |                     |                         |                           |
| < < 1 2     | 3 4 5 6 7 8          | 9 10 > >>           |                     |                     | Showing 1 t             | 0 10 of 10 entries 10 💌   |
|             |                      |                     |                     |                     |                         | 4                         |

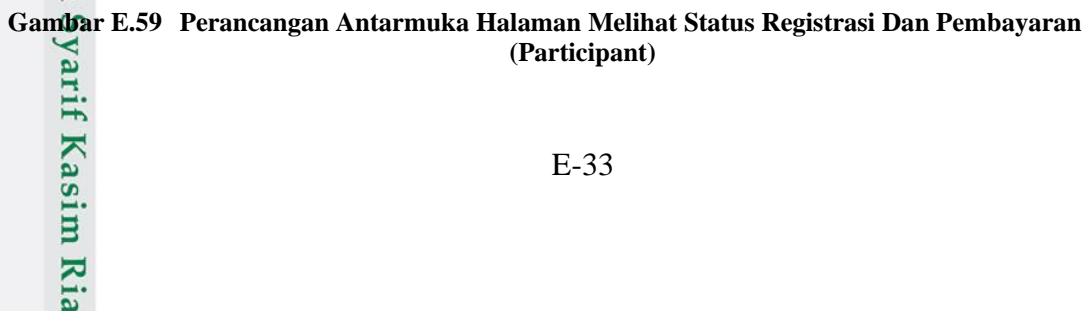

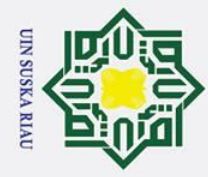

σ

Pengutipan tidak merugikan kepentingan yang wajar UIN Suska Riau

2. Dilarang mengumumkan dan memperbanyak sebagian atau seluruh karya tulis ini dalam bentuk apapun tanpa izin UIN Suska Riau

Pengutipan hanya untuk kepentingan pendidikan, penelitian, penulisan karya ilmiah, penyusunan laporan, penulisan kritik atau tinjauan suatu masalah

Kasim

Ria

Hak Cipta Dilindungi Undang-Undang Dilarang mengutip sebagian atau seluruh karya tulis ini tanpa mencantumkan dan menyebutkan sumber

0

Т

B

cip

ta

### E.60 Melihat Daftar Jadwal Konferensi (Author)

Perancangan antarmuka halaman proses melihat daftar jadwal konferensi (*author*) yang dapat dilihat pada gambar E.60 dibawah ini.

|                     |                     | A We                         | b Page          |          |                | $\square$               |
|---------------------|---------------------|------------------------------|-----------------|----------|----------------|-------------------------|
| $\times$            |                     |                              |                 |          |                | 0                       |
| Dashboard O Profile | Submission & Review | Registration & Payme         | nt 🔘 Schedule   |          |                |                         |
| Authors             |                     |                              |                 |          | Dashboard / At | tendance List / Authors |
| Author Participant  |                     |                              |                 |          |                | (a search               |
| Conference T        | litle Pro           | esenter Main                 | Event           | Room     | Date           | Action                  |
| Q search Q sea      | arch Q set          | arch Q sear                  | rch Qs          | search   | a search       |                         |
| ICEDU Sister        | em Informasi Indr   | o Kustiawan 21 Februari - 21 | 3 Februari 2022 | Computer | 15 April 2022  |                         |
|                     |                     |                              |                 |          |                |                         |
| << < 1 2 3 4 5      | 5 6 7 8 9 10        | > >>                         |                 |          | Showing 1 to   | 10 of 10 entries 10 💌   |

Gambar E.60 Perancangan Antarmuka Halaman Melihat Daftar Jadwal Konferensi (Author)

### E.61 Melihat Daftar Jadwal Konferensi (Participant)

Perancangan antarmuka halaman proses melihat daftar jadwal konferensi (*participant*) yang dapat dilihat pada gambar E.61 dibawah ini.

|                                               |                                  | A Web Page                     |           |                                           |
|-----------------------------------------------|----------------------------------|--------------------------------|-----------|-------------------------------------------|
| ፲ <b>፲ ፲ ^                               </b> |                                  |                                |           | @                                         |
| $\times$                                      |                                  |                                |           | 0                                         |
| Dashboard O Pro                               | ofile O Submission & Review O Re | gistration & Payment OSchedule |           |                                           |
| articipants                                   |                                  |                                | De        | ashboard / Attendance List / Participants |
| Author                                        |                                  |                                |           |                                           |
| List Of Participa                             | onto                             |                                |           |                                           |
|                                               |                                  |                                |           | a sedich                                  |
| Conference                                    | Main Event                       | Location                       | Country   | Action                                    |
| ( search                                      | Q search                         | Q search                       | (a search |                                           |
| ICEDU                                         | 21 Februari - 28 Februari 2022   | Virtual                        | Indonesia |                                           |
|                                               |                                  |                                |           |                                           |
|                                               |                                  |                                |           |                                           |
| << < 1 2 3                                    | <b>4</b> 5 6 7 8 9 10 > >>       | l                              |           | Showing 1 to 10 of 10 entries 10 -        |
|                                               |                                  |                                |           |                                           |

Gambar E.61 Perancangan Antarmuka Halaman Melihat Daftar Jadwal Konferensi (Participant)

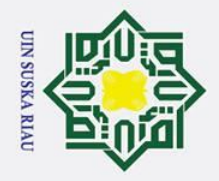

σ

Pengutipan tidak merugikan kepentingan yang wajar UIN Suska Riau

### B F∄

0

Hak

cipta

~

z

### arif Kasim Ria

State

Dilarang mengutip sebagian atau seluruh karya tulis ini tanpa mencantumkan dan menyebutkan sumber:

Pengutipan hanya untuk kepentingan pendidikan, penelitian, penulisan karya ilmiah, penyusunan laporan, penulisan kritik atau tinjauan suatu masalah.

2. Dilarang mengumumkan dan memperbanyak sebagian atau seluruh karya tulis ini dalam bentuk apapun tanpa izin UIN Suska Riau

# Hak Cipta Dilindungi Undang-Undang

| G | Tweet a 'selfic<br>#wewelco | with your badge say? |
|---|-----------------------------|----------------------|
|   | Explo<br>over               | re your c            |
| R |                             |                      |

### LAMPIRAN F **TAMPILAN ANTARMUKA**

### Mendaftarkan Akun (Administrator)

reativity

Tampilan proses mendaftarkan akun (administrator) yang dapat dilihat pada gambar F.1 dibawah ini.

I. User Login In

II. Person Respo

First Name Last Name

Ema Er

Fi

La

Af

|               | SIMKI                         |
|---------------|-------------------------------|
|               | Sign Up                       |
| A             | ready have an account? Log In |
| ation         |                               |
| Email         |                               |
| Enter Emai    | I                             |
| Password      |                               |
| Must be at    | least 8 characters            |
| Confirm Passy | vord                          |
| Must be sa    | ime                           |

4

### Gambar F.1 Tampilan Menambahkan Akun (Administrator)

### **F.2** Mendaftarkan Akun (Author)

Tampilan proses mendaftarkarn akun (author) yang dapat dilihat pada gambar F.2 dibawah ini.

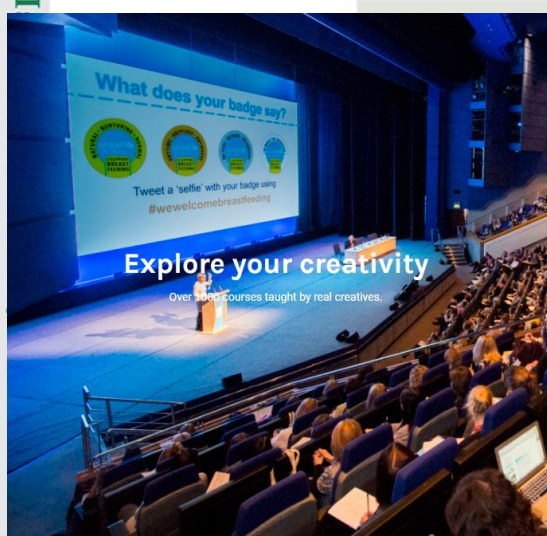

| simki                                 |  |  |  |  |
|---------------------------------------|--|--|--|--|
| Sign Up                               |  |  |  |  |
| Already have an account? Log In       |  |  |  |  |
| i i i i i i i i i i i i i i i i i i i |  |  |  |  |
| ter Email                             |  |  |  |  |
| word                                  |  |  |  |  |
| ist be at least 8 characters          |  |  |  |  |
| Name                                  |  |  |  |  |
| st Name                               |  |  |  |  |
| Name                                  |  |  |  |  |
| st Name                               |  |  |  |  |
| ation                                 |  |  |  |  |
| illation                              |  |  |  |  |
| er                                    |  |  |  |  |
|                                       |  |  |  |  |

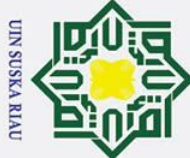

0

На

× 0 **Ę**3

ta

**F.4** 

of S

ultan Syarif Kasim

Ria

Login

Explore your creativity

# Hak Cipta Dilindungi Undang-Undang

- Dilarang mengutip sebagian atau seluruh karya tulis ini tanpa mencantumkan dan menyebutkan sumber:
- a Pengutipan hanya untuk kepentingan pendidikan, penelitian, penulisan karya ilmiah, penyusunan laporan, penulisan kritik atau tinjauan suatu masalah.
- σ Pengutipan tidak merugikan kepentingan yang wajar UIN Suska Riau
- 2. Dilarang mengumumkan dan memperbanyak sebagian atau seluruh karya tulis ini dalam bentuk apapun tanpa izin UIN Suska Riau

| Tampilan              | proses mengelola infomrasi da                                                                                             | t <mark>a profil (<i>edit</i> pr</mark> ofil) yang d | lapat  |
|-----------------------|----------------------------------------------------------------------------------------------------|------------------------------------------------------|--------|
| dilihat pac           | la gambar F.4 dibawah ini.                                                                                                |                                                      |        |
| simki                 |                                                                                                    |                                                      | ۹      |
| 🕻 Dashboard 💿 Profile |                                                                                                    |                                                      |        |
| Edit Profile          |                                                                                                    | Dashboard / Main Profile / Edit Pr                   | rofile |
|                       | trihadi putra<br>First Name<br>trihadi<br>Last Name<br>putra<br>Affiliation<br>UIN SUSKA RIAU<br>Gender<br>Male<br>Status |                                                      |        |

Gambar F.3 Tampilan Login

Mengelola Informasi Data Profil (Edit Profil)

Gambar F.2 Tampilan Mendaftarkan Akun (Author)

Tampilan proses login yang dapat dilihat pada gambar F.3 dibawah ini.

simki Sign In

Must be at least 8 characters

Don't have an ac he password? Forgot Pass to the Dashboard? Dashboa

Emai Enter Email

Gambar F.4 Tampilan Mengelola Informasi Data Profil (Edit Profil)

### Mengelola Informasi Data Profil (Change Password)

Tampilan proses mengelola informasi data profil (change password) yang dapat dilihat pada gambar F.5 dibawah ini.

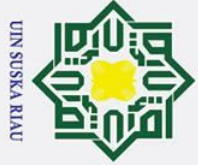

Hak Cipta Dilindungi Undang-Undang

### 0 Т B simki Bashboard Profile oard / Main Profile / Profil Profile Change Password × Password Password Confirm Password rm Password Phone 0895603075970 Address Jalan Serayu Email address trihadi17@gmail.cor Pekanbaru B Gambar F.5 Tampilan Mengelola Informasi Data Profil (Change Password)

### **F.6** Mengelola Informasi Data Profil (Forgot Password)

Tampilan proses mengelola informasi data profil (forgot password) yang dapat dilihat pada gambar F.6 dibawah ini.

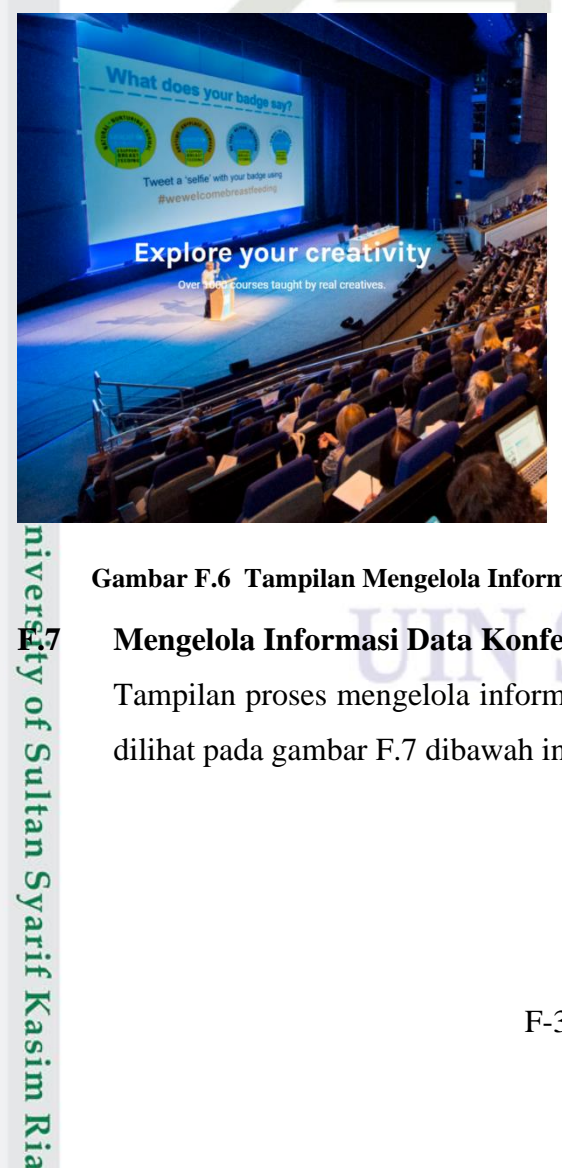

### simki)

### Reset Password Enter Emai

Must be at least 8 character Must be sam

Gambar F.6 Tampilan Mengelola Informasi Data Profil (Forgot Password)

### Mengelola Informasi Data Konferensi (Details)

Tampilan proses mengelola informasi data konferensi (details) yang dapat dilihat pada gambar F.7 dibawah ini.

2. Dilarang mengumumkan dan memperbanyak sebagian atau seluruh karya tulis ini dalam bentuk apapun tanpa izin UIN Suska Riau σ Pengutipan tidak merugikan kepentingan yang wajar UIN Suska Riau

Pengutipan hanya untuk kepentingan pendidikan, penelitian, penulisan karya ilmiah, penyusunan laporan, penulisan kritik atau tinjauan suatu masalah

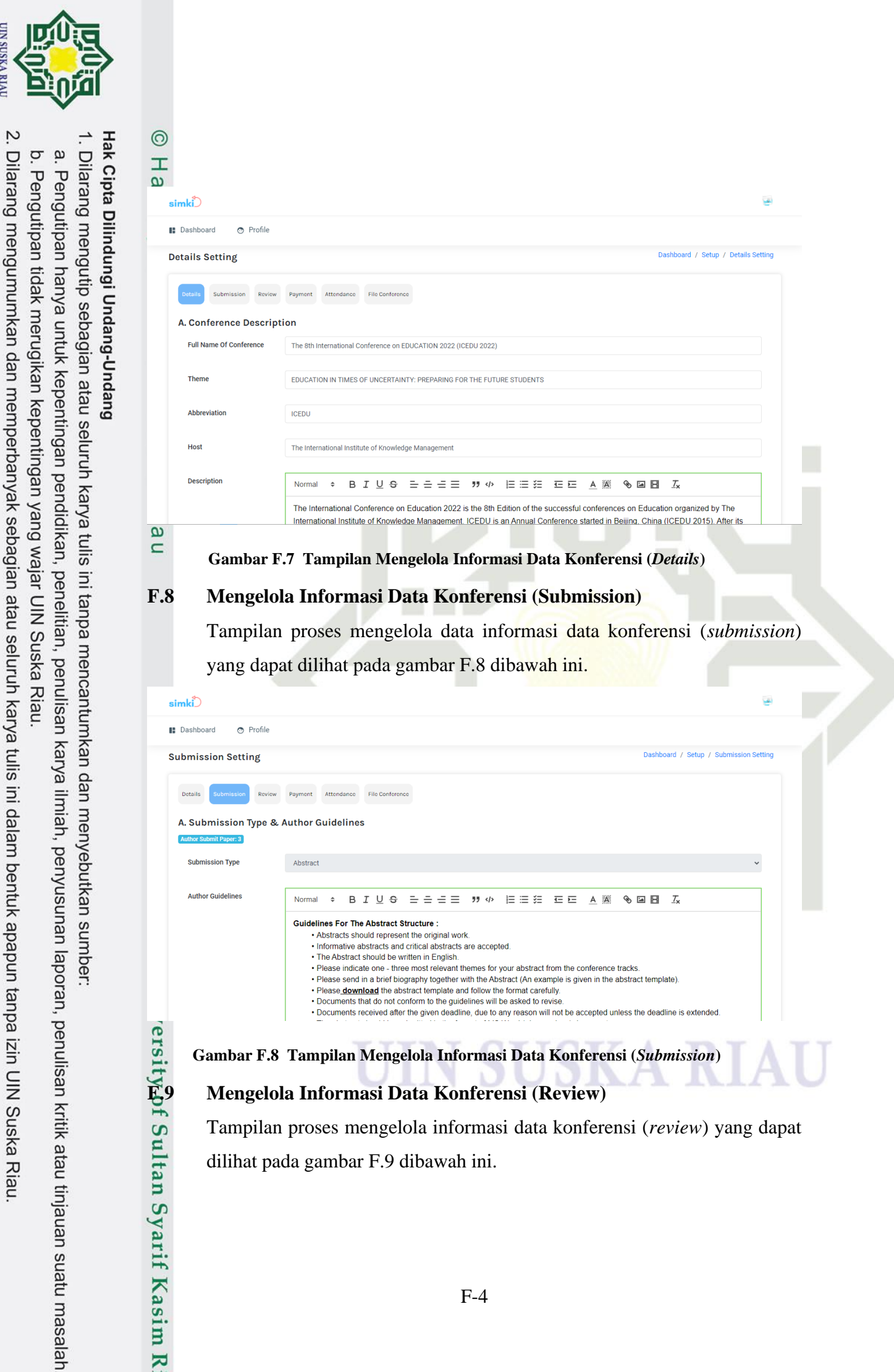

UIN SUSKA RIAL

Ria

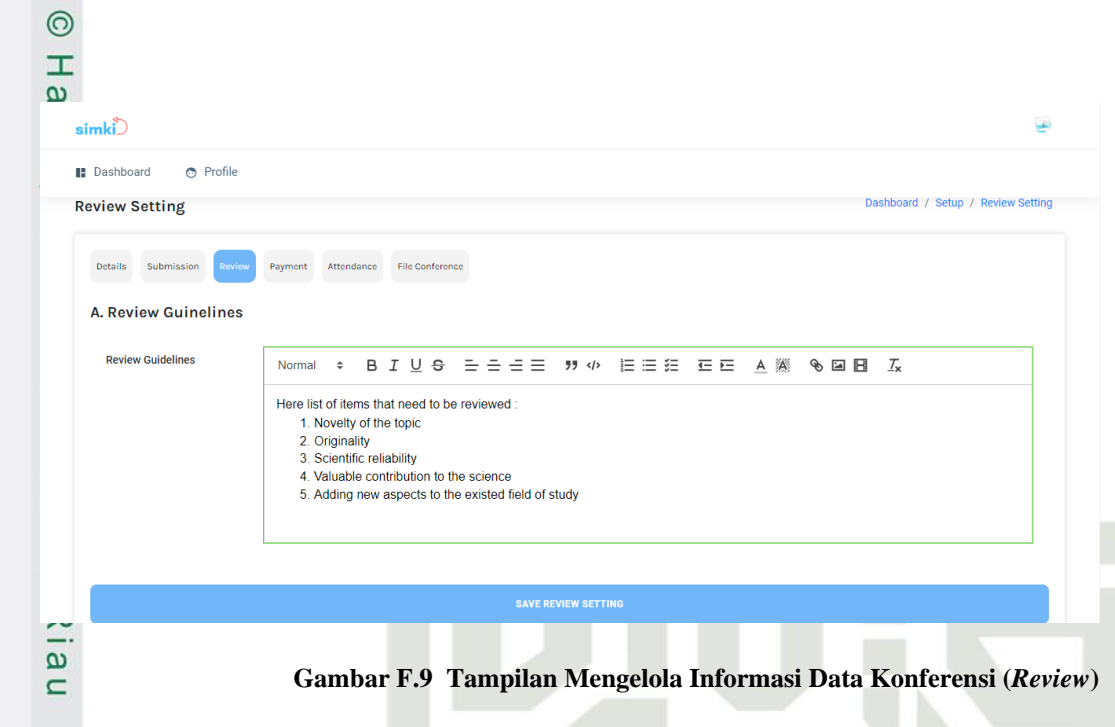

### **F.10** Mengelola Informasi Data Konferensi (Payment)

Tampilan proses mengelola informasi data konferensi (payment) yang dapat dilihat pada gambar F.10 dibawah ini.

| ment Setting             | Dashboard / Setup / Payment Se                                                                                                    |
|--------------------------|----------------------------------------------------------------------------------------------------|
| Details Submission Revie | w Payment Attendance File Conference                                                                                                    |
| Payment Type             | Manual                                                                                                    |
| Payment Description      |                                                                                                    |
|                          | All accounts are to be paid within 7 days from receipt of invoice. To be paid by cheque or credit card or direct payment online. If account is not paid within 7 days the credits details supplied as confirmation of work undertaken will be charged the agreed quoted fee noted above. |

### Gambar F.10 Tampilan Mengelola Informasi Data Konferensi (Payment)

### niversity of Sultan Syarif Kasim Ria Mengelola Informasi Data Konferensi (Attendance)

Tampilan proses mengelola informasi data konferensi (attendance) yang dapat dilihat pada gambar F.11 dibawah ini.

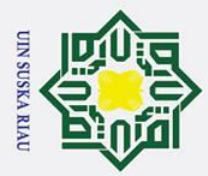

# Hak Cipta Dilindungi Undang-Undang

- Dilarang mengutip sebagian atau seluruh karya tulis ini tanpa mencantumkan dan menyebutkan sumber:
- a σ Pengutipan tidak merugikan kepentingan yang wajar UIN Suska Riau Pengutipan hanya untuk kepentingan pendidikan, penelitian, penulisan karya ilmiah, penyusunan laporan, penulisan kritik atau tinjauan suatu masalah.
- 2. Dilarang mengumumkan dan memperbanyak sebagian atau seluruh karya tulis ini dalam bentuk apapun tanpa izin UIN Suska Riau

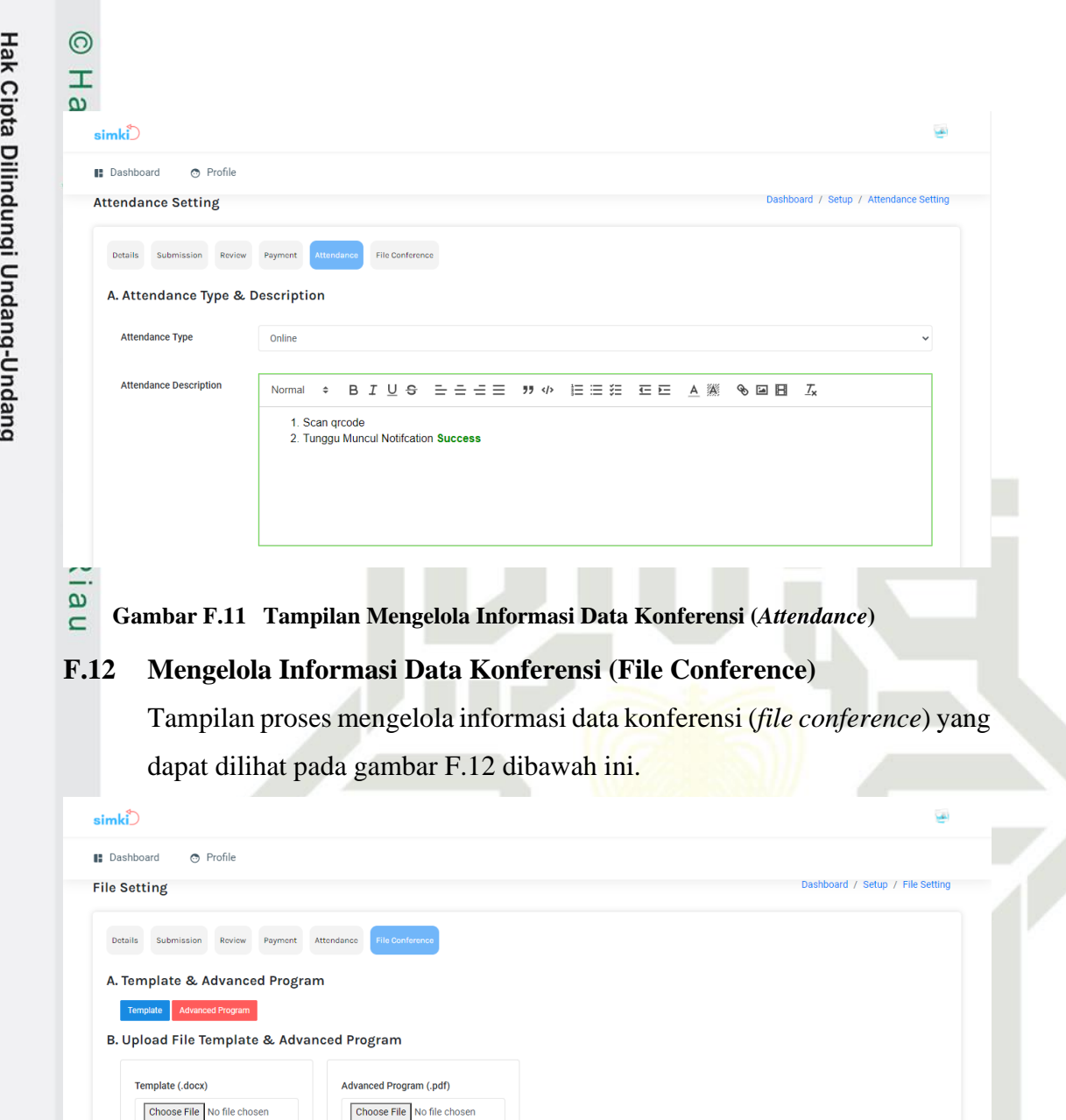

### C Gambar F.12 Tampilan Mengelola Informasi Data Konferensi (*File Conference*) P **E**13 ty of Sultan Syarif Kasim Ria

# Hak Cipta Dilindungi Undang-Undang

- Dilarang mengutip sebagian atau seluruh karya tulis ini tanpa mencantumkan dan menyebutkan sumber:
- a σ Pengutipan tidak merugikan kepentingan yang wajar UIN Suska Riau Pengutipan hanya untuk kepentingan pendidikan, penelitian, penulisan karya ilmiah, penyusunan laporan, penulisan kritik atau tinjauan suatu masalah.
- N Dilarang mengumumkan dan memperbanyak sebagian atau seluruh karya tulis ini dalam bentuk apapun tanpa izin UIN Suska Riau

UIN SUSKA RIAL

Tampilan proses mengelola informasi speakers (create) yang dapat dilihat

Menambahkan Informasi Speakers (Create)

pada gambar F.13 dibawah ini.

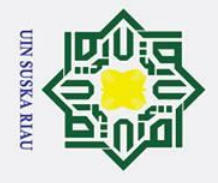

# vergity of Sultan Syarif Kasim Ria

0

На

# Hak Cipta Dilindungi Undang-Undang

# . Dilarang mengutip sebagian atau seluruh karya tulis ini tanpa mencantumkan dan menyebutkan sumber:

# b. Pengutipan tidak merugikan kepentingan yang wajar UIN Suska Riau. a. Pengutipan hanya untuk kepentingan pendidikan, penelitian, penulisan karya ilmiah, penyusunan laporan, penulisan kritik atau tinjauan suatu masalah.

2. Dilarang mengumumkan dan memperbanyak sebagian atau seluruh karya tulis ini dalam bentuk apapun tanpa izin UIN Suska Riau.

| New Speakers                                                                                                    | Dashboard / Manage Speakers / Create New Speakers                                                                                                    |
|----------------------------------------------------------------------------------------------------|----------------------------------------------------------------------------------------------------|
|                                                                                                    |                                                                                                    |
| Name                                                                                                    |                                                                                                    |
| Name                                                                                                    |                                                                                                    |
| Description                                                                                                    |                                                                                                    |
| Description                                                                                                    |                                                                                                    |
|                                                                                                    |                                                                                                    |
| Status                                                                                                    |                                                                                                    |
| Choose Status                                                                                                    | ~                                                                                                    |
| Photo                                                                                                    |                                                                                                    |
| Choose File No file chosen                                                                                                    |                                                                                                    |
|                                                                                                    | Create Speaker                                                                                                    |
|                                                                                                    |                                                                                                    |
|                                                                                                    |                                                                                                    |
| Gambar F.13 Tampilan Menamh                                                                                                    | pahkan Informasi Speakers ( <i>Create</i> )                                                                                                    |
| oumour reconstruction                                                                                                    | unital mormasi speakers (create)                                                                                                    |
| Manamhahkan Informasi Su                                                                                                    | and the second second s |
| Menambahkan Informasi Sp                                                                                                    | peakers (Edit)                                                                                                    |
| <b>Menambahkan Informasi Sp</b><br>Tampilan proses menambahka                                                                                                    | <b>beakers (Edit)</b><br>n informasi <i>speakers (edit</i> ) vang dapat dilih                                                                                                    |
| <b>Menambahkan Informasi Sp</b><br>Tampilan proses menambahka                                                                                                    | p <b>eakers (Edit)</b><br>n informasi <i>speakers (edit)</i> yang dapat dilih                                                                                                    |
| <b>Menambahkan Informasi Sp</b><br>Tampilan proses menambahka<br>pada gambar F.14 dibawah ini                                                                                                    | p <b>eakers (Edit)</b><br>n informasi <i>speakers (edit</i> ) yang dapat dilih                                                                                                    |
| <b>Menambahkan Informasi Sp</b><br>Tampilan proses menambahka<br>pada gambar F.14 dibawah ini                                                                                                    | p <b>eakers (Edit)</b><br>n informasi <i>speakers (edit</i> ) yang dapat dilih                                                                                                    |
| <b>Menambahkan Informasi Sp</b><br>Tampilan proses menambahka<br>pada gambar F.14 dibawah ini                                                                                                    | peakers (Edit)<br>n informasi <i>speakers (edit</i> ) yang dapat dilih                                                                                                    |
| Menambahkan Informasi Sp<br>Tampilan proses menambahka<br>pada gambar F.14 dibawah ini                                                                                                    | peakers (Edit)<br>n informasi <i>speakers (edit</i> ) yang dapat dilih                                                                                                    |
| Menambahkan Informasi Sp<br>Fampilan proses menambahka<br>pada gambar F.14 dibawah ini<br><sup>nd</sup> O Profile                                                                                                    | Deakers (Edit)<br>n informasi speakers (edit) yang dapat dilih<br>. Dashboard / Manage Speakers / Edit Speakers                                                                                                    |
| Menambahkan Informasi Sp<br>Fampilan proses menambahka<br>pada gambar F.14 dibawah ini<br><sup>ad</sup> • Profile                                                                                                    | Deakers (Edit)<br>n informasi speakers (edit) yang dapat dilih<br>. Dashboard / Manage Speakers / Edit Speakers                                                                                                    |
| Menambahkan Informasi Sp<br>Fampilan proses menambahka<br>pada gambar F.14 dibawah ini<br>d Profile<br>Ikers                                                                                                    | Deakers (Edit)<br>n informasi <i>speakers</i> ( <i>edit</i> ) yang dapat dilih                                                                                                    |
| Menambahkan Informasi Sp<br>Fampilan proses menambahka<br>pada gambar F.14 dibawah ini                                                                                                    | Deakers (Edit)<br>n informasi <i>speakers</i> ( <i>edit</i> ) yang dapat dilih                                                                                                    |
| Menambahkan Informasi Sp<br>Fampilan proses menambahka<br>bada gambar F.14 dibawah ini<br>d O Profile<br>kers<br>Name<br>Muhammad Affandes<br>Description                                                                                            | Deakers (Edit)<br>n informasi <i>speakers</i> ( <i>edit</i> ) yang dapat dilih<br>. Dashboard / Manage Speakers / Edit Speakers                                                                                                    |
| Menambahkan Informasi Sp<br>Fampilan proses menambahka<br>bada gambar F.14 dibawah ini<br>d Orofile<br>kers<br>Name<br>Muhammad Affandes<br>Description<br>Tosen                                                                                     | Deakers (Edit)<br>n informasi <i>speakers</i> ( <i>edit</i> ) yang dapat dilih<br>Dashboard / Manage Speakers / Edit Speakers                                                                                                    |
| Menambahkan Informasi Sp<br>Fampilan proses menambahka<br>pada gambar F.14 dibawah ini<br>d rofile<br>wers<br>Name<br>Muhammad Affandes<br>Description<br>Dosen<br>Status                                                                            | Deakers (Edit)<br>n informasi <i>speakers</i> ( <i>edit</i> ) yang dapat dilih                                                                                                    |
| Menambahkan Informasi Sp<br>Fampilan proses menambahka<br>pada gambar F.14 dibawah ini<br>"                                                                                                    | Deakers (Edit)         n informasi speakers (edit) yang dapat dilih         .         Dashboard / Manage Speakers / Edit Speakers                                                                                                    |
| Menambahkan Informasi Sp<br>Tampilan proses menambahka<br>pada gambar F.14 dibawah ini<br>"d o Profile<br>akers                                                                                                    | Deakers (Edit)         In informasi speakers (edit) yang dapat dilih         .         Image: Deakboard / Manage Speakers / Edit Speakers                                                                                                    |
| Menambahkan Informasi Sp<br>Tampilan proses menambahka<br>pada gambar F.14 dibawah ini<br>"d o Profile<br>akers                                                                                                    | Deakers (Edit)         In informasi speakers (edit) yang dapat dilih         .         Image: Deathboard / Manage Speakers / Edit Speakers                                                                                                    |
| Menambahkan Informasi Sp<br>Tampilan proses menambahka<br>pada gambar F.14 dibawah ini<br><sup>Ird</sup> • Profile<br>akers<br>Name<br>Muhammad Affandes<br>Description<br>Dosen<br>Status<br>Plenary Speaker<br>Photo<br>Choose File No file chosen | beakers (Edit)         n informasi speakers (edit) yang dapat dilili         .         Dashboard / Manage Speakers / Edit Speakers                                                                                                    |

### Menambahkan Informasi Speakers (View)

Tampilan proses menambahkan informasi speakers (view) yang dapat dilihat pada gambar F.15 dibawah ini.

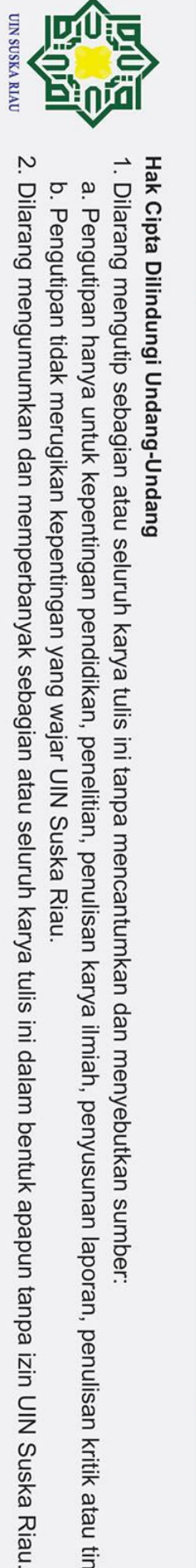

b. Pengutipan tidak merugikan kepentingan yang wajar UIN Suska Riau.

a. Pengutipan hanya untuk kepentingan pendidikan, penelitian, penulisan karya ilmiah, penyusunan laporan, penulisan kritik atau tinjauan suatu masalah.

| simki)                                                                                                    | 9                                                                                                    |
|----------------------------------------------------------------------------------------------------|----------------------------------------------------------------------------------------------------|
| 🗈 Dashboard 🔿 Profile                                                                                                    |                                                                                                    |
| View Speakers                                                                                                    | Dashboard / Manage Speakers / View Speakers                                                                                                    |
|                                                                                                    | Muhammad Affandes                                                                                                    |
|                                                                                                    | Name<br>Muhammad Affandes                                                                                                    |
|                                                                                                    | Description<br>Dosen                                                                                                    |
|                                                                                                    | Status<br>Plenary Speaker                                                                                                    |
|                                                                                                    |                                                                                                    |
|                                                                                                    |                                                                                                    |
|                                                                                                    |                                                                                                    |
| Gambar F.15                                                                                                    | Tampilan Menambahkan Informasi Spekaers (View)                                                                                                    |
| 6 Menambahk                                                                                                    | kan Informasi Sneakers (Delete)                                                                                                    |
| T 'I                                                                                                    |                                                                                                    |
| Tampilan pro                                                                                                    | oses menambankan informasi speakers (delete) yang dapat                                                                                                    |
| dilihat pada g                                                                                                    | gambar F.16 dibawah ini.                                                                                                    |
| simki)                                                                                                    | e la la la la la la la la la la la la la                                                                                                    |
| Dashboard 🔿 Profile                                                                                                    |                                                                                                    |
| Data Speakers                                                                                                    | Dashboard / Manage Speakers / Data Speakers                                                                                                    |
| Add Speaker                                                                                                    |                                                                                                    |
| List of Speaker                                                                                                    | Confirmation ×                                                                                                    |
| LISUUI SUEAKEI                                                                                                    |                                                                                                    |
|                                                                                                    | Are you sure you want to proceed?                                                                                                    |
| Name 1                                                                                                    | Are you sure you want to proceed?       Description       X No                                                                                                    |
| Name 1                                                                                                    | Are you sure you want to proceed?  Description  X No  Search by Det                                                                                                    |
| Name 1↓<br>Search by Name                                                                                                    | Are you sure you want to proceed?       Description       Search by De       Dosen       Plenary Speaker                                                                                                    |
| Name 1↓<br>Search by Name<br>Muhammad Affandes<br>Pizaini                                                                                                    | Are you sure you want to proceed?   Description   Search by Dat     Dosen   Plenary Speaker   Dosen   Keynote Speaker                                                                                                    |
| Name 1↓       Search by Name                                                                                                    | Are you sure you want to proceed?  Description Kno Kno Kno Kno Kno Keynote Speaker C C C C C C C C C C C C C C C C C C C                                                                                                    |
| Name 11       Search by Name       Image: Search by Name       Image: Search by Nam       I                                                                                                    | Are you sure you want to proceed?<br>Description<br>Search by Des<br>Dosen Plenary Speaker<br>Dosen Keynote Speaker<br>Showing 1 to 2 of 2 entries 10 ~                                                                                                    |
| Rame 11<br>Search by Name<br>Muhammad Affandes<br>Pizaini<br>«< < 1 > »><br>Gambar F.16                                                                                                    | Are you sure you want to proceed?<br>Description<br>Search by De<br>Bescription<br>Search by De<br>Plenary Speaker<br>Dosen<br>Plenary Speaker<br>Plenary Speaker<br>Plenary Spea |
| Rame 11<br>Search by Name<br>Muhammad Affandes<br>Pizaini<br>«< < 1 > »<br>Gambar F.16<br>17 Menambahk                                                                                                    | Are you sure you want to proceed?<br>Description<br>Search by De<br>Search by De<br>Plenary Speaker<br>Dosen<br>Plenary Speaker<br>Cosen<br>Keynote Speaker<br>Cosen<br>Showing 1 to 2 of 2 entries<br>Tampilan Menambahkan Informasi Speakers (Delete)<br>stan Informasi Panitia Konferensi (Create Committee                                                                                                    |
| Rame 11<br>Search by Name<br>Composition of the search by Name<br>Composition of the search by Name<br>Composition of the search of the search of the sear                                                                                                    | Image: Search by Description       Image: No       Image: No                                                                                                    |
| Rame 11<br>Search by Name<br>Cambar F.16<br>Gambar F.16<br>17 Menambahk<br>roup)<br>Tampilan pr                                                                                                    | Are you sure you want to proceed?         Action         Search to Des         Plenary Speaker         Dosen         Reynote Speaker         Osen         Showing 1 to 2 of 2 entries         10 v                                                                                                    |
| Rame 11<br>Gearch by Name<br>Carch by Name<br>Carch by Na | Image: Search by Description       Image: No       Image: No                                                                                                    |
| Rame 11<br>Search by Name<br>Cambar F.16<br>I7 Menambahk<br>roup)<br>Tampilan pr<br>committee gr                                                                                                    | Image: Section of the section of the section of th                                                                                                    |
| Rame 11<br>Search by Name<br>Cambar F.16<br>Cambar F.16<br>Coup)<br>Tampilan pr<br>committee gr                                                                                                    | Are you sure you want to proceed?       Action         Description       Image: Contract of the proceed?         Description       Image: Contract of the proceed?         Tampilan Menambahkan Informasi Speakers (Delete)       Image: Contract of the proceed?         Kan Informasi Panitia Konferensi (Create Committee       Image: Contract of the proceed?         roses       menambahkan informasi panitia konferensi (create contract of the proceed?         roup)       yang dapat dilihat pada gambar F.17 dibawah ini.                                                                                                    |
| Anne 1↓<br>Gearch by Name<br>Muhammad Affandes<br>Cambar F.16<br>17 Menambahk<br>roup)<br>Tampilan pr<br>committee gr                                                                                                    | Image: Instruction of the second of the second of the s                                                                                                    |
| Name 1↓<br>Search by Name<br>Muthammad Atfandes<br>Pizaini<br>≪ < 1 > >><br>Gambar F.16<br>17 Menambahk<br>roup)<br>Tampilan pr<br>committee gr                                                                                                    | Image: Speaker in the proceed?       Image: Speaker in the proceed?         Image: Speaker in the proceed?       Image: Speaker in the proceed?         Image: Speaker in the proceed?       Image: Speaker in the proceed?         Image: Speaker in the proceed?       Image: Speaker in the proceed?         Image: Speaker in the proceed?       Image: Speaker in the proceed?         Image: Speaker in the proceed in the proceed in th                                                                                                    |
| Name 1↓       Search by Name       Image: Search by Name       Image: Search by Nam                                                                                                    | Image: Are you sure you want to proceed?       Image: Are you sure you want to proceed?         Image: Are you sure you want to proceed?       Image: Are you sure you want to proceed?         Image: Breaker want to be proceed?       Image: Are you sure you want to proceed?         Image: Breaker want to be proceed?       Image: Are you sure you want to proceed?         Image: Breaker want to be proceed?       Image: Are you sure you want to proceed?         Image: Breaker want to be proceed?       Image: Are you sure you want to proceed?         Image: Breaker want to be proceed?       Image: Breaker want to proceed?         Image: Breaker want to be proceed?       Image: Breaker want to proceed?         Image: Breaker want to be proceed?       Image: Breaker want to proceed?         Image: Breaker want to be proceed want to proceed?       Image: Breaker want to proceed?         Image: Breaker want to be proceed want to be proceed want to be procee                                                                                                    |
| Name 1↓       Search by Name                                                                                                    | Image: Are you sure you want to proceed?       Image: Action         Image: Comparison of the proceed?       Image: Comparison of the proceed?         Image: Comparison of the proceed?       Image: Comparison of the proceed?         Image: Comparison of the proceed?                                                                                                    |
| Name 1↓       Search by Name       Image: Search by Name       Image: Search by Nam                                                                                                    | <complex-block><text><text></text></text></complex-block>                                                                                                    |
| Name 1↓<br>Search by Name<br>Muthammad Affandes<br>Pizaini<br>(< < 1 > →)<br>Gambar F.16<br>17 Menambahk<br>roup)<br>Tampilan pr<br>committee gr                                                                                                    | <image/> <text><text></text></text>                                                                                                    |

| Hak Cipta Dilinc<br>1. Dilarang mer<br>a. Pengutipa          | Simki                                                                                                    |
|--------------------------------------------------------------|----------------------------------------------------------------------------------------------------|
| lungi Undang-Unda<br>ngutip sebagian at<br>n hanya untuk kep | Create New Committees Groups       Deshboard / Manage Committees Groups / Create New Committees Groups         Title 1       Tritle         Remove Committe Group       Add Committe Group         Create Committe Group       Add Committe Group                          |
| ang<br>Gan<br>Jentingan pendidik                             | nbar F.17 Tampilan Menambahkan Informasi Panitia Konferensi ( <i>Create Committee Group</i> )<br>F.18 Menambahkan Informasi Panitia Konferensi (Edit Committee Group)                                                                                                    |
| ulis ini tanr                                                | Tampilan proses menambahkan informasi panitia konferensi ( <i>edit committee group</i> ) yang dapat dilihat pada gambar F.18 dibawah ini.                                                                                                    |
| pa me<br>lian, p                                             | simki)                                                                                                    |
| enulisan karya ilmi                                          | Edit Committees Groups       Dashboard / Manage Committees Groups / Edit Committees Groups         Title       General Chair         Edit Committe Group       Edit Committee Group                                                                                        |
| nenyebutkan sumt<br>ah, penyusunan la                        | SIMKI     Menu     Location       Sistem Informasi Manajemen Konferensi (SIMKI) merupakan salah satu CMS terbaik di dunia        • Conferences<br>• Sign In        JI Serayu Gg Serayu No 6, Kec. Payung Sekaki, Kel. Labuh<br>Baru Timur, Kota Pekanbaru, Riau, Indonesia |
| apora Ga                                                     | mbar F.18 Tampilan Menambahkan Informasi Panitia Konferensi ( <i>Edit Committee Group</i> )                                                                                                    |
| n, penulisan                                                 | F.19       Menambahkan Informasi Panitia Konferensi (Membership         Committee Group)       Tampilan proses menambahkan informasi panitia konferensi (membership                                                                                                    |
| ı kritik atau tinjauan suatu                                 | of Sultan Syarif K                                                                                                    |
| ı masalah.                                                   | asim Ria                                                                                                    |

UIN SUSKA RIAU

2. Dilarang mengumumkan dan memperbanyak sebagian atau seluruh karya tulis ini dalam bentuk apapun tanpa izin UIN Suska Riau.

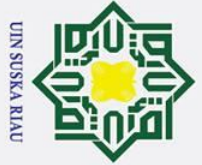

2. Dilarang

### 0 Hak Cipta Dilindungi Undang-Undang Т

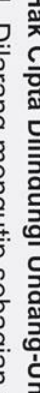

- Dilarang mengutip sebagian atau seluruh karya tulis ini tanpa mencantumkan dan menyebutkan sumber:
- a Pengutipan hanya untuk kepentingan pendidikan, penelitian, penulisan karya ilmiah, penyusunan laporan, penulisan kritik atau tinjauan suatu masalah.

ultan

S

varif Kasim

Ria

σ . Pengu

|                                                               | =        |
|---------------------------------------------------------------|----------|
| 5                                                             | D        |
| Ľ.                                                            | ar       |
| ā                                                             | _        |
| Ξ                                                             | E        |
| 3                                                             | 0        |
| Ξ                                                             | 7        |
| 3                                                             |          |
| 2                                                             | S        |
| ש                                                             | 4        |
| _                                                             | E,       |
| Ű.                                                            | <u>a</u> |
| 4                                                             | X        |
| _                                                             | 4        |
| 3                                                             | _        |
| D                                                             | 6        |
| 3                                                             | ö        |
| 5                                                             | õ        |
| Ð                                                             | 1        |
| 5                                                             | =        |
| Ľ                                                             | ğ        |
| 2                                                             | a        |
| Si I                                                          |          |
| *                                                             | 4        |
| 0                                                             | a        |
| D                                                             | Su       |
| 5                                                             | 9        |
| D<br>D                                                        | 5        |
| ⊒.                                                            | D        |
| Ъ                                                             | a        |
|                                                               | 7        |
| ע                                                             |          |
| ע                                                             | =        |
| =                                                             | ~        |
| S                                                             | S        |
| D                                                             | C.       |
| Ξ                                                             | S        |
|                                                               | â        |
| 5                                                             | -        |
| _                                                             | 2        |
|                                                               |          |
| ŝ                                                             | a        |
| kar                                                           | au.      |
| karva                                                         | au.      |
| karva                                                         | au.      |
| karva tu                                                      | au.      |
| karva tulis                                                   | au.      |
| karva tulis                                                   | au.      |
| karva tulis in                                                | au.      |
| karva tulis ini d                                             | au.      |
| karva tulis ini da                                            | au.      |
| karva tulis ini dala                                          | au.      |
| karva tulis ini dalar                                         | au.      |
| karva tulis ini dalam                                         | au.      |
| karva tulis ini dalam b                                       | au.      |
| karva tulis ini dalam he                                      | au.      |
| karva tulis ini dalam hent                                    | au.      |
| karva tulis ini dalam hentu                                   | lau.     |
| karva tulis ini dalam hentuk                                  | lau.     |
| karva tulis ini dalam hentuk a                                | au.      |
| karva tulis ini dalam hentuk ana                              | au.      |
| karva tulis ini dalam hentuk anar                             | au.      |
| karva tulis ini dalam hentuk anani                            | au.      |
| karva tulis ini dalam hentuk ananun                           | au.      |
| karva tulis ini dalam hentuk ananun t                         | au.      |
| karva tulis ini dalam hentuk ananun tar                       | au.      |
| karva tulis ini dalam hentuk ananun tanr                      | au.      |
| karva tulis ini dalam hentuk ananun tanna                     | au.      |
| karva tulis ini dalam hentuk ananun tanna i                   | au.      |
| karva tulis ini dalam hentuk ananun tanna izi                 | au.      |
| karva tulis ini dalam hentuk ananun tanna izin                | au.      |
| karva tulis ini dalam hentuk ananun tanna izin l              | au.      |
| karva tulis ini dalam hentuk ananun tanna izin Ull            | au.      |
| karva tulis ini dalam hentuk ananun tanna izin UIN            | au.      |
| karva tulis ini dalam bentuk ananun tanna izin UIN S          | au.      |
| karva tulis ini dalam hentuk ananun tanna izin UIN Su         | au.      |
| karva tulis ini dalam bentuk ananun tanna izin UIN Sus        | au.      |
| karva tulis ini dalam hentuk ananun tanna izin UIN Suska      | au.      |
| karva tulis ini dalam hentuk ananun tanna izin UIN Suska      | au.      |
| karva tulis ini dalam hentuk ananun tanna izin UIN Suska R    | au.      |
| karva tulis ini dalam bentuk ananun tanna izin UIN Suska Ria  | au.      |
| karva tulis ini dalam hentuk ananun tanna izin UIN Suska Riau | au.      |

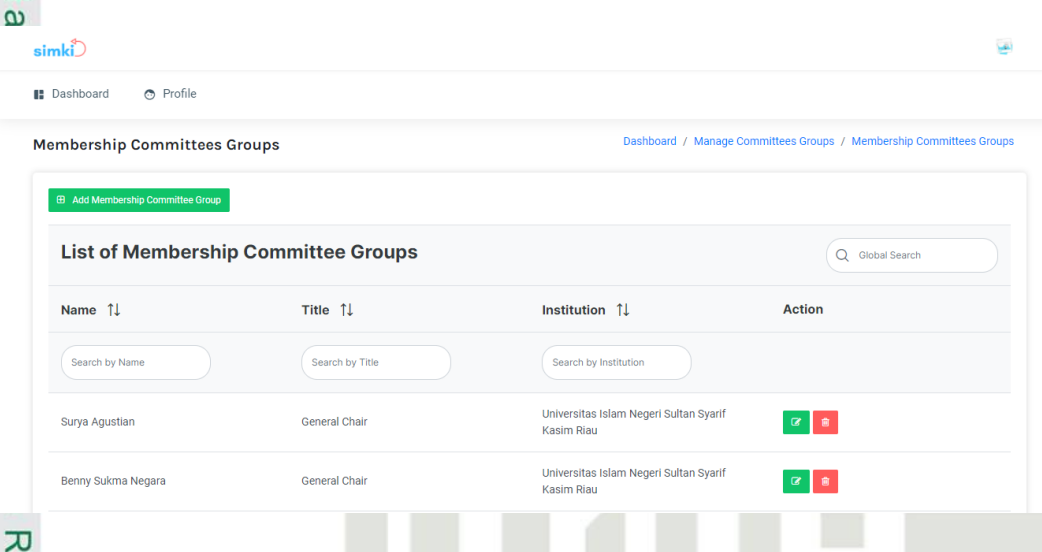

Gambar F.19 Tampilan Menambahkan Informasi Panitia Konferensi (Membership Committee Group) 

### **F.20** Menambahkan Informasi Panitia Konferensi (Delete Committee Group)

Tampilan proses menambahkan informasi panitia konferensi (delete *committee group*) yang dapat dilihat pada gambar F.20 dibawah ini.

| a Committees Groups         |                              | Dashboar               | d / Manage Committees Groups / Data Committees Grou |
|-----------------------------|------------------------------|------------------------|-----------------------------------------------------|
| Add Committee Group         | Groups                       | ion ×                  | Q Global Search                                     |
| Title ↑↓<br>Search by Title | Created 11                   | X No Ves               | Action                                              |
| General Chair               | <b>19 Januari 2022</b> 15.28 | 24 Februari 2022 16.50 | 2 2 2                                               |
| Co General Chair            | 3 Februari 2022 13 56        | 3 Februari 2022 13 56  |                                                     |

Gambar F.20 Tampilan Menambahkan Informasi Panitia Konferensi (Delete Committee Group) Menambahkan Informasi Panitia Konferensi (Create Membership **E**21 **Committee Group**)

> Tampilan proses menambahkan informasi panitia konferensi (create membership committee group) yang dapat dilihat pada gambar F.21 dibawah ini.

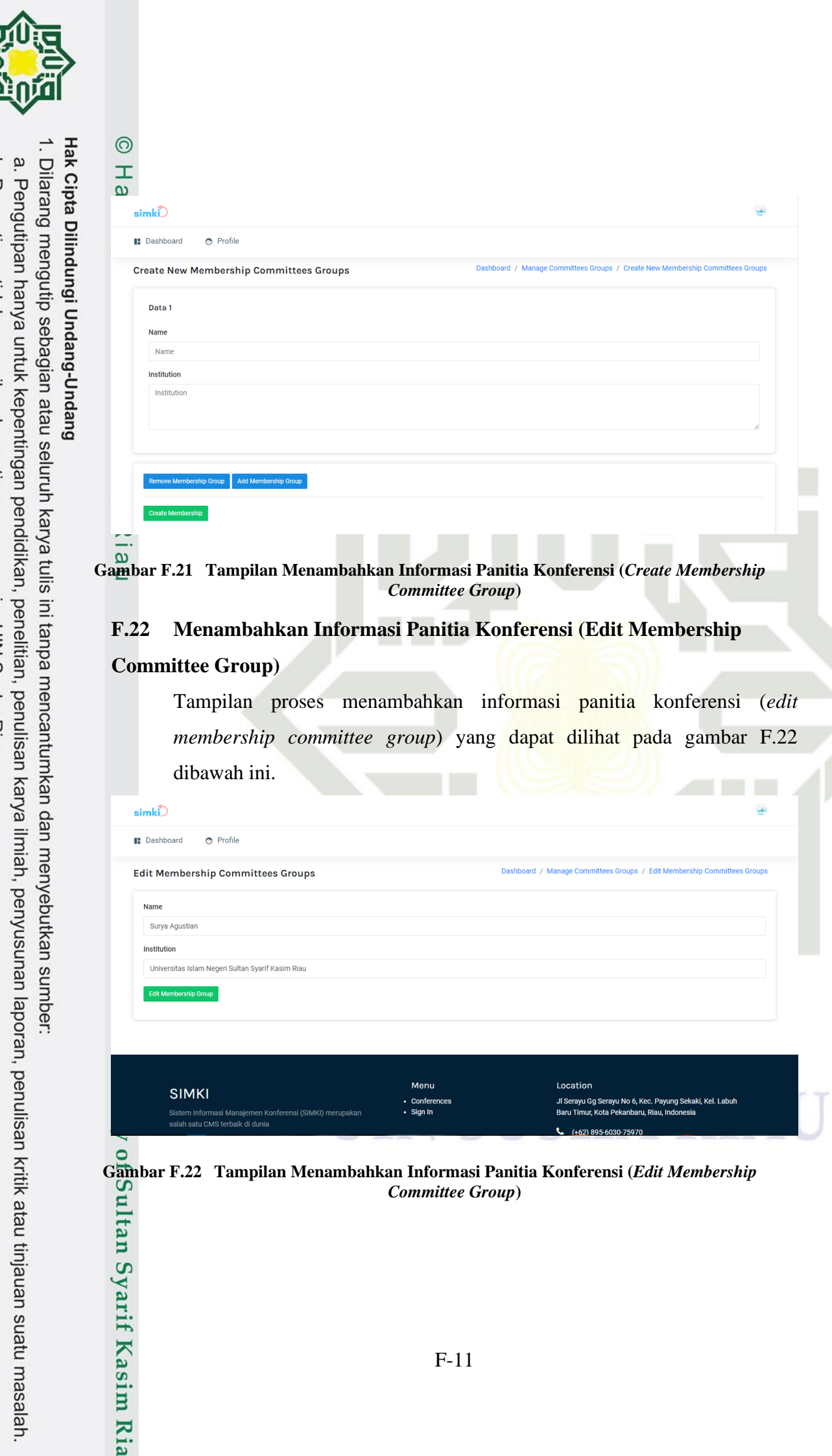

N σ Pengutipan tidak merugikan kepentingan yang wajar UIN Suska Riau

UIN SUSKA RIAL

Dilarang mengumumkan dan memperbanyak sebagian atau seluruh karya tulis ini dalam bentuk apapun tanpa izin UIN Suska Riau

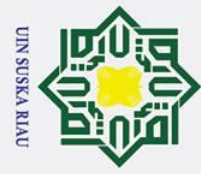

### B **F.23** Menambahkan Informasi Panitia Konferensi (Delete Membership **Committee Group**)

Tampilan proses menambahkan informasi panitia konferensi (delete membership committee group) yang dapat dilihat pada gambar F.23 dibawah ini.

| asiboard G Frome               |                |                                                                    |
|--------------------------------|----------------|--------------------------------------------------------------------|
| mbership Committees Gr         | oups           | Dashboard / Manage Committees Groups / Membership Committees Group |
| Add Membership Committee Group |                |                                                                    |
| List of Membership             | Confirmatio    | on X                                                               |
|                                | Are y          | you sure you want to proceed?                                      |
| Name ↑↓                        | Title ↑↓       | Action                                                             |
| Search by Name                 | Search by Titk | X No Ves                                                           |
| Surya Agustian                 | General Chair  | Universitas Islam Negeri Sultan Syarif Kasim 🛛 😰 🔹                 |
|                                |                |                                                                    |

Gambar F.23 Tampilan Menambahkan Informasi Panitia Konferensi (Delete Membership Committe Group)

### **F.24** Melihat Daftar Paper Yang Diterima (Committee)

Tampilan proses melihat daftar paper yang diterima (committee) yang dapat S dilihat pada gambar F.24 dibawah ini. 👁 Profile

| Paper Accepted Pape | r Refuse                          |                                                                                   |                                          |                   |                  |
|---------------------|-----------------------------------|-----------------------------------------------------------------------------------|------------------------------------------|-------------------|------------------|
| ist of Paper Accept | ed                                |                                                                                   |                                          |                   | Q. Global Search |
| Paper ID ↑↓         | Authors 1                         | Title Î↓                                                                          | Track 1↓                                 | Status ↑↓         | Accepted ↑↓      |
| Paper ID            | Authors                           | Title                                                                             | Track                                    | Status            | Accepted         |
| 1                   | Putra Tri Hadi<br>Indro Kustiawan | Sistem Informasi Manajemen<br>Konferensi Ilmiah (Studi Kasus: UIN<br>SUSKA RIAU)  | Education Theory And Practise            | ACCEPT SUBMISSION | 20 Januari 2022  |
| 2                   | Tri Hadi Putra                    | Aplikasi Invoice: Sistem Informasi<br>Penagihan Pembayaran Untuk<br>Bisnis Online | Assesment Reliability And Validity       | ACCEPT SUBMISSION | 20 Januari 2022  |
| 3                   | Putra Tri Hadi                    | Kutu Buku: Marketplace Buku Anak                                                  | Curriculum, Research, And<br>Development | ACCEPT SUBMISSION | 25 Januari 2022  |

Gambar F.24 Tampilan Melihat Daftar Paper Yang Diterima (Committee)

0

Т

ta

milik

ta

Syarif Kasim Ria

- Dilarang mengutip sebagian atau seluruh karya tulis ini tanpa mencantumkan dan menyebutkan sumber
- a σ Pengutipan tidak merugikan kepentingan yang wajar UIN Suska Riau Pengutipan hanya untuk kepentingan pendidikan, penelitian, penulisan karya ilmiah, penyusunan laporan, penulisan kritik atau tinjauan suatu masalah.

2. Dilarang mengumumkan dan memperbanyak sebagian atau seluruh karya tulis ini dalam bentuk apapun tanpa izin UIN Suska Riau

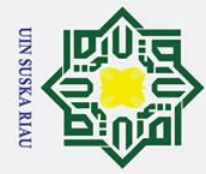

σ

Pengutipan tidak merugikan kepentingan yang wajar UIN Suska Riau

2. Dilarang mengumumkan dan memperbanyak sebagian atau seluruh karya tulis ini dalam bentuk apapun tanpa izin UIN Suska Riau

Pengutipan hanya untuk kepentingan pendidikan, penelitian, penulisan karya ilmiah, penyusunan laporan, penulisan kritik atau tinjauan suatu masalah.

S

arif Kasim

Ria

Hak Cipta Dilindungi Undang-Undang Dilarang mengutip sebagian atau seluruh karya tulis ini tanpa mencantumkan dan menyebutkan sumber:

0

Т

B

cip

ta

eimk!

### **F.25** Melihat Daftar Paper Yang Ditolak (Committee)

Tampilan proses melihat daftar *paper* yang ditolak (*committee*) yang dapat dilihat pada gambar F.25 dibawah ini.

| er Refuse                |                                   |                                                                         |                           |                                  | Dashboard       | I / Program / Paper Refu |
|--------------------------|-----------------------------------|-------------------------------------------------------------------------|---------------------------|----------------------------------|-----------------|--------------------------|
| aper In Review Paper Act | Paper Refuse                      |                                                                         |                           |                                  |                 |                          |
| List of Paper            | Refuse                            |                                                                         |                           |                                  | Q GI            | obal Search              |
| Paper ID ↑↓              | Authors ↑↓                        | Title ↑↓                                                                | Keyword ↑↓                | Track Î↓                         | Submit   ↑↓     | Status ↑↓                |
| Paper ID                 | Authors                           | Title                                                                   | Keyword                   | Track                            | Submit Date     | Status                   |
| 1                        | Putra Tri Hadi<br>Indro Kustiawan | Sistem Informasi<br>Manajemen<br>Konferensi Ilmiah<br>(Studi Kasus: UIN | Conference,<br>Management | Education Theory And<br>Practise | 19 Januari 2022 | REFUSE SUBMISSION        |

Gambar F.25 Tampilan Melihat Daftar Paper Yang Ditolak (Committee)

### F.26 Menambahkan Informasi Panitia Registrasi

Tampilan proses menambahkan informasi panitia registrasi yang dapat dilihat pada gambar F.26 dibawah ini.

| nki                        |                                                               | <u>ي</u>                                                |
|----------------------------|---------------------------------------------------------------|---------------------------------------------------------|
| Dashboard 💿 Profi          | e                                                             |                                                         |
| gistration Manage          | rs                                                            | Dashboard / Manage Registration / Registration Managers |
| Registration Authors Regis | tration Participants Registration Types Registration Managers |                                                         |
| . Registration Ma          | nagers                                                        |                                                         |
| Contact Name               | Muhammad Affandes                                             |                                                         |
| Email                      | muhammadaffandes@gmail.com                                    |                                                         |
| Phone                      | 081275123923                                                  |                                                         |
| Address                    | Jalan HR.Soebrantas, Panam                                    |                                                         |
|                            |                                                               |                                                         |
|                            |                                                               | 10                                                      |
|                            | SAVE REGISTRATION MANAGERS                                    |                                                         |
|                            |                                                               |                                                         |

Gambar F.26 Tampilan Menambahkan Informasi Panitia Registrasi

**F.**27 Mengelola Data Registrasi Dan Pembayaran (Detail Registrasi Dan **Pembayaran Participant**)

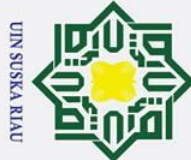

0

Т

lak

cip

ta

tan Syarif Kasim Ria

# Hak Cipta Dilindungi Undang-Undang

- Dilarang mengutip sebagian atau seluruh karya tulis ini tanpa mencantumkan dan menyebutkan sumber:
- a σ Pengutipan tidak merugikan kepentingan yang wajar UIN Suska Riau Pengutipan hanya untuk kepentingan pendidikan, penelitian, penulisan karya ilmiah, penyusunan laporan, penulisan kritik atau tinjauan suatu masalah.

2. Dilarang mengumumkan dan memperbanyak sebagian atau seluruh karya tulis ini dalam bentuk apapun tanpa izin UIN Suska Riau

Tampilan proses mengelola data registrasi dan pembayaran (detail registrasi dan pembayaran participant) yang dapat dilihat pada gambar F.27 dibawah ini.

| simki                                                        |                                                                    |                                                       | 9                                                        |
|--------------------------------------------------------------|--------------------------------------------------------------------|-------------------------------------------------------|----------------------------------------------------------|
| Dashboard                                                    | Profile                                                            |                                                       |                                                          |
| Participant Paym                                             | ent                                                                |                                                       | Dashboard / Registration & Payment / Participant Payment |
| Registration Deta<br>User Submit : 171 Ha<br>Participant - N | ails<br>dl Putra   Email : 11651100257@student<br>lo Package (PNP) | sun-suskaacid   Phone : (0885603075970)<br>Registered |                                                          |
| 1000000 IDR                                                  |                                                                    |                                                       |                                                          |
| Description                                                  | Participant No Package                                             |                                                       |                                                          |
| Include                                                      | Certificate                                                        |                                                       |                                                          |
| Available                                                    | Student, Academia                                                  |                                                       |                                                          |
| Date Registered                                              | 3 Februari 2022 08.22                                              |                                                       |                                                          |
| Due                                                          | 10 April 2022 00.00                                                |                                                       |                                                          |
|                                                              |                                                                    | Bills to Pay : 1000000 IDR                            |                                                          |
|                                                              |                                                                    |                                                       |                                                          |

Gambar F.27 Tampilan Detail Registrasi Dan Pembayaran (Participant)

### **F.28** Mengunduh Data Informasi Registrasi Peserta (Author)

Tampilan proses mengunduh data informasi registrasi peserta (author) yang dapat dilihat pada gambar F.28 dibawah ini.

| D                                              |                                |                               |         |               |                                          | 2                          |
|------------------------------------------------|--------------------------------|-------------------------------|---------|---------------|------------------------------------------|----------------------------|
| hboard 💿 Pro                                   | file                           |                               |         |               |                                          |                            |
| tration Author                                 | s                              |                               |         | Das           | hboard / Manage Registrat                | ion / Registration Authors |
| stration Authors Rog                           | istration Participants Rogisti | ration Types Registration Man | agers   |               |                                          |                            |
| ist of Regist                                  | ration & Payme                 | nt                            |         |               | Q Globa                                  | al Search                  |
| ist of Regist<br>Paper ID ↑↓                   | ration & Payme                 | nt<br><sub>Type</sub> î↓      | Cost ↑↓ | Due Paid   ↑↓ | Q Globa<br>Status 11                     | al Search Action           |
| ist of Regist<br>Paper ID 11<br>Search by Pape | Title Paper 11                 | Type 11                       | Cost 1  | Due Paid 1    | Q Global<br>Status 11<br>Search by Statu | Action                     |

Gambar F.28 Tampilan Mengunduh Data Informasi Registrasi Peserta (Author) S

### **F.**29 Mengunduh Data Informasi Registrasi Peserta (Participant)

Tampilan proses mengunduh data informasi registrasi peserta (*participant*) yang dapat dilihat pada gambar F.29 dibawah ini.

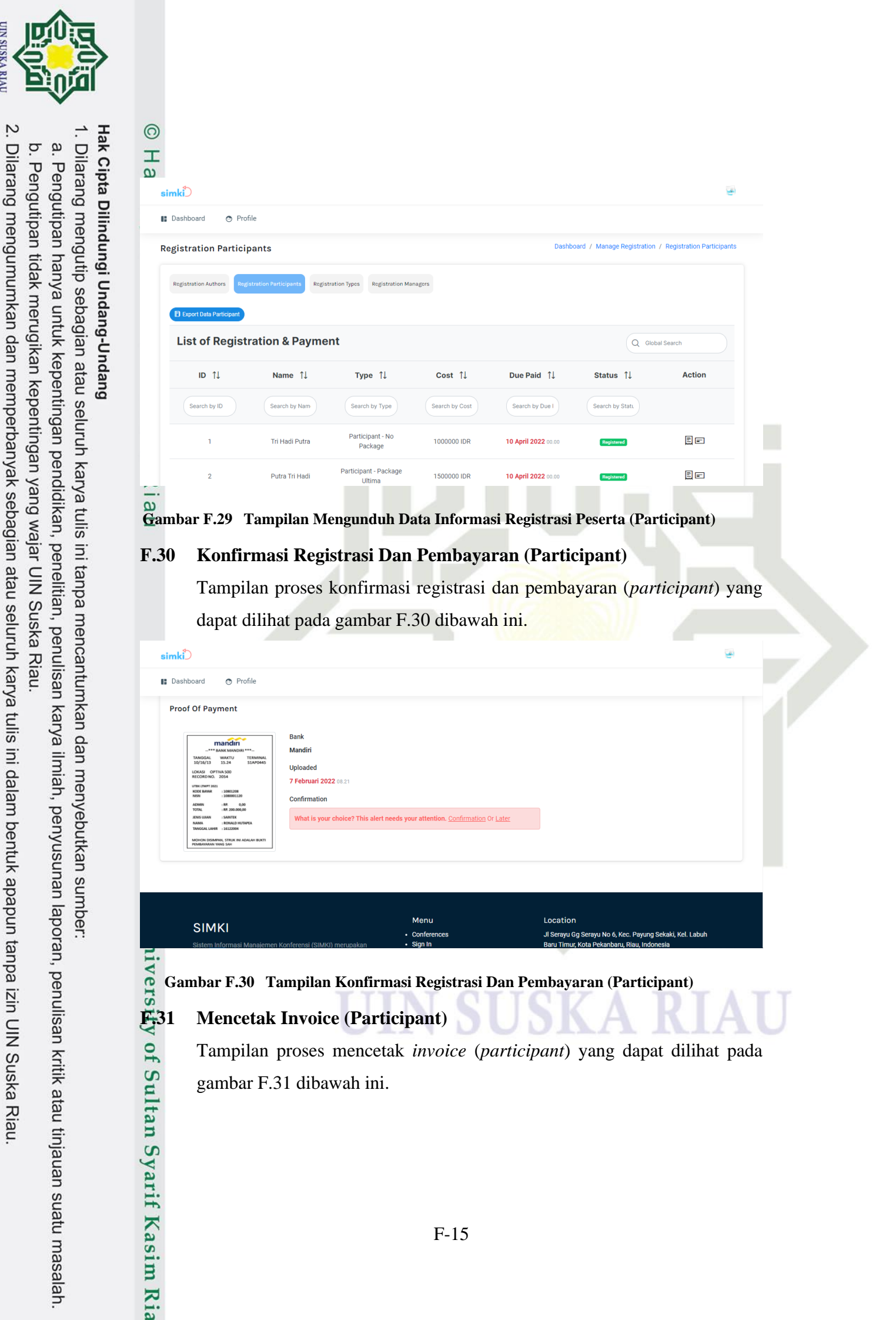

UIN SUSKA RIAL

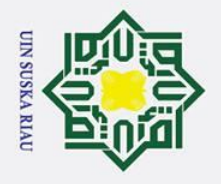

y of Sultan Syarif Kasim Ria

0

# Hak Cipta Dilindungi Undang-Undang

- Dilarang mengutip sebagian atau seluruh karya tulis ini tanpa mencantumkan dan menyebutkan sumber:
- a Pengutipan hanya untuk kepentingan pendidikan, penelitian, penulisan karya ilmiah, penyusunan laporan, penulisan kritik atau tinjauan suatu masalah.
- 0
- . Penguti

| Ņ          |             |
|------------|-------------|
| Dilarang   | b. Pengu    |
| mengum     | utipan tida |
| numkan c   | ak merug    |
| lan memj   | ikan kep    |
| perbanya   | entingan    |
| k sebagia  | yang waj    |
| an atau se | ar UIN Su   |
| eluruh ka  | Jska Riai   |
| arya tulis |             |
| ini dalam  |             |
| bentuk :   |             |
| apapun ti  |             |
| anpa izin  |             |
| UIN Su:    |             |
| ska Riau   |             |

| Dashboard 💿 I                                           |                                                                                                  |                                                                                                    |                                                                                                    |      |             |             |                                            |                                                         |
|---------------------------------------------------------|--------------------------------------------------------------------------------------------------|----------------------------------------------------------------------------------------------------|----------------------------------------------------------------------------------------------------|------|-------------|-------------|--------------------------------------------|---------------------------------------------------------|
|                                                         | ICEDU                                                                                            |                                                                                                    |                                                                                                    |      |             |             | Invoice #<br>INVPCP202202031               |                                                         |
| CEDU                                                    | Tri Hadi Putra                                                                                   |                                                                                                    |                                                                                                    |      |             | Date        | e Registered: 3 Februari 2022              | Invoice #<br>INVPCP202202031                            |
| <b>ri Hadi Putra</b><br>alan Jendral<br>; 0895603075970 |                                                                                                  |                                                                                                    |                                                                                                    |      |             | Due         | Date Paid: 10 April 2022<br>us: Registered | Registered: 3 Februari 2022<br>Hate Paid: 10 April 2022 |
|                                                         | Registration ID                                                                                  | Full Name                                                                                                    | Registration Type                                                                                                    | Code | Include     | Cost        | Total                                      | s: Registered                                           |
|                                                         | 1                                                                                                | Tri Hadi Putra                                                                                                    | Participant - No Package                                                                                                   | PNP  | Certificate | 1000000 IDR | 1000000 IDR<br>Sub-total: 1000000          |                                                         |
| Registration ID                                         | All accounts are to be paid v<br>direct payment online. If acco<br>work undertaken will be charg | PAYMENT TERMS AND<br>within 7 days from receipt of i<br>count is not paid within 7 days<br>ped the epreed quoted fee note | POLICIES<br>invoice. To be paid by cheque or credit card or<br>the credits details supplied as confirmation of<br>d above. |      |             |             | 1000000 IDR                                | Total                                                   |
| 1                                                       | Pembayaran ditujukan ke non<br>108.000415925-8 an. Zamely                                        | nor rekening:<br>y (Bank MANDIRI).                                                                                        |                                                                                                    |      |             |             |                                            | 1000000 IDR<br>Sub-total: 1000000                       |

### Melihat Sesi Presentasi Presenter **F.32**

Tampilan proses melihat sesi presentasi presenter yang dapat dilihat pada gambar F.32 dibawah ini.

|                      | ssion                         |                             |                                              | Da             | ashboard / Manage Rooms | / Schedule Paralel Sessi |
|----------------------|-------------------------------|-----------------------------|----------------------------------------------|----------------|-------------------------|--------------------------|
| nference Room Schedu | le Paralel Session            |                             |                                              |                | _                       |                          |
| List of Sched        | ule Paralel Ses               | sion<br><sub>Track</sub> ↑↓ | Authors 1↓                                   | Room 1⊥        | Q Siste                 | Action                   |
| Search by Pape       | Search by Title               | Search by Track             | Authors                                      | Search by Roon | Search by Date          |                          |
|                      | Sistem Informasi<br>Manajemen | Education Theory And        | Author : Putra Tri Hadi<br>, Indro Kustiawan | Computer       | 15 April 2022           | Ë                        |

### Gambar F.32 Tampilan Melihat Sesi Presentasi Presenter

### ivers E **Melihat Daftar Hadir (Participant)**

Tampilan proses melihat daftar hadir (participant) yang dapat dilihat pada gambar F.33 dibawah ini.

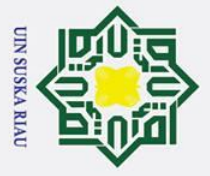

# 1 Dilarang menguitin sebagian atau

- Dilarang mengutip sebagian atau seluruh karya tulis ini tanpa mencantumkan dan menyebutkan sumber:
- a σ Pengutipan tidak merugikan kepentingan yang wajar UIN Suska Riau Pengutipan hanya untuk kepentingan pendidikan, penelitian, penulisan karya ilmiah, penyusunan laporan, penulisan kritik atau tinjauan suatu masalah.

2. Dilarang mengumumkan dan memperbanyak sebagian atau seluruh karya tulis ini dalam bentuk apapun tanpa izin UIN Suska Riau

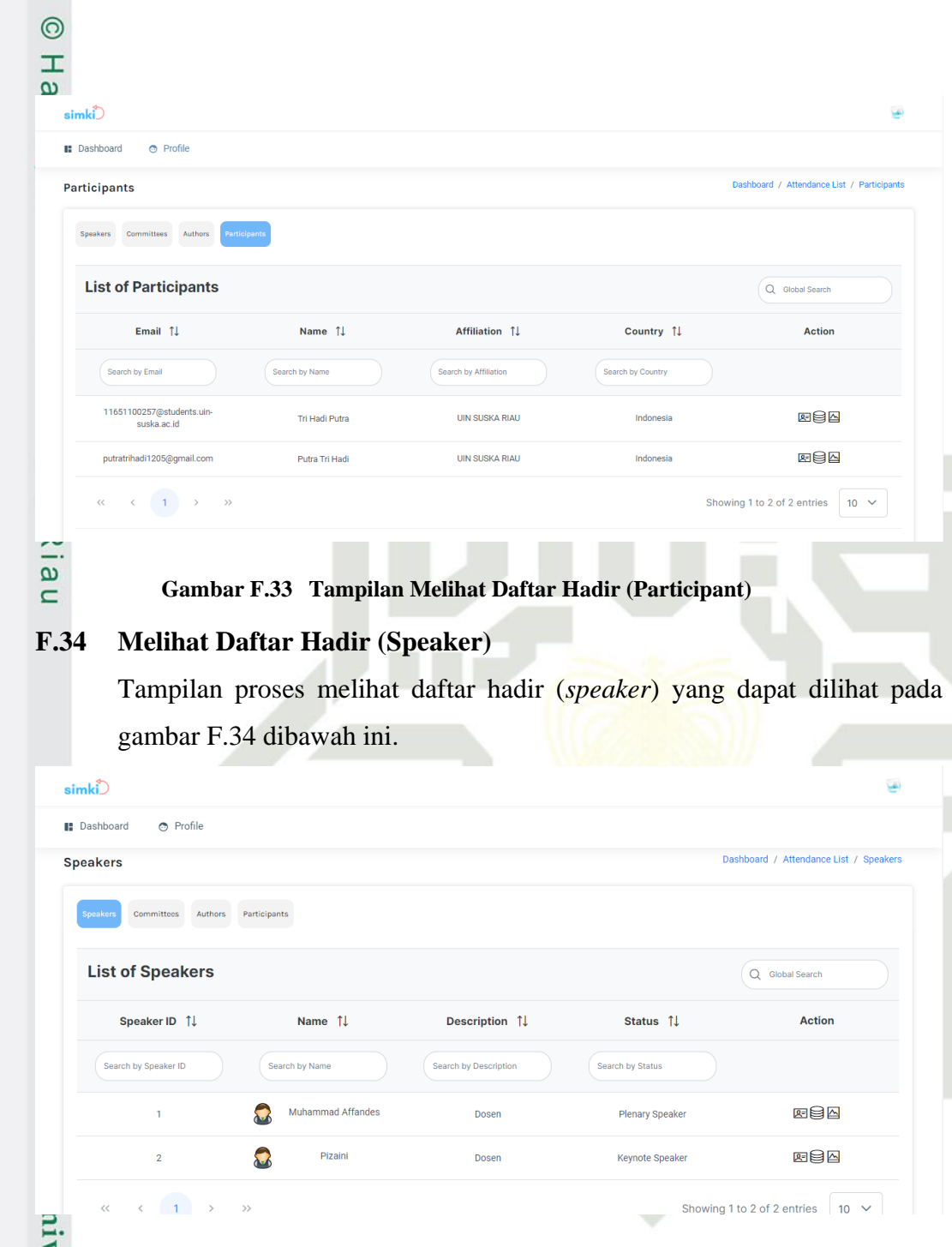

### Gambar F.34 Tampilan Melihat Daftar Hadir (Speaker)

### Melihat Daftar Hadir (Committee)

Tampilan proses melihat daftar hadir (*committee*) yang dapat dilihat pada gambar F.35 dibawah ini.

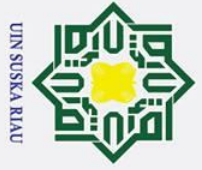

# Hak Cipta Dilindungi Undang-Undang

0

- Dilarang mengutip sebagian atau seluruh karya tulis ini tanpa mencantumkan dan menyebutkan sumber:
- a σ Pengutipan tidak merugikan kepentingan yang wajar UIN Suska Riau Pengutipan hanya untuk kepentingan pendidikan, penelitian, penulisan karya ilmiah, penyusunan laporan, penulisan kritik atau tinjauan suatu masalah.

2. Dilarang mengumumkan dan memperbanyak sebagian atau seluruh karya tulis ini dalam bentuk apapun tanpa izin UIN Suska Riau

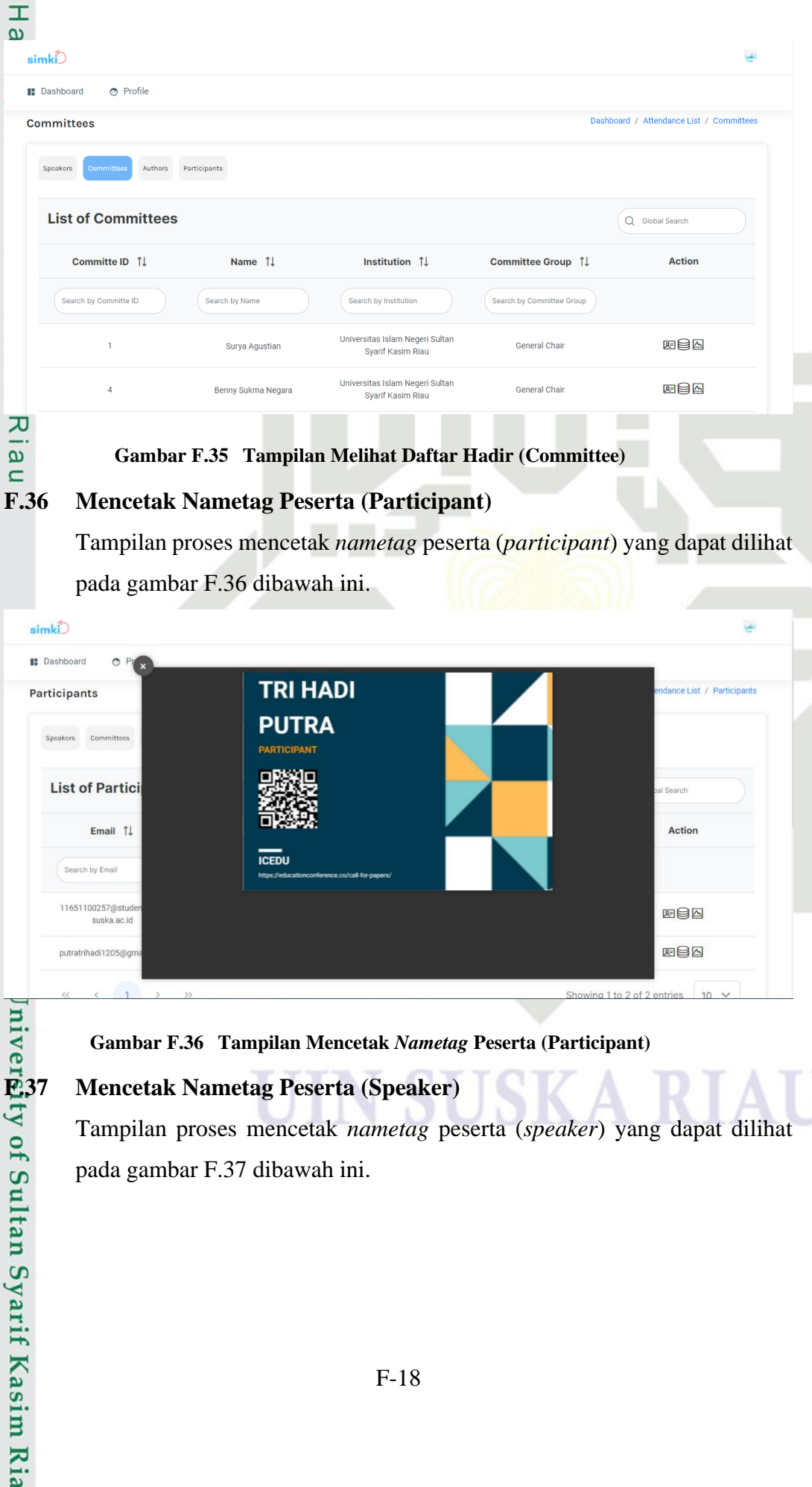

### Gambar F.36 Tampilan Mencetak Nametag Peserta (Participant)

### Mencetak Nametag Peserta (Speaker)

Tampilan proses mencetak nametag peserta (speaker) yang dapat dilihat pada gambar F.37 dibawah ini.

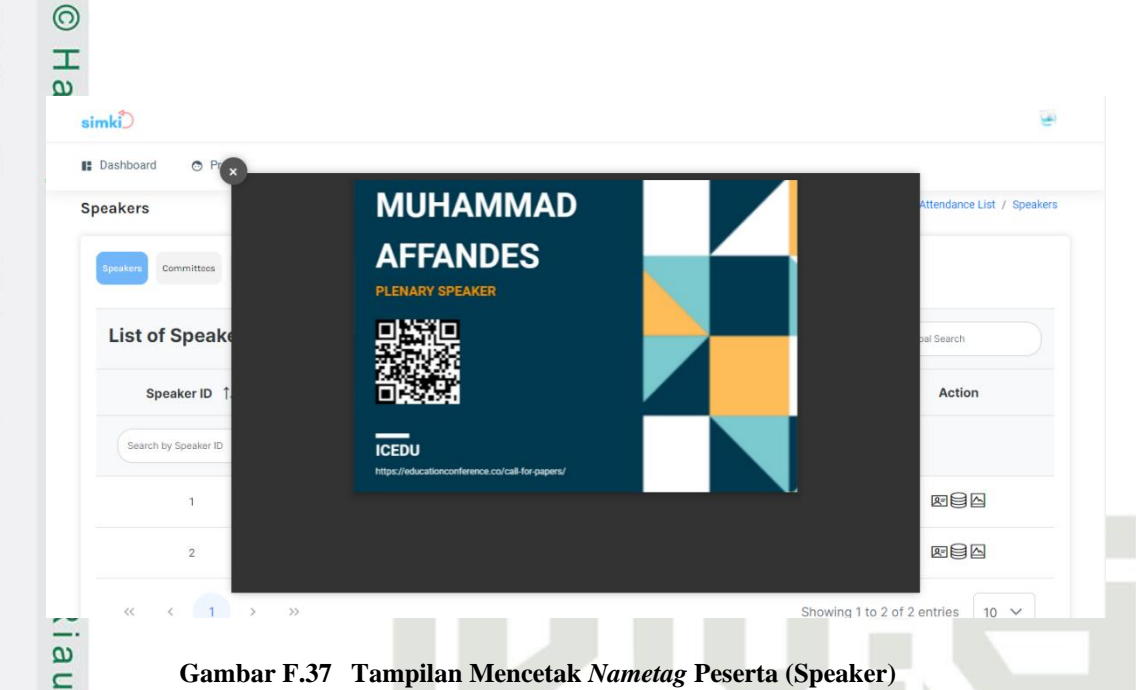

### **F.38** Mencetak Nametag Peserta (Committee)

Tampilan proses mencetak nametag peserta (committee) yang dapat dilihat pada gambar F.38 dibawah ini.

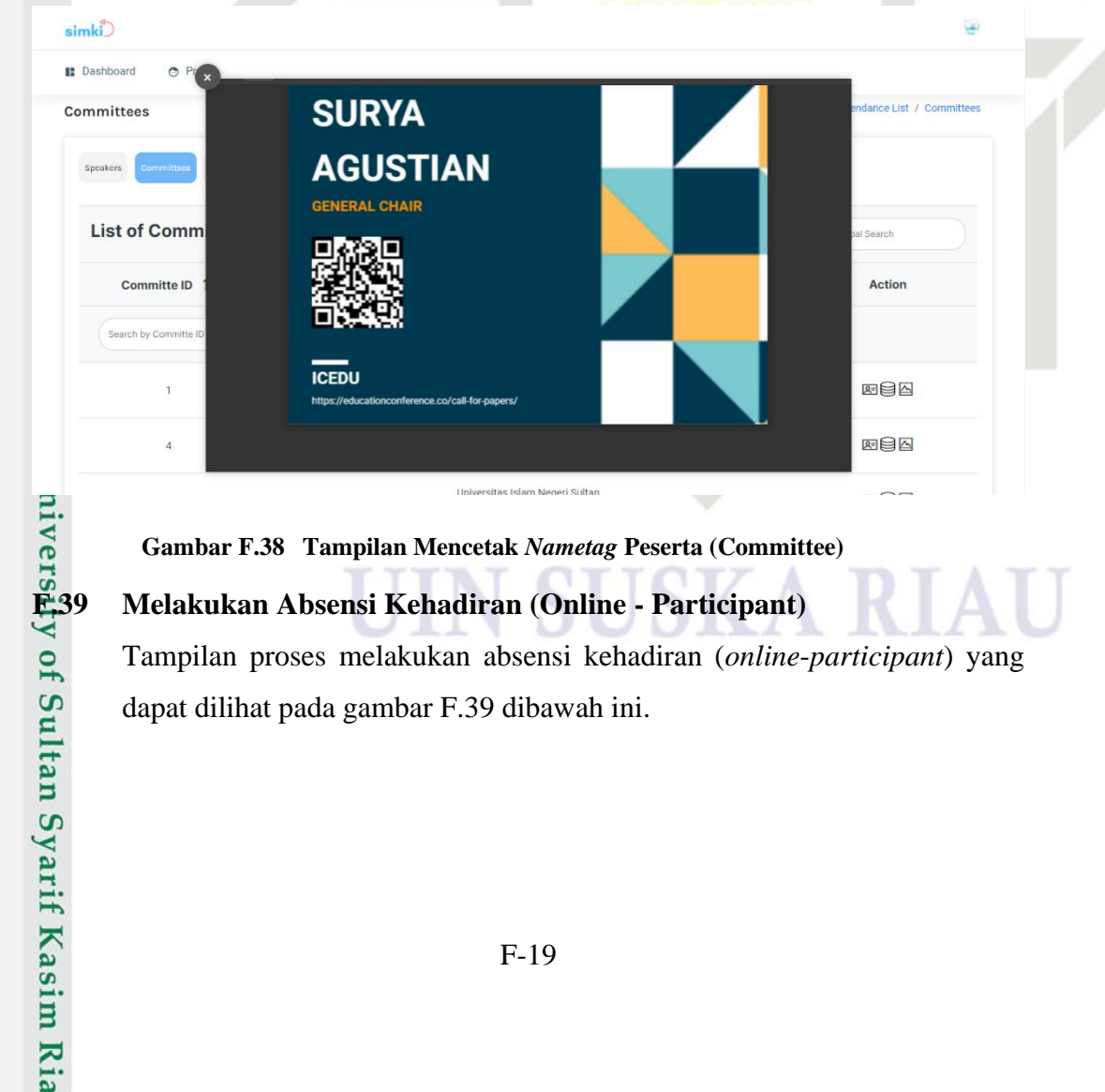

### Gambar F.38 Tampilan Mencetak Nametag Peserta (Committee)

### Melakukan Absensi Kehadiran (Online - Participant)

Tampilan proses melakukan absensi kehadiran (online-participant) yang dapat dilihat pada gambar F.39 dibawah ini.

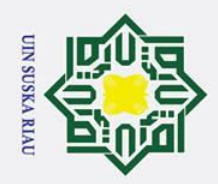

# Hak Cipta Dilindungi Undang-Undang

- Dilarang mengutip sebagian atau seluruh karya tulis ini tanpa mencantumkan dan menyebutkan sumber:
- a σ Pengutipan tidak merugikan kepentingan yang wajar UIN Suska Riau Pengutipan hanya untuk kepentingan pendidikan, penelitian, penulisan karya ilmiah, penyusunan laporan, penulisan kritik atau tinjauan suatu masalah
- 2. Dilarang mengumumkan dan memperbanyak sebagian atau seluruh karya tulis ini dalam bentuk apapun tanpa izin UIN Suska Riau

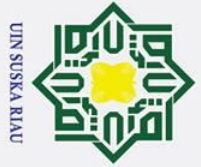

# Hak Cipta Dilindungi Undang-Undang

- Dilarang mengutip sebagian atau seluruh karya tulis ini tanpa mencantumkan dan menyebutkan sumber:
- a σ Pengutipan tidak merugikan kepentingan yang wajar UIN Suska Riau Pengutipan hanya untuk kepentingan pendidikan, penelitian, penulisan karya ilmiah, penyusunan laporan, penulisan kritik atau tinjauan suatu masalah.

2. Dilarang mengumumkan dan memperbanyak sebagian atau seluruh karya tulis ini dalam bentuk apapun tanpa izin UIN Suska Riau

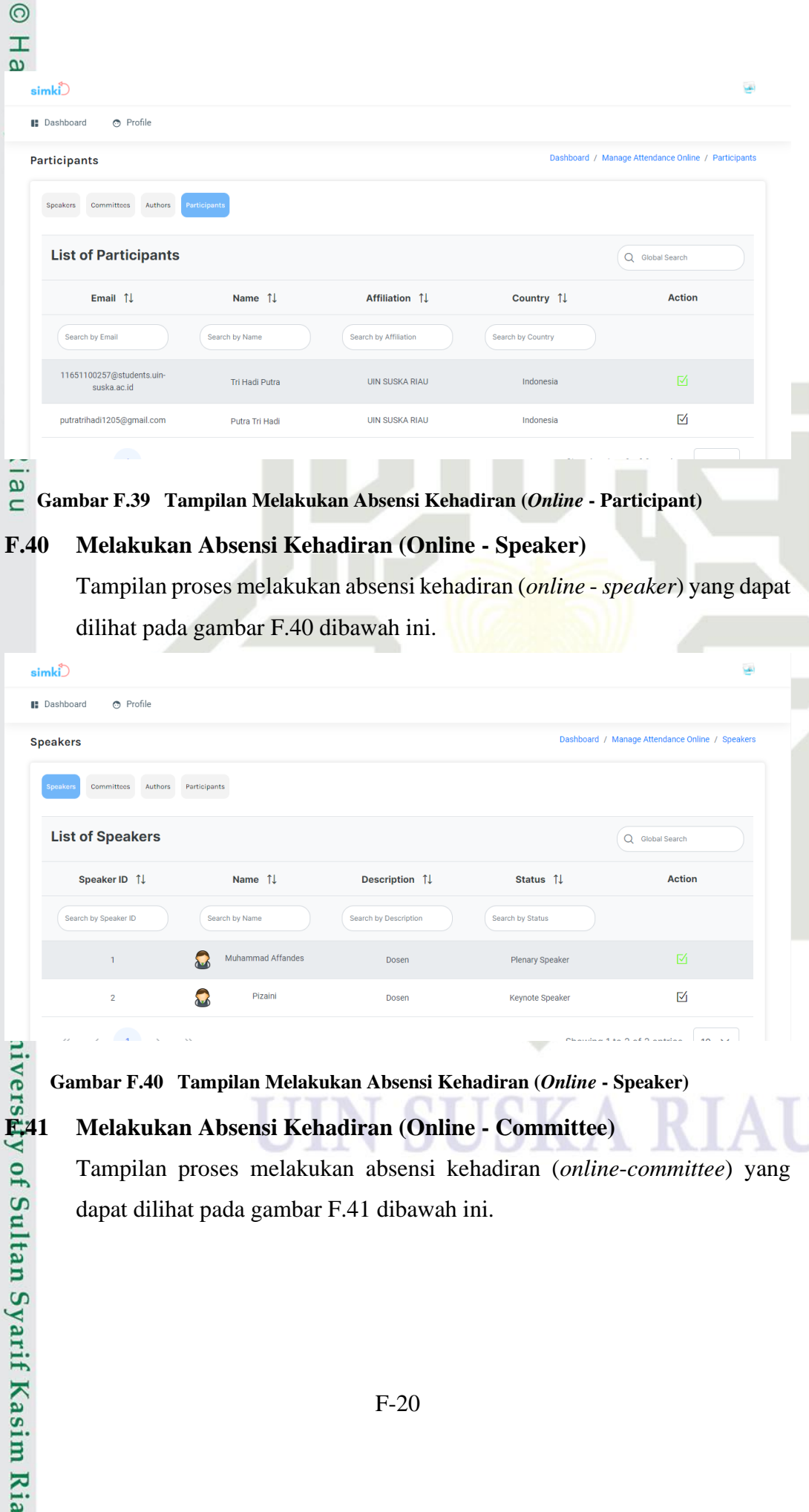

### Gambar F.40 Tampilan Melakukan Absensi Kehadiran (Online - Speaker)

### Melakukan Absensi Kehadiran (Online - Committee)

Tampilan proses melakukan absensi kehadiran (online-committee) yang dapat dilihat pada gambar F.41 dibawah ini.

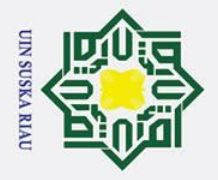

σ a

. Pengutipan tidak merugikan kepentingan yang wajar UIN Suska Riau

2. Dilarang mengumumkan dan memperbanyak sebagian atau seluruh karya tulis ini dalam bentuk apapun tanpa izin UIN Suska Riau

Pengutipan hanya untuk kepentingan pendidikan, penelitian, penulisan karya ilmiah, penyusunan laporan, penulisan kritik atau tinjauan suatu masalah.

# Hak Cipta Dilindungi Undang-Undang Dilarang mengutip sebagian atau seluruh karya tulis ini tanpa mencantumkan dan menyebutkan sumber:

### nivers#1 y of Sultan Syarif Kasim Ria

0

Т

| ashboard 💿 Profile         |                    |                                                      |                           |                                     |
|----------------------------|--------------------|------------------------------------------------------|---------------------------|-------------------------------------|
| nmittees                   |                    |                                                      | Dashboard / M             | anage Attendance Online / Committee |
| peakers Committees Authors | Participants       |                                                      |                           |                                     |
| List of Committees         |                    |                                                      |                           | Q Global Search                     |
| Committe ID ↑↓             | Name   ↑↓          | Institution $\uparrow\downarrow$                     | Committee Group ↑↓        | Action                              |
| Search by Committe ID      | Search by Name     | Search by Institution                                | Search by Committee Group |                                     |
| 1                          | Surya Agustian     | Universitas Islam Negeri Sultan<br>Syarif Kasim Riau | General Chair             |                                     |
| 4                          | Benny Sukma Negara | Universitas Islam Negeri Sultan<br>Syarif Kasim Riau | General Chair             | Ľ∕                                  |

### Melihat Riwayat Daftar Hadir (Participant) **F.42**

Tampilan proses melihat riwayat daftar hadir (participant) yang dapat dilihat pada gambar F.42 dibawah ini.

| simki                                   |                                                                    |                     | (e)                       |  |
|-----------------------------------------|--------------------------------------------------------------------|---------------------|---------------------------|--|
| Dashboard                               | Profile                                                            |                     |                           |  |
| User Inform                             | ation                                                              |                     |                           |  |
| Name<br>Email<br>Affiliation<br>Country | Tri Hadi Putra<br>11651100257@stude<br>UIN SUSKA RIAU<br>Indonesia | nts.uin-suska.ac.id |                           |  |
| Attendance                              | History                                                            |                     |                           |  |
| No                                      | History ID                                                         | Qrcode              | Time In                   |  |
| 1                                       | 3                                                                  | PCP164414368314520  | 12 Februari 2022 08.17.53 |  |
| 2                                       | 5                                                                  | PCP164414368314520  | 12 Februari 2022 08.17.54 |  |
| 3                                       | 6                                                                  | PCP164414368314520  | 12 Februari 2022 08.17.55 |  |
| 4                                       | 8                                                                  | PCP164414368314520  | 12 Februari 2022 15.37.48 |  |
| 5                                       | 9                                                                  | PCP164414368314520  | 12 Februari 2022 15.38.14 |  |
| 6                                       | 11                                                                 | PCP164414368314520  | 12 Februari 2022 15.39.01 |  |

### Gambar F.42 Tampilan Melihat Riwayat Daftar Hadir (Participant)

### Melihat Riwayat Daftar Hadir (Speaker)

Tampilan proses melihat riwayat daftar hadir (speaker) yang dapat dilihat pada gambar F.43 dibawah ini.

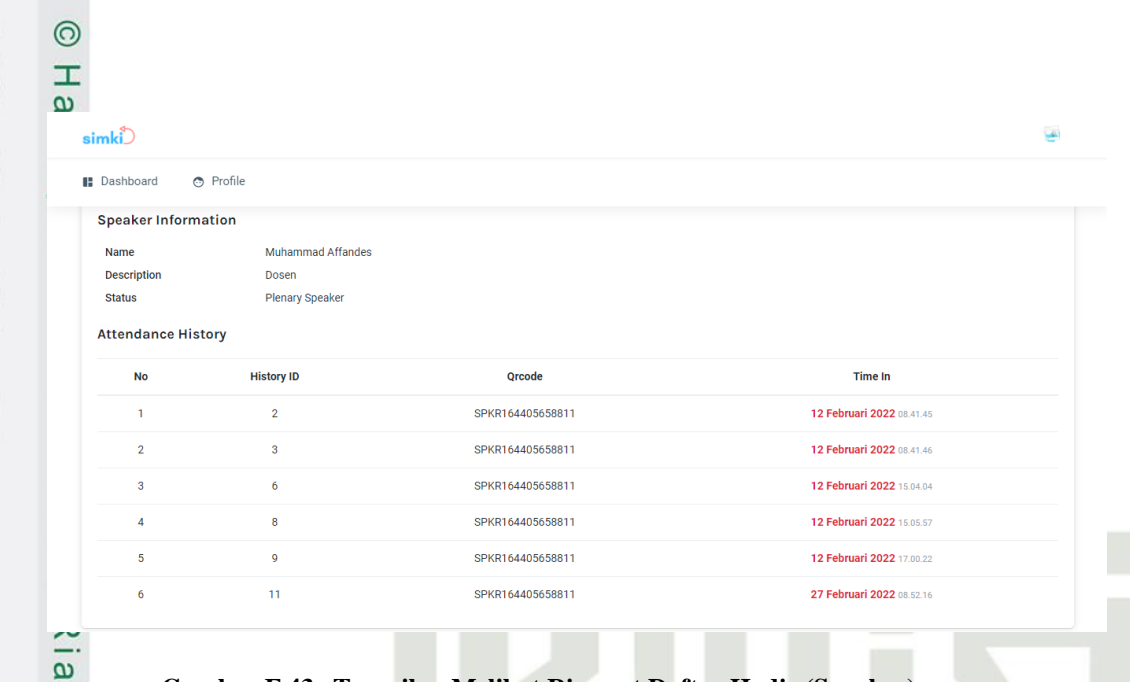

Gambar F.43 Tampilan Melihat Riwayat Daftar Hadir (Speaker)

### F.44 Melihat Riwayat Daftar Hadir (Committee)

Tampilan proses melihat riwayat daftar hadir (*committee*) yang dapat dilihat pada gambar F.44 dibawah ini.

| simki)                |                                          |                            |                           | 1 |  |
|-----------------------|------------------------------------------|----------------------------|---------------------------|---|--|
| 🗈 Dashboard 💿 Profile |                                          |                            |                           |   |  |
| Conference Informatio | on                                       |                            |                           |   |  |
| Conference            | The 8th International Conference on ED   | DUCATION 2022 (ICEDU 2022) |                           |   |  |
| Main Event            | 21 Februari - 28 Februari 2022           |                            |                           |   |  |
| Location              | Virtual                                  |                            |                           |   |  |
| Country               | Sri Lanka                                |                            |                           |   |  |
| Committee Informatio  | on                                       |                            |                           |   |  |
| Name                  | Surya Agustian                           |                            |                           |   |  |
| Institution           | Universitas Islam Negeri Sultan Syarif H | Kasim Riau                 |                           |   |  |
| Committee Group       | General Chair                            |                            |                           |   |  |
| Attendance History    |                                          |                            |                           |   |  |
| No H                  | History ID                               | Qrcode                     | Time In                   |   |  |
| 1                     | 2                                        | CMTE164412435711535        | 12 Februari 2022 08.52.18 |   |  |
| 2                     | 8                                        | CMTE164412435711535        | 12 Februari 2022 08.52.27 |   |  |
|                       |                                          |                            |                           |   |  |

Tampilan proses mencetak sertifikat peserta (participant) yang dapat dilihat

# niversty of Sultan Syarif Kasim Ria

# Hak Cipta Dilindungi Undang-Undang

Dilarang mengutip sebagian atau seluruh karya tulis ini tanpa mencantumkan dan menyebutkan sumber:

- a σ Pengutipan tidak merugikan kepentingan yang wajar UIN Suska Riau Pengutipan hanya untuk kepentingan pendidikan, penelitian, penulisan karya ilmiah, penyusunan laporan, penulisan kritik atau tinjauan suatu masalah.

UIN SUSKA RIAL

Gambar F.44 Tampilan Melihat Riwayat Daftar Hadir (Committee)

Mencetak Sertifikat Peserta (Participant)

pada gambar F.45 dibawah ini.

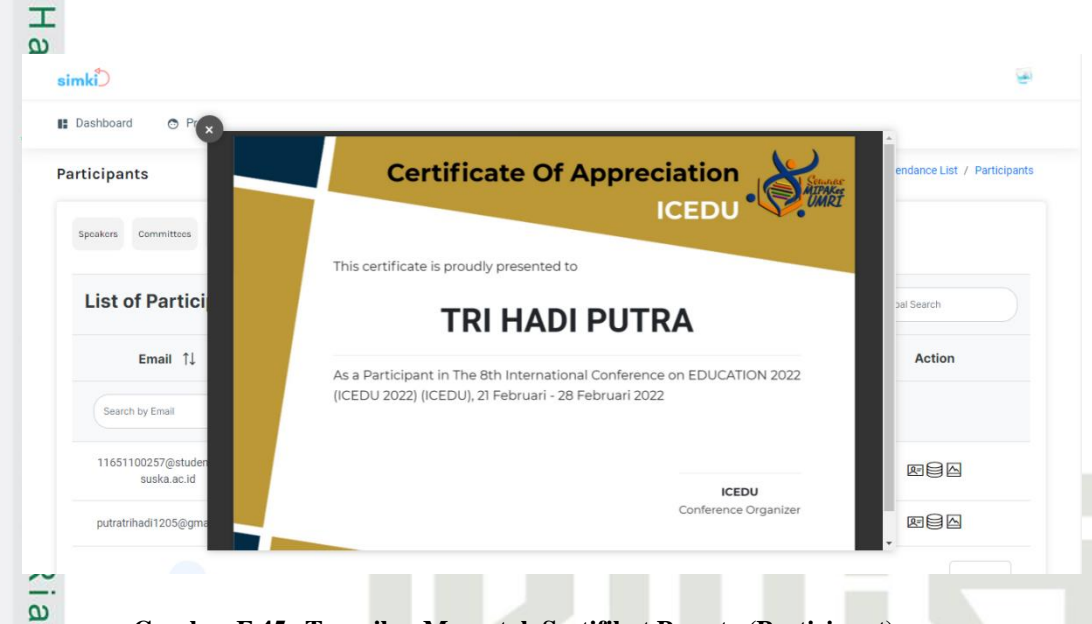

### Gambar F.45 Tampilan Mencetak Sertifikat Peserta (Participant)

### **F.46** Mencetak Sertifikat Peserta (Speaker)

Tampilan proses mencetak sertifikat peserta (speaker) yang dapat dilihat pada gambar F.46 dibawah ini.

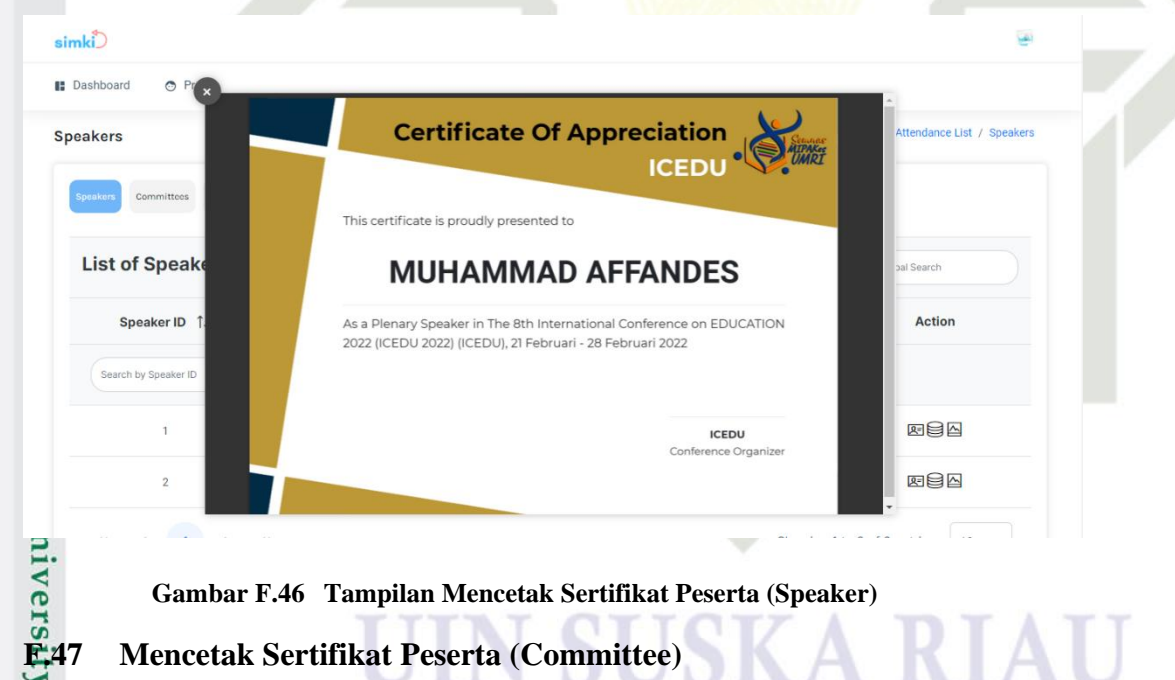

### Gambar F.46 Tampilan Mencetak Sertifikat Peserta (Speaker)

### Mencetak Sertifikat Peserta (Committee)

Tampilan proses mencetak sertifikat peserta (committee) yang dapat dilihat pada gambar F.47 dibawah ini.

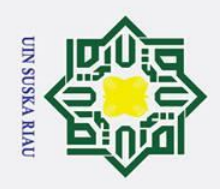

Ņ

# Hak Cipta Dilindungi Undang-Undang

0

- Dilarang mengutip sebagian atau seluruh karya tulis ini tanpa mencantumkan dan menyebutkan sumber:
- a σ Pengutipan tidak merugikan kepentingan yang wajar UIN Suska Riau Pengutipan hanya untuk kepentingan pendidikan, penelitian, penulisan karya ilmiah, penyusunan laporan, penulisan kritik atau tinjauan suatu masalah.

y of Sultan Syarif Kasim Ria

Dilarang mengumumkan dan memperbanyak sebagian atau seluruh karya tulis ini dalam bentuk apapun tanpa izin UIN Suska Riau

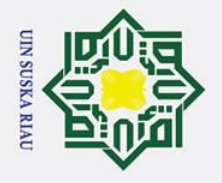

σ

Pengutipan tidak merugikan kepentingan yang wajar UIN Suska Riau

N

Dilarang mengumumkan dan memperbanyak sebagian atau seluruh karya tulis ini dalam bentuk apapun tanpa izin UIN Suska Riau

Pengutipan hanya untuk kepentingan pendidikan, penelitian, penulisan karya ilmiah, penyusunan laporan, penulisan kritik atau tinjauan suatu masalah.

# Hak Cipta Dilindungi Undang-Undang Dilarang mengutip sebagian atau seluruh karya tulis ini tanpa mencantumkan dan menyebutkan sumber:

0

Т

B

simki B Dashboard

Committees

0

List of Comm

**Committe ID** 

# niversity of Sultan Syarif Kasim Ria

| tiau        |  |
|-------------|--|
| <b>F.48</b> |  |
|             |  |
|             |  |
|             |  |
| sim         |  |
| 👪 D         |  |
| Can         |  |
| G           |  |
|             |  |

simki

Bashboard Camera Ready

| ۸ <b>۲</b> |  |  |  |
|------------|--|--|--|

| F | -24 |  |
|---|-----|--|
| Ľ | -24 |  |

**Certificate Of Appreciation** 

SURYA AGUSTIAN

As a General Chair in The 8th International Conference on EDUCATION

Tampilan proses melihat daftar camera ready paper yang dapat dilihat pada

Track ↑↓

Education Theory And Practise

(ETAP)

(ARAV)

Gambar F.48 Tampilan Melihat Daftar Camera Ready Paper

ent Reliability And Validity

Tampilan proses melihat hasil komentar yang dapat dilihat pada gambar

2022 (ICEDU 2022) (ICEDU), 21 Februari - 28 Februari 2022

Gambar F.47 Tampilan Mencetak Sertifikat Peserta (Committee)

**Melihat Daftar Camera Ready Paper** 

Title ↑↓

istem Informasi Manajeme

Konferensi Ilmiah (Studi Kasus

UIN SUSKA RIAU) asi Invoice: Sistem Informas

Penagihan Pembayaran Untuk

Bisnis Online

Title

**Melihat Hasil Komentar** 

F.49 dibawah ini.

gambar F.48 dibawah ini.

🔿 Profile

List of Camera Ready Paper

Paper ID ↑↓

Paper ID

This certificate is proudly presented to

MIPAKee UMRI

Action

Q Global Search

Camera Ready ↑↓

AUTHR-ETAP-1-1-5

1642624637.pdf

AUTHR-ARAV-1-2-4

1642642692.pdf

ICEDU

ICEDU

Conference Organize

Keyword ↑↓

Conference, Management

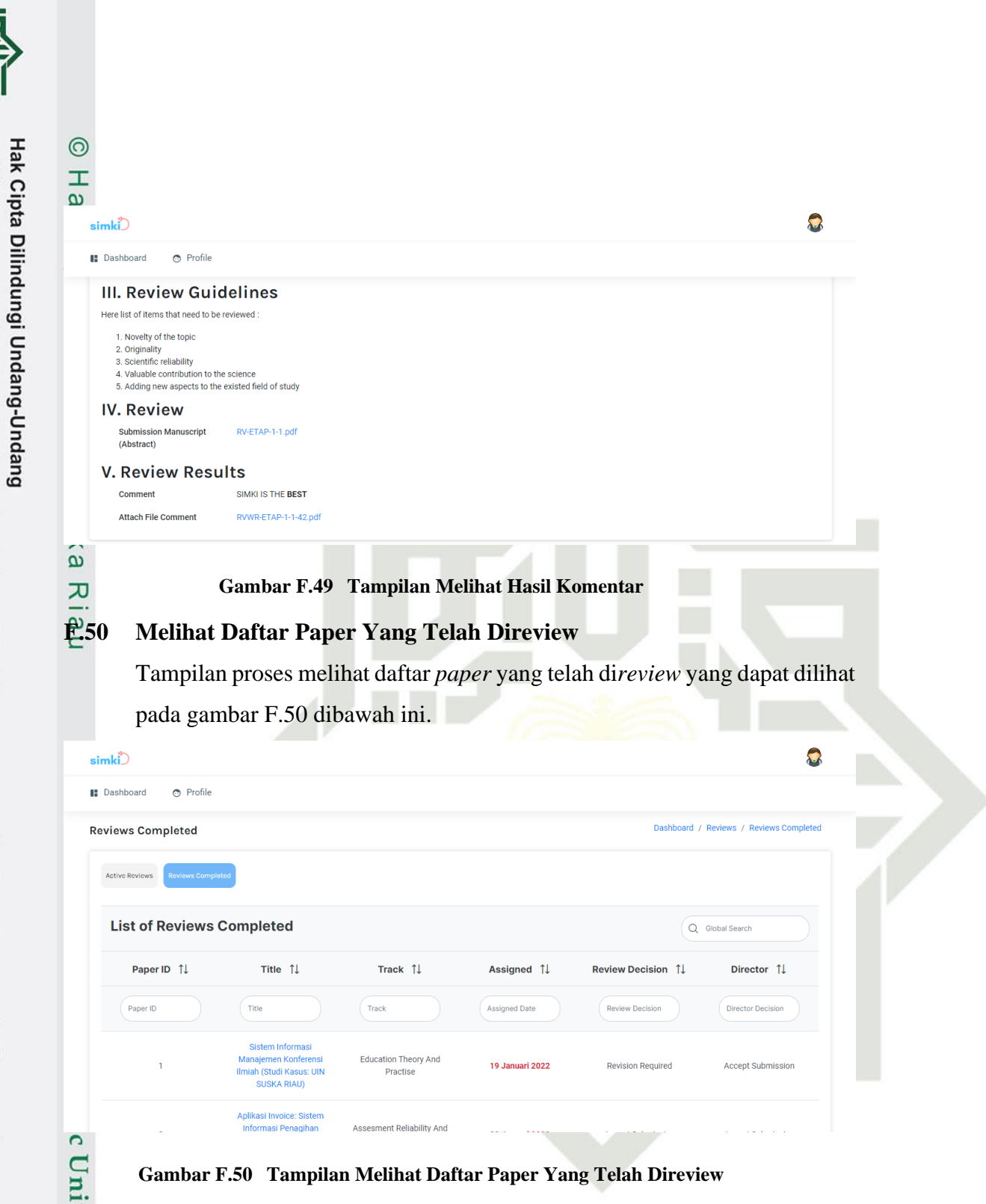

### 1 Mengunduh File Prosiding

Tampilan proses mengunduh *file* prosiding yang dapat dilihat pada gambar F.51 dibawah ini.

51 Værsity of Sultan Syarif Kasim Ria

UIN SUSKA RIAU

Ņ

a

σ

Pengutipan tidak merugikan kepentingan yang wajar UIN Suska Riau

Dilarang mengumumkan dan memperbanyak sebagian atau seluruh karya tulis ini dalam bentuk apapun tanpa izin UIN Suska Riau

Dilarang mengutip sebagian atau seluruh karya tulis ini tanpa mencantumkan dan menyebutkan sumber:

Pengutipan hanya untuk kepentingan pendidikan, penelitian, penulisan karya ilmiah, penyusunan laporan, penulisan kritik atau tinjauan suatu masalah.

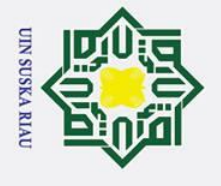

σ

Pengutipan tidak merugikan kepentingan yang wajar UIN Suska Riau

Ņ

Dilarang mengumumkan dan memperbanyak sebagian atau seluruh karya tulis ini dalam bentuk apapun tanpa izin UIN Suska Riau

Dilarang mengutip sebagian atau seluruh karya tulis ini tanpa mencantumkan dan menyebutkan sumber:

Pengutipan hanya untuk kepentingan pendidikan, penelitian, penulisan karya ilmiah, penyusunan laporan, penulisan kritik atau tinjauan suatu masalah.

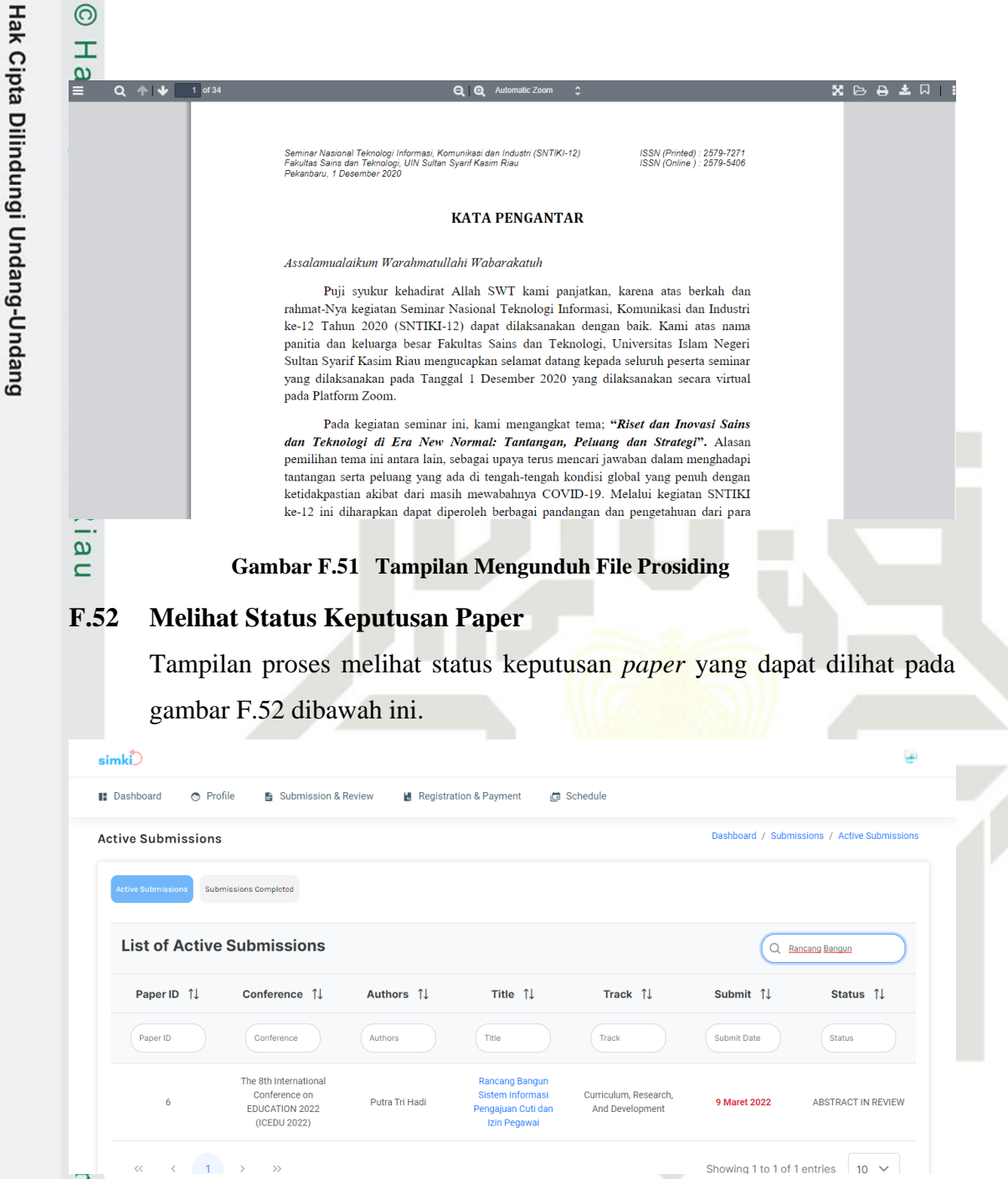

### Gambar F.52 Tampilan Melihat Status Keputusan Paper

### 3 Mengunggah File Revisi Paper

Tampilan proses mengunggah *file* revisi *paper* yang dapat dilihat pada gambar F.53 dibawah ini.

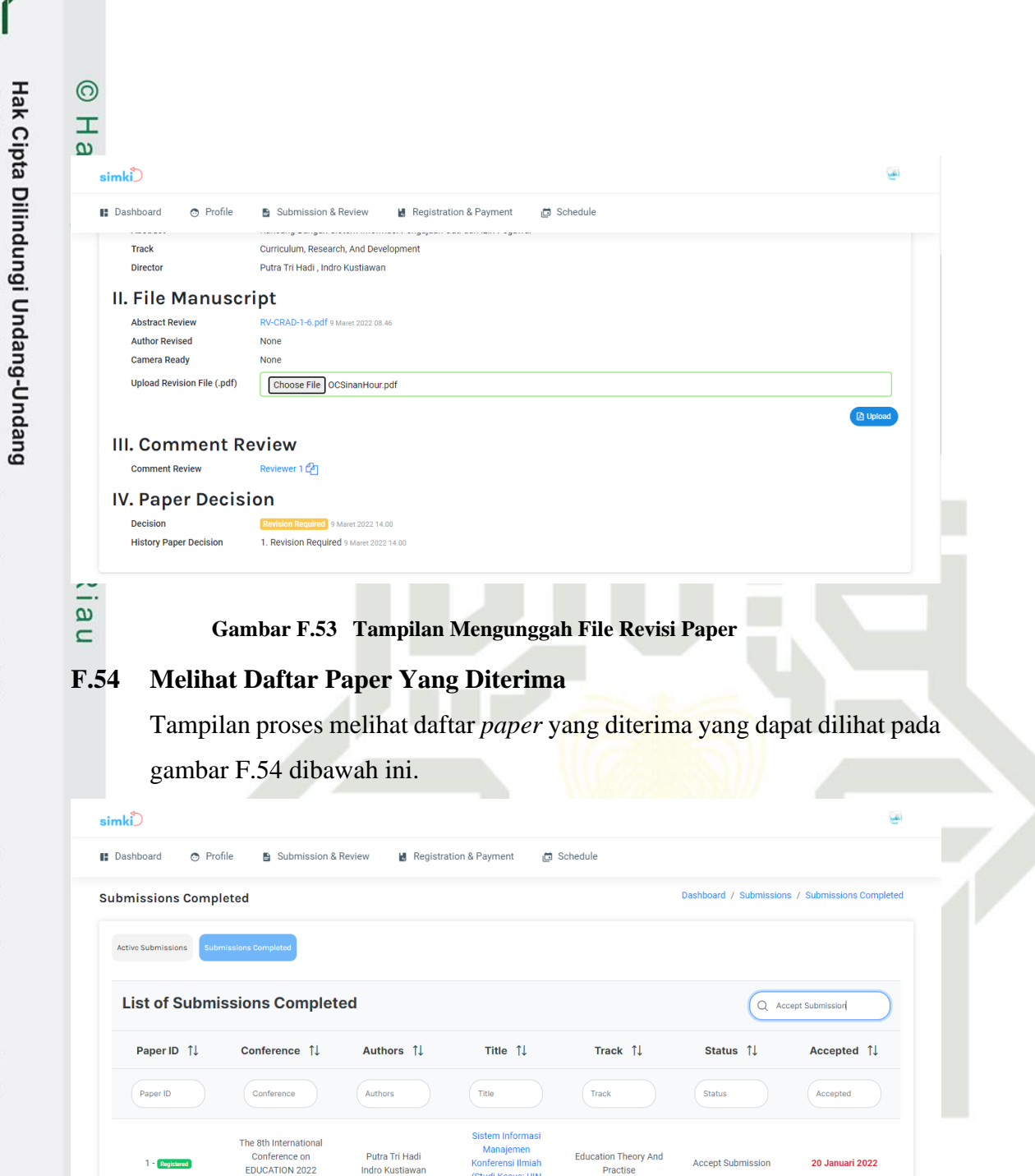

Gambar F.54 Tampilan Melihat Daftar Paper Yang Diterima

(Studi Kasus: UIN

SUSKA RIAU)

### **Melihat Daftar Paper Yang Ditolak**

(ICEDU 2022)

Indro Kustiawan

Tampilan proses melihat daftar paper yang ditolak yang dapat dilihat pada gambar F.55 dibawah ini.

Practise

niver ity of Sultan Syarif Kasim Ria

- Dilarang mengutip sebagian atau seluruh karya tulis ini tanpa mencantumkan dan menyebutkan sumber:
- a Pengutipan hanya untuk kepentingan pendidikan, penelitian, penulisan karya ilmiah, penyusunan laporan, penulisan kritik atau tinjauan suatu masalah.
- N σ Pengutipan tidak merugikan kepentingan yang wajar UIN Suska Riau

UIN SUSKA RIAU

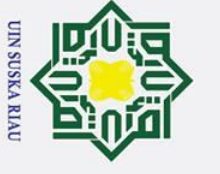

N

# Hak Cipta Dilindungi Undang-Undang 1 Dilarang mengurin sehagian atau

- Dilarang mengutip sebagian atau seluruh karya tulis ini tanpa mencantumkan dan menyebutkan sumber:
- a σ Pengutipan tidak merugikan kepentingan yang wajar UIN Suska Riau Pengutipan hanya untuk kepentingan pendidikan, penelitian, penulisan karya ilmiah, penyusunan laporan, penulisan kritik atau tinjauan suatu masalah.

Dilarang mengumumkan dan memperbanyak sebagian atau seluruh karya tulis ini dalam bentuk apapun tanpa izin UIN Suska Riau

0 Т B simki Dashboard Profile Submission & Review Registration & Payment Schedule ard / Subr ns / Subm sions Comple Submissions Completed Active Submissions List of Submissions Completed Q Refuse Submission Paper ID 1 Conference ↑↓ Authors ↑↓ Title 1 Track 1⊥ Status 1⊥ Accepted ↑↓ Title Paper ID Author The 8th International Conference on Putra Tri Hadi Education Theory And ensi Ilmia Refuse Submission 20 Januari 2022 EDUCATION 2022 Indro Kustiawan Practise (Studi Kasus: UIN (ICEDU 2022) R Gambar F.55 Tampilan Melihat Daftar Paper Yang Ditolak B **F.56** Melihat Daftar Registrasi Konferensi (Author) Tampilan proses melihat daftar registrasi konferensi (author) yang dapat dilihat pada gambar F.56 dibawah ini. simki̇́́⊃ 1 Submission & Review Dashboard Profile Schedule rd / Registration & Payment / Autho Author Participant List of Registration & Payment Q Global Search Туре ↑↓ Title 1⊥ Conference ↑↓ Cost 1⊥ Due Paid ↑ Status 1 Action Search by Title Search by Conf Search by Type Search by Due I Search by Cost Search by Statu Sistem Informasi #1 The 8th Internationa Manajemer Conference on Ē onferensi Ilmiah Reguler - No Package 3500000 IDR 31 Maret 2022 00.0 EDUCATION 2022 (Studi Kasus: UIN SUSKA RIAU) (ICEDU 2022) C

### Gambar F.56 Tampilan Melihat Daftar Registrasi Konferensi (Author)

### Melihat Daftar Registrasi Konferensi (Participant)

Tampilan proses melihat daftar registrasi konferensi (*participant*) yang dapat dilihat pada gambar F.57 dibawah ini.

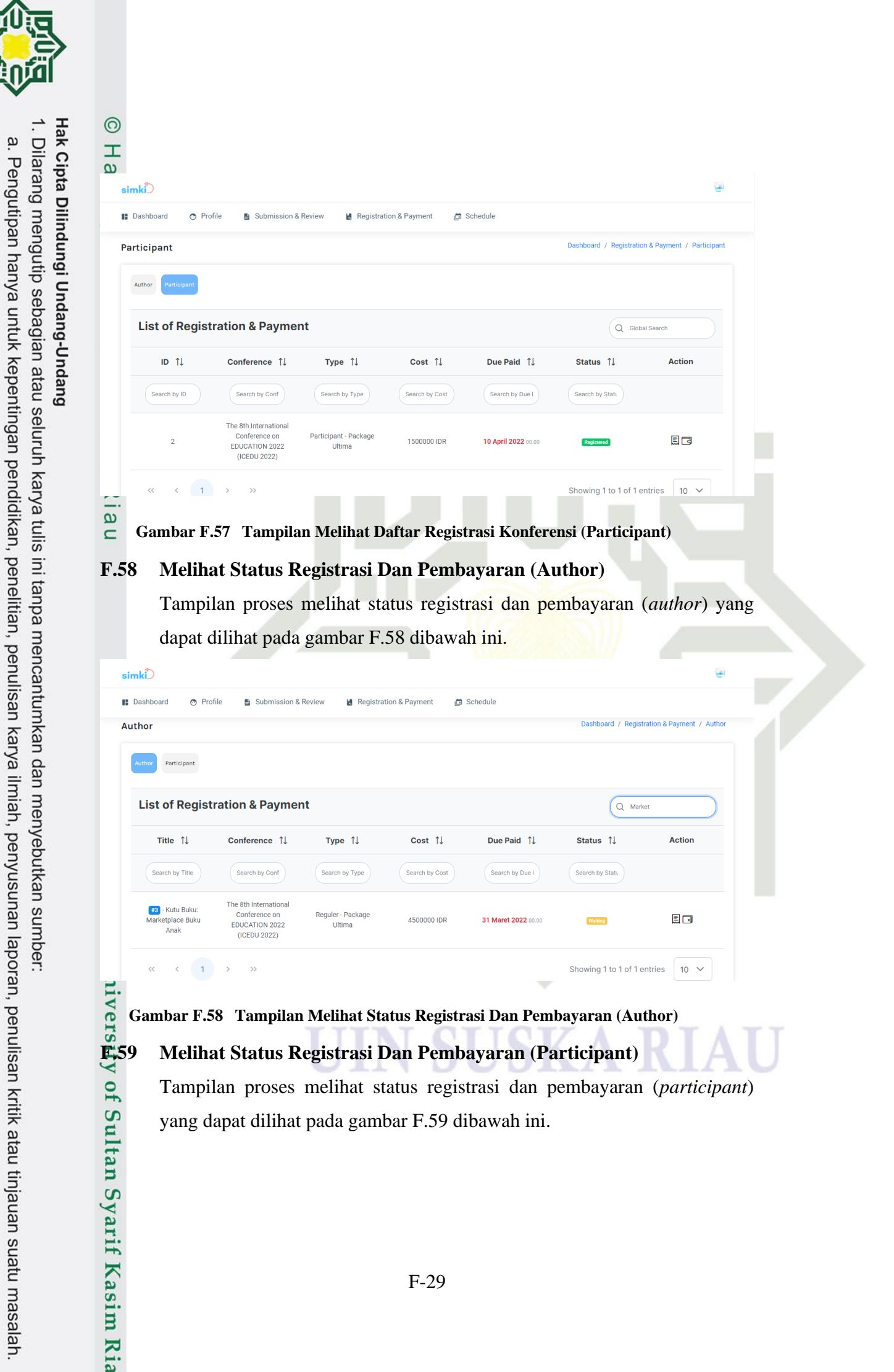

UIN SUSKA RIAL

N

σ

Pengutipan tidak merugikan kepentingan yang wajar UIN Suska Riau

Dilarang mengumumkan dan memperbanyak sebagian atau seluruh karya tulis ini dalam bentuk apapun tanpa izin UIN Suska Riau

Tampilan proses melihat status registrasi dan pembayaran (participant) yang dapat dilihat pada gambar F.59 dibawah ini.

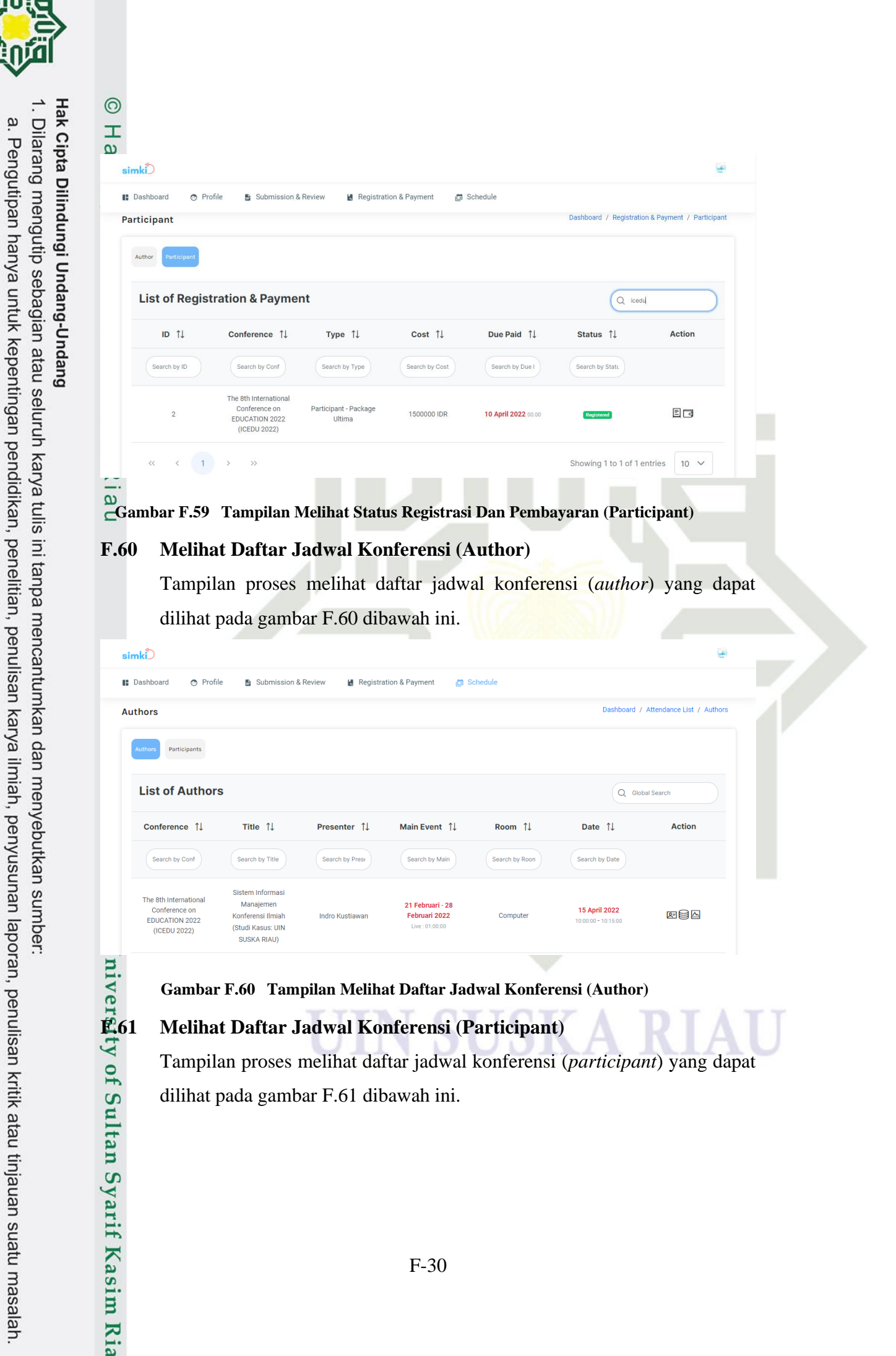

### Gambar F.60 Tampilan Melihat Daftar Jadwal Konferensi (Author)

### Melihat Daftar Jadwal Konferensi (Participant)

UIN SUSKA RIAL

N

σ

Pengutipan tidak merugikan kepentingan yang wajar UIN Suska Riau

Dilarang mengumumkan dan memperbanyak sebagian atau seluruh karya tulis ini dalam bentuk apapun tanpa izin UIN Suska Riau

Tampilan proses melihat daftar jadwal konferensi (participant) yang dapat dilihat pada gambar F.61 dibawah ini.

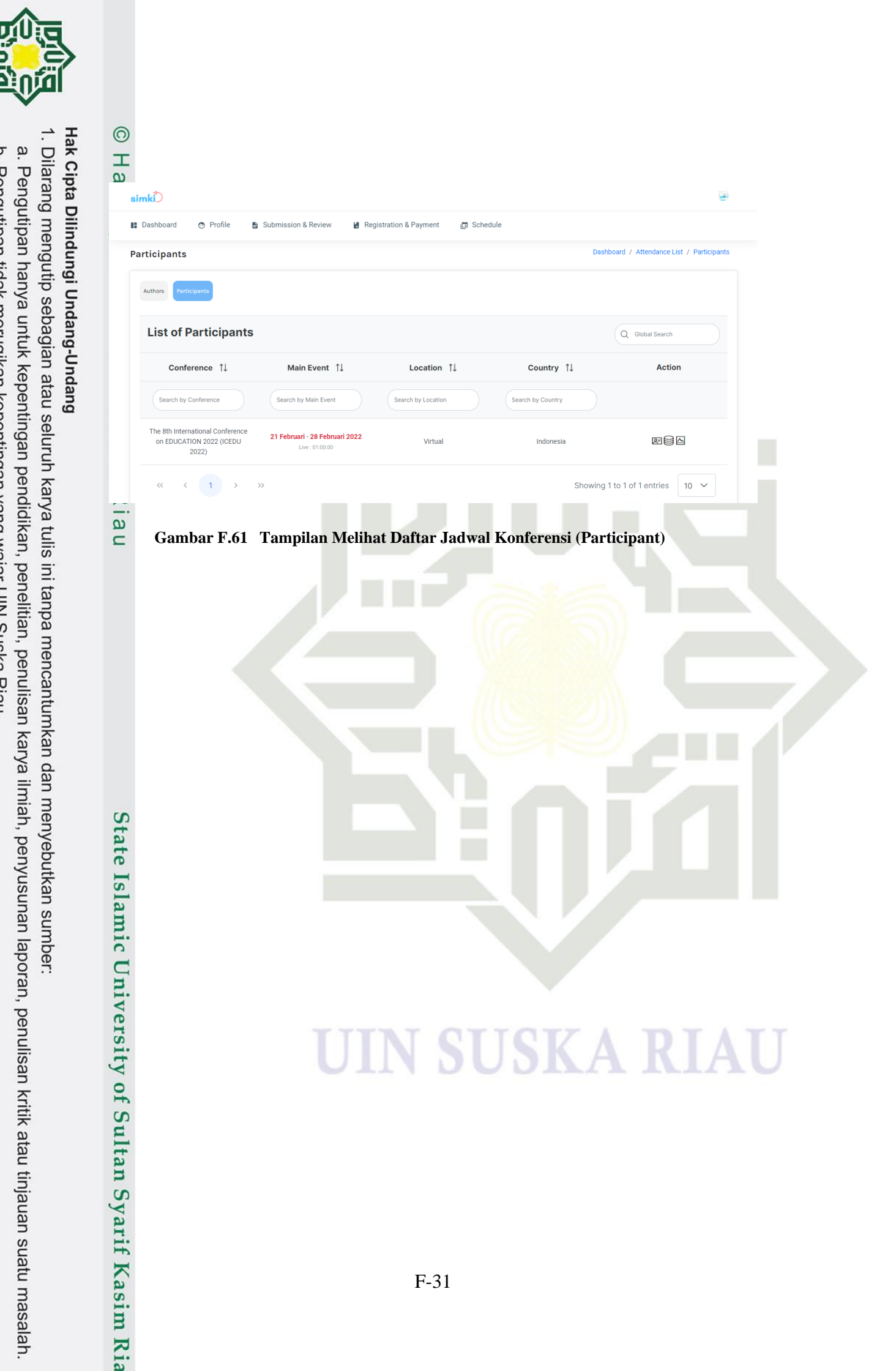

UIN SUSKA RIAU 0 . Pengutipan tidak merugikan kepentingan yang wajar UIN Suska Riau.

2. Dilarang mengumumkan dan memperbanyak sebagian atau seluruh karya tulis ini dalam bentuk apapun tanpa izin UIN Suska Riau.

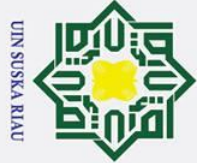

0

Hak cipta

3 <u>G</u>:1

~

z

**Kasim** Ria

- . Dilarang mengutip sebagian atau seluruh karya tulis ini tanpa mencantumkan dan menyebutkan sumber:
- a. Pengutipan hanya untuk kepentingan pendidikan, penelitian, penulisan karya ilmiah, penyusunan laporan, penulisan kritik atau tinjauan suatu masalah
- 2. Dilarang mengumumkan dan memperbanyak sebagian atau seluruh karya tulis ini dalam bentuk apapun tanpa izin UIN Suska Riau b. Pengutipan tidak merugikan kepentingan yang wajar UIN Suska Riau.

| R                   |                                                                                                    | Diharapkan                                                                                                    |                                                                                                    |        |
|---------------------|----------------------------------------------------------------------------------------------------|----------------------------------------------------------------------------------------------------|----------------------------------------------------------------------------------------------------|--------|
| (A)01               | Mendaftarkan<br>akun sebagai<br>administrator<br>konferensi<br>dengan mengisi<br>sebagian <i>field</i><br>atau<br>mengosongkan<br>seluruh <i>field</i> | Menampilkan pesan<br><i>"The field is</i><br><i>required"</i> dengan<br>inputan warna merah<br>yang harus diisi                                 | Sistem<br>menampilkan pesan<br>" <i>The field is</i><br><i>required</i> " dengan<br>inputan warna<br>merah yang harus<br>diisi                                                  | Sesuai |
| A02<br>State        | Mengisi <i>field</i><br>tidak sesuai<br>dengan format<br><i>email</i>                                                                                  | Menampilkan pesan<br>"The email field must<br>be a valid email"<br>dengan inputan<br>warna merah yang<br>harus diisi sesuai<br>format           | Sistem<br>menampilkan pesan<br>"The email field<br>must be a valid<br>email" dengan<br>inputan warna<br>merah yang harus<br>diisi sesuai format                                 | Sesuai |
| A03<br>Aslamic Univ | Mengisi <i>field</i><br><i>password</i> kurang<br>dari 8 karakter                                                                                      | Menampilkan pesan<br>dengan inputan<br>warna merah " <i>The</i><br><i>password field must</i><br><i>be at least 8</i><br><i>characters</i> "    | Sistem<br>menampilkan pesan<br>"The password field<br>must be at least 8<br>characters" dengan<br>inputan warna<br>merah                                                        | Sesuai |
| Arsity of Sulta     | Menggunggah file<br>pada field photo<br>selain format<br>jpg/png                                                                                       | Menampilkan pesan<br>"The image field is<br>not a valid file"<br>dengan inputan<br>warna merah yang<br>harus diisi sesuai<br>dengan format file | Sistem<br>menampilkan pesan<br>"The <i>image field is</i><br><i>not a valid file</i> "<br>dengan inputan<br>warna merah yang<br>harus diisi sesuai<br>dengan format <i>file</i> | Sesuai |
| A05                 | Mengisi <i>field</i><br><i>phone</i> selain                                                                                                    | Menampilkan pesan<br><i>"The phone field is</i>                                                                                                 | Sistem<br>menampilkan pesan                                                                                                    | Sesuai |

### PENGUJIAN (BLACK BOX)

LAMPIRAN G

### Mendaftarkan Akun (Admnisitrator)

**Test Case** 

Pengujian halaman mendaftarkan akun (administrator) menggunakan metode black box, dapat dilihat pada tabel g.1 dibawah ini.

Hasil Pengujian

Kesimpulan

Co Table G. 1 Pengujian Halaman Mendaftarkan Akun (Administrator) s Kld

Hasil Yang

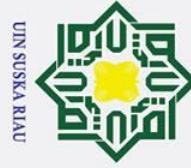

# Hak Cipta Dilindungi Undang-Undang

0

- . Dilarang mengutip sebagian atau seluruh karya tulis ini tanpa mencantumkan dan menyebutkan sumber:
- a. Pengutipan hanya untuk kepentingan pendidikan, penelitian, penulisan karya ilmiah, penyusunan laporan, penulisan kritik atau tinjauan suatu masalah.
- b. Pengutipan tidak merugikan kepentingan yang wajar UIN Suska Riau.

2. Dilarang mengumumkan dan memperbanyak sebagian atau seluruh karya tulis ini dalam bentuk apapun tanpa izin UIN Suska Riau.

| a        | T                     | Γ                     | Γ                   | Γ      |
|----------|-----------------------|-----------------------|---------------------|--------|
| ~        | menggunakan           | may only contain      | "The phone field is |        |
| <u>.</u> | format <i>numeric</i> | numeric characters"   | may only contain    |        |
| 5        |                       | dengan inputan        | numeric characters" |        |
| +        |                       | warna merah yang      | dengan inputan      |        |
| -        |                       | harus diisi sesuai    | warna merah yang    |        |
| ⊐.       |                       | dengan format         | harus diisi sesuai  |        |
|          |                       | numeric               | dengan format       |        |
| ~        |                       |                       | numeric             |        |
| Ā06      | Mengisi semua         | Menyimpan data dan    | Sistem berhasil     | Sesuai |
| -        | <i>field</i> dengan   | menampilkan           | menyimpan data      |        |
| -        | format yang           | notifikasi            | dengan              |        |
| _        | benar                 | "Registered           | menampilkan         |        |
| 0        |                       | Succesfully "         | notifikasi          |        |
| ~        |                       |                       | "Registered         |        |
|          |                       |                       | Succesfully"        |        |
| A07      | Mengisi field         | Menampilkan           | Sistem              | Sesuai |
| ע        | email dengan data     | notifikasi "The email | menampilkan pesan   |        |
| =        | email yang telah      | has already been      | "The email has      |        |
|          | terdaftar             | taken" dengan         | already been taken" |        |
|          |                       | inputan warna merah   | dengan inputan      |        |
|          |                       | yang harus diisi      | warna merah yang    |        |
|          |                       |                       | harus diisi         |        |

### **G.2 Mendaftarkan Akun (Author)**

Pengujian halaman mendaftarkan akun (author) menggunakan metode black box, dapat dilihat pada tabel g.2 dibawah ini.

Table G. 2 Pengujian Halaman Mendaftarkan Akun (Author)

| bla            | Test Case                                                                                                    | Hasil Yang<br>Diharapkan                                                                                                    | Hasil Pengujian                                                                                                    | Kesimpulan |
|----------------|----------------------------------------------------------------------------------------------------|----------------------------------------------------------------------------------------------------|----------------------------------------------------------------------------------------------------|------------|
| Bamic Universi | Mendaftarkan<br>akun sebagai<br><i>author</i> konferensi<br>dengan mengisi<br>sebagian <i>field</i><br>atau<br>mengosongkan<br>seluruh <i>field</i> | Menampilkan pesan<br>" <i>The field is</i><br><i>required</i> " dengan<br>inputan warna merah<br>yang harus diisi                     | Sistem<br>menampilkan pesan<br>"The field is<br>required" dengan<br>inputan warna<br>merah yang harus<br>diisi                                  | Sesuai     |
| Bof Sultan Sv  | Mengisi <i>field</i><br>tidak sesuai<br>dengan format<br><i>email</i>                                                                               | Menampilkan pesan<br>"The email field must<br>be a valid email"<br>dengan inputan<br>warna merah yang<br>harus diisi sesuai<br>format | Sistem<br>menampilkan pesan<br>"The email field<br>must be a valid<br>email" dengan<br>inputan warna<br>merah yang harus<br>diisi sesuai format | Sesuai     |

**Kasim** Ria

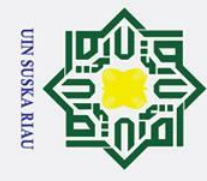

# Hak Cipta Dilindungi Undang-Undang

0

Т

- . Dilarang mengutip sebagian atau seluruh karya tulis ini tanpa mencantumkan dan menyebutkan sumber:
- a. Pengutipan hanya untuk kepentingan pendidikan, penelitian, penulisan karya ilmiah, penyusunan laporan, penulisan kritik atau tinjauan suatu masalah.
- b. Pengutipan tidak merugikan kepentingan yang wajar UIN Suska Riau.

2. Dilarang mengumumkan dan memperbanyak sebagian atau seluruh karya tulis ini dalam bentuk apapun tanpa izin UIN Suska Riau.

| <b>B</b> 03 | Mengisi field         | Menampilkan pesan         | Sistem              | Sesuai |
|-------------|-----------------------|---------------------------|---------------------|--------|
| 0           | password kurang       | dengan inputan            | menampilkan pesan   |        |
| 0           | dari 8 karakter       | warna merah " <i>The</i>  | "The password field |        |
| -           |                       | password field must       | must be at least 8  |        |
| -           |                       | be at least 8             | characters" dengan  |        |
| 3           |                       | characters"               | inputan warna       |        |
| _           |                       |                           | merah               |        |
| <b>B</b> 04 | Menggunggah file      | Menampilkan pesan         | Sistem              | Sesuai |
|             | pada field photo      | "The image field is       | menampilkan pesan   | ~~~~~  |
| -           | selain format         | not a valid file"         | "The image field is |        |
| ~           | ing/nng               | dengan inputan            | not a valid file"   |        |
| S           | JPB P-B               | warna merah yang          | dengan inputan      |        |
| 0           |                       | harus diisi sesuai        | warna merah yang    |        |
| ~           |                       | dengan format <i>file</i> | harus diisi sesuai  |        |
| ۵           |                       |                           | dengan format file  |        |
| 805         | Mengisi <i>field</i>  | Menampilkan pesan         | Sistem              | Sesuai |
| נט          | <i>nhone</i> selain   | "The phone field is       | menampilkan pesan   | besuur |
| =           | menggunakan           | may only contain          | "The phone field is |        |
|             | format <i>numeric</i> | numeric characters"       | may only contain    |        |
|             | Torride numerie       | dengan inputan            | numeric characters" |        |
|             |                       | warna merah yang          | dengan inputan      |        |
|             |                       | harus diisi sesuai        | warna merah yang    |        |
|             |                       | dengan format             | harus diisi sesuai  |        |
|             |                       | numaric                   | dengan format       |        |
|             |                       | numeric                   | numeric             |        |
| B06         | Mengisi semua         | Menyimpan data dan        | Sistem berhasil     | Securi |
| <b>D</b> 00 | field dengan          | menampilkan               | menyimpan data      | Sesuar |
|             | format yang           | notifikasi                | dengan              |        |
|             | benar                 | "Registered               | menampilkan         |        |
|             | benar                 | Succesfully "             | notifikasi          |        |
| 0           |                       | Succesjuity               | "Registered         |        |
| ÷           |                       |                           | Succesfully"        |        |
| B07         | Mengisi field         | Menampilkan               | Sistem              | Sesuai |
|             | email dengan data     | notifikasi "The email     | menampilkan pesan   | besuar |
| 2           | amail yang talah      | has already been          | "The email has      |        |
| an          | tordoftor             | taken" dengan             | already been taken" |        |
| 3.          | teruartar             | innutan warna merah       | dengan inputan      |        |
| C           |                       | vang harus dijej          | warna merah yang    |        |
|             |                       | yang narus unsi           | harus diisi         |        |
| <b>_</b> .  |                       |                           | natus unsi          |        |

### Mengelola Informasi Data Profil (Edit Profil)

 G.3 Mengelola Informasi Data Profil (Edit Profil)
 Pengujian halaman mengelola informasi data profil menggur black box, dapat dilihat pada tabel g.3 dibawah ini.
 G.3 Pengujian Halaman Mengelola Informasi Data Profil (Edit Profil)
 G-3 Pengujian halaman mengelola informasi data profil menggunakan metode
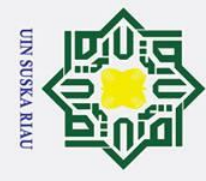

0

Т

- . Dilarang mengutip sebagian atau seluruh karya tulis ini tanpa mencantumkan dan menyebutkan sumber:

Univer

b. Pengutipan tidak merugikan kepentingan yang wajar UIN Suska Riau. a. Pengutipan hanya untuk kepentingan pendidikan, penelitian, penulisan karya ilmiah, penyusunan laporan, penulisan kritik atau tinjauan suatu masalah.

2. Dilarang mengumumkan dan memperbanyak sebagian atau seluruh karya tulis ini dalam bentuk apapun tanpa izin UIN Suska Riau

|                | Test Case                                                                                                  | Hasil Yang<br>Diharapkan                                                                                                    | Hasil Pengujian                                                                                                    | Kesimpulan |
|----------------|----------------------------------------------------------------------------------------------------|----------------------------------------------------------------------------------------------------|----------------------------------------------------------------------------------------------------|------------|
| o€a milik Ull  | Mengubah profil<br>dengan mengisi<br>sebagian <i>field</i><br>atau<br>mengosongkan<br>seluruh <i>field</i> | Menampilkan pesan<br><i>"The field is</i><br><i>required"</i> dengan<br>inputan warna merah<br>yang harus diisi                                                             | Sistem<br>menampilkan pesan<br>" <i>The field is</i><br><i>required</i> " dengan<br>inputan warna<br>merah yang harus<br>diisi                                                        | Sesuai     |
| CSuska Riau    | Menggunggah file<br>pada field photo<br>selain format<br>jpg/png                                           | Menampilkan pesan<br><i>"The image field is<br/>not a valid file"</i><br>dengan inputan<br>warna merah yang<br>harus diisi sesuai<br>dengan format <i>file</i>              | Sistem<br>menampilkan pesan<br>"The image field is<br>not a valid file"<br>dengan inputan<br>warna merah yang<br>harus diisi sesuai<br>dengan format file                             | Sesuai     |
| C03            | Mengubah profil<br>dengan mengisi<br><i>field phone</i> selain<br>menggunakan<br>format <i>numeric</i>     | Menampilkan pesan<br>"The phone field is<br>may only contain<br>numeric characters"<br>dengan inputan<br>warna merah yang<br>harus diisi sesuai<br>dengan format<br>numeric | Sistem<br>menampilkan pesan<br>"The phone field is<br>may only contain<br>numeric characters"<br>dengan inputan<br>warna merah yang<br>harus diisi sesuai<br>dengan format<br>numeric | Sesuai     |
| C04<br>State I | Mengubah profil<br>dengan mengisi<br>semua <i>field</i><br>dengan format<br>yang benar                     | Menyimpan data dan<br>menampilkan<br>notifikasi " <i>Edit</i><br><i>Successfull</i> "                                                                                       | Sistem berhasil<br>menyimpan data<br>dengan<br>menampilkan<br>notifikasi " <i>Edit</i><br>Successfull"                                                                                | Sesuai     |

### Islamuc Mengelola Informasi Data Profil (Change Password)

Pengujian halaman mengelola informasi data profil (change password) menggunakan metode black box, dapat dilihat pada tabel g.4 dibawah ini.

### Table G. 4 Pengujian Halaman Mengelola Informasi Data Profil (Change Password)

| old<br>of St   | Test Case                                                     | Hasil Yang<br>Diharapkan                                              | Hasil Pengujian                                                  | Kesimpulan |  |  |
|----------------|---------------------------------------------------------------|-----------------------------------------------------------------------|------------------------------------------------------------------|------------|--|--|
| i∯tan Sy       | Mengubah<br>password dengan<br>mengisi sebagian<br>field atau | Menampilkan pesan<br><i>"The field is</i><br><i>required</i> " dengan | Sistem<br>menampilkan pesan<br>"The field is<br>required" dengan | Sesuai     |  |  |
| arif Kasim Ria |                                                               | G-4                                                                   |                                                                  |            |  |  |

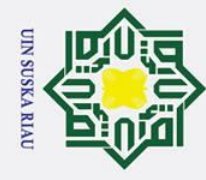

0

T

- . Dilarang mengutip sebagian atau seluruh karya tulis ini tanpa mencantumkan dan menyebutkan sumber:
- b. Pengutipan tidak merugikan kepentingan yang wajar UIN Suska Riau. a . Pengutipan hanya untuk kepentingan pendidikan, penelitian, penulisan karya ilmiah, penyusunan laporan, penulisan kritik atau tinjauan suatu masalah.

if Kasim Ria

2. Dilarang mengumumkan dan memperbanyak sebagian atau seluruh karya tulis ini dalam bentuk apapun tanpa izin UIN Suska Riau.

| a           |                      |                     |                     |        |
|-------------|----------------------|---------------------|---------------------|--------|
| ×           | mengosongkan         | inputan warna merah | inputan warna       |        |
| C           | seluruh <i>field</i> | yang harus diisi    | merah yang harus    |        |
| D.          |                      |                     | diisi               |        |
| <b>D</b> 02 | Mengisi <i>field</i> | Menampilkan pesan   | Sistem              | Sesuai |
| 7           | password kurang      | dengan inputan      | menampilkan pesan   |        |
| <u> </u>    | dari 8 karakter      | warna merah "The    | "The password field |        |
|             |                      | password field must | must be at least 8  |        |
|             |                      | be at least 8       | characters" dengan  |        |
|             |                      | characters"         | inputan warna       |        |
| 2           |                      |                     | merah               |        |
| D03         | Mengisi <i>field</i> | Menampilkan pesan   | Sistem              |        |
| =           | confirm password     | dengan inputan      | menampilkan pesan   |        |
| n           | tidak sesuai         | warna merah "The    | "The confirm        |        |
| N.          | dengan <i>field</i>  | confirm password    | password field      |        |
| -           | password             | field confirmation  | confirmation does   |        |
|             |                      | does not match"     | not match" dengan   |        |
| ע           |                      |                     | inputan warna       |        |
| -           |                      |                     | merah               |        |
| D04         | Mengisi semua        | Menyimpan data dan  | Sistem berhasil     | Sesuai |
|             | field dengan         | menampilkan         | menyimpan data      |        |
|             | format yang          | notifikasi "Change  | dengan              |        |
|             | benar                | Password            | menampilkan         |        |
|             |                      | Succesfully "       | notifikasi "Change  |        |
|             |                      |                     | Password            |        |
|             |                      |                     | Succesfully"        |        |

### **G.5** Mengelola Informasi Data Profil (Forgot Password)

Pengujian halaman mengelola informasi data profil (forgot password) menggunakan metode *black box*, dapat dilihat pada tabel g.5 dibaw Table G. 5 Pengujian Halaman Mengelola Informasi Data Profil (Forgot Password) menggunakan metode black box, dapat dilihat pada tabel g.5 dibawah ini.

| lanio             | Test Case                                                                     | Hasil Yang<br>Diharapkan                                                                                              | Hasil Pengujian                                                                                                | Kesimpulan |
|-------------------|-------------------------------------------------------------------------------|----------------------------------------------------------------------------------------------------|----------------------------------------------------------------------------------------------------|------------|
| E niversity o     | Mengisi sebagian<br><i>field</i> atau<br>mengosongkan<br>seluruh <i>field</i> | Menampilkan pesan<br>" <i>The field is</i><br><i>required</i> " dengan<br>inputan warna merah<br>yang harus diisi     | Sistem<br>menampilkan pesan<br>"The field is<br>required" dengan<br>inputan warna<br>merah yang harus<br>diisi | Sesuai     |
| E02<br>Sultan Sva | Mengisi <i>field</i><br>tidak sesuai<br>dengan format<br><i>email</i>         | Menampilkan pesan<br>" <i>The email field must</i><br><i>be a valid email</i> "<br>dengan inputan<br>warna merah yang | Sistem<br>menampilkan pesan<br>"The email field<br>must be a valid<br>email" dengan<br>inputan warna           | Sesuai     |

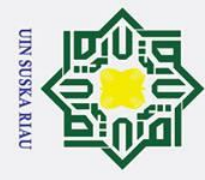

0

1 Dilogona monartin poblazion otor politariti kompo tulio i

- . Dilarang mengutip sebagian atau seluruh karya tulis ini tanpa mencantumkan dan menyebutkan sumber:
- b. Pengutipan tidak merugikan kepentingan yang wajar UIN Suska Riau. a . Pengutipan hanya untuk kepentingan pendidikan, penelitian, penulisan karya ilmiah, penyusunan laporan, penulisan kritik atau tinjauan suatu masalah.

S

if Kasim Ria

2. Dilarang mengumumkan dan memperbanyak sebagian atau seluruh karya tulis ini dalam bentuk apapun tanpa izin UIN Suska Riau.

| ×   |                                                                               | harus diisi sesuai                                                                                                    | merah yang harus                                                                                                    |        |
|-----|-------------------------------------------------------------------------------|----------------------------------------------------------------------------------------------------|----------------------------------------------------------------------------------------------------|--------|
|     |                                                                               | format                                                                                                    | diisi sesuai format                                                                                                    |        |
|     | Mengisi <i>field</i><br>password kurang<br>dari 8 karakter                    | Menampilkan pesan<br>dengan inputan<br>warna merah " <i>The</i><br><i>password field must</i><br><i>be at least 8</i><br><i>characters</i> " | Sistem<br>menampilkan pesan<br>"The password field<br>must be at least 8<br>characters" dengan<br>inputan warna<br>merah          | Sesuai |
|     | Mengisi field<br>confirm password<br>tidak sesuai<br>dengan field<br>password | Menampilkan pesan<br>dengan inputan<br>warna merah "The<br>confirm password<br>field confirmation<br>does not match"                         | Sistem<br>menampilkan pesan<br>"The confirm<br>password field<br>confirmation does<br>not match" dengan<br>inputan warna<br>merah |        |
| E05 | Mengisi semua<br><i>field</i> dengan<br>format yang<br>benar                  | Menyimpan data dan<br>menampilkan<br>notifikasi "Password<br>Update Succesfull"                                                              | Sistem berhasil<br>menyimpan data<br>dengan<br>menampilkan<br>notifikasi<br>"Paseword Undata                                      | Sesuai |

### G.6 Mengelola Informasi Data Konferensi (Details)

Pengujian halaman mengelola informasi data konferensi (*details*) menggunakan metode *black box*, dapat dilihat pada tabel g.6 dibawah ini.

Succesfull"

Table G. 6 Pengujian Halaman Mengelola Informasi Data Konferensi (Details)

| Islam                | Test Case                                                                                                    | Hasil Yang<br>Diharapkan                                                                                                    | Hasil Pengujian                                                                                                    | Kesimpulan |
|----------------------|----------------------------------------------------------------------------------------------------|----------------------------------------------------------------------------------------------------|----------------------------------------------------------------------------------------------------|------------|
| Tr University        | Mengisi sebagian<br><i>field</i> atau<br>mengosongkan<br>seluruh <i>field</i>                                     | Menampilkan pesan<br><i>"The field is<br/>required"</i> dengan<br>inputan warna merah<br>yang harus diisi                      | Sistem<br>menampilkan pesan<br>"The field is<br>required" dengan<br>inputan warna<br>merah yang harus<br>diisi      | Sesuai     |
| F02<br>Ff Sultan Sv: | Mengisi <i>field</i><br><i>abbreviation</i><br>menggunakan<br>nama<br><i>abbreviation</i> yang<br>telah terdaftar | Menampilkan<br>notifikasi " <i>The given</i><br><i>data was invalid</i> "<br>dengan inputan<br>warna merah yang<br>harus diisi | Sistem<br>menampilkan pesan<br>"The given data was<br>invalid" dengan<br>inputan warna<br>merah yang harus<br>diisi | Sesuai     |

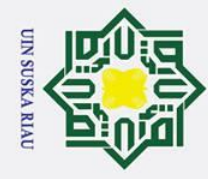

0

I

. Dilarang mengutip sebagian atau seluruh karya tulis ini tanpa mencantumkan dan menyebutkan sumber:

rif Kasim Ria

- a . Pengutipan hanya untuk kepentingan pendidikan, penelitian, penulisan karya ilmiah, penyusunan laporan, penulisan kritik atau tinjauan suatu masalah.
- b. Pengutipan tidak merugikan kepentingan yang wajar UIN Suska Riau.
- 2. Dilarang mengumumkan dan memperbanyak sebagian atau seluruh karya tulis ini dalam bentuk apapun tanpa izin UIN Suska Riau.

| a                                  |                                                                                                    |                                                                                                    |                                                                                                    |        |
|------------------------------------|----------------------------------------------------------------------------------------------------|----------------------------------------------------------------------------------------------------|----------------------------------------------------------------------------------------------------|--------|
| <b>₩</b> 03<br>cipta milik         | Menggunggah file<br>pada field<br>brochure atau<br>logo dengan<br>format file selain<br>format jpg/png | Menampilkan pesan<br>"The image field is<br>not a valid file"<br>dengan inputan<br>warna merah yang<br>harus diisi sesuai<br>dengan format file                             | Sistem<br>menampilkan pesan<br><i>"The image field is</i><br><i>not a valid file"</i><br>dengan inputan<br>warna merah yang<br>harus diisi sesuai<br>dengan format <i>file</i>        | Sesuai |
| 94<br>B <sup>4</sup> IN Suska Riau | Mengisi <i>field</i><br><i>phone</i> selain<br>menggunakan<br>format <i>numeric</i>                    | Menampilkan pesan<br>"The phone field is<br>may only contain<br>numeric characters"<br>dengan inputan<br>warna merah yang<br>harus diisi sesuai<br>dengan format<br>numeric | Sistem<br>menampilkan pesan<br>"The phone field is<br>may only contain<br>numeric characters"<br>dengan inputan<br>warna merah yang<br>harus diisi sesuai<br>dengan format<br>numeric | Sesuai |
| F05                                | Mengisi semua<br><i>field</i> dengan<br>format yang<br>benar                                           | Menyimpan data dan<br>menampilkan<br>notifikasi "Detail<br>Conference Saved<br>Successfully "                                                                               | Sistem berhasil<br>menyimpan data<br>dengan<br>menampilkan<br>notifikasi "Detail<br>Conference Saved<br>Successfully"                                                                 | Sesuai |

### Mengelola Informasi Data Konferensi (Submission) **G.7**

Pengujian halaman mengelola data konferensi (submission) menggunakan

metode black box, dapat dilihat pada tabel g.7 dibawah ini.

State Table G. 7 Pengujian Halaman Mengelola Informasi Data Konferensi (Submission)

| Inic      | Test Case                                                    | Hasil Yang<br>Diharapkan                                                                      | Hasil Pengujian                                                          | Kesimpulan |
|-----------|--------------------------------------------------------------|-----------------------------------------------------------------------------------------------|--------------------------------------------------------------------------|------------|
| G01       | Mengisi sebagian<br><i>field</i> atau<br>mengosongkan        | Menampilkan pesan<br>"The field is<br>required" dengan                                        | Sistem<br>menampilkan pesan<br><i>"The field is</i>                      | Sesuai     |
| sity of   | seluruh <i>field</i>                                         | inputan warna merah<br>yang harus diisi                                                       | required" dengan<br>inputan warna<br>merah yang harus<br>diisi           | RIA        |
| Sultan Sy | Mengisi semua<br><i>field</i> dengan<br>format yang<br>benar | Menyimpan data dan<br>menampilkan<br>notifikasi<br>"Submission Setting<br>Saved Successfully" | Sistem berhasil<br>menyimpan data<br>dengan<br>menampilkan<br>notifikasi | Sesuai     |

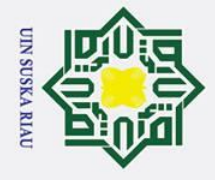

0

S

Islam

rif Kasim Ria

- . Dilarang mengutip sebagian atau seluruh karya tulis ini tanpa mencantumkan dan menyebutkan sumber
- a . Pengutipan hanya untuk kepentingan pendidikan, penelitian, penulisan karya ilmiah, penyusunan laporan, penulisan kritik atau tinjauan suatu masalah.
- ъ . Pengutipan tidak merugikan kepentingan yang wajar UIN Suska Riau

2. Dilarang mengumumkan dan memperbanyak sebagian atau seluruh karya tulis ini dalam bentuk apapun tanpa izin UIN Suska Riau

| T       |           |          |             |             |         |            |         |
|---------|-----------|----------|-------------|-------------|---------|------------|---------|
| ×       |           |          |             | "Subr       | nission | Setting    |         |
| 0       |           |          |             | Saved       | Succes  | ssfully"   |         |
| iptagen | Mengelola | Informas | i Data Konf | erensi (Rev | iew)    |            |         |
| Ξ.      | Pengujian | halaman  | mengelola   | informasi   | data    | konferensi | (review |
| ×       | 1         | . 1      |             |             | 1.      | 1 1 0 11   | 1       |

### Mengelola Informasi Data Konferensi (Review)

Pengujian halaman mengelola informasi data konferensi (review) menggunakan metode *black box*, dapat dilihat pada tabel g.8 dibawah ini.

Table G. 8 Pengujian Halaman Mengelola Informasi Data Konferensi (Review)

| uIdsk       | Test Case                                                                       | Hasil Yang<br>Diharapkan                                                                                         | Hasil Pengujian                                                                                                    | Kesimpulan |
|-------------|---------------------------------------------------------------------------------|----------------------------------------------------------------------------------------------------|----------------------------------------------------------------------------------------------------|------------|
| H01<br>Riau | Mengosongkan<br>field review<br>guidelines                                      | Menampilkan pesan<br>"The review<br>guidelines is<br>required" dengan<br>inputan warna merah<br>yang harus diisi | Sistem<br>menampilkan pesan<br>" <i>The review</i><br>guidelines is<br>required" dengan<br>inputan warna<br>merah yang harus<br>diisi     | Sesuai     |
| H02         | Mengisi <i>field</i><br><i>review guidelines</i><br>dengan format<br>yang benar | Menyimpan data dan<br>menampilkan<br>notifikasi " <i>Review</i><br><i>Setting Saved</i><br><i>Successfully</i> " | Sistem berhasil<br>menyimpan data<br>dengan<br>menampilkan<br>notifikasi " <i>Review</i><br><i>Setting Saved</i><br><i>Successfully</i> " | Sesuai     |

### **G**.9 Mengelola Informasi Data Konferensi (Payment)

Pengujian halaman mengelola informasi data konferensi (payment) menggunakan metode black box, dapat dilihat pada tabel g.9 dibawah ini.

### Table G. 9 Pengujian Halaman Mengelola Informasi Data Konferensi (Payment)

| <b>livei</b>   | Test Case                                                                     | Hasil Yang<br>Diharapkan                                                                                  | Hasil Pengujian                                                                                                | Kesimpulan |
|----------------|-------------------------------------------------------------------------------|----------------------------------------------------------------------------------------------------|----------------------------------------------------------------------------------------------------|------------|
| Sity of Sultar | Mengisi sebagian<br><i>field</i> atau<br>mengosongkan<br>seluruh <i>field</i> | Menampilkan pesan<br><i>"The field is<br/>required"</i> dengan<br>inputan warna merah<br>yang harus diisi | Sistem<br>menampilkan pesan<br>"The field is<br>required" dengan<br>inputan warna<br>merah yang harus<br>diisi | Sesuai     |
| <b>J</b> 02    | Mengisi semua <i>field</i> dengan                                             | Menyimpan data dan menampilkan                                                                            | Sistem berhasil<br>menyimpan data                                                                              | Sesuai     |

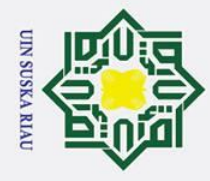

0

Т

z

S 

lamic

C

rif Kasim Ria

- Dilarang mengutip sebagian atau seluruh karya tulis ini tanpa mencantumkan dan menyebutkan sumber:
- a σ . Pengutipan tidak merugikan kepentingan yang wajar UIN Suska Riau Pengutipan hanya untuk kepentingan pendidikan, penelitian, penulisan karya ilmiah, penyusunan laporan, penulisan kritik atau tinjauan suatu masalah

2. Dilarang mengumumkan dan memperbanyak sebagian atau seluruh karya tulis ini dalam bentuk apapun tanpa izin UIN Suska Riau

| B   |             |                     |                     |  |
|-----|-------------|---------------------|---------------------|--|
| ×   | format yang | notifikasi "Payment | dengan              |  |
| 0   | benar       | Setting Saved       | menampilkan         |  |
| D.  |             | Successfully "      | notifikasi "Payment |  |
| t d |             |                     | Setting Saved       |  |
| -   |             |                     | Successfully"       |  |

### **G**.10 Mengelola Informasi Data Konferensi (Attendance)

Pengujian halaman mengelola informasi data konferensi (attendance) menggunakan metode *black box*, dapat dilihat pada tabel g.10 dibawah ini.

### Table G. 10 Pengujian Halaman Mengelola Informasi Data Konferensi (Attendance)

| त्र <sup>d</sup> | Test Case                                                                     | Hasil Yang<br>Diharapkan                                                                                         | Hasil Pengujian                                                                                                    | Kesimpulan |
|------------------|-------------------------------------------------------------------------------|----------------------------------------------------------------------------------------------------|----------------------------------------------------------------------------------------------------|------------|
| <b>J</b> 01      | Mengisi sebagian<br><i>field</i> atau<br>mengosongkan<br>seluruh <i>field</i> | Menampilkan pesan<br><i>"The field is</i><br><i>required</i> " dengan<br>inputan warna merah<br>yang harus diisi | Sistem<br>menampilkan pesan<br>" <i>The field is</i><br><i>required</i> " dengan<br>inputan warna<br>merah yang harus<br>diisi | Sesuai     |
| J02              | Mengisi semua<br><i>field</i> dengan<br>format yang<br>benar                  | Menyimpan data dan<br>menampilkan<br>notifikasi<br>"Attendance Setting<br>Saved Successfully"                    | Sistem berhasil<br>menyimpan data<br>dengan<br>menampilkan<br>notifikasi<br>"Attendance Setting<br>Saved Successfully"         | Sesuai     |

### Mengelola Informasi Data Konferensi (File Conference) **G:**11

Pengujian halaman mengelola informasi data konferensi (file conference) menggunakan metode *black box*, dapat dilihat pada tabel g.11 dibawah ini.

| ( in the second second se |       |              |         |            |           |      |                |       |         |             |
|----------------------------------------------------------------------------------------------------|-------|--------------|---------|------------|-----------|------|----------------|-------|---------|-------------|
| Table (                                                                                                    | r 1   | 1 Donguijon  | Holomon | Mongololo  | Informaci | Data | Konforonci     | (File | Conform | <b>n</b> n) |
| Laurev                                                                                                    | J. I. | 1 I engujian | Halaman | wiengeloia | mormasi   | Data | KUIII EI EIISI | (rne  | Comeren | LE)         |
|                                                                                                    |       | 00           |         | 0          |           |      |                |       |         |             |

| ersity         | Test Case                                                                         | Hasil Yang<br>Diharapkan                                                                                                    | Hasil Pengujian                                                                                                    | Kesimpulan |
|----------------|-----------------------------------------------------------------------------------|----------------------------------------------------------------------------------------------------|----------------------------------------------------------------------------------------------------|------------|
| Hof Sultan Sya | Menggunggah file<br>template paper<br>dengan format<br>file selain format<br>docx | Menampilkan pesan<br>"The template field is<br>not a valid file"<br>dengan inputan<br>warna merah yang<br>harus diisi sesuai<br>dengan format file | Sistem<br>menampilkan pesan<br>" <i>The template field</i><br><i>is not a valid file</i> "<br>dengan inputan<br>warna merah yang | Sesuai     |

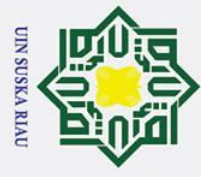

0

- . Dilarang mengutip sebagian atau seluruh karya tulis ini tanpa mencantumkan dan menyebutkan sumber:

- b. Pengutipan tidak merugikan kepentingan yang wajar UIN Suska Riau.
- 2. Dilarang mengumumkan dan memperbanyak sebagian atau seluruh karya tulis ini dalam bentuk apapun tanpa izin UIN Suska Riau.
  - a. Pengutipan hanya untuk kepentingan pendidikan, penelitian, penulisan karya ilmiah, penyusunan laporan, penulisan kritik atau tinjauan suatu masalah.

rif Kasim Ria

| На          |                           |                      |                          |        |
|-------------|---------------------------|----------------------|--------------------------|--------|
| ×           |                           |                      | harus diisi sesuai       |        |
| C           |                           |                      | dengan format file       |        |
| <b>K</b> 02 | Menggunggah file          | Menampilkan pesan    | Sistem                   | Sesuai |
| ta          | advanced                  | "The advanced        | menampilkan pesan        |        |
| -           | program dengan            | program field is not | "The advanced            |        |
| ni.         | format <i>file</i> selain | a valid file" dengan | program field is not     |        |
| _           | format pdf                | inputan warna merah  | a valid file" dengan     |        |
| ~           |                           | yang harus diisi     | inputan warna            |        |
|             |                           | sesuai dengan format | merah yang harus         |        |
| Z           |                           | file                 | diisi sesuai dengan      |        |
| (0)         |                           |                      | format <i>file</i>       |        |
| K03         | Mengisi semua             | Menyimpan data dan   | Sistem berhasil          | Sesuai |
| S           | <i>field</i> dengan       | menampilkan          | menyimpan data           |        |
| No.         | format yang               | notifikasi "File     | dengan                   |        |
| -           | benar                     | Conference Saved     | menampilkan              |        |
| 2           |                           | Successfully "       | notifikasi " <i>File</i> |        |
| a           |                           |                      | Conference Saved         |        |
| 5           |                           |                      | Successfully"            |        |

### Mengelola Informasi Speakers (Create) G.12

Pengujian halaman mengelola informasi speakers (create) menggunakan metode *black box*, dapat dilihat pada tabel g.12 dibawah ini.

| Table G. 12 Pengujian Halaman Mengelola | a Informa <mark>si Speakers (Create)</mark> |
|-----------------------------------------|---------------------------------------------|
|-----------------------------------------|---------------------------------------------|

| Id              | Test Case                                                                                         | Hasil Yang<br>Diharapkan                                                                                                    | Hasil Pengujian                                                                                                    | Kesimpulan |
|-----------------|---------------------------------------------------------------------------------------------------|----------------------------------------------------------------------------------------------------|----------------------------------------------------------------------------------------------------|------------|
| State Islamic   | Menambahkan<br>speakers dengan<br>mengisi sebagian<br>field atau<br>mengosongkan<br>seluruh field | Menampilkan pesan<br><i>"The field is<br/>required"</i> dengan<br>inputan warna merah<br>yang harus diisi                                       | Sistem<br>menampilkan pesan<br>"The field is<br>required" dengan<br>inputan warna<br>merah yang harus<br>diisi                                            | Sesuai     |
| University of ( | Menggunggah file<br>pada field photo<br>dengan format<br>file selain format<br>jpg/png            | Menampilkan pesan<br>"The photo field is<br>not a valid file"<br>dengan inputan<br>warna merah yang<br>harus diisi sesuai<br>dengan format file | Sistem<br>menampilkan pesan<br>"The photo field is<br>not a valid file"<br>dengan inputan<br>warna merah yang<br>harus diisi sesuai<br>dengan format file | Sesuai     |
| diltan Sva      | Mengisi semua<br><i>field</i> dengan<br>format yang<br>benar                                      | Menyimpan data dan<br>menampilkan<br>notifikasi "Speaker<br>Information Saved<br>Successfully"                                                  | Sistem berhasil<br>menyimpan data<br>dengan<br>menampilkan<br>notifikasi " <i>Speaker</i>                                                                 | Sesuai     |

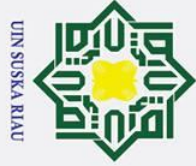

- Dilarang mengutip sebagian atau seluruh karya tulis ini tanpa mencantumkan dan menyebutkan sumber:
- a 0 . Pengutipan tidak merugikan kepentingan yang wajar UIN Suska Riau Pengutipan hanya untuk kepentingan pendidikan, penelitian, penulisan karya ilmiah, penyusunan laporan, penulisan kritik atau tinjauan suatu masalah.

2. Dilarang mengumumkan dan memperbanyak sebagian atau seluruh karya tulis ini dalam bentuk apapun tanpa izin UIN Suska Riau

| Hak Cipta Dil         | © Hak c              |                                                                                         |                                                          |
|-----------------------|----------------------|-----------------------------------------------------------------------------------------|----------------------------------------------------------|
| indungi Undang-Undang | ptaGnilik Ul Pable ( | Mengelola Inform<br>Pengujian halam<br>metode <i>black box</i><br>G. 13 Pengujian Halan | <b>masi Sp</b><br>an men,<br>, dapat d<br><b>nan Men</b> |
|                       |                      | Test Case                                                                               | Ha<br>Dil                                                |
|                       | M01                  | Mengubah data<br>speakers dengan<br>mengisi sebagian                                    | Menam<br>"The fie                                        |

|  | Information Saved<br>Successfully" |  |
|--|------------------------------------|--|
|  | Successfully                       |  |
|  |                                    |  |

### eakers (Edit)

gelola informasi speakers (edit) menggunakan lilihat pada tabel g.13 dibawah ini.

| ⊂Id               | Test Case                                                                                                    | Hasil Yang<br>Diharapkan                                                                                                    | Hasil Pengujian                                                                                                    | Kesimpulan |
|-------------------|----------------------------------------------------------------------------------------------------|----------------------------------------------------------------------------------------------------|----------------------------------------------------------------------------------------------------|------------|
| M01<br>Riau       | Mengubah data<br>speakers dengan<br>mengisi sebagian<br>field atau<br>mengosongkan<br>seluruh field          | Menampilkan pesan<br><i>"The field is</i><br><i>required</i> " dengan<br>inputan warna merah<br>yang harus diisi                                               | Sistem<br>menampilkan pesan<br>" <i>The field is</i><br><i>required</i> " dengan<br>inputan warna<br>merah yang harus<br>diisi                            | Sesuai     |
| M02               | Mengubah<br>dengan<br>menggunggah file<br>pada field photo<br>dengan format<br>file selain format<br>jpg/png | Menampilkan pesan<br><i>"The photo field is<br/>not a valid file"</i><br>dengan inputan<br>warna merah yang<br>harus diisi sesuai<br>dengan format <i>file</i> | Sistem<br>menampilkan pesan<br>"The photo field is<br>not a valid file"<br>dengan inputan<br>warna merah yang<br>harus diisi sesuai<br>dengan format file | Sesuai     |
| M03<br>State Isla | Mengubah<br>dengan mengisi<br>semua <i>field</i><br>dengan format<br>yang benar                              | Menyimpan data dan<br>menampilkan<br>notifikasi " <i>Edit</i><br><i>Successfull</i> "                                                                          | Sistem berhasil<br>menyimpan data<br>dengan<br>menampilkan<br>notifikasi " <i>Edit</i><br>Successfull"                                                    | Sesuai     |

### G.14 Menambahkan Informasi Panitia Konferensi (Create Committee

### **G**roup)

ersity

of

S

S

varif Kasim Ria

Pengujian halaman menambahkan informasi panitia konferensi (create *committee group*) menggunakan metode *black box*, dapat dilihat pada tabel

g.14 dibawah ini.

Table G. 14 Pengujian Halaman Menambahkan Informasi Panitia Konferensi (Create **Committee** Group) n

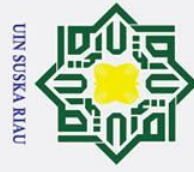

0

T

. Dilarang mengutip sebagian atau seluruh karya tulis ini tanpa mencantumkan dan menyebutkan sumber:

- a

2. Dilarang mengumumkan dan memperbanyak sebagian atau seluruh karya tulis ini dalam bentuk apapun tanpa izin UIN Suska Riau

- ъ . Pengutipan tidak merugikan kepentingan yang wajar UIN Suska Riau
- . Pengutipan hanya untuk kepentingan pendidikan, penelitian, penulisan karya ilmiah, penyusunan laporan, penulisan kritik atau tinjauan suatu masalah.

Sultan Syarif Kasim Ria

|              | Test Case                                                                                                    | Hasil Yang<br>Diharapkan                                                                                  | Hasil Pengujian                                                                                                    | Kesimpulan |
|--------------|----------------------------------------------------------------------------------------------------|----------------------------------------------------------------------------------------------------|----------------------------------------------------------------------------------------------------|------------|
| Ta milik Ull | Menambahkan<br>committee groups<br>dengan mengisi<br>sebagian field<br>atau<br>mengosongkan<br>seluruh field title | Menampilkan pesan<br><i>"The field is<br/>required"</i> dengan<br>inputan warna merah<br>yang harus diisi | Sistem<br>menampilkan pesan<br>" <i>The field is</i><br><i>required</i> " dengan<br>inputan warna<br>merah yang harus<br>diisi | Sesuai     |
| NSuska Ria   | Mengisi semua<br><i>field</i> dengan<br>format yang<br>benar                                                       | Menyimpan data dan<br>menampilkan<br>notifikasi<br>"Committee Group<br>Saved Successfully"                | Sistem berhasil<br>menyimpan data<br>dengan<br>menampilkan<br>notifikasi<br>"Committee Group<br>Saved Successfully"            | Sesuai     |

### Menambahkan Informasi Panitia Konferensi (Edit Committee Group) **G.15** Pengujian halaman menambahkan infomasi pantiai konferensi (edit committee group) menggunakan metode black box, dapat dilihat pada tabel g.15 dibawah ini.

### Table G. 15 Pengujian Halaman Menambahkan Informasi Panitia Konferensi (Edit **Committee Group**)

| Id<br>S        | Test Case                                                                       | Hasil Yang<br>Diharapkan                                                                                        | Hasil Pengujian                                                                                                    | Kesimpulan |
|----------------|---------------------------------------------------------------------------------|----------------------------------------------------------------------------------------------------|----------------------------------------------------------------------------------------------------|------------|
| offe Islamic U | Mengubah data<br>committee group<br>dengan<br>mengosongkan<br>field title       | Menampilkan pesan<br><i>"The title field is<br/>required"</i> dengan<br>inputan warna merah<br>yang harus diisi | Sistem<br>menampilkan pesan<br>"The title field is<br>required" dengan<br>inputan warna<br>merah yang harus<br>diisi | Sesuai     |
| Oversity of    | Mengubah<br>dengan mengisi<br><i>field title</i> dengan<br>format yang<br>benar | Menyimpan data dan<br>menampilkan<br>notifikasi " <i>Edit</i><br><i>Successfull</i> "                           | Sistem berhasil<br>menyimpan data<br>dengan<br>menampilkan<br>notifikasi " <i>Edit</i><br>Successfull"               | Sesuai     |

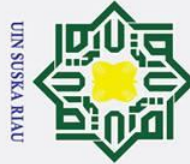

a

0

Т

ta

milik

C

ta

C

nive

Kasım

Ria

Hak Cipta Dilindungi Undang-Undang

### a 6.16 Menambahkan Informasi Panitia Konferensi (Create Membership **Committee Group**)

Pengujian halaman menambahkan informasi panitia konferensi (create membership committee group) menggunakan metode black box, dapat dilihat pada tabel g.16 dibawah ini.

### Table G. 16 Pengujian Halaman Menambahkan Informasi Panitia Konferensi (Create Membership Committee Group)

| uska       | Test Case                                                                                                    | Hasil Yang<br>Diharapkan                                                                                         | Hasil Pengujian                                                                                                    | Kesimpulan |
|------------|----------------------------------------------------------------------------------------------------|----------------------------------------------------------------------------------------------------|----------------------------------------------------------------------------------------------------|------------|
| P01<br>iau | Menambahkan<br>membership<br>committee groups<br>dengan mengisi<br>sebagian field<br>atau<br>mengosongkan<br>seluruh field | Menampilkan pesan<br><i>"The field is</i><br><i>required</i> " dengan<br>inputan warna merah<br>yang harus diisi | Sistem<br>menampilkan pesan<br>"The field is<br>required" dengan<br>inputan warna<br>merah yang harus<br>diisi                    | Sesuai     |
| P02        | Mengisi semua<br><i>field</i> dengan<br>format yang<br>benar                                                               | Menyimpan data dan<br>menampilkan<br>notifikasi<br>"Membership<br>Committee Group<br>Saved Successfully"         | Sistem berhasil<br>menyimpan data<br>dengan<br>menampilkan<br>notifikasi<br>"Membership<br>Committee Group<br>Saved Successfully" | Sesuai     |

### **G**.17 Menambahkan Informasi Panitia Konferensi (Edit Membership **Committee** Group) Imic

Pengujian halaman menambahkan infomasi panitia konferensi (edit membership committee group) menggunakan metode black box, dapat dilihat pada tabel g.17 dibawah ini.

| Table G. 17 Penguj | ian Halaman   | Menambahkan | Informasi | Panitia | Konferensi | (Edit |
|--------------------|---------------|-------------|-----------|---------|------------|-------|
| Membership Comn    | nittee Group) |             |           |         | A          |       |

| of Jd       | Test Case       | Hasil Yang<br>Diharapkan | Hasil Pengujian      | Kesimpulan |
|-------------|-----------------|--------------------------|----------------------|------------|
| <b>Q</b> 01 | Mengubah data   | Menampilkan pesan        | Sistem               | Sesuai     |
| 1 S         | committee group | required" dengan         | <i>"The field is</i> |            |
| ya          | dengan mengisi  |                          | required" dengan     |            |

G-13

Dilarang mengutip sebagian atau seluruh karya tulis ini tanpa mencantumkan dan menyebutkan sumber

2. Dilarang mengumumkan dan memperbanyak sebagian atau seluruh karya tulis ini dalam bentuk apapun tanpa izin UIN Suska Riau

Pengutipan hanya untuk kepentingan pendidikan, penelitian, penulisan karya ilmiah, penyusunan laporan, penulisan kritik atau tinjauan suatu masalah

| 0         |                       |                          |                  |        |
|-----------|-----------------------|--------------------------|------------------|--------|
| ×         | sebagian <i>field</i> | inputan warna merah      | inputan warna    |        |
| C         | atau                  | yang harus diisi         | merah yang harus |        |
| q         | mengosongkan          |                          | diisi            |        |
| to        | seluruh field         |                          |                  |        |
| _Q02      | Mengubah              | Menyimpan data dan       | Sistem berhasil  | Sesuai |
| n.        | dengan mengisi        | menampilkan              | menyimpan data   |        |
|           | field dengan          | notifikasi " <i>Edit</i> | dengan           |        |
|           | format yang           | Successfull "            | menampilkan      |        |
| $\subset$ | benar                 |                          | notifikasi "Edit |        |
| =         |                       |                          | Successfull"     |        |

### **G.18** Mengelola Data Track Konferensi (Create) Pengujian halaman mengelola data *track* konfe

Pengujian halaman mengelola data track konferensi (create) menggunakan

 $\frac{7}{2}$  metode *black box*, dapat dilihat pada tabel g.18 dibawah ini.

| Id                | Test Case                                                                                      | Hasil Yang<br>Diharapkan                                                                                         | Hasil Pengujian                                                                                                    | Kesimpulan |
|-------------------|------------------------------------------------------------------------------------------------|----------------------------------------------------------------------------------------------------|----------------------------------------------------------------------------------------------------|------------|
| R01               | Menambahkan<br>track dengan<br>mengisi sebagian<br>field atau<br>mengosongkan<br>seluruh field | Menampilkan pesan<br><i>"The field is</i><br><i>required</i> " dengan<br>inputan warna merah<br>yang harus diisi | Sistem<br>menampilkan pesan<br>" <i>The field is</i><br><i>required</i> " dengan<br>inputan warna<br>merah yang harus<br>diisi | Sesuai     |
| R02<br>State Isla | Mengisi semua<br><i>field</i> dengan<br>format yang<br>benar                                   | Menyimpan data dan<br>menampilkan<br>notifikasi " <i>Track</i><br><i>Saved Successfully</i> "                    | Sistem berhasil<br>menyimpan data<br>dengan<br>menampilkan<br>notifikasi " <i>Track</i><br><i>Saved Successfully</i> "         | Sesuai     |

⊂ Table G. 18 Pengujian Halaman Mengelola Data Track Konferensi (Track)

### G.19 Mengelola Data Track Konferensi (Edit)

Pengujian halaman mengelola data track konferensi (edit) menggunakan

metode black box, dapat dilihat pada tabel g.19 dibawah ini.

### Table G. 19 Pengujian Halaman Mengelola Data Track Konferensi (Edit)

| Sult  | Test Case                                         | Hasil Yang<br>Diharapkan                               | Hasil Pengujian                                     | Kesimpulan |
|-------|---------------------------------------------------|--------------------------------------------------------|-----------------------------------------------------|------------|
| an Sy | Mengubah data<br>track dengan<br>mengisi sebagian | Menampilkan pesan<br>"The field is<br>required" dengan | Sistem<br>menampilkan pesan<br><i>"The field is</i> | Sesuai     |

 Hak Cipta Dilindungi Undang-Undang

 1 Dilarang mengutin sebagian atau seluruh karya tulis ini ta

0

T

S

niversit

rif Kasim Ria

- Dilarang mengutip sebagian atau seluruh karya tulis ini tanpa mencantumkan dan menyebutkan sumber:
- ъ a . Pengutipan tidak merugikan kepentingan yang wajar UIN Suska Riau Pengutipan hanya untuk kepentingan pendidikan, penelitian, penulisan karya ilmiah, penyusunan laporan, penulisan kritik atau tinjauan suatu masalah.

2. Dilarang mengumumkan dan memperbanyak sebagian atau seluruh karya tulis ini dalam bentuk apapun tanpa izin UIN Suska Riau

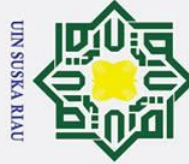

0

I

S

- Dilarang mengutip sebagian atau seluruh karya tulis ini tanpa mencantumkan dan menyebutkan sumber:
- a Pengutipan hanya untuk kepentingan pendidikan, penelitian, penulisan karya ilmiah, penyusunan laporan, penulisan kritik atau tinjauan suatu masalah.
- 0 . Pengutipan tidak merugikan kepentingan yang wajar UIN Suska Riau

- 2. Dilarang mengumumkan dan memperbanyak sebagian atau seluruh karya tulis ini dalam bentuk apapun tanpa izin UIN Suska Riau

ic

versity

rif Kasim Ria

| 0         | 1                   |                     |                  |        |
|-----------|---------------------|---------------------|------------------|--------|
| ×         | <i>field</i> atau   | inputan warna merah | required" dengan |        |
| C         | mengosongkan        | yang harus diisi    | inputan warna    |        |
| p         | seluruh field       |                     | merah yang harus |        |
| t         |                     |                     | diisi            |        |
| _\$02     | Mengubah            | Menyimpan data dan  | Sistem berhasil  | Sesuai |
| ni        | dengan mengisi      | menampilkan         | menyimpan data   |        |
| _         | <i>field</i> dengan | notifikasi "Edit    | dengan           |        |
| ~         | format yang         | Successfull "       | menampilkan      |        |
| $\subset$ | benar               |                     | notifikasi "Edit |        |
| 1         |                     |                     | Successfull"     |        |

### **G**.20 Mengelola Data Kategori Registrasi Peserta (Create) Ka

Pengujian halaman mengubah data kategori registrasi peserta (create) R menggunakan metode black box, dapat dilihat pada tabel g.20 dibawah ini a

| <u></u>                     |                   |                    |                       |
|-----------------------------|-------------------|--------------------|-----------------------|
| Table C 20 Penguijan Halam  | an Mengelola Data | Kategori Registras | i Pecerta (Create)    |
| Table 0. 20 Tengujian Halam | an Mengelola Data | Rategori Registras | i i coci ca (ci cacc) |

| Id                 | Test Case                                                                                                    | Hasil Yang<br>Diharapkan                                                                                        | Hasil Pengujian                                                                                                    | Kesimpulan |
|--------------------|----------------------------------------------------------------------------------------------------|----------------------------------------------------------------------------------------------------|----------------------------------------------------------------------------------------------------|------------|
| T01                | Menambahkan<br>kategori registrasi<br>peserta dengan<br>mengisi sebagian<br><i>field</i> atau<br>mengosongkan<br>seluruh <i>field</i> | Menampilkan pesan<br><i>"The field is</i><br><i>required"</i> dengan<br>inputan warna merah<br>yang harus diisi | Sistem<br>menampilkan pesan<br>" <i>The field is</i><br><i>required</i> " dengan<br>inputan warna<br>merah yang harus<br>diisi      | Sesuai     |
| T02<br>State Islan | Mengisi semua<br><i>field</i> dengan<br>format yang<br>benar                                                                          | Menyimpan data dan<br>menampilkan<br>notifikasi<br><i>"Registration Type</i><br><i>Saved Successfully</i> "     | Sistem berhasil<br>menyimpan data<br>dengan<br>menampilkan<br>notifikasi<br><i>"Registration Type</i><br><i>Saved Successfully"</i> | Sesuai     |

### **G**.21 Mengelola Data Kategori Registrasi Peserta (Edit)

Pengujian halaman mengelola data kategori registrasi peserta (edit) menggunakan metode black box, dapat dilihat pada tabel g.21 dibawah ini.

Table G. 21 Pengujian Halaman Mengelola Data Kategori Registrasi Peserta (Edit)

| ultar        | Test Case        | Hasil Yang<br>Diharapkan | Hasil Pengujian   | Kesimpulan |
|--------------|------------------|--------------------------|-------------------|------------|
| <b>J</b> J01 | Mengubah data    | Menampilkan pesan        | Sistem            | Sesuai     |
| Y            | kategori peserta | "The field is            | menampilkan pesan |            |

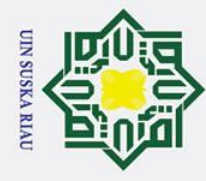

0

Т

a X

cipta

**J**U02

z

S S **G**.22

J

b

Id

V01

₩02

tate

Islamic

hiversity of Su

ltan Syarif Kasim

Ria

dengan mengisi

sebagian *field* 

mengosongkan

dengan mengisi

seluruh *field* 

Mengubah

field dengan

format yang

Pengujian

**Test Case** 

Menambahkan

informasi panitia

registrasi dengan mengisi sebagian

mengosongkan

seluruh field

Mengisi field

dengan format

Mengisi semua

*field* dengan

format yang

benar

email

email tidak sesuai

*field* atau

benar

atau

*required*" dengan

yang harus diisi

menampilkan

Successfull "

Menambahkan Informasi Panitia Registrasi

Table G. 22 Pengujian Halaman Menambahkan Informasi Panitia Registrasi

Hasil Yang

Diharapkan

Menampilkan pesan

inputan warna merah

Menampilkan pesan

"The email field must

be a valid email"

warna merah yang

Menyimpan data dan

harus diisi sesuai

menampilkan

"Registration

Successfully "

Managers Saved

notifikasi

format

dengan inputan

required" dengan

yang harus diisi

"The field is

halaman

notifikasi "Edit

inputan warna merah

Menyimpan data dan

menambahkan

menggunakan metode black box, dapat dilihat pada tabel g.22 dibawah ini.

"The field is

inputan warna

Sistem berhasil

menyimpan data

menampilkan notifikasi "Edit

Successfull"

informasi

Hasil Pengujian

menampilkan pesan

required" dengan

merah yang harus

menampilkan pesan

"The email field

must be a valid

email" dengan

inputan warna

Sistem berhasil

menampilkan

"Registration Managers Saved Successfully"

dengan

notifikasi

menyimpan data

merah yang harus diisi sesuai format

Sistem

diisi

Sistem

"The field is

inputan warna

diisi

dengan

required" dengan

merah yang harus

Sesuai

registrasi

Kesimpulan

Sesuai

Sesuai

Sesuai

panitia

- Dilarang mengutip sebagian atau seluruh karya tulis ini tanpa mencantumkan dan menyebutkan sumber
- a Pengutipan hanya untuk kepentingan pendidikan, penelitian, penulisan karya ilmiah, penyusunan laporan, penulisan kritik atau tinjauan suatu masalah
- σ
- . Pengutipan tidak merugikan kepentingan yang wajar UIN Suska Riau
- 2. Dilarang mengumumkan dan memperbanyak sebagian atau seluruh karya tulis ini dalam bentuk apapun tanpa izin UIN Suska Riau

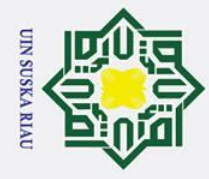

0

Т

۵

cip

ta

St

if Kasim Ria

# Dilarang mengutip sebagian atau seluruh karya tulis ini tanpa mencantumkan dan menyebutkan sumber:

- a 0 . Pengutipan tidak merugikan kepentingan yang wajar UIN Suska Riau Pengutipan hanya untuk kepentingan pendidikan, penelitian, penulisan karya ilmiah, penyusunan laporan, penulisan kritik atau tinjauan suatu masalah.

2. Dilarang mengumumkan dan memperbanyak sebagian atau seluruh karya tulis ini dalam bentuk apapun tanpa izin UIN Suska Riau

### 6.23 Mengelola Data Ruangan Konferensi (Create)

mengelola Pengujian halaman data ruangan konferensi (create) menggunakan metode *black box*, dapat dilihat pada tabel g.23 dibawah ini.

В Table G. 23 Pengujian Halaman Mengelola Data Ruangan Konferensi (Create)

|     | Test Case                                                                                                    | Hasil Yang<br>Diharapkan                                                                                   | Hasil Pengujian                                                                                                    | Kesimpulan |
|-----|----------------------------------------------------------------------------------------------------|----------------------------------------------------------------------------------------------------|----------------------------------------------------------------------------------------------------|------------|
| W01 | Menambahkan<br>data ruangan<br>konferensi<br>dengan mengisi<br>sebagian <i>field</i><br>atau<br>mengosongkan<br>seluruh <i>field</i> | Menampilkan pesan<br><i>"The field is<br/>required</i> " dengan<br>inputan warna merah<br>yang harus diisi | Sistem<br>menampilkan pesan<br>" <i>The field is</i><br><i>required</i> " dengan<br>inputan warna<br>merah yang harus<br>diisi | Sesuai     |
| W02 | Mengisi semua<br><i>field</i> dengan<br>format yang<br>benar                                                                         | Menyimpan data dan<br>menampilkan<br>notifikasi "Room<br>Saved Successfully"                               | Sistem berhasil<br>menyimpan data<br>dengan<br>menampilkan<br>notifikasi " <i>Room</i><br>Saved Successfully"                  | Sesuai     |

### **G.24** Mengelola Data Ruangan Konferensi (Edit)

Pengujian halaman mengelola data ruangan konferensi (edit) menggunakan metode black box, dapat dilihat pada tabel g.24 dibawah ini.

| Table G. 24 Penguijan Halama          | n Mengelola Data | Ruangan Konferensi | (Edit) |
|---------------------------------------|------------------|--------------------|--------|
| · · · · · · · · · · · · · · · · · · · |                  |                    | ()     |

| l<br>Islam             | Test Case                                                                                                    | Hasil Yang<br>Diharapkan                                                                                  | Hasil Pengujian                                                                                                    | Kesimpulan |
|------------------------|----------------------------------------------------------------------------------------------------|----------------------------------------------------------------------------------------------------|----------------------------------------------------------------------------------------------------|------------|
| 01<br>The University o | Mengubah data<br>ruangan<br>konferensi<br>dengan mengisi<br>sebagian <i>field</i><br>atau<br>mengosongkan<br>seluruh <i>field</i> | Menampilkan pesan<br><i>"The field is<br/>required"</i> dengan<br>inputan warna merah<br>yang harus diisi | Sistem<br>menampilkan pesan<br>" <i>The field is</i><br><i>required</i> " dengan<br>inputan warna<br>merah yang harus<br>diisi | Sesuai     |
| X02<br>Sultan Sva      | Mengubah<br>dengan mengisi<br><i>field</i> dengan<br>format yang<br>benar                                                         | Menyimpan data dan<br>menampilkan<br>notifikasi " <i>Edit</i><br>Successfull "                            | Sistem berhasil<br>menyimpan data<br>dengan<br>menampilkan<br>notifikasi " <i>Edit</i><br><i>Successfull</i> "                 | Sesuai     |

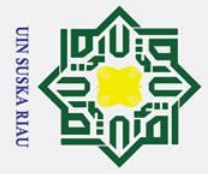

0

Hak cipta

∃ **G**:25

Pengujian

Reviewer

pada paper

Reviewer

pada *paper* 

menolak review

**Test Case** 

menerima review

~

U N

<mark>∽Id</mark>

P Y01

Y02

State Islamic University of Sultan Syarif Kasim Ria

Melakukan Penerimaan Review Pada Paper

halaman

melakukan

Table G. 25 Pengujian Halaman Melakukan Penerimaan Review Pada Paper

Hasil Yang

Diharapkan

Menyimpan data dan

notifikasi "You will

Menyimpan data dan

notifikasi "You cant

review this paper "

review this paper"

menampilkan

menampilkan

penerimaan

menggunakan metode *black box*, dapat dilihat pada tabel g.25 dibawah ini.

review

Hasil Pengujian

Sistem berhasil

menyimpan data

notifikasi "You will review this paper"

Sistem berhasil

menampilkan

UIN SUSKA RIA

menyimpan data

notifikasi "You cant review this paper"

dengan menampilkan

dengan

pada

paper

Kesimpulan

Sesuai

Sesuai

- Dilarang mengutip sebagian atau seluruh karya tulis ini tanpa mencantumkan dan menyebutkan sumber
- a
- Pengutipan hanya untuk kepentingan pendidikan, penelitian, penulisan karya ilmiah, penyusunan laporan, penulisan kritik atau tinjauan suatu masalah
- σ . Pengutipan tidak merugikan kepentingan yang wajar UIN Suska Riau
- 2. Dilarang mengumumkan dan memperbanyak sebagian atau seluruh karya tulis ini dalam bentuk apapun tanpa izin UIN Suska Riau

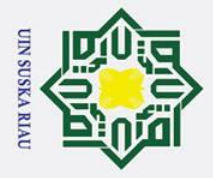

### cipta

0

Hak

В

SIMIKI

### Hak Cipta Dilindungi Undang-Undang

- Dilarang mengutip sebagian atau seluruh karya tulis ini tanpa mencantumkan dan menyebutkan sumber:
- a Pengutipan hanya untuk kepentingan pendidikan, penelitian, penulisan karya ilmiah, penyusunan laporan, penulisan kritik atau tinjauan suatu masalah.
- 0
- . Pengutipan tidak merugikan kepentingan yang wajar UIN Suska Riau

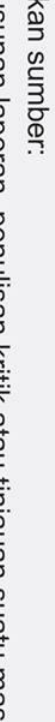

arif Kasim Ria

### **LAMPIRAN H**

### PENGUJIAN (USER ACCEPTANCE TEST)

mail : simkiuinsuska1@gmail.com assword : password

Sepagai COMMITTEE (PANITA)

Nama

### ONER PENGUJIAN USER ACCEPTANCE TEST

### SISTEM INFORMASI MANAJEMEN KONFERENSI ILMIAH (STUDI KASUS : UIN SUSKA RIAU)

: INDON VISAMDON

Status : Committee

### Petunjuk Pengujian :

Berikut terdapat beberapa pertanyaan, pilihlah salah satu jawaban dengan memberikan tanda centang (✓) pada alternatif kotak yang tersedia!

Keterangan :

SS = Sangat Setuju, S = Setuju, N = Netral, TS = Tidak Setuju, STS = Sangat Tidak Setuju

|    | Portonyaan                                                                                                    | Jawaban      |              |              |   |     |  |
|----|----------------------------------------------------------------------------------------------------|--------------|--------------|--------------|---|-----|--|
| No | Pertanyaan                                                                                                    | SS           | S            | S N          |   | STS |  |
|    | a. Tampilan                                                                                                    |              |              |              |   |     |  |
| 1  | Sistem menampilkan informasi yang mudah dimengerti pengguna                                                                                                    |              | V            |              |   |     |  |
| 2  | Tata letak menu mudah untuk dipahami<br>dan berjalan sesuai dengan fungsinya                                                                                               |              |              |              |   |     |  |
| 3  | Sistem menampilkan informasi sesuai yang diharapkan                                                                                                    |              |              |              | - |     |  |
|    | b. Fungsionalitas                                                                                                    |              |              |              |   |     |  |
| 4  | Proses penambahan konferensi<br>berfungsi dengan baik                                                                                                    |              |              | $\checkmark$ |   |     |  |
| 5  | Proses pengelolaan informasi<br>konferensi seperti <i>speakers</i> , <i>committee</i> ,<br><i>track</i> , tanggal penting dan <i>room</i> sesuai<br>dengan yang diharapkan | V            | •            |              |   |     |  |
| 6  | Proses pengelolaan akun panitia<br>berfungsi dengan baik                                                                                                    |              | $\checkmark$ |              |   | . 1 |  |
| 7  | Proses pengelolaan submission dan<br>review sesuai dengan prosedur yang<br>telah berjalan                                                                                  | $\checkmark$ |              |              |   |     |  |
| 8  | Proses penambahan kategori<br>pendaftaran peserta dan konfirmasi<br>pembayaran sesuai dengan prosedur                                                                      | $\checkmark$ |              |              |   |     |  |
| 9  | Proses mengatur jadwal sesi paralel presenter sesuai dengan prosedur                                                                                                    | •            | $\checkmark$ |              |   | 1   |  |
| 10 | Fitur pencetakan <i>invoice</i> , <i>nametag</i> dan sertifikat peserta sesuai yang diharapkan                                                                             |              | V            |              | 4 |     |  |

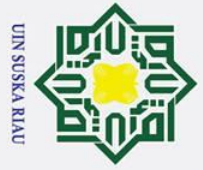

©На

### Hak Cipta Dilindungi Undang-Undang

- . Dilarang mengutip sebagian atau seluruh karya tulis ini tanpa mencantumkan dan menyebutkan sumber:

f Sultan Syarif Kasim Ria

- a. Pengutipan hanya untuk kepentingan pendidikan, penelitian, penulisan karya ilmiah, penyusunan laporan, penulisan kritik atau tinjauan suatu masalah.
- b. Pengutipan tidak merugikan kepentingan yang wajar UIN Suska Riau.
- 2. Dilarang mengumumkan dan memperbanyak sebagian atau seluruh karya tulis ini dalam bentuk apapun tanpa izin UIN Suska Riau.

|    |                                                                                                    | Pertanyaan   | J            |   |    |      |
|----|----------------------------------------------------------------------------------------------------|--------------|--------------|---|----|------|
| No | Pertanyaan                                                                                                    | SS           | S            | N | TS | STS  |
| 11 | Proses pengambilan dan pengelolaan<br>kehadiran peserta baik secara <i>offline</i><br>dan <i>online</i> berfungsi dengan baik | $\checkmark$ |              |   |    |      |
| 12 | Sistem mempermudah UIN SUSKA<br>RIAU dalam mengatur persiapan dan<br>pelaksanaan pada konferensi ilmiah                       |              | $\checkmark$ |   |    |      |
|    | c. Keamanan                                                                                                    |              |              |   |    |      |
| 13 | Sistem mempunyai hak akses<br>berdasarkan peran <i>user</i>                                                                   |              | $\checkmark$ |   |    |      |
| 14 | Sistem hanya menampilkan informasi sesuai hak akses pengguna                                                                  |              | V            |   |    | Ser. |

Tanda Tangan

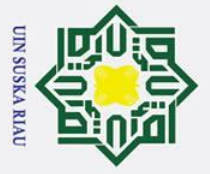

0

На

SIMK

. Dilarang mengutip sebagian atau seluruh karya tulis ini tanpa mencantumkan dan menyebutkan sumber:

- a . Pengutipan hanya untuk kepentingan pendidikan, penelitian, penulisan karya ilmiah, penyusunan laporan, penulisan kritik atau tinjauan suatu masalah.
- b. Pengutipan tidak merugikan kepentingan yang wajar UIN Suska Riau.

Sultan Syarif Kasim Ria

### (STUDI KASUS : UIN SUSKA RIAU) : Fitri Insani Nama

: Committee Status

### Petunjuk Pengujian :

Berikut terdapat beberapa pertanyaan, pilihlah salah satu jawaban dengan memberikan tanda centang (✓) pada alternatif kotak yang tersedia!

**JNER PENGUJIAN USER ACCEPTANCE TEST** SISTEM INFORMASI MANAJEMEN KONFERENSI ILMIAH

Keterangan :

agai COMMITTEE (PANITA) nail : simkiuinsuska1@gmail.com

Enail : simkiuinsuska Password : password

SS = Sangat Setuju, S = Setuju, N = Netral, TS = Tidak Setuju, STS = Sangat Tidak Setuju

| ¢. | Pertanyaan                                                                                                    |    | Jawaban      |   |         |     |  |  |  |
|----|----------------------------------------------------------------------------------------------------|----|--------------|---|---------|-----|--|--|--|
| No |                                                                                                    | SS | S            | N | TS      | STS |  |  |  |
|    | a. Tampilan                                                                                                    |    |              |   | See.    |     |  |  |  |
| 1  | Sistem menampilkan informasi yang mudah dimengerti pengguna                                                                                                    | V  |              |   |         |     |  |  |  |
| 2  | Tata letak menu mudah untuk dipahami<br>dan berjalan sesuai dengan fungsinya                                                                                               | V  |              |   | i della |     |  |  |  |
| 3  | Sistem menampilkan informasi sesuai yang diharapkan                                                                                                    | V  |              |   | -       |     |  |  |  |
|    | b. Fungsionalitas                                                                                                    |    |              |   |         | ~   |  |  |  |
| 4  | Proses penambahan konferensi<br>berfungsi dengan baik                                                                                                    | ~  |              |   |         |     |  |  |  |
| 5  | Proses pengelolaan informasi<br>konferensi seperti <i>speakers</i> , <i>committee</i> ,<br><i>track</i> , tanggal penting dan <i>room</i> sesuai<br>dengan yang diharapkan | ~  |              |   |         |     |  |  |  |
| 6  | Proses pengelolaan akun panitia<br>berfungsi dengan baik                                                                                                    |    |              |   |         |     |  |  |  |
| 7  | Proses pengelolaan submission dan<br>review sesuai dengan prosedur yang<br>telah berjalan                                                                                  |    | $\checkmark$ |   |         |     |  |  |  |
| 8  | Proses penambahan kategori<br>pendaftaran peserta dan konfirmasi<br>pembayaran sesuai dengan prosedur                                                                      |    | ✓            |   |         |     |  |  |  |
| 9  | Proses mengatur jadwal sesi paralel presenter sesuai dengan prosedur                                                                                                    |    |              |   |         |     |  |  |  |
| 10 | Fitur pencetakan <i>invoice</i> , <i>nametag</i> dan<br>sertifikat peserta sesuai yang<br>diharapkan                                                                       | V  |              |   |         |     |  |  |  |

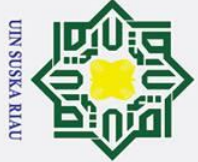

©На

Hak Cipta Dilindungi Undang-Undang

| Sul  | 2 |
|------|---|
| tan  |   |
| Sy   | 2 |
| arii |   |
| 7    | 1 |
| asu  |   |
| m    |   |

ia

|    |                                                                                                    | Jawaban |        |   |             |     |  |
|----|----------------------------------------------------------------------------------------------------|---------|--------|---|-------------|-----|--|
| No | Pertanyaan                                                                                                    | SS S    |        | N | TS          | STS |  |
| 11 | Proses pengambilan dan pengelolaan<br>kehadiran peserta baik secara offline<br>dan online berfungsi dengan baik | ~       |        |   |             |     |  |
| 12 | Sistem mempermudah UIN SUSKA<br>RIAU dalam mengatur persiapan dan<br>pelaksanaan pada konferensi ilmiah         | ~       |        |   |             |     |  |
|    | c. Keamanan                                                                                                    |         |        |   |             | 1   |  |
| 13 | Sistem mempunyai hak akses berdasarkan peran <i>user</i>                                                        | ~       | FIEWAR |   | Silent Sile |     |  |
| 14 | Sistem hanya menampilkan informasi sesuai hak akses pengguna                                                    |         |        |   |             |     |  |

Tanda Tan hean

. Dilarang mengutip sebagian atau seluruh karya tulis ini tanpa mencantumkan dan menyebutkan sumber:

- b. Pengutipan tidak merugikan kepentingan yang wajar UIN Suska Riau. a. Pengutipan hanya untuk kepentingan pendidikan, penelitian, penulisan karya ilmiah, penyusunan laporan, penulisan kritik atau tinjauan suatu masalah.
- 2. Dilarang mengumumkan dan memperbanyak sebagian atau seluruh karya tulis ini dalam bentuk apapun tanpa izin UIN Suska Riau.

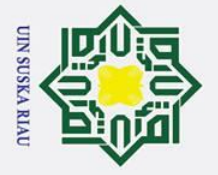

0

На

SIN/KI

Sebagai COMMITTEE (PANITA) mail : simkiuinsuska1@gmail.com

Password : password

. Dilarang mengutip sebagian atau seluruh karya tulis ini tanpa mencantumkan dan menyebutkan sumber:

a . Pengutipan hanya untuk kepentingan pendidikan, penelitian, penulisan karya ilmiah, penyusunan laporan, penulisan kritik atau tinjauan suatu masalah.

2. Dilarang mengumumkan dan memperbanyak sebagian atau seluruh karya tulis ini dalam bentuk apapun tanpa izin UIN Suska Riau. b. Pengutipan tidak merugikan kepentingan yang wajar UIN Suska Riau.

Sultan Syarif Kasim Ria

### IONER PENGUJIAN USER ACCEPTANCE TEST NFORMASI MANAJEMEN KONFERENSI ILMIAH (STUDI KASUS : UIN SUSKA RIAU)

Nama

Status : Committee

### Petunjuk Pengujian :

DID

Berikut terdapat beberapa pertanyaan, pilihlah salah satu jawaban dengan memberikan tanda centang (✓) pada alternatif kotak yang tersedia!

### Keterangan :

SS = Sangat Setuju, S = Setuju, N = Netral, TS = Tidak Setuju, STS = Sangat Tidak Setuju

|    | Pertanyaan                                                                                                    | Jawaban      |   |                                          |            |     |  |
|----|----------------------------------------------------------------------------------------------------|--------------|---|------------------------------------------|------------|-----|--|
| No |                                                                                                    | SS           | S | N                                        | TS         | STS |  |
|    | a. Tampilan                                                                                                    |              |   |                                          | 1. 1.      |     |  |
| 1  | Sistem menampilkan informasi yang mudah dimengerti pengguna                                                                                                    | ~            |   | 1.9                                      |            |     |  |
| 2  | Tata letak menu mudah untuk dipahami dan berjalan sesuai dengan fungsinya                                                                                                  | ~            | 1 | 200                                      | ent ( inte | YP. |  |
| 3  | Sistem menampilkan informasi sesuai yang diharapkan                                                                                                    | V            |   |                                          |            |     |  |
|    | b. Fungsionalitas                                                                                                    |              |   | 1.1.1.1.1.1.1.1.1.1.1.1.1.1.1.1.1.1.1.1. |            |     |  |
| 4  | Proses penambahan konferensi<br>berfungsi dengan baik                                                                                                    | V            |   |                                          |            |     |  |
| 5  | Proses pengelolaan informasi<br>konferensi seperti <i>speakers</i> , <i>committee</i> ,<br><i>track</i> , tanggal penting dan <i>room</i> sesuai<br>dengan yang diharapkan | V            |   |                                          |            |     |  |
| 6  | Proses pengelolaan akun panitia berfungsi dengan baik                                                                                                    | V            |   |                                          |            |     |  |
| 7  | Proses pengelolaan submission dan<br>review sesuai dengan prosedur yang<br>telah berjalan                                                                                  | V            |   |                                          |            |     |  |
| 8  | Proses penambahan kategori<br>pendaftaran peserta dan konfirmasi<br>pembayaran sesuai dengan prosedur                                                                      | ~            |   |                                          |            |     |  |
| 9  | Proses mengatur jadwal sesi paralel presenter sesuai dengan prosedur                                                                                                    | $\checkmark$ |   |                                          |            |     |  |
| 10 | Fitur pencetakan <i>invoice</i> , <i>nametag</i> dan<br>sertifikat peserta sesuai yang<br>diharapkan                                                                       | V            |   |                                          |            |     |  |

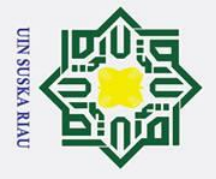

2. Dilarang mengumumkan dan memperbanyak sebagian atau seluruh karya tulis ini dalam bentuk apapun tanpa izin UIN Suska Riau.

b. Pengutipan tidak merugikan kepentingan yang wajar UIN Suska Riau.

©На

Hak Cipta Dilindungi Undang-Undang

. Dilarang mengutip sebagian atau seluruh karya tulis ini tanpa mencantumkan dan menyebutkan sumber:

a. Pengutipan hanya untuk kepentingan pendidikan, penelitian, penulisan karya ilmiah, penyusunan laporan, penulisan kritik atau tinjauan suatu masalah.

|     | 2 |
|-----|---|
| G   | ) |
| H   |   |
| It  |   |
| a   |   |
| 2   |   |
| G   | ) |
| V a |   |
| F   |   |
| H   | • |
| 5   | l |
| à   | 1 |
| S   |   |
| B   |   |
| 7   | 1 |
| la  | • |

|    | Y                                                                                                    | Jawaban      |   |   |         |     |  |  |
|----|----------------------------------------------------------------------------------------------------|--------------|---|---|---------|-----|--|--|
| No | Pertanyaan                                                                                                    | SS           | S | N | TS      | STS |  |  |
| 11 | Proses pengambilan dan pengelolaan<br>kehadiran peserta baik secara offline<br>dan online berfungsi dengan baik | ~            |   |   |         |     |  |  |
| 12 | Sistem mempermudah UIN SUSKA<br>RIAU dalam mengatur persiapan dan<br>pelaksanaan pada konferensi ilmiah         | V            |   |   |         |     |  |  |
|    | c. Keamanan                                                                                                    |              |   |   |         |     |  |  |
| 13 | Sistem mempunyai hak akses berdasarkan peran <i>user</i>                                                        | V            |   |   | distant |     |  |  |
| 14 | Sistem hanya menampilkan informasi sesuai hak akses pengguna                                                    | $\checkmark$ |   |   |         |     |  |  |

Tanda Tangan ENIA BUDIAN ATIL

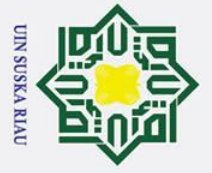

0

Т

B

SIMIKI

SI

bagai COMMITTEE (PANITA)

Password : password

. Dilarang mengutip sebagian atau seluruh karya tulis ini tanpa mencantumkan dan menyebutkan sumber:

- a
- 0 . Pengutipan hanya untuk kepentingan pendidikan, penelitian, penulisan karya ilmiah, penyusunan laporan, penulisan kritik atau tinjauan suatu masalah.
- 2. Dilarang mengumumkan dan memperbanyak sebagian atau seluruh karya tulis ini dalam bentuk apapun tanpa izin UIN Suska Riau . Pengutipan tidak merugikan kepentingan yang wajar UIN Suska Riau.
- Sultan Syarif Kasim Ria

### nail : simkiuinsuska1@gmail.com **ONER PENGUJIAN USER ACCEPTANCE TEST** SISTEM INFORMASI MANAJEMEN KONFERENSI ILMIAH (STUDI KASUS : UIN SUSKA RIAU)

: Alwis Nazir. Nama

: Committee Status

### Petunjuk Pengujian :

Berikut terdapat beberapa pertanyaan, pilihlah salah satu jawaban dengan memberikan tanda centang () pada alternatif kotak yang tersedia!

### Keterangan :

SS = Sangat Setuju, S = Setuju, N = Netral, TS = Tidak Setuju, STS = Sangat Tidak Setuju

|    | Pertanyaan                                                                                                    |              |              | Jawaban |      |     |  |  |
|----|----------------------------------------------------------------------------------------------------|--------------|--------------|---------|------|-----|--|--|
| No | Pertanyaan                                                                                                    | SS           | S            | N       | TS   | STS |  |  |
|    | a. Tampilan                                                                                                    |              |              |         |      |     |  |  |
| 1  | Sistem menampilkan informasi yang mudah dimengerti pengguna                                                                                                    | $\checkmark$ |              | 12      |      |     |  |  |
| 2  | Tata letak menu mudah untuk dipahami<br>dan berjalan sesuai dengan fungsinya                                                                                               | $\checkmark$ | - 64         | 100.1   | Para |     |  |  |
| 3  | Sistem menampilkan informasi sesuai yang diharapkan                                                                                                    | $\checkmark$ |              |         |      |     |  |  |
|    | b. Fungsionalitas                                                                                                    |              |              |         |      |     |  |  |
| 4  | Proses penambahan konferensi<br>berfungsi dengan baik                                                                                                    |              | $\checkmark$ |         |      |     |  |  |
| 5  | Proses pengelolaan informasi<br>konferensi seperti <i>speakers</i> , <i>committee</i> ,<br><i>track</i> , tanggal penting dan <i>room</i> sesuai<br>dengan yang diharapkan | $\checkmark$ |              |         |      |     |  |  |
| 6  | Proses pengelolaan akun panitia<br>berfungsi dengan baik                                                                                                    |              | $\checkmark$ |         |      |     |  |  |
| 7  | Proses pengelolaan <i>submission</i> dan <i>review</i> sesuai dengan prosedur yang telah berjalan                                                                          |              | $\checkmark$ |         |      |     |  |  |
| 8  | Proses penambahan kategori<br>pendaftaran peserta dan konfirmasi<br>pembayaran sesuai dengan prosedur                                                                      |              | $\checkmark$ |         |      |     |  |  |
| 9  | Proses mengatur jadwal sesi paralel presenter sesuai dengan prosedur                                                                                                    |              | $\bigvee$    |         |      |     |  |  |
| 10 | Fitur pencetakan <i>invoice</i> , <i>nametag</i> dan sertifikat peserta sesuai yang diharapkan                                                                             |              | $\checkmark$ |         |      |     |  |  |

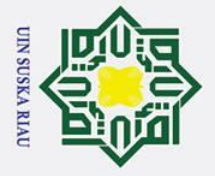

2. Dilarang mengumumkan dan memperbanyak sebagian atau seluruh karya tulis ini dalam bentuk apapun tanpa izin UIN Suska Riau.

b. Pengutipan tidak merugikan kepentingan yang wajar UIN Suska Riau.

0 На

Hak Cipta Dilindungi Undang-Undang

. Dilarang mengutip sebagian atau seluruh karya tulis ini tanpa mencantumkan dan menyebutkan sumber:

a. Pengutipan hanya untuk kepentingan pendidikan, penelitian, penulisan karya ilmiah, penyusunan laporan, penulisan kritik atau tinjauan suatu masalah.

### Sultan Syarif Kasim Ria

### Jawaban No Pertanyaan STS SS S N TS 11 Proses pengambilan dan pengelolaan kehadiran peserta baik secara offline dan online berfungsi dengan baik 1 Sistem mempermudah UIN SUSKA 12 RIAU dalam mengatur persiapan dan pelaksanaan pada konferensi ilmiah c. Keamanan 13 mempunyai hak akses Sistem berdasarkan peran user Sistem hanya menampilkan informasi 14 V sesuai hak akses pengguna

Tanda Tangan

PART wi

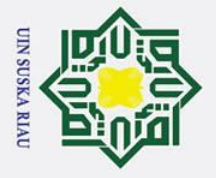

a σ

2. Dilarang mengumumkan dan memperbanyak sebagian atau seluruh karya tulis ini dalam bentuk apapun tanpa izin UIN Suska Riau

Pengutipan hanya untuk kepentingan pendidikan, penelitian, penulisan karya ilmiah, penyusunan laporan, penulisan kritik atau tinjauan suatu masalah.

Pengutipan tidak merugikan kepentingan yang wajar UIN Suska Riau.

# Dilarang mengutip sebagian atau seluruh karya tulis ini tanpa mencantumkan dan menyebutkan sumber

Sultan Syarif Kasim Ria

Hak Cipta Dilindungi Undang-Undang

0

Т

a

SINKI

Sepagai COMMITTEE (PANITA)

Nama

Status

Keterangan :

diharapkan

.

Petunjuk Pengujian :

: Committee

centang (✓) pada alternatif kotak yang tersedia!

Password : password

mail : simkiuinsuska1@gmail.com

### H-9

### Jawaban No Pertanyaan SS S N TS STS a. Tampilan 1 Sistem menampilkan informasi yang 1 mudah dimengerti pengguna 2 Tata letak menu mudah untuk dipahami ١. dan berjalan sesuai dengan fungsinya Sistem menampilkan informasi sesuai 3 yang diharapkan **b.** Fungsionalitas 4 Proses penambahan konferensi berfungsi dengan baik 5 Proses pengelolaan informasi konferensi seperti speakers, committee, track, tanggal penting dan room sesuai dengan yang diharapkan 6 Proses pengelolaan akun panitia berfungsi dengan baik 7 Proses pengelolaan submission dan review sesuai dengan prosedur yang telah berjalan 8 Proses penambahan kategori pendaftaran peserta dan konfirmasi pembayaran sesuai dengan prosedur Proses mengatur jadwal sesi paralel 9 presenter sesuai dengan prosedur 10 Fitur pencetakan invoice, nametag dan sertifikat peserta sesuai yang

**ONER PENGUJIAN USER ACCEPTANCE TEST** SISTEM INFORMASI MANAJEMEN KONFERENSI ILMIAH (STUDI KASUS : UIN SUSKA RIAU)

Berikut terdapat beberapa pertanyaan, pilihlah salah satu jawaban dengan memberikan tanda

SS = Sangat Setuju, S = Setuju, N = Netral, TS = Tidak Setuju, STS = Sangat Tidak Setuju

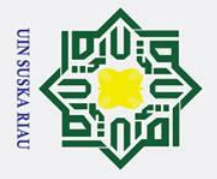

2. Dilarang mengumumkan dan memperbanyak sebagian atau seluruh karya tulis ini dalam bentuk apapun tanpa izin UIN Suska Riau.

b. Pengutipan tidak merugikan kepentingan yang wajar UIN Suska Riau.

©На

Hak Cipta Dilindungi Undang-Undang

. Dilarang mengutip sebagian atau seluruh karya tulis ini tanpa mencantumkan dan menyebutkan sumber:

a. Pengutipan hanya untuk kepentingan pendidikan, penelitian, penulisan karya ilmiah, penyusunan laporan, penulisan kritik atau tinjauan suatu masalah.

|   | -12        |
|---|------------|
|   | S          |
|   | F          |
|   |            |
|   | -          |
|   | ິ          |
|   | 5          |
|   |            |
|   | S          |
| ¢ |            |
|   |            |
|   | 2          |
|   | -          |
|   | -          |
|   |            |
|   | -          |
|   | Th.        |
|   | fI         |
|   | f K        |
|   | f Ka       |
|   | f Kas      |
|   | f Kasi     |
|   | f Kasin    |
|   | f Kasin    |
|   | f Kasim    |
|   | f Kasim I  |
|   | f Kasim R  |
|   | f Kasim Ri |

|    |                                                                                                    | Jawaban |       |   |    |     |  |  |
|----|----------------------------------------------------------------------------------------------------|---------|-------|---|----|-----|--|--|
| No | Pertanyaan -                                                                                                    | SS      | S     | N | TS | STS |  |  |
| 11 | Proses pengambilan dan pengelolaan<br>kehadiran peserta baik secara <i>offline</i><br>dan <i>online</i> berfungsi dengan baik | V       | 1.600 |   |    |     |  |  |
| 12 | Sistem mempermudah UIN SUSKA<br>RIAU dalam mengatur persiapan dan<br>pelaksanaan pada konferensi ilmiah                       |         |       |   |    |     |  |  |
|    | c. Keamanan                                                                                                    |         |       |   |    |     |  |  |
| 13 | Sistem mempunyai hak akses<br>berdasarkan peran <i>user</i>                                                                   | . /     |       |   |    |     |  |  |
| 14 | Sistem hanya menampilkan informasi sesuai hak akses pengguna                                                                  | V       |       |   |    |     |  |  |

Tanda Tangan

### Si/nki Sebagai AUTHOR/PARTICIPANT

0

Ha

Hak Cipta Dilindungi Undang-Undang

. Dilarang mengutip sebagian atau seluruh karya tulis ini tanpa mencantumkan dan menyebutkan sumber:

Email : simkiauthor1@gmail.com Password : password

### )NER PENGUJIAN USER ACCEPTANCE TEST FORMASI MANAJEMEN KONFERENSI ILMIAH (STUDI KASUS: UIN SUSKA RIAU)

Nama

### : IWANS ISCOMPAR

Status

### : Author

### Petunjuk Pengujian :

Berikut terdapat beberapa pertanyaan, pilihlah salah satu jawaban dengan memberikan tanda centang (✓) pada alternatif kotak yang tersedia!

### Keterangan :

SS = Sangat Setuju, S = Setuju, N = Netral, TS = Tidak Setuju, STS = Sangat Tidak Setuju

|    | Pertanyaan                                                                                                    | Jawaban           |              |   |      |     |  |  |
|----|----------------------------------------------------------------------------------------------------|-------------------|--------------|---|------|-----|--|--|
| No |                                                                                                    | SS                | S            | N | TS   | STS |  |  |
|    | a. Tampilan                                                                                                    |                   |              |   |      |     |  |  |
| 1  | Sistem menampilkan informasi yang mudah dimengerti pengguna                                                                        |                   | V            |   |      |     |  |  |
| 2  | Tata letak menu mudah untuk dipahami<br>dan berjalan sesuai dengan fungsinya                                                       | ,                 | V            |   |      |     |  |  |
| 3  | Sistem menampilkan informasi sesuai yang diharapkan                                                                                | $\checkmark$      |              |   |      |     |  |  |
|    | b. Fungsionalitas                                                                                                    |                   |              |   |      |     |  |  |
| 4  | Fitur menampilkan konferensi<br>berdasarkan minat/topik yang<br>mempermudah pengguna untuk<br>memilih konferensi yang akan diikuti | $\checkmark$      |              |   |      |     |  |  |
| 5  | Proses submit paper berjalan dengan baik                                                                                           |                   | $\checkmark$ |   |      |     |  |  |
| 6  | Proses registrasi dan unggah bukti<br>pembayaran konferensi berfungsi<br>dengan baik                                               |                   | V            |   |      |     |  |  |
| 7  | Proses pengambilan kehadiran peserta secara online berfungsi dengan baik                                                           | 1.0               | V            |   |      |     |  |  |
| 8  | Fitur pencetakan invoice, nametag dan sertifikat peserta berfungsi dengan baik                                                     |                   | V            |   |      |     |  |  |
| 9  | Sistem mempermudah pengguna untuk mengikuti konferensi                                                                             | - <sup>1</sup> 6- | 2            |   |      |     |  |  |
|    | c. Keamanan                                                                                                    |                   |              |   |      |     |  |  |
| 10 | Sistem mempunyai hak akses berdasarkan peran <i>user</i>                                                                           | $\checkmark$      |              |   | -    |     |  |  |
| 11 | Sistem hanya menampilkan informasi sesuai hak akses pengguna                                                                       | V                 |              |   | 1.22 |     |  |  |

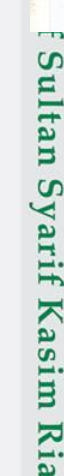

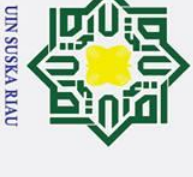

2. Dilarang mengumumkan dan memperbanyak sebagian atau seluruh karya tulis ini dalam bentuk apapun tanpa izin UIN Suska Riau. b. Pengutipan tidak merugikan kepentingan yang wajar UIN Suska Riau.

a. Pengutipan hanya untuk kepentingan pendidikan, penelitian, penulisan karya ilmiah, penyusunan laporan, penulisan kritik atau tinjauan suatu masalah.

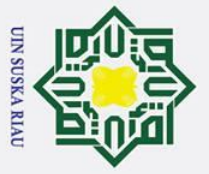

- . Dilarang mengutip sebagian atau seluruh karya tulis ini tanpa mencantumkan dan menyebutkan sumber:
- b. Pengutipan tidak merugikan kepentingan yang wajar UIN Suska Riau. a. Pengutipan hanya untuk kepentingan pendidikan, penelitian, penulisan karya ilmiah, penyusunan laporan, penulisan kritik atau tinjauan suatu masalah.

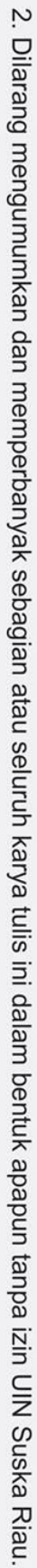

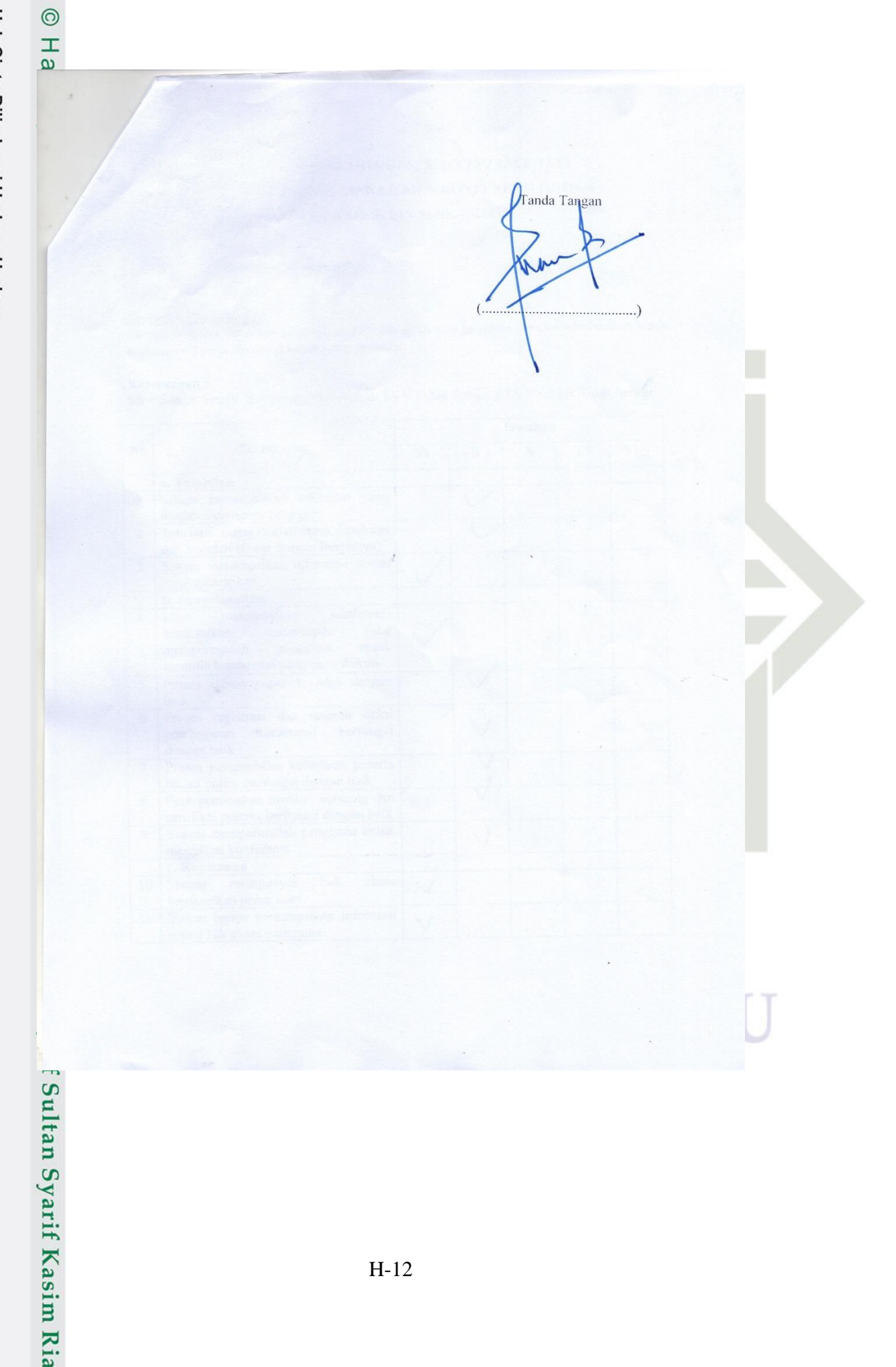

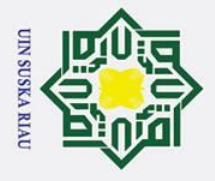

a

2. Dilarang mengumumkan dan memperbanyak sebagian atau seluruh karya tulis ini dalam bentuk apapun tanpa izin UIN Suska Riau.

. Pengutipan hanya untuk kepentingan pendidikan, penelitian, penulisan karya ilmiah, penyusunan laporan, penulisan kritik atau tinjauan suatu masalah.

b. Pengutipan tidak merugikan kepentingan yang wajar UIN Suska Riau.

## Hak Cipta Dilindungi Undang-Undang . Dilarang mengutip sebagian atau seluruh karya tulis ini tanpa mencantumkan dan menyebutkan sumber:

0

I

B

f Sultan Syarif Kasim Ria

SINIKI Sebagai AUTHOR/PARTICIPANT Imail : simkiauthor1@gmail.com Password : password

### NER PENGUJIAN USER ACCEPTANCE TEST SISTEM INFORMASI MANAJEMEN KONFERENSI ILMIAH (STUDI KASUS: UIN SUSKA RIAU)

Nama

Status : Author

### Petunjuk Pengujian :

Berikut terdapat beberapa pertanyaan, pilihlah salah satu jawaban dengan memberikan tanda centang (✓) pada alternatif kotak yang tersedia!

Keterangan :

SS = Sangat Setuju, S = Setuju, N = Netral, TS = Tidak Setuju, STS = Sangat Tidak Setuju

|    | Pertanyaan                                                                                                    | Jawaban      |              |   |    |     |  |
|----|----------------------------------------------------------------------------------------------------|--------------|--------------|---|----|-----|--|
| No |                                                                                                    | SS           | S            | N | TS | STS |  |
|    | a. Tampilan                                                                                                    |              |              |   |    |     |  |
| 1  | Sistem menampilkan informasi yang mudah dimengerti pengguna                                                                        | 1            |              |   |    |     |  |
| 2  | Tata letak menu mudah untuk dipahami<br>dan berjalan sesuai dengan fungsinya                                                       | V            |              |   |    |     |  |
| 3  | Sistem menampilkan informasi sesuai yang diharapkan                                                                                | $\checkmark$ |              |   |    |     |  |
|    | b. Fungsionalitas                                                                                                    |              |              |   |    |     |  |
| 4  | Fitur menampilkan konferensi<br>berdasarkan minat/topik yang<br>mempermudah pengguna untuk<br>memilih konferensi yang akan diikuti |              | ~            |   |    |     |  |
| 5  | Proses submit paper berjalan dengan baik                                                                                           |              | V            |   |    |     |  |
| 6  | Proses registrasi dan unggah bukti<br>pembayaran konferensi berfungsi<br>dengan baik                                               | ~            |              |   |    |     |  |
| 7  | Proses pengambilan kehadiran peserta secara online berfungsi dengan baik                                                           | ~            |              |   |    |     |  |
| 8  | Fitur pencetakan <i>invoice</i> , <i>nametag</i> dan sertifikat peserta berfungsi dengan baik                                      | $\checkmark$ |              |   |    |     |  |
| 9  | Sistem mempermudah pengguna untuk mengikuti konferensi                                                                             |              | $\checkmark$ |   |    |     |  |
|    | c. Keamanan                                                                                                    |              |              |   |    |     |  |
| 10 | Sistem mempunyai hak akses<br>berdasarkan peran <i>user</i>                                                                        |              | $\checkmark$ |   |    |     |  |
| 11 | Sistem hanya menampilkan informasi sesuai hak akses pengguna                                                                       | $\checkmark$ |              |   |    |     |  |

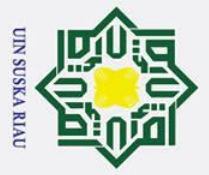

©На

- . Dilarang mengutip sebagian atau seluruh karya tulis ini tanpa mencantumkan dan menyebutkan sumber:

f Sultan Syarif Kasim Ria

- b. Pengutipan tidak merugikan kepentingan yang wajar UIN Suska Riau. a. Pengutipan hanya untuk kepentingan pendidikan, penelitian, penulisan karya ilmiah, penyusunan laporan, penulisan kritik atau tinjauan suatu masalah.

Tanda

Fitri Insani

, ST , M. Kom

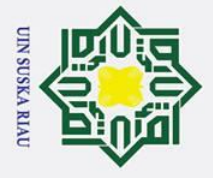

### Sultan Syarif Kasim Ria

### Hak Cipta Dilindungi Undang-Undang

0

Т ۵

SIMKI

agai AUTHOR/PARTICIPANT

Ephail : simkiauthor1@gmail.com Password : password

Nama Status SISTEM INFORM

: Author

centang (✓) pada alternatif kotak yang tersedia!

Petunjuk Pengujian :

- . Dilarang mengutip sebagian atau seluruh karya tulis ini tanpa mencantumkan dan menyebutkan sumber:
- a. Pengutipan hanya untuk kepentingan pendidikan, penelitian, penulisan karya ilmiah, penyusunan laporan, penulisan kritik atau tinjauan suatu masalah.
- b. Pengutipan tidak merugikan kepentingan yang wajar UIN Suska Riau.

2. Dilarang mengumumkan dan memperbanyak sebagian atau seluruh karya tulis ini dalam bentuk apapun tanpa izin UIN Suska Riau.

| NI | Pertanyaan                                                                                                    | Jawaban |   |   |    |     |  |  |
|----|----------------------------------------------------------------------------------------------------|---------|---|---|----|-----|--|--|
| No |                                                                                                    | SS      | S | N | TS | STS |  |  |
|    | a. Tampilan                                                                                                    |         |   |   |    | -   |  |  |
| 1  | Sistem menampilkan informasi yang mudah dimengerti pengguna                                                                        | V       | 1 |   |    |     |  |  |
| 2  | Tata letak menu mudah untuk dipahami<br>dan berjalan sesuai dengan fungsinya                                                       | 1       |   |   |    |     |  |  |
| 3  | Sistem menampilkan informasi sesuai yang diharapkan                                                                                | V       |   |   |    |     |  |  |
|    | b. Fungsionalitas                                                                                                    |         |   |   |    |     |  |  |
| 4  | Fitur menampilkan konferensi<br>berdasarkan minat/topik yang<br>mempermudah pengguna untuk<br>menilih konferensi yang akan diikuti | V       |   |   |    |     |  |  |
| 5  | Proses submit paper berjalan dengan baik                                                                                           | 5       |   |   |    |     |  |  |
| 6  | Proses registrasi dan unggah bukti<br>pembayaran konferensi berfungsi<br>dengan baik                                               | V       |   |   |    |     |  |  |
| 7  | Proses pengambilan kehadiran peserta secara online berfungsi dengan baik                                                           | V       |   |   |    |     |  |  |
| 8  | Fitur pencetakan <i>invoice</i> , <i>nametag</i> dan sertifikat peserta berfungsi dengan baik                                      | v       |   |   |    |     |  |  |
| 9  | Sistem mempermudah pengguna untuk<br>mengikuti konferensi                                                                          | V       | 1 |   |    |     |  |  |
|    | c. Keamanan                                                                                                    |         |   |   |    |     |  |  |
| 10 | Sistem mempunyai hak akses<br>berdasarkan peran <i>user</i>                                                                        | V       |   |   |    |     |  |  |
| 11 | Sistem hanya menampilkan informasi sesuai hak akses pengguna                                                                       | V       |   |   |    |     |  |  |

NER PENGUJIAN USER ACCEPTANCE TEST

(STUDI KASUS: UIN SUSKA RIAU)

Berikut terdapat beberapa pertanyaan, pilihlah salah satu jawaban dengan memberikan tanda

ASI MANAJEMEN KONFERENSI ILMIAH

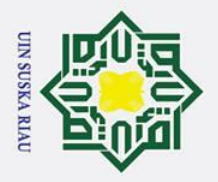

©На

. Dilarang mengutip sebagian atau seluruh karya tulis ini tanpa mencantumkan dan menyebutkan sumber:

f Sultan Syarif Kasim Ria

a. Pengutipan hanya untuk kepentingan pendidikan, penelitian, penulisan karya ilmiah, penyusunan laporan, penulisan kritik atau tinjauan suatu masalah.

b. Pengutipan tidak merugikan kepentingan yang wajar UIN Suska Riau.

Fand

ELVIA BUDIANITA

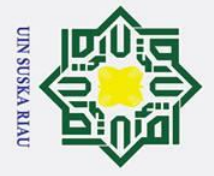

0

На

SMKI

. Dilarang mengutip sebagian atau seluruh karya tulis ini tanpa mencantumkan dan menyebutkan sumber:

f Sultan Syarif Kasim Ria

- a
- . Pengutipan hanya untuk kepentingan pendidikan, penelitian, penulisan karya ilmiah, penyusunan laporan, penulisan kritik atau tinjauan suatu masalah.
- b. Pengutipan tidak merugikan kepentingan yang wajar UIN Suska Riau.
- 2. Dilarang mengumumkan dan memperbanyak sebagian atau seluruh karya tulis ini dalam bentuk apapun tanpa izin UIN Suska Riau.

(STUDI KASUS: UIN SUSKA RIAU)

prar

: Alwin

Status : Author

### Petunjuk Pengujian :

Berikut terdapat beberapa pertanyaan, pilihlah salah satu jawaban dengan memberikan tanda centang (✓) pada alternatif kotak yang tersedia!

NER PENGUJIAN USER ACCEPTANCE TEST

SISTEM INFORMASI MANAJEMEN KONFERENSI ILMIAH

### Keterangan :

ebagai AUTHOR/PARTICIPANT Email : simkiauthor1@gmail.com

Nama

Password : password

SS = Sangat Setuju, S = Setuju, N = Netral, TS = Tidak Setuju, STS = Sangat Tidak Setuju

|    | Pertanyaan                                                                                                    | Jawaban      |           |   |    |     |  |
|----|----------------------------------------------------------------------------------------------------|--------------|-----------|---|----|-----|--|
| No |                                                                                                    | SS           | S         | N | TS | STS |  |
|    | a. Tampilan                                                                                                    |              |           |   |    |     |  |
| 1  | Sistem menampilkan informasi yang mudah dimengerti pengguna                                                                        | $\checkmark$ |           |   |    |     |  |
| 2  | Tata letak menu mudah untuk dipahami<br>dan berjalan sesuai dengan fungsinya                                                       | $\checkmark$ |           |   |    |     |  |
| 3  | Sistem menampilkan informasi sesuai yang diharapkan                                                                                | $\checkmark$ |           |   |    |     |  |
|    | b. Fungsionalitas                                                                                                    |              |           |   |    |     |  |
| 4  | Fitur menampilkan konferensi<br>berdasarkan minat/topik yang<br>mempermudah pengguna untuk<br>memilih konferensi yang akan diikuti |              | V         |   |    |     |  |
| 5  | Proses submit paper berjalan dengan baik                                                                                           |              | V         |   |    |     |  |
| 6  | Proses registrasi dan unggah bukti<br>pembayaran konferensi berfungsi<br>dengan baik                                               |              | V         |   |    |     |  |
| 7  | Proses pengambilan kehadiran peserta secara online berfungsi dengan baik                                                           |              | $\vee$    |   |    |     |  |
| 8  | Fitur pencetakan invoice, nametag dan sertifikat peserta berfungsi dengan baik                                                     |              | V         |   |    |     |  |
| 9  | Sistem mempermudah pengguna untuk mengikuti konferensi                                                                             |              | $\bigvee$ |   |    |     |  |
|    | c. Keamanan                                                                                                    |              |           |   |    |     |  |
| 10 | Sistem mempunyai hak akses berdasarkan peran <i>user</i>                                                                           | $\checkmark$ |           |   |    |     |  |
| 11 | Sistem hanya menampilkan informasi sesuai hak akses pengguna                                                                       | $\checkmark$ |           |   |    |     |  |

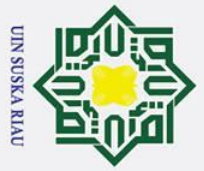

©На

- . Dilarang mengutip sebagian atau seluruh karya tulis ini tanpa mencantumkan dan menyebutkan sumber:
- a. Pengutipan hanya untuk kepentingan pendidikan, penelitian, penulisan karya ilmiah, penyusunan laporan, penulisan kritik atau tinjauan suatu masalah.

f Sultan Syarif Kasim Ria

- b. Pengutipan tidak merugikan kepentingan yang wajar UIN Suska Riau.
- 2. Dilarang mengumumkan dan memperbanyak sebagian atau seluruh karya tulis ini dalam bentuk apapun tanpa izin UIN Suska Riau.

Tanda Tangan

Dagio

Alw

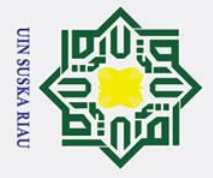

0

Т

a

SIMIKI

Sebagai AUTHOR/PARTICIPANT nail : simkiauthor1@gmail.com

> Nama Status

: Author

centang (✓) pada alternatif kotak yang tersedia!

Pertanyaan

Sistem menampilkan informasi yang

Tata letak menu mudah untuk dipahami

minat/topik

pengguna

dan berjalan sesuai dengan fungsinya Sistem menampilkan informasi sesuai

menampilkan

memilih konferensi yang akan diikuti

Proses submit paper berjalan dengan

Proses registrasi dan unggah bukti

Proses pengambilan kehadiran peserta

Fitur pencetakan invoice, nametag dan sertifikat peserta berfungsi dengan baik

Sistem mempermudah pengguna untuk

Sistem hanya menampilkan informasi

hak

mempunyai

secara online berfungsi dengan baik

konferensi

mudah dimengerti pengguna

Petunjuk Pengujian :

a. Tampilan

yang diharapkan **b.** Fungsionalitas

berdasarkan

pembayaran

dengan baik

mengikuti konferensi c. Keamanan

berdasarkan peran user

sesuai hak akses pengguna

mempermudah

Keterangan :

No

1

2

3

4

5

6

7

8

9

10

11

Sistem

Fitur

baik

Password : password

- Dilarang mengutip sebagian atau seluruh karya tulis ini tanpa mencantumkan dan menyebutkan sumber:
- a Pengutipan hanya untuk kepentingan pendidikan, penelitian, penulisan karya ilmiah, penyusunan laporan, penulisan kritik atau tinjauan suatu masalah.
- σ
- Pengutipan tidak merugikan kepentingan yang wajar UIN Suska Riau.

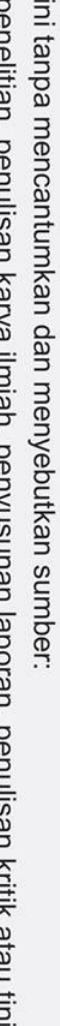

Sultan Syarif Kasim Ria

NER PENGUJIAN USER ACCEPTANCE TEST

SISTEM INFORMASI MANAJEMEN KONFERENSI ILMIAH (STUDI KASUS: UIN SUSKA RIAU)

Berikut terdapat beberapa pertanyaan, pilihlah salah satu jawaban dengan memberikan tanda

SS = Sangat Setuju, S = Setuju, N = Netral, TS = Tidak Setuju, STS = Sangat Tidak Setuju

konferensi

berfungsi

akses

yang

untuk

SS

í.

C

0

1

(

C

1

S

Jawaban

N

TS

STS

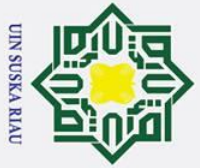

2. Dilarang mengumumkan dan memperbanyak sebagian atau seluruh karya tulis ini dalam bentuk apapun tanpa izin UIN Suska Riau. Hak Cipta Dilindungi Undang-Undang 1. Dilarang mengutip sebagian atau seluruh karya tulis ini tanpa mencantumkan dan menyebutkan sumber: b. Pengutipan tidak merugikan kepentingan yang wajar UIN Suska Riau. a. Pengutipan hanya untuk kepentingan pendidikan, penelitian, penulisan karya ilmiah, penyusunan laporan, penulisan kritik atau tinjauan suatu masalah.

0

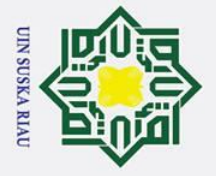

a

2. Dilarang mengumumkan dan memperbanyak sebagian atau seluruh karya tulis ini dalam bentuk apapun tanpa izin UIN Suska Riau.

b. Pengutipan tidak merugikan kepentingan yang wajar UIN Suska Riau.

. Dilarang mengutip sebagian atau seluruh karya tulis ini tanpa mencantumkan dan menyebutkan sumber:

. Pengutipan hanya untuk kepentingan pendidikan, penelitian, penulisan karya ilmiah, penyusunan laporan, penulisan kritik atau tinjauan suatu masalah.

### Hak Cipta Dilindungi Undang-Undang

0

Т

a

SIMKI

Sultan Syarif Kasim Ria

Sebagai REVIEWER Enail : simkireviewer1@gmail.com Password : password

### )NER PENGUJIAN USER ACCEPTANCE TEST SISTEM INFORMASI MANAJEMEN KONFERENSI ILMIAH (STUDI KASUS: UIN SUSKA RIAU)

Nama : /

: Alwis Mazir.

Status : Reviewer

### Petunjuk Pengujian :

Berikut terdapat beberapa pertanyaan, pilihlah salah satu jawaban dengan memberikan tanda centang (🗸) pada alternatif kotak yang tersedia!

### Keterangan :

SS = Sangat Setuju, S = Setuju, N = Netral, TS = Tidak Setuju, STS = Sangat Tidak Setuju

| NI  | Pertanyaan                                                                                                    | Jawaban |              |   |    |     |  |  |
|-----|----------------------------------------------------------------------------------------------------|---------|--------------|---|----|-----|--|--|
| INO |                                                                                                    | SS      | S            | N | TS | STS |  |  |
|     | a. Tampilan                                                                                                    |         |              |   |    |     |  |  |
| 1   | Sistem menampilkan informasi yang mudah dimengerti pengguna                                                                                      | V       |              |   |    |     |  |  |
| 2   | Tata letak menu mudah untuk dipahami<br>dan berjalan sesuai dengan fungsinya                                                                     | V       |              |   |    |     |  |  |
| 3   | Sistem menampilkan informasi sesuai yang diharapkan                                                                                              | V       |              |   |    |     |  |  |
|     | b. Fungsionalitas                                                                                                    |         |              |   |    |     |  |  |
| 4   | Fitur notifikasi melalui <i>email</i> dapat<br>mempermudah <i>reviewer</i> mengetahui<br><i>paper</i> yang akan direview oleh<br><i>reviewer</i> |         | $\checkmark$ |   |    |     |  |  |
| 5   | Konfirmasi penerimaan review pada paper berfungsi dengan baik                                                                                    | 1       | V            |   |    |     |  |  |
| 6   | Sistem mempermudah pengguna untuk melakukan <i>review</i> pada <i>paper</i>                                                                      |         | $\bigvee$    |   |    |     |  |  |
|     | c. Keamanan                                                                                                    | 1       |              |   |    |     |  |  |
| 7   | Sistem mempunyai hak akses berdasarkan peran <i>user</i>                                                                                         | V       |              |   |    |     |  |  |
| 8   | Sistem hanya menampilkan informasi sesuai hak akses pengguna                                                                                     | V       |              |   |    |     |  |  |

Tanda Tangan
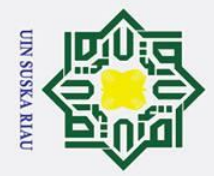

0

Hak cipta milik UIN

Sus

ka J

Nama

Agama

S Alamat

Email

Data Pribadi

Jenis Kelamin

Tinggi Badan

Berat Badan

Kewarganegaraan

**Riwayat Pendidikan:** 

Tahun 2004-2010

Tahun 2010-2013

Tahun 2013-2016

Tahun 2016-2022

varif Kasim Ria

Tempat, Tanggal Lahir

- 0 2 Pengutipan hanya untuk kepentingan pendidikan, penelitian, penulisan karya ilmiah, penyusunan laporan, penulisan kritik atau tinjauan suatu masalah.
- . Pengutipan tidak merugikan kepentingan yang wajar UIN Suska Riau
- 2. Dilarang mengumumkan dan memperbanyak sebagian atau seluruh karya tulis ini dalam bentuk apapun tanpa izin UIN Suska Riau
- Hak Cipta Dilindungi Undang-Undang Dilarang mengutip sebagian atau seluruh karya tulis ini tanpa mencantumkan dan menyebutkan sumber:

## **DAFTAR RIWAYAT HIDUP**

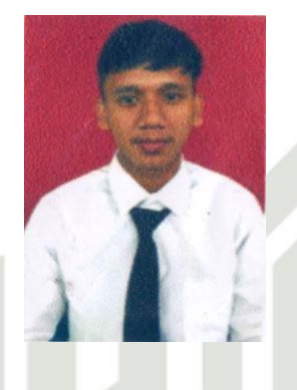

: Tri Hadi Putra

: Pekanbaru, 12 Mei 1998

: Laki-laki

: Islam

: 165 cm

: 55 kg

: Warga Negara Indonesia

: Jl. Serayu Gg Bintara, RT 01 RW 02, Pekanbaru

: 11651100257@students.uin-suska.ac.id

## SDN 002 Tampan

: SMPN 3 Pekanbaru

: SMK Muhammadiyah 2 Pekanbaru

: Universitas Islam Negeri Sultan Syarif Kasim Riau

275